別添資料 1-2-2

# 現行システムにおける機能・データー覧

1-2-2-1: 枠付管理

- 1-2-2-2:事業執行管理
- 1-2-2-3:業者管理
- 1-2-2-4:用地管理
- 1-2-2-5: 災害管理
- 1-2-2-6:占用管理
- 1-2-2-7:調査統計
- 1-2-2-8:成績評定
- 1-2-2-9:情報提供(DWH)
- 1-2-2-10:マスタメンテナンス

別添資料 1-2-2-1

# 機能・データー覧

# 枠付管理システム

枠付管理機能

## 目 次

| 1. 機能一覧       | 1  |
|---------------|----|
| 2. 機能画面と出力データ | 2  |
| 2.1 枠付管理機能    | 2  |
| 2.1.1 枠付管理    |    |
| 2.1.2 事業計画    |    |
| 2.1.3 調定      |    |
| 3. データ(帳票)一覧  | 12 |
| 4. 拡張機能       |    |

## 1. 機能一覧

| 番号 | 分類     | システム機能            | 機能概要                                                                                                    | 詳細・近年の機能拡張要望(未改修内容含む)                                                                                                    | 連携システム       | 現行システムの課題・要望                                                                                 | 対応策                                                                                                    |
|----|--------|-------------------|----------------------------------------------------------------------------------------------------|----------------------------------------------------------------------------------------------------|--------------|----------------------------------------------------------------------------------------------|----------------------------------------------------------------------------------------------------|
| 1  | 枠 付 管理 | 枠 付 登 録 一<br>覧・登録 | <ul> <li>・事業課、執行課所、事業目を指定して該当する枠付の一覧を表示する。</li> <li>・枠付を選択すると枠付詳細入力画面へ遷移する。</li> <li>①事業及び箇所の単位に、枠付額を入力して履歴管理する。</li> <li>②債務事業や繰越箇所については、年度別の管理を行う。</li> <li>③関係市町村・団体の情報を入力して管理する。</li> </ul>                                                                                                    | <ul> <li>所属課・事業目選択はプルダウン選択を可能とする。</li> <li>枠付決裁後、執行課所で執行していない枠付は修正、削除可能とする。</li> <li>検索条件をクリアする際、「オールクリア」の場合には検索条件を全消去、「クリア」の場合には検索条件の前回入力を表示するようにする。</li> <li>検索条件選択はスクロール等で画面を移動できるように1 画面に集約する。</li> <li>枠付一覧に枠付額のみならず、契約額を表示する</li> <li>国庫補助対象工事費と国庫補助対象外工事費の入力を可能とする。</li> </ul> |              | 01-01 枠付確認 枠付一覧・精算調書<br>・執行機関等での絞り込み等の条件検<br>索はできるが、当該事務所の枠付済<br>みのものを対象に、キーワード検索<br>できるとよい。 | <ol> <li>①文字列検索機能を付加する</li> <li>②事業課を選択しなくてもログ<br/>インユーザの事務所に対する<br/>枠付を抽出する仕様をデフォ<br/>ルト設定。</li> </ol> |
| 2  |        | 枠付帳票              | <ul> <li>・執行年度、事業課、枠付区分、執行課所、事業目、繰越、債務、枠付回数を指定して<br/>枠付帳票を印刷する。</li> <li>・枠付案調書、枠付調書の出力が可能。</li> <li>→印刷指示画面で指定された条件に一致する未決裁の枠付の内容を出力する。(枠付調<br/>書、枠付案調書)</li> <li>→回数が指定されない場合は最新、回数が指定された場合は指定回数の枠付調書を出力<br/>する。</li> </ul>                                                                      | <ul> <li>枠付管理-枠付帳票で事業目だけではなく、枠付<br/>区分(細目)で出力できるようにする。</li> <li>(執行課所を検索の必須条件としないようにす<br/>る。)</li> </ul>                                                                                                    |              |                                                                                              |                                                                                                    |
| 3  |        | 枠付決裁              | <ul> <li>・事業課、枠付区分、執行課所、事業目を指定して未決裁の枠付を表示し、一括して決<br/>裁を行う。</li> <li>・決裁することにより、その枠付の修正は不可能となり、事業執行管理で使用可能とな<br/>る。</li> </ul>                                                                                                    |                                                                                                    |              |                                                                                              |                                                                                                    |
| 4  |        | 事業費通知             | <ul> <li>・「事業指定」又は「市町村又は団体指定」で事業費通知(表紙・財源内訳表・年度別<br/>予算額内訳表)を出力する。</li> <li>・印刷指示画面で指定された条件に一致する決裁済の最新の枠付データより市町村及び<br/>関係団体への事業費の通知を出力する。</li> <li>①枠付年度、事業目、細目、財源種別、市町村団体単位に表紙を作成する。</li> <li>②枠付年度、事業目、細目、財源種別単位に総事業費、財源内訳を集計し出力する。</li> <li>③枠付年度、事業目、細目、財源種別単位に執行年度別の工事費・事務費を出力する。</li> </ul> |                                                                                                    |              |                                                                                              |                                                                                                    |
| 5  | 事業計画   | 事業計画入力            | <ul> <li>・枠付の年度単位に事業計画の一覧を表示する。</li> <li>・工事での発注だけでなく、委託施行や用地の計画についても入力を可能とする。</li> <li>・発注見通しとして公表する分については、執行方法や発注時期、工期概要などを入力する。</li> <li>・月別の事業計画を表示する。</li> </ul>                                                                                                    |                                                                                                    |              |                                                                                              |                                                                                                    |
| 6  |        | 事業計画照会            | ・事業計画で入力した内容を事業などの条件指定で検索し、画面に一覧表示する。                                                                                                    |                                                                                                    |              |                                                                                              |                                                                                                    |
| 7  | 調定     | 調定入力              | ・枠付データをもとに、関係市町村・関係団体単位の負担金・分担金情報を登録する。                                                                                                    |                                                                                                    |              |                                                                                              |                                                                                                    |
| 8  |        | 調定帳票              | <ul> <li>・負担金・分担金調定時の決定通知書及び調定調書を出力する。</li> <li>・出力対象帳票を県営事業等分担金決定通知書、県営事業負担金・分担金調定調書・一括調定データ(CSV)から選択する。</li> <li>・事業課、執行年度、事業目、細目、財源種別、枠付年度、調定日を指定する。</li> </ul>                                                                                                    |                                                                                                    | 財務会計シス<br>テム |                                                                                              |                                                                                                    |

### 2. 機能画面と出力データ

機能画面については各機能の主な画面を参考として示した。

### 2.1 枠付管理機能

### 2.1.1 枠付管理

\_

予算の執行をサポートする機能。

(1) 枠付一覧・登録

| 枠付登録一覧                                |                                                                                                    |
|---------------------------------------|----------------------------------------------------------------------------------------------------|
| - KDS - Internet Explorer             | - D X 6 -165-Interest Solver - D X                                                                                    |
| KJSJ0111 译付一覧                         |                                                                                                    |
| 本東洋 2022年2月1日<br>本東日 日にからす ~<br>1975月 |                                                                                                    |
| No #2018                              |                                                                                                    |
| 2 2011<br>9 2017<br>4 2010            |                                                                                                    |
| 5 500<br>6 500<br>7 3000              |                                                                                                    |
|                                       | Table         Table         Table           III         III         IIII         IIIIIIIIIIIIIIIIIIIIIIIIIIIIIIIIIIII |
| 11 (朝代)<br>12 (明년)<br>19 (전)()        |                                                                                                    |
| 14 (2011)<br>15 (2011)<br>16 (2011)   | 2.127<br>1 1 1<br>1 2<br>1 2<br>1 2<br>1 2<br>1 2<br>1 2<br>1                                                         |
|                                       |                                                                                                    |
| 特性一種遺産です。                             | 内付入力通道です。                                                                                                    |
| 「协什一覧面面                               | [까/나기 누ळ죠]                                                                                                    |
| 【什Ŋ一見回風                               | 「「「「「「」」」「「「」」」「「」」「「」」」                                                                                              |
| 内容                                    | 事業課、執行課所などの条件により、枠付の一覧を表示する。                                                                                          |
|                                       | 予算枠付された枠付に対して枠付額を費目ごとに入力する。また、財源種別及び                                                                                  |
|                                       | 繰越の事業費の年度割りを行う機能。                                                                                                    |
|                                       | 枠付データは、事業別ごと、さらに枠付回数別に事業台帳マスタに格納される。                                                                                  |
| 機能                                    | ・事業課、執行課所、事業目を指定して該当する枠付の一覧を表示する。                                                                                     |
|                                       | ・枠付を選択すると枠付詳細入力画面へ遷移する。                                                                                               |
|                                       | ①業及び箇所の単位に、枠付額を入力して履歴管理する。                                                                                            |
|                                       | ②債務事業や繰越箇所については、年度別の管理を行う。                                                                                            |
|                                       | ③関係市町村・団体の情報を入力して管理する。                                                                                                |
| 詳細・近年の                                | <ul> <li>● 所属課、事業目選択はプルダウン選択等にする。</li> </ul>                                                                          |
| 機能拡張要望                                | ● 枠付決裁後、執行課所で執行していない枠付は修正、削除可能とする。                                                                                    |
| (未改修内容含む)                             | ● 検索条件をクリアする際、「オールクリア」の場合には検索条件を全消去、                                                                                  |
|                                       | 「クリア」の場合には検索条件の前回入力を表示する。                                                                                             |
|                                       | ● 検索条件選択はスクロール等で画面を移動できるようにする。                                                                                        |
|                                       | ● 枠付一覧に枠付額のみならず、契約額を表示する。                                                                                             |
|                                       | <ul> <li>国庫補助対象工事費と国庫補助対象外工事費の入力。</li> </ul>                                                                          |
| 出力                                    |                                                                                                    |
| 現行システム                                |                                                                                                    |

| の課題・要望 | ・執行機関等での絞り込み等の条件検索はできるが、当該事務所の枠付済みのも |
|--------|--------------------------------------|
|        | のを対象に、キーワード検索できるとよい。                 |
| 対応案    | ①文字列検索機能を付加する。                       |
|        | ②事業課を選択しなくてもログインユーザの事務所に対する枠付を抽出する仕  |
|        | 様をデフォルト設定。                           |

### (2) 枠付帳票

| 付帳票                            |                            |                                                                                                    |                                        |                                                                                                    |                                                                                                    |                                |                                           |                  |                    |                         |                            |            |
|--------------------------------|----------------------------|----------------------------------------------------------------------------------------------------|----------------------------------------|----------------------------------------------------------------------------------------------------|----------------------------------------------------------------------------------------------------|--------------------------------|-------------------------------------------|------------------|--------------------|-------------------------|----------------------------|------------|
|                                |                            |                                                                                                    |                                        |                                                                                                    |                                                                                                    |                                |                                           |                  |                    |                         |                            |            |
| 6                              |                            | - KJS - Internet Explorer                                                                                                    |                                        |                                                                                                    |                                                                                                    |                                |                                           |                  |                    | _                       |                            | ×          |
| KJSJ051                        | <ol> <li>枠付帳票</li> </ol>   | 印刷指示画面                                                                                                    | ŷ                                      | ■ 建建設 職員                                                                                             |                                                                                                    | 平成29年                          | ■09月22日                                   |                  |                    |                         |                            |            |
|                                | クリア 副                      |                                                                                                    |                                        |                                                                                                    | <b>③</b><br>終了                                                                                                    | • 登録                           | 修正                                        | 照会               | 創除                 | 標準中                     | 大                          |            |
| 印扇                             | 副条件                        |                                                                                                    |                                        |                                                                                                    |                                                                                                    |                                |                                           |                  |                    |                         |                            |            |
|                                | 執行年度                       | 平成29年度 🗸                                                                                                    |                                        |                                                                                                    |                                                                                                    |                                |                                           |                  |                    |                         |                            |            |
|                                | 事業課                        | 防災砂防課                                                                                                    |                                        |                                                                                                    |                                                                                                    |                                |                                           |                  |                    |                         |                            |            |
|                                |                            | 津建設事務所                                                                                                    |                                        | 執行課所または?                                                                                             | 事業目のどち                                                                                                    | らかは指定                          | してください                                    | •                |                    |                         |                            |            |
|                                | 事業目                        | 平成29年度 🗸                                                                                                    |                                        |                                                                                                    |                                                                                                    |                                |                                           |                  |                    |                         |                            |            |
|                                | 細目                         |                                                                                                    |                                        |                                                                                                    |                                                                                                    |                                |                                           |                  |                    |                         |                            |            |
|                                | 細々日<br>現年・繰越               | ●全て ○現年                                                                                                    | ○縵越                                    |                                                                                                    |                                                                                                    |                                |                                           |                  |                    |                         |                            |            |
|                                | 通常・債務                      | <ul> <li>●全て</li> <li>○通常</li> </ul>                                                                                                    | ○債務                                    |                                                                                                    |                                                                                                    |                                |                                           |                  |                    |                         |                            |            |
|                                | 枠付回数                       | 第一回 (枠付調書の                                                                                                    | 時のみ指定可。行                               | <b>旨略時は最新の回</b> 数                                                                                    | 欸)                                                                                                    |                                |                                           |                  |                    |                         |                            |            |
| 書类                             | 间選択                        |                                                                                                    |                                        |                                                                                                    |                                                                                                    |                                |                                           |                  |                    |                         |                            |            |
|                                | □ 枠付家舗                     | ] <u></u>                                                                                                    |                                        |                                                                                                    |                                                                                                    |                                |                                           |                  |                    |                         |                            |            |
|                                |                            |                                                                                                    |                                        |                                                                                                    |                                                                                                    |                                |                                           |                  |                    |                         |                            |            |
|                                | 山竹田市西                      |                                                                                                    |                                        |                                                                                                    |                                                                                                    |                                |                                           |                  |                    |                         |                            |            |
|                                |                            |                                                                                                    |                                        |                                                                                                    |                                                                                                    |                                |                                           |                  |                    |                         |                            |            |
|                                |                            |                                                                                                    |                                        |                                                                                                    |                                                                                                    |                                |                                           |                  |                    |                         |                            |            |
|                                |                            |                                                                                                    |                                        |                                                                                                    |                                                                                                    |                                |                                           |                  |                    |                         |                            |            |
|                                |                            |                                                                                                    |                                        |                                                                                                    |                                                                                                    |                                |                                           |                  |                    |                         |                            |            |
|                                |                            |                                                                                                    |                                        |                                                                                                    |                                                                                                    |                                |                                           |                  |                    |                         |                            |            |
| 枠付帳票                           | 印刷指示画面                     | です。                                                                                                    |                                        |                                                                                                    |                                                                                                    |                                |                                           |                  |                    |                         |                            |            |
|                                |                            |                                                                                                    |                                        |                                                                                                    |                                                                                                    |                                |                                           |                  |                    |                         | ۵۵ 🕰 🔍                     | •          |
|                                |                            |                                                                                                    |                                        |                                                                                                    |                                                                                                    |                                |                                           |                  |                    |                         |                            |            |
| <b>卆付帳</b>                     | 票印刷排                       | 旨示画面]                                                                                                    |                                        |                                                                                                    |                                                                                                    |                                |                                           |                  |                    |                         |                            |            |
|                                |                            |                                                                                                    |                                        |                                                                                                    |                                                                                                    |                                |                                           |                  |                    |                         |                            |            |
| 容                              |                            | 枠付で入力し                                                                                                    | 、た内容を                                  | を基に、権                                                                                                | <b>卆付案</b> 詞                                                                                                    | 周書、                            | 枠付調                                       | 書など              | の帳票                | 夏を印刷                    | する                         | 5機能        |
| 能                              |                            | ・執行年度、                                                                                                    | 事業課、                                   | 枠付区分                                                                                                 | <b>子、執</b> 行                                                                                                    | <b>f</b> 課所                    | 、事業                                       | 目、繰              | 越、債                | 務、枠                     | 付回                         | 数を打        |
|                                |                            | 定して枠                                                                                                    | †帳票をF                                  | 印刷する。                                                                                                |                                                                                                    |                                |                                           |                  |                    |                         |                            |            |
|                                |                            | 、地合安調言                                                                                                    | + +h./-+≡                              | றிசுறைய⊣                                                                                             | もふうき                                                                                                    | ÷5                             |                                           |                  |                    |                         |                            |            |
|                                |                            | <ul> <li>竹竹糸祠</li> </ul>                                                                                                    | î、 作作17月前                              | 向音の山ノ                                                                                                | リル・川月                                                                                                    | E <sub>o</sub>                 |                                           |                  |                    |                         |                            |            |
|                                |                            | ・印刷指示画                                                                                                    | 面で指知                                   | Eされた 多                                                                                               | 条件に-                                                                                                    | 一致す                            | る未決                                       | 裁の枠              | 付の内                | 日容を出                    | 力す                         | トる。        |
|                                |                            | ・印刷指示画                                                                                                    | 「面で指定                                  | 宦された多                                                                                                | タ (4-)テ                                                                                                    | The                            | マ油料                                       | 溶の枠              | 付の内                | 内容を出                    | 力す                         | トる。        |
|                                |                            | ・同粉が均常                                                                                                    | されたい                                   |                                                                                                    | 和牛に-                                                                                                    | 一致う                            | い次教                                       |                  |                    |                         |                            |            |
|                                |                            | * IEI <del>XX</del> // 1 I I //                                                                                                    | (1)/4/                                 | い場合は最                                                                                                | 彩件に-<br>長新、叵                                                                                                    | ー致す<br>]数が                     | つ伝報<br>指定され                               | いた場              | 合は指                | 定回数                     | ·の枠                        | 付調         |
|                                |                            | ・回奴が打日                                                                                                    |                                        | い場合は最                                                                                                | 彩件に-<br>夏新、回                                                                                                    | ー致う<br>]数が打                    | った教<br>指定され                               | いた場              | 合は指                | 定回数                     | の枠                         | 付調         |
|                                |                            | を出力する                                                                                                    | ) <sub>0</sub>                         | い場合は最<br>→<br>→<br>→<br>→<br>→<br>→<br>→<br>→<br>→<br>→<br>→<br>→<br>→<br>→<br>→<br>→<br>→<br>→<br>→ | 来件に <sup></sup><br>一<br>                                                                                                    | ー致う<br>]数がi                    | 指定され                                      | いた場              | 合は指                | 定回数                     | :の枠                        | 付調         |
| 細・近                            | 年の                         | <ul> <li>● 本付管理</li> </ul>                                                                                                    | <u>)。</u><br>型一枠付帧                     | ▶場合は<br>長票で<br>事美                                                                                    | Rff(に <sup>-</sup>                                                                                                    | ー致す<br>]数が打<br>」<br>ナでは        | る<br>伝<br>截<br>指<br>定<br>さ<br>材<br>、<br>材 | れた場 中付区          | 合は指<br>分(細         | 定回数<br>目)で <sup>1</sup> | :の枠<br>出力 <sup>-</sup>     | ·付調<br>できる |
| 細<br>・<br>近<br>能拡張             | 年の<br>要望                   | <ul> <li>● 國家が指示</li> <li>を出力する</li> <li>● 枠付管理</li> <li>● 執行課所</li> </ul>                                                                                            | う。<br>10-<br>10-<br>10-<br>10-<br>た検索の | <ul> <li>場合は最</li> <li>長票で事業</li> <li>り必須条件</li> </ul>                                               | R<br>十に-<br>し<br>表<br>新、回<br>                                                                                                    | ー致す<br>]数がi<br>」<br>すでは<br>ないよ | る<br>伝<br>電<br>定<br>さ<br>オ<br>            | いた場<br>中付区<br>る。 | 合は指<br><u>分</u> (細 | 定回数<br><u></u> 目)でt     | :の枠<br><br>出力 <sup>~</sup> | :付調<br>    |
| 細・近<br>能拡張<br><sup>:改修内容</sup> | 年の<br>要望<br><sup>含む)</sup> | <ul> <li>         ・回数が100         <ul> <li>             を出力する         </li> <li>             や付管理         </li> <li>             執行課所         </li> </ul> </li> </ul> | <u>)。</u><br>1<br>1<br>で<br>た<br>検索の   | ∨場合は重<br>長票で事業<br>り必須条件                                                                              | ★件に <sup>−</sup> → → |                                | る伏<br>指定され<br>なく、<br>れ<br>うにす             | れた場<br>中付区<br>る。 | 合は指<br><br>分 (細    | 定回数<br><br>目)で¦         | :の枠<br><br>出力 <sup>*</sup> | :付調<br>    |

## (3) 枠付決裁

| 😂 KJS - Interr | net Explorer         |         |        |          |          |         |          | -    | - 0      | ×     |
|----------------|----------------------|---------|--------|----------|----------|---------|----------|------|----------|-------|
| KJSJ0311       | 枠付決裁画面               |         | 道路建設課  |          | 平成29年11月 | 21日     |          |      |          |       |
| <u></u>        |                      |         | 確認保存   | ◎<br>終了  | ● 登録     | 修正 💿 照会 | ○ 削除     | 標準   | 中大       |       |
| 事業調            | 道路建設課                |         | 枠付区分   | 日 補事業    | <b>~</b> |         |          |      |          |       |
|                | 門 津建設事務所<br>平成28年度 ∨ | •       |        |          |          |         |          |      |          |       |
|                |                      |         | 該当件数   | ₹1件      |          |         |          |      |          |       |
| 決裁E            | 10 C 10 10           | 📰 房曜日   |        |          |          |         |          |      | 全体       | 本チェック |
| No             | 事業目                  | 細目      | 細々目    | 財源<br>種別 | 路河川名     | 工区等     | 執行<br>課所 | 事業費  | 枠付<br>回数 | 確決裁   |
| 1              | -                    |         |        | →般 →     | 般国道260号  |         | 津建       | -    | 1        | 済 ☑   |
|                |                      |         |        |          |          |         |          |      | _        |       |
|                |                      |         |        |          |          |         |          |      | _        |       |
|                |                      |         |        |          |          |         |          |      |          |       |
|                |                      |         |        |          |          |         |          |      |          |       |
|                |                      |         |        |          |          |         |          |      |          |       |
|                |                      |         |        |          |          |         |          |      |          |       |
|                |                      |         |        |          |          |         |          |      | _        |       |
|                |                      |         |        |          |          |         |          |      | _        |       |
|                |                      |         |        |          |          |         |          |      |          |       |
|                |                      |         |        |          |          |         |          |      | _        |       |
|                |                      |         |        |          |          |         |          |      |          |       |
| <b>卒付決裁</b>    | 一覧画面]                |         | _      |          |          |         |          |      | € 1      | 00% 🔻 |
| 容              | 枠付決裁                 | えを行う機能  | o      |          |          |         |          |      |          |       |
|                | 事業課、                 | 執行課所な   | どの条件に。 | より、í     | 箇所の決裁-   | 一覧を表示   | ミする。     | )    |          |       |
|                | 枠付デー                 | ータは、事業  | 別ごと、さら | らに枠      | 付回数別に    | 事業台帳~   | マスタ      | に格納  | され       | る。    |
| 能              | ・事業課                 | 4、枠付区分、 | 、執行課所、 | 事業目      | 目を指定して   | 、未決裁の   | 枠付る      | を表示し |          | 一括し   |
|                | 決裁を                  | 行う。     |        |          |          |         |          |      |          |       |
|                |                      |         |        |          |          |         |          |      |          |       |
|                | ・決裁す                 | ることによ   | り、その枠付 | 「の修正     | Eは不可能と   | こなり、事   | 業執行      | 「管理て | ご使月      | 目可能   |

### (4) 事業費通知

| 業費通知             |                  |                                             |                     |                                          |                     |
|------------------|------------------|---------------------------------------------|---------------------|------------------------------------------|---------------------|
|                  |                  |                                             |                     |                                          |                     |
| 🦉 KJS - Interr   | net Explorer     |                                             |                     |                                          | - 🗆 X               |
| KJSJ0411         |                  |                                             | 道路建設課               | 平成29年11月21日       ◎     登録     修正     照会 | 削除 標準 中 大           |
| 印刷系              | <i>条件</i>        |                                             |                     |                                          |                     |
|                  | 執行課所<br>編集 パター こ | 津建設事務所                                      |                     |                                          |                     |
| <b>中</b> 業の      |                  |                                             | いたい (1997年) (1997年) |                                          |                     |
| <del>事</del> 耒の1 | 事業目              | 平成29年度 🗸                                    |                     |                                          |                     |
|                  | 細目               |                                             |                     |                                          |                     |
|                  | 財源種別             | 一般                                          | ✓                   |                                          |                     |
| 市町村:             | または関係            | 同体の指定                                       |                     |                                          |                     |
|                  | 市町村 1            | 津市                                          | V                   | 関係団体 1                                   |                     |
|                  | 市町村 2            |                                             | <b>T</b>            | 関係団体 2                                   |                     |
|                  | 市町村3             |                                             |                     | 関係団体3                                    |                     |
|                  | 市町村 4<br>市町村 5   |                                             | <b>T</b>            | 関係団体 5<br>関係団体 5                         |                     |
|                  | 市町村6             |                                             | ▼                   | 関係団体6                                    | ▼                   |
|                  | 市町村 7            |                                             | •                   | 関係団体 7                                   |                     |
|                  | 市町村 8            |                                             |                     | 関係団体 8                                   |                     |
|                  | 市町村9             |                                             | <b>T</b>            | 関係団体9                                    |                     |
| 事業費通知印           | 刷指示画面画面です        | •                                           |                     |                                          | @ 100% ~            |
| 事業費通知            | 知印刷指示            | 〔画面〕                                        |                     |                                          |                     |
| <b></b>          | 枠付をも 印刷する        | とに、関係ī<br>機能                                | 市町村・関係団(            | 本単位の負担金・分担金情                             | <b>「報の総事業費通知書</b> を |
| 亡                | ·[事業指            | <u>                                    </u> | 「古町村マけ団の            | * おおして、 事業 要 通知( ま                       | ·                   |
|                  | 「尹未非<br>別予管      | ョル」 へは '<br>貊内訳表) ;                         | や出力する               | 「印化」、「中木貞」にか(か                           |                     |
|                  | ·印刷指示            | 京画面で指定                                      | こ山// うる。            |                                          | いけデータトり市町村ス         |
|                  | 7、関係             | 同体への事業                                      | <u>生</u> 費の通知を出     | カナス                                      |                     |
|                  | ①枠付年             | 度。事業日。                                      | 細日. 財源種             | ), 」。。<br>別. 市町村団体単位に表着                  | 紙を作成する。             |
|                  | ②枠付年.            | ~、 了 《 F 、<br>度、事業目、                        | 細目、財源種              | 別単位に総事業費、財源                              | 内訳を集計し出力する。         |
|                  | ③枠付年             | 度、事業目、                                      | 細目、財源種別             | 」単位に執行年度別の工事                             | 費・事務費を出力する          |
| н<br>Н           | 事業費通             | 知・表紙、                                       | 事業費通知・財             | 源内訳表、事業費通知・4                             | <b>手度予算額内訳表</b>     |

### 2.1.2 事業計画

予算枠付された枠付に対して、事業計画を作成する機能。

(1) 事業計画入力

| <ul> <li>KJS - Internet Exp</li> <li>JSJ0611 事業言</li> <li>デリア</li> <li>執行課所</li> <li>事業目</li> <li>細目</li> <li>細日</li> <li>細日</li> </ul>                                                                                                    | lorer             |             |                      |                                         |           |                        |                  |                                        |               |              |                  |  |
|----------------------------------------------------------------------------------------------------|-------------------|-------------|----------------------|-----------------------------------------|-----------|------------------------|------------------|----------------------------------------|---------------|--------------|------------------|--|
| JSJ0611 事業i<br>クリア<br>執行課所<br>事業日<br>細目<br>細日                                                                                                    |                   |             |                      |                                         |           |                        |                  |                                        |               | -            | ×                |  |
| シリア           執行課所           事業目           細目           細日                                                                                                    | 画—這面面             |             | 道                    | 路建設課                                    |           | 平成                     | 29年11月21日        | ]                                      |               |              |                  |  |
| 執行課所<br>事業目<br>細目<br>細り日                                                                                                    |                   |             | 確認                   | 保存                                      | ◎<br>終了   | • ±                    | 禄 😑 修正           | ○ 照会 (                                 | 削除            | 標準中大         |                  |  |
| 御日                                                                                                    | 津建設事務             | 所           |                      |                                         |           |                        |                  | +1 (-1)                                |               |              | ^                |  |
| 約回方 日                                                                                                    | 一十九20千度           | ~           |                      |                                         |           |                        |                  | 14193                                  | 告1八           |              |                  |  |
| 1日 ドロネ                                                                                                    |                   |             |                      |                                         |           |                        |                  |                                        |               |              |                  |  |
| 路河川名                                                                                                    | 一版<br>一般国道 2      | 60号         |                      |                                         |           |                        | 工区等              | 1.757                                  |               |              |                  |  |
| 執行年度                                                                                                    | 平成29年度            | <b>~</b>    |                      |                                         |           |                        | 繰越               | 通常 🗸                                   | ·             |              |                  |  |
| 間事業予定額                                                                                                    |                   |             |                      |                                         |           |                        |                  |                                        |               |              |                  |  |
| 事業費                                                                                                    | 工事費計              | 本(純)工事      | ■費 附帯工る<br>■ 16-10-1 | 「「「」」 「「」」 「「」」 「」 「」 「」 「」 「」 「」 「」 「」 | 社・試験費     | 用地・補                   | (賞費) 補(          | ご 書 書 補信                               | ≝工事費          | 船舶・機械器具着     |                  |  |
|                                                                                                    |                   | 工事程是        | 4 1 <del>2</del> /61 | ₹ %                                     | //2a2a1 A | CON                    | 2 <del>-</del> 1 | n R                                    |               |              |                  |  |
| ·間発注計画額<br>事業费                                                                                                    | 詳細表示              | 木 (結) 丁孝    | 「妻」 附帯工業             | 日本 11月                                  | 1.試驗费     | 田地・補                   | <b>巻曲 </b>       | ************************************** | 受丁本典          | al\a6,拟组式界目ま |                  |  |
| 中水民                                                                                                    |                   | /+/(#C/工#   | NUT:                 |                                         |           | 70.46 (88)             |                  |                                        | 员工学员          |              |                  |  |
|                                                                                                    |                   | 工事雑書        | ē 操地;                | き 実                                     | 施設計費      | その他                    | . 事              | 务費                                     |               |              |                  |  |
| 主任主用                                                                                                    | 1                 | 「「「」」       |                      |                                         |           |                        |                  |                                        |               |              |                  |  |
| 一 明細                                                                                                    | f                 | a-+//       | T T 1972             | 工期                                      | Læ        |                        | <b>生</b> 毛 电     | ***                                    | +->+ /r+#F    | 当年度計画        | /) #             |  |
| 業 種別                                                                                                    | 上爭                | 8           | 上爭場所                 | (*<br>月)<br>十十                          | 重別        | 1                      | 争杭安              | 突約                                     | 万法/時期         | (千円)         | 公表               |  |
| 」選択 工事 Ⅲ                                                                                                    |                   | 3           | <b>≵市</b>            | 3 I 4                                   | - 34      |                        |                  | 一                                      | / 18 AF 96 PJ |              | 公表               |  |
|                                                                                                    |                   |             |                      | 0                                       |           |                        |                  |                                        |               | 0            |                  |  |
|                                                                                                    |                   |             |                      | 0                                       |           |                        |                  |                                        |               | 0            | ~                |  |
| ▶<br>■業計画一覧画面で                                                                                                    | す。                |             |                      |                                         |           |                        |                  |                                        |               |              |                  |  |
| 登録         取           引事業予定額         1                                                                                                    | 消                 |             |                      |                                         |           | <ul> <li>登録</li> </ul> | 修正               | ○ 照会 ○                                 | 削除            | 標準中大         | (千円)             |  |
| 事業費                                                                                                    | 工事費計              | 本(純)工事費     | 附帯工事費                | 測量・試                                    | 験費 用地     | し・補償費                  | 補償費              | 補償工事費                                  | 船舶·機械         | 器具要 営繕       | 費                |  |
|                                                                                                    |                   | 工事雑費        | 換地費                  | 実施設書                                    | †費        | その他                    | 事務費              |                                        |               |              |                  |  |
| 発注計画額                                                                                                    | 最新表示              | 前年度実績取      | i∆                   | -                                       | -         | -                      |                  |                                        |               |              | (千円)             |  |
| 事費内訳 当年)                                                                                                    | 度計画額 前            | 前年度以前<br>契約 | 4月計画                 | 5月計画                                    | 6月        | 計画                     | 7月計画             | 8月計画                                   | 9月言           | †画 上半!       | 明計               |  |
| 本工事費                                                                                                    |                   |             |                      | 1.48                                    |           |                        |                  |                                        |               |              |                  |  |
| 量·試験費                                                                                                    |                   |             | - 1                  |                                         |           | - 1                    |                  |                                        |               | -            |                  |  |
| 地・補償費<br>補償費                                                                                                    |                   |             | -                    |                                         | ų         | - 5                    |                  |                                        |               |              |                  |  |
| I借工事費                                                                                                    |                   | - 1         | - 1                  |                                         | 1         | - 1                    |                  |                                        |               | -            |                  |  |
| 自・機械器具<br>豊                                                                                                    |                   |             |                      |                                         | 5         |                        | _                |                                        | <u></u>       |              |                  |  |
| 呂·結費<br>工事雑費                                                                                                    | -                 | - 1         | _                    |                                         | -         | - 2                    |                  |                                        |               |              |                  |  |
| the second second second second second second second second second second second second second second second se                                                                                                    |                   |             |                      |                                         | 5         |                        |                  |                                        |               |              |                  |  |
| 換地費                                                                                                    |                   |             |                      |                                         | -         | - 2                    |                  |                                        |               |              |                  |  |
| 換地費<br>産施設計費<br>その他                                                                                                    |                   |             |                      | - 10                                    | - 1       |                        | 10.00            | 10.00                                  |               |              |                  |  |
| 換地費                                                                                                    |                   |             |                      | 1.000                                   | -         |                        |                  |                                        |               |              |                  |  |
| 換地費<br>配施設計費<br>その他<br>事務費<br>計                                                                                                    | 生度内障              |             | 10日 計 西              | 11月計画                                   | 12        | 月計画                    | 1月計画             | 2月計画                                   | 3月1           | 計画 下半        | 期計               |  |
| 換地費<br>(施設計費<br>その他<br>事務費<br>計<br>に事費内訳<br>型<br>4<br>本工事費                                                                                                    | 年度以降<br>執行        |             | 10月計画                |                                         |           |                        |                  |                                        |               |              |                  |  |
| 換地費<br>(施設計費<br>その他<br>事務費<br>計<br>に事費内訳<br>型型<br>本工事費<br>件業工事費                                                                                                    | 年度以降<br>執行        |             | 10거 하曲               |                                         |           |                        |                  |                                        | -             |              | ~                |  |
| 接地費<br>減設計費<br>その他<br>事務費<br>計<br>工事費内訳<br>本工事費<br>4単一事曲<br>計画月別照会画面                                                                                                    | 年度以降執行            |             |                      |                                         |           | _                      | _                |                                        | -             |              | <b>&gt;</b>      |  |
| 接地費<br>(減設計費<br>その他<br>事務費<br>計<br>工事費内訳<br>型 <sup>2</sup><br>本工事費<br>科型工事曲                                                                                                    | 年度以降執行            |             | 10/1 61 (8)          |                                         |           | _                      | _                |                                        | -             | e, 10        | ×<br>><br>0% ▼ _ |  |
| 接地費<br>(基礎)<br>(本工事費)<br>(本工事費)<br>(本工事)<br>(本工事)<br>(本工事)<br>(本工事)<br>(本工事)<br>(本工事)<br>(本工事)<br>(本工事)<br>(本工事)<br>(本工事)<br>(本工事)<br>(本工事)<br>(本工事)<br>(本工事)<br>(本工事)<br>(本工事)<br>(本工事)<br>(本工事)<br>(本工事)<br>(本工事)<br>(本工事)<br>(本工事)<br>(本工事)<br>(本工事)<br>(本工事)<br>(本工事)<br>(本工事)<br>(本工事)<br>(本工事)<br>(本工事)<br>(本工事)<br>(本工事)<br>(本工)<br>(本工)<br>(<br>(-)<br>(-)<br>(-)<br>(-)<br>(-)<br>(-)<br>(-) | 年度以降<br>執行<br>です。 |             |                      |                                         |           |                        |                  |                                        | -             | €, 10        | 0% •             |  |

### [事業計画月別照会画面]

| S - Internet Ex | plorer                                                                                      |                                                                                                    |                                                                                                    | – 🗆 X                                |
|-----------------|---------------------------------------------------------------------------------------------|----------------------------------------------------------------------------------------------------|----------------------------------------------------------------------------------------------------|--------------------------------------|
| 612 事業          | 計画入力画面                                                                                      | 道路建設課                                                                                                    | 5                                                                                                    | 平成29年11月21日                          |
|                 |                                                                                             | <br>確認                                                                                                    |                                                                                                    | 登録 ○ 修正 ○ 照会 ○ 削除 [標準]中 大            |
| 削除              | 取消                                                                                          |                                                                                                    |                                                                                                    |                                      |
| 明細種別            | 工事 🗸                                                                                        |                                                                                                    |                                                                                                    |                                      |
| 工事名             |                                                                                             |                                                                                                    | 工事場所                                                                                                    | 津市 🔽                                 |
| 工事概要            |                                                                                             |                                                                                                    | 工事種別                                                                                                    | (工事) 土木一式工事 ∨ (委託) ∨                 |
| 工期              | ヶ月                                                                                          |                                                                                                    |                                                                                                    |                                      |
| 札契約方法           | 一般競争/通常契約                                                                                   | ✓ (公表時は必須)                                                                                                    | 発注時期                                                                                                    | ▼ 月                                  |
|                 |                                                                                             |                                                                                                    | 備考                                                                                                    |                                      |
| 年度計画額           | (千円)                                                                                        |                                                                                                    | 合併                                                                                                    | 合併なし ✓ 合併時の全体金額: 0(千円)               |
| 年度以降額           | (千円)                                                                                        |                                                                                                    |                                                                                                    |                                      |
| 合計              | (千円)                                                                                        |                                                                                                    | 課係                                                                                                    |                                      |
| 当年度分内<br>訳)     | 本エマ<br>純エマ                                                                                  | <ul><li>(千円)</li><li>(千円)</li><li>(千円)</li></ul>                                                                                                    | 担当者                                                                                                    | 道路建設課                                |
|                 | 5- Internet E<br>612 軍業<br>前時<br>月細種別<br>工事名<br>工期<br>礼契約方法<br>年度計画額<br>年度公内<br>各計<br>当年度分内 | S- Internet Explorer<br>612 事業計画入力画面<br>前時 取消<br>月細種別 工事 ▼<br>工事名 6<br>工期 ヶ月<br>小型(1)<br>有観報(1)<br>正期 (1)<br>「月細種別 (1)<br>「一)<br>「一)<br>「一)<br>「一)<br>「一)<br>「一)<br>「一)<br>「一 | 5- Internet Explorer<br>612 事業計画入力画面 道路建設課<br>612 事業計画入力画面 道路建設課<br>確認<br>即除 取消<br>月細種別 工事 ♥<br>工事名<br>工事名<br>工期 ヶ月<br>一<br>「開業 取消<br>日細種別 工事 ♥<br>工事名<br>「<br>工期 「<br>ヶ月<br>一<br>一<br>一<br>一<br>一<br>一<br>一<br>一<br>一<br>一<br>一<br>一<br>一 | S- Internet Explorer<br>612 事業計画入力画面 |

### [事業計画入力画面]

| 内容 | 予算枠付された枠付に対して、事業計画を作成する機能。             |
|----|----------------------------------------|
|    | 公表用及び進行管理にて利用する。                       |
| 機能 | ・枠付の年度単位に事業計画の一覧を表示する。                 |
|    | ・工事での発注だけでなく、委託施行や用地の計画についても入力を可能とする。  |
|    | ・発注見通しとして公表する分については、執行方法や発注時期、工期概要などを入 |
|    | 力する。                                   |
|    | ・月別の事業計画を表示する。                         |
| 出力 |                                        |

### (2) 事業費計画照会

| 🖉 KIS - In   | ternet Explorer |        |     |                                       |          |            |      |              | - 🗆 X     |
|--------------|-----------------|--------|-----|---------------------------------------|----------|------------|------|--------------|-----------|
| KUSJ0711     | 事業計画8           | 2今雨面   | -   | 道路建                                   | 部課       | 成29年11月21日 |      |              |           |
| 2            | 7               |        |     |                                       |          | 经录 修正 ●    | 照会   | 削除標準         | 中大        |
| 執行年度         | 平成29年度          | ×      |     |                                       |          |            |      |              |           |
| 執行課所<br>工事種別 | 津建設事務所          | л́     |     | <ul> <li>事業課</li> <li>工事種別</li> </ul> | 道路建設課    | ▲ 枠1<br>入札 | 付区分  |              | 25        |
| (工事)         |                 | ₽      | ×   | (委託)<br>明(#156 PH                     | Y        | 公表         | 法 二  | 放祝 中/ 週 吊 突着 |           |
| 光江时期         | 月~              | 月      |     | 9月前田作里 方寸                             | <b></b>  |            | 表    | 32. <b>V</b> |           |
|              | 事名              | 工事場所   | 工期  | 工事種別                                  | 工事概要     | 入札・契約方法    | 発注時期 | 工事計画額        | 公表備考      |
| -            |                 | 津市     | 3   | 土木→式工事                                |          | → 般競争/通常契約 | 1/4期 |              | 公表        |
|              |                 |        | 0   |                                       |          |            | _    | 0            |           |
|              |                 |        | 0   |                                       |          |            |      | 0            |           |
|              |                 |        | 0   |                                       |          |            |      | 0            |           |
|              |                 |        | 0   |                                       |          |            | _    | 0            |           |
|              |                 |        | 0   |                                       |          |            | _    | 0            |           |
|              |                 |        | 0   |                                       |          |            | _    | 0            |           |
|              |                 |        | 0   |                                       |          |            |      | 0            |           |
|              |                 |        | 0   |                                       |          |            |      | 0            |           |
|              |                 |        | 0   |                                       |          |            |      | 0            |           |
|              |                 |        | 0   |                                       |          |            | _    | 0            |           |
| I            |                 |        | 0   |                                       |          |            |      | 0            |           |
| 事業計画照        | 会画面です。          |        |     |                                       |          |            |      |              |           |
| 業計画          | 原会画             | 面]     |     |                                       |          |            |      |              | مر 100% ب |
| ŕ            | 発注計             | ·画で作成し | した内 | 容を-                                   | ・覧表示し、発注 | 見通し一覧      | 表や新  | き注見通し        | し確認表な     |
|              | 帳票を             | 印刷する構  | 幾能。 |                                       |          |            |      |              |           |
|              |                 |        |     |                                       |          |            |      |              |           |

### 2.1.3 調定

枠付をもとに、関係市町村・関係団体ごとに負担金・分担金内訳を登録及び負担金・分担金決 定通知書を出力する機能。

(1) 調定入力

| 🥖 KJS - Internet Explorer |            |         |               |                                    |              |          | -     | □ ×        |
|---------------------------|------------|---------|---------------|------------------------------------|--------------|----------|-------|------------|
| KJSJ0811 調定入力画面           |            | j ji    | 認建設課          |                                    | 平成29年11月22日  | ]        |       |            |
| 9U7                       |            | 確       | 認保存           | <ul> <li></li></ul>                | 登録 💿 修正      | ○ 照会 ○ 削 | 除標準中  | 大          |
| 事業課                       | 道路建設課      | Ę       |               |                                    |              |          |       |            |
| 執行年度                      | 平成28年周     | € V     |               |                                    |              |          |       |            |
| 事業目                       | 平成29年度     |         |               |                                    |              |          |       |            |
| 細目                        |            |         |               |                                    |              |          |       |            |
| 細々目                       |            |         |               |                                    |              |          |       |            |
| 財源種別                      | 一般         | ~       |               |                                    |              |          |       |            |
| 路河川名                      | 一般国道2      | 60号     |               |                                    |              |          |       |            |
| 調定日                       |            | 一 水晴    | 28            |                                    |              |          |       |            |
| 既内示枠付額計                   |            |         |               | 負担金・分割                             | 但金額計         |          |       |            |
|                           |            | 調定日     | 調定全額          | <ul> <li>(今回負担金<br/>納期限</li> </ul> | ・分担金額<br>注目日 |          | )     |            |
|                           | 前回         | BMAC LI | 0             | 011701804                          |              |          |       |            |
|                           | 今回         |         | 1,000,000,000 | 1218.1                             | 📰 水曜日        |          |       |            |
| 市町村・団体名                   |            | 今回財源内訳  | 財源内訳計         | 今回財源滅免                             | 額 財源減免額計     | 調定残額     | 今回調定額 | 今回(自己      |
| 登録                        | 負担金        | 0       | 0             |                                    | 0            | 0        | 0     | 0          |
|                           | プ担金        | U       | U             |                                    | U            | U        | 0     | 0          |
| 市町村・団体名                   |            | 今回財源内訳  | 財源内訳計         | 今回財源滅免                             | 額 財源減免額計     | † 調定残額   | 今回調定額 | 今回(自さ      |
| 選択 津市                     | 負担金<br>分担金 |         |               |                                    |              |          |       |            |
| 選択 芸濃町                    | 負担金<br>分担金 | and a   |               |                                    |              |          |       |            |
| 選択 紀伊長島町                  | 負担金        |         |               | -                                  |              |          | 1 884 |            |
| <                         | 刀担卖        | • • •   |               |                                    |              |          | · · · | >          |
| 調定入力画面です。                 |            |         |               |                                    |              |          |       |            |
| ALC: NAME OF ADDRESS      | -          | 1000    |               |                                    |              |          |       | 🔍 100% 🛛 🛨 |
|                           |            |         |               |                                    |              |          |       |            |
| 定入力画面]                    |            |         |               |                                    |              |          |       |            |
|                           |            |         |               |                                    |              |          |       |            |
| 枠付をも                      | とに、        | 関係市町柞   | す・関係国         | 山体単位                               | の負担金         | ・分担金情    | 報を登録す | する機能       |

### (2) 調定帳票

| 調定帳票  |                                                     |
|-------|-----------------------------------------------------|
|       |                                                     |
|       |                                                     |
|       |                                                     |
|       | 印刷条件                                                |
|       | 事業課     道路建設課       執行年度     平成29年度 ∨               |
|       | 事業目     平成28年度 ▼       細目     ▼       (一括調定時のみ省略可)  |
|       | 財源種別 一般 V<br>調定日 副還 水曜日                             |
|       | 書類選択                                                |
|       | <ul> <li>✓ 県営事業等負担金・分担金調定調書</li> </ul>              |
|       | ☑ 県営事業負担金・分担金決定通知書                                  |
|       |                                                     |
|       |                                                     |
|       |                                                     |
|       |                                                     |
|       |                                                     |
|       | 調合を調け見出て五面面です                                       |
|       | 0000-000/00/00/18/0 @dollaramatic C / 0<br>@1000% • |
|       |                                                     |
| [調定帳票 | 印刷指示画面]                                             |
| 内容    | 調定入力をもとに負相金・分相金決定通知書を出力する機能 また 一括調定出力               |
| 1     | (CSV) を行うと財務システムと連携することができる。                        |
|       | 以下の帳票及び CSV データを出力する機能。                             |
|       | ●県営事業等負担金・分担金調定調書                                   |
|       | ●県営事業負担金・分担金決定通知書                                   |
|       | ●一括調定出力(CSV)                                        |
| 機能    | ・負担金・分担金調定時の決定通知書及び調定調書を出力する。                       |
|       | ・出力対象帳票を県営事業等分担金決定通知書、県営事業負担金・分担金調定調書・              |
|       | 一括調定データ(CSV)から選択する。                                 |
|       | ・事業課、執行年度、事業目、細目、財源種別、枠付年度、調定日を指定する。                |
| 出力    | 県営事業等負担金分担金決定通知書、県営事業等負担金分担金調定調書、一括調定               |

## 3. データ (帳票) 一覧

枠付管理サブシステムの帳票については帳票一覧を以下に示す。

| No. | プロセス   | 画面名         | 帳票名              | 帳票出力<br>冬 <u>你</u> 笑 | 出力形式  |
|-----|--------|-------------|------------------|----------------------|-------|
| 1   |        |             | _                | —<br>—               |       |
| 2   | 枠付登録   |             |                  |                      |       |
|     |        | 枠付登録当年度内訳画面 | _                | _                    | _     |
|     |        | 枠付登録市町村団体画面 |                  |                      |       |
| 3   | 枠付決裁   | 枠付決裁画面      | _                |                      |       |
| 4   | 事業費通知  | 事業費通知印刷指示画面 | 事業費通知・表紙         |                      | Excel |
|     |        |             | 事業費通知・財源内訳表      |                      | Excel |
|     |        |             | 事業費通知・年度予算額内訳表   |                      | Excel |
| 5   | 枠付帳票   | 枠付帳票印刷指示画面  | 枠付案調書            |                      | Excel |
|     |        |             | 枠付調書             |                      | Excel |
| 6   | 事業計画入力 | 事業計画一覧画面    |                  |                      |       |
|     |        | 事業計画入力画面    | _                | —                    | —     |
|     |        | 事業計画月別照会画面  |                  |                      |       |
| 7   | 事業計画照会 | 事業計画照会画面    | _                | _                    | —     |
| 8   | 調定入力   | 調定入力画面      | _                | _                    | _     |
| 9   | 調定帳票   | 調定帳票印刷指示画面  | 県営事業等負担金分担金決定通知書 |                      | Excel |
|     |        |             | 県営事業等負担金分担金調定調書  |                      | Excel |
|     |        |             | 一括調定             |                      | Excel |

### 表 3.1 データ (帳票) 一覧

## 4. 拡張機能

拡張機能一覧を以下に示す。

| No | 通し番号 | 画面名       | 帳票名 | 課題・要望                                                                             | 対応策                                                                                          |
|----|------|-----------|-----|-----------------------------------------------------------------------------------|----------------------------------------------------------------------------------------------|
| 1  | 1-1  | 枠付け一<br>覧 |     | 枠付確認 枠付一覧・精算調書<br>・執行機関等での絞り込み等の条件検索はできるが、<br>当該事務所の枠付済みのものを対象に、キーワード<br>検索できるとよい | <ul> <li>①文字列検索機能を付加する</li> <li>②事業課を選択しなくてもログインユーザの事務所に対する枠付を<br/>抽出する仕様をデフォルト設定</li> </ul> |

### 表 4.1 枠付管理サブシステムの拡張機能

別添資料 1-2-2-2

## 機能・データー覧

## 事業執行管理システム

事業執行管理機能

| 目 | 次 |  |
|---|---|--|
|   |   |  |

| 1. | 機能一覧         | 1    |
|----|--------------|------|
| 2. | 機能画面と出力データ   | 6    |
| 2  | .1 事業執行管理機能  | 6    |
|    | 2.1.1 施行     | 6    |
|    | 2.1.2 変更     | . 19 |
|    | 2.1.3 検査     | . 26 |
|    | 2.1.4 支払     | . 32 |
|    | 2.1.5 その他施行  | . 33 |
|    | 2.1.6 特殊処理   | . 35 |
|    | 2.1.7 工事台帳作成 | . 38 |
|    | 2.1.8 事務管理   | . 41 |
|    |              |      |
| 3. | データ(帳票)一覧    | 43   |
|    |              |      |
| 4. | 拡張機能         | 46   |
|    |              |      |

## 1. 機能一覧

| 番号 | 分類 | ンステム機能 | 機能概要                                                                                                    | 詳細・近年の機能拡張要望(未改修内容含む)                                                                                                    | <b>車携システ</b> ♪                                                                     | 現行システムの課題・要望                                                                                                    |
|----|----|--------|----------------------------------------------------------------------------------------------------|----------------------------------------------------------------------------------------------------|------------------------------------------------------------------------------------|----------------------------------------------------------------------------------------------------|
| 1  | 施行 | 工事施行伺  | <ul> <li>・設計担当で工事や委託の設計情報や施行伺情報を入力する。</li> <li>・設計情報は事業種別(合併も可能)、工事名、施行場所、設計額(複年度施行はさらに年度別、合併施行はさらに事業別)、予定工期日数(又は期限)、設計概要等がある。</li> <li>・予算科目別に内訳を基に、設計額で予算の仮差し引きを行う。</li> <li>・設計者登録を可能とする。</li> <li>&lt;事業内訳画面&gt;</li> </ul> | <ul> <li>内訳事業の数を40個とする。</li> <li>複数事業がある場合は複数表示できるようにし、並べ替えも可能とする。</li> <li>工事施行伺の帳票について一括で出力できるようにする。</li> <li>工事執行伺の工事名(工事種別・路河川名)の入力文字を参照できるようにする。</li> <li>起工理由は行が分割されており、記載しにくいため、当該部分を統合して、1マスにする。</li> <li>見積徴収型一般競争入札に対応する。</li> </ul> | 設計<br>積<br>算<br>シ<br>ス<br>テ<br>ム<br>総<br>合<br>文<br>書<br>管<br>理<br>シ<br>ス<br>テ<br>ム | <ul> <li>03-02 施行伺</li> <li>・「n<sup>3</sup>」で入力したときに、帳票にも「n<sup>3</sup>」で出<br/>できるが m2 等との記載と混在する場合があ<br/>どちらかに統一したい。</li> <li>03-08</li> <li>・施行伺いを新規作成する際に、過去の工事デー<br/>が流用できるようにしてほしい。</li> </ul>                              |
|    |    |        | <ul> <li>・合併施行や債務工事の場合、費目/年度別の設計金額を<br/>登録する。</li> <li>&lt;起工内訳画面&gt;</li> <li>・起工内訳の入力を行う。</li> <li>&lt;基本情報画面&gt;</li> <li>・基本情報の入力を行う。</li> <li>&lt;工事概要画面&gt;</li> <li>・工事概要の入力を行う。</li> </ul>                              | <ul> <li>工事施行伺の特殊処理で、位置情報を変更できる。</li> <li>当初施行伺、当初契約、変更施行伺において、公会計にかかる勘定科目、耐用年数分類の入力欄の追加。</li> <li>施行伺、当初契約、変更施行伺で出力される帳票に、公会計入力確認書を追加。</li> <li>県土整備部発注案件における随契理由の追加:下水道事業が2020年度より公営企業会計に移行する関係で、施行伺いの「随契理由」について、根拠法令の選択肢を追加。</li> </ul>     |                                                                                    | <ul> <li>03-14 経費内訳表</li> <li>・現場技術業務は予算種類が多いため事業目の入業数の上限を無くしてほしい。</li> <li>03-15 工事施行伺</li> <li>・新規の場合、工事場所に旧市町村名が出ないよにしてほしい。</li> <li>・現在使っていないコード等の精査(設計担当課)</li> </ul>                                                       |
|    |    |        | < 起工理由/随哭理田画面/<br>・起工理由、随意契約理由の入力を行う。<br><連携画面><br>・設計積算システムから設計書番号、設計金額、工種名称、<br>工種数量、工種単位の連携を行う。<br>・地理院地図から工事箇所の位置情報の連携(リンク貼付)<br>を行う。<br>・総合文書管理システムへ決裁用の伺書データの連携を行<br>う。                                                   | <ul> <li>         田米尚認定書、元成認定書: 下水道事業か 2020 年度より<br/>公営企業会計に移行した関係で、表示文言の変更(下水道<br/>事業枠付を使用している案件のみ)。     </li> </ul>                                                                                                    |                                                                                    | の旧名称等)。<br><b>03-26</b> 工事設計書<br>・予定価格の事後公表の施行伺において、設計書<br>鑑の金額欄に約と表示できないか。<br><b>03-23</b> 地方公会計情報<br>・県土整備総務課からの毎年の調査で、未入力案<br>の情報補填に苦慮しているため入力必須にで                                                                            |
|    |    |        |                                                                                                    |                                                                                                    |                                                                                    | ないか。<br>03-27 見積もり徴収型<br>・予定価格の事前公表の有無とは別途、見積徴収<br>か否かを識別できるようにして欲しい。                                                                                                    |
|    |    |        |                                                                                                    |                                                                                                    |                                                                                    | <ul> <li>03-03</li> <li>・設計は事業課で行い、積算は積算する部署があ<br/>登録は別の部署で行っている、よって監督者が<br/>算しているとはかぎらないため 、積算者を別<br/>登録できるようにして欲しい。</li> <li>・問い合わせをする際に設計と積算係る問い合わ<br/>先を分けて明確にしたい。</li> <li>02-11</li> <li>・施行伺を修正する場合、取消しないと修正がで</li> </ul> |
|    |    |        |                                                                                                    |                                                                                                    |                                                                                    | ないので、取消前のデータを検索できるように<br>てほしい。また、(02-16) KJSJ1111 工事施行<br>で「基本情報」の「前金払」の選択内容が施行<br>のどこかの帳票に表示させることができないか                                                                                                    |

|      | 対応策                                                                                                    |
|------|----------------------------------------------------------------------------------------------------|
|      | ・環境依存文字が入力されるとアラートが表示され                                                                                              |
| ぎ出力  | るようにする(保存はできるようにする)。                                                                                                 |
| ぶあり  |                                                                                                    |
|      |                                                                                                    |
| ** L | ・占用新規申請の「許可物件複写」のように、「施                                                                                              |
|      | 行番号」を人力してそれを複与するような操作方                                                                                               |
|      | 法とする。   復与対象は   上手施行何い   での人力   項目                                                                                   |
|      | の主し(特性情報も古め、可能な限り)を対象と                                                                                               |
|      | ・ 事業日の入力数上限を 40 から 60 に変更する                                                                                          |
| いスカ  | 事業ロッパカ数工限を40から00に及父子る。                                                                                               |
|      |                                                                                                    |
|      |                                                                                                    |
|      | ・新規登録の際には、現存するコードのみを表示す                                                                                              |
| いよう  | るようにする。                                                                                                    |
|      |                                                                                                    |
| 部係   |                                                                                                    |
|      | マウ伝想ですが、キャウクロー・ロット・ビー                                                                                                |
| しまの  | <ul> <li>・ ア 正 恤 格 の 事 後 公 表 の 施 行 何 い の 場 台 に 帳 票 の</li> <li>「 工 重 乳 乳 素 」 の 乳 乳 ム 痴 贈 い 「 約 」 幸 ニ * ユ マ</li> </ul> |
| 「香の  | 「上尹政訂書」の設訂金領欄に「約」衣小をする<br>(車前八圭の右無という選択時がなるので それ                                                                     |
|      | (手前ムムック市ボビマラ 医八瓜がのるの し、てん<br>をもとに条件分けを行う)                                                                            |
|      |                                                                                                    |
| + // | ・ログインユーザが県土整備部の場合のみ、地方公                                                                                              |
| J条件  | 会計情報に関連する「勘定科目」が施行何画面で                                                                                               |
| - でさ | 人力かられていない場合アフートを衣示する。                                                                                                |
|      | ・「小道は八刀小安にか、宗工笠哺前として扱われ<br>スため 佰日「勘完利日」に選択時「入力不更」                                                                    |
|      | を追加し、当該選択肢を選択すると、耐用年数分                                                                                               |
|      | 額、設計金額項目欄がグレー表示になるようにし                                                                                               |
|      | たうえで、上記アラート表示の対象外とする。                                                                                                |
|      | ・施行伺い画面において、「予定価格事前公表の有                                                                                              |
| 如型   | 無」を「予定価格の公表」に変更し、選択肢を以                                                                                               |
|      | 下のように変更する。 選択に応じて 03-26、04-02                                                                                        |
|      | に対して必要な制御をする。                                                                                                    |
|      | ・事前公表 ※現行の「有」に該当                                                                                                    |
|      | ・事後公表 ※現行の「無」に該当                                                                                                    |
|      | <ul> <li>・ 尹則公衣 (兄惧()()(以空)) ※ 新規</li> <li>・ 東谷小志 (目 積微()(元))) ※ 新申</li> </ul>                                       |
|      | ・丁事台帳(1)の設計者の欄に「諸管者」を追                                                                                               |
| ぶあり  | 加して担当者名が出力されるよう                                                                                                    |
| が積   | ・「施行伺」画面で積算者も入力できるように項目                                                                                              |
| 別途   | を追加する。なお、設計者も積算者もデフォルト                                                                                               |
|      | 表示として、入力者が自動表示されるようにす                                                                                                |
| わせ   | る。入力者と異なる場合は修正するような操作方                                                                                               |
|      | 伝とする。                                                                                                    |
| ぶでき  | <ul> <li>・取り用し肌のノータル修正できるのではなく、人<br/>カーを内容がチェックできるとうに①~ ののい</li> </ul>                                               |
| にし   | ずれかの対応をとろ。                                                                                                    |
| 面行伺  | <ol> <li>「施行伺」の次の画面である「入力案件登録」画</li> </ol>                                                                           |
| 面行伺  | 面で「施行伺い」で入力した内容を表示させる                                                                                                |
| いか。  | ②「施行伺い」を、庶務権限で照会できるようにす                                                                                              |
|      | る。(「入札案件登録」 では遅い。 設計書の決裁の                                                                                            |
|      | タイミングで見れる必要がある)                                                                                                    |
|      | (3) 「施行伺い」の段階でチェックリストを出力でき                                                                                           |
|      | るようにする(現住、どの帳票にも出力されない<br>入力頂日をチェックリフトレレア山力ナマ)                                                                       |
|      | 八刀項目でノエンノンヘドとして山刀りるん。                                                                                                |

| 番号 | 分類 レステム機       | 離 機能概要                                                                                                    | 詳細・近年の機能拡張要望(未改修内容含む)                                                                                                    | 車携システ♪                                         | 現行システムの課題・要望                                                                                                    | 対応策                                                                                                    |
|----|----------------|----------------------------------------------------------------------------------------------------|----------------------------------------------------------------------------------------------------|------------------------------------------------|----------------------------------------------------------------------------------------------------|----------------------------------------------------------------------------------------------------|
|    |                |                                                                                                    |                                                                                                    |                                                |                                                                                                    | →当該チェックリストには「前払い有/無」を含<br>むこと。(2-16)                                                                                |
| 2  | 入札案件<br>録      | <ul> <li>・入札情報の登録を行う。</li> <li>&lt;連携画面&gt;</li> <li>・入札情報サービスに入札公告情報、案件添付ファイル情報の連携を行う。</li> </ul>                                                                                                    | 事業登録時に設定する所管区分に「国土政策局」、「水・大環<br>局」を追加。                                                                                                    | 入札情報サ<br>ービス                                   |                                                                                                    |                                                                                                    |
| 3  | 指名通知           | <ul> <li>・指名審査委員会で決定した内容を基に指名業者の決定入力を行う。</li> <li>・予定価格を入力する。</li> <li>・入札日時や入札場所、仕様書閲覧期間、仕様書閲覧場所、等を入力する。</li> <li>&lt;連携画面&gt;</li> <li>・電子入札システムに指名業者情報の連携を行う。</li> </ul>                                                                                                    | 「予定価格」のところに、設計金額と同じ値が表示され、当該<br>値を編集できるようにする。                                                                                                    | 電子入札シ<br>ステム                                   |                                                                                                    |                                                                                                    |
| 4  | 入札参加美<br>者登録   | <ul> <li>・入札参加業者の登録を行う。(紙入札)</li> <li>&lt;連携画面&gt;</li> <li>・電子入札システムから入札参加業者を連携する。</li> </ul>                                                                                                    |                                                                                                    | 電子入札シ<br>ステム                                   |                                                                                                    |                                                                                                    |
| 5  | 入札関連<br>票出力    | <ul> <li>・入札関連帳票の出力を行う。</li> <li>&lt;連携画面&gt;</li> <li>・総合文書管理システムへ決裁用の伺書データの連携を行う。</li> </ul>                                                                                                    | <ul> <li>(「入札予定結果表」の帳票を廃止)。</li> <li>工事等落札確認書」内に落札業者名、落札金額が連携して入力される。</li> <li>指名通知後から入札結果前の間以外でも、落札等確認書を出力できる。</li> </ul>                                                                                                    | 総合文書管<br>理システム                                 | <ul> <li>02-02 事務管理「見積指名決定通知書」[帳票]</li> <li>・随意契約の時に予定価格が表示されてしまうため、業者に提示する前に消す必要がある。</li> <li>・間違えて表示されたまま業者に渡してしまうリスクがある。</li> </ul> | <ul> <li>・見積指名決定通知書について、文書番号は空欄で<br/>出力されるようにして、様式はエクセル化する</li> <li>・併せて、随意契約の場合には、予定価格を表示し<br/>ないようにする。</li> </ul> |
| 6  | 入札結果3<br>録     | <ul> <li>・開札情報の入力を行う。(紙入札)</li> <li>&lt;連携画面&gt;</li> <li>・入札情報サービスから入札結果を連携する。</li> </ul>                                                                                                    | <ul> <li>「工事等落札確認書」内に落札業者名、落札金額が連携して入力される。</li> <li>指名通知後から入札結果前の間以外でも、落札等確認書を出力できる。</li> <li>入札結果登録及び変更契約時に、システム内で処理して契約締結チェック表に表示。</li> <li>(2019 年度途中の税率変更を踏まえ)2019/10/1の消費税率改定に関連して、消費税率の混在に対応。</li> </ul>                                  | 入札情報サ<br>ービス                                   | 02-04<br>・入札結果登録について、入札情報サービスからの<br>連携速度を上げてほしい。                                                                                       | ・連携処理を現行5分であるが、3分にする。                                                                                               |
| 7  | 当初契約           | <ul> <li>・契約決定情報(契約日や契約金額、工期等)を入力する。</li> <li>・登録された契約情報を基に、予算の差し引きを行う。</li> <li>・監督員は複数の登録を可能とする。</li> <li>&lt;事業内訳画面&gt;</li> <li>・合併施行や債務工事の場合、費目/年度別の設計金額を登録する。</li> <li>&lt;連携画面&gt;</li> <li>・支出負担行為情報を財務会計システムに連携する。</li> <li>・総合文書管理システムへ決裁用の伺書データの連携を行う。</li> <li>・入札情報サービスへ制限価格公開可否情報、案件添付ファイル情報の連携を行う。</li> </ul> | <ul> <li>監督員選任時の文書記号を5文字とする。</li> <li>水道事業化枠付けの予算執行の場合は、配置確認書の出力、出力タイミングは当初契約時の当初監督命令書出力時。</li> <li>当初施行伺、当初契約、変更施行伺において、公会計にかかる勘定科目、耐用年数分類の入力欄の追加。</li> <li>施行伺、当初契約、変更施行伺で出力される帳票に、公会計入力確認書を追加。</li> <li>工期(の始期日)と別に「工事着手日」入力欄を追加。</li> </ul> | 財務会計シ<br>ステム<br>総合文書管<br>理システム<br>入札情報サ<br>ービス | 02-10 監督員選任通知書<br>・システムで文書番号の入力欄自体がないため、出<br>力される文書番号の欄に「-」が表示されるが、<br>「-」自体を出ないようにして欲しい。<br>・「-」を消すために修正ペン等を利用して対応し<br>ている。           | ・監督員選任通知書右上の文書番号欄の「-」を削<br>除する。                                                                                     |
| 8  | 設計額予?<br>価格)修正 | <ul> <li>・工事施行伺いまで戻さなくても、設計金額及び予定価格<br/>を修正することができる。</li> <li>&lt;事業内訳画面&gt;</li> <li>・合併施行や債務工事の場合、費目/年度別の設計金額を<br/>登録する。</li> </ul>                                                                                                    | 見積もり徴収型競争入札に対応する。                                                                                                    |                                                |                                                                                                    |                                                                                                    |

| 番号 | 分類 | レステム機能          | 機能概要                                                                                                    | 詳細・近年の機能拡張要望(未改修内容含む)                                                                                                    | <b>車携システ</b> ム                 | 現行システムの課題・要望                                                                  | 対応策                                                                                                    |
|----|----|-----------------|----------------------------------------------------------------------------------------------------|----------------------------------------------------------------------------------------------------|--------------------------------|-------------------------------------------------------------------------------|----------------------------------------------------------------------------------------------------|
| 9  | 変更 | 変更施行伺           | <ul> <li>・設計担当で設計変更に伴い、契約内容を変更する場合に変更後の設計額と契約額(繰越などの場合はその年割額)、工期、工事概要を入力して変更伺等を作成する。</li> <li>・入力したデータは変更の履歴管理を行う。</li> <li>・工期の変更入力を行う機能である。</li> <li>&lt;事業内訳画面&gt;</li> <li>・合併施行や債務工事の場合、費目/年度別の設計金額を登録する。</li> <li>&lt;契約内訳画面&gt;</li> <li>・契約内訳画面&gt;</li> <li>・契約内訳の入力を行う。</li> <li>&lt;基本情報画面&gt;</li> <li>・基本情報の入力を行う。</li> <li>&lt;工事概要画面&gt;</li> <li>・工事概要の入力を行う。</li> <li>&lt;起工理由/変更理由画面&gt;</li> <li>・変更理由の入力を行う。</li> <li>&lt;連携画面&gt;</li> <li>・総合文書管理システムへ決裁用の伺書データの連携を行う。</li> </ul> | <ul> <li>契約締結チェック表で契約金額増減額を表示する。</li> <li>当初施行伺、当初契約、変更施行伺において、公会計にかかる勘定科目、耐用年数分類の入力欄の追加。</li> <li>施行伺、当初契約、変更施行伺で出力される帳票に、公会計入力確認書を追加。</li> <li>勘定科目/耐用年数分類の設計金額(予定価格)を修正できる。</li> </ul>                                       |                                |                                                                               |                                                                                                    |
| 10 |    | 変更契約            | <ul> <li>・契約変更情報(変更契約日等)を入力して変更分を確定<br/>する。</li> <li>&lt;連携画面&gt;</li> <li>・財務会計システムの支出負担行為変更用の連携を行う。</li> <li>・総合文書管理システムへ決裁用の伺書データの連携を行<br/>う。</li> </ul>                                                                                                    | <ul> <li>契約締結チェック表で契約金額増減額を表示する。</li> <li>入札結果登録及び変更契約時に、システム内で処理して<br/>契約締結チェック表に表示する。</li> </ul>                                                                                                    | 財務会計シ<br>ステム<br>総合文書管<br>理システム | 02-03 変更契約「変更契約締結チェック表」[帳票]<br>・契約書類作成事務に係るチェック表を出力して、<br>契約書類作成事務の手戻りを削減したい。 | <ul> <li>・「変更契約締結チェック表」は増減額に対する消費税額欄を追加する。</li> <li>・変更契約金額項目欄の増減額の下に「x x x x 円(うち消費税)」の記載を追加。</li> <li>・また「建退共の納付額」の表現は必須額であると<br/>誤解を生む可能性があるので、「建退共□証紙購入額の目途」に修正する。(□には空白か改行を<br/>入れる)</li> </ul> |
| 11 |    | 監督員変更           | <ul> <li>・監督員を変更入力する。</li> <li>・監督員は複数の変更を可能とする。</li> <li>&lt;連携画面&gt;</li> <li>・総合文書管理システムへ決裁用の伺書データの連携を行っ</li> </ul>                                                                                                    | <ul> <li>登録だけでなく、修正、照会、削除もできる。</li> <li>水道事業化枠付けの予算執行の場合は、配置確認書の出力、出力タイミングは監督員変更時の変更監督命令出力時。</li> </ul>                                                                                                    | 総合文書管<br>理システム                 | 02-01 監督命令書[帳票]<br>・内部向けの監督命令書だと変更していない監督員<br>名しか出力されない。                      | ・旧と変更後の職員番号をチェックして変更がある<br>ものを出力対象としているが、旧と変更後の職員<br>番号がおなじでも出力するように変更する。                                                                                                    |
| 12 |    | 一 時 中 止<br>(再開) | <ul> <li>・工事中止又は中止解除の入力を行い、工事(再開)通知<br/>書を作成する。</li> <li>・入力したデータは変更の履歴管理を行う。</li> <li>&lt;連携画面&gt;</li> <li>・総合文書管理システムへ決裁用の伺書データの連携を行う。</li> </ul>                                                                                                    |                                                                                                    | 総合文書管<br>理システム                 |                                                                               |                                                                                                    |
| 13 |    | 工事延長            | <ul> <li>・変更後工期を入力して変更分を確定する。</li> <li>&lt;連携画面&gt;</li> <li>・総合文書管理システムへ決裁用の伺書データの連携を行う。</li> </ul>                                                                                                    |                                                                                                    | 総合文書管<br>理システム                 |                                                                               |                                                                                                    |
| 14 | 検査 | 検査要求            | <ul> <li>・検査内容や検査員を入力する。</li> <li>・入力されたデータは、検査の履歴管理を行う。</li> <li>・契約解除情報を管理する。</li> </ul>                                                                                                    | <ul> <li>検査要求画面において指定の日時で検査要求を送信できる。</li> <li>成績評定を行う対象となる工事・業務委託についての説明文が画面上に表示される。</li> <li>検査要求以降の事務を他のところ(進行利用していない所属)からでもできる。(工事名等直接入力できること)</li> <li>(他部局)検査要求において、電子調達システムで使用した施行番号(例「430-5****」)を採番できるようにする。</li> </ul> |                                |                                                                               |                                                                                                    |
| 15 |    | 検査命令簿<br>出力     | <ul> <li>・検査要求のあった施行一覧を出力する。</li> <li>&lt;連携画面&gt;</li> <li>・総合文書管理システムへ決裁用の伺書データの連携を行う。</li> </ul>                                                                                                    | <ul> <li>         照会機能で前回承認した検査命令簿を出力できる。         検査命令簿と一緒に実地検査指示簿を出力できる。     </li> </ul>                                                                                                    | 総合文書管<br>理システム                 |                                                                               |                                                                                                    |
| 16 |    | 検査要求承           | ・検査要求のあった施行に承諾する機能である。                                                                                                    |                                                                                                    |                                |                                                                               |                                                                                                    |

| 番号 | 分類            | ンステム機能                                                                                                    | 機能概要                                                                                                    | 詳細・近年の機能拡張要望(未改修内容含む)                                                                                                    | 車携システム       | 現行システムの課題・要望                              | 対                              |
|----|---------------|----------------------------------------------------------------------------------------------------|----------------------------------------------------------------------------------------------------|----------------------------------------------------------------------------------------------------|--------------|-------------------------------------------|--------------------------------|
| 17 | -             | 認<br>検査事務                                                                                                    | <ul> <li>・検査情報を入力し、検査に関わる帳票等を出力する機能</li> <li>である。</li> </ul>                                                                                                    | 各書類の必要部数に係るコメントを表示。<br>検査書類の日付表示:復命書、検査野帳、出来認定書、<br>検査決定通知書、工事成績認定書において、余裕期間設<br>定工事での「全体工期」と「実工期」の区別に対応。                                                                                       |              |                                           |                                |
| 18 |               | 検査結果                                                                                                    | <ul> <li>検査成績点を入力する機能である。</li> <li>●</li> <li>●</li> <li>●</li> </ul>                                                                                                    | 成績評定を行う対象となる工事・業務委託についての説<br>明文が画面上に表示。<br>検査要求以降の事務を他のところ(進行利用していない<br>所属)からでもできる。(工事名等直接入力できること)<br>成績点入力を他のところからでもできる。<br>工事管理(検査事務保存時)での一括帳票出力される検<br>査帳票のうち、完成認定書の出力については、検査結果<br>保存時での出力。 |              |                                           |                                |
| 19 | 支払            | 支払                                                                                                    | <ul> <li>・施行単位ごとに支出年度別に支払種別、支払日、支払額</li> <li>を入力する。さらに合併施行の場合は、事業種別ごとにその内訳額を入力する。</li> <li>&lt;連携画面&gt;</li> <li>・財務会計システムより支払を連携する。</li> </ul>                                                                                                    | 支払での「概算払い」を追加:支払において、支払種別<br>「概算払い」選択肢を追加(財務システムからの連携も<br>する)。                                                                                                    | 財務会計シ<br>ステム |                                           |                                |
| 20 |               | 支払データ<br>取込(バッ<br>チ 処 理 の<br>み)                                                                                                    | ・財務会計システムからの支払取込エラー案件一覧を出力<br>する。                                                                                                    |                                                                                                    | 財務会計シ<br>ステム |                                           |                                |
| 21 | その他<br>た<br>て | <ul><li>を<br/>一</li><li>を</li><li>を</li></ul> | <ul> <li>・工事施行及び委託施行以外の案件について、発注内容や<br/>概要、事業費の内訳、完了情報等を入力する。</li> <li>・設計情報は事業種別(合併も可能)、工事名、履行場所、<br/>設計及び契約額(複年度施行はさらに年度別、合併施行<br/>はさらに事業別)、工期、設計概要等がある。</li> <li>・予算科目別に内訳を基に、契約額で予算の差し引きを行う。</li> <li>&lt;事業内訳画面&gt;</li> <li>・合併施行や債務工事の場合、費目/年度別の設計及び契約金額を登録する。</li> <li>&lt;台帳備考画面&gt;</li> <li>・台帳備考の入力を行う。</li> </ul> | 完了等の日付を入力し、台帳 Excel ファイルに反映され<br>る。                                                                                                    |              |                                           |                                |
| 22 |               | その他施行<br>変更                                                                                                    | <ul> <li>・その他施行案件について、変更内容を入力する。</li> <li>・入力したデータは変更の履歴管理を行う。</li> <li>・予算科目別に内訳を基に、契約額で予算の差し引きを行う。</li> <li>&lt;事業内訳画面&gt;</li> <li>・合併施行や債務工事の場合、費目/年度別の設計及び契約金額を登録する。</li> <li>&lt;台帳備考画面&gt;</li> <li>・台帳備考の入力を行う。</li> </ul>                                                                                             |                                                                                                    |              |                                           |                                |
| 23 | 特殊处理          | L 工事台帳修<br>正                                                                                                    | <ul> <li>・工事の基本情報を修正する。</li> <li>・基本情報、工事概要、変更情報、検査情報、支出負担行為の何れかを選択して修正する。</li> <li>&lt;基本情報画面&gt;:基本情報の修正を行う。</li> <li>&lt;工事概要画面&gt;:工事概要の修正を行う。</li> </ul>                                                                                                    | 工事台帳に財務システムから連携される支出命令番号<br>を支払案件ごとに表示。                                                                                                    |              |                                           |                                |
| 24 |               | 事業費内訳<br>変更                                                                                                    | <ul> <li>・契約金額の経費内訳の変更を行う。(契約金額全体の変更はできない。)</li> <li>・繰越が発生した場合、年割の変更を行う。</li> <li>&lt;事業内訳画面&gt;</li> <li>・合併施行や債務工事の場合、費目/年度別の設計金額を登録する。</li> </ul>                                                                                                    |                                                                                                    |              | 03-24<br>・地方公会計情報を特殊処理で修正できるようにし<br>てほしい。 | <ul> <li>事業費内訳変更画面で</li> </ul> |
| 25 | 1             | 指名替え                                                                                                    | <ul> <li>・その時点までの情報を全て削除して指名替え等を行う機<br/>能である。</li> </ul>                                                                                                    |                                                                                                    |              |                                           |                                |

| シュニーの細胞、亜胡       | 社内体                                                     |
|------------------|---------------------------------------------------------|
| > ハ / ムの味趣・安主    | 刘心宋                                                     |
|                  |                                                         |
|                  |                                                         |
|                  |                                                         |
|                  |                                                         |
|                  |                                                         |
|                  |                                                         |
|                  |                                                         |
|                  |                                                         |
|                  |                                                         |
|                  |                                                         |
|                  |                                                         |
|                  |                                                         |
|                  |                                                         |
|                  |                                                         |
|                  |                                                         |
|                  |                                                         |
|                  |                                                         |
|                  |                                                         |
|                  |                                                         |
|                  |                                                         |
|                  |                                                         |
|                  |                                                         |
|                  |                                                         |
|                  |                                                         |
|                  |                                                         |
|                  |                                                         |
|                  |                                                         |
|                  |                                                         |
|                  |                                                         |
|                  |                                                         |
|                  |                                                         |
|                  |                                                         |
|                  |                                                         |
|                  | <u> </u>                                                |
|                  |                                                         |
|                  |                                                         |
|                  |                                                         |
|                  | , 東業弗内和亦再両五で亦再でもてトシにナフ                                  |
| Bを特殊処理で修正できるようにし | <ul> <li>         ・  尹未貫         P1  ()  変  更</li></ul> |
|                  |                                                         |
|                  |                                                         |
|                  |                                                         |
|                  |                                                         |
|                  |                                                         |

| 番号 | 分類           | ンステム機能                                                                                                    | 機能概要                                            | 詳細・近年の機能拡張要望(未改修内容含む)                                                                                                    | 車携システ.      | 現行システムの課題・要望                                                                                                    | 対応策                                                                                                    |
|----|--------------|----------------------------------------------------------------------------------------------------|-------------------------------------------------|----------------------------------------------------------------------------------------------------|-------------|----------------------------------------------------------------------------------------------------|----------------------------------------------------------------------------------------------------|
| 26 | 工 事 台<br>帳作成 | 】工事台帳印<br>刷                                                                                                    | <ul> <li>・施行1件単位の情報を印刷する。</li> <li>●</li> </ul> | 検査監権限者も工事台帳を出力できる。<br>工事台帳のデータを CSV 出力できる。                                                                                         |             | 03-04 工事台帳<br>・工事台帳に、「現場代理人」、「主任技術者等」の                                                                                                    | ・当初契約→業者入力画面(KJSJ1511)、技術者<br>等確認入力(KJSG8111)で入力される現場代理                                                                                                    |
| 27 |              | 工事台帳印<br>刷(一括)                                                                                                    | ・工事台帳を条件設定により一括で印刷する。                           |                                                                                                    |             | <ul> <li>氏名の表示できるようにしてほしい。</li> <li>03-03[再掲]</li> <li>・設計は事業課でやって積算は積算する部署があり<br/>登録は別の部署でやっている、よって監督者が積<br/>算しているとはかぎらないため 、積算者を別途<br/>登録できるようにして欲しい。</li> <li>・問い合わせをする際に設計と積算係る問い合わせ<br/>先を分けて明確にしたい。</li> </ul> | <ul> <li>人、主任技術者の入力結果を台帳(1)の「契約者」欄に、現場代理人、主任技術者等の名称も追加する。</li> <li>・工事台帳(1)の「設計者」の欄に、「積算者」を追加して担当者名が出力されるようにする。</li> </ul>                                                                                                    |
| 28 | 事務管理         | * 審務管理       ・条件指定により工事一覧を表示し、選択案件について各業務画面に遷移する。         ・事務進行上、利用できない業務は選択できないようにする。         ・各業務画面を処理後は、再度事務管理画面に遷移することにより同一案件を連続して進める(遡る)ことができる。 |                                                 | 技術者情報を入れられるようにする。<br>事務管理画面で、前方一致のみならず、部分一致検査も<br>可能とする。<br>マスタメンテの事業登録について国の事業名の登録を追<br>加。<br>入力できる内訳の事業の数を 11 事業から 40 事業に変<br>更。 | も<br>追<br>変 | 02-06:[帳票]新規 ・箇所別集計一覧表等の原案を出力できるようにし<br>てほしい<br>02-12 ・画面を是す化した時、「東務管理」画面中的の案                                                                                                    | <ul> <li>(1)様式1(繰越箇所集計表)(契約単位)</li> <li>(2)箇所別精算表(枠付単位)<br/>について①~③段階案とする。</li> <li>①(1)はV列まで、(2)はAD列までその時点<br/>の値を出力できるようにする。</li> <li>②①に加え、現年執行額、繰越見込額ともに、出<br/>力時点の集計を出力する。具体的には(1)W~<br/>AB、AM列、(2)AE~CD列。</li> <li>③②の額を出力するか否かを画面で選択できる<br/>ようにする。</li> <li>・出力は4桁の事業目単位で出力できるとよい。</li> <li>・画面イメージはKJST1611の事業台帳印刷にお<br/>ける出力対象指定と同様の方法をとる。(調査統<br/>計→帳票印刷→事業台帳印刷→出力指定(事業課<br/>を指定し、そのうえで事業目を指定するようなイ<br/>メージ))</li> <li>・表示の幅制限を解除し、表示が変になる中段の箇<br/>所以例のも下り回ばに最大ま示が変になる中段の箇</li> </ul> |
|    | A 60.        |                                                                                                    |                                                 |                                                                                                    |             | ・画面を取入化した時、「事務管理」画面中段の条件情報の表示が中途半端になっているので、フル<br>表示できないか。                                                                                                    | 所以外の上下と同様に最大表示できるようにする。<br>                                                                                                    |
| 29 | 全般           | 検究                                                                                                    |                                                 | 修止・照会等で部分一致のあいまい検索と AND・OR 検<br>索ができる。                                                                                             | Ĩ           |                                                                                                    |                                                                                                    |
| 30 |              | 一時保存                                                                                                    |                                                 | 保存期限を設けたうえで、一時保存ができるようにす<br>る。(ログイン時に作業を開始する際に、仮登録したも<br>のが画面に表示され、作業を続ける、削除する等を選べ<br>るようにする。)                                     |             |                                                                                                    |                                                                                                    |

### 2. 機能画面と出力データ

機能画面については各機能の主な画面を参考として示した。

#### 2.1 事業執行管理機能

2.1.1 施行

Г

県の工事又は委託業務の施行開始から指名、入札、契約の事務をサポートする機能。

(1) 工事施行伺

| 工事施行伺 |                     |                         |                                   |                                                           |                  |  |  |  |  |
|-------|---------------------|-------------------------|-----------------------------------|-----------------------------------------------------------|------------------|--|--|--|--|
|       | 🖉 KIS - Internet Fy | plorer                  |                                   |                                                           | - <b>D</b> X     |  |  |  |  |
|       | KJSJ1111 工事         | 施行伺                     | 津建設-職員1                           | 平成30年01月04日                                               |                  |  |  |  |  |
|       | 217                 | - 覧                     | 確認 保存 終                           | - ● 登録 ● 修正 ● 照会 ●                                        | 削除標準中大           |  |  |  |  |
|       | 平成29年度              | ✓ 執行課所                  | 津建設事務所                            | 施行開始年度 平成23年度                                             | ×^               |  |  |  |  |
|       | 施行番                 | <b>₿</b>                |                                   |                                                           |                  |  |  |  |  |
|       | 起案日                 | 里 <i>译</i>              | 設計本                               |                                                           |                  |  |  |  |  |
|       | 事業の                 | 数                       | 2以上:合併) 執行区分                      | TRACT.                                                    |                  |  |  |  |  |
|       | 事業                  |                         | Real 11 - R                       | 枠付選択                                                      |                  |  |  |  |  |
|       | 枠 細々<br>付 財源        | 1 目                     |                                   |                                                           |                  |  |  |  |  |
|       | 路河、                 | 川名                      |                                   |                                                           |                  |  |  |  |  |
|       | 工事番                 | <b>子</b> 平成29年度         |                                   | 1 MM 1                                                    |                  |  |  |  |  |
|       | 工 路河<br>多<br>工 路河   | 川名                      |                                   |                                                           |                  |  |  |  |  |
|       | 工事場所(               | (自) 津市                  |                                   |                                                           |                  |  |  |  |  |
|       | 工事場所(               | (至)                     |                                   | GEVARA                                                    | CICKRED          |  |  |  |  |
|       | GIS1青幸<br>2品4rti    | GIS情報は【インタ              | マーネットで使用するURL(http://~で<br>電子練品対象 | 始まるURL)】を正しく入力して下さい                                       |                  |  |  |  |  |
|       | 7#.02               | 工事請負費                   | ■                                 | <ul> <li>●の9 0 40</li> <li>□ (委託料で建設工事を選択する場合)</li> </ul> | ニチェックして下さい)      |  |  |  |  |
|       | 起工内訳 基              | 本情報 工事概要                | 起工理由/随契理由 勘定科                     | 目/耐用年数分類                                                  |                  |  |  |  |  |
|       |                     |                         | 内訳確認リスト                           |                                                           |                  |  |  |  |  |
|       |                     |                         | 起工内訳                              | 設計金額 予算残額                                                 |                  |  |  |  |  |
|       | 武<br>本<br>工         |                         | 本工事員     ・       附帯工事費     ・      | 0                                                         |                  |  |  |  |  |
|       | 使用                  | して下さい。                  | 測量及び試験費 ✓                         | 0                                                         |                  |  |  |  |  |
|       |                     |                         | 승 計                               | 0                                                         |                  |  |  |  |  |
|       | 工事施行伺画面です           | Ī                       | 設計額合計                             | 0                                                         | ~                |  |  |  |  |
|       |                     |                         | 101.00                            |                                                           | ®⊾ 100% 🗸        |  |  |  |  |
| [工事施行 | 何画面]                | (起工内訳)                  |                                   |                                                           |                  |  |  |  |  |
| 内容    | I                   | 事又は委託旗                  | 奄行1件の施行デー                         | ータを入力し、工事施行                                               | う同等を印刷する機能であ     |  |  |  |  |
|       | る                   | 0                       |                                   |                                                           |                  |  |  |  |  |
| 機能    | •                   | 設計担当でコ                  | L事や委託の設計情                         | 青報や施行伺情報を入                                                | 力する。             |  |  |  |  |
|       |                     | 設計情報は                   | 事業種別(合併もす                         | 可能)、工事名、施行均                                               | 易所、設計額(複年度施行     |  |  |  |  |
|       |                     | けさらに在国                  | 毎別 合併協行ける                         | くらに重業別) 予定す                                               | · 期日数 (又け期限) 設計  |  |  |  |  |
|       |                     | 加田佐がよっ                  |                                   |                                                           |                  |  |  |  |  |
|       |                     | ( 阪安寺/ りの)<br>マ 安介 日 ロロ |                                   |                                                           | ナ <i>ナ ハ</i> ー こ |  |  |  |  |
|       | •                   | プ昇科目別に                  | こ内訳を基に、設計                         | †観で†昇の仮差し引                                                | さを仃り。            |  |  |  |  |
|       | •                   | 設計者登録を                  | を可能とする。                           |                                                           |                  |  |  |  |  |
|       | <                   | 事業内訳画面                  | 面>                                |                                                           |                  |  |  |  |  |
|       | •                   | 合併施行や債                  | 責務工事の場合、費                         | <b>費目/年度別の設計金</b> 額                                       | 額を登録する。          |  |  |  |  |

|           | <起工内訳画面>                                                           |
|-----------|--------------------------------------------------------------------|
|           | ・起工内訳の入力を行う。                                                       |
|           | <基本情報画面>                                                           |
|           | ・基本情報の入力を行う。                                                       |
|           | <工事概要画面>                                                           |
|           | ・工事概要の入力を行う。                                                       |
|           | <起工理由/随契理由画面>                                                      |
|           | ・起工理由、随意契約理由の入力を行う。                                                |
|           | <連携画面>                                                             |
|           | ・設計積算システムから設計書番号、設計金額、工種名称、工種数量、工種単位                               |
|           | の連携を行う。                                                            |
|           | ・地理院地図から工事箇所の位置情報の連携(リンク貼付)を行う。                                    |
|           | ・総合文書管理システムへ決裁用の伺書データの連携を行う。                                       |
| 詳細・近年の    | <ul> <li>● 内訳事業の数を 40 個とする。</li> </ul>                             |
| 機能拡張要望    | ● 複数事業がある場合は複数表示できるようにし、並べ替えも可能とする。                                |
| (未改修内容含む) | ● 工事施行伺の帳票について一括で出力できるようにする。                                       |
|           | ● 工事執行伺の工事名(工事種別・路河川名)の入力文字を参照できるように                               |
|           | する。                                                                |
|           | ● 起工理由は行が分割されており、記載しにくいため、当該部分を統合して、                               |
|           | 1マスにする。                                                            |
|           | ● 見積徴収型一般競争入札に対応する。                                                |
|           | ● 工事施行伺の特殊処理で、位置情報を変更できる。                                          |
|           | ● 当初施行伺、当初契約、変更施行伺において、公会計にかかる勘定科目、耐                               |
|           | 用年数分類の入力欄の追加。                                                      |
|           | ● 施行伺、当初契約、変更施行伺で出力される帳票に、公会計入力確認書を追                               |
|           | 加。                                                                 |
|           | ● 県土整備部発注案件における随契理由の追加:下水道事業が 2020 年度より                            |
|           | 公営企業会計に移行する関係で、施行伺いの「随契理由」について、根拠法                                 |
|           | 令の選択肢を追加。                                                          |
|           | ● 出来高認定書、完成認定書:下水道事業が 2020 年度より公営企業会計に移                            |
|           | 行した関係で、表示文言の変更(下水道事業枠付を使用している案件のみ)                                 |
| 出力        | 工事設計書、工事設計書(公表)、工事仕様書、経費内訳表、公会計入力確認書、                              |
|           | 経費内訳確認リスト                                                          |
| 現行システム    | 1. ②03-02 施行伺                                                      |
| の課題・要望    | ・「m <sup>®</sup> 」で入力したときに、帳票にも「m <sup>®</sup> 」で出力できるが m2 等との記載と混 |
|           | 在する場合がありどちらかに統一したい。                                                |
|           | 2. ③03-08                                                          |
|           | <ul> <li>施行伺いを新規作成する際に、過去の工事データが流用できるようにしてほし</li> </ul>            |
|           | ℓ ′₀                                                               |

|     | 3. ④03-14 経費内訳表                                                                                                    |
|-----|----------------------------------------------------------------------------------------------------|
|     | ・現場技術業務は予算種類が多いため事業目の入力数の上限を無くしてほしい。                                                                                                    |
|     | 4. ⑤03-15 工事施行伺                                                                                                    |
|     | <ul> <li>・新規の場合、工事場所に旧市町村名が出ないようにしてほしい。</li> </ul>                                                                                                    |
|     | ・現在使っていないコード等の精査(設計担当課係の旧名称等)。                                                                                                    |
|     | 5. 03-26 工事設計書                                                                                                    |
|     | <ul> <li>・予定価格の事後公表の施行伺において、設計書の鑑の金額欄に約と表示できな</li> </ul>                                                                                                    |
|     | <i>い</i> か。                                                                                                    |
|     | 6. 03-23 地方公会計情報                                                                                                    |
|     | ・県土整備総務課からの毎年の調査で、未入力案件の情報補填に苦慮しているた                                                                                                    |
|     | め入力必須にできないか。                                                                                                    |
|     | 7. 03-27 見積もり徴収型                                                                                                    |
|     | <ul> <li>予定価格の事前公表の有無とは別途、見積徴収型か否かを識別できるようにし</li> </ul>                                                                                                    |
|     | て欲しい。                                                                                                    |
|     | 8. 03-03                                                                                                    |
|     | <ul> <li>・設計は事業課で行い、積算は積算する部署があり登録は別の部署で行っている。</li> </ul>                                                                                                    |
|     | よって監督者が積算しているとはかぎらないため 、積算者を別途登録できる                                                                                                    |
|     | ようにして欲しい。                                                                                                    |
|     | 9. 02-11                                                                                                    |
|     | <ul> <li>施行伺を修正する場合、取消しないと修正ができないので、取消前のデータを</li> </ul>                                                                                                    |
|     | 検索できるようにしてほしい。                                                                                                    |
|     | また、(02-16)KJSJ1111 工事施行伺で「基本情報」の「前金払」の選択内容                                                                                                    |
|     | が施行伺のどこかの帳票に表示させることができないか。                                                                                                    |
| 対応案 |                                                                                                    |
|     | ・環境依存文字が入力されるとアラートが表示されるようにする(保存はできる                                                                                                    |
|     | ようにする)。                                                                                                    |
|     |                                                                                                    |
|     | ・ 古用新規申請の「計可物件複与」のように、「施行番号」を入力してそれを複<br>のようようため相俟わけ」よう、 第22日 年以てまたにワンチャイー                                                                                                    |
|     | 与するような操作方法とする。彼与対象は上事施行何いでの人力項目の全て                                                                                                    |
|     | (枠付情報も含め、可能な限り)を対象とする。                                                                                                    |
|     |                                                                                                    |
|     | ・ 事業日の入力数上限を 40 から 60 に変更する。                                                                                                    |
|     | 4. ・ ・ ・ ・ ・ ・ ・ ・ ・ ・ ・ ・ ・ ・ ・ ・ ・ ・ ・                                                                                                    |
|     | ・利尻豆球の床には、先行りるユートのみを衣小りるようにりる。                                                                                                    |
|     | <ul> <li>・予定価格の事後公表の施行伺いの場合に帳画の「工事設計書」の設計会額欄に</li> </ul>                                                                                                    |
|     | 「約」表示をする(事前公表の有無という選択肢があるので、それをもとに条                                                                                                    |
|     |                                                                                                    |
|     | 6                                                                                                    |
|     | ・<br>・ログインユーザが県土整備部の場合のみ、地方公会計情報に関連する「勘定科                                                                                                    |
| 対応案 | <ul> <li>が施行伺のどこかの帳票に表示させることができないか。</li> <li>・環境依存文字が入力されるとアラートが表示されるようにする(保存はできる<br/>ようにする)。</li> <li>と用新規申請の「許可物件複写」のように、「施行番号」を入力してそれを複<br/>写するような操作方法とする。複写対象は工事施行伺いでの入力項目の全て<br/>(枠付情報も含め、可能な限り)を対象とする。</li> </ul> |
|     | 写するような場作古津とする。 毎日計算け工事協行信いでの1 市街日の今イ                                                                                                    |
|     | 与するような操作方法とする。複写対象は工事施行何いでの人力項目の全て                                                                                                    |
|     | (枠付情報も含め、可能な限り)を対象とする。                                                                                                    |
|     | 3.                                                                                                    |
|     | ・事業目の入力数上限を 40 から 60 に変更する。                                                                                                    |
|     |                                                                                                    |
|     | ・ 新規登録の際には 現存すスコードのみを表示すストうにすス                                                                                                    |
|     |                                                                                                    |
|     | <b>.</b>                                                                                                    |
|     | ・予定価格の事後公表の施行伺いの場合に帳票の「工事設計書」の設計金額欄に                                                                                                    |
|     | 「約」表示をする(事前公表の有無という選択肢があるので、それをもとに条                                                                                                    |
|     | 件分けを行う)。                                                                                                    |
|     | 6.                                                                                                    |
|     | ・ログインユーザが県土整備部の場合のみ、地方公会計情報に関連する「勘定科                                                                                                    |

| 目」が施行伺画面で入力がされていない場合アラートを表示する。                           |
|----------------------------------------------------------|
| <ul> <li>・下水道は入力不要だが、県土整備部として扱われるため、項目「勘定科目」に</li> </ul> |
| 選択肢「入力不要」を追加し、当該選択肢を選択すると、耐用年数分類、設計                      |
| 金額項目欄がグレー表示になるようにしたうえで、上記アラート表示の対象外                      |
| とする。                                                     |
| 7.                                                       |
| ・施行伺い画面において、「予定価格事前公表の有無」を「予定価格の公表」に                     |
| 変更し、選択肢を以下のように変更する。選択に応じて 03-26、04-02 に対し                |
| て必要な制御をする。                                               |
| ・事前公表 ※現行の「有」に該当                                         |
| ・事後公表 ※現行の「無」に該当                                         |
| ・事前公表(見積徴収型) ※新規                                         |
| <ul> <li>・事後公表(見積徴収型) ※新規</li> <li>。</li> </ul>          |
| 8                                                        |
| ・ 上争口帳(1)の政計者の欄に、「慎昇者」を迫加して担当者右が山力される                    |
| より「爬行何」回面で視鼻右も八刀でさるように項目を迫加する。なわ、設計                      |
| 有も槓昇有もアノオルト衣示として、八刀有か日期衣示されるようにする。八                      |
| 刀者と異なる場合は修止するような操作方法とする。<br>。                            |
| 9.<br>・ 取り消し前のデータが依正できるのでけなく しました内容がチェックできる              |
| ・取り信し前のノークが修正できるのではなく、八刀した内谷がチェックできる                     |
|                                                          |
| ①「施行何」の次の画面である「入刀案件登録」画面で「施行何い」で入力した                     |
|                                                          |
| (2)「施行何い」を、庶務権限で照会できるようにする。(「人札案件登録」では遅                  |
| い。設計書の決裁のタイミングで見れる必要がある)                                 |
| ③「施行伺い」の段階でチェックリストを出力できるようにする。(現在、どの)                    |
| 帳票にも出力されない入力項目をチェックリストとして出力する)                           |
| →当該チェックリストには「前払い有/無」を含むこと。(2·16)                         |

### (2) 入力案件登録

| 登録       |                        |                         |               |           |                    |                |              |          |
|----------|------------------------|-------------------------|---------------|-----------|--------------------|----------------|--------------|----------|
| <i>(</i> | US - Internet Explorer |                         |               |           |                    |                |              | - 🗆 ×    |
| KJSJ     | 1211 入札案件登録            |                         | 津建設-職員1       |           | 平成30年01月04日        | ]              |              |          |
|          | <b>9</b>               |                         | 確認保存          |           | 🛛 登録 😑 修正          | ●照会            | ○ 削除 標準      | 中大       |
|          | 平成28年度 V               | 執行課所 津建                 | 設事務所          |           | 施行開始年度             | <b>E</b> 平成28年 | 渡 🗸 - 🚺      |          |
|          | 工事番号                   |                         |               |           |                    |                |              |          |
|          | 工 路河川名                 |                         |               |           |                    |                |              |          |
|          | 名 工事種別                 |                         |               |           |                    | _              |              |          |
|          | 設計者<br>                | PROPERTY.               |               |           |                    |                |              |          |
|          | 工事場所(自)                | 1810                    |               |           |                    |                |              |          |
|          | 工事場所(至)                |                         |               |           |                    |                |              |          |
|          | 上爭場所<br>(GIS情報URL)     | [                       |               |           |                    |                |              |          |
| _        | 上期<br>入札予定価格           |                         | ()から60日間      | XII       | (                  | )まで            |              |          |
|          | 執行区分                   | 工事                      | 11 (14,22)    |           |                    |                |              |          |
|          | 入礼手段                   | 電子入札 🔽                  |               | _         |                    |                |              |          |
|          | 落札方式                   | 価格競争型(通常)<br>→ 設競争/通常初約 | ۱ <u>د</u>    | <u>_</u>  |                    |                |              |          |
|          | 許可業種                   | 土木一式工事                  | ,<br>         |           |                    |                |              |          |
|          | 発注格付                   | ~                       |               |           |                    |                |              |          |
|          | 設計図書閲覧期間               | 「商仕期間」や「ロ               | ) ( ) 📆 から    | 時間* 1 + 1 | 」( ) 📆 まで<br>アイゼキレ |                |              |          |
|          | 参加申請受付期間               |                         | ( ) 📆 🛛 時     | u 分から [   | (                  | ) 📰 🗌          | 〕 時 _ 0 分 まで | ~        |
|          | 電子入札受付期間               |                         | ) ( ) 📆 🛛 時 [ | □分から      | (                  | ) 🔢 🗌          | 〕時 0 分 まで    | ~        |
|          | 入札日時<br>入札提所           | The second second       |               |           |                    |                |              |          |
|          | 最低制限価格の有無              | 有マ                      |               |           |                    |                |              |          |
|          | 注意!                    | 添付ファイルは、確               | 崔認ボタンにてエラー確認  | した後、添付    | レ保存してください          |                |              |          |
|          | 小素田設計畫                 | 番号<br>01                | 添付書           | 書類格納先情報   |                    |                | 公告時公開        |          |
|          | A30/08818              | 02                      |               |           |                    |                |              | ^        |
|          |                        | 03                      |               |           |                    |                |              |          |
|          |                        | 04                      |               |           |                    | 参照             |              |          |
|          |                        | 06                      |               |           |                    | 参照             | V            |          |
|          |                        | 07                      |               |           |                    | 参照             | <b>V</b>     |          |
|          |                        | 08                      |               |           |                    | 参照             |              |          |
|          |                        | 10                      |               |           |                    | 参照             | V            |          |
|          |                        | 11                      |               |           |                    | 参照             | V            |          |
|          |                        | 12                      |               |           |                    | 参照             | V            |          |
|          |                        | 13                      |               |           |                    | 参照<br>参照       | ✓            | <b></b>  |
|          |                        |                         |               |           |                    |                |              | ~        |
| 入札3      | 案件登録画面です               |                         |               |           |                    |                |              |          |
|          | - Test                 |                         | E             |           |                    |                |              | € 100% ▼ |
| 登鈑       | 國面                     |                         |               |           |                    |                |              |          |
|          |                        |                         |               |           |                    |                |              |          |
|          | 入札情報                   | <b>&amp;サービス</b>        | へ連携する         | 案件情       | 報を登録               | する機            | 能である。        | >        |
|          | ・入札情                   | 青報の登録                   | を行う。          |           |                    |                |              |          |
|          | <□ < 連携画面 >            |                         |               |           |                    |                |              |          |
|          |                        |                         |               |           |                    |                |              |          |
|          | ・入札情                   | 青報サービ                   | 、スに入札公        | 舌情報       | 、案件添付              | すファ            | イル情報         | の連携を     |
| ₽Ø       | ) ● 事業                 | 巻登録時に                   | 設定する所         | 管区分       | に「国土」              | 政策局.           | 」、「水・」       | 大環局」     |
| 百七月      | t l                    |                         |               |           |                    |                |              |          |
| て主       |                        |                         |               |           |                    |                |              |          |
| む)       |                        |                         |               |           |                    |                |              |          |
|          | 子宁年来                   | 文書 (八主                  | (田) 予定        | 市校調目      | ŧ                  |                |              |          |
|          | 丁仁间作                   | ゴ盲(公衣                   | 「「「」」、「」」と「ル  | 山伯前目      | Ŧ                  |                |              |          |

#### (3) 指名通知

| 指名通知     |                    |                      |                         |               |                             |                              |                        |                                   |                                  |                        |                                       |          |             |            |
|----------|--------------------|----------------------|-------------------------|---------------|-----------------------------|------------------------------|------------------------|-----------------------------------|----------------------------------|------------------------|---------------------------------------|----------|-------------|------------|
| [        | / K                | IS - Intorn          | at Explorer             |               |                             |                              |                        |                                   |                                  |                        |                                       |          | ~           |            |
|          | KJSJ               | 1311                 | 指名通知                    |               |                             |                              | 津建設-職員1                |                                   | 平成30年01月0                        | 4日                     |                                       |          |             |            |
|          |                    | 9<br>17              |                         |               |                             |                              | 確認 保存                  | <ul> <li>◎</li> <li>終了</li> </ul> | 登録 😐 🧌                           | ≸E (                   | 照会 이 削除 楞                             | 準中大      |             |            |
|          | 1                  | 平成29年                | F度 🗸                    |               | 執行課所                        | 津建設事                         | 務所                     | ▼                                 | 施行開始                             | 1年度                    | 平成29年度 🗸 -                            | 1881     | ^           |            |
|          |                    | 7001                 | 丁番号                     |               |                             |                              |                        |                                   |                                  |                        |                                       |          | _           |            |
|          | _                  | 選?<br>入札方式           | 定番号<br>∜/契約方∍           | 式 一般 <u>第</u> | ●<br>●<br>●<br>●<br>一<br>通常 | 契約                           |                        |                                   |                                  |                        |                                       |          | -           |            |
|          |                    | I                    | 事番号                     | -             |                             |                              |                        |                                   |                                  |                        |                                       |          |             |            |
|          | _                  | 工<br>事<br>名<br>:     | 路河川名<br>工事種別            |               |                             | •                            |                        |                                   |                                  |                        |                                       |          | -           |            |
|          |                    | I                    | 事場所<br>1.0.47           |               |                             |                              |                        |                                   |                                  |                        |                                       |          |             |            |
|          |                    | 超                    | 通知日                     | ***           | -                           |                              |                        |                                   |                                  |                        |                                       |          | -           |            |
|          |                    | 셔                    | 白時                      |               | atr                         | E' i a i                     |                        |                                   |                                  |                        |                                       |          |             |            |
|          |                    | 人1<br>設計図            | し場所<br>書閲覧期間            | 入礼3           | 場所                          | ()                           | から                     |                                   | ) 🕎                              |                        |                                       |          | _           |            |
|          |                    | en et ion -          | ****                    |               |                             |                              |                        |                                   |                                  |                        |                                       |          |             |            |
|          |                    | 52 6 I LA 1          | 新说1月。 <sup>4</sup> 9677 |               |                             |                              |                        |                                   |                                  |                        |                                       |          | -           |            |
|          |                    | 現場調                  | 说明日時                    |               |                             | ( )                          | 🔢 🛛 時 🔍 分              |                                   |                                  |                        |                                       |          |             |            |
|          |                    | 予定価格                 | 洛马場/50<br>各事前公表         | 有 ∨           | ]                           |                              |                        | 予定                                | 価格                               |                        | 円(税込)                                 |          | -           |            |
|          |                    | 許可                   | 可業種                     | 土木            | - 武工事                       |                              | <b>~</b>               | 発注                                | 工種 土木                            |                        | 事 ン                                   | 入力 削除    | ^           |            |
|          |                    | No.                  | 業者コー                    | F             |                             |                              | 商号又は名                  | 称/営業所名利                           | ;                                |                        | 代表者                                   | 等級       |             |            |
|          |                    |                      | -                       | •             |                             |                              |                        |                                   |                                  |                        |                                       |          |             |            |
|          | <u>注意</u> )<br>冬業者 | ) <b>警告表</b><br>※毎の警 | 毎日につい                   | て             | 冬寨情朝                        | 3 指名等停止                      | ・懐観等冬粉あります             | . 指名業書一                           | 際に表示される                          | 警告け                    | 複数警告があっても1つ                           | しか表示されませ |             |            |
|          | も無す<br>んので<br>例)書  | で、警告<br>警告情報         | 表示がある<br>ある<br>が経審切れ    | ら場合の<br>1、指名  | 、 陸軍 情報<br>詳細な警告<br>停止中複数   | 、加石寺は立<br>計構報は、電子<br>故の場合、筆頭 | キャビネットの業者<br>動経審切れのみ表示 | 。加宕来福<br>名簿情報や、<br>されますので         | 進行管理システム<br>指名停止は別う              | しまた。<br>に業者で<br>途確認し   | 複数盲台がありてもイン<br>管理メニューで確認して下<br>して下さい。 | an.      |             |            |
|          |                    | No.                  | 業者コー                    | · F           |                             | 商号又は名                        | 称/営業所名称                |                                   | 代表者                              | 等級                     | 警告                                    |          |             |            |
|          |                    | -                    |                         |               |                             |                              |                        |                                   |                                  |                        |                                       |          |             |            |
|          |                    |                      |                         |               |                             |                              |                        |                                   |                                  |                        |                                       |          |             |            |
|          |                    |                      |                         |               |                             |                              |                        |                                   |                                  |                        |                                       |          |             |            |
|          |                    |                      |                         |               |                             |                              |                        |                                   |                                  |                        |                                       |          |             |            |
|          |                    |                      |                         |               |                             |                              |                        |                                   |                                  |                        |                                       |          |             |            |
|          |                    |                      |                         |               |                             |                              |                        |                                   |                                  |                        |                                       |          |             |            |
|          |                    |                      |                         |               |                             |                              |                        |                                   |                                  |                        |                                       |          |             |            |
|          |                    |                      |                         |               |                             |                              |                        |                                   |                                  |                        |                                       |          | ~           |            |
|          | 指名词                | 通知面面。                | ੁਰ                      |               |                             |                              |                        |                                   |                                  |                        |                                       |          | ·           |            |
|          |                    |                      |                         |               |                             |                              |                        |                                   |                                  |                        |                                       | €, 100%  | <b>▼</b>    |            |
| [指名通知國   | 画面                 | <b>ā</b> ]           |                         |               |                             |                              |                        |                                   |                                  |                        |                                       |          |             |            |
| . [      |                    |                      | 10 K - 1                | <b></b>       | A                           |                              |                        |                                   |                                  | 1                      |                                       |          | 1111. 1.1 - | - 1+       |
| 内容       |                    | ł                    | 冒名者                     | 畜             | 会で消                         | 天定し1                         | こ業者を確                  | 定し、                               | 溶札決)                             | <b></b><br>ぼ<br>述      | 即書などを目                                | 印刷する     | 機能で         | である。       |
| 機能       |                    |                      | • 指彳                    | 名審            | 查委                          | 員会で                          | 決定した                   | 内容を                               | 基に指名                             | S業                     | 者の決定入れ                                | カを行う     | 0           |            |
|          |                    |                      | • 予泛                    | を 価           | 格を                          | 入力す                          | る。                     |                                   |                                  |                        |                                       |          |             |            |
|          |                    |                      | • 入术                    | E E           | 時や                          | 入村堤                          | 所 什样                   | 書間 暫:                             | 期間 イ                             | 十样                     | 書間暫場所                                 | 鉴をλ      | カオ          | ろ          |
|          |                    |                      | ╱╲╢                     | ᄪ             |                             | ハーロック コ                      |                        |                                   | רק אורי דאי ו-<br>אזו וייז אי  - | ± +∩                   | 目四見勿川、                                | すて八      | / ] 7 '     | <b>v</b> 0 |
|          |                    | <                    | 、理抄                     | 房凹<br>-       | Ⅲ>1                         | 电十人                          | 化ンスア.                  | ムに指                               | 白美有情                             | <b> 「             </b> | の連携を行う                                | 2.       |             |            |
| 詳細・近年    | Ĕσ                 |                      |                         | 「予            | 定価                          | 格」の                          | ところに、                  | 設計                                | 金額と同                             | 司じ                     | 値が表示され                                | し、当該     | 値を約         | 編集でき       |
| 機能拡張要    | 望                  |                      | 7                       | るよ            | うに                          | する。                          |                        |                                   |                                  |                        |                                       |          |             |            |
| (未改修内容含) | む)                 |                      |                         |               |                             |                              |                        |                                   |                                  |                        |                                       |          |             |            |
| 出力       |                    | 5                    | 入札扌                     | 旨名            | 決定                          | 一覧表                          |                        |                                   |                                  |                        |                                       |          |             |            |

### (4) 入札参加業者登録

| 札参加 | 業者登録                  | <b></b>        |                    |                      |          |     |                            |        |  |
|-----|-----------------------|----------------|--------------------|----------------------|----------|-----|----------------------------|--------|--|
| [   | KJS - Internet        | Explorer       |                    |                      |          |     |                            | ×      |  |
|     | www.suitain 入         | 札参加業者登録        |                    | 津建設一職員1              | 平成30年01月 | 04日 |                            |        |  |
|     | <b>9</b><br>717       |                |                    | <b>その</b><br>確認 保存 終 | 7 • 登録 • | 修正  | ● 照会 ● 削除 標準 中 大           |        |  |
|     | 平成29年度                | ₩-₽            | 執行課所 津建設事務         | 务所                   | ▼ 施行開    | 始年度 | 平成29年度1997 - 1999年6        | ^      |  |
|     |                       |                | * * /\Z\4.***(j)   |                      |          |     |                            |        |  |
|     | 人札方式/<br>工事者          | 契約方式 一般別<br>番号 | え 争/ 道常 契約         |                      |          |     |                            | _      |  |
|     | 工路                    | 可川名            |                    |                      |          |     |                            |        |  |
|     | · 김 조종                | 事種別            |                    |                      |          |     |                            |        |  |
|     | 上 争 4<br>設計会          | 短7月<br>金客頁     | 1.000.000.00       |                      |          |     |                            |        |  |
|     | 入札予知                  | 自時             |                    |                      |          |     |                            |        |  |
|     | 入札予知                  | 243所           |                    |                      |          |     |                            |        |  |
|     | 1 - 1 - J - J - J     | 転催 エハー         | "八工争               |                      |          | 入村  | <b>L参加業者取込 取消 登録 入力 削除</b> |        |  |
|     | No. 3                 | 義者コード          |                    | 商号又は名称/営             | 業所名称     |     | 代表者 等級                     |        |  |
|     | -                     | •              |                    |                      |          |     |                            |        |  |
|     |                       |                | <                  |                      |          |     | >                          |        |  |
|     | No. 3                 | 義者コード          | 商号又は名料             | 祢/営業所名称              | 代表者      | 等級  | 警告                         |        |  |
|     | 1                     | -              | NOT BRADE          |                      | REFI     | А   | 基準格付の範囲外                   | ^      |  |
|     | 2                     | -              | Maria and Beerland |                      | 55 B     | С   |                            |        |  |
|     | 3                     |                | LIBBRIDE           |                      | 8.12.8   | А   | 基準格付の範囲外                   |        |  |
|     |                       |                |                    |                      |          |     |                            | -      |  |
|     |                       |                |                    |                      |          |     |                            |        |  |
|     |                       |                |                    |                      |          |     |                            |        |  |
|     |                       |                |                    |                      |          |     |                            |        |  |
|     |                       |                |                    |                      |          |     |                            | -      |  |
|     |                       |                |                    |                      |          |     |                            |        |  |
|     |                       |                |                    |                      |          |     |                            | ~      |  |
|     | <                     | >              | <                  | >                    | <        |     | >                          |        |  |
|     | 1.41.48.4.698.47.25.6 | 3. 35. 35      |                    |                      |          |     |                            | ~      |  |
|     | 八代令加耒者豆类              | ※回田 (*9        |                    |                      |          |     | €, 100                     | % 👻 .: |  |
|     |                       | _              |                    |                      |          |     |                            |        |  |
| し参加 | 1業者登銷                 | 録画面」           |                    |                      |          |     |                            |        |  |
|     |                       |                |                    |                      |          |     |                            |        |  |
|     |                       |                |                    |                      |          |     |                            |        |  |
| £   |                       | 一般競            | 静入札の場              | 合に入札参加               | 旧者を登録す   | する  | 機能である。                     |        |  |
| 2   |                       | ・入村            | 参加業者の              | 登録を行う。               | (紙入札)    |     |                            |        |  |
| -   |                       | <連携            | 画面>                |                      |          |     |                            |        |  |
|     |                       | ·雪子            | ニス札システ             | ムからてれま               | 象加業者を追   | 直揮  | する                         |        |  |
|     |                       | 「臣丁            | バイロマハノ             | ションウノイト              | グル市木日 とど | 土1万 | オブ つ <sub>0</sub>          |        |  |
| 1   |                       | I —            |                    |                      |          |     |                            |        |  |

### (5) 入札関連帳票出力

| 入札関連   | ē帳票!            | 出力                                                        |
|--------|-----------------|-----------------------------------------------------------|
|        |                 |                                                           |
|        | C KJS - Inte    | rmet Explorer - ロ X<br>入北院:首條曹中力 使强强-勝昌1 平応30年01日04日      |
|        | 5               |                                                           |
|        | 平成2             | 2年度 ★ 執行課所 津建設事務所 ▼ 施行開始年度 平成28年度 ▼ -                     |
|        | 7               |                                                           |
|        | <br>-           | ▲●描号                                                      |
|        | 第 名             | 工事種別                                                      |
|        | <del></del> *5  | 48 47                                                     |
|        | <i>看知</i><br>☑見 | <b>送が</b><br>新治名決定通知書 様式 - 1                              |
|        | ☑ 入村            | 」(見積)結果調書                                                 |
|        |                 |                                                           |
|        |                 |                                                           |
|        |                 |                                                           |
|        |                 |                                                           |
|        |                 |                                                           |
|        |                 |                                                           |
|        | 入札関連帳頭          | 真出力です                                                     |
|        |                 | € 100% ×                                                  |
|        |                 |                                                           |
| ││人札関ℷ | 里帳祟             | 出刀画面」                                                     |
| 内容     |                 | 見積指名決定通知書、入札結果調書、予定価格調書、工事等落札確認書の帳票を                      |
|        |                 | 印刷する機能である。                                                |
| 機能     |                 | ・入札関連帳票の出力を行う。                                            |
|        |                 | <連携画面>                                                    |
|        |                 | ・総合文書管理システムへ決裁用の伺書データの連携を行う。                              |
| 詳細・リ   | f年の             | ● 工事等落札確認書」内に落札業者名、落札金額が連携して入力される。                        |
| 機能拡張   | 要望              | ● 指名通知後から入札結果前の間以外でも、落札等確認書を出力できる。                        |
| (未改修内容 | 序含む)            |                                                           |
| 出力     |                 | →<br>┃見積指名決定通知書、入札(見積)結果調書、競争参加資格事前条件確認通知書                |
| 現行シス   | マテム             |                                                           |
| の課題・   | 要望              | <ul> <li>・ 随意契約の時に予定価格が表示されてしまうため、業者に提示する前に消す必</li> </ul> |
|        | ~               | 要がある。間違えて表示されたまま業者に渡してしまうリスクがある                           |
| 対応策    |                 | ・見積指名決定通知書について 文書番号け空欄で出力されるようにして 様式                      |
|        |                 | けてカセル化する 併せて 随音初約の担合には 予定価数を実子したいとう                       |
|        |                 | はエクビル169る。(TTEC、随息矢形)の場合には、17足111倍を衣示しないよう                |
|        |                 | にする。                                                      |

### (6) 入札結果

| 果                                       |                     |                                                                                                    |                  |       |                |                          |       |              |                                       |    |
|-----------------------------------------|---------------------|----------------------------------------------------------------------------------------------------|------------------|-------|----------------|--------------------------|-------|--------------|---------------------------------------|----|
| 🙆 KJS -                                 | - Internet Explorer |                                                                                                    |                  |       |                |                          |       |              | - 0                                   | ×  |
| KJSJ17                                  | ·<br>11 入札結果        |                                                                                                    | 津建               | 没一職員1 |                | 平成30年01月                 | 月05日  |              |                                       |    |
|                                         |                     |                                                                                                    | 確認               | 保存    | <b>③</b><br>終了 | ● 登録 ●                   | 修正(   | 🛛 照会 💿 削除    | 標準中大                                  |    |
| 42                                      | 成28年度 🗸             | 執行課所                                                                                                    | 建建設事務所           |       |                | 施行開                      | 抛年度   | 平成29年度 🗸     |                                       | _  |
|                                         | 施行番号                | 40 240.0                                                                                                    |                  |       |                |                          |       |              |                                       |    |
|                                         | 工事番号                | TAXABLE AND                                                                                                    |                  |       |                |                          |       |              |                                       |    |
| I                                       |                     |                                                                                                    |                  |       |                |                          |       |              |                                       |    |
| 爭名                                      | -<br>- 工事種別         |                                                                                                    |                  |       |                |                          |       |              |                                       |    |
|                                         | 工事場所                |                                                                                                    |                  |       |                |                          |       |              |                                       |    |
| _                                       | 設計金額                | Concession of the local division of the local division of the loca |                  |       |                |                          |       |              |                                       |    |
|                                         | 入札場所                | 入札場所                                                                                                    |                  |       |                |                          |       |              |                                       |    |
|                                         | 執行担当者               | 県土整備部                                                                                                    | ▼                |       | -              |                          |       | 41840        |                                       |    |
|                                         | 立会者 1               | 県土整備財務課                                                                                                    |                  | 10.00 | 1.00           |                          |       |              |                                       |    |
|                                         | 立会者 2               |                                                                                                    | <b>•</b>         |       |                | ~                        |       |              |                                       |    |
|                                         | 立会者4                |                                                                                                    |                  |       |                | ~                        |       |              | · · · · · · · · · · · · · · · · · · · |    |
|                                         | 立会者 5               |                                                                                                    |                  |       |                | ~                        |       |              |                                       |    |
| 子                                       | 定価格(税込み             | )                                                                                                    | н                |       | 予定1            | 西格(比較価格)                 |       | Ħ            |                                       |    |
| 制                                       | N限価格(税込み            |                                                                                                    | Ħ                |       | 制限1            | 価格(比較価格) <br> <br> 初応面区分 |       | E N          |                                       |    |
|                                         | 磁料者                 | # U                                                                                                    |                  |       | POR            |                          |       | <b>`</b>     |                                       |    |
|                                         | 落札金額                | 1.01.000                                                                                                    | 円                |       |                | 執行結果                     | 诵堂    | ○保留 ○不落      | ○指名替 5                                | _  |
|                                         |                     |                                                                                                    |                  |       |                | 0.                       |       | 入札結果取込       | 取消 入力 *                               | ~  |
|                                         |                     |                                                                                                    |                  | 入札参加  | 「業者の           | 一覧                       |       |              |                                       | ^  |
|                                         | F欄内訳 01             | 落札 02 辞训                                                                                                    | 艮 03 無効          | 04    | くじ             | 05 失格                    |       |              |                                       |    |
| 番                                       |                     | 商号又は名称ノ                                                                                                    | /営業所名称           |       | 委任<br>F        | 第1回                      | F     | 第2回 F        | 第3回                                   |    |
|                                         | 1                   | 044                                                                                                    |                  |       |                | 1.001.0                  |       |              |                                       | ^  |
|                                         | _                   |                                                                                                    |                  |       |                | 0.000                    | 0     | 0<br>0.00000 | 0<br>0.00000                          |    |
|                                         |                     |                                                                                                    |                  |       |                | 0.0000                   | 000   | 0<br>0.00000 | 0<br>0.00000                          |    |
|                                         |                     |                                                                                                    |                  |       |                | 0.000                    | 000   | 0<br>0.00000 | 0<br>0.00000                          |    |
|                                         |                     |                                                                                                    |                  |       |                | 0.0000                   | 000   | 0<br>0.00000 | 0<br>0.00000                          |    |
|                                         |                     |                                                                                                    |                  |       |                | 0.0000                   | 00    | 0.00000      | 0                                     |    |
|                                         |                     |                                                                                                    |                  |       |                | 0.0000                   | 00    | 0.00000      | 0.00000                               |    |
|                                         |                     |                                                                                                    |                  |       |                | 0.000                    | 000   | 0<br>0.00000 | 0.00000                               | ~  |
|                                         | F欄内訳 <sup>01</sup>  | 落札 02 辞述                                                                                                    | 图 03 無効          | 04    | < じ            | 05 失格                    |       |              |                                       |    |
| 入札結界                                    | 限画面です               |                                                                                                    |                  |       |                |                          |       |              |                                       |    |
| 1000                                    |                     |                                                                                                    | 100              |       |                |                          |       |              | <b>a</b> 100%                         | •  |
| 里面市                                     | <u></u>             |                                                                                                    |                  |       |                |                          |       |              |                                       |    |
|                                         | <b>64</b> )         |                                                                                                    |                  |       |                |                          |       |              |                                       |    |
|                                         |                     |                                                                                                    |                  |       |                |                          |       |              |                                       |    |
|                                         |                     |                                                                                                    |                  |       |                |                          |       |              |                                       |    |
|                                         | 工事                  | 「単位に入木                                                                                                    | L結果を入            | 、カし、  | 約              | 締結チェ                     | ック    | 表を印刷す        | る機能であ                                 | ゎる |
|                                         | . 8                 | 計庫却のコ                                                                                                    | 日本に言い            | , (%n | . 7 +1         | )                        |       |              |                                       |    |
|                                         | • 🖻                 | 計化消産物のノ                                                                                                    | いと付り             | 。(紺   | 八个             | _)                       |       |              |                                       |    |
|                                         | <運                  | [携画面>                                                                                                    |                  |       |                |                          |       |              |                                       |    |
|                                         | • 7                 | 、札情報サー                                                                                                    | ービスから            | 。入札約  | 洁果             | を連携す                     | る。    |              |                                       |    |
| 近年0                                     | の •                 | 「工事等落                                                                                                    | -                | い 内に  | こ落             | 札業者名、                    | 、落    | 札金額が連        | 「携して入力                                | 力さ |
| सि सर्म स्थ                             |                     | 北方である                                                                                                    | н - ,<br>Ц г З " | -<br> |                | ヨロレトー                    | <br>ب | ***          | 1まナ.リレー~                              |    |
| 張要望  ● 指名通知後から入札結果前の間以外でも、落札等確認書を出力できる。 |                     |                                                                                                    |                  |       |                |                          |       |              |                                       |    |
| (未改修内容含む) | ● 入札結果登録及び変更契約時に、システム内で処理して契約締結チェック表        |
|-----------|---------------------------------------------|
|           | に表示。                                        |
|           | ● (2019年度途中の税率変更を踏まえ)2019/10/1の消費税率改定に関連して、 |
|           | 消費税率の混在に対応。                                 |
| 出力        | 契約締結チェック表、工事等落札確認書                          |
| 現行システム    | 02-04                                       |
| の課題・要望    | ・入札結果登録について、入札情報サービスからの連携速度を上げてほしい。         |
| 対応案       | ・連携処理を現行5分であるが、3分にする。                       |

#### (7) 当初契約

| 当初契約  | ]                |                                                                                                    |                    |      |        |          |       |         |          |        |       |            |               |          |
|-------|------------------|----------------------------------------------------------------------------------------------------|--------------------|------|--------|----------|-------|---------|----------|--------|-------|------------|---------------|----------|
|       | KIS late         | mat Funda                                                                                                    |                    |      |        |          |       |         |          |        |       |            |               | ×        |
|       | CS - Inter       | Kus-internet cxplorer ー ロ 人     Water The Target And Target And Target |                    |      |        |          |       |         | ×        |        |       |            |               |          |
|       |                  |                                                                                                    |                    | 4    |        |          |       |         | 11,03040 | 林正 -   | 服本    | 出版         | <b>援渡 内 大</b> |          |
|       | 201              | 7                                                                                                    |                    | -    | 覧      | 確認保      | 存     | 終了      | ●豆酥(     | ) 19正( | 川大    | 0 削味       |               |          |
|       | 平成29<br><b>放</b> | 年度<br>16行番号                                                                                                    | <b>~</b>           | 執行課別 | f 津建i  | 設事務所     |       |         | 施行       | 開始年度   | 平成29年 | ₣度 ∨ -     |               | ^        |
|       |                  | 事業目                                                                                                    |                    |      |        |          |       |         |          |        |       |            |               |          |
|       |                  | 細目                                                                                                    |                    |      | - 81   |          |       |         |          |        |       |            |               |          |
|       | - 枠 - 付          | 細々日<br>財源種)                                                                                                    | 30                 | -    |        |          |       |         |          |        |       |            |               |          |
|       |                  | 路河川部                                                                                                    | 2                  |      |        |          |       |         |          |        |       |            |               |          |
|       | 工事               | 표号                                                                                                    | -                  |      |        |          |       | -       |          |        |       |            |               |          |
|       | 王路               | 河川名                                                                                                    |                    |      |        |          |       |         |          |        |       |            |               |          |
|       | 2 王              | 事種別                                                                                                    |                    |      |        |          |       |         |          |        |       |            |               |          |
|       | 工事               | 場所                                                                                                    | 津市                 |      |        |          |       |         |          |        |       |            |               |          |
|       | 入 *              | ۱8<br>**#                                                                                                    | 77.11              |      |        | 起案日      |       |         |          |        |       |            |               |          |
|       | し 人札 最低制         | 施木<br>限価格                                                                                                    | ) <del>8</del> .46 |      |        | 予定価格     |       |         |          |        |       |            | -             |          |
|       |                  |                                                                                                    |                    |      |        | 入札回数     |       |         | 1 🗆      | 落札価格   |       |            |               |          |
|       |                  |                                                                                                    |                    | 契約内  | 为信尺    | 設        | 計金額   |         | 契約金      | 容頁     |       | Ť          | 算残額           |          |
|       |                  |                                                                                                    | 本工事                | 費    |        |          |       |         |          |        |       |            | 0             |          |
|       | 内                | 訳                                                                                                    | 附帯工                | 事費   |        |          |       |         |          |        |       |            | 0             |          |
|       |                  |                                                                                                    | 測量及                | び試験費 |        |          |       |         |          |        |       |            | 0             |          |
|       |                  |                                                                                                    |                    | 合티   | +      |          |       |         |          |        |       |            | 0             |          |
|       | 仮契               | 約日                                                                                                    |                    |      | ()     |          |       |         |          |        |       |            | · · · ·       | <u>^</u> |
|       | 契約               | 句日                                                                                                    |                    |      |        |          |       |         |          |        |       |            |               |          |
|       | I                | 期                                                                                                    |                    |      | Com o  | から       |       | 1 C (B) | 📆 まで     | 日間     | 1     |            |               |          |
|       | 契約保計             | 正の種類                                                                                                    | 有価証                | 券    |        | ~        | ]     |         |          |        |       |            |               |          |
|       | 「朱証代時            | 創の名称<br>W証金                                                                                                    |                    |      | Im     |          |       |         |          |        |       |            |               |          |
|       | 契約例              | ™======<br>R証人                                                                                                    |                    |      | ЧĦ     |          |       |         |          |        |       |            |               |          |
|       | 消費               | 税率                                                                                                    | 8%                 | ~    |        |          |       |         |          |        |       |            |               |          |
|       | 建設リた             | ナイクル<br>去                                                                                                    | 有~                 |      |        |          |       |         |          |        |       |            |               |          |
|       | 部分               | 计払                                                                                                    | 無マ                 |      |        |          |       |         |          |        |       |            |               |          |
|       | 契約               | 業者                                                                                                    |                    |      |        |          |       |         |          |        |       |            |               |          |
|       | 監督               | 員1                                                                                                    | 総括監                | 督員 🗸 | 津建設事務  | 所        |       |         | -        |        |       | 880-0      |               |          |
|       | 監督               | 員2<br>日 0                                                                                                    |                    | ✓    | 津建設事務  | 所<br>~~  |       |         |          |        |       |            | <b>T</b>      |          |
|       | 監督               | 貝3<br>目4                                                                                                    |                    | ~    | 津建設争務. | PT<br>वह |       |         |          |        |       |            | <b>v</b>      |          |
|       | 監督               | Q ·<br>員 5                                                                                                    |                    | ~    | 津建設事務. | 所        |       |         |          |        |       |            | <b>T</b>      |          |
|       | 勘定科              | -目/耐用                                                                                                    |                    | ā l  | 技術者入力  | 1        |       |         |          |        |       |            |               |          |
|       |                  |                                                                                                    |                    | 耕坊   | P科目    |          | 计用年数分 | 10      | 創造 (1)+  | 金額     | 契約全   | - 客商       |               | _        |
|       |                  |                                                                                                    | t                  | 地(BS | )      | ✓ 土地     |       | ~       |          | -      |       |            |               |          |
|       | 꼬: 2718775년 프 프  | 170×                                                                                                    | 쥇                  | 物(BS | )      | ✔ 道路改良   |       | ~       |          | -      |       | ALC: 1 - 1 |               |          |
|       | 目和小兴部门画目         | 16.9                                                                                                    |                    |      |        |          |       |         |          |        |       |            | 1009          | × •      |
|       |                  |                                                                                                    |                    |      |        |          |       |         |          |        |       |            | ~ 100         |          |
| [当初契約 | り回面]             |                                                                                                    |                    |      |        |          |       |         |          |        |       |            |               |          |
|       |                  |                                                                                                    |                    |      |        |          |       |         |          |        |       |            |               |          |
|       |                  |                                                                                                    |                    |      |        |          |       |         |          |        |       |            |               |          |
|       |                  | -                                                                                                    |                    |      |        |          |       |         |          |        |       |            |               |          |
| 内容    |                  | 契                                                                                                    | 約日                 | や契   | 約金額    | 頁を入力     | し、糸   | 圣費内     | 訳表・      | 監督員    | 員命令   | う書・        | 監督員選(         | 任通知書を印   |
|       |                  | 刷                                                                                                    | する                 | 機能   | である    | 5.       |       |         |          |        |       |            |               |          |
| 機能    |                  | •                                                                                                    | 契約                 | )決定  | 情報     | (契約日)    | や契約   | 的金額     | 、工期      | ]等)    | を入力   | りする        | 0             |          |
|       |                  | •                                                                                                    | 登録                 | され   | た契約    | り情報を     | 基に、   | 予算      | の差し      | 引きる    | を行う   |            |               |          |
|       |                  | •                                                                                                    | 監督                 | 員は   | 複数0    | 〕登録を     | 可能。   | とする     | c        |        |       |            |               |          |
|       |                  |                                                                                                    | 事業                 | 内訳   | 画面>    | >        |       |         |          |        |       |            |               |          |

|           | ・合併施行や債務工事の場合、費目/年度別の設計金額を登録する。       |
|-----------|---------------------------------------|
|           | <連携画面>                                |
|           | ・支出負担行為情報を財務会計システムに連携する。              |
|           | ・総合文書管理システムへ決裁用の伺書データの連携を行う。          |
|           | ・入札情報サービスへ制限価格公開可否情報、案件添付ファイル情報の連携を行  |
|           | う。                                    |
| 詳細・近年の    | ● 監督員選任時の文書記号を5文字とする。                 |
| 機能拡張要望    | ● 水道事業化枠付けの予算執行の場合は、配置確認書の出力、出力タイミング  |
| (未改修内容含む) | は当初契約時の当初監督命令書出力時当初施行伺、当初契約、変更施行伺に    |
|           | おいて、公会計にかかる勘定科目、耐用年数分類の入力欄の追加。        |
|           | ● 施行伺、当初契約、変更施行伺で出力される帳票に、公会計入力確認書を追  |
|           | 加。                                    |
|           | ● 工期(の始期日)と別に「工事着手日」入力欄を追加。           |
| 出力        | 監督員選任通知書、工事監督命令書、経費内訳表、布設工事監督員の配置確認書、 |
|           | 公会計入力確認書                              |
| 現行システム    | 02-10 監督員選任通知書                        |
| の課題・要望    | ・システムで文書番号の入力欄自体がないため、出力される文書番号の欄に「」  |
|           | が表示されるが、「-」自体を出ないようにして欲しい。            |
|           | ・「-」を消すために修正ペン等を利用して対応している。           |
| 対応案       | ・監督員選任通知書右上の文書番号欄の「-」を削除する。           |

#### (8) 設計額(予定価格)修正

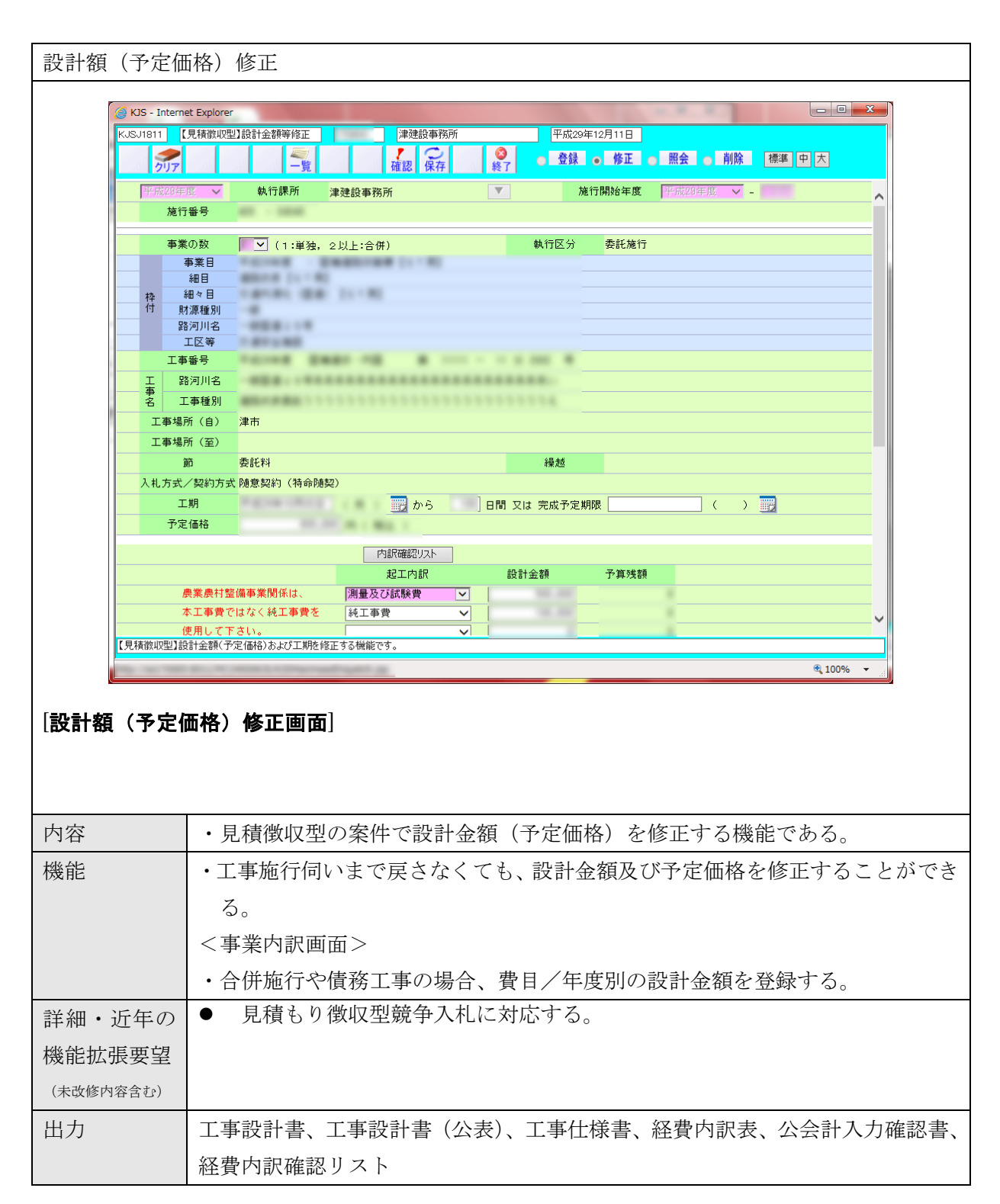

#### 2.1.2 変更

県の工事又は委託業務の変更事務をサポートする機能。

#### (1) 変更施行伺

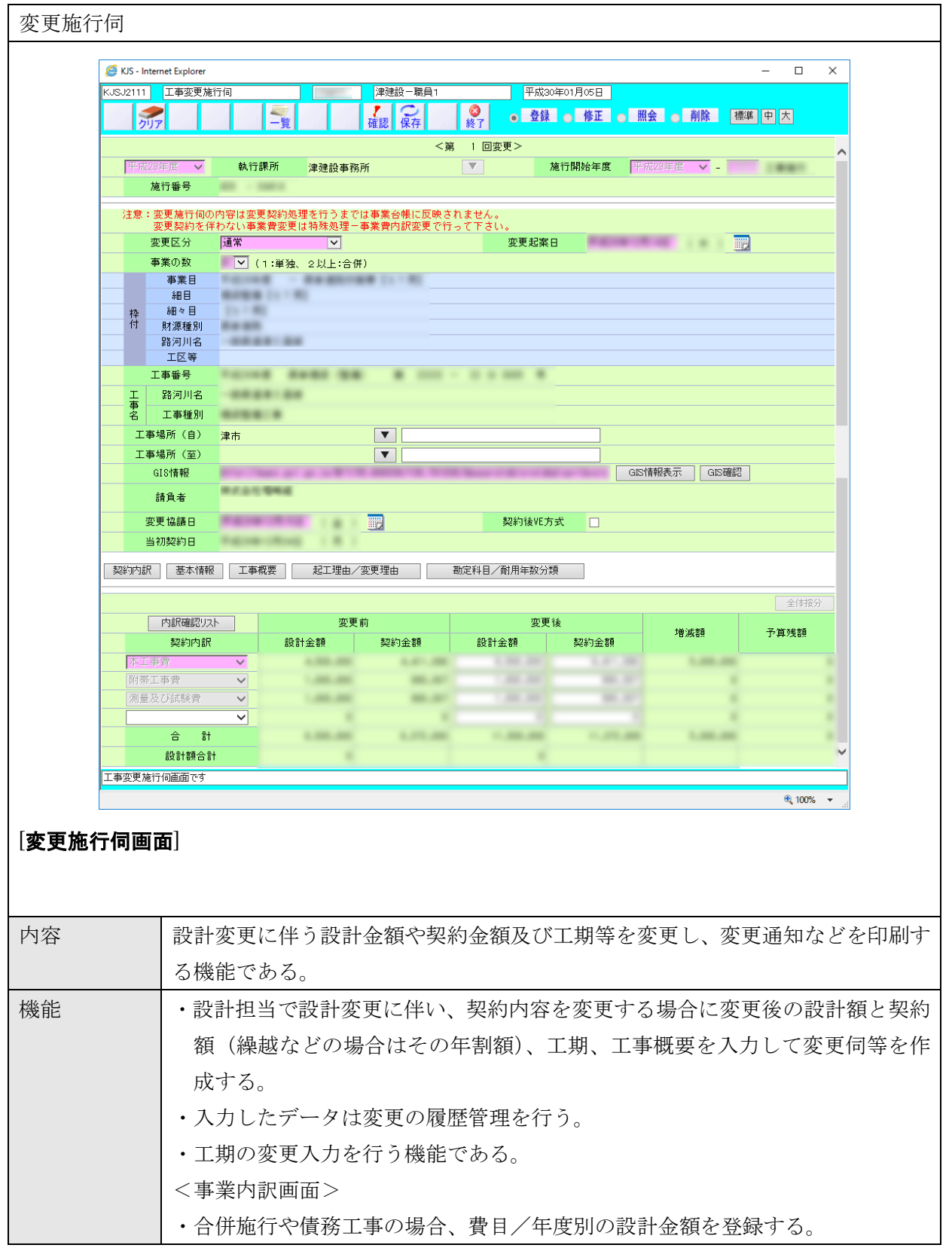

|           | <契約内訳画面>                             |
|-----------|--------------------------------------|
|           | ・契約内訳の入力を行う。                         |
|           | <基本情報画面>                             |
|           | ・基本情報の入力を行う。                         |
|           | <工事概要画面>                             |
|           | ・工事概要の入力を行う。                         |
|           | <起工理由/変更理由画面>                        |
|           | ・変更理由の入力を行う。                         |
|           | <連携画面>                               |
|           | ・総合文書管理システムへ決裁用の伺書データの連携を行う。         |
| 詳細・近年の    | ● 契約締結チェック表で契約金額増減額を表示する。            |
| 機能拡張要望    | ● 当初施行伺、当初契約、変更施行伺において、公会計にかかる勘定科目、耐 |
| (未改修内容含む) | 用年数分類の入力欄の追加。                        |
|           | ● 施行伺、当初契約、変更施行伺で出力される帳票に、公会計入力確認書を追 |
|           | 加。                                   |
|           | ● 勘定科目/耐用年数分類の設計金額(予定価格)を修正できる。      |
| 出力        | 工事変更設計書、工事変更設計書(公表)、工事変更仕様書、経費内訳表、工事 |
|           | 延長通知書、工期短縮通知書、工事変更契約協議書、公会計入力確認書、経費内 |
|           | 訳確認リスト                               |

#### (2) 変更契約

| 変更契約     |            |                                                       |              |                |              |      |                     |                   |    |
|----------|------------|-------------------------------------------------------|--------------|----------------|--------------|------|---------------------|-------------------|----|
|          | <u>е</u> к | JS - Internet Explorer                                |              |                |              |      |                     | – 🗆 X             |    |
|          | KJSJ:      | 2411 変更契約                                             |              |                | 津建設-職員1      |      | 平成30年01月05日         |                   |    |
|          |            | 9J7                                                   |              |                | 確認保存         | 終了   | ● 登録 ● 修正 ● 照会 ● 削除 | 標準中大              |    |
|          | ]          | 平成29年度 V<br>施行番号                                      | 執行課所         | 津建設事務          | 所            |      | 施行開始年度 平成28年度 / -   | ^                 |    |
|          |            | 変更種別                                                  | 通常           |                |              |      |                     |                   |    |
|          | _          | 上争番号           工         路河川名                         |              |                |              |      |                     |                   |    |
|          |            | <ul> <li>申</li> <li>名 工事種別</li> <li>エ = 相手</li> </ul> |              |                |              |      |                     |                   |    |
|          | _          | 計負者                                                   | *******      |                |              |      |                     |                   |    |
|          |            | 請負者住所                                                 |              |                |              |      |                     |                   |    |
|          |            | 当初契約日                                                 | 10.00        |                |              |      |                     |                   |    |
|          |            | 変更契約日<br>変更監督命令日                                      | Para de la   |                | 8            |      |                     |                   |    |
|          |            | 32XIII 8 4 7 0                                        | 設計           | 6              | ≝⊿<br>請負金    | 客員   |                     |                   |    |
|          | _          | 変更前<br>                                               |              |                | _            |      |                     |                   |    |
|          |            |                                                       | ;曾t          | 成              |              |      |                     |                   |    |
|          | _          | 工期(変更前)<br>工期(変更後)                                    | Faller Chief |                | and Reported |      | 1 87 10 88          |                   |    |
|          |            |                                                       |              |                |              |      |                     |                   |    |
|          | —          |                                                       | 工事概要         |                |              |      |                     |                   |    |
|          |            |                                                       |              |                |              |      |                     |                   |    |
|          | —          | *****                                                 |              |                |              |      |                     |                   |    |
|          |            | 安更訂工爭構要                                               |              |                |              |      |                     |                   |    |
|          | —          |                                                       |              |                |              |      |                     |                   |    |
|          |            |                                                       |              |                |              |      |                     |                   |    |
|          |            |                                                       | 変更後工事概要      |                |              |      |                     |                   |    |
|          |            |                                                       |              |                |              |      |                     |                   |    |
|          |            |                                                       |              |                |              |      |                     |                   |    |
|          | _          | 変更後工事概要                                               |              |                |              |      |                     |                   |    |
|          |            |                                                       |              |                |              |      |                     |                   |    |
|          | —          |                                                       |              |                |              |      |                     |                   |    |
|          |            |                                                       |              |                |              |      |                     | ~                 |    |
|          | 変更多        | 2708000 (° 9                                          |              |                |              |      |                     | € <b>,</b> 100% ▾ |    |
| [変更契約画   | 面]         |                                                       |              |                |              |      |                     |                   |    |
| 内容       |            | 設計変                                                   | 更に伴う         | )変更基           | 契約日を         | 入力し  | 監督命令書を印刷す           | る機能である。           |    |
| 機能       |            | ・契約                                                   | 変更情幸         | <b>艮(変</b> ]   | 更契約日         | 等) を | 入力して変更分を確           | 定する。              |    |
|          |            | <連携                                                   | 画面>          |                |              |      |                     |                   |    |
|          |            | • 財務                                                  | 会計シス         | マテムの           | の支出省:        | 扣行為  | 変更用の連携を行う           |                   |    |
|          |            | ・総合                                                   | 文書管理         | 目シスラ           | テムへ決         | 裁用の  | 同書データの連携を           | 。<br>行う。          |    |
| 詳細・近年    | の          | <ul> <li>● 契</li> </ul>                               | 約締結う         | -<br>エッ:       | ク表で契         | 約金額  | 増減額を表示する。           | · · · · ·         |    |
| 機能拡張要望   | 望          | ● 入                                                   | 札結果看         | 登録及て           | び変更契         | 約時に  | 、システム内で処理           | して契約締結チェッ         | ク表 |
| (未改修内容含む | •)         | に                                                     | 表示する         | D <sub>o</sub> |              |      |                     |                   |    |
| 出力       |            | 工事監                                                   | 督命令書         | 書 (変)          | 更)、契約        | 的締結ヲ | チェック表               |                   |    |
| 現行システ    | 4          | 02-03                                                 | 変更契約         | 句「変]           | 更契約締         | 結チェ  | ック表」[帳票]            |                   |    |
| の課題・要望   | 2          | ・契約                                                   | 書類作成         | え事務!           | こ係るチ         | エック  | 表を出力して、契約           | 書類作成事務の手戻         | りを |

|     | 削減したい。                               |
|-----|--------------------------------------|
| 対応策 | ・「変更契約締結チェック表」は増減額に対する消費税額欄を追加する。    |
|     | ・変更契約金額項目欄の増減額の下に「xxxx円(うち消費税)」の記載を追 |
|     | 加。また、「建退共の納付額」の表現は必須額であると誤解を生む可能性があ  |
|     | るので、「建退共□証紙購入額の目途」に修正する(□には空白か改行を入れ  |
|     | る)。                                  |

#### (3) 監督員変更

| 督員変見                | 更                    |                    |                  |                       |                |                                        |            |            |              |            |     |
|---------------------|----------------------|--------------------|------------------|-----------------------|----------------|----------------------------------------|------------|------------|--------------|------------|-----|
| <b>A</b> 1          | KIS Internet Synlore |                    |                  |                       |                |                                        |            |            |              |            | ~   |
| KJS.                | J1911 監督員変           | 更                  |                  | 津建設-職員1               |                | 平成30年01月05日                            |            |            |              |            |     |
|                     | 9U7                  |                    |                  | <b>そ</b> 確認 保存        | <b>認</b><br>終了 | <ul> <li>● 登録</li> <li>● 修正</li> </ul> | 照会         | 削除         | 標準           | 中大         |     |
|                     | 平成29年度 V<br>施行報号     | 執行課所               | 津建設事務所           | 沂                     | ▼              | 施行開始年度                                 | 平成29年度     | -          | [            |            | ^   |
|                     | 0.134                |                    |                  |                       |                |                                        | _          |            |              |            | =   |
|                     | 工事番号<br>工            |                    |                  |                       |                |                                        |            |            |              |            |     |
|                     | -<br>事<br>名 工事種別     |                    |                  |                       |                |                                        |            |            |              |            |     |
|                     | 工事場所                 | 81                 |                  |                       |                |                                        |            |            |              |            |     |
|                     | 請負者                  |                    |                  |                       |                |                                        |            |            |              |            |     |
|                     | 契約金額                 |                    |                  | and the second second |                |                                        | _          |            |              |            |     |
|                     | 変更日                  | -                  |                  | <b></b>               |                |                                        |            |            |              |            |     |
|                     |                      | 監督員種別              | 所属               | 課                     | 係              | 職名                                     | 氏名         |            |              |            |     |
|                     | 監督員 1<br>監督員 2       | 総括監督員 ∨<br>主任監督員 ∨ | 津建設事務所<br>津建設事務所 |                       |                |                                        | -          |            |              | <b>T</b>   | _   |
|                     | 監督員 3                | 専任監督員 ✔            | 津建設事務所           | -                     |                | 18                                     |            | = :        |              | •          |     |
|                     | 監督員4                 | 補助監督員 ✔            | 津建設事務所           |                       |                |                                        |            | -          |              | <b>•</b>   |     |
|                     | 監督員 5<br>旧監督員 1      | 補助監督員 ♥ 総括監督員      | 津建設事務所           |                       | -              |                                        |            | -          |              |            | _   |
|                     | 旧監督員 2               |                    |                  |                       |                |                                        |            |            |              |            |     |
|                     | 旧監督員3                |                    |                  |                       |                |                                        |            |            |              |            |     |
|                     | 旧監督員5                |                    |                  |                       |                |                                        |            |            |              |            | ~   |
| 監督                  | 員変更画面です              |                    |                  |                       |                |                                        |            |            |              |            |     |
|                     |                      |                    |                  |                       |                |                                        | L 7        |            |              |            |     |
| 谷                   | 貽                    | 皆貝か変り              | 更になっ             | た場合に、                 | 人刀             | する機能では                                 | める。        |            |              |            |     |
| 能                   | •                    | 監督員を変              | 変更入力             | ける。                   |                |                                        |            |            |              |            |     |
|                     | •                    | 監督員は褚              | 复数の変             | 更を可能と                 | する             | ) <sub>o</sub>                         |            |            |              |            |     |
|                     | <                    | 連携画面>              | >                |                       |                |                                        |            |            |              |            |     |
|                     |                      | 総合文書管              | 管理シス             | テムへ決表                 | <b></b> 肉の     | の同書データの                                | の連携        | を行う        | <b>5</b> .   |            |     |
| 細・近                 | 年の ●                 | 登録だい               | ナでなく             | 、修正、照                 | 会、             | 削除もでき                                  | る。         |            |              |            |     |
| 能拡張                 | 要望●                  | 水道事業               | 業化枠付             | けの予算義                 | 杭行の            | り場合は、配置                                | 置確認著       | 彗の出        | 力、           | 出力         | タイミ |
| 改修内容合               | 含む)                  | は監督員               | 員変更時             | の変更監督                 | <b>译</b> 命令    | 出力時。                                   |            |            |              |            |     |
| ђ                   | 監                    | 督員変更這              | 通知書、             | 工事監督命                 | 合書             | 亭 (変更)、布                               | i設工事       | 監督         | 員の           | 配置         | 確認書 |
| テシス                 | テム 02                | -01 監督會            | 命令書师             | 長票]                   |                |                                        |            |            |              |            |     |
| 1 ~ ~ .             |                      | ······ ( /         |                  |                       |                |                                        |            |            |              |            |     |
| 果題・引                | 要望・                  | 内部向けの              | の監督命             | i令書だと変                | 変更し            | ていない監                                  | 督員名        | しかと        | 出力。          | されな        | :v. |
| 、<br>果題・<br>学<br>広案 | 要望 ·                 | 内部向けの<br>旧と変更後     | の監督命<br>後の職員     | i 令書だと変<br>(番号をチュ     | E更し<br>ニック     | ていない監督                                 | 督員名<br>あるも | しかと<br>のをと | 出力 さ<br>出力 ゔ | されな<br>対象と | い。  |

# (4) 一時中止(再開)

| 一時中  | 止(再                               | ∮開)                                                                            |                                       |  |  |  |  |  |  |  |  |
|------|-----------------------------------|--------------------------------------------------------------------------------|---------------------------------------|--|--|--|--|--|--|--|--|
|      |                                   |                                                                                |                                       |  |  |  |  |  |  |  |  |
|      | 🦉 KJS - In                        | iternet Explorer                                                               | - 0 X                                 |  |  |  |  |  |  |  |  |
|      | KJSJ2211                          | 一時中止                                                                           | □□□□□□□□□□□□□□□□□□□□□□□□□□□□□□□□□□□□  |  |  |  |  |  |  |  |  |
|      | ク                                 | U7                                                                             | 確認 保存 ◎ 登録 ● 修正 ● 照会 ● 削除 標準 中 大      |  |  |  |  |  |  |  |  |
|      |                                   |                                                                                | <第 1 回中止> <                           |  |  |  |  |  |  |  |  |
|      | 平成                                | 平成28年度 ▼ 執行課所 津建設事務所 ▼ 施行開始年度 平成28年度 ▼ - 「 ■ ■ ■ ■ ■ ■ ■ ■ ■ ■ ■ ■ ■ ■ ■ ■ ■ ■ |                                       |  |  |  |  |  |  |  |  |
|      |                                   | 施行番号                                                                           |                                       |  |  |  |  |  |  |  |  |
|      |                                   | 工事番号                                                                           | TELLE BARA DB B                       |  |  |  |  |  |  |  |  |
|      | エ 事                               | 路河川名                                                                           |                                       |  |  |  |  |  |  |  |  |
|      | 名                                 | 工事種別                                                                           | 8/88 B                                |  |  |  |  |  |  |  |  |
|      |                                   | 工事場所                                                                           |                                       |  |  |  |  |  |  |  |  |
|      |                                   | 請負者                                                                            |                                       |  |  |  |  |  |  |  |  |
|      |                                   | 請負金額                                                                           | 1.21.46 A                             |  |  |  |  |  |  |  |  |
|      | 1                                 | 当初契約日                                                                          |                                       |  |  |  |  |  |  |  |  |
|      |                                   | 上 <u></u> 朔<br>中止種別                                                            |                                       |  |  |  |  |  |  |  |  |
|      |                                   | 通知日                                                                            |                                       |  |  |  |  |  |  |  |  |
|      | Ŧ                                 | 再開通知日                                                                          |                                       |  |  |  |  |  |  |  |  |
|      |                                   | 中止期間                                                                           | あっていたい 日間 📆 から こうしょう 日間 📰 まで 日間       |  |  |  |  |  |  |  |  |
|      |                                   |                                                                                | <ul> <li>別途指示がある迄</li> </ul>          |  |  |  |  |  |  |  |  |
|      |                                   |                                                                                | 休暇終了のため                               |  |  |  |  |  |  |  |  |
|      |                                   |                                                                                |                                       |  |  |  |  |  |  |  |  |
|      | — ф                               | □止再開理由                                                                         |                                       |  |  |  |  |  |  |  |  |
|      |                                   |                                                                                |                                       |  |  |  |  |  |  |  |  |
|      |                                   |                                                                                |                                       |  |  |  |  |  |  |  |  |
|      |                                   | 必要な                                                                            |                                       |  |  |  |  |  |  |  |  |
|      | 1                                 | 管理体制等                                                                          | ✓                                     |  |  |  |  |  |  |  |  |
|      | 一時中止画                             | 面です                                                                            |                                       |  |  |  |  |  |  |  |  |
|      |                                   |                                                                                | €, 100% 👻 🔐                           |  |  |  |  |  |  |  |  |
| [一時中 | 止面可                               | 面]                                                                             |                                       |  |  |  |  |  |  |  |  |
| 内容   |                                   | I                                                                              | 事中止期間を入力し、工事中止(再開)通知書を印刷する機能である。      |  |  |  |  |  |  |  |  |
| 機能   | ・工事中止又は中止解除の入力を行い、工事(再開)通知書を作成する。 |                                                                                |                                       |  |  |  |  |  |  |  |  |
|      |                                   | •                                                                              | 入力したデータは変更の履歴管理を行う。                   |  |  |  |  |  |  |  |  |
|      |                                   |                                                                                |                                       |  |  |  |  |  |  |  |  |
|      |                                   | <                                                                              | 理//////////////////////////////////// |  |  |  |  |  |  |  |  |
|      |                                   | •                                                                              | 総合文書管理システムへ決裁用の伺書データの連携を行う。           |  |  |  |  |  |  |  |  |
| 出力   |                                   | I                                                                              | L事施行一時中止通知書、工事施行再開通知書                 |  |  |  |  |  |  |  |  |

### (5) 工事延長

| 工事延長            |                                         |               |                   |                       |               |            |                 |          |
|-----------------|-----------------------------------------|---------------|-------------------|-----------------------|---------------|------------|-----------------|----------|
|                 |                                         |               |                   |                       |               |            |                 |          |
| 6               | KJS - Internet Explorer                 |               |                   |                       |               |            | - 0             | ×        |
| KJ              | SJ2311 工事延長                             |               |                   | 職員1                   | 平成30年01月05日   | 107 A      |                 |          |
|                 | クリア                                     |               | 確認保               | 子 終了                  | ● 登録 ● 修正 ●   | ) 照会 🔵 削除  | 標準甲大            |          |
|                 | 平成29年度 🗸                                | 執行課所          | 津建設事務所            |                       | 施行開始年度        | 平成28年度 🗸   | 1000            |          |
|                 | 施行番号                                    | AL - 1993     |                   |                       |               |            |                 |          |
|                 | 注意:契約業者の責                               | Hによる契約不履行の    | D場合に、変更通知書な       | どを印刷する機能              | です(ここでの入力は変更な | 施行伺及び変更契約に | (反映されません)       |          |
|                 | 工事番号                                    | 10.000 84     |                   |                       |               |            |                 |          |
|                 | 工 路河川名<br>- 事                           |               |                   |                       |               |            |                 | _        |
| _               | 名 工争 健 別<br>工 事 堤 所                     |               |                   |                       |               |            |                 |          |
|                 | 主 中 · · · · · · · · · · · · · · · · · · | ******        |                   |                       |               |            |                 |          |
|                 | 詩名 令烟                                   |               | -                 |                       |               |            |                 |          |
|                 |                                         | 総括監督員         | 津建設事務所            |                       | -             |            |                 |          |
|                 | 監督員 2                                   |               |                   |                       |               |            |                 |          |
|                 | 監督員3                                    |               |                   |                       |               |            |                 |          |
|                 | 監督員 4                                   |               |                   |                       |               |            |                 |          |
|                 | 監督員 5                                   |               |                   |                       |               |            |                 | -        |
|                 | 変更日 変更前丁期                               | tana da       |                   | -                     |               |            |                 |          |
|                 | 変更後工期                                   |               |                   | -                     |               |            |                 |          |
|                 |                                         |               |                   |                       | <u></u>       |            |                 |          |
|                 |                                         |               |                   |                       |               |            |                 | _        |
|                 |                                         |               |                   |                       |               |            |                 |          |
| I               | 事延長入力画面です(ここ                            | での入力は変更施行信    | ]及び変更契約に反映されまt    | th)                   |               |            |                 |          |
|                 |                                         |               |                   |                       |               |            | <b>€</b> , 100% | <b>▼</b> |
|                 |                                         |               |                   |                       |               |            |                 |          |
| 「工事延長           | 画面                                      |               |                   |                       |               |            |                 |          |
|                 |                                         |               |                   |                       |               |            |                 |          |
|                 |                                         |               |                   |                       |               |            |                 |          |
|                 |                                         |               |                   |                       |               |            |                 |          |
| 内容              | 設計変更                                    | 軍及び変更         | 「契約を伴わ」           | たいて期                  | 証長を行い 変       | 「更通知た」     | ドを印刷する          | 機能であ     |
| I 1√ <u>⊐</u> . | 水川久)<br>   z                            |               | . 天小」 と   〒 4 2 パ | τ.γγ                  |               |            | - C Livipi ) .0 |          |
|                 | <i>′</i> ℃₀                             |               |                   |                       |               |            |                 |          |
|                 | ※完成                                     | 予定日の変         | 更はできな             | $\mathcal{O}^{\circ}$ |               |            |                 |          |
| 機能              | ・変更征                                    | 後工期を入         | 力して変更             | 分を確定す                 | する。           |            |                 |          |
|                 | <連携回                                    | 画面>           |                   |                       |               |            |                 |          |
|                 | ・総合フ                                    | 文書管理シ         | ステムへ決             | 裁用の伺                  | 書データの連携       | 隽を行う。      |                 |          |
| 出力              | 工事延長                                    | <b></b> 夏通知書、 | 工期短縮通知            | 知書                    |               |            |                 |          |

#### 2.1.3 検査

県の工事又は委託業務の検査事務をサポートする機能。

(1) 検査要求

| 界求    |                         |                          |                                 |                             |                               |            |    |
|-------|-------------------------|--------------------------|---------------------------------|-----------------------------|-------------------------------|------------|----|
|       | KIS - Internet Evolorer |                          |                                 |                             |                               |            | ×  |
| S N   | 19111                   |                          | 津建設- 1000 1                     | 平成30年01月                    | 05日                           |            | ^  |
| 1.00  |                         |                          |                                 |                             | ◎日                            | 「海洋」 中 大   |    |
|       | クリア                     |                          | 確認保存                            | 終了 • 豆球 •                   | 修正 () 照云 () 削除                | 伝卒 甲 八     |    |
|       | 平成29年度 🗸                | 執行課所                     | 津建設事務所                          | ▼ 施行関                       | 開始年度 平成28年度 ✔                 | 1111 1881  | ^  |
|       | 施行番号                    | ALC - 1997.0             |                                 |                             |                               |            |    |
|       |                         |                          |                                 |                             |                               |            |    |
|       | 工事番号                    |                          |                                 |                             |                               |            |    |
|       | 工 路河川名<br>車             |                          |                                 |                             |                               |            |    |
|       | 名 工事種別                  |                          |                                 |                             |                               |            |    |
|       | 工事場所                    |                          |                                 |                             |                               |            |    |
|       | 請負者                     |                          |                                 |                             |                               |            |    |
|       | 請負金額                    |                          |                                 |                             |                               |            |    |
|       | 当初契約日                   |                          | 101                             |                             |                               |            |    |
|       | 上射                      | 梁托監督員                    | 津建設事務所                          |                             |                               |            |    |
|       | 監督員 2                   | 主任監督員                    | 津建設事務所                          | 100 11                      | 10.04                         |            | _  |
|       | 監督員 3                   | 專任監督員                    | 津建設事務所                          | 10.00 10                    | 10 80                         |            |    |
|       | 監督員4                    | 補助監督員                    | 津建設事務所                          | 1.0 11                      | 118 8                         |            |    |
|       | 監督員 5                   | 補助監督員                    | 津建設事務所                          | 81.8 1.8                    | PG 88                         |            |    |
|       | 検査種別                    | 中間抜き打ち                   |                                 | 検査要求入力時の注                   | 意                             |            |    |
|       | 検査要求日                   | The second second        |                                 | 16:00以降の入力は、翌<br>検査要求した事項に開 | 日の決裁となります。<br>stいがあり、取り下げ又は訂正 | を行う必要がある場≶ | è. |
|       | 元成日                     |                          |                                 | は、<br>工事18本18米(151+050      | 004 0000) ~連续レズイ ださい          |            |    |
|       | 元成和 古香文 4 1<br>検査希望日    |                          |                                 | 工事(代目12日(111-000-           | 224-2002) (単語してく/ころい)         | •          |    |
|       | 検査希望日備考                 | •                        | <u></u>                         |                             |                               |            |    |
|       | 子宫接本日 1                 | 予定検査員1の欄                 | こは、受託検査員を登録しない                  | ヽで下さい。必ず県検査員を登録             | 录して下さい。                       |            |    |
|       | 了是18里頁(                 | 技師                       | 1011 AND -84                    |                             |                               |            |    |
|       | 予定検査員2                  |                          |                                 |                             |                               |            |    |
|       | 」/ 定検重員 3 予定検査員 4       |                          |                                 |                             |                               |            |    |
|       | 予定検査員 5                 |                          |                                 |                             |                               |            |    |
|       | 本庁検査命令簿出                | <mark>.</mark> ת         |                                 |                             |                               |            |    |
|       | 検査決定通知番                 | <u> </u>                 |                                 |                             |                               |            |    |
|       |                         | 無し 🗸                     | < 成績評定の対象>「成績<br>工事 ・ 契約令額が2507 | 評定要領」より<br>FロNトの建設工事(対象外を   | 14 / )                        |            |    |
|       | 成績区分                    |                          |                                 | れかに該当する設計業務等(対              | <sup>小、)</sup><br>†象外を除く)     |            |    |
|       |                         |                          | (1)契約金額が                        | 500万円以上の業務                  |                               | _          |    |
| +0.35 |                         |                          | (2)測量業務又                        | は土木業務に係る設計業務のう              | )ち予定価格が400万円以上の業              | (務         | Ť  |
| 17.1  | 「安水画面です                 |                          |                                 |                             |                               | 100%       | Ŧ  |
|       |                         |                          |                                 |                             |                               | Q 100/8    |    |
| 要求    | 画面]                     |                          |                                 |                             |                               |            |    |
|       |                         | 検査内容や                    | 予定検査員をノ                         | 、力し、工事検査                    | E担当へ検査要3                      | 求する機能      | であ |
|       |                         | ※修正は検                    | 查要求命令簿出                         | 力後、修正を行                     | Fっても検査命 <sup>4</sup>          | 合簿は出力      | され |
|       |                         | その堪合け                    | 榆杏亜汞を皆                          | 除]                          | トス心要があス                       |            |    |
|       |                         |                          | 、快旦安小で日                         | 「「小し、竹豆」」、                  |                               |            |    |
|       |                         | ・   便   伯                | ~ 恢省貝を人7                        | 」する。                        |                               |            |    |
|       |                         | <ul> <li>入力され</li> </ul> | たデータけ 格                         | 食査の履歴管理を                    | そ行う。                          |            |    |
|       |                         | / •/ 5 C 4 0             |                                 |                             |                               |            |    |
|       |                         | ・契約解除                    | 情報を管理する                         | õ.                          |                               |            |    |

| 能拡張要望     | ● 成績評定を行う対象となる工事・業務委託についての説明文が画面上に表 |
|-----------|-------------------------------------|
| (未改修内容含む) | 示される。                               |
|           | ● 検査要求以降の事務を他のところ(進行利用していない所属)からでもで |
|           | きる。(工事名等直接入力できること)                  |
|           | ● (他部局)検査要求において、電子調達システムで使用した施行番号(例 |
|           | 「430-5****」)を採番できるようにする。            |
| 出力        |                                     |

### (2) 検査命令簿出力

| 検査命令簿出力                                                                       |
|-------------------------------------------------------------------------------|
|                                                                               |
|                                                                               |
|                                                                               |
| 執行課所                                                                          |
| ・検査命令簿の本日分は、処理区分「照会」で再出力が可能です。<br>・検査要求日が本日以前の案件が出力されます。検査要求日が未来日の案件は出力されません。 |
| 書類選択                                                                          |
| <ul> <li>✓ 秋直命令簿</li> </ul>                                                   |
| <ul> <li>□ 検査命令簿(他部局用)</li> <li>□</li> </ul>                                  |
|                                                                               |
|                                                                               |
|                                                                               |
|                                                                               |
|                                                                               |
|                                                                               |
|                                                                               |
|                                                                               |
|                                                                               |
|                                                                               |
| 秋風時市3時出力で9                                                                    |
|                                                                               |
| [検査命令簿出力画面]                                                                   |
|                                                                               |
|                                                                               |
| 内容本庁の検査対象となる施行の命令簿を印刷する機能である。                                                 |
| 機能・検査要求のあった施行一覧を出力する。                                                         |
| <連携画面>                                                                        |
| ・総合文書管理システムへ決裁用の伺書データの連携を行う。                                                  |
| 詳細・近年の機 ● 照会機能で前回承認した検査命令簿を出力できる。                                             |
| 能拡張要望  ● 検査命令簿と一緒に実地検査指示簿を出力できる。                                              |
| (未改修内容含む)                                                                     |
| 出力 検査命令簿、検査命令簿(他部局用)                                                          |

#### (3) 検査要求承認

| 🥖 KJS - In    | ternet Explorer           |                               |              |        |            |               |           |      | - 🗆 X    |
|---------------|---------------------------|-------------------------------|--------------|--------|------------|---------------|-----------|------|----------|
| KJSJ3211      | 検査要求承                     | 122                           | 津延           | 主設ー職員1 | 1          | 平成30年01月      | 05日       |      |          |
| ク             | JP                        |                               | 確認           | 保存     | 終了         | 登録 💿          | 修正 💿 照会 🔘 | 削除   | 標準中大     |
| 平成            | 28年度 🗸                    |                               |              |        |            | 一括演           | ki2       |      |          |
| 検             | 查予定日範囲                    |                               | ( ) 📆        | から     |            |               | 📆 まで (照会■ | 師み指定 | 可能)      |
| 番号承認          | 施行番号                      | 検査種別                          | 工事番          | :号     | 工事         | 種別            | 路河川名      | 3    | iit.     |
| 1             |                           | -                             |              | -      | Cannon mar | 811.18        |           |      | manname. |
| 2             |                           | -                             |              |        |            |               |           |      | 0.000000 |
| 3             |                           |                               |              |        |            |               |           |      |          |
| 4 ⊻           |                           | -                             | Course of    |        |            |               |           | -    |          |
| 6             |                           | -                             |              | -      | 10.0.0     |               |           |      |          |
|               |                           |                               |              |        |            |               |           |      |          |
|               |                           |                               |              |        | _          |               |           |      |          |
|               |                           |                               |              |        | -          |               |           |      |          |
|               |                           |                               |              |        | -          |               | -         |      | _        |
|               |                           |                               |              |        |            |               |           |      |          |
|               |                           |                               |              |        | _          |               |           |      |          |
|               |                           |                               |              |        | _          |               |           |      | -        |
|               |                           |                               |              |        | -          |               |           |      | -        |
|               |                           |                               | <            | >      | <          | >             | <         | >    | < V      |
| <             |                           |                               |              |        |            |               |           |      | >        |
| 検査要求承         | 認画面です                     |                               |              |        |            |               |           |      |          |
|               |                           |                               |              |        |            |               |           |      | 🔍 100% 👻 |
|               |                           |                               |              |        |            |               |           |      |          |
| -             |                           |                               |              |        |            |               |           |      |          |
| 求承            | 認一覧                       | 画面]                           |              |        |            |               |           |      |          |
| 求承            | 認一覧                       | 画面]                           |              |        |            |               |           |      |          |
| 求承            | 認一覧                       | 画面]                           |              |        |            |               |           |      |          |
| 求承            | 認一覧                       | 画面〕                           |              |        |            |               |           |      |          |
| ·<br>求承<br>;  | <b>認一覧</b><br>検査命         | <b>画面</b> ]<br>令簿の施行          | に対し、         | 承認     | -<br>をする機能 | 能である          | 5.        |      |          |
| · <b>求承</b>   | <b>認一覧</b><br>検査命         | <b>画面</b> ]<br>令簿の施行          | に対し、         | 承認     | をする機能      | 能である          | 3.        |      |          |
| [ <b>求承</b> ] | <b>認一覧</b><br>検査命<br>・検査: | <b>画面</b> ]<br>令簿の施行<br>要求のあっ | に対し、<br>た施行に | 承認;    | をする機能      | 能である。<br>である。 | 5.        |      |          |

### (4) 検査事務

| 検査事務   |                    |                                          |                                           |                            |                          |                                        |            |              |
|--------|--------------------|------------------------------------------|-------------------------------------------|----------------------------|--------------------------|----------------------------------------|------------|--------------|
| e      | KIS - Internet Evn | orer                                     |                                           |                            |                          |                                        |            | ×            |
| K      | JSJ3311 検査4        | 務                                        | 津建設一職員1                                   | 平                          | 成30年01月05日               |                                        |            | ~            |
|        | 2U7                |                                          | 確認 保存                                     | <ul> <li></li></ul>        | 録 修正                     | 照会 💿 削除                                | 標準中大       |              |
|        | 平成29年度             | ✓ 執行課所                                   | 津建設事務所                                    | T                          | 施行開始年度                   | 平成29年度 🗸                               |            | ^            |
|        | 施行番号               | 80 - 180 A                               |                                           |                            |                          |                                        |            |              |
|        | 工事番号               |                                          |                                           |                            |                          |                                        |            |              |
|        | 工 路河川              | 名                                        |                                           |                            |                          |                                        |            |              |
|        | 名 工事種              | 180                                      |                                           |                            |                          |                                        |            |              |
|        | 工事場所               | an an an an an an an an an an an an an a |                                           |                            |                          |                                        |            |              |
|        | 請負者                |                                          |                                           |                            |                          |                                        |            |              |
|        | 契約金額               | Į                                        |                                           |                            |                          |                                        |            |              |
| _      | 当初契約               |                                          | 121                                       |                            |                          |                                        |            | _            |
| _      | 上期                 | 総括監督員                                    | 津建設事務所                                    |                            |                          |                                        |            | _            |
| _      | 監督員 2              | 主任監督員                                    | 津建設事務所                                    | 1000                       |                          |                                        |            | _            |
|        | 監督員日               | 專任監督員                                    | 津建設事務所                                    | 1.00                       | 1.0                      |                                        |            |              |
|        | 監督員4               | 補助監督員                                    | 津建設事務所                                    |                            |                          |                                        |            |              |
| _      | 監督員会               | 補助監督員                                    | 津建設事務所                                    |                            |                          | PG 25                                  |            |              |
| _      | 検査種別               | 中間抜き打ち                                   | 利 、 1 4 4 4 4 4 4 4 4 4 4 4 4 4 4 4 4 4 4 | (登事務人力時の)注<br>1世日・検索要世日・1  | 恵<br>BARAD - BARA        | 1.**                                   |            |              |
| _      | 元成日<br>検査要求        | A Marcan Marc                            |                                           | 100日・役員安水日・<br>(正する場合は、検査) | 映画」がとロー1映画員<br>要求画面で削除・修 | いた<br>和正し                              |            | _            |
|        | 検査予定               |                                          |                                           | 「庁検査担当へ連絡し                 | てください。                   |                                        |            |              |
|        | 検査予定日1             | 備考                                       |                                           |                            |                          |                                        | ]          |              |
|        | 検査員 1              | 検査員1の欄には、<br>技師                          | 受託検査員を登録しないで                              | Fさい。必ず県検査員<br>「▼」          | を登録して下さい。                |                                        |            |              |
|        | 検査員 2              | - Seals                                  |                                           | <b>T</b>                   |                          |                                        |            |              |
|        | 検査員⊝               |                                          |                                           |                            |                          |                                        |            |              |
|        | 検査員4               |                                          |                                           |                            |                          |                                        |            |              |
| 10     | 検査員の               |                                          |                                           | •                          |                          |                                        |            | *            |
| 小夫     | 宜爭務画面で9            |                                          |                                           |                            |                          |                                        | 100%       |              |
|        | <b>务画面</b> 〕       |                                          |                                           |                            |                          |                                        |            |              |
| 内容     | 1                  | 検査時に必要                                   | となる書類を目                                   | 「刷する機能                     | 宦である。                    | (他部局用                                  | の機能もあ      | , 9 <b>)</b> |
| 機能     |                    | ・検査情報を                                   | 入力し、検査に                                   | こ関わる帳                      | 票等を出え                    | りする機能                                  | である。(亻     | 也部局用6        |
|        |                    | 機能もあり                                    | )                                         |                            |                          |                                        |            |              |
| 詳細・近   | 年の                 | <ul> <li>各書類の</li> </ul>                 | 必要部数に係る                                   | らコメントを                     | を表示。                     |                                        |            |              |
| 機能拡張   | 要望                 | 検査書類                                     | の日付表示:復                                   | 夏命書、検査                     | <b>荃野帳、</b> 出            | 出来認定書、                                 | 検査決定法      | 通知書、二        |
| (未改修内容 | (含む)               | 事成績認                                     | 定書において                                    | 全裕期間讀                      | 安定工事で                    | 「の「全休⁻                                 | 「期」と「      | 実工 期⊥の       |
|        |                    | - 「次源記<br>区別に対                           | 応。                                        | Y17 LH 2A11H1B             | ~~~                      | ···/ · 工/+ -                           | ∟///] ⊂ ': | /~/91] 0     |
| 出力     | 1                  | 复命書、検査                                   | 野帳、出来高認                                   | 定書、検査                      | 決定通知                     | 書、検査決?                                 | 定通知書 (*    | 受注者用)        |
|        |                    |                                          |                                           |                            | .,                       | -, , ,,,,,,,,,,,,,,,,,,,,,,,,,,,,,,,,, |            |              |
|        | 一                  | <b>页</b>                                 |                                           |                            |                          |                                        |            |              |

#### (5) 検査結果

| 検査結果    |                   |                                        |                    |       |             |                |      |         |          |               |            |
|---------|-------------------|----------------------------------------|--------------------|-------|-------------|----------------|------|---------|----------|---------------|------------|
|         | 🔎 KJS -           | Internet Explorer                      |                    |       |             |                |      |         |          | - 0           | ×          |
|         | KJSJ34            | 11 検査結果                                |                    |       | 津建設-職員1     |                | 平成30 | 年01月05日 |          |               |            |
|         |                   |                                        |                    |       | 確認 保存       | <b>③</b><br>終了 | ● 登録 | 修正      | 照会 🕤 削除  | 標準中大          |            |
|         | Ŧ                 | 成28年度 🗸                                | 執行課所               | 津建設事務 | 8所          | <b>V</b>       |      | 施行開始年度  | 平成28年度 🗸 | - [           |            |
|         |                   | 施行番号                                   | -                  |       |             |                |      |         | ,        |               |            |
|         |                   | 工事番号                                   |                    |       |             |                |      |         |          |               |            |
|         | 工事                | 路河川名                                   |                    |       |             |                |      |         |          |               |            |
|         | 8                 | <ul> <li>工事種別</li> <li>工事場所</li> </ul> | 津市                 |       |             |                |      |         |          |               |            |
|         |                   | 請負者                                    | *******            |       |             |                |      |         |          |               |            |
|         |                   | 請負金額                                   |                    | -     |             |                |      |         |          |               |            |
|         |                   | 当初契約日                                  | 1.0.10 (B)         |       |             |                |      | -       |          |               |            |
|         |                   | 上期<br>監督員 1                            | 総括監督員              | 津建設開  | <b>■</b> 務所 |                |      | -       | 81.85    |               |            |
|         |                   | 監督員 2                                  | 主任監督員              | 津建設事  | ■務所         |                |      |         |          |               |            |
|         |                   | 監督員 3                                  | 専任監督員<br>********* | 津建設事  | ■務所         |                |      |         | 10.00    |               |            |
|         |                   | 監督員 4<br>監督員 5                         | 補助監督員              | 津建設事  | ■務所         | -              |      |         | *0 15    |               |            |
|         |                   | 検査員 1                                  | 技師                 |       | 1000        |                |      |         |          |               |            |
|         |                   | 検査員 2<br>総査員 3                         |                    |       |             |                |      |         |          |               |            |
|         |                   | 検査員4                                   |                    |       |             |                |      |         |          |               |            |
|         |                   | 検査員 5                                  |                    |       |             |                |      |         |          |               |            |
|         |                   | 検査種別<br>検査日                            | 中間抜き打ち             |       |             |                |      |         |          |               |            |
|         |                   | 検査日備考                                  |                    |       |             |                |      |         |          |               |            |
|         |                   | 検査結果                                   | 不合格 🗸              |       |             |                |      |         |          |               |            |
|         |                   | 出来高認定日<br>修補完了時期                       |                    |       |             |                |      |         |          |               |            |
|         |                   | 総評点                                    | 点                  |       |             |                |      |         |          |               |            |
|         |                   | 採点表区分                                  | 途中交代あり 評           | 定区分   | ✓<br>技術     | 者氏名            |      |         | 評定点      |               |            |
|         |                   | 技術者評定 1                                |                    |       | ×           |                |      |         | 点        |               |            |
|         |                   | 技術者評定 2<br>備考                          |                    |       | ~           |                |      |         | 点        | 1             | ~          |
|         | 検査結界              | 見画面です                                  |                    |       |             |                |      |         |          |               |            |
|         |                   |                                        |                    |       |             |                |      |         |          | <b>a</b> , 10 | <b>10%</b> |
| [検査結果   | 画面                | i]                                     |                    |       |             |                |      |         |          |               |            |
| 内容      |                   | 完成                                     | ・出来高               | 検査にヌ  | 対しての材       | <b>贪</b> 査結    | 課と   | 総評点     | を入力し、    | 工事成績          | 責認定書などを    |
|         |                   | 印刷-                                    | する機能               | である。  | ,(他部局       | 別の             | 機能も  | っあり)    |          |               |            |
| 機能      |                   | ・検ィ                                    | 查成績点               | を入力   | する機能        | である            | 。(他  | 也部局用    | 日の機能も    | あり)           |            |
| 詳細・近    | 年の                | ● F                                    | <i>成</i> 績評定       | を行う   | 対象とな        | る工事            | 事・業  | 美務委計    | 毛について    | の説明文          | てが画面上に表    |
| 機能拡張    | 張要望 示。            |                                        |                    |       |             |                |      |         |          |               |            |
| (未改修内容台 | すむ)               | • t                                    | 食査要求               | 以降の   | 事務を他の       | のとこ            | ろ(   | 進行利     | 用していな    | い所属)          | からでもでき     |
|         | る。(工事名等直接入力できること) |                                        |                    |       |             |                |      |         |          |               |            |
|         |                   | ● Ĕ                                    | 成績点入               | 力を他の  | のところフ       | からて            | ぎもで  | きる。     |          |               |            |
|         |                   | • =                                    | L事管理               | (検査   | 事務保存明       | 時) で           | のー   | 括帳票     | 出力される    | 検査帳票          | 票のうち、完成    |
|         |                   | Ē                                      | 認定書の               | 出力に   | ついては        | 、検査            | を結果  | :保存時    | での出力等    | 宅成認定          | 書。(帳票の出    |
|         |                   | 7                                      | 力変更)               |       |             |                |      |         |          |               |            |
| 出力      |                   | 完成語                                    | 忍定書、               | 委託業績  | 務完成認知       | 定書、            | 工事   | 成績認     | 定書、設計    | 業務等6          | 成績認定書      |

#### 2.1.4 支払

(1) 支払

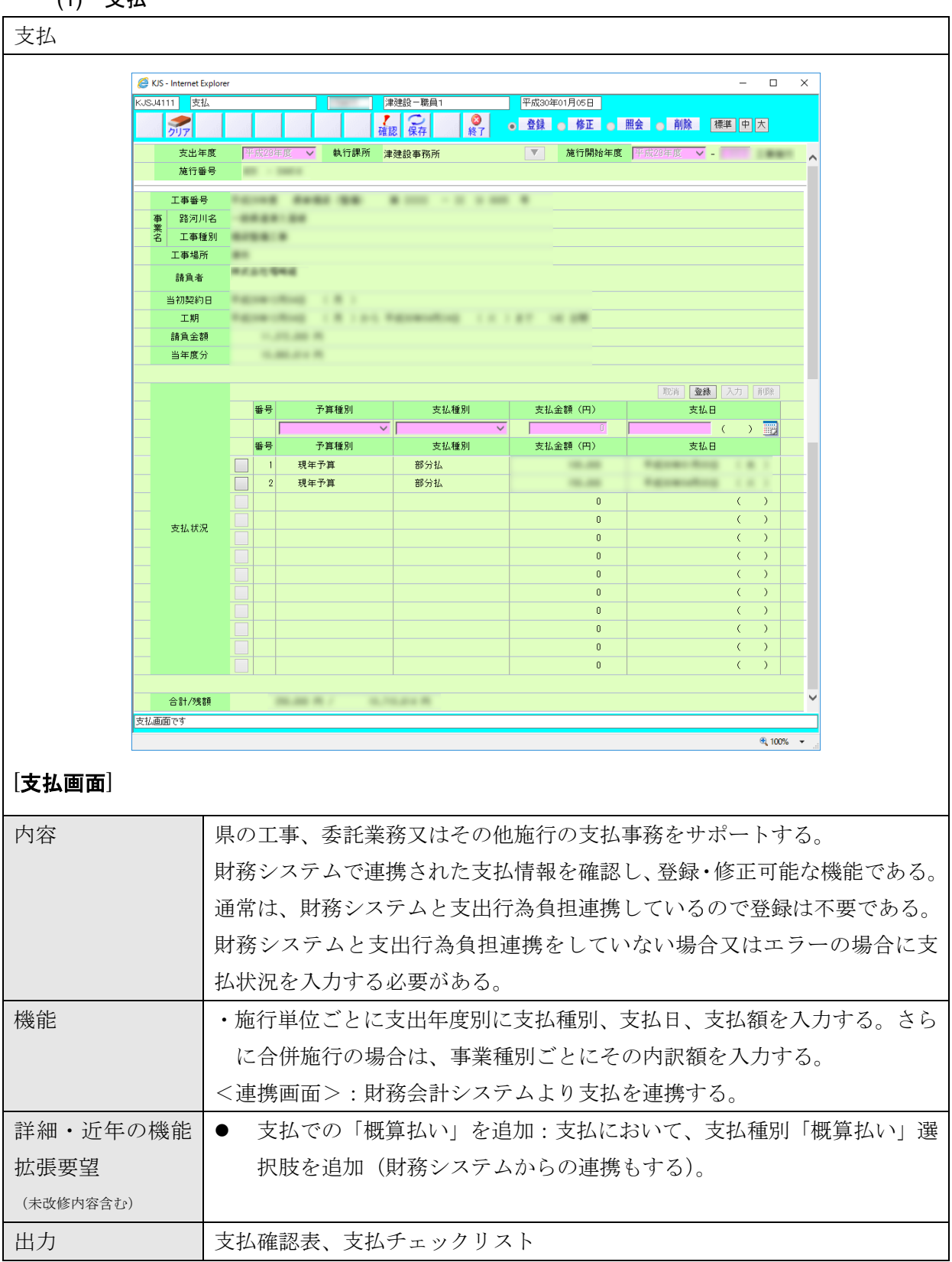

#### 2.1.5 その他施行

指名登録業者による工事及び委託業務以外の工事費・外部機関への委託・執行委任及び賃金・ 消耗品等の執行業務をサポートする機能。

(1) その他施行当初

| その他        | 加施行                         | 当初                                     |                |       |         |                |                                                                                                    |                  |       |                    |  |
|------------|-----------------------------|----------------------------------------|----------------|-------|---------|----------------|----------------------------------------------------------------------------------------------------|------------------|-------|--------------------|--|
|            | S K15 - Ir                  | ternet Evol                            | orer           |       |         |                | and the second line                                                                                                    |                  |       |                    |  |
|            | <ul> <li>JSJ5111</li> </ul> | その他施<br>その他施                           | 行当初            |       | 津建設一職   | 損3             | 平成29年12月12日                                                                                                    |                  |       |                    |  |
|            | 1                           | 17                                     | - 覧            |       | 確認 保存   | <b>2</b><br>終了 | ● 登録 ● 修正                                                                                                    | ● 照会 ●           | 削除標準  | 中大                 |  |
|            | 平成                          | 29年度 🗸                                 | - 執行課所         | 津建設事務 | 务所      |                | 施行開始年)                                                                                                    | <b>夏 平成29年</b> 月 | t v - | ^                  |  |
|            | л                           | 他打猎号                                   |                |       |         |                |                                                                                                    |                  |       |                    |  |
| _          | 担                           | 当課係                                    | and the second |       |         | 起案者            | THE OWNER OF THE OWNER OF THE OWNER OWNER OF THE OWNER OWNER OWNER OWNER OWNER OWNER OWNER OWNER OWNER OWNER OWNER OWNER OWNER OWNER OWNER OWNER OWNER OWNE OWNER OWNER OWNER OWNER OWNER OWNER OWNER OWNER OWNER OWNER OWNER OWNER OWNER OWNER OWNER OWNER OWNER OWNE OWNER OWNER OWNER OWNER OWNER OWNER OWNER OWNER OWNER OWNER OWNER OWNER OWNER OWNER OWNER OWNER OWNER OWNER OWNER OWNER OWNER OWNER OWNER OWNER OWNER OWNER OWNER OWNER OWNER OWNER OWNER OWNER OWNER OWNER OWNER OWNER OWNE OWNER OWNER OWNE OWNER OWNER |                  |       | <b>V</b>           |  |
|            | +                           | 事業目                                    | Summer of      |       |         | 47(1)22.00     | 1                                                                                                    | 枠付選択             |       |                    |  |
|            |                             | 細目                                     | BRANK [1 - 8]  |       |         |                |                                                                                                    |                  |       |                    |  |
| _          | ₩ #                         | 世々 争業<br>オ源種別                          | -4             |       |         |                |                                                                                                    |                  |       |                    |  |
|            | F                           | 初川名<br>エマ 筆                            |                |       |         |                |                                                                                                    |                  |       |                    |  |
|            | I                           | 事番号                                    | 平成29年度         |       |         | - 11 + 800     |                                                                                                    |                  |       |                    |  |
|            | 事習                          | 8河川名                                   |                | 12081 |         |                |                                                                                                    |                  |       |                    |  |
|            | 名 ]                         | 事種別                                    |                |       |         |                |                                                                                                    |                  |       |                    |  |
|            | 工事物                         | 副所 (目)<br>副所 (至)                       | 津市<br>津市       | T     |         |                |                                                                                                    |                  |       |                    |  |
|            | 未刻                          | 認約繰越                                   | 無 🔽            |       | □ 用地    |                |                                                                                                    |                  |       |                    |  |
|            | 節                           | /細節                                    | 工事請負費          |       | ▼ 工事請   | 負費             |                                                                                                    |                  |       |                    |  |
|            | 丁事雑                         | 内訳<br>豊を入力す                            | 契約内            | iR    | i       | 設計金額           | 契約金                                                                                                    | 全客員              | 予算残   | 客頁                 |  |
|            | る<br>場合は                    | 设計金額の                                  | 小工事賞           |       |         |                |                                                                                                    |                  |       |                    |  |
|            | - み<br>で契約:                 | 金額は0円                                  | WTT P R        | ~     |         |                |                                                                                                    |                  |       |                    |  |
|            | としてく                        | ださい                                    |                | ~     |         |                |                                                                                                    |                  |       | ~                  |  |
| 3          | その他施行                       | 当初画面です                                 | 5              |       | 1       |                |                                                                                                    |                  |       |                    |  |
|            |                             |                                        |                |       |         |                |                                                                                                    |                  |       | 🖲 100% 🔻 🔐         |  |
| r <b>-</b> |                             |                                        |                |       |         |                |                                                                                                    |                  |       |                    |  |
| その#        | 也施行                         | 「当初I                                   | 画面」            |       |         |                |                                                                                                    |                  |       |                    |  |
| 内容         |                             | 工事                                     | 費で執行す          | る負担   | 金や、月    | 用地取得な          | どの施行を                                                                                                    | 管理する             | 5機能であ | る。                 |  |
| 継能         |                             | • 13                                   | 事施行及7%         | 无手怖   | 行け外の    | の家件につ          | いて 発注                                                                                                    | 内容や概             | 更 重業  | 豊の内訳笑をフ            |  |
| 1/X 11     |                             | - ب<br>ب ب                             | テルロロ及し         | ショロル巴 | 110/110 |                |                                                                                                    | а 4°Ц′ А ФУ      | メ、ナホ  | < ·/ 1 1 1 1 1 ℃ / |  |
|            |                             |                                        |                |       |         |                |                                                                                                    |                  |       |                    |  |
|            |                             | ・設計情報は事業種別(台研も可能)、上事名、履行場所、設計及び契約額(複年度 |                |       |         |                |                                                                                                    |                  |       |                    |  |
|            |                             | 施行はさらに年度別、合併施行はさらに事業別)、工期、設計概要等がある。    |                |       |         |                |                                                                                                    |                  |       |                    |  |
|            |                             | ・予算科目別に内訳を基に、契約額で予算の差し引きを行う。           |                |       |         |                |                                                                                                    |                  |       |                    |  |
|            |                             | <事業内訳画面>                               |                |       |         |                |                                                                                                    |                  |       |                    |  |
|            |                             | • 合                                    | 併施行や債          | 務工事   | の場合、    | 費目/年           | 度別の設計                                                                                                    | してび契約            | り金額を登 | 録する。               |  |
|            |                             | -<br><台I                               | 帳備考画面          | >     |         | 23.00 I        |                                                                                                    |                  |       |                    |  |
|            |                             | ·台                                     | 帳備考の入          | 力を行   | う。      |                |                                                                                                    |                  |       |                    |  |
|            |                             |                                        | ・台帳備考の入力を行う。   |       |         |                |                                                                                                    |                  |       |                    |  |

#### (2) その他施行変更

| その他施行     | ī変更                                                                             |                      |            |            |                          |             |          |                 |  |
|-----------|---------------------------------------------------------------------------------|----------------------|------------|------------|--------------------------|-------------|----------|-----------------|--|
|           |                                                                                 |                      |            |            |                          |             |          |                 |  |
| 🤕 клз -   | Internet Explorer                                                               | 1                    | LI'S ADVID | BRIDE N.C. | 10 100-010               | to all line |          |                 |  |
| KJSJ52    | 11 その他施行変                                                                       | 更                    |            | 津建設-職員3    | 平成29                     | 年12月12日     |          |                 |  |
|           | クリア                                                                             | =                    | 覧          | 確認保存       | <ul> <li>● 登録</li> </ul> |             | との削除」標準中 | , <u>大</u>      |  |
| <u> 1</u> | <第     1 回変更 >       平成20年度     執行課所       津建設事務所     ▼       施行開始年度     平成20年度 |                      |            |            |                          |             |          |                 |  |
|           | · 施行番号 · · · · · · · · · · · · · · · · · · ·                                    |                      |            |            |                          |             |          |                 |  |
|           | 事業の数                                                                            | <mark>▼ (1:</mark> 賞 | ▲独,2以上:合併) |            |                          |             |          |                 |  |
|           | 事業目           細目                                                                | BRANK IN             |            | 11.181     |                          |             |          |                 |  |
| 枠         | <ul> <li>細々目</li> <li>財源種別</li> </ul>                                           | -8                   | BB 11-81   |            |                          |             |          |                 |  |
|           | 路河川名                                                                            |                      |            |            |                          |             |          |                 |  |
|           | 工事番号                                                                            | -                    |            |            |                          |             |          |                 |  |
| -         | 変更繰越区分                                                                          | 通常                   | ~          |            |                          |             |          |                 |  |
| 業名        | 工事種別                                                                            |                      |            |            |                          |             |          |                 |  |
|           |                                                                                 | 業者コ                  | - F        | 商号         | 号又は名称/営業所名               | 称           | 代表者      |                 |  |
|           | 債権者                                                                             | 99 - 9999            | 99 🔻       | 工方社会典      |                          |             | 1.84 1.4 |                 |  |
|           | 助/細助<br>当初契約日                                                                   | 上争請貝賀                | □ 用地       | 上争請具實      |                          |             |          |                 |  |
|           |                                                                                 |                      | 変更前        | Ĵ          | 変更                       | 後           | 増減額 予算   | <b></b><br>章 残額 |  |
|           | 契約内訳<br>本工事費                                                                    | ~                    | 設計金額       | 契約金額       | 設計金額                     | 契約金額        |          |                 |  |
| 1         | 純工事費                                                                            | ~                    |            |            | 1.001                    |             |          | ~               |  |
| その他施      | 行変更基本画面です                                                                       | ī                    |            |            |                          |             |          |                 |  |
|           |                                                                                 |                      |            |            |                          |             |          |                 |  |
| 「えの小井     | ्र के के का का                                                                  | <b>=</b> ]           |            |            |                          |             |          |                 |  |
| しての他他1    | 丁変史画『                                                                           |                      |            |            |                          |             |          |                 |  |
|           |                                                                                 |                      |            |            |                          |             |          |                 |  |
|           |                                                                                 |                      |            |            |                          |             |          |                 |  |
| 内容        | その他加                                                                            | 施行当褚                 | 刃で登録し      | た内容に刻      | 変更が発生                    | した場合に       | 、その変更デー  | -タを入力する         |  |
|           | 機能でも                                                                            | ある。                  |            |            |                          |             |          |                 |  |
|           | 入力し                                                                             | をデーク                 | タは、変更      | の回数別に      | こ履歴管理                    | を行い、工       | 事台帳に格納る  | される。            |  |
| 機能        | ・その4                                                                            | 巾旆行到                 | を件につい      | て変更        | 内容を入力                    | する          |          |                 |  |
|           | • <b>7</b> <del>1</del>                                                         | ーたデー                 |            | の層麻管理      | 軍を行う                     |             |          |                 |  |
|           | マ、答ゴ                                                                            |                      |            |            |                          |             |          |                 |  |
|           | • 」´异1                                                                          | 半日別(                 | こり訳を奉<br>ー | に、矢利谷      | 浪じ了鼻の                    | 左し知さを       | 11 2.    |                 |  |
|           | <事業                                                                             | 勺訳画口                 | 甸>         |            |                          |             |          |                 |  |
|           | ・合併が                                                                            | 施行や信                 | 責務工事の      | 場合、費日      | 目/年度別                    | の設計及び       | 契約金額を登録  | 录する。            |  |
|           | <台帳(                                                                            | 備考画面                 | 面>         |            |                          |             |          |                 |  |
|           | ・台帳の                                                                            | 備考の)                 | 入力を行う      | 0          |                          |             |          |                 |  |
| 出力        | その他加                                                                            | 施行内言                 | 沢表         |            |                          |             |          |                 |  |

#### 2.1.6 特殊処理

工事台帳の変更処理をサポートする機能。

契約後の中間前金払、中間払、部分払の内容を入力する。

(1) 工事台帳修正

| 工事台帳修正                                     |                                                           |
|--------------------------------------------|-----------------------------------------------------------|
|                                            |                                                           |
| KJSJ2611                                   | itxplorer     ー ロ ×       事台帳修正     津建設一職員1   平成30年01月05日 |
| <b>9</b> 17                                | て 確認 に で 保存 の の の の の の の の の の の の の の の の の の           |
| 平成29年)                                     | 度 ● 執行課所 津建設事務所                                           |
| 施行<br>———————————————————————————————————— |                                                           |
| I                                          | <b>李 壬 号</b>                                              |
| エ<br>- 事<br>- 2                            | 当該の川名                                                     |
| I                                          | - 「二」<br>事場所                                              |
| 変                                          | <b>運内容 / 基本情報 二 工事概要</b> 決定                               |
| 本本小小1頁¥反                                   |                                                           |
| エ 路河川<br>一事<br>名 工事和                       |                                                           |
| 前払金                                        |                                                           |
| 中間前金                                       | ±₩                                                        |
| 部分拉                                        |                                                           |
| (起工理                                       | a)<br>起工理由 4   X                                          |
|                                            |                                                           |
| _                                          |                                                           |
|                                            |                                                           |
| 随契理                                        |                                                           |
| 工事台帳修正画                                    | 面です                                                       |
| The second second                          | € 100% ▼ <sub></sub>                                      |
| <br> [工事台帳修正] <br>                         | 画面]                                                       |
| 内容                                         | 工事台帳の基本及び履歴ごとの修正を行う機能である。                                 |
| 機能                                         | ・工事の基本情報を修正する。                                            |
|                                            | ・基本情報、工事概要、変更情報、検査情報、支出負担行為の何れかを選択して                      |
|                                            | 修正する。                                                     |
|                                            | <基本情報画面>基本情報の修正を行う。                                       |
|                                            | <工事概要画面>工事概要の修正を行う。                                       |
| 詳細・近年の                                     | ● 工事台帳に財務システムから連携される支出命令番号を支払案件ごとに表                       |
| 機能拡張要望                                     | 示。                                                        |
| (未改修内容含む)                                  |                                                           |
| 出力                                         | 工事台帳                                                      |

## (2) 事業費内訳変更

| 事業費内訳 | ·変更                     |                              |                |              |                               |      |
|-------|-------------------------|------------------------------|----------------|--------------|-------------------------------|------|
|       | ~~~                     |                              |                |              |                               |      |
| 6     | KJS - Internet Explorer |                              |                |              | - 🗆 X                         |      |
| L.    | JSJ2711 ● 果貞I/\a/、      |                              | 津建設 - 職員 1     | 半成30年01月05日  | 判除 接進 中 大                     |      |
| -     | 7J7                     | 一覧                           | 確認保存           | • Hax I land |                               |      |
| _     | 平成29年度 🗸                | 執行課所 津建設事務                   | <第 1 回安5       |              | ·度 V -                        |      |
|       | 施行番号                    |                              |                |              |                               |      |
|       | 事業の数                    | 🛛 🔽 (1:単独, 2以上:合伊            | #)             |              |                               |      |
| _     | 事業目                     | COLUMN COLUMN                |                |              |                               |      |
|       | 枠 細々目                   | 21-080                       |                |              |                               |      |
|       | 1 則源種別<br>路河川名          |                              |                |              |                               |      |
| _     | 工区等           工事番号      |                              |                |              |                               |      |
|       | 工 路河川名<br>事             |                              |                |              |                               |      |
|       | 名 工事種別<br>工事相所          | 8/88/B                       |                |              |                               |      |
|       | 工事場所<br>契約業者            | *******                      |                |              |                               |      |
|       | 当初契約日                   | Report Free Land             |                |              |                               |      |
|       | 工期                      | Reporting ( 8 )              | st Researching |              |                               |      |
| _     | 内訳                      | 内訳確認リスト                      | 45-11-2-2-2-2  | 男の 約つ 全 家員   | 子質建類                          |      |
| -     |                         | 本工事費 🗸                       | 62.61.32.6H    | 960 J 22 8 H | J. 22 22 92                   |      |
|       |                         | 附帯工事費 ∨                      |                |              |                               |      |
|       |                         | 測量及び試験費                      |                |              |                               |      |
|       |                         | 合計                           | 6.00           | an 1.01.0    |                               |      |
|       |                         |                              | 約7777777       |              |                               |      |
|       | 起工理由 1                  |                              | 起上理田           |              |                               |      |
|       | 起工理由 2                  | 丁古坦西                         |                |              |                               |      |
|       | 工事概要                    | 上爭帆女                         |                |              |                               |      |
|       |                         |                              |                |              |                               |      |
| _     |                         |                              |                |              |                               |      |
|       |                         |                              |                |              |                               |      |
| _     |                         |                              |                |              |                               |      |
|       |                         |                              |                |              |                               |      |
| _     |                         |                              |                |              | ~                             |      |
| 事     | \$業費内訳変更一基本画詞           | 面です。                         |                |              |                               |      |
|       |                         | and the second second second |                |              | € <b>,</b> 100% ▼ <sub></sub> |      |
| 事業費内訓 | <b>R変更画面</b> 〕          | ]                            |                |              |                               |      |
| 內容    | 事業                      | 費の年度ごとの                      | 内訳を変更する        | 機能である。       |                               |      |
| と能    | ・契約                     | 約金額の経費内                      | 訳の変更を行う        | 。(契約金額全体     | の変更はできない。                     | )    |
|       | • 繰                     | 越が発生した場                      | 合、年割の変更        | を行う。         |                               |      |
|       | <事                      | 業内訳画面>合                      | 併施行や債務Ⅰ        | 事の場合、費目/     | /年度別の設計金額                     | を登録す |
|       | ス                       | _                            |                |              |                               |      |
|       |                         | ,<br>事概要画面>工                 | 事概要の入力を        | 行う。          |                               |      |
| 出力    | 経費」                     | 比較内訳表、経                      | 費内訳確認リス        | . Դ          |                               |      |
| 見行システ | - ム 03-24               | 4                            |                |              |                               |      |
|       |                         |                              |                |              |                               |      |
| の課題・要 | 望・地                     | 方公会計情報を                      | 特殊処理で修正        | できるようにし      | てほしい。                         |      |

### (3) 指名替え

| 指名替え   |                                                                                                    |
|--------|----------------------------------------------------------------------------------------------------|
|        |                                                                                                    |
| é      | - KJS - Internet Explorer                                                                                                    |
| jkjsj  | Weiling     Jackets     Jackets <thjackets< th=""> <thjackets< th=""> <thjackets< th=""></thjackets<></thjackets<></thjackets<> |
|        | 平成28年度 ✓ 執行課所 津建設事務所 <b>✓ 施行開始年度</b> 平成28年度 ✓ -                                                                                                    |
|        | 施行番号                                                                                                    |
|        | 工事番号                                                                                                    |
|        |                                                                                                    |
|        | 名 上争 健 別                                                                                                    |
|        | 完成予定年月日                                                                                                    |
|        | 設計金額                                                                                                    |
|        |                                                                                                    |
|        |                                                                                                    |
|        |                                                                                                    |
|        |                                                                                                    |
|        |                                                                                                    |
|        |                                                                                                    |
|        |                                                                                                    |
|        |                                                                                                    |
|        |                                                                                                    |
|        |                                                                                                    |
| 指名     |                                                                                                    |
| J      | 🔍 100K 👻                                                                                                    |
|        |                                                                                                    |
| 「指名替え」 | 画面                                                                                                    |
|        |                                                                                                    |
|        |                                                                                                    |
|        |                                                                                                    |
| 内容     | 指名替えの処理を行う機能である。                                                                                                    |
|        | 当初契約処理前の工事・業務に対して、業者決定の登録内容を取消し、工事施行伺ま                                                                                                    |
|        | で処理を戻す。                                                                                                    |
|        | また、指名替えの処理を実行できる工事・業務は、業者決定の処理以降であり、なお                                                                                                    |
|        | かつ当初契約の処理がまだ行われていない工事・業務のみとなる。                                                                                                    |
| 機能     | ・その時点までの情報を全て削除して指名替え等を行う機能である。                                                                                                    |
| 出力     |                                                                                                    |

## 2.1.7 工事台帳作成

### (1) 工事台帳印刷

| 工事台帳印刷    |                                                          |
|-----------|----------------------------------------------------------|
|           | I I I I I I I I I I I I I I I I I I I                    |
| 工事台帜      | <b>直</b> 面です                                             |
| 100/100   | <u> </u>                                                 |
| [工事台帳印刷画  |                                                          |
| 内容        | 工事台帳の作成処理をサポートする機能である。                                   |
| 機能        | ・施行1件単位の情報を印刷する。                                         |
| 詳細・近年の機   | ● 検査監権限者も工事台帳を出力できる。                                     |
| 能拡張要望     | ● 工事台帳のデータを CSV 出力できる。                                   |
| (未改修内容含む) |                                                          |
| 出力        | 工事台帳                                                     |
| 現行システム    | 1. 03-03[再揭]                                             |
| の課題・要望    | <ul> <li>・設計は事業課で行い積算は積算する部署があり登録は別の部署で行っている、</li> </ul> |
|           | よって監督者が積算しているとはかぎらないため 、積算者を別途登録でき                       |
|           | るようにして欲しい。問い合わせをする際に設計と積算係る問い合わせ先を                       |
|           | 分けて明確にしたい。                                               |
|           | 2. 03-04 工事台帳                                            |
|           | ・工事台帳に、「現場代理人」、「主任技術者等」の氏名の表示できるようにして                    |
|           | ほしい。                                                     |
| 対応案       | 1.                                                       |
|           | ・工事台帳(1)の「設計者」の欄に、「積算者」を追加して担当者名が出力さ                     |

| れるようにする。                                   |
|--------------------------------------------|
| 2.                                         |
| ・当初契約→業者入力画面(KJSJ1511)、技術者等確認入力(KJSG8111)で |
| 入力される現場代理人、主任技術者の入力結果を台帳(1)の「契約者」欄         |
| に、現場代理人、主任技術者等の名称も追加する。                    |

### (2) 工事台帳印刷(一括)

|                          |                                                   | E .t\$(nPUE)                                             |                               | 四口士2+330本22      | 56                            |                    |                                             |           |   |
|--------------------------|---------------------------------------------------|----------------------------------------------------------|-------------------------------|------------------|-------------------------------|--------------------|---------------------------------------------|-----------|---|
| KJSJ9ATT                 |                                                   | 板                                                        |                               | 四日市建設事務.         | РЛ                            | 平成29年12月12日        |                                             |           |   |
| ク                        | リア印刷                                              |                                                          |                               |                  | 終了                            | ● 登録 🔵 修正          | ● 照会 ● 削除                                   | 標準中大      |   |
| 事業                       | 業課                                                |                                                          |                               | 指定した事業<br>指定した事業 | 課ごとに出力<br>課全ての案件              | します<br>を出力する時は、条件@ | )【施行番号】を1~99!                               | 399として下さい | ^ |
| 執行                       | 課所                                                | 四日市建設事務所                                                 |                               |                  |                               |                    |                                             |           |   |
| 執行:                      | 年度                                                | 平成28年度 🗸                                                 |                               |                  |                               |                    |                                             |           |   |
| 国補・                      | ·県単<br>のののの                                       |                                                          | -#4Kc51 -7                    |                  |                               |                    |                                             |           |   |
| 余件UU                     | 2340                                              | N JAM JUN                                                | 9 拍走しく                        | ren              |                               |                    |                                             |           |   |
| 条件①                      | 【 事業                                              | 目・枠付選択 】**                                               | 事業目のみ ま                       | きたは 枠付           | のどちらか 1                       | つを指定して下さい(同        | 前指定不可)                                      |           |   |
| 争来日                      | ヨのみ                                               | + 約23年度 ▼                                                |                               |                  |                               | •                  |                                             |           |   |
| 事業                       | 業目                                                | 平成29年度 🗸                                                 |                               |                  |                               | 枠付                 | 選択                                          |           |   |
| *田<br>糸田 オ               | 1日<br>5 日                                         |                                                          |                               |                  |                               |                    |                                             |           |   |
| 財源                       | 種別                                                |                                                          |                               |                  |                               |                    |                                             |           |   |
| 枠付                       | 番号                                                | 第                                                        | -                             | 뮹                |                               |                    |                                             |           |   |
| 条件③<br>当初基<br>条件④<br>路河川 | 【 当初<br><sup>契約日</sup><br>【 路河】<br><sup>川地区</sup> | <b>契約日】</b><br>平成28年04月01日<br>(1)<br>地区】*路河川地(<br>(<br>) | <mark>~</mark> 平成29<br>≤の コード | 年03月31日<br>夏び 名称 | は前方一致の                        | あいまい検索が可能です<br>】▼  |                                             |           |   |
|                          |                                                   |                                                          | 印刷(検索)                        | )後、工事台           | <u>注意!!</u><br>帳 <u>(ファイ)</u> | レサイズ) 1 M以上の       | )場合は、<br><sup>1111- デノナ<sup>*</sup> +</sup> | ® 100     | % |
|                          |                                                   |                                                          |                               |                  |                               |                    |                                             | - 100     |   |
| 事台帳印                     | 印刷(                                               | 一括)画面]                                                   |                               |                  |                               |                    |                                             |           |   |
| ₩<br>¥                   | 工事                                                | 台帳の一括作                                                   | 成処理                           | をサポー             | ートする                          | 機能である。             |                                             |           |   |
|                          | · T                                               | 事台帳を冬供                                                   | 設定に                           | より一括             | 舌で印尿                          | する。                |                                             |           |   |
|                          | '                                                 | ず口喉で不口                                                   |                               | 0 / JF           |                               |                    |                                             |           |   |

#### 2.1.8 事務管理

# (1) 事務管理

| 事務管理      |                                                                                                    |
|-----------|----------------------------------------------------------------------------------------------------|
|           | PF - Morosoft Internet Explorer                                                                                                    |
|           | (よ5.5111) (事務管理 (平成17403月00日                                                                                                    |
|           | ブリア         技术         浜7         6 至休 0 翌年 0 翌年 0 翌年 0 日本           平成17年度         執行課所         津地方俳長局津線設部         ▼         ▲    |
|           |                                                                                                    |
|           | ▲新送理事務                                                                                                    |
|           | ◆案 平成17年度 ×<br>* 1<br>* 1                                                                                                    |
|           | · · · · · · · · · · · · · · · · · · ·                                                                                              |
|           |                                                                                                    |
|           |                                                                                                    |
|           |                                                                                                    |
|           |                                                                                                    |
|           |                                                                                                    |
|           |                                                                                                    |
|           |                                                                                                    |
|           | 処理区分         金融・           工事施行间         指名先至         入利率件登録         入利点準         当日次約         指約普入力         監督與変更         工事施行间的成 |
|           | 正確反対: 一時中止 <b>工事友更</b> 株式原床 株式原本 株式加加 たの地域行10% <b>支払</b> その地域行数で その地域行数で 入札参加業者登納 入札型連絡業型は1 工事分解                                   |
|           | 王<br>市政管理画面です                                                                                                    |
|           | (2) 水-分析表示文化はした                                                                                                    |
| [事務管理基本]  | 画面]                                                                                                    |
| 内容        | 設計者や最新処理事務など、指定した条件に一致する工事の最新契約状態に対                                                                                                |
|           | し、一覧を表示する。                                                                                                    |
|           | -<br>- 一覧より選択した工事について、事務の進行状況を判断し、次に実施できる業務                                                                                        |
|           | を制限する。                                                                                                    |
|           | 事業執行管理にて各機能の修正、照会、削除を行う。                                                                                                    |
|           | 選択した工事の処理状態によって利用できるボタンのみ有効になる。                                                                                                    |
| 機能        | ・条件指定により工事一覧を表示し、選択案件について、各業務画面に遷移する。                                                                                              |
|           | ・事務進行上、利用できない業務は選択できないようにする。                                                                                                    |
|           | ・各業務画面を処理後は、再度事務管理画面に遷移することにより同一案件を連                                                                                               |
|           | 続して進める(遡る)ことができる。                                                                                                    |
| 詳細・近年の    | ● 事務管理画面で、前方一致のみならず、部分一致検査も可能とする。                                                                                                  |
| 機能拡張要望    | ● マスタメンテの事業登録について国の事業名の登録を追加入力できる内訳                                                                                                |
| (未改修内容含む) | の事業の数を 11 事業から 40 事業に変更。                                                                                                    |
| 出力        | 新規:箇所別集計一覧表 新規:箇所別精算表                                                                                                    |
| 現行システム    | 1. 02-06:[帳票]新規                                                                                                    |
| の課題・要望    | <ul> <li>・箇所別集計一覧表等の原案を出力できるようにしてほしい。</li> </ul>                                                                                   |
|           | 2. 02-12                                                                                                    |
|           | ・画面を最大化した時、「事務管理」画面中段の案件情報の表示が中途半端にな                                                                                               |

|     | っているので、フル表示できないか。                        |  |  |  |  |
|-----|------------------------------------------|--|--|--|--|
| 対応策 | 1.                                       |  |  |  |  |
|     | (1)様式1(繰越箇所集計表)(・・・契約単位)                 |  |  |  |  |
|     | (2)箇所別精算表(・・・枠付単位)                       |  |  |  |  |
|     | について①~③段階案とする。                           |  |  |  |  |
|     |                                          |  |  |  |  |
|     | ①(1)はV列まで、(2)はAD列までその時点の値を出力できるようにする。    |  |  |  |  |
|     | ② ①に加え、現年執行額、繰越見込額ともに、出力時点の集計を出力する。      |  |  |  |  |
|     | 体的には(1)W~AB、AM列、(2)AE~CD列。               |  |  |  |  |
|     | ③ ②の額を出力するか否かを画面で選択できるようにする。             |  |  |  |  |
|     | ・出力は4桁の事業目単位で出力できるとよい。                   |  |  |  |  |
|     | ・画面イメージは KJST1611 の事業台帳印刷における出力対象指定と同様の方 |  |  |  |  |
|     | 法をとる(調査統計→帳票印刷→事業台帳印刷→出力指定(事業課を指定し、      |  |  |  |  |
|     | そのうえで事業目を指定するようなイメージ))。                  |  |  |  |  |
|     | 2.                                       |  |  |  |  |
|     | ・表示の幅制限を解除し、表示が変になる中段の箇所以外の上下と同様に最大表     |  |  |  |  |
|     | 示できるようにする。                               |  |  |  |  |

# 3. データ (帳票) 一覧

事業執行管理サブシステムの帳票について帳票一覧を以下に示す。

| No. | プロセス               | 画面名                                       | 帳票名                      | 帳票出力条件等                                           | 出力形式<br>Excel/PDF |
|-----|--------------------|-------------------------------------------|--------------------------|---------------------------------------------------|-------------------|
| 1   | 工事施行伺              | ・工事施行伺                                    | 工事設計書                    |                                                   |                   |
|     |                    | ・工事施行伺-事業内訳                               | 工事設計書(公表)                | 節コードが"1500"(工事請負)且つ、<br>設計額合計が 250 万円以上の時出<br>力   | Excel<br>(1Book)  |
|     |                    | (起上内訳)<br>(世大博和)                          | 上争11.                    |                                                   |                   |
|     |                    | (本平)(和)                                   | 産賃的訴衣<br>小 今 卦 入 力 旋 羽 聿 | 小今計の入力がなる場合出力                                     | Fucal             |
|     |                    | (起工理(以安)                                  | 公式可入力確認音                 | 公会前67八月14603%百田月                                  | Excel             |
|     |                    | (勘定科目/耐用年数分類)                             | 加工員110(46600)22(1        |                                                   | Excel             |
| 2   | 指名通知               | 指名通知                                      | 入札指名決定一覧表                |                                                   | Excel             |
| 3   | 入札案件登録             | 入札案件登録                                    | 予定価格書(公表用)               |                                                   | PDF               |
|     |                    |                                           | 予定価格調書                   |                                                   | PDF               |
| 4   | 入札参加業者登録           | 入札参加業者登録                                  | _                        | —                                                 | _                 |
| 5   | 入札関連帳票出力           | 入札関連帳票出力                                  | 見積指名決定通知書                | 随契時                                               | PDF               |
|     |                    |                                           | 入札結果調書                   | 随契以外                                              | PDF               |
|     |                    |                                           | 見積結果調書                   | 随契時                                               |                   |
|     |                    |                                           | 競争参加資格事前条<br>件確認通知書      | 一般競争入札案件のみ出力                                      | EXCEL             |
| 6   | 入札結果登録             | 入札結果                                      | 契約締結チェック表                |                                                   | Excel             |
|     |                    |                                           | 工事等落札確認書                 |                                                   | PDF               |
| 7   | 当初契約               | 当初契約                                      | 監督員選任通知書                 |                                                   | PDF               |
|     |                    | 当初契約事業内訳                                  | 工事監督命令書                  |                                                   | Excel             |
|     |                    | (勘定科目/耐用年数分類)                             | 経費内訳表                    |                                                   | Excel             |
|     |                    | (技術者入力)                                   | 水道布設工事監督員<br>配置確認書       | 枠 付 の 事 業 課 = 水 道 事 業 課<br>(301030)               | Excel             |
|     |                    |                                           | 公会計入力確認書                 | 公会計の入力がある場合出力                                     | Excel             |
| 8   | 【見積徵収型】設計<br>金額等修正 | 【見積徵収型】設計金額等修正<br>【見積徵収型】設計金額等修正<br>一事業内訳 | 工事設計書<br>工事設計書(公表)       | 節コードが"1500"(工事請負)且つ、<br>設計額合計が 250 万円以上の時出<br>力   | Excel<br>(1Book)  |
|     |                    |                                           |                          |                                                   | ,                 |
|     |                    |                                           | 経費内訳表                    |                                                   |                   |
|     |                    |                                           | 公会計入力確認書                 | 公会計の入力がある場合出力                                     | Excel             |
|     |                    |                                           | 経費内訳確認リスト                |                                                   | Excel             |
| 9   | 変更施行伺              | 工事変更施行伺                                   | 工事変更設計書                  |                                                   |                   |
|     |                    | 工事変更施行伺-事業内訳                              | 工事変更設計書(公<br>表)          | 節コードが"1500"(工事請負)且つ、<br>最新設計額合計が 250 万円以上の<br>時出力 | Excel             |
|     |                    | (契約内訳)                                    | 工事変更仕様書                  |                                                   | (1Book)           |
|     |                    | (基本情報)                                    | 経費内訳表                    |                                                   |                   |
|     |                    | (工事概要)                                    | 経費変更内訳表                  |                                                   |                   |
|     |                    | (起工理由/変更理由)                               | 工事延長通知書                  | 工期延長時                                             | Excel             |
|     |                    | (勘定科目/耐用年数分類)                             | 工期短縮通知書                  | 工期短縮時                                             | Excel             |
|     |                    |                                           | 工事変更契約協議書                |                                                   | Excel             |
|     |                    |                                           | 公会計入力確認書                 | 公会計の入力がある場合出力                                     | Excel             |
|     |                    |                                           | 経費内訳確認リスト                |                                                   | Excel             |
| 10  | 変更契約               | 変更契約                                      | 工事監督命令書(変<br>更)          |                                                   | Excel             |
|     |                    |                                           | 契約締結チェック表                |                                                   | Excel             |

#### 表 3.1 データ (帳票) 一覧

| No. | プロセス             | 画面名          | 帳票名                | 帳票出力条件等                                                                             | 出力形式             |
|-----|------------------|--------------|--------------------|-------------------------------------------------------------------------------------|------------------|
|     |                  |              |                    |                                                                                     | Excel/PDF        |
| 11  | 工事延長             | 工事延長         | 工事延長通知書            | 工期延長時                                                                               | Excel            |
|     |                  |              | 工期短縮通知書            | 工期短縮時                                                                               | Excel            |
| 12  | 一時中止(再開)         | 一時中止         | 工事施行一時中止通<br>知書    |                                                                                     | Excel            |
|     |                  |              | 工事施行再開通知書          | 中止解除時                                                                               | Excel            |
| 13  | 監督員変更            | 監督員変更        | 監督員変更通知書           |                                                                                     | PDF              |
|     |                  |              | 工事監督命令書(変<br>更)    | 監督員に変更がある場合出力                                                                       | Excel            |
|     |                  |              | 水道布設工事監督員<br>配置確認書 | 枠付の事業課 = 水道事業課<br>(301030)                                                          | Excel            |
| 14  | 検査要求             | 検査要求         |                    | _                                                                                   | _                |
| 15  | 検査命令簿出力          | 検査命令簿出力      | 検査命令簿              | 本庁検査命令簿出力区分=1(検査<br>要求)                                                             | Excel(CSV)       |
|     |                  |              | 検査命令簿(他部局<br>用)    | 本庁検査命令簿出力区分=1(検査<br>要求(他部局用))                                                       | Excel(CSV)       |
| 16  | 検査要求承認           | 検査要求承認       | _                  |                                                                                     |                  |
| 17  | 検査事務             | 検査事務         | 検査様式一式             |                                                                                     | Excel(1Book)     |
|     |                  |              | 復命書                |                                                                                     | Excel            |
|     |                  |              | 検査野帳               |                                                                                     | Excel            |
|     |                  |              | 出来高認定書             | (工請/委託)                                                                             | Excel            |
|     |                  |              | 検査決定通知書            |                                                                                     | Excel            |
|     |                  |              | 検査写真帳              |                                                                                     | Excel            |
| 18  | 検査結果             | 検査結果         | 工事成績認定書            | 執行区分=[工事]の場合且つ<br>検査結果=[合格]の場合且つ<br>検査種別=[完成検査][部分完成]<br>[年度途中出来高][年度末出来高]<br>の場合出力 | PDF              |
|     |                  |              | 設計業務等成績認定<br>書     | 執行区分=[委託]の場合出力                                                                      | PDF              |
|     |                  |              | 完成認定書              | 検査種別=[完成検査]且つ<br>執行区分=[工事][その他]の場合出<br>力                                            | Excel            |
|     |                  |              | 委託業務完成認定書          | 検査種別=[完成検査]且つ<br>執行区分=[委託]の場合出力                                                     | Excel            |
| 19  | 検査要求(他部局<br>用)   | 検査要求(他部局用)   | _                  | _                                                                                   | _                |
| 20  | 検査要求承認(他部<br>局用) | 検査要求承認(他部局用) | _                  | _                                                                                   | _                |
| 21  | 検査事務(他部局<br>田)   | 検査事務(他部局用)   | 復命書                |                                                                                     | Excel<br>(1Book) |
|     | / 14/            |              | 検査野帳               |                                                                                     | · · · ·          |
|     |                  |              | 出来高認定書             | (工請/委託)                                                                             |                  |
|     |                  |              | 検査決定通知書            |                                                                                     |                  |
|     |                  |              | 検査写真帳              |                                                                                     |                  |
| 22  | 検査結果(他部局<br>用)   | 検査結果(他部局用)   | 工事成績認定書            | 執行区分=[工事]の場合且つ<br>検査結果=[合格]の場合且つ<br>検査種別=[完成検査][部分完成]<br>[年度途中出来高][年度末出来高]<br>の場合出力 | PDF              |
|     |                  |              | 設計業務等成績認定<br>書     | 執行区分=[委託]の場合出力                                                                      | PDF              |
|     |                  |              | 完成認定書              | 検査種別=[完成検査]且つ<br>執行区分=[工事][その他]の場合出<br>力                                            | Excel            |

| No. | プロセス     | 画面名          | 帳票名       | 帳票出力条件等                         | 出力形式<br>Excel/PDF |
|-----|----------|--------------|-----------|---------------------------------|-------------------|
|     |          |              | 委託業務完成認定書 | 検査種別=[完成検査]且つ<br>執行区分=[委託]の場合出力 | Excel             |
| 25  | 支払入力     | 支払           | 支払確認表     | 支払いがある場合出力                      | Excel             |
| 26  | 支払データ取込  |              | 支払チェックリスト | 支払取込エラー案件一覧を出力                  | Excel             |
| 27  | その他施行当初  | その他施行当初      | その他施行内訳表  |                                 | Excel             |
|     |          | その他施行当初-事業内訳 |           |                                 |                   |
| 28  | その他施行変更  | その他施行変更      | その他施行内訳表  |                                 | Excel             |
|     |          | その他施行変更-事業内訳 |           |                                 |                   |
| 23  | その他施行完了  | その他施行完了      | —         | —                               | _                 |
| 29  | 工事基本台帳修正 | 工事台帳修正       | _         | _                               | —                 |
|     |          | (基本情報)       |           |                                 |                   |
|     |          | (工事概要)       |           |                                 |                   |
| 30  | 経費内訳変更   | 事業費内訳変更      | 経費比較内訳表   |                                 | Excel             |
|     |          | 事業費内訳変更-事業内訳 | 経費内訳確認リスト |                                 | Excel             |
| 31  | 位置情報修正   | 位置情報修正       | _         | —                               | —                 |
| 32  | 工事台帳作成   | 工事台帳         | 工事台帳      | 単一施行案件                          | Excel(CSV)        |
|     |          | 工事台帳一括印刷     | 工事台帳(一括)  | 条件指定により複数の案件が対象                 | Excel(CSV)        |
| 33  | 事務管理     | 事務管理         | _         |                                 |                   |
| 34  | 指名替え     | 指名替え         | _         |                                 | —                 |
| 35  | 工事進捗     | 工事進捗入力       | _         | _                               | _                 |

# 4. 拡張機能

拡張機能一覧を以下に示す。

| No | 管理番号   | 対象画面  | 対象帳票     | 課題・要望                      | 対応策                                              |
|----|--------|-------|----------|----------------------------|--------------------------------------------------|
| 1. | 02-01  | 監督員変更 | 監督員変更通知書 | 監督員変更したときに、変更がない監督員名も帳票に   | 旧と変更後の職員番号をチェックして変更があるものを出力                      |
|    |        |       |          | 出力してほしい。                   | 対象としているのを、旧と変更後の職員番号がおなじでも出                      |
|    |        |       |          |                            | 力するように変更する。                                      |
| 2. | 02-02  | 入札関連帳 | 見積指名決定通知 | ・見積指名通知書を出力すると予定価格が記載される   | 見積指名決定通知書について、文書番号は空欄で出力される                      |
|    |        | 票出力   | 書        | ので、予定価格が表示されないようにしてほしい。    | ようにして、様式はエクセル化する                                 |
|    |        |       |          | ・自動で文書番号が付される。実務では違う文書番号   | 併せて、随意契約の場合には、予定価格を表示しないように                      |
|    |        |       |          | を付けたいが、PDF なので修正できない。文書番号欄 | する。                                              |
|    |        |       |          | を空白にして、Excel 出力に変えてほしい。    |                                                  |
| 3. | 02-03  | 変更契約  | 変更契約締結チェ | 契約書作成事務の効率化のため、チェック項目を追加   | 「変更契約締結チェック表」は増減額に対する消費税額欄を                      |
|    |        |       | ック表      | する(変更契約締結チェック表の項目を追加)。     | 追加する。                                            |
|    |        |       |          |                            | 変更契約金額項目欄の増減額の下に「xxx円(うち消費                       |
|    |        |       |          | 変更契約締結チェック表の増減額に対する消費税額を   | 税)」の記載を追加。                                       |
|    |        |       |          | 追加。                        |                                                  |
|    |        |       |          |                            | 「建退共の納付額」の表現は必須額であると誤解を生む可能                      |
|    |        |       |          |                            | 性があるので、「建退共□証紙購入額の目途」に修正する(□                     |
|    |        |       |          |                            | には空白か改行を入れる)。                                    |
| 4. | 02-04  | 入札結果  |          | 入札結果登録について、入札情報サービスからの連携   | 連携処理を現行5分であるが、3分にする。                             |
|    |        |       |          | 頻度を上げてほしい。                 |                                                  |
| 5. | 02-06① | 事務管理  |          | 箇所別集計一覧表等の原案を出力できるようにしてほ   | <ul><li>(1)様式1(繰越箇所集計表)(・・・契約単位)</li></ul>       |
|    |        |       |          | しい。                        | (2)箇所別精算表(・・・枠付単位)                               |
|    |        |       |          |                            | について①~③段階案とする。                                   |
|    |        |       |          |                            |                                                  |
|    |        |       |          |                            | <ol> <li>①(1)はV列まで、(2)はAD列までその時点の値を出力</li> </ol> |
|    |        |       |          |                            | できるようにする。                                        |

## 表 4.1 事業執行管理サブシステムの拡張機能

| No  | 管理番号   | 対象画面  | 対象帳票     | 課題・要望                                                | 対応策                                        |
|-----|--------|-------|----------|------------------------------------------------------|--------------------------------------------|
| 6.  | 02-06② | 事務管理  |          |                                                      | ② ①に加え、現年執行額、繰越見込額ともに、出力時点の                |
|     |        |       |          |                                                      | 集計を出力する。具体的には(1)W~AB、AM 列、(2) AE           |
|     |        |       |          |                                                      | ~CD 列。                                     |
| 7.  | 02-06③ | 事務管理  |          |                                                      | ③ ②の額を出力するか否かを画面で選択できるようにす                 |
|     |        |       |          |                                                      | る。                                         |
|     |        |       |          |                                                      |                                            |
|     |        |       |          |                                                      | <ul> <li>・出力は4桁の事業目単位で出力できるとよい。</li> </ul> |
|     |        |       |          |                                                      | ・画面イメージは KJST1611 の事業台帳印刷における出力対           |
|     |        |       |          |                                                      | 象指定と同様の方法をとる(調査統計→帳票印刷→事業台                 |
|     |        |       |          |                                                      | 帳印刷→出力指定(事業課を指定し、そのうえで事業目を                 |
|     |        |       |          |                                                      | 指定するようなイメージ))。                             |
| 8.  | 02-10  | 当初契約  | 監督員選任通知書 | システムで文書番号の入力欄自体がないため、出力さ                             | 監督員選任通知書右上の文書番号欄の「-」を削除する。                 |
|     |        |       |          | れる文書番号の欄に「-」が表示されるが、「-」自体                            |                                            |
|     |        |       |          | を出ないようにして欲しい。                                        |                                            |
| 9.  | 02-11① | 施行伺い  |          | 施行伺を修正する場合、取消しないと修正ができない                             | ①「施行伺」の次の画面である「入力案件登録」画面で「施                |
|     |        |       |          | ので、取消前のデータを検索できるようにしてほしい。                            | 行伺い」で入力した内容を表示させる。                         |
| 10. | 02-112 | 施行伺い  |          | また、(02-16)KJSJ1111 工事施行伺で「基本情報」                      | ②「施行伺い」を、庶務権限で照会できるようにする。(「入               |
|     |        |       |          | の「前金払」の選択内容が施行伺のどこかの帳票に表                             | 札案件登録」では遅い。設計書の決裁のタイミングで見れ                 |
|     |        |       |          | 示させることができないか。                                        | る必要がある)                                    |
| 11. | 02-113 | 工事施行伺 | 新規帳票:チェッ |                                                      | ③「施行伺い」の段階でチェックリストを出力できるように                |
|     |        |       | クリスト     |                                                      | する(現在、どの帳票にも出力されない入力項目をチェッ                 |
|     |        |       |          |                                                      | クリストとして出力する)。                              |
|     |        |       |          |                                                      | →当該チェックリストには「前払い有/無」を含むこと。                 |
|     |        |       |          |                                                      | (2-16)                                     |
| 12. | 02-12  | 事務管理  |          | 画面を最大化した時、「事務管理」画面中段の案件情報                            | 表示の幅制限を解除し、表示が変になる中段の箇所以外の上                |
|     |        |       |          | の表示が中途半端になっているので、フル表示してほ                             | 下と同様に最大表示できるようにする。                         |
|     |        |       |          | しい。                                                  |                                            |
| 13. | 03-02  | 工事施行伺 | 施行伺い関連帳票 | 「m <sup>®</sup> 」で入力したときに、帳票にも「m <sup>®</sup> 」で出力でき | 環境依存文字を入力すると警告が表示されるようにする(保                |

| No  | 管理番号  | 対象画面  | 対象帳票  | 課題・要望                      | 対応策                              |
|-----|-------|-------|-------|----------------------------|----------------------------------|
|     |       |       |       | るが、m2 等の表示と混在する場合があり、統一できる | 存はできる)。                          |
|     |       |       |       | ようにしたい。                    |                                  |
| 14. | 03-03 | 工事台帳  | 工事台帳  | H31 より設計者(事業課)と積算者(工事統括課)が | 工事台帳(1)の設計者の欄に、「積算者」を追加して担当者     |
|     |       |       |       | 別となったため、工事台帳の「設計者」と「積算者」   | 名が出力されるようにする。                    |
|     |       |       |       | は情報管理上、別に氏名が表示できるようにしてほし   | 画面は「施行伺」画面で積算者も入力できるように項目を追      |
|     |       |       |       | 1. No.                     | 加する。なお、設計者も積算者もデフォルト表示として、入      |
|     |       |       |       |                            | 力者が自動表示されるようにする。入力者と異なる場合は修      |
|     |       |       |       |                            | 正するような操作方法とする。                   |
| 15. | 03-04 | 当初契約  | 工事台帳  | 工事台帳に、「現場代理人」、「主任技術者等」の氏名の | 当初契約→業者入力画面 (KJSJ1511)、技術者等確認入力  |
|     |       |       |       | 表示できるようにしてほしい。             | (KJSG8111) で入力される現場代理人、主任技術者の入力結 |
|     |       |       |       |                            | 果を台帳(1)の「契約者」欄に、現場代理人、主任技術者      |
|     |       |       |       |                            | 等の名称も追加する。                       |
| 16. | 03-08 | 工事施行伺 |       | 施行伺いを新規作成する際に、過去の工事データが流   | 占用新規申請の「許可物件複写」のように、「施行番号」を入     |
|     |       |       |       | 用できるようにしてほしい。              | カしてそれを複写するような操作方法とする。複写対象は工      |
|     |       |       |       |                            | 事施行伺いでの入力項目の全て(枠付情報も含め、可能な限      |
|     |       |       |       |                            | り)を対象とする。                        |
| 17. | 03-14 | 工事施行伺 | 経費内訳表 | 現場技術業務は予算種類が多いため事業目の入力数の   | 事業目の入力数上限を40から60に変更する。           |
|     |       |       |       | 上限を無くしてほしい。                |                                  |
| 18. | 03-15 | 工事施行伺 |       | 新規の場合、工事場所に旧市町村名が出ないようにし   | 新規登録の際には、現存するコードのみを表示するようにす      |
|     |       |       |       | てほしい。                      | る。                               |
|     |       |       |       | 現在使っていないコード等の精査(設計担当課係の旧   |                                  |
|     |       |       |       | 名称等)。                      |                                  |
| 19. | 03-23 | 工事施行伺 |       | 地方公会計情報が県土整備総務課からの毎年の調査    | ログインユーザが県土整備部の場合のみ、地方公会計情報に      |
|     |       |       |       | で、未入力案件の情報補填に苦慮しているため入力必   | 関連する「勘定科目」が施行伺画面で入力がされていない場      |
|     |       |       |       | 須にして欲しい。                   | 合アラートを表示する。                      |
|     |       |       |       |                            | 下水道は入力不要だが、県土整備部として扱われるため、「勘     |
|     |       |       |       |                            | 定科目」の選択肢に「入力不要」を追加し、当該を選択する      |
|     |       |       |       |                            | と、耐用年数分類、設計金額項目欄がグレー表示になるよう      |

|   | No  | 管理番号  | 対象画面  | 対象帳票  | 課題・要望                    | 対応策                             |
|---|-----|-------|-------|-------|--------------------------|---------------------------------|
|   |     |       |       |       |                          | にし、「入力不要」が選択された場合には、上記アラート表示    |
|   |     |       |       |       |                          | の対象外とする。                        |
|   | 20. | 03-24 | 事業費内訳 |       | 地方公会計情報を特殊処理で修正できるようにしてほ | 事業費内訳変更画面(KJSJ2711)にて地方会計情報(勘定科 |
|   |     |       | 変更画面  |       | しい。                      | 目等)を変更できるようにする。                 |
|   | 21. | 03-26 | 工事施行伺 | 工事設計書 | 予定価格の事後公表の施行伺において、設計書の鑑の | 予定価格の事後公表の施行伺いの場合に工事設計書の設計金     |
|   |     |       |       |       | 金額欄に約と表示できるようにして欲しい。     | 額欄に「約」表示をする(事前公表の有無という選択肢があ     |
|   |     |       |       |       |                          | るので、それをもとに条件分けを行う)。             |
|   | 22. | 03-27 | 工事施行伺 |       | 予定価格の事後公表有無とは別途、見積もり徴収型か | 施行伺い画面において、「予定価格事前公表の有無」を「予定    |
|   |     |       |       |       | 否かを区分できるようにして欲しい。        | 価格の公表」に変更し、選択肢を以下のように変更する。選     |
|   |     |       |       |       |                          | 択に応じて 03-26、04-02 に対して必要な制御をする。 |
|   |     |       |       |       |                          | ・事前公表 ※現行の「有」に該当                |
|   |     |       |       |       |                          | ・事後公表 ※現行の「無」に該当                |
|   |     |       |       |       |                          | ・事前公表(見積徴収型) ※新規                |
| 4 |     |       |       |       |                          | ・事後公表(見積徴収型) ※新規                |

別添資料 1-2-2-3

# 機能・データー覧

# 業者管理システム

業者管理機能
# 目 次

| 1. | 機能一覧             | . 1 |
|----|------------------|-----|
| 2. | 機能画面と出力データ       | . 7 |
| 2  | 2.1 業者管理機能       | 7   |
|    | 2.1.1 入札参加資格情報登録 | 7   |
|    | 2.1.2 格付管理       | 16  |
|    | 2.1.3 名簿等印刷      | 20  |
|    | 2.1.4 指名停止・営業停止等 | 23  |
|    | 2.1.5 業者管理情報提供   | 25  |
|    | 2.1.6 業者選定       | 31  |
|    | 2.1.7 技術者等確認登録   | 42  |
| 3. | データ(帳票)一覧        | 43  |
| 4. | 拡張機能             | 45  |

# 1. 機能一覧

| 番号 | 分類         | システム機能               | 機能概要                                                                                                    | 詳細・近年の機能拡張要望<br>(未改修内容含む)                           | 連携システム | 現行システムの課題・要望                                                                                                    | 対応策                                                      |
|----|------------|----------------------|----------------------------------------------------------------------------------------------------|-----------------------------------------------------|--------|----------------------------------------------------------------------------------------------------|----------------------------------------------------------|
| 1  | 入札参加資格情報登録 | 建設工事業者(県内)           | <ul> <li>・入札参加資格者情報(県内建設工事業者及び経常 JV の構成業者)の<br/>登録受付(変更)を画面より個別入力する。</li> <li>①基本情報入力画面:入札参加資格者(県内建設工事業者)毎の基本情報(主たる営業所{商号、代表者、所在地、電話番号、郵便番号、管轄事務所}、ISO 取得等)及び状態(登録、廃業、資格取消)の入力<br/>及び照会を行う。</li> <li>②業種情報入力画面:建設工事業者における入札参加資格業種情報の入<br/>力及び照会を行う。</li> <li>③経常 JV 情報入力画面:経常 JV の構成情報の登録を行う。</li> </ul>                                                                                                    | <ul> <li>・工事の業種区分に「解体工事業」を<br/>追加、帳票の変更。</li> </ul> |        | 4-09 業者情報の変更 <ul> <li>・工事途中で業者情報が変わったとき(業者名変更、業者交代)は、パッチ対応により当初契約に遡って修正され、工事台帳等すべての帳票(と DWH)に影響が出る。業者の変更履歴を管理できるようにしたい。</li> </ul> | <ul> <li>・業者情報について、当初のみならず、変更の履歴情報を持たせるようにする。</li> </ul> |
| 2  |            | 建設工事業者(県外)           | <ul> <li>・入札参加資格者情報(県外建設工事業者)の登録受付(変更)を画面<br/>より個別入力する。</li> <li>①基本情報入力画面:入札参加資格者(県内建設工事業者)毎の基本情<br/>報(主たる営業所{商号、代表者、所在地、電話番号、郵便番号、管<br/>轄事務所}、委任先{商号、代表者、所在地、電話番号、郵便番号、<br/>管轄事務所}、準県内、ISO 取得等)及び状態(登録、廃業、資格取<br/>消)の入力及び照会を行う。</li> <li>②業種情報入力画面:建設工事業者における入札参加資格業種情報の入<br/>力及び照会を行う。</li> </ul>                                                                                                    |                                                     |        |                                                                                                    |                                                          |
| 3  |            | 測量・建設コンサル<br>等業者(県内) | <ul> <li>・入札参加資格者情報(コンサル業者)の登録受付(変更)を画面より<br/>個別入力する。</li> <li>①基本情報入力画面:入札参加資格者(コンサル業者)毎の基本情報(主<br/>たる営業所{商号、代表者、所在地、電話番号、郵便番号、管轄事務<br/>所}、委任先{商号、代表者、所在地、電話番号、郵便番号、管轄事務所}、準県内、ISO 取得等)及び状態(登録、廃業、資格取消)の<br/>入力及び照会を行う。</li> <li>②補助情報入力画面:コンサル業者における補助情報(番号-日付)の<br/>入力及び照会を行う。(例.登録番号、登録年月日)</li> <li>③業種情報入力画面:コンサル業者における入札参加資格業種情報の入<br/>力及び照会を行う。</li> <li>④有資格者情報入力画面:コンサル業者における技術者資格毎の有資格<br/>者数の入力及び照会を行う。</li> </ul>  |                                                     |        |                                                                                                    |                                                          |
| 4  |            | 測量・建設コンサル<br>等業者(県外) | <ul> <li>・入札参加資格者情報(県外コンサル業者)の登録受付(変更)を画面<br/>より個別入力する。</li> <li>①基本情報入力画面:入札参加資格者(コンサル業者)毎の基本情報(主<br/>たる営業所{商号、代表者、所在地、電話番号、郵便番号、管轄事務<br/>所}、委任先{商号、代表者、所在地、電話番号、郵便番号、管轄事務所}、準県内、ISO取得等)及び状態(登録、廃業、資格取消)の<br/>入力及び照会を行う。</li> <li>②補助情報入力画面:コンサル業者における補助情報(番号-日付)の<br/>入力及び照会を行う。(例.登録番号、登録年月日)</li> <li>③業種情報入力画面:コンサル業者における入札参加資格業種情報の入<br/>力及び照会を行う。</li> <li>④有資格者情報入力画面:コンサル業者における技術者資格毎の有資格<br/>者数の入力及び照会を行う。</li> </ul> |                                                     |        |                                                                                                    |                                                          |
| 5  |            | その他業者登録              | <ul> <li>・入札参加資格のない、随意契約等で契約する業者の登録受付(変更)<br/>を画面より個別入力する。</li> <li>①基本情報入力画面:入札参加資格のない、随意契約等で契約する毎の<br/>基本情報(主たる営業所{商号、代表者、所在地、電話番号、郵便番<br/>号、管轄事務所}、委任先{商号、代表者、所在地、電話番号、郵便<br/>番号、管轄事務所}及び状態(登録、廃業、資格取消)の入力及び照<br/>会を行う。</li> <li>・入札参加資格(建設工事)パンチデータを取り込み、エラーのチェッ</li> </ul>                                                                                                    |                                                     |        |                                                                                                    |                                                          |

| 番号             | 分類    | システム機能                      | 機能概要                                                                                                    | 詳細・近年の機能拡張要望<br>(未改修内容含ま) | 連携システム | 現行システムの課題・要望 | 対応策 |
|----------------|-------|-----------------------------|----------------------------------------------------------------------------------------------------|---------------------------|--------|--------------|-----|
|                |       |                             | <ul> <li>①業者情報取込画面:入札参加資格(建設工事)パンチデータを取り込み、取り込んだパンチデータにエラー、警告項目があれば一覧表示を行う。</li> <li>②一括更新画面:エラー、警告項目のあるデータを Excel ファイルに出力し、Excel 上でエラー、警告項目を一括修正後、再度その Excel データを取り込む機能。</li> <li>③エラーチェック画面:エラー、警告項目のあるデータを詳細表示し、エラー、警告項目を個別に修正する機能。</li> <li>④復元画面:画面上で修正したデータを個別に元のパンチデータから再度取り込むことで修正前の状態に戻す機能</li> </ul>                                                                                                    |                           |        |              |     |
| 7              |       | 入札参加資格取込<br>(コンサル)          | <ul> <li>・入札参加資格(県内コンサル)パンチデータを取り込み、エラーのチェックを行い、業者管理データベースに一括登録する。</li> <li>①業者情報取込画面:入札参加資格(県内コンサル)パンチデータを取り込み、取り込んだパンチデータにエラー、警告項目があれば一覧表示を行う。</li> <li>②一括更新画面:エラー、警告項目のあるデータを Excel ファイルに出力し、Excel 上でエラー、警告項目をのあるデータを Excel ブァイルに出力し、Excel 上でエラー、警告項目を一括修正後、再度その Excel データを取り込む機能。</li> <li>③エラーチェック画面:エラー、警告項目のあるデータを詳細表示し、エラー、警告項目を個別に修正する機能。</li> <li>④復元画面:画面上で修正したデータを個別に元のパンチデータから再度取り込むことで修正前の状態に戻す機能。</li> </ul> |                           |        |              |     |
| 10<br>11<br>12 | 格付け管理 | 主観点数取込                      | <ul> <li>・成績評点取込:成績評点を Excel ファイルから一括で取り込む。</li> <li>・契約後 VE 取込:契約後 VE 制度提案採用件数を Excel ファイルから<br/>一括で取り込む。</li> <li>(業者単独時の件数、JV 構成時の件数を別に集計する)</li> <li>・指名停止取込:格付けの基準となる指名停止月数を Excel ファイルから<br/>ら一括で取り込む。</li> </ul>                                                                                                    |                           |        |              |     |
| 13<br>14       |       |                             | <ul> <li>・格付用建設工事技術者取込:格付用建設工事技術者を Excel ファイルから一括で取り込む。</li> <li>・測量格付事項審査申請書取込:測量格付事項審査申請書(県内測量)</li> </ul>                                                                                                    |                           |        |              |     |
| 15             |       | 格付初期処理                      | <ul> <li>を Excel ファイルから一括で取り込む。</li> <li>・格付を行う前の初期処理として、処理対象の建設工事業者を抽出する。</li> <li>抽出条件</li> <li>「未格付」:未格付全データを抽出する。</li> <li>「格付年月日」:格付年月日を入力する。</li> <li>「単一業者」を選択した場合は、対象となる業者を指定する。</li> </ul>                                                                                                    |                           |        |              |     |
| 16             |       | 格付式登録                       | ・格付を行うための格付式の登録・削除及び、格付式毎に格付シミュレ<br>ーションリストを出力する機能。<br>①格付式登録画面:登録または削除する格付式のレベルを設定する。<br>②文字式定義画面:格付け計算における文字式の登録を行う。<br>③IF 式定義画面:格付け計算における IF 式の登録を行う。<br>④演算式定義画面:格付け計算における演算式の登録を行う。<br>⑤範囲式定義画面:格付け計算における演算式の登録を行う。                                                                                                    |                           |        |              |     |
| 17             |       | 格付確定処理                      | ・格付確定(建設工事):建設工事業者の格付、総合点数等の計算を行<br>い、シミュレーションリストを出力し、業者管理データベースに格付<br>情報を反映する。                                                                                                    |                           |        |              |     |
| 18             |       |                             | ・格付確定(コンサル):コンサル業者の格付、総合点数等の計算を行い、シミュレーションリストを出力し、業者管理データベースに格付情報を反映する。                                                                                                    |                           |        |              |     |
| 19             | 名簿等印刷 | 資格者名簿・格付-<br>覧表             | - ・入札参加資格者名簿の作成を行う作表指示画面。                                                                                                    |                           |        |              |     |
| 20<br>21       |       | 資格者名簿変更リス<br>ト<br>業種間エラーチェッ | <ul> <li>・各発注機関向けに入札参加資格変更リストの作成を行う作表指示画面。</li> <li>・許可、経営事項審査、入札参加資格の業種間エラーチェックリストの</li> </ul>                                                                                                    |                           |        |              |     |

| 番号 | 分類             | システム機能              | 機能概要                                                                                                    | 詳細・近年の機能拡張要望<br>(未改修内容含む)                                                                              | 連携システム | 現行システムの課題・要望                                                                                                    |                                                                                                    |
|----|----------------|---------------------|----------------------------------------------------------------------------------------------------|----------------------------------------------------------------------------------------------------|--------|----------------------------------------------------------------------------------------------------|----------------------------------------------------------------------------------------------------|
|    |                | クリスト                | 印刷を行う印刷指示画面。                                                                                                    |                                                                                                    |        |                                                                                                    |                                                                                                    |
| 22 | 指名停止・<br>営業停止等 | 指名停止・営業停止<br>等情報    | ・指名停止・営業停止等の情報の登録・修正・削除を行う画面。                                                                                                    |                                                                                                    |        |                                                                                                    |                                                                                                    |
| 23 |                | 印刷-指名停止・営<br>業停止等印刷 | ・指名停止等措置一覧表の作成を行う印刷指示画面。                                                                                                    |                                                                                                    |        |                                                                                                    |                                                                                                    |
| 24 | 業者管理情報提供       | 許可情報登録・照会           | <ul> <li>・許可業者毎の基本情報の入力照会、許可業種情報の照会を行う。</li> <li>①許可情報登録画面:許可業者毎の基本情報の入力照会、許可業種情報の照会を行う。</li> <li>②許可業種情報登録画面:許可業種毎の情報(一般・特定、許可年月日)の入力及び照会を行う。</li> </ul> |                                                                                                    |        |                                                                                                    |                                                                                                    |
| 25 |                | 許可有効期限切れリ<br>スト印刷   | ・許可有効期限切れリストの作成を行う印刷指示画面。                                                                                                    |                                                                                                    |        |                                                                                                    |                                                                                                    |
| 26 | -              | 経審有効期限切れリ<br>スト印刷   | ・経審有効期限切れリストの作成を行う印刷指示画面。                                                                                                    |                                                                                                    |        |                                                                                                    |                                                                                                    |
| 27 |                | 内部資料(経営事項<br>審査結果)  | ・内部資料(経営事項審査結果)の作成を行う印刷指示画面。                                                                                                    |                                                                                                    |        |                                                                                                    |                                                                                                    |
| 28 |                | 業者管理情報提供            | <ul> <li>・発注機関向けに業者管理情報を提供する印刷指示画面。</li> <li>出力帳票</li> <li>指名落札状況表、請負業者別工事一覧(Excel)、工事一覧(Excel)、タック<br/>シール</li> </ul>                                    | <ul> <li>・工事の業者情報に各社会保険等加入<br/>状況を追加、帳票の変更。</li> <li>・事業管理情報提供メニューに社会保<br/>険等未加入業者リスト帳票を追加。</li> </ul> |        |                                                                                                    |                                                                                                    |
| 29 | 業者選定           | 業者選定(工事)            | ・抽出条件を指定して選定候補業者(建設工事)の抽出を行い、業者選<br>定資料・指名理由調書等の出力を行う画面。                                                                                                  | • OR 検索もできるようにする。<br>• 検索表示件数の上限を 500 とする。                                                             |        | <ul> <li>04-01 業者選定画面・入札指名者内申書</li> <li>・指名競争入札をするのに、検索条件で抽出したら業者番号順に表示される。</li> <li>・画面の下に並べ替え機能はあるが、業者番号の昇順降順機能はあるが、任意に並べ替えられるようにして、帳票には表示順に出力されるようにしたい。</li> <li>・指名業者を選択する際に抽出したら100くらいの業者が出てくるが、それを削除する際には、1行ずつしか削除できないので、複数選択で削除できるようにしたい。</li> </ul>     | <ul> <li>・画面の下に業者<br/>はあるが、任意<br/>能を付するとと<br/>票が出力される</li> <li>・指名業者を選邦<br/>数選択して削除</li> </ul>                                                                                                    |
|    |                |                     |                                                                                                    |                                                                                                    |        | <ul> <li>04-02 参加確認内申書</li> <li>・帳票の表示内容修正希望。</li> <li>・工事(委託)設計金額:事後公表案件の場合、<br/>委託設計金額欄に金額ではなく、文言(「予<br/>定価格の事後公表試行案件」)を表示。</li> <li>・発注区分:「A~C」のような場合、2つの欄<br/>がありそれぞれ「A」と「C」と表示されるの<br/>で、「A~C」と表示。</li> <li>・工事(業務)概要:表示順を「左→右」から<br/>「上→下」に変更。</li> </ul> | <ul> <li>・工事(委託)<br/>合「予定価格の<br/>り 徴 収 型 の場名             ・<br/>健 定 条 ( へ C 」 と<br/>で 「 A ~ C 」 と<br/>~ C 」 と<br/>~ C 」 と<br/>~ C 」 と<br/>で 項 と<br/>加 す る ( 頑 ち 2 f<br/>・工事 ( 業務)<br/>(KJSG7111 )<br/>(KJSG7211)<br/>務) 概要の表示<br/>上 → 下、右列」          </li> <li>・「所在地」と「<br/>て、どの工種()         </li> </ul> |
|    |                |                     |                                                                                                    |                                                                                                    |        | 土工・コンクリート」や「法面工事」などの<br>業種を表示。                                                                                                    | 工種区分(略利                                                                                                    |

| 要望                                                                                                    | 対応策                                                                                                    |
|----------------------------------------------------------------------------------------------------|----------------------------------------------------------------------------------------------------|
|                                                                                                    |                                                                                                    |
|                                                                                                    |                                                                                                    |
|                                                                                                    |                                                                                                    |
|                                                                                                    |                                                                                                    |
|                                                                                                    |                                                                                                    |
|                                                                                                    |                                                                                                    |
|                                                                                                    |                                                                                                    |
|                                                                                                    |                                                                                                    |
|                                                                                                    |                                                                                                    |
| <ul> <li>者内申書</li> <li>索条件で抽出し</li> <li>るが、業者番号</li> <li>気に並べ替えら</li> <li>気順に出力され</li> <li>たら 100 くら</li> <li>と削除する際に</li> <li>いので、複数選</li> </ul> | <ul> <li>・画面の下に業者番号の昇降順並べ替え機能<br/>はあるが、任意に並べ替えられるような機<br/>能を付するとともに、表示順に基づき、帳<br/>票が出力されるようにする。</li> <li>・指名業者を選択する際に抽出した業者を複<br/>数選択して削除できるようにする。</li> </ul>                                                                                                    |
| 表案件の場合、<br>く、文言(「予<br>を表示。<br>場合、2 つの欄<br>と表示されるの<br>「左→右」から                                                                                      | <ul> <li>・工事(委託)設計金額:事後公表案件の場合「予定価格の事後公表試行案件」、見積もり徴収型の場合「見積徴収型」を表示。</li> <li>・選定条件の遷移先で入力する「発注区分」を「A~C」とする場合、帳票出力で「A~C」と表示するように「~」の記載を追加する(通常は発注区分は最大2区分なので項目欄も2個用意されている)。</li> <li>・工事(業務)概要:業者選定(工事)(KJSG7111)、業者選定(本)(低JSG7211)で施行伺で入力した工事(業務)概要の表示順を「左→右」から「左列上→下、右列上→下」に変更。</li> </ul> |
| 点数に「とび・<br>面工事」などの                                                                                                    | <ul> <li>・「所仕地」と「フンク」の間に項目を追加して、どの工種の数字なのかがわかるように工種区分(略称)を出す。</li> </ul>                                                                                                    |

| 番号 | 分類 | システム機能   | 機能概要                                                       | 詳細・近年の機能拡張要望<br>(未改修内容含む) | 連携システム | 現行システムの課題・要望                                                                                                    | 対応策                                                                                                    |
|----|----|----------|------------------------------------------------------------|---------------------------|--------|----------------------------------------------------------------------------------------------------|----------------------------------------------------------------------------------------------------|
|    |    |          |                                                            |                           |        | <ul> <li>04-04 指名理由調書</li> <li>・帳票の表示内容の修正希望。</li> <li>・工期:日数、期限のどちらかのみを表示。</li> <li>・(主たる)(補助的1)(補助的2)は根拠不明につき削除。</li> <li>・空欄の場合は「○○社」は表示されないようにする。</li> <li>・地理的条件の欄の社数の「計」の欄について、工事のとき合計数が出ないので出るようにする(委託は出る)。</li> </ul>                                                                                                    | <ul> <li>・工期:日数、期限のどちらかのみを表示(工事・委託)。</li> <li>・空欄の場合は「○○社」は表示されないようにする(委託・工事)。</li> <li>・地理的条件の欄の社数の「計」の欄について、工事のとき合計数が出ないので出るようにする(委託は出る)。</li> </ul>                                                                                                    |
|    |    |          |                                                            |                           |        | 04-13 参加確認内申書<br>・システムでは、事務所決済の様式の帳票が出<br>力されるが、金額によって本課決済になった<br>場合に、本庁審査会用の内申書の様式につい<br>ても出力できるようにして欲しい。                                                                                                    | <ul> <li>・システムでは、事務所決裁の様式の帳票(内<br/>申書)が出力されるが、以下の本庁決裁用<br/>様式について、事務所決裁様式と同時に出<br/>力する。</li> <li>→3・4「一般競争入札参加申請者事前条件確認<br/>の内申書」</li> <li>→4「一般競争入札落札候補者参加資格確認の<br/>内申書」</li> <li>→5「一般競争入札の入札参加資格者確認審査<br/>総合判定表」</li> <li>・本庁決裁用の様式も事務所決裁様式と同時<br/>に出力されるようにして、利用者がいずれ<br/>か必要な方を利用するという運用とする。</li> </ul> |
|    |    | 業者選定(委託) | ・抽出条件を指定して指名候補業者(測量コンサル)の抽出を行い、業<br>者選定資料・指名理由調書等の出力を行う画面。 |                           |        | <ul> <li>04-01 業者選定画面・入札指名者内申書</li> <li>・指名競争入札をするのに、検索条件で抽出したら業者番号順に表示される。</li> <li>・画面の下に並べ替え機能はあるが、業者番号の昇順降順機能はあるが、任意に並べ替えられるようにして、帳票には表示順に出力されるようにしたい。</li> <li>・指名業者を選択する際に抽出したら100くらいの業者が出てくるが、それを削除する際には、1行ずつしか削除できないので、複数選択で削除できるようにしたい。</li> </ul>                                                                                                    | <ul> <li>(事務所決裁用、本庁決裁用のいずれかを明記)</li> <li>・画面の下に業者番号の昇降順並べ替え機能はあるが、任意に並べ替えられるような機能を付するとともに、表示順に基づき、帳票が出力されるようにする。</li> <li>・指名業者を選択する際に抽出した業者を複数選択して削除できるようにする。</li> </ul>                                                                                                    |
|    |    |          |                                                            |                           |        | <ul> <li>04:02 参加確認内申書</li> <li>・帳票の表示内容修正希望。</li> <li>・工事(委託)設計金額:事後公表案件の場合、<br/>委託設計金額欄に金額ではなく、文言(「予<br/>定価格の事後公表試行案件」)を表示。</li> <li>・発注区分:「A~C」のような場合、2つの欄<br/>がありそれぞれ「A」と「C」と表示されるの<br/>で、「A~C」と表示。</li> <li>・工事(業務)概要:表示順を「左→右」から<br/>「上→下」に変更。</li> <li>04:04 指名理由調書</li> <li>・帳票の表示内容の修正希望。</li> <li>・工期:日数、期限のどちらかのみを表示。</li> <li>・(主たる)(補助的1)(補助的2)は根拠不<br/>明につき削除。</li> <li>・空欄の場合は「○○社」は表示されないよう<br/>にする。</li> </ul> | <ul> <li>・工事(委託)設計金額:事後公表案件もしくは、見積もり徴収型の場合、工事(委託)設計金額欄に金額ではなく、文言(「予定価格の事後公表試行案件」)を表示。</li> <li>・工事(業務)概要:表示順を「左→右」から「上→下」に変更。</li> <li>・工期:日数、期限のどちらかのみを表示(工事・委託)。</li> <li>・(主たる)(補助的1)(補助的2)は根拠不明につき削除(委託)。削除する部分を利用し、AND検索の場合は、「の全てが認定されている業者」、OR検索の場合は、「のいずれかが認定されている業者」と表示でき</li> </ul>                 |

| 番号 | 分類           | システム機能                                                           | 機能概要                                                                                                    | 詳細・近年の機能拡張要望<br>(未改修内容含む)                        | 連携システム                       | 現行システムの課題・要望                                                                                                    | 対応策                                                                                                    |
|----|--------------|------------------------------------------------------------------|----------------------------------------------------------------------------------------------------|--------------------------------------------------|------------------------------|----------------------------------------------------------------------------------------------------|----------------------------------------------------------------------------------------------------|
|    |              |                                                                  |                                                                                                    |                                                  |                              | 工事のとき合計数が出ないので出るように<br>する(委託は出る)。                                                                                                    | 表示されないようにする(委託・工事)<br>・空欄の場合は「〇〇社」は表示されないよ<br>うにする(委託・工事)。                                                                                                    |
|    |              |                                                                  |                                                                                                    |                                                  |                              | <ul> <li>04-07 業者選定画面(委託)画面</li> <li>・業者選定画面(委託)の「□登録」の意味が分かりにくいので、「建設コンサルタントの登録がある業者のみを検索する」旨の表示にして欲しい。</li> <li>・帳票にも「建設コンサルタントの登録がある業者」「○社」という旨を明示して欲しい。</li> </ul> | <ul> <li>・業者選定画面(委託)の「□登録」の意味が<br/>分かりにくいので、「建設コンサルタントの<br/>登録がある業者のみを検索する」旨の表示<br/>にする。</li> <li>・(上記でチェックしても指名理由調書に反映<br/>されないため)建設コンサルタントの登録<br/>の有無を表示させる。</li> <li>・帳票にも「建設コンサルタントの登録があ<br/>る業者」「〇社」という旨を明示する。</li> </ul> |
| 30 |              | 特定 JV 登録                                                         | <ul> <li>・"登録"、"修正"入力後、自動採番される JV コード確認のため、確認用<br/>リスト(Excel)を出力する</li> <li>→特定 JV の構成員の数は2または3企業とする。</li> <li>→特定 JV の全ての構成員の出資比率は、均等割の10分の6以上とする。</li> </ul>                                                                      |                                                  |                              | 04-12 一般競争入札参加確認リスト<br>・特定 JV 登録画面において登録する、JV 構成<br>業者の情報を一般競争入札確認リストに自<br>動反映させるようして欲しい。(現状は構成<br>業者の情報を手入力している)(JV 社名のみ<br>でる)                                       | ・特定 JV 登録画面において登録(作業者は<br>庶務)する、JV 構成業者の情報を一般競争<br>入札確認リストに出力させるようにする。<br>具体的には現状出ている JV 名称行の下に、<br>各構成業者の情報を挿入。                                                                                                    |
| 31 |              | 雛型情報(工事)                                                         | ・頻繁に使用する抽出条件を雛型として登録を行う画面。                                                                                                    |                                                  |                              |                                                                                                    |                                                                                                    |
| 32 |              | 雛型情報 (委託)                                                        | ・頻繁に使用する抽出条件を雛型として登録を行う画面。                                                                                                    |                                                  |                              |                                                                                                    |                                                                                                    |
| 33 |              | 業者検索情報                                                           | <ul> <li>・各種条件を入力し、業者情報または工事情報を検索し、照会と Excel<br/>への出力を行う画面。</li> <li>①業者検索条件画面</li> <li>②業者検索結果出力画面(業者)</li> <li>③業者検索結果出力画面(工事)</li> </ul>                                                                                         |                                                  |                              |                                                                                                    |                                                                                                    |
| 34 | -            | 業者グループ登録                                                         | ・業者検索情報で、検索条件として使用する業者グループを登録する。                                                                                                    |                                                  |                              |                                                                                                    |                                                                                                    |
| 35 | 技術者等確<br>認登録 | 技術者等情報確認登録                                                       | <ul> <li>・施工毎に現場代理人(建設工事)、管理技術者・主任技術者(委託)<br/>を 20 人まで、各技術者を 20 人まで登録する。</li> <li>・従事期間と工期の範囲内チェック、工期に対する継続性チェックを行う。</li> <li>・契約業者が単体の場合は同一技術者区分で従事期間が重複する複数人<br/>登録はできないが、経常・特定 JV の場合は可能。(同一名称、生年月<br/>日の複数技術者の場合を除く)</li> </ul> |                                                  |                              |                                                                                                    |                                                                                                    |
| 36 | その他          | 許可替え                                                             | <ul> <li>・許可番号変更データ(パンチデータ)を読み込み、業者管理データベース及び工事管理データベース上の業者コード(許可番号)の更新を行う。(週次バッチ処理)</li> </ul>                                                                                                    | 経営事項審査情報を、発注者支援デー<br>タベースからの連携だけでなく、複写<br>入力ができる | 発注者支援デ<br>ータベースシ<br>ステム      |                                                                                                    |                                                                                                    |
| 37 |              | 企業情報差分取込<br>(許可)<br>企業情報差分取込<br>(許可業種)                           | ・県内許可業者及び入札参加資格申請を申し出、受理されている県外業<br>者の建設業許可情報の差分データを取り込み、業者管理データベース<br>上の許可情報に反映する。(週次バッチ処理)                                                                                                    |                                                  | 発注者支援デ<br>ータベースシ<br>ステム      |                                                                                                    |                                                                                                    |
| 38 |              | 企業情報差分取込<br>(経審)<br>企業情報差分取込<br>(経審業種)                           | <ul> <li>・県内許可業者及び入札参加資格申請を申し出、受理されている県外業者の経営事項審査結果情報の差分データを取り込み、業者管理データベース上の業者経審情報に反映する。(週次バッチ処理)</li> </ul>                                                                                                    |                                                  | 発注者支援デ<br>ータベースシ<br>ステム      |                                                                                                    |                                                                                                    |
| 39 |              | 監理技術者資格者証<br>取込<br>監理技術者資格情報<br>取込<br>CE 財団業者通番取<br>込<br>技術者情報集計 | <ul> <li>・技術者資格者証情報ファイルを読み込み、業者技術者テーブル(G30)<br/>と業者技術者保有資格テーブル(G31)を作成する。</li> <li>・技術者業者情報ファイルを読み込み、登録業者通番変換テーブル(G32)<br/>を作成する。</li> <li>・業者技術者保有資格テーブル(G31)から業者有資格者数テーブル(G09)<br/>を作成する。(週次バッチ処理)</li> </ul>                     |                                                  | 発注者支援デ<br>ータベースシ<br>ステム      |                                                                                                    |                                                                                                    |
| 40 |              | 業者情報配信<br>(財務会計)<br>業者情報配信<br>(電子入札)                             | (日次バッチ処理)                                                                                                    |                                                  | 財務会計シス<br>テム<br>電子入札シス<br>テム |                                                                                                    |                                                                                                    |

| 番号 | 分類 | システム機能                                                                                                    | 機能概要                                                                                                    | 詳細・近年の機能拡張要望<br>(未改修内容含む) | 連携システム | 現行システムの課題・要望 | 対応策 |
|----|----|----------------------------------------------------------------------------------------------------|----------------------------------------------------------------------------------------------------|---------------------------|--------|--------------|-----|
| 41 |    | 指名落札状況作成                                                                                                    | ・工事台帳基本テーブル(K00)、工事台帳基本指名業者テーブル(K05)、<br>業者基本テーブル(G00)、業者建設資格業種テーブル(G02)を読み込<br>み、業者指名落札状況テーブル(G91)を作成する。(日次バッチ処理)<br>※指名落札状況表出力のため                         |                           |        |              |     |
| 42 |    | 業者建設手持実績作成<br>業者建設手持実績作成<br>(JV 出資比率分配)<br>業者建設工事実績作成<br>(過年分)<br>業者建設工事実績作成<br>(JV 出資比率分配)<br>業者建設年度実績作成<br>(過年分)<br>業者建設年度実績作成<br>(過年分)<br>業者建設年度実績作成<br>(過年分)<br>業者建設年度実績作成<br>(JV 出資比率分配) | ・工事台帳基本テーブル(K00)を読み込み、業者建設手持実績テーブル<br>(GA0)・業者建設工事実績テーブル(GA2)・業者建設年度実績テーブル<br>(GA4)を作成する。(日次バッチ処理)<br>※業者選定資料(建設工事)出力のため                                    |                           |        |              |     |
| 43 |    | 業者委託手持実績作成<br>業者委託業務実績作成<br>(過年分)<br>業者委託年度実績作成<br>(過年分)                                                                                                    | ・工事台帳基本テーブル(K00)を読み込み、業者委託手持実績テーブル<br>(GA1)・業者委託業務実績テーブル(GA3)・業者委託年度実績テーブル<br>(GA5)を作成する。(日次バッチ処理)<br>※業者選定資料(測量コンサル)出力のため                                  |                           |        |              |     |
| 44 |    | 格付年度更新<br>(建設工事)<br>格付年度更新<br>(コンサル)                                                                                                    | ・格付年度切り替え時に業者建設資格業種履歴テーブル(GOD)から業者<br>建設資格業種テーブル(GO2)また業者委託業種履歴テーブル(GOE)か<br>ら業者委託業種テーブル(GOE)の格付年度データの更新を行い、格付<br>完了判断テーブル(CGA)を新格付年度の情報に更新する。(年次バッチ<br>処理) |                           |        |              |     |

# 2. 機能画面と出力データ

機能画面については各機能の主な画面を参考として示した。

#### 2.1 業者管理機能

#### 2.1.1 入札参加資格情報登録

建設工事業者や測量・建設コンサルタント等業者の入札参加申請情報を管理する機能。業者コ ードを指定し、業者の登録、修正、照会、削除ができる。

(1) 建設工事業者(県内)

|                                                                                                    | 吸⊥ <del>〕</del> 禾石(禾円)                                                                                                    |                                                                                 |                  |   |
|----------------------------------------------------------------------------------------------------|----------------------------------------------------------------------------------------------------|---------------------------------------------------------------------------------|------------------|---|
| 2.6.1.Home:Explore                                                                                                    | 単独企業の場合                                                                                                    |                                                                                 |                  |   |
| 3331111     入北学物設花特別報道会社、開いた日     単独合一組画1     単花のが描いり見ん目       1000000000000000000000000000000000000                                                                                                    | KJS - Internet Explorer                                                                                                    |                                                                                 | - 0              | × |
| フリア     「「「」」」」」「」」」」」」」」」」」」」」」」」」」」」」」」」」」」                                                                                                    | ISG1111 入札参加資格情報登録(県内建計 津建)                                                                                                    | g-職員1 平成29年11月24日                                                               |                  |   |
| 専用4葉       ● 単4葉 ● ● 単4葉 ● ● 単4葉 ● ● 単本3 ● ● 単4葉 ● ● ● 単本3 ● ● 単4葉 ● ● ● 単本3 ● ● ● ● ● ● ● ● ● ● ● ● ● ● ● ● ● ● ●                                                                                                    | クリア<br>クリア<br>確認                                                                                                    | 〇         〇         登録         修正           保存         終了         登録         修正 | ● 照会 ● 削除 標準 中 大 |   |
|                                                                                                    | 管理年度 平成26年度 V ④ 単体業者                                                                                                    | ○ 経常J V                                                                         |                  | ^ |
| 秋田公今         東東田         一           入り日         東東田         一           入り日         東東田         一           たう名夏所         -         -           「ワリガナ)         「大香山         -           「「大香山         -         -           「「「大香山         -         -           「「大香山         -         -           「「大香山         -         -           「「大香山         -         -           「「大香山         -         -           「「大香山         -         -           「「大香山         -         -           「「大香山         -         -           「「大香山         -         -           「「大香山         -         -           「「大香山         -         -           「「大山         -         -           「「「「「「「」」」」」」         -         -           「「「「」」」」」」         -         -         -           「「」」」」」」         -         -         -           「「」」」」」」         -         -         -           「「」」」」」」         -         -         -           「「」」」」」」」」         -         -         -                              | 許可番号                                                                                                    |                                                                                 |                  |   |
| 入力目       工工目         た、52.50/5         (ワリガク)         前代又し名称         (ワリガク)         「代表者(1名)たろ(1)         (「代表者(1名)たろ(1))         「代表者(1名)たろ(1))         「代表者(1名)たろ(1))         「代表者(1名)たろ(1))         「代表者(1名)たろ(1))         「「代表者(1名)たろ(1))         「代表者(1名)たろ(1))         「「代表者(1名)たろ(1))         「「代表者(1名)たろ(1))         「「「「大者(12))         「「「大者(12))         「「「「大者(12))         「「「「」」」」」」」」」」」」」」」」」」」」」」」」」」」」」」」」」                                                                                                    | 状態区分                                                                                                    |                                                                                 |                  | _ |
| C 2 U 功力)     R                                                                                                    | 入力日 変更日 変更日                                                                                                    |                                                                                 |                  |   |
| (フリガナ)         商売2146         (代表者)(個)         (代表者)(個)         (代表者)(個)         (代表者)(個)         (代表者)(個)         (代表者)(個)         (代表者)(個)         (代表者)(個)         (代表者)(個)         (代表者)(個)         (代表者)(個)         (代表者)(個)         (新音芝品)         (新音芝品)         (新音芝品)         (新音芝品)         (新音芝品)         (新音芝品)         (新音芝品)         (新音芝品)         (新音芝品)         (新音芝品)         (新音芝品)         (新音芝品)         (新音芝品)         (新音芝品)         (新音芝品)         (新音芝品)         (新音芝品)         (新音芝品)         (新音芝品)         (新音芝名)         (新音芝名)         (新音芝名)         (新音芝名)         (新音芝名)         (新音芝名)         (新音芝名)         (新音芝名)         (新音芝名)         (新音芝名)         (新音芝名)         (新音芝名)         (新音芝名)         (新音芝名)         (新音芝名)         (新音芝名)                                                                                                    | たる営業所                                                                                                    |                                                                                 |                  |   |
| 病長又は名称         「代表者(領)         「代表者(領)         「「代表者(領)         「「代表者(福) 氏名         「前乙申付」         「「「花中」」         「「「花中」」         「「「花中」」         「「「花中」」         「「「花中」」         「「「花中」」         「「「花中」」         「「「花中」」         「「「花中」」         「「「花中」」         「「「花中」」         「「「花中」」         「「「「「「「「「「「」」」」」         「「「「「」」」」」         「「「「」」」」」         「「「「」」」」」         「「「」」」」」         「「「」」」」         「「」」」」         「「」」」」         「「」」」」         「「」」」」」         「」」」」」」」」」         「「」」」」」」」」」」」」」」」」」」」」」」」」」」」」」」」」」」」                                                                                                    | (フリガナ)                                                                                                    |                                                                                 |                  |   |
| (フリガナ)         (代表信)(第)       (代表信)(第)         市区町村       (代表信)(第)         第1日       (日本)         第1日       (日本)         第1日       (日本)         第1日       (日本)         第1日       (日本)         第1日       (日本)         第1日       (日本)         第1日       (日本)         第1日       (日本)         第1日       (日本)         第1日       (日本)         第1日       (日本)         第2日       (日本)         第2日       (日本)      <                                                                                                    | 商号又は名称                                                                                                    |                                                                                 |                  |   |
|                                                                                                    |                                                                                                    | (フリガナ)                                                                          | 105718           |   |
| 市区町村 <th< th=""></th<>                                                                                                    | 代表者役職                                                                                                    | 代表者・個人氏名 📔                                                                      |                  |   |
| 所在地       電話巻弓         郵便雪方       -       F A X 雪方         度/アドレス       -       -         奥術音畫左半日       -       -         度法共加入       24       千円       芭蕉中島         度法共加入       24       千円       芭蕉中島         度法共加入       24       (詳証金先除希望       24         原用 除水加入       24       (詳証金先除希望       24         度法状加入       24       (詳証金先除希望       24         度法報告       -       (詳証金先除希望       24         度       25       25       25       25         度       25       25       26       26       26       26         度       25       10       10       10       10       10       10         支援管       10       10       10       10       10       10       10         支援管       10       10       10       10       10       10       10       10         支援管       10       10       10       10       10       10       10       10         支援管       10       10       10       10       10       10       10         支援告       10 </th <th>市区町村</th> <th>管轄建設部</th> <th>×</th> <th></th> | 市区町村                                                                                                    | 管轄建設部                                                                           | ×                |   |
| 新使番号       -       FAX番号         EX-ルアドレス         最新客賞を呈い日         道本金額       千円       宮菜牛殻         道本金額       千円       宮菜牛殻         建造共加入       24       (詳証金先除希望       24         運用(探熱加入       24       (詳証金先除希望       24         運用(探熱加入       24       (詳証金先除希望       24         運用(探熱加入       24       (詳証金先除希望       24         運用(深熱加入       24       (詳証金先除希望       24         「       1       25       2       2         算可葉種       -       -       -       -         25       新約       1       2       2       2         運用(注入・「二丁車       -       -       -       -         運用(注入・「二丁車       -       -       -       -         運用(       修用(注入・「二丁車)       -       -       -       -         運用(       修正       -       -       -       -       -         運用(       修正       -       -       -       -       -       -         運用(       修正       -       -       -       -       -       -       -       -       -       - <th>所在地</th> <th>電話番号</th> <th>8 8 8T</th> <th></th>          | 所在地                                                                                                    | 電話番号                                                                            | 8 8 8T           |   |
| Bhřáz 52 * 日                                                                                                    |                                                                                                    | F A X 番号                                                                        |                  |   |
| 東市市田安全中日         営業年秋         年           資素全額         千円         営業年秋         年           夏歳井加入         夕雨         (詳証金先除希望)         有           雇用(除加入)         夕雨         厚生年金(除加入)         夕雨           整           「「」」」         (詳証金先除希望)         有           整件           「「」」」         (詳証金先除希望)         「」」」           整件           「「」」」         (詳証金先除希望)         「」」」           整件           「」」」         (詳証金先除希望)         「」」」         「           整件            「」」」         「」」」         「         「           整件             「」」」         「」」」         「」」」         「            算用                                                                                                    |                                                                                                    |                                                                                 |                  |   |
| 社共生地     TP     正 建       資品共知知、     「有     (容証金先除希望)     「有       雇用1発検加入     ジ有     健康(発快加入)     ジ有       度目     (注金先除希望)     ジ有       生     注 注 注 大 左 と 石 屋 電 管 夕 鋼 筋 舗 し 板 ガ 塗 防 内 機 絶 通 圏 井 具 水 滴 清 解       許可葉種       経審消業種       人札参加資格業種       「日本 空灯       「日本 空灯       「日本 空灯       「「日本 空灯       「「日本 空灯       「「日本 空灯       「「日本 空灯       「「日本 空灯       「「日本 空灯       「「日本 空灯       「「日本 空灯       「「日本 空灯       「「日本 空灯       「「日本 空灯       「「日本 空灯       「「日本 空灯       「「日本 空灯       「「日本 空灯       「「日本 空灯       「「日本 空灯       「「日本 空灯       「「日」       「「日本 空」       「「日」       「「日」       「「日本 空」       「「日本 空」       「日本 空」       「「日本 空」       「「日本 空」       「「日本 空」       「「日」       「「日本 空」       「日本 空」       「日本 空」       「日本 空」       「日本 空」       「日本 空」       「日本 空」       「日本 空」       「日本 空」       「日本 空」       「日本 空」 <th>波和審査型学口 アロー・ション アロー・ション ション・ション・ション・ション・ション・ション・ション・ション・ション・ション・</th> <th>営業行動</th> <th><i>a</i></th> <th></th>                                 | 波和審査型学口 アロー・ション アロー・ション ション・ション・ション・ション・ション・ション・ション・ション・ション・ション・                                                                                                    | 営業行動                                                                            | <i>a</i>         |   |
| 雇用保険加入     ○有     健康保険加入     ○有     厚生辛全保険加入     ○有       建築     二     建     大     左     石     屋     管     夕 鋼 筋 舗 し 板 方 塗 防 内 機 絶 通 図 井 具 水 滴 滞 解       許可業種     土 建 大 左 と 石 屋 電 宮 夕 鋼 筋 舗 し 板 方 塗 防 内 機 絶 通 図 井 具 水 滴 滞 解          許可業種     土 建 大 左 と 石 屋 電 宮 夕 鋼 筋 舗 し 板 方 塗 防 内 機 絶 通 図 井 具 水 滴 滞 解          文書     第四     ○     ○     ○     ○       業種     ○     ○     ○     ○     ○       業種     ○     ○     ○     ○     ○       業種     ○     ○     ○     ○     ○       業種     ○     ○     ○     ○     ○       業種     ○     ○     ○     ○     ○       業種     ○     ○     ○     ○     ○       業額     御豆     ○     ○     ○     ○        2     新規     土木一式工事     ○     ○        一     ○     ○     ○     ○        一     ●     ○     ○     ○        2     ●     ●     ○     ○        2     ●     ●     ●     ○        ○     ●     ○                                                                                                    |                                                                                                    | (保証余免除希望)                                                                       | +<br>=           |   |
| 建       大       左       と       回       回       回       回       回       回       回       回       回       回       回       回       回       回       回       回       回       回       回       回       回       回       回       回       回       回       □       □       □       □       □       □       □       □       □       □       □       □       □       □       □       □       □       □       □       □       □       □       □       □       □       □       □       □       □       □       □       □       □       □       □       □       □       □       □       □       □       □       □       □       □       □       □       □       □       □       □       □       □       □       □       □       □       □       □       □       □       □       □       □       □       □       □       □       □       □       □       □       □       □       □       □       □       □       □       □       □       □       □       □       □       □       □       □       □                    | 雇用保険加入 2月 健康保険加入                                                                                                    | ☑有 厚生年金保険加入 。                                                                   | a                |   |
| 土建大左と石屋電管夕鋼筋麺し板方塗防内機絶通圏共具水滴漆解         許可樂極         於部湾案種         入札参加資格業種         入札参加資格業種         「一日」「「」」」」」」」」」」」」」」」」」」」」」」」」」」」」」」」」」                                                                                                    | 重情報                                                                                                    |                                                                                 |                  |   |
| 計判集        経審済業種        人札参加道格業種        「     新規       土木-式工事     >       選択     処理区分       第四区分     許可年月日       裕付     総合点数       客観点     主観点       経審済業        選択     倍       本受付     特定       選択     道       支援     小食       選択     道       支付     一般            主観点       経審査書書等日     1級技術者数       2級技術者         本受付        小食            本受付        ・ <th>土建大左と石屋電管タ鋼</th> <th>筋 舗 し 板 ガ 塗 防 内 機 絶 通 園</th> <th>井 具 水 消 清 解</th> <th></th>                                                                                                    | 土建大左と石屋電管タ鋼                                                                                                    | 筋 舗 し 板 ガ 塗 防 内 機 絶 通 園                                                         | 井 具 水 消 清 解      |   |
| 入札参加道格業種       ・・・・・・・・・・・・・・・・・・・・・・・・・・・・・・・・・・・・                                                                                                    | 計可果性<br>经審済業種                                                                                                    |                                                                                 |                  |   |
| 実種一覧     新規     土木一式工事     ✓       選択     処理区分     業種     受付区分     許可区分     許可年月日     福付     総合点版     客観点     主観点     経審審査基準日     1級技術者版       選択     停正     電     本受付     特定       選択     停正     電     本受付     特定       選択     道     本受付     一般       選択     道     本受付     一般       選択     消     本受付     一般       運水     消     本受付     一般       運水     消     本受付     一般        経営/// (小般     経営/// (小般       経営// (小般     経営/// (小般        経営/// (小般        経営/// (小般        経営/// (小般        経営/// (小般                                                                                                    | 入札参加資格業種                                                                                                    |                                                                                 |                  |   |
| 選択       処理区分       業種       受付区分       許可互分       許可年月日       祐付 総合点数       客観点       主観点       経審審査基準日       1級技術者数       2級技術者数         選択       確       本受付       特定         選択       確       本受付       特定         選択       通       本受付       一般         選択       通       本受付       一般         選択       通       本受付       一般          通       本受付       一般          運       大受付       一般           大参付       一般           医労 // 小般           医労 // 小般           医労 // 小般           医労 // 小般                                                                                                    | 業種一覧         新規         土木一式工事                                                                                                    | $\sim$                                                                          |                  |   |
| 選択         修正         電         本受付         特定           選択         管         本受付         特定           選択         通         本受付         一般           選択         通         本受付         一般           選択         通         本受付         一般           選択         通         本受付         一般           選択         通         本受付         一般            建         本受付         一般            建         本受付         一般            建         本受付         一般             建         大型付         一般              建         大型付         一般              建         大型付         一般              建         大型付               建         大型               建         ショ               建         ショ                建         ショ                                                                                                    | 選択 処理区分 業種 受付区分 許可区分 許可年月日                                                                                                    | 格付総合点数 客観点 主観点 経審審査基                                                            | 準日 1級技術者数 2級技術者数 |   |
| 選択       管       本受付       特定         選択       確       本受付       一般         選択       通       本受付       一般         選択       通       本受付       一般         選択       通       本受付       一般         選択       1       本受付       一般         選択       1       本受付       一般          2       2       2          2       2       3       4       5          2       2       3       4       5       4          2       3       4       5       4       5          2       4       5       5       5       5                                                                                                    | 選択 修正 電 本受付 特定                                                                                                    | A 1.00 1.00 H Reported                                                          | 1-D              |   |
| 選択     程     本受付     一般       選択     通     本受付     一般       選択     消     本受付     一般       運作     消     本受付     一般       空ゲリン信頼     超常Jン情報を入力します。       経常Jン情報     超常Jン情報を入力します。                                                                                                    | 選択 管 本受付 特定                                                                                                    | a ton ton chapter                                                               |                  |   |
| 選択     通     本受付     一般       選択     済     本受付     一般       経営JV情報     経営JV情報     経営JV情報を決力します。       経営JV情報     経営JV情報を決力します。                                                                                                    | 選択                                                                                                    | 10 M 10 1 Mg 80                                                                 | · · · ·          |   |
| (選択)     消     本 受付     一般       経営JV情報     経営JV情報を入力します。       (礼参加資格情報金録(県内建設工事業者)画面です。                                                                                                    | 選択 通 本受付 一般                                                                                                    |                                                                                 |                  |   |
| 経常JV情報     経常JV情報を入力します。       礼参加資格情報登録(県内建設工事業者)画面です。                                                                                                    | 選択    満   本受付   →般                                                                                                    |                                                                                 | 6-8              |   |
| <u> </u>                                                                                                    | (2014) (2014) ( |                                                                                 |                  | ~ |
| で、1995年11日前代記録が1月1日前代記録が1月1日前代記録での1990<br>(11日前代記録が1月1日前代記録が1月1日前代記録の1月1日前代記録)<br>(11日前代記録が1月1日前代記録の1月1日前代記録)                                                                                                    |                                                                                                    |                                                                                 |                  |   |
| 10 1000/                                                                                                    | 15~200月1日1月11239811元1192331112311123111111111111111111111                                                                                                    |                                                                                 | · · · · · ·      |   |

| 😂 KJS - Internet Explorer                                                      |                                                       |                      |                         |                                              | - 0                                                                                                    | ×                                  |  |
|--------------------------------------------------------------------------------|-------------------------------------------------------|----------------------|-------------------------|----------------------------------------------|----------------------------------------------------------------------------------------------------|------------------------------------|--|
| KJSG1111 入札参加資格情                                                               | 報登録(県内建計                                              | 津建設-職員1              | <u>ا</u>                | 平成29年11月24日                                  |                                                                                                    |                                    |  |
|                                                                                |                                                       | 確認                   | •                       | 登録 💿 修正 🕤 照会                                 | ● 削除 標準 中 大                                                                                                    |                                    |  |
| 管理年度 平成26年度                                                                    | <b>&gt;</b>                                           | 1745                 |                         |                                              |                                                                                                    | ^                                  |  |
| 業種電気工事                                                                         | ~                                                     |                      |                         |                                              |                                                                                                    |                                    |  |
| 処理 修正 🗸                                                                        | ]                                                     |                      |                         |                                              |                                                                                                    |                                    |  |
| 受付情報 受付区分 木受付                                                                  | マン 一 避定適用                                             |                      |                         | -                                            |                                                                                                    |                                    |  |
| ISO認証 及び M-EMS車                                                                | (7) (清報)                                              |                      | ~                       |                                              |                                                                                                    |                                    |  |
| ISO14001 ☑有<br>M-EMS _, □右                                                     | I SO900<br>M-EMS                                      | OS <b>√</b> 有        |                         |                                              |                                                                                                    |                                    |  |
| ステッフト 二項 許可情報                                                                  | 人 テッ                                                  | 72 019               | _                       |                                              |                                                                                                    |                                    |  |
| 許可区分 特定 V                                                                      | ] 許可年月E                                               |                      | 前15年間                   | 有効です。                                        |                                                                                                    |                                    |  |
| 審査基準日                                                                          |                                                       |                      |                         |                                              |                                                                                                    |                                    |  |
| 1級技術者数                                                                         | 1 級技術者<br>(講習受講                                       | 数 人                  |                         |                                              |                                                                                                    |                                    |  |
| 2級技術者数<br>その他技術者数 人                                                            | 基幹技能者                                                 | 数人                   |                         |                                              |                                                                                                    |                                    |  |
| 年間平均完工高                                                                        | <ul> <li>年間平均元</li> <li>年間平均元</li> <li>第工高</li> </ul> | iii千円                |                         |                                              |                                                                                                    |                                    |  |
| 格付情報                                                                           |                                                       |                      |                         |                                              |                                                                                                    |                                    |  |
| 総合点数                                                                           |                                                       |                      |                         |                                              |                                                                                                    |                                    |  |
| 経営事項評価点<br>技術等評価点                                                              |                                                       |                      |                         |                                              |                                                                                                    |                                    |  |
| 施行能力 ※施行能                                                                      | 力を持つ発注工種が存在しません                                       | •                    |                         |                                              |                                                                                                    |                                    |  |
|                                                                                |                                                       |                      |                         | 更新取消                                         |                                                                                                    | ~                                  |  |
| 入札参加資格情報登録(県内建                                                                 | 捜設工事業者)画面です。                                          |                      |                         |                                              |                                                                                                    |                                    |  |
| 「業種一覧入力」                                                                       | मात्म ]                                               |                      |                         |                                              | مر 1005                                                                                                    | 6 <b>•</b>                         |  |
|                                                                                |                                                       |                      | - IPK - Mic<br>KJSG1111 | rosoft Internet Explorer<br>入札参加波移体報金錄(県内建設) | 平成17年03月31日                                                                                                    |                                    |  |
| (b)「経常 JV」                                                                     | の場合                                                   |                      | र गव                    |                                              | 12                                                                                                    | 題会 c 削除                            |  |
| Die Monard Inner Equina<br>Robert (I.K. and and an and an equilibrium) (Robert | (Mathematica)                                         |                      | 経来し<br>代表者              |                                              |                                                                                                    | <u> </u>                           |  |
|                                                                                | 167  - 2014 - 102 - 1034 - 1056<br>1617               |                      | 構成業件                    |                                              |                                                                                                    | × 56<br>▼ 0.0 96<br>8† 100.0 96    |  |
| 0100.0 (RK ) (RK ) (RK )                                                       |                                                       |                      |                         |                                              |                                                                                                    | REB RCH                            |  |
|                                                                                |                                                       |                      |                         |                                              | [経常 JV                                                                                                    | 情報人力画面                             |  |
| 8280<br>Ext-6774.3 (nderson.)#<br>Abit2520<br>X7555 749                        | FAXBE                                                 |                      |                         |                                              | PY - Normal James Laine     Scott 1 (J.R. 1924 C. S.N. 2014/1922)                                                                                                    | (Ferreners)<br>• 20 e 92 e 82 e 98 |  |
| #45年2人 「 m<br>Xiyan<br>エ 単 入 名 と る 第 巻 単 か 約 3 し<br>Gattan                     | 102400 Fa                                             |                      |                         |                                              | 00488 [70118]<br>H484 [-[]JU-888<br>88 [20-618]]                                                                                                    |                                    |  |
|                                                                                | C C C C C C C C C C C C C C C C C C C                 |                      |                         |                                              | 1002004980 (1977) (1977) (1977 | 2                                  |  |
|                                                                                | a ce-an                                               | -                    |                         |                                              | ризна<br>ризна да ризна<br>Своляка Одержание<br>изволя                                                                                                    | WANTY.                             |  |
| 「入札参加資格性                                                                       | 青報登録(県内                                               | 建設工事業                | 者)面面                    | <b>i</b> ]                                   | 10000000 TA<br>20000000 TA<br>40000000 TA<br>40000000 TA<br>40000000 TA                                                                                                    |                                    |  |
|                                                                                |                                                       |                      |                         |                                              |                                                                                                    |                                    |  |
|                                                                                |                                                       |                      |                         |                                              | สาหา<br>พ.ศ. พลายกระงะแมนตร                                                                                                    | RB NA                              |  |
|                                                                                |                                                       |                      |                         |                                              | () <- yantatat                                                                                                    | <b>●</b> C5-3#                     |  |
|                                                                                |                                                       |                      |                         |                                              | [業種                                                                                                    | 巨覧入力画面                             |  |
| 内容                                                                             | 県内の建設工                                                | 事業者の基                | 本情報を                    | ・管理する機能。                                     |                                                                                                    |                                    |  |
| 林峪台上                                                                           | • 入 tl 会 hn 次                                         | 枚 去 桂 却 (            | <b>退内</b> 建新            | 丁重業者及21%                                     | (1) の構む世界                                                                                                    | 生)の惑母巫4                            |  |
| 1)及旧台                                                                          | (恋雨) お                                                | 両面トり個                | 示r リ建成<br>別入 力才         | 、上ず未日及 UM                                    | ±⊓ ⊍▼ ∨ノ1再/以未1                                                                                                    |                                    |  |
|                                                                                | (ゑ死)を<br>①入札 参加答                                      | 四回より回                | 建設工車                    | `≥。<br>【業者) 毎の 其7                            | 木情報 (主たス学)                                                                                                    | 坐所{ <u>商</u> 县 4                   |  |
|                                                                                | 表者 而在                                                 | 曲 雷話悉-               | ~<br>号  郵 佰·            | 不已/ 中·/坐/<br>悉号 答誆重發                         | 新<br>ISO<br>版<br>4<br>5<br>5<br>5<br>5<br>5<br>5<br>5<br>5<br>5<br>5<br>5<br>5<br>5                                                                                                    | 、 及び状能(を                           |  |
|                                                                                | 禄 盛業                                                  | 空、电 <b>印</b> 留<br>容格 | の入力及                    | ■ 7、 日和 <del>単</del> 分<br>で「昭会を行う            |                                                                                                    |                                    |  |
|                                                                                | 2)建設工事業                                               | 者におけろ                | 入札参加                    | ン 灬 ム こ 口 ノ。<br>]                            | の入力及び昭会を往                                                                                                    | テう.                                |  |
|                                                                                |                                                       | また陸却へる               | 必得また                    | хт пі <u>—</u> і і — , чі <sub>— , ч</sub>   |                                                                                                    | • / 0                              |  |
|                                                                                | ③栓吊 JV の種                                             | 再成情報の名               | 立琢を行                    | <b>ン</b> 。                                   |                                                                                                    |                                    |  |

| 詳細・近年の    | ● 工事の業種区分に「解体工事業」を追加、帳票の変更           |
|-----------|--------------------------------------|
| 機能拡張要望    |                                      |
| (未改修内容含む) |                                      |
| 出力        | 建設工事業者情報変更結果 1,2、JV 業者情報変更結果 1,2     |
| 現行システム    | 4-09 業者情報の変更                         |
| の課題・要望    | ・工事途中で業者情報が変わったとき(業者名変更、業者交代)は、パッチ対応 |
|           | により当初契約に遡って修正され、工事台帳等すべての帳票(と DWH)に影 |
|           | 響が出る。業者の変更履歴を管理できるようにしたい。            |
| 対応案       | ・業者情報について、当初のみならず、変更の履歴情報を持たせるようにする。 |

#### (2) 建設工事業者(県外)

建設工事業者 (県外) ℅ KJS - Windows Internet Explorer e KJSG1211 入札参加資格情報登録(県外建計 津建一STテスト99 平成24年01月25日 確認 ● 登録 ◎ 修正 ● 照会 ● 削除 処理 修正 🗸 受付情報 受付区分 本受付 ▼ ISO認証取得情報 ISO9000S 🔽有 ISO14001 同有 許可情報 許可区分 特定 🗸 許可年月日 許可年月日 許可15年間有効です。 経審結果情報(入札参加資格決定時) 審査基準日 1999-1999 199 
 1 級技術者数
 人

 2 級技術者数
 人

 その他技術者数
 人

 年間平均完工高
 千円

 1級技術者数 (講習受講)
 人

 基幹技能者数
 人
 年間平均元請 一日 日本 千円 格付情報 付情報 格付 総合点数 経営事項評価点 **社会寺** 技術等評価点
 総内
 総力
 水
 施行能力 **軍新 取満** 入札参加資格情報登録(県外建設工事業者)画面です。 🔎 😼 🌒 インターネット | 保護モード: 無効 A + 
 A 100% +
 ページが表示されました [入札参加資格情報登録(県外建設工事業者)画面] KJS - Internet Explorer × -KJSG1211 入札参加資格情報登録(県外建計 津建設-職員1 平成29年11月24日 存認 ● 登録 ● 修正 ○ 照会 ○ 削除 標準 中 大 
 管理年度
 平成26年度 ∨

 許可番号
 ・

 業種
 土木一式工事
 処理 修正 🗸 受付情報 受付区分 本受付 🗸 ISO認証 及び M-EMS取得 情報 ISO14001 √有 M-EMS ステップ1 □有 許可情報 ISO9000S 🛃 M-EMS ステップ2 □有 許可区分 特定 🗸 経審結果情報(入札参加資格決定時) 1級技術者数 (講習受講)人 
 1 級技術者数
 人

 2 級技術者数
 人

 その他技術者数
 人
 基幹技能者数 h 年間平均元諸 千円 年間平均完工高 千円 格付情報 格付 総合点数 経営事項評価点 技術等評価点 施行能力 ※施行能力を持つ発注工種を選択してください。 ☑ ブレストレストコンクリート工事 ▼ 土木一式工事 更新取消 入札参加資格情報登録(県外建設工事業者)画面です。 🔍 100% 🛛 👻 [業種一覧入力画面]

| 内容      | 県外の建設工事業者の基本情報を管理する機能。                |
|---------|---------------------------------------|
| 機能      | ・入札参加資格者情報(県外建設工事業者)の登録受付(変更)を画面より個   |
|         | 別入力する。                                |
|         | ①入札参加資格者(県内建設工事業者)毎の基本情報(主たる営業所 {商号、  |
|         | 代表者、所在地、電話番号、郵便番号、管轄事務所〉、委任先 {商号、代表者、 |
|         | 所在地、電話番号、郵便番号、管轄事務所〉、準県内、ISO 取得等)及び状  |
|         | 態(登録、廃業、資格取消)の入力及び照会を行う。              |
|         | ②建設工事業者における入札参加資格業種情報の入力及び照会を行う。      |
| 出力      | 建設工事業者情報変更結果 1,2                      |
| 現行システムの | (1) と同様。                              |
| 課題・要望   |                                       |
| 対応案     | (1) と同様。                              |

| 測量・建設コン                                               | マサル寺美者(県内)                                                                                                    |
|-------------------------------------------------------|----------------------------------------------------------------------------------------------------|
|                                                       |                                                                                                    |
| としていた。<br>KJSG1311 入村                                 | xplorer — — — — — — — — — — — — — — — — — —                                                                                                    |
| 917                                                   | Image: Constraint of the second second s |
| <ul> <li>管理年度</li> <li>         業者コード     </li> </ul> | 平成26年度 🗸                                                                                                    |
|                                                       |                                                                                                    |
| 入力日                                                   |                                                                                                    |
| ナれて営業所                                                | 福助情報 葉種情報 有資格者情報                                                                                                    |
| (フリガナ)                                                | 75112714343711                                                                                                    |
| 商号又は名                                                 | (フリガナ)                                                                                                    |
| 代表者役職                                                 | 代表者・個人氏名                                                                                                    |
| 市区町村                                                  | ▼         管確建設部         ▼           電話番号                                                                                                    |
| 郵便番号                                                  | FAX#号                                                                                                    |
| Eメールアド                                                |                                                                                                    |
| ISO認証取得<br>自己資本類                                      | 情報 ISO14001 ISO9000s 保証金免除希望 ☑有 第 日本中 営業年数 座                                                                                                    |
|                                                       |                                                                                                    |
|                                                       |                                                                                                    |
|                                                       |                                                                                                    |
|                                                       |                                                                                                    |
| 入札参加資格情報                                              | 登録(県内測量・建設コンサル等業者)画面です。                                                                                                    |
| the second                                            | € 100% ▼                                                                                                    |
| 「入札参加資格                                               | 青報登録(県内測量・コンサル等業者)画面                                                                                                    |
|                                                       |                                                                                                    |
| 内容                                                    | 県内の測量・建設コンサル等業者の基本情報を管理する機能。                                                                                                    |
| 機能                                                    | ・入札参加資格者情報(コンサル業者)の登録受付(変更)を画面より個別入                                                                                                    |
|                                                       | 力する。                                                                                                    |
|                                                       | ①入札参加資格者(コンサル業者)毎の基本情報(主たる営業所 { 商号、代表                                                                                                    |
|                                                       | 者、所在地、電話番号、郵便番号、管轄事務所}、委任先{商号、 代表者、                                                                                                    |
|                                                       | 所在地、電話番号、郵便番号、管轄事務所〉、準県内、ISO 取得等)及び状態                                                                                                    |
|                                                       | (登録、廃業、資格取消)の入力及び照会を行う。                                                                                                    |
|                                                       | <br>  ②コンサル業者における補助情報(番号-日付)の入力及び照会を行う。(例.                                                                                                    |
|                                                       | 登録番号、登録年月日)                                                                                                    |
|                                                       | ③コンサル業者における入札参加資格業種情報の入力及び照会を行う。                                                                                                    |
|                                                       | ④コンサル業者における技術者資格毎の有資格者数の入力及び照会を行う。                                                                                                    |
| 出力                                                    | 測量他業者情報変更結果                                                                                                    |
| 現行システム                                                | (1) と同様。                                                                                                    |
| の課題・要望                                                |                                                                                                    |
| 対応案                                                   | (1) と同様。                                                                                                    |

# (3) 測量・建設コンサル等業者(県内)

| (4) | 測量 · | 建設コンサル等業者 | (県外) |
|-----|------|-----------|------|
|-----|------|-----------|------|

| 測量・建設コン                               | /サル等業者(県外)                              |                                       |
|---------------------------------------|-----------------------------------------|---------------------------------------|
| Ø KJS - Internet                      | t Explorer                              | – 🗆 X                                 |
| KJSG1511 人                            | 1 (札参加資格情報登録(県外測量) 津建設ー職員1              | 平成29年11月27日                           |
| <b>9</b> 17                           | · · · · · · · · · · · · · · · · · · ·   | 登録●修正●照会●削除 標準 中 大                    |
| 管理年度                                  | 平成28年度 🗸                                | ^                                     |
| 業者コード                                 |                                         |                                       |
| 状態区分                                  |                                         |                                       |
|                                       | 補助情報         某種情報         有資格者情報        |                                       |
| 主たる営業所 (フリガオ                          | <i>+</i>                                |                                       |
| 商号又は                                  | 名称                                      |                                       |
| 代表者役                                  |                                         | 代表者・個人氏名                              |
| 市区町村                                  |                                         | 管轄建設部                                 |
| 所在地                                   |                                         | 電話番号                                  |
| ● ● ● ● ● ● ● ● ● ● ● ● ● ● ● ● ● ● ● | <sup>を</sup> <b> </b>                   |                                       |
| 委任先 🗌                                 | -                                       |                                       |
| 営業所名                                  | 3称                                      | (フリガナ)                                |
| 被委任者行                                 | ②職                                      | 被委任者氏名                                |
| 市区町村                                  |                                         | 管轄建設部                                 |
| 所在地                                   |                                         |                                       |
| ロック モメールア                             | ۲ux [                                   |                                       |
|                                       | 7月1日日                                   | (保証金免除希望) マ海                          |
| 自己資本                                  | · · · · · · · · · · · · · · · · · · ·   | 営業年数                                  |
| 入札参加資格情                               | 報登録(県外測量・建設コンサル等業者)画面です。                |                                       |
|                                       | · · · · · ·                             | tt, 100% ▼                            |
| 〔入札参加資格                               | 情報登録(県外測量・建設コンサル等業                      | 诸)画面]                                 |
| 内容                                    | 県外の測量・建設コンサル等業者の基本                      | 大情報を管理する機能                            |
|                                       | ・ 入社 参加 恣故 老 桂 却 ( 目 ぬ っ 、 サ れ          | 、本情報で自生する1版記。<br>、業者)の発得受け(亦再)な両面とり個別 |
| 17茂月巳                                 | ・八礼参加員俗有情報(泉外ユンリル                       | 未有)の豆球文竹(後文)を回面より回加                   |
|                                       |                                         |                                       |
|                                       | ①人札参加資格者(コンサル業者)毎(                      | の基本情報(王たる宮葉所{商号、代表者、                  |
|                                       | 所在地、電話番号、郵便番号、管轄                        | 事務所〉、委任先{商号、代表者、所在地、                  |
|                                       | 電話番号、郵便番号、管轄事務所}、                       | 準県内、ISO 取得等)及び状態(登録、                  |
|                                       | 廃業、資格取消)の入力及び照会を                        | 行う。                                   |
|                                       | ②コンサル業者における補助情報(番                       | ちろー日付)の入力及び照会を行う。(例.                  |
|                                       | 登録番号、登録年月日)                             |                                       |
|                                       | <br>③コンサル業者における入札参加資格                   | 業種情報の入力及び照会を行う。                       |
|                                       | <ul> <li>(4)コンサル業者におけろ技術者資格毎</li> </ul> | の有資格者数の入力及び昭今を行う                      |
| 出力                                    | 1) 副量佈業者情報変更結果                          |                                       |
| 田行シュテノ                                |                                         |                                       |
| 沈11システム                               | (1) ⊂ 円/求。                              |                                       |
| の課題・要望                                |                                         |                                       |
|                                       |                                         |                                       |

## (5) その他業者登録

| その他業者登録                  | ,<br>X                          |                                                                                                    |
|--------------------------|---------------------------------|----------------------------------------------------------------------------------------------------|
|                          |                                 |                                                                                                    |
| 🏉 KJS - Internet E       | plorer                          | – 🗆 X                                                                                                    |
| KJSG1411 入札              | 参加資格情報登録(その他業 津建設 一職員1          | 平成29年11月27日                                                                                                    |
| <b><i><b>DUP</b></i></b> | 確認 保存 終了                        | ● 登録 ● 修正 ● 照会 ◎ 削除 標準 中 大                                                                                                    |
| 業者コード                    |                                 |                                                                                                    |
| 状態区分 [                   |                                 |                                                                                                    |
|                          |                                 |                                                                                                    |
| 主たる営業所                   |                                 |                                                                                                    |
| 商号又は名利                   | р<br>Г                          |                                                                                                    |
|                          |                                 | (フリガナ)                                                                                                    |
| 代表者役職                    |                                 | 代表者・個人氏名                                                                                                    |
| 所在地                      | THE R.T.                        | 電話番号 Provide Provide |
| 郵便番号                     |                                 | F A X 番号                                                                                                    |
| Eメールアド                   |                                 |                                                                                                    |
| 営業所名称                    |                                 |                                                                                                    |
|                          | -1                              | (フリガナ)                                                                                                    |
| 被会任者役戦                   |                                 | (依会仕者氏名)<br>管轄建設部 ✓                                                                                                    |
| 所在地                      |                                 | 電話番号                                                                                                    |
| 郵便番号                     |                                 | F A X番号                                                                                                    |
| EXHUPPI                  |                                 |                                                                                                    |
| 保証金免除希                   | 望 🗹 有                           |                                                                                                    |
| 入札参加資格情報                 | 登録(その他業者)画面です。                  |                                                                                                    |
| and a second             | an and the first staff set of a | €t 100% ▼                                                                                                    |
|                          |                                 |                                                                                                    |
| 〔入札参加資格                  | 青報登録(その他業者)画面]                  |                                                                                                    |
|                          |                                 |                                                                                                    |
| 内容                       | 入札参加資格のある建設工事業者(県               | 【内・県外)・測量・建設コンサル等業者(県                                                                                                    |
|                          | 内・県外)以外の業者および団体等の               | り基本情報を管理する機能。                                                                                                    |
| 機能                       | ・入札参加資格のない、随意契約等で               | で契約する業者の登録受付(変更)を画面                                                                                                    |
|                          | より個別入力する。                       |                                                                                                    |
|                          | ①入札参加資格のない、随意契約等で               | ジ契約する毎の基本情報(主たる営業所 {商                                                                                                    |
|                          | 号、代表者、所在地、電話番号、郵                | 『便番号、管轄事務所}、委任先 { 商号、代                                                                                                    |
|                          | 表者、所在地、電話番号、郵便番号                | 号、管轄事務所と及び状態(登録、廃業、                                                                                                    |
|                          | 資格取消)の入力及び昭会を行う。                |                                                                                                    |
| 出力                       | その仙業者信却亦再結果                     |                                                                                                    |
| 田石シュニノ                   | (1) 1) 日塔                       |                                                                                                    |
| 現日システム                   | (1)と回な。                         |                                                                                                    |
| の課題・要望                   |                                 |                                                                                                    |
| 対応案                      | (1) と同様。                        |                                                                                                    |

(6) 入札参加資格取込(建設工事/コンサル)

| 入札参加資 | 格取込(建設工事/コンサル)                                |
|-------|-----------------------------------------------|
|       |                                               |
| 内容    | 入札参加申請書のパンチデータを取り込む機能。                        |
| 機能    | ・入札参加資格(建設工事)パンチデータを取り込み、エラーのチェックを行い、         |
|       | 業者管理データベースに一括登録する。                            |
|       | ①入札参加資格(建設工事)パンチデータを取り込み、取り込んだパンチデータに         |
|       | エラー、警告項目があれば一覧表示を行う。                          |
|       | ②エラー、警告項目のあるデータを Excel ファイルに出力し、Excel 上でエラー、警 |
|       | 告項目を一括修正後、再度その Excel データを取り込む機能。              |
|       | ③エラー、警告項目のあるデータを詳細表示し、エラー、警告項目を個別に修正す         |
|       | る機能。                                          |
|       | ④画面上で修正したデータを個別に元のパンチデータから再度取り込むことで修正         |
|       | 前の状態に戻す機能。                                    |
| 出力    |                                               |

#### 2.1.2 格付管理

入札参加資格情報登録にて登録された建設工事業者・測量業者に対する格付を管理する機能。 (Access 版公共工事進行管理システムを使用。)

経営事項審査の客観点やデータとして管理する主観点情報を元に、格付シミュレーションをおこ ない、最終的に格付処理を行う。

(1) 主観点数取込

| 主観点数取 | 这                                         |
|-------|-------------------------------------------|
|       |                                           |
| 内容    | データとして管理する主観点を取り込む機能。                     |
|       | 取り込む主観点には、成績評点・契約後 VE・指名停止・建設工事格付用技術者要件・  |
|       | 測量格付事項がある。                                |
| 機能    | ・成績評点を Excel ファイルから一括で取り込む。               |
|       | ・契約後 VE 制度提案採用件数を Excel ファイルから一括で取り込む。    |
|       | (業者単独時の件数、JV 構成時の件数を別に集計する)               |
|       | ・指名停止取込:格付けの基準となる指名停止月数を Excel ファイルから一括で取 |
|       | り込む                                       |
|       | ・格付用建設工事技術者を Excel ファイルから一括で取り込む。         |
|       | ・測量格付事項審査申請書(県内測量)を Excel ファイルから一括で取り込む。  |
| 出力    |                                           |

### (2) 格付初期処理

| 格付初期处           | · · · · · · · · · · · · · · · · · · ·                                                                                                    |
|-----------------|----------------------------------------------------------------------------------------------------|
| 格付初期处<br>[格付初期9 | Image: Provide the state of the state of the state o |
| 内容              | 格付を行う管理年度および対象データを選択する機能。<br>格付初期処理は、事前に、入札参加資格情報登録を行う必要がある。                                                                                                    |
| 機能              | <ul> <li>・格付を行う前の初期処理として、処理対象の建設工事業者を抽出する。</li> <li>抽出条件</li> <li>「未格付」:未格付全データを抽出する。</li> <li>「格付年月日」:格付年月日を入力する。</li> <li>「単一業者」を選択した場合は、対象となる業者を指定する。</li> </ul>                                                                                                    |
| 出力              |                                                                                                    |

### (3) 格付式登録

| 格付式登録  |                                                                                                    |
|--------|----------------------------------------------------------------------------------------------------|
|        | ■10×1                                                                                                  |
|        | 「国<br>第四本入力してに定払 ・ 6<br>第35G2213 I F 式登録 00000001 振曲1 平成17年4月6日 ユ                                      |
|        |                                                                                                    |
|        |                                                                                                    |
|        | 2 2 2 2 2 2 2 2 2 2 2 2 2 2 2 2 2 2 2                                                                  |
|        | 利しい   場合は とする。<br>それ以外は とする。                                                                           |
|        | 使用可能なデータ         使用可能なデータ           データ         分類         レベル           R村年度         ISO14001加点       |
|        | 業者コード F式 1 ISOS006加点<br>業種コード F式 1 契約後とF加点_V<br>許可区分 F式 1 契約後とF加点_単体<br>許可圧分 F式 1 王泰成長作枚               |
|        | 審査基準日 FX 1 工事成績,要任点<br>服号名称 FX 1 工事成績,平均点<br>代表者氏名 FX 1 古第成績,平均点<br>学戦事業所所 FX 1 合併取物15ヵ                |
|        | 市町村コー+* Fr式 2 契約化に加点<br>所在地 Fr式 2 工事位現加点<br>製使量号 Fr式 2 工事位現加点<br>■ # # # # # # # # # # # # # # # # # # |
|        | 3. 選手                                                                                                  |
|        | 年間中均完工面。全業種 引導 -<br>  野白灯: 面。全業種 掛算 +<br>  目白浸水 頭 ( /                                                  |
|        | 通20年間(1400)<br>計画が2<br>計画が2<br>計画な<br>計画な<br>し上の<br>>=                                                 |
|        | WFBW 以下の <=<br>総合評点P 割しい =<br>ISO14001                                                                 |
|        | 4 第 (1) 4 (広南)<br>工事広連修造点<br>工事広連修造点                                                                   |
|        | 「本本のは40.60 二 <br> F式会社委任で。<br> A11-1-174(英学校) - 二                                                      |
|        |                                                                                                    |
| [IF式登錄 |                                                                                                    |
|        |                                                                                                    |
|        |                                                                                                    |
| 内容     | 格付を行うための格付式を登録する機能。                                                                                    |
|        | 格付式には、IF 式・演算式・範囲式の3種類がある。格付式は、文字定義されたデ                                                                |
|        | ータのほかに、登録済みの格付式を利用して作成できる。                                                                             |
| 機能     | ・格付を行うための格付式の登録・削除及び、格付式毎に格付シミュレーションリ                                                                  |
|        | ストを出力する機能。                                                                                             |
|        | ①登録または削除する格付式のレベルを設定する。                                                                                |
|        | ②格付け計算における文字式の登録を行う。                                                                                   |
|        | ③格付け計算における IF 式の登録を行う。                                                                                 |
|        | ④格付け計算における演算式の登録を行う。                                                                                   |
|        | ⑤格付け計算における演算式の登録を行う。                                                                                   |
| 出力     |                                                                                                    |

### (4) 格付確定処理

| 格付確定如 | J理                                                                                                    |
|-------|----------------------------------------------------------------------------------------------------|
|       |                                                                                                    |
|       | (2) 単単単クステム (DARATHER) (200-A)<br>(2)<br>(2)<br>(2)<br>(2)<br>(2)<br>(2)<br>(2)<br>(2                                                                                                    |
|       | ₩ SA # CH + CH + CH + MAS                                                                                                    |
|       |                                                                                                    |
|       | 第合コード 第冊  新村   世紀年代州 州谷州   月秋平谷   日本年間   第日第一〇日<br>  1011 - 1111 - 111 |
|       |                                                                                                    |
|       |                                                                                                    |
|       |                                                                                                    |
|       |                                                                                                    |
|       |                                                                                                    |
|       |                                                                                                    |
|       |                                                                                                    |
|       | e i si                                                                                                    |
|       | @1~-50#80/08.22 BE <->                                                                                                    |
|       |                                                                                                    |
|       |                                                                                                    |
| 内应    | 枚付確定処理け 枚付っード 総合占粉笙の計算をおこない シミュレーション]]                                                                                                    |
| 门谷    |                                                                                                    |
|       | ストの出力、格付確定時の業者管理データベースへの一括更新を行う。                                                                                                    |
| 機能    | ・建設工事業者の格付、総合点数等の計算を行い、シミュレーションリストを出力                                                                                                    |
|       | し、業者管理データベースに格付情報を反映する。                                                                                                    |
|       | ・コンサル業者の格付、総合点数等の計算を行い、シミュレーションリストを出力                                                                                                    |
|       | し、業者管理データベースに格付情報を反映する。                                                                                                    |
| 出力    |                                                                                                    |

### 2.1.3 名簿等印刷

資格者名簿や格付一覧表を印刷する機能。

(1) 資格者名簿・格付一覧表

| KJSG3          | - Internet Explorer                                              |                                          |                      | – 🗆 X                                      |
|----------------|------------------------------------------------------------------|------------------------------------------|----------------------|--------------------------------------------|
|                | 211                                                              | 津建設一職員1                                  | 平成29年11月27日          |                                            |
|                | クリア 印刷                                                           | ▲<br>確認<br>終了                            | ● 登録 ● 修正 ● 照会 ● 削除  | 標準中大                                       |
|                | 格付年度 平成26年度 🗸                                                    | 受付区分 🗸 🗸                                 |                      |                                            |
| 出力             | ロ帳票指定(いずれ)                                                       | かーつのみ選択可能)                               |                      |                                            |
| (              | 資格者名簿(建設工事県内)                                                    |                                          |                      |                                            |
| 0              | )資格者名簿(経常JV)                                                     |                                          |                      |                                            |
| 0              | )資格者名簿(建設工事県外)                                                   |                                          |                      |                                            |
| (              | )資格者名簿(測量・建設コンサルタン                                               | ント等県内)                                   |                      |                                            |
| 0              | )資格者名簿(測量・建設コンサルタン                                               | ント等県外〉                                   |                      |                                            |
|                | )格付一覧表(建設工事県内)                                                   |                                          |                      |                                            |
|                | )格特一覧表(建設工事県外)                                                   |                                          |                      |                                            |
|                | /meni 三見衣 いき単・建設コングルダン<br>)格付一階表(測量・建設コンサルタン                     | > <del>すれい</del>                         |                      |                                            |
|                |                                                                  |                                          |                      |                                            |
| 出刀             | 対家指定(いすれた                                                        | が一つのみ選択可能)                               |                      |                                            |
|                |                                                                  | X                                        |                      |                                            |
|                | 「管轄建設事務所                                                         |                                          |                      |                                            |
|                |                                                                  | <u>v</u>                                 |                      | 1                                          |
|                |                                                                  |                                          |                      |                                            |
|                | 名簿・格付一覧表画面です。                                                    |                                          |                      |                                            |
| 資格者:           |                                                                  |                                          |                      | 🕄 100% 🔻 .                                 |
| 資格者:           | The second second                                                | diagon as                                |                      | •                                          |
| 格者名            | 簿・格付一覧表画                                                         | [面]                                      |                      | а, так так так так так так так так так так |
| 資格者            | <b>簿・格付一覧表画</b><br>各発注機関向け                                       | <b>「面</b> ]<br>けに資格者名簿、格付一               | 覧表を印刷する機能。           | (h, , , , , , , , , , , , , , , , , , ,    |
| 資格書       格者名: | <ul> <li>(第・格付一覧表画)</li> <li>各発注機関向け</li> <li>・入札参加資格</li> </ul> | <b>ゴ面]</b><br>けに資格者名簿、格付一<br>3者名簿の作成を行う作 | 覧表を印刷する機能。<br>表指示画面。 |                                            |

(2) 資格者名簿変更リスト

| 資格者名                                                                                                    | 簿変更リスト                                                                                                    |    |
|----------------------------------------------------------------------------------------------------|----------------------------------------------------------------------------------------------------|----|
|                                                                                                    |                                                                                                    |    |
| <i>ё</i> к                                                                                                    | US - Internet Explorer – 🗆 🗙                                                                                                    |    |
| KJSG                                                                                                    | 33311     資格者名簿変更リスト     津建設一職員1     平成29年11月27日                                                                                                    |    |
|                                                                                                    |                                                                                                    |    |
| 出。                                                                                                    | 力帳票指定(いずれか一つのみ選択可能)                                                                                                    |    |
|                                                                                                    | <ul> <li>○ 資格者名簿変更リスト</li> <li>● 油粉工事業が建立する(1)</li> </ul>                                                                                                    |    |
|                                                                                                    | <ul> <li>● 注訳上争未有信料認え更結果(その2)</li> <li>● 建設工事業者信報認定結果(その2)</li> </ul>                                                                                                    |    |
|                                                                                                    | ○ 測量・建設コンサル等業者情報変更結果                                                                                                    |    |
|                                                                                                    | <ul> <li>○ J V 他業者情報変更結果(その1)</li> <li>○ J V 他業者情報変更結果(その2)</li> </ul>                                                                                                    |    |
|                                                                                                    | ○         ○         ○         ○         ○         ○         ○         ○         ○         ○         ○         ○         ○         ○         ○         ○         ○         ○         ○         ○         ○         ○         ○         ○         ○         ○         ○         ○         ○         ○         ○         ○         ○         ○         ○         ○         ○         ○         ○         ○         ○         ○         ○         ○         ○         ○         ○         ○         ○         ○         ○         ○         ○         ○         ○         ○         ○         ○         ○         ○         ○         ○         ○         ○         ○         ○         ○         ○         ○         ○         ○         ○         ○         ○         ○         ○         ○         ○         ○         ○         ○         ○         ○         ○         ○         ○         ○         ○         ○         ○         ○         ○         ○         ○         ○         ○         ○         ○         ○         ○         ○         ○         ○         ○         ○         ○         ○ |    |
| .41                                                                                                    | 力対象指定                                                                                                    |    |
| . 111                                                                                                    | パンパンタンコロ ∧ L 管理年度 平成26年度 ∨                                                                                                    |    |
|                                                                                                    |                                                                                                    |    |
|                                                                                                    |                                                                                                    |    |
|                                                                                                    |                                                                                                    |    |
|                                                                                                    |                                                                                                    |    |
|                                                                                                    |                                                                                                    |    |
|                                                                                                    |                                                                                                    |    |
|                                                                                                    |                                                                                                    |    |
|                                                                                                    |                                                                                                    |    |
|                                                                                                    |                                                                                                    |    |
|                                                                                                    |                                                                                                    |    |
|                                                                                                    |                                                                                                    |    |
| 資格非                                                                                                    | 者名簿変更リスト画面です。                                                                                                    |    |
| in the second second second second second second second second second second second second second second second | € <b>100% ▼</b>                                                                                                    |    |
|                                                                                                    |                                                                                                    |    |
| 〔頁俗石名                                                                                                    | 1 得変史リスト凹凹」                                                                                                    |    |
|                                                                                                    |                                                                                                    |    |
|                                                                                                    |                                                                                                    |    |
|                                                                                                    |                                                                                                    |    |
| 内容                                                                                                    | 発注機関向けに入札参加資格変更リストを印刷する機能。                                                                                                    |    |
| 機能                                                                                                    | ・各発注機関向けに入札参加資格変更リストの作成を行う作表指示画面。                                                                                                    |    |
| 出力                                                                                                    | 入札参加資格変更リスト、建設工事業者情報変更結果1、建設工事業者情報変更結                                                                                                    | 吉果 |
|                                                                                                    | 2、測量他業者情報変更結果、JV業者情報変更結果1、JV業者情報変更結果2、                                                                                                    | そ  |
|                                                                                                    | <b>一</b> 一 一 一 一 一 一 一 一 一 一 一 一 一 一 一 一 一 一                                                                                                    |    |
|                                                                                                    | ツ旭未日月報及史和木                                                                                                    |    |

(3) 業種間エラーチェックリスト

| 業種間エラーチェックリスト                                                                     |    |
|-----------------------------------------------------------------------------------|----|
|                                                                                   |    |
| S KJS - Internet Explorer – D X                                                   |    |
| KJSG3911 業種間エラーチェックリスト 津建設 - 職員 1 平成29年11月27日                                     |    |
| クリア     印刷     確認     終了     単算体     市法     市内内     市     ▼       管理年度     平成26年度 |    |
| 出力対象指定1(いずれかーつのみ選択可能)                                                             |    |
| <ul> <li>●県内葉者</li> <li>○県内葉者</li> </ul>                                          |    |
| 出力対象指定2(いずれか一つのみ選択可能)                                                             |    |
| <ul> <li>● 県全体</li> <li>○ 管轄建設部</li> <li>桑名建設事務所 </li> </ul>                      |    |
| 出力順序指定(いずれか一つのみ選択可能)                                                              |    |
| ●五十音順 ○許可番号順                                                                      |    |
|                                                                                   |    |
|                                                                                   |    |
|                                                                                   |    |
|                                                                                   |    |
|                                                                                   |    |
|                                                                                   |    |
|                                                                                   |    |
|                                                                                   |    |
| 業種間エラーチェックリスト画面です。                                                                |    |
|                                                                                   |    |
| 「業種間エラーチェックリスト画面」                                                                 |    |
|                                                                                   |    |
|                                                                                   |    |
|                                                                                   |    |
| 内容   財団から定期的に送られてくる許可データ・経審データの「許可の種類」と、                                          | 入札 |
| データの申請業種で違いがある場合に、チェックリストを印刷し確認する機能。                                              |    |
| 機能・許可、経営事項審査、入札参加資格の業種間エラーチェックリストの印刷を                                             | 行う |
| 印刷指示画面。                                                                           | ĺ  |
| 出力 業種間エラーチェックリスト                                                                  |    |

## 2.1.4 指名停止·営業停止等

指名停止・営業停止等の情報の入力や、処置一覧表を印刷する機能。

(1) 指名停止・営業停止等情報

| 🥖 KJS                 | - Internet Explorer                                               |                                                                   | - 0           | ×             |
|-----------------------|-------------------------------------------------------------------|-------------------------------------------------------------------|---------------|---------------|
| KJSG5                 | 111 指名停止·営業停止等情報入力 津建設一職員1                                        | 平成29年11月27日                                                       |               |               |
|                       | クリア 確認 保存                                                         | <ul> <li>              ● 登録 ● 修正 ●             ●      </li> </ul> | 照会の削除標準中大     |               |
|                       | 業者区分                                                              |                                                                   |               |               |
|                       |                                                                   |                                                                   | V             |               |
|                       |                                                                   | 风限歴                                                               |               |               |
|                       | 指名停止等区分 指名停止措置 V<br>步名信止策期期                                       |                                                                   |               |               |
|                       | 文書番号     第     号                                                  |                                                                   |               |               |
|                       |                                                                   | は使用人が暴力行為〉                                                        |               |               |
|                       | 指名停止等理由★★★                                                        |                                                                   |               |               |
|                       | 指名停止等理由                                                           |                                                                   |               |               |
|                       |                                                                   |                                                                   |               |               |
|                       |                                                                   |                                                                   |               |               |
| 指名停                   | 上・営業停止等情報入力画面です。                                                  |                                                                   |               |               |
| 指名序                   | L・営業停止等情報入力画面です。                                                  |                                                                   | <b>%</b> , 10 | 00% ▼         |
| 指帝                    | 上·営業停止等情報入力画面です。<br>等情報入力画面]                                      |                                                                   | <b>€</b> 10   | 107% <b>v</b> |
| <sup>指名序</sup><br>了停止 | <sup>上·営業停止等情報入力画面です。</sup><br>等 <b>情報入力画面</b><br>指名停止・営業停止等情報を入力 | する。                                                               | <b>€</b> 10   | 00% 🕶         |

# (2) 指名停止·営業停止等印刷

| 指名停止・営業停止等印刷                              |                 |          |
|-------------------------------------------|-----------------|----------|
|                                           |                 |          |
| 6 KJS - Internet Explorer -               |                 | ×        |
| KJSG5611 指名停止・営業停止等印刷 津建設一職員1 平成29年11月27日 |                 |          |
|                                           |                 |          |
|                                           |                 | _        |
|                                           |                 |          |
|                                           |                 |          |
| 出力順序指定(いずれか一つのみ選択可能)                      |                 |          |
| ● 措置日順 ○ 業者コード順                           |                 |          |
|                                           |                 |          |
|                                           |                 |          |
|                                           |                 |          |
|                                           |                 |          |
|                                           |                 |          |
|                                           |                 |          |
|                                           |                 |          |
|                                           |                 |          |
|                                           |                 |          |
|                                           |                 |          |
| 18日11日、日来に正守ら準囲困にな。                       | <b>®</b> , 100% | <b>▼</b> |
|                                           |                 |          |
| 「指名停止・営業停止等印刷画面」                          |                 |          |
|                                           |                 |          |
|                                           |                 |          |
|                                           |                 |          |
| 内容 指名停止・営業停止等の措置一覧表を印刷する機能。               |                 |          |
| 機能・指名停止等措置一覧表の作成を行う印刷指示画面。                |                 |          |
|                                           |                 |          |

#### 2.1.5 業者管理情報提供

業者管理データベースで管理している情報を建設業課や各発注機関の利用者(県土整備部等) が利用する機能。(建設業許可情報、経営事項審査結果情報、業者実績情報等)

(1) 許可情報登録・照会

| KJS - Internet Explor | er               |             |                               |            | - 0    | × |
|-----------------------|------------------|-------------|-------------------------------|------------|--------|---|
| KJSG6111 許可情韓         | 6登録・照会           | 津建設-職員1     | 平成29年11月28日                   |            |        |   |
| 917                   |                  | 2 確認 保存     | <ul> <li>◎ 登録 ● 修正</li> </ul> | ● 照会 ● 削除  | 標準中大   |   |
| 許可番号                  | <b>V</b>         |             |                               |            |        |   |
|                       |                  |             |                               |            |        | - |
|                       | ▼                |             |                               |            |        | _ |
| 主たる営業所                |                  |             |                               |            |        |   |
| (フリガナ)                | 19.4             |             |                               |            |        |   |
| 商号又は名称                | 080 9177         |             |                               |            | -      |   |
|                       |                  |             | (フリガナ)                        | 07 48014   |        |   |
|                       |                  |             | 代表者・個人氏名                      |            |        |   |
| 市区町村                  | THE R. LEWIS CO. |             | 管轄建設部                         | -          |        |   |
| 所住地                   |                  |             | 电話番方                          |            |        |   |
|                       |                  |             | 注人又は個人の区公園                    |            |        |   |
| 重年主領                  |                  |             |                               |            |        |   |
| 業種情報                  | 最新業種情報           |             |                               |            |        |   |
|                       | 土建大左             | と石屋電管タ鋼筋舗し板 | 51 塗防内機絕通園井具水消清)              | 驿          |        |   |
| (1:一般、2:              | 特定)              |             |                               |            |        |   |
| 業種一覧                  |                  |             |                               |            |        |   |
| 許可年月日                 | 満了年月日            | 土健大左と右屋電管タ  | 胃筋誦し 破力 塗防 内 磯 絶 連 園 :        | 牛具 水 消 清 解 |        |   |
| 許可情報登録・照会画の           | 面です。             |             |                               |            |        |   |
|                       |                  |             |                               |            | 100% 🔍 | - |
|                       |                  |             |                               |            |        |   |
|                       |                  |             |                               |            |        |   |

| 🦉 KJS - Intern | et Explorer —                                      | ×            |
|----------------|----------------------------------------------------|--------------|
| KJSG6111       | 許可情報登錄·照会 津建設一職員1 平成29年11月28日                      |              |
|                | ● 登録 ● 修正 ● 期会 ● 削除 標準 中 大                         |              |
| 許可番号           | B (000) B 3/7                                      |              |
| 許可情報           |                                                    |              |
| 3#c12          |                                                    |              |
|                |                                                    |              |
|                |                                                    |              |
|                |                                                    |              |
|                |                                                    |              |
|                |                                                    |              |
|                |                                                    |              |
|                |                                                    |              |
|                |                                                    |              |
|                |                                                    |              |
|                |                                                    |              |
|                | しゅん []    清掃 []                                    |              |
|                |                                                    |              |
|                | 更新」取消                                              |              |
| 許可情報登錄         | 照会画面です。<br>19.100%                                 |              |
|                |                                                    |              |
| 「昙新業鐳信却        | 設入力画面                                              |              |
|                |                                                    |              |
| 内容             | 許可業者毎の基本情報を入力および照会をしたり、許可業種情報を照る                   | 会する機         |
|                |                                                    |              |
|                |                                                    |              |
|                | ※人札参加資格申請では、財団からあらかじめ送られた経番アータと類                   | <b> 王</b> 設  |
|                | 可データが、本システムに保存されている業者を登録できるが、保存さ                   | きれてい         |
|                | ない場合に、許可情報登録できる。                                   |              |
| 機能             | <ul> <li>・許可業者毎の基本情報の入力昭会 許可業種情報の昭会を行う。</li> </ul> |              |
| 1/2010         |                                                    |              |
|                | ①計可業有毎の基本情報の入力庶会、計可業種情報の庶会を打り。                     |              |
|                | ②許可業種毎の情報(一般・特定、許可年月日)の入力及び照会を行う                   | 0            |
| 詳細・近年の         | ○ ● 工事の業者情報に各社会保険等加入状況を追加、帳票の変更事業管                 | <b></b> 室理情報 |
| 機能拡張要望         | 提供メニューに社会保険等未加入業者リスト帳票を追加                          |              |
|                |                                                    |              |
| (木以修内容言む)      |                                                    |              |
| 出力             |                                                    |              |

### (2) 許可有効期限切れリスト印刷

| 許可有効期限切れリスト印刷                                                     |      |
|-------------------------------------------------------------------|------|
|                                                                   |      |
| 🧟 KJS - Internet Explorer - 🗆 🗙                                   | 7    |
| KJSG6611 許可有効期限切れリスト印刷 津建設 津建設 単調員1 平成29年11月27日                   |      |
|                                                                   |      |
| 許可満7年月 平成23年 ▼ 11月 ▼ ~ 平成23年 ▼ 11月 ▼                              |      |
| 出力対象指定(いずれか一つのみ選択可能)                                              |      |
| <ul> <li>●管轄建設部 津建設事務所 ✓</li> <li>○市区町村 ▼</li> </ul>              |      |
| 〇県外                                                               |      |
| 出力順序指定(いずれか一つのみ選択可能)                                              |      |
| <ul> <li>●市区町村-満了年月日(五十音順)</li> <li>○市区町村-満了年月日(許可番号順)</li> </ul> |      |
|                                                                   |      |
|                                                                   |      |
|                                                                   |      |
|                                                                   |      |
|                                                                   |      |
|                                                                   |      |
|                                                                   |      |
|                                                                   |      |
|                                                                   |      |
|                                                                   |      |
| 許可有効期限切れリスト印刷画面です。                                                | ן    |
| ® 100% -                                                          |      |
|                                                                   |      |
| 許可有効期限切れリスト印刷画面                                                   |      |
|                                                                   |      |
|                                                                   |      |
| 内容 資格者名簿に登録のある業者のうちで 許可有効期限切れ リストを印刷する機                           | 台    |
|                                                                   | 14C0 |
| 機能<br>・計り月 効 期 限 切 れ リ イト の 作 成 を 行 う 印 刷 指 示 画 面。                |      |
| 出力 建設業許可の有効期限切れ業者リスト                                              |      |

### (3) 経審有効期限切れリスト印刷

| 経審有効期           | <b>I限切れリスト印刷</b>                                                                                                    |   |
|-----------------|----------------------------------------------------------------------------------------------------|---|
|                 |                                                                                                    |   |
| <i> (</i> KJS - | Internet Explorer – D X                                                                                                    |   |
| KJSG691         | 11 経審有効期限切れ以スト印刷 津建設一職員1 平成29年11月27日                                                                                                    |   |
|                 |                                                                                                    |   |
|                 | 経審満7年月 平成19年 🗸 01月 🗸 ~ 平成39年 🗸 12月 🗸                                                                                                    |   |
| 出力。             | 対象指定(いずれかーつのみ選択可能)                                                                                                    |   |
|                 | <ul> <li>● 県全体</li> <li>○ 管確建設部</li> </ul>                                                                                                    |   |
|                 |                                                                                                    |   |
|                 |                                                                                                    |   |
| 出力              |                                                                                                    |   |
|                 | ◎ (112) (111) (111) 目前(12) ○ (112) (113) (113) |   |
|                 |                                                                                                    |   |
|                 |                                                                                                    |   |
|                 |                                                                                                    |   |
|                 |                                                                                                    |   |
|                 |                                                                                                    |   |
|                 |                                                                                                    |   |
|                 |                                                                                                    |   |
|                 |                                                                                                    |   |
|                 |                                                                                                    |   |
| 経審有効            | 期限切れリスト印刷画面です。                                                                                                    | - |
|                 | €, 100% 👻                                                                                                    |   |
|                 |                                                                                                    |   |
| <b>[経審有効</b> 期  | 朝限切れリスト印刷画面]                                                                                                    |   |
|                 |                                                                                                    |   |
|                 |                                                                                                    |   |
|                 |                                                                                                    |   |
| 内容              | 経審有効期限切れリストを印刷する機能。                                                                                                    |   |
| 機能              | ・経審有効期限切れリストの作成を行う印刷指示画面。                                                                                                    |   |
| <u>ш</u> +      | 20111000000000000000000000000000000000                                                                                                    |   |
| 面力              |                                                                                                    |   |

# (4) 内部資料(経営事項審査結果)

| 内部資料 (経営事項審査結果)                                                                                                    |       |
|----------------------------------------------------------------------------------------------------|-------|
|                                                                                                    |       |
| 🧟 KIS - Internet Explorer —                                                                                                   | ×     |
| KJSG6A11     経営事項審査結果印刷     津建設一職員1     平成29年11月27日       ジリア     印刷     確認     後了     ・ 登録     修正     照会     削除     標準     中 |       |
| 許可番号                                                                                                    |       |
| 審査基準年月日 マート マート・マート マート・マート                                                                                                   |       |
|                                                                                                    |       |
|                                                                                                    |       |
| 経営事項審査結果印刷画面です。                                                                                                    |       |
| €, 100                                                                                                    | % 🕶 📑 |
| [経営事項審査結果印刷画面]                                                                                                    |       |
| 内容 内部資料(経営事項審査結果)を印刷する機能。                                                                                                    |       |
| 機能・内部資料(経営事項審査結果)の作成を行う印刷指示画面。                                                                                                |       |
| 出力 内部資料(経営事項審査結果)                                                                                                    |       |

### (5) 業者管理情報提供

| 業者管理情報提供     |                                             |  |
|--------------|---------------------------------------------|--|
|              |                                             |  |
| ł            | 💋 KIS - Internet Explorer – 🗆 🗙             |  |
| k            | KJSG9111 業者管理情報印刷 津建設一職員1 平成29年11月28日       |  |
|              | → → → → → → → → → → → → → → → → → → →       |  |
|              | 出力帳票指定                                      |  |
|              | [ <b>東都別江事一覧</b> (EXCEL) ✔ 指名落札 状況表は使用出来ません |  |
| 4            |                                             |  |
|              | 管理年度                                        |  |
| _            | 作成年号・年度 施行開始年度(予算枠付年度)を表します                 |  |
|              | 作成期間                                        |  |
|              | 載行機関 建建設事務所 ▼                               |  |
|              | 県内/県外 ─                                     |  |
|              |                                             |  |
|              | 新規 御正 削除 クリア                                |  |
|              | 許可錄号 商号名称                                   |  |
| -            |                                             |  |
| -            |                                             |  |
| -            |                                             |  |
|              | 入札/契約方法 🗸                                   |  |
| -            | 当初现约合额 ~                                    |  |
|              | 業者管理情報印刷画面です。                               |  |
|              | €,100% ▼ ,                                  |  |
| [業者管理情報印刷画面] |                                             |  |
| 内容           | 発注機関向けに指名回数・落札回数などの実績を印刷する機能。               |  |
| 機能           | ・発注機関向けに業者管理情報を提供する印刷指示画面。                  |  |
| 出力           | 指名落札状況表、請負業者別工事一覧(Excel)、タックシール             |  |

### 2.1.6 業者選定

業者選定の事務をサポートする機能。業者選定条件を指定し、業者選定候補者リストの作成や、 特定 JV 業者の構成業者登録を行う。

(1) 業者選定(工事)

| 🧭 KJS - Internet Explorer — 🗆 🗡                                                                                                    | <        |
|----------------------------------------------------------------------------------------------------|----------|
| KJSG7111 業者選定(工事) 津建設一職員1 平成29年11月27日                                                                                                    |          |
| グリア         「         ご         ご         ご         登録         修正         開会         削除         標準         中         大                                                                                                    |          |
| 平式23年度         執行課所         建建設事務所         通番種別         施行器         施行器站年度         平式23年度         二         違定情報選択           施行番号         施行器号         施行器站年度         平式23年度         -                                                                                                    | ^        |
| 7849                                                                                                    |          |
| - <u>⊥</u> 単世方<br>工 路河川名                                                                                                    |          |
| - 事<br>- 名<br>- 工事種別                                                                                                    |          |
| 工事場所(自)                                                                                                    |          |
| 工事場所(至)                                                                                                    |          |
| 設計金額                                                                                                    |          |
|                                                                                                    |          |
| 81818 (818 101)                                                                                                    |          |
| TRANSFER FOR BRANCH FOR                                                                                                    |          |
|                                                                                                    |          |
|                                                                                                    |          |
| 工事 (委託料で建設工事を選択する場合にチェックしてください)                                                                                                    |          |
|                                                                                                    |          |
|                                                                                                    |          |
|                                                                                                    |          |
|                                                                                                    |          |
| 入札日(予定)         指名理由書の入札日を設定します。                                                                                                    |          |
| であった事での加速では、「「「「」」」では、「「」」」では、「「」」」では、「「」」」では、「「」」」では、「」」」では、「」」」では、「」」」では、「」」」では、「」」」では、「」」」では、「」」」、「」」」                                                                                                    |          |
| 注意)警告表示について<br>各業者毎の警告には、許可情報、経審情報、指名等停止情報等多数あります。候補業者一覧に表示される警告は、複数警告があっても1つしか表示されま<br>セムので、警告マーク●がある場合の詳細な警告情報は、電子キャビネットの業者名薄情報や、進行管理システム業者管理メニューで確認して下さい。<br>例)等性検報が経営性力 北多体・中地域の提合 筆頭の後者の知識の表示されますので、北多体とは別途確認して下さい。                                                                                                    |          |
|                                                                                                    |          |
| No. *         商号名称         格付 管         所在地         特定 総合点数         主観点         経審評点         完工高         管轄建設部         今指名                                                                                                    |          |
|                                                                                                    |          |
| 業者個別入力                                                                                                    |          |
| <b>変要一覧事三順位</b> 単水基ラ クロマ                                                                                                    |          |
|                                                                                                    |          |
| 1         2         3         4         5         6         7         8         9         10         11         12         13         14         15           (毎年順行 総合方数)         主報子         祭室理古<         宗丁志         会技4(回路)         会対4(回路)         会初4)         古         5         6         7         8         9         10         11         12         13         14         15           (毎年順行 総合方数)         主報子         祭室理古         宗丁志         会技4の回路)         会列がら発展         丁本は含み、自動         10         11         12         13         14         15 |          |
|                                                                                                    |          |
|                                                                                                    | _        |
|                                                                                                    |          |
|                                                                                                    |          |
|                                                                                                    |          |
| <b>皆選定(工事)画面</b> ]                                                                                                    |          |
| 皆選定(工事)画面]                                                                                                    |          |
| <b>皆選定(工事)画面</b> ]<br>・ 条件入力により選定候補業者の絞り込みを行う機能、また、業者選定資料                                                                                                    | 51.P     |
| <b>皆選定(工事)画面</b> ]                                                                                                    | 라우       |
| <b>皆選定(工事)画面</b> ]<br>条件入力により選定候補業者の絞り込みを行う機能。また、業者選定資料<br>理由調書、入札指名者内申書などを作成する。                                                                                                    | 4<br>や   |
| <b>当選定(工事)画面</b> ]            条件入力により選定候補業者の絞り込みを行う機能。また、業者選定資料         理由調書、入札指名者内申書などを作成する。             ・抽出条件を指定して選定候補業者(建設工事)の抽出を行い、業者選定                                                                                                    | 学作<br>学管 |
| <b>者選定(工事)画面</b> 条件入力により選定候補業者の絞り込みを行う機能。また、業者選定資料         理由調書、入札指名者内申書などを作成する。         ・抽出条件を指定して選定候補業者(建設工事)の抽出を行い、業者選定                                                                                                    | 学や<br>定資 |
| <b>者選定(工事)画面</b> 条件入力により選定候補業者の絞り込みを行う機能。また、業者選定資料         理由調書、入札指名者内申書などを作成する。             ・抽出条件を指定して選定候補業者(建設工事)の抽出を行い、業者選定         指名理由調書等の出力を行う画面。                                                                                                    | 学を       |
| <b>者選定(工事)画面</b> ]         条件入力により選定候補業者の絞り込みを行う機能。また、業者選定資料         理由調書、入札指名者内申書などを作成する。         ・抽出条件を指定して選定候補業者(建設工事)の抽出を行い、業者選定         指名理由調書等の出力を行う画面。         ・OR 検索もできるようにする。                                                                                                    | 学会       |
| <b>者選定(工事)画面</b> 条件入力により選定候補業者の絞り込みを行う機能。また、業者選定資料         理由調書、入札指名者内申書などを作成する。             ・抽出条件を指定して選定候補業者(建設工事)の抽出を行い、業者選定         指名理由調書等の出力を行う画面。             ・OR 検索もできるようにする。             ・検索表示体数のと限を 500 とする                                                                                                    | 早や       |
| <b>者選定(工事)画面</b> 条件入力により選定候補業者の絞り込みを行う機能。また、業者選定資料         理由調書、入札指名者内申書などを作成する。             理由調書、入札指名者内申書などを作成する。             ・抽出条件を指定して選定候補業者(建設工事)の抽出を行い、業者選定         指名理由調書等の出力を行う画面。             ・OR 検索もできるようにする。             ・検索表示件数の上限を 500 とする。                                                                                                    | 学や<br>   |

| 出力     | 業者選定資料(建設工事)・指名理由調書、指名内申書、指名審査会資料(指名                                                                                                    |
|--------|----------------------------------------------------------------------------------------------------|
|        | 競争入札指名者選定リスト)                                                                                                    |
| 現行システム | 1. 04-01 業者選定画面・入札指名者内申書                                                                                                    |
| の課題・要望 | ・指名競争入札をするのに、検索条件で抽出したら業者番号順に表示される。                                                                                                    |
|        | <ul> <li>・画面の下に並べ替え機能はあるが、業者番号の昇順降順機能はあるが、任意に</li> </ul>                                                                                                    |
|        | 並べ替えられるようにして、帳票には表示順に出力されるようにしたい。                                                                                                    |
|        | ・指名業者を選択する際に抽出したら 100 くらいの業者が出てくるが、それを削                                                                                                    |
|        | 除する際には、1 行ずつしか削除できないので、複数選択で削除できるように                                                                                                    |
|        | したい。                                                                                                    |
|        | 2. 04-02 参加確認内申書                                                                                                    |
|        | ・帳票の表示内容修正希望。                                                                                                    |
|        | ・工事(委託)設計金額:事後公表案件の場合、委託設計金額欄に金額ではなく、                                                                                                    |
|        | 文言(「予定価格の事後公表試行案件」)を表示。                                                                                                    |
|        | ・発注区分:「A~C」のような場合、2 つの欄がありそれぞれ「A」と「C」と                                                                                                    |
|        | 表示されるので、「A~C」と表示。                                                                                                    |
|        | ・工事(業務)概要:表示順を「左→右」から「上→下」に変更。                                                                                                    |
|        | 3. 04-03 参加確認リスト                                                                                                    |
|        | ・参加確認リストのランク、総合点数に「とび・土工・コンクリート」や「法面                                                                                                    |
|        | 工事」などの業種を表示。                                                                                                    |
|        | 4. 04-04 指名理由調書                                                                                                    |
|        | ・帳票の表示内容の修正希望。                                                                                                    |
|        | ・工期:日数、期限のどちらかのみを表示。                                                                                                    |
|        |                                                                                                    |
|        | ・空欄の場合は「〇〇社」は表示されないようにする。                                                                                                    |
|        | ・空欄の場合は「〇〇社」は表示されないようにする。<br>・地理的条件の欄の社数の「計」の欄について、工事のとき合計数が出ないので                                                                                                    |
|        | <ul> <li>・空欄の場合は「○○社」は表示されないようにする。</li> <li>・地理的条件の欄の社数の「計」の欄について、工事のとき合計数が出ないので<br/>出るようにする(委託は出る)。</li> </ul>                                                                                                    |
|        | <ul> <li>・空欄の場合は「○○社」は表示されないようにする。</li> <li>・地理的条件の欄の社数の「計」の欄について、工事のとき合計数が出ないので<br/>出るようにする(委託は出る)。</li> <li>5. 04-13 参加確認内申書</li> </ul>                                                                                                    |
|        | <ul> <li>・空欄の場合は「○○社」は表示されないようにする。</li> <li>・地理的条件の欄の社数の「計」の欄について、工事のとき合計数が出ないので<br/>出るようにする(委託は出る)。</li> <li>5. 04-13 参加確認内申書</li> <li>・システムでは、事務所決済の様式の帳票が出力されるが、金額によって本課決</li> </ul>                                                                                                    |
|        | <ul> <li>・空欄の場合は「○○社」は表示されないようにする。</li> <li>・地理的条件の欄の社数の「計」の欄について、工事のとき合計数が出ないので<br/>出るようにする(委託は出る)。</li> <li>5. 04-13 参加確認内申書</li> <li>・システムでは、事務所決済の様式の帳票が出力されるが、金額によって本課決<br/>済になった場合に、本庁審査会用の内申書の様式についても出力できるように</li> </ul>                                                                                                    |
|        | <ul> <li>・空欄の場合は「○○社」は表示されないようにする。</li> <li>・地理的条件の欄の社数の「計」の欄について、工事のとき合計数が出ないので<br/>出るようにする(委託は出る)。</li> <li>5. 04-13 参加確認内申書</li> <li>・システムでは、事務所決済の様式の帳票が出力されるが、金額によって本課決<br/>済になった場合に、本庁審査会用の内申書の様式についても出力できるように<br/>して欲しい。</li> </ul>                                                                                                    |
| 対応案    | <ul> <li>・空欄の場合は「○○社」は表示されないようにする。</li> <li>・地理的条件の欄の社数の「計」の欄について、工事のとき合計数が出ないので<br/>出るようにする(委託は出る)。</li> <li>5. 04-13 参加確認内申書</li> <li>・システムでは、事務所決済の様式の帳票が出力されるが、金額によって本課決済になった場合に、本庁審査会用の内申書の様式についても出力できるようにして欲しい。</li> <li>1.</li> </ul>                                                                                                    |
| 対応案    | <ul> <li>・空欄の場合は「○○社」は表示されないようにする。</li> <li>・地理的条件の欄の社数の「計」の欄について、工事のとき合計数が出ないので<br/>出るようにする(委託は出る)。</li> <li>5. 04-13 参加確認内申書</li> <li>・システムでは、事務所決済の様式の帳票が出力されるが、金額によって本課決済になった場合に、本庁審査会用の内申書の様式についても出力できるようにして欲しい。</li> <li>1.</li> <li>・画面の下に業者番号の昇降順並べ替え機能はあるが、任意に並べ替えられるよ</li> </ul>                                                                                                    |
| 対応案    | <ul> <li>・空欄の場合は「○○社」は表示されないようにする。</li> <li>・地理的条件の欄の社数の「計」の欄について、工事のとき合計数が出ないので<br/>出るようにする(委託は出る)。</li> <li>5. 04-13 参加確認内申書</li> <li>・システムでは、事務所決済の様式の帳票が出力されるが、金額によって本課決済になった場合に、本庁審査会用の内申書の様式についても出力できるようにして欲しい。</li> <li>1.</li> <li>・画面の下に業者番号の昇降順並べ替え機能はあるが、任意に並べ替えられるような機能を付するとともに、表示順に基づき、帳票が出力されるようにする。</li> </ul>                                                                                                    |
| 対応案    | <ul> <li>・空欄の場合は「○○社」は表示されないようにする。</li> <li>・地理的条件の欄の社数の「計」の欄について、工事のとき合計数が出ないので<br/>出るようにする(委託は出る)。</li> <li>5. 04-13 参加確認内申書</li> <li>・システムでは、事務所決済の様式の帳票が出力されるが、金額によって本課決済になった場合に、本庁審査会用の内申書の様式についても出力できるようにして欲しい。</li> <li>1.</li> <li>・画面の下に業者番号の昇降順並べ替え機能はあるが、任意に並べ替えられるような機能を付するとともに、表示順に基づき、帳票が出力されるようにする。<br/>指名業者を選択する際に抽出した業者を複数選択して削除できるようにする。</li> </ul>                                                                                                    |
| 対応案    | <ul> <li>・空欄の場合は「○○社」は表示されないようにする。</li> <li>・地理的条件の欄の社数の「計」の欄について、工事のとき合計数が出ないので<br/>出るようにする(委託は出る)。</li> <li>5. 04-13 参加確認内申書</li> <li>・システムでは、事務所決済の様式の帳票が出力されるが、金額によって本課決済になった場合に、本庁審査会用の内申書の様式についても出力できるように<br/>して欲しい。</li> <li>1.</li> <li>・画面の下に業者番号の昇降順並べ替え機能はあるが、任意に並べ替えられるような機能を付するとともに、表示順に基づき、帳票が出力されるようにする。<br/>指名業者を選択する際に抽出した業者を複数選択して削除できるようにする。</li> </ul>                                                                                                    |
| 対応案    | <ul> <li>・空欄の場合は「○○社」は表示されないようにする。</li> <li>・地理的条件の欄の社数の「計」の欄について、工事のとき合計数が出ないので<br/>出るようにする(委託は出る)。</li> <li>5. 04·13 参加確認内申書</li> <li>・システムでは、事務所決済の様式の帳票が出力されるが、金額によって本課決<br/>済になった場合に、本庁審査会用の内申書の様式についても出力できるように<br/>して欲しい。</li> <li>1.</li> <li>・画面の下に業者番号の昇降順並べ替え機能はあるが、任意に並べ替えられるよ<br/>うな機能を付するとともに、表示順に基づき、帳票が出力されるようにする。<br/>指名業者を選択する際に抽出した業者を複数選択して削除できるようにする。</li> <li>2.</li> <li>・工事(委託)設計金額:事後公表案件の場合「予定価格の事後公表試行案件」、</li> </ul>                                                                        |
| 対応案    | <ul> <li>・空欄の場合は「○○社」は表示されないようにする。</li> <li>・地理的条件の欄の社数の「計」の欄について、工事のとき合計数が出ないので<br/>出るようにする(委託は出る)。</li> <li>5. 04-13 参加確認内申書</li> <li>・システムでは、事務所決済の様式の帳票が出力されるが、金額によって本課決<br/>済になった場合に、本庁審査会用の内申書の様式についても出力できるように<br/>して欲しい。</li> <li>1.</li> <li>・画面の下に業者番号の昇降順並べ替え機能はあるが、任意に並べ替えられるよ<br/>うな機能を付するとともに、表示順に基づき、帳票が出力されるようにする。<br/>指名業者を選択する際に抽出した業者を複数選択して削除できるようにする。</li> <li>2.</li> <li>・工事(委託)設計金額:事後公表案件の場合「予定価格の事後公表試行案件」、<br/>見積もり徴収型の場合「見積徴収型」を表示。</li> </ul>                                              |
| 対応案    | <ul> <li>空欄の場合は「○○社」は表示されないようにする。</li> <li>・地理的条件の欄の社数の「計」の欄について、工事のとき合計数が出ないので<br/>出るようにする(委託は出る)。</li> <li>5. 04-13 参加確認内申書</li> <li>・システムでは、事務所決済の様式の帳票が出力されるが、金額によって本課決<br/>済になった場合に、本庁審査会用の内申書の様式についても出力できるように<br/>して欲しい。</li> <li>1.</li> <li>・画面の下に業者番号の昇降順並べ替え機能はあるが、任意に並べ替えられるよ<br/>うな機能を付するとともに、表示順に基づき、帳票が出力されるようにする。<br/>指名業者を選択する際に抽出した業者を複数選択して削除できるようにする。</li> <li>2.</li> <li>・工事(委託)設計金額:事後公表案件の場合「予定価格の事後公表試行案件」、<br/>見積もり徴収型の場合「見積徴収型」を表示。</li> <li>・選定条件の遷移先で入力する「発注区分」を「A~C」とする場合、帳票出力</li> </ul> |

| 大2区分なので項目欄も2個用意されている)。                                |
|-------------------------------------------------------|
| ・工事 (業務) 概要:業者選定 (工事) (KJSG7111)、業者選定 (委託) (KJSG7211) |
| で施行伺で入力した工事(業務)概要の表示順を「左→右」から「左列上→下、                  |
| 右列上→下」に変更。                                            |
| 3.                                                    |
| ・「所在地」と「ランク」の間に項目を追加して、どの工種の数字なのかがわか                  |
| るように工種区分(略称)を出す。                                      |
| 4.                                                    |
| ①工期:日数、期限のどちらかのみを表示(工事・委託)。                           |
| ③空欄の場合は「〇〇社」は表示されないようにする(委託・工事)。                      |
| ④地理的条件の欄の社数の「計」の欄について、工事のとき合計数が出ないので                  |
| 出るようにする(委託は出る)。                                       |
| 5.                                                    |
| ・システムでは、事務所決裁の様式の帳票(内申書)が出力されるが、以下の本                  |
| 庁決裁用様式について、事務所決裁様式と同時に出力する。                           |
| →3-4「一般競争入札参加申請者事前条件確認の内申書」                           |
| →4「一般競争入札落札候補者参加資格確認の内申書」                             |
| →5「一般競争入札の入札参加資格者確認審査総合判定表」                           |
|                                                       |
| 本庁決裁用の様式も事務所決裁様式と同時に出力されるようにして、利用者                    |
| がいずれか必要な方を利用するという運用とする(事務所決裁用、本庁決裁                    |
| 用のいずれかを明記)。                                           |
|                                                       |
## (2) 業者選定(委託)

| 業者選定(委託)                                    |                                  |                          |                       |                                       |                |                               |                              |                                        |                             |                    |           |
|---------------------------------------------|----------------------------------|--------------------------|-----------------------|---------------------------------------|----------------|-------------------------------|------------------------------|----------------------------------------|-----------------------------|--------------------|-----------|
| S KJS - Internet                            | Explorer                         |                          |                       |                                       |                |                               |                              |                                        |                             | - 0                | ×         |
| KJSG7211 第                                  | :<br>者選定(委託)                     |                          |                       | 津建設一職                                 | 員1             | 平成                            | 29年11月28日                    |                                        |                             |                    |           |
| סער איז איז איז איז איז איז איז איז איז איז |                                  |                          |                       | ↓  ↓  ↓  ↓  ↓  ↓  ↓  ↓  ↓  ↓  ↓  ↓  ↓ | 8              | ◎ ● 章:                        | <b>録</b> 💿 修正                | ● 照会                                   | ● 削除 [                      | 標準中大               |           |
| 平成23年度 ∨                                    | -<br>執行課所<br>号                   | 津建設事務所                   |                       | ▼                                     | 通番種別           | 施行番号 🗸                        | 施行開始年                        | 度平成29年度、                               | -                           | 選定情報選択             | R A       |
| 2 2 2 2 2                                   | ~<br>문                           | _                        |                       |                                       |                |                               |                              |                                        |                             |                    | _         |
| 業 路河                                        | 川名                               |                          | -                     | -                                     |                |                               |                              |                                        |                             |                    |           |
| 名 業務<br>業務場所                                | 種別<br>(自)                        |                          |                       |                                       |                |                               |                              |                                        |                             |                    |           |
| 業務場所                                        | (至)<br>類                         |                          | -                     |                                       |                |                               |                              |                                        |                             |                    |           |
| 入札方式/                                       | (約方式)                            |                          |                       |                                       | _              |                               |                              |                                        |                             |                    |           |
| 履行期                                         |                                  |                          |                       | 1000                                  | -              |                               |                              |                                        |                             |                    |           |
| ** 25 #6                                    |                                  |                          |                       |                                       |                |                               |                              |                                        |                             |                    |           |
| #1316                                       | *                                |                          |                       |                                       |                |                               |                              |                                        |                             |                    |           |
|                                             |                                  |                          |                       |                                       | and the local  |                               |                              |                                        | _                           |                    |           |
| 指名審查:                                       |                                  |                          | 金曜日                   |                                       | 基本条            | :1+                           |                              |                                        |                             |                    |           |
| 検索方法(AN                                     | )/0R) O A                        | N D検索 ③                  | ,<br>○ R検索            | (ナキス) (油)                             | 866513 /3      | #明約2)で指字!                     | 1- <b>オ</b> ペアの              | 2.4 大洋牛 大学半                            | が避空されます                     |                    |           |
|                                             | Ô                                | N D 很柔,認定第<br>R 検索 : 認定第 | e裡/果協内谷<br>襲種/業務内容    | (主たる)(補助                              | 助的1) (神        | 補助的2)で指定し                     | した、 いずれから<br>した、 いずれから       | ※1+21両に9 乗省<br>の条件を満たす業<br>            | が増定されます<br>者が選定されま          | 。<br>す。            |           |
| 認定業種(主<br>認定業種(補助                           | たる)  測量<br>加約1)  測量              | ~                        |                       | 業務内容(主た<br>業務内容(補助的                   | tる) 測<br>的1) 地 | ■一般 ∨ 図の調整 ∨                  |                              | <ul> <li>□ 登録</li> <li>□ 登録</li> </ul> |                             |                    |           |
| 認定業種(補助                                     | <b>帅2)</b> 測量                    | V                        |                       | 業務内容(補助的                              | 的2) 航          | 空測量 🗸                         |                              | □ 登録                                   |                             |                    | _         |
| 選定条件                                        | 業者選定条件                           | 件画面<br>す。 過去選            | 遺去<br>定複写<br>の選<br>を複 | 記行った工事<br>定条件と業者<br>『写します。            | 離型情報           | 離空情報登<br>漢写<br>選定条件と<br>複写します | (詠した<br>:業者を <u>受</u> 作<br>。 | 人和<br>古葉者取込<br>込み                      | 」参加受付を<br>った業者を取り [<br>↓ます。 | 候補業者全削隊            | Ŕ         |
| <b>注意)警告表</b><br>各業者毎の警告<br>せんので、警告         | <b>尺について</b><br>には、許可情<br>マーク●があ | 報、経審情報、<br>る場合の詳細な       | 指名等停止<br>電警告情報は       | 情報等多数あい<br>、電子キャビ                     | ります。<br>存っ上の業  | 、<br>補業者一覧に表<br>諸名簿情報や、       | (示される <b>警</b> 告)<br>進行管理シス  | 告は、複数警告<br>ステム業者管理                     | があっても1<br>メニューで確            | つしか表示され<br>認して下さい。 | ŧ         |
| <ul> <li>例)警告情報が<br/>指名数 3 約</li> </ul>     | 経審切れ、指                           | 名停止中複数0                  | )場合、筆頭(               | の経審切れの。                               | み表示され          | ιますので、指名<br>候補業者一覧            | 3停止は別途6                      | 寉認して下さい                                | •                           |                    |           |
| No. *                                       | 商号名:                             | 称                        | 各付 警                  | 所在地                                   | 総合             | 合点数 実績                        | 遺の有無                         | 管轄                                     | 建設部                         | 今指名 今落村            |           |
|                                             |                                  |                          |                       |                                       |                |                               |                              | _                                      |                             |                    | ^         |
|                                             |                                  |                          |                       |                                       |                |                               |                              |                                        |                             |                    |           |
|                                             |                                  |                          |                       |                                       |                | -                             |                              |                                        |                             |                    |           |
|                                             |                                  |                          | 81 B                  |                                       |                |                               |                              |                                        |                             |                    | ~         |
| 業者選定(委託)                                    | 画面です。                            |                          |                       |                                       |                |                               |                              |                                        |                             |                    |           |
| 100 C                                       | -                                |                          |                       |                                       |                |                               |                              |                                        |                             | et, 10             | 0% 🕶 🔐    |
| [業者選定(委                                     | 託)画面                             | <b>5</b> ]               |                       |                                       |                |                               |                              |                                        |                             |                    |           |
| 内容                                          | 条件フ                              | (力によ                     | り選定                   | 候補業                                   | 者の約            | <b>宓り込み</b>                   | を行う                          | 機能。                                    | また、業                        | 《者選定》              | 資料や指名     |
|                                             | 理由調                              | 周書、入                     | .札指名                  | 者内申                                   | 書な。            | どを作成                          | する。                          |                                        |                             |                    |           |
| 機能                                          | ・抽出                              | 1条件を                     | 指定し                   | て指名                                   | 候補美            | 業者(測                          | 量コン                          | サル)の                                   | つ抽出を                        | 行い、                | 業者選定資     |
|                                             | 料・指                              | 旨名理由                     | 調書等                   | の出力                                   | を行             | う画面。                          |                              |                                        |                             |                    |           |
| 詳細・近年の                                      | • OR                             | 検索も                      | できる                   | ように                                   | する。            |                               |                              |                                        |                             |                    |           |
| 機能拡張要望                                      | ・検索                              | 家表示件                     | 数の上                   | 限を 50                                 | 00 と           | する。                           |                              |                                        |                             |                    |           |
| (未改修内容含む)                                   |                                  |                          |                       |                                       |                |                               |                              |                                        |                             |                    |           |
| 出力                                          | 業者選                              | 國定資料                     | ・ (コン                 | (サル)、                                 | 指名             | 理由調調                          | 書、指約                         | 名内申書                                   | 青、指名                        | 審査会資               | <br>資料(指名 |
|                                             | 競争ノ                              | 、札指名                     | 者選定                   | リスト                                   | )、             |                               |                              |                                        |                             |                    |           |
| 現行システム                                      | 1. 0                             | 4-01 業                   | 者選定                   | 画面・                                   | 入札             | 省名者内                          | 申書                           |                                        |                             |                    |           |

| の課題・要望 | ・指名競争入札をするのに、検索条件で抽出したら業者番号順に表示される。                      |  |  |  |  |
|--------|----------------------------------------------------------|--|--|--|--|
|        | ・画面の下に並べ替え機能はあるが、業者番号の昇順降順機能はあるが、任意に                     |  |  |  |  |
|        | 並べ替えられるようにして、帳票には表示順に出力されるようにしたい。                        |  |  |  |  |
|        | ・指名業者を選択する際に抽出したら 100 くらいの業者が出てくるが、それを削                  |  |  |  |  |
|        | 除する際には、1 行ずつしか削除できないので、複数選択で削除できるように                     |  |  |  |  |
|        | したい。                                                     |  |  |  |  |
|        | 2. 04-02 参加確認内申書                                         |  |  |  |  |
|        | ・帳票の表示内容修正希望。                                            |  |  |  |  |
|        | ・工事(委託)設計金額:事後公表案件の場合、委託設計金額欄に金額ではなく、                    |  |  |  |  |
|        | 文言(「予定価格の事後公表試行案件」)を表示。                                  |  |  |  |  |
|        | ・発注区分:「A~C」のような場合、2 つの欄がありそれぞれ「A」と「C」と                   |  |  |  |  |
|        | 表示されるので、「A~C」と表示。                                        |  |  |  |  |
|        | ・工事(業務)概要:表示順を「左→右」から「上→下」に変更。                           |  |  |  |  |
|        | 3. 04-04 指名理由調書                                          |  |  |  |  |
|        | ・工期:日数、期限のどちらかのみを表示。                                     |  |  |  |  |
|        | ・(主たる)(補助的1)(補助的2)は根拠不明につき削除(委託)。削除する部分                  |  |  |  |  |
|        | を利用し、AND 検索の場合は、「の全てが認定されている業者」、OR 検索の場                  |  |  |  |  |
|        | 合は、「のいずれかが認定されている業者」と表示できるようにする。                         |  |  |  |  |
|        | ・空欄の場合は「〇〇社」は表示されないようにする(委託・工事)。                         |  |  |  |  |
|        | ・地理的条件の欄の社数の「計」の欄について、工事のとき合計数が出ないので                     |  |  |  |  |
|        | 出るようにする(委託は出る)。                                          |  |  |  |  |
|        | 4. 04-07 業者選定画面(委託) 画面                                   |  |  |  |  |
|        | ・業者選定画面(委託)の「□登録」の意味が分かりにくいので、「建設コンサル                    |  |  |  |  |
|        | タントの登録がある業者のみを検索する」旨の表示にして欲しい。                           |  |  |  |  |
|        | ・帳票にも「建設コンサルタントの登録がある業者」「〇社」という旨を明示し                     |  |  |  |  |
|        | て欲しい。                                                    |  |  |  |  |
| 対応案    | 1.                                                       |  |  |  |  |
|        | <ul> <li>・画面の下に業者番号の昇降順並べ替え機能はあるが、任意に並べ替えられるよ</li> </ul> |  |  |  |  |
|        | うな機能を付するとともに、表示順に基づき、帳票が出力されるようにする。                      |  |  |  |  |
|        | 指名業者を選択する際に抽出した業者を複数選択して削除できるようにする。                      |  |  |  |  |
|        | 2.                                                       |  |  |  |  |
|        | ・工事(委託)設計金額:事後公表案件の場合「予定価格の事後公表試行案件」、                    |  |  |  |  |
|        | 見積もり徴収型の場合「見積徴収型」を表示。                                    |  |  |  |  |
|        | ・工事 (業務) 概要:業者選定 (工事) (KJSG7111)、業者選定 (委託) (KJSG7211)    |  |  |  |  |
|        | で施行伺で入力した工事(業務)概要の表示順を「左→右」から「左列上→下、                     |  |  |  |  |
|        | 右列上→下」に変更。                                               |  |  |  |  |
|        | 3.                                                       |  |  |  |  |
|        | ①工期:日数、期限のどちらかのみを表示(工事・委託)。                              |  |  |  |  |

| ②(主たる)(補助的1)(補助的2)は根拠不明につき削除(委託)。     |
|---------------------------------------|
| →AND 検索の場合は、「の全てが認定されている業者」。          |
| →OR 検索の場合は、「のいずれかが認定されている業者」。         |
| ③空欄の場合は「〇〇社」は表示されないようにする(委託・工事)。      |
| 4.                                    |
| ・業者選定画面(委託)の「□登録」(登録のチェックボックス)の意味が分かり |
| にくいので、「建設コンサルタントの登録がある業者のみを検索する」旨の表   |
| 示にする、もしくは説明コメント追加。                    |
| ・業者選定段階で登録業者のみとする場合、帳票にも「建設コンサルタントの登  |
| 録がある業者」「〇社」という旨を明示する。                 |
| →削除する(主たる)(補助的1)(補助的2)の欄を利用できないか。     |

#### (3) 特定 JV 登録

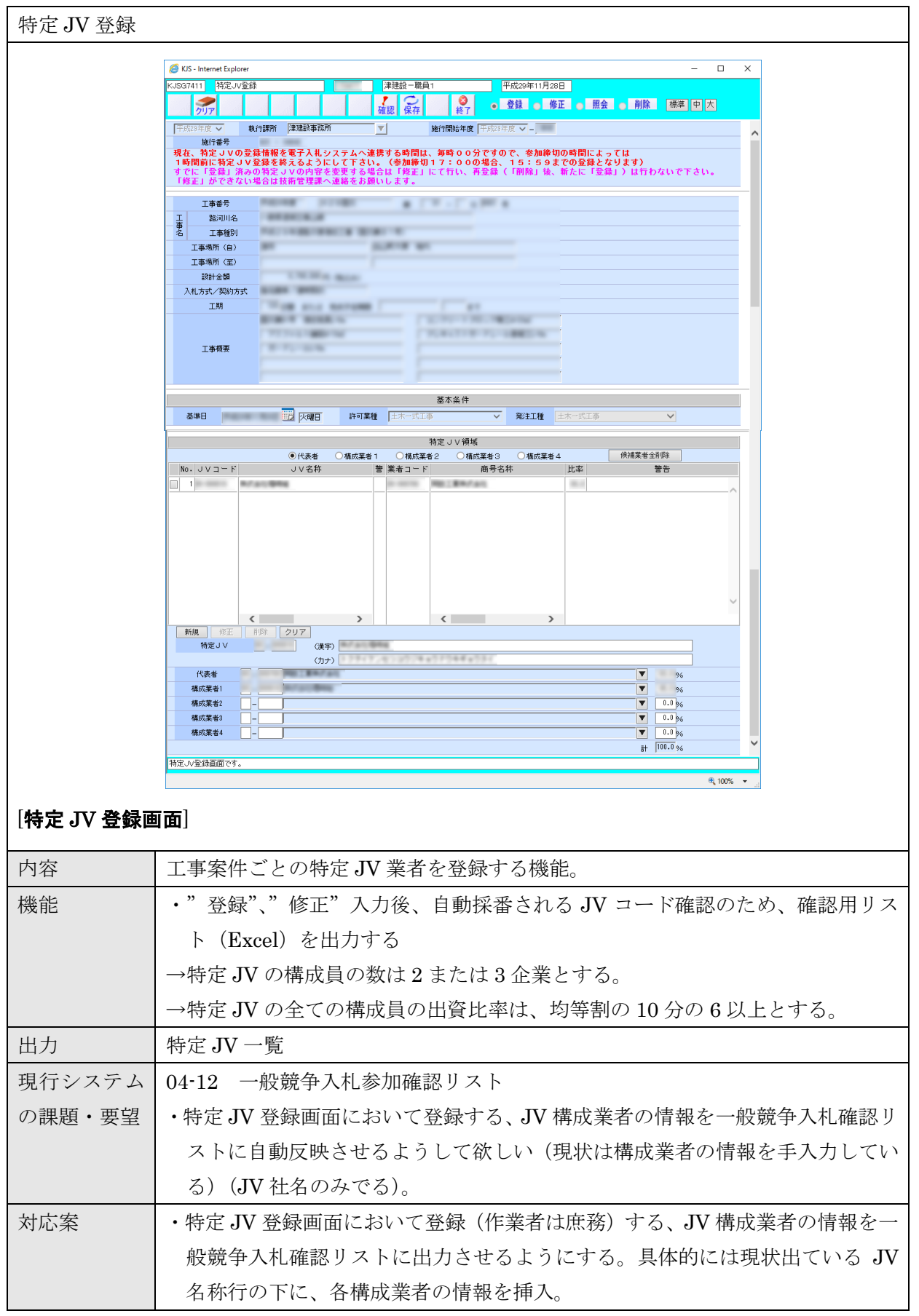

#### (4) 雛型情報(工事)

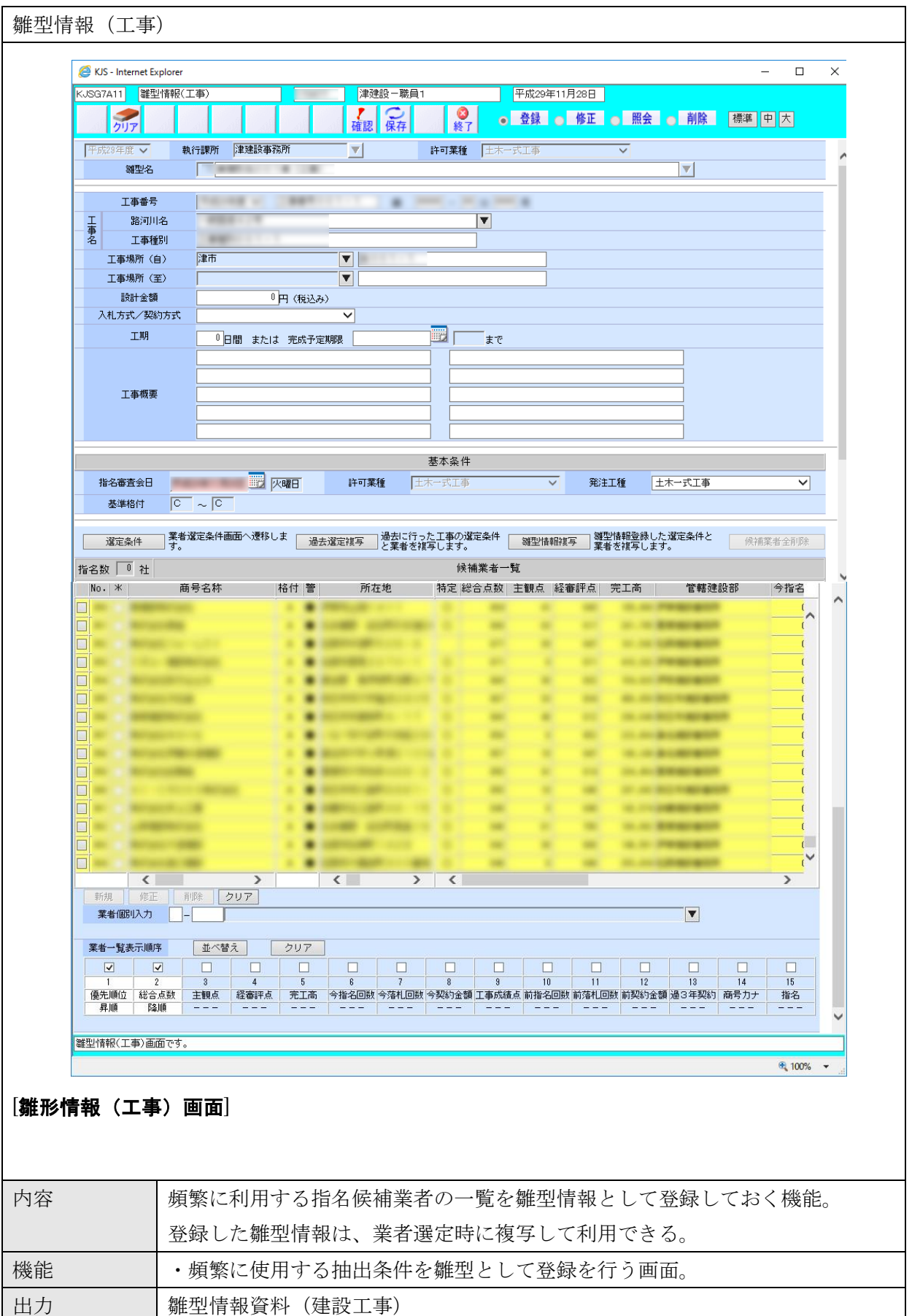

## (5) 雛型情報(委託)

| 雛型情報                                  | (委託)                                                      |                                                                       |              |                                |                        |        |  |  |
|---------------------------------------|-----------------------------------------------------------|-----------------------------------------------------------------------|--------------|--------------------------------|------------------------|--------|--|--|
|                                       |                                                           |                                                                       |              |                                |                        |        |  |  |
|                                       | 🖉 KJS - Internet Explorer – 🗆 X                           |                                                                       |              |                                |                        |        |  |  |
|                                       | KJSG7B11 離型情報(著                                           | 委託) (1997年1月1日)                                                       | 津建設-職員1      | 平成29                           | 年11月28日                |        |  |  |
|                                       | <b>ク</b> リア                                               |                                                                       | 確認 保存        | <ul> <li>◎ 登録</li> </ul>       | ● 修正 ● 照会 ● 削除 標       | 単 大    |  |  |
|                                       | 平成29年度 🗸 🔹                                                | (行課所 津建設事務所                                                           |              | 定業種 測量 🗸                       |                        | ~      |  |  |
|                                       | 減型名                                                       |                                                                       |              |                                |                        |        |  |  |
|                                       | 業務番号 平成28年度 ✔ <b>100000000000000000000000000000000000</b> |                                                                       |              |                                |                        |        |  |  |
|                                       | 業 路河川名                                                    | 一般国道25号                                                               |              | V                              |                        |        |  |  |
|                                       | 名業務種別                                                     |                                                                       |              |                                |                        |        |  |  |
|                                       | 業務場所(自)                                                   | 津市 🔻 🗾                                                                |              |                                |                        |        |  |  |
|                                       | 業務場所(至)                                                   |                                                                       |              |                                |                        |        |  |  |
|                                       | 設計金額                                                      | ● 円(税込み)                                                              |              |                                |                        |        |  |  |
|                                       | 人札方式/契約方式                                                 |                                                                       | <u>~</u>     | <b></b>                        |                        |        |  |  |
|                                       | 腹行則間                                                      | <ul> <li>① 日間 または 完成予定期</li> </ul>                                    |              | 22 まで                          |                        |        |  |  |
|                                       |                                                           |                                                                       |              |                                |                        |        |  |  |
|                                       | 業務概要                                                      |                                                                       |              |                                |                        |        |  |  |
|                                       | #170M B                                                   |                                                                       |              |                                |                        |        |  |  |
|                                       |                                                           |                                                                       |              |                                |                        |        |  |  |
|                                       |                                                           | -                                                                     |              |                                |                        |        |  |  |
|                                       |                                                           |                                                                       | 星            | 本条件                            |                        |        |  |  |
|                                       | 指治毒宜会日                                                    |                                                                       |              |                                |                        |        |  |  |
|                                       | (使業方法(ANU/UK)                                             | <ul> <li>○ AND検索</li> <li>● OR検索</li> <li>△ ND検索・認定業績/業務内(</li> </ul> | ②(主たろ)(補助的1) | ) (補助的?) で指定した                 | すべての多体を満たす業券が確定されます。   |        |  |  |
|                                       |                                                           | OR検索 :認定業種/業務内                                                        | 容(主たる)(補助的1  | ) (補助的2)で指定した<br>) (補助的2)で指定した | 、いずれかの条件を満たす業者が選定されます。 |        |  |  |
|                                       | 認定業種(主たる)                                                 | 測量 🗸                                                                  | 業務内容(主たる)    | 測量一般 🗸                         | □登録                    |        |  |  |
|                                       | 認定業種(補助的1)                                                | 測量 🗸                                                                  | 業務内容(補助的1)   | 地図の調整 ∨                        | □登録                    | ~      |  |  |
|                                       | 認定業種(補助的2)<br>離型情報(委託)面面です。                               | 物産調査 🤍                                                                | <u> </u>     | 孑∩袖 ∨                          | _ 26 <b>4</b>          |        |  |  |
|                                       |                                                           |                                                                       |              |                                |                        | 100% + |  |  |
| L                                     |                                                           |                                                                       |              |                                |                        | 10070  |  |  |
| · · · · · · · · · · · · · · · · · · · |                                                           | 1                                                                     |              |                                |                        |        |  |  |
| <b>  雛形情報</b>                         | (委託)画                                                     | 面」                                                                    |              |                                |                        |        |  |  |
|                                       |                                                           |                                                                       |              |                                |                        |        |  |  |
|                                       |                                                           |                                                                       |              |                                |                        |        |  |  |
|                                       |                                                           |                                                                       |              |                                |                        |        |  |  |
|                                       |                                                           |                                                                       |              |                                |                        |        |  |  |
| 中分                                    | (店毎)ァエロ                                                   | 田ナフドタ伝対                                                               | 半世の          | 更ケナ. 匆升 开山 志                   | 却して必得しても               |        |  |  |
| 内谷                                    | 頻繁に利                                                      | 用する拒名医相                                                               | 兼有の一         | 見を雛型情                          | 報として登録してお              | うく機能。  |  |  |
|                                       | 惑母!た:                                                     | 離刑 徳忠 け 堂                                                             | 老强定哇         | に指写して                          | 利田でキス                  |        |  |  |
|                                       | 空歌した                                                      | 那空   所報 / よ、未                                                         | 有速足时         | に彼子して                          | 利用できる。                 |        |  |  |
| 機能                                    | <ul> <li>・         ・         ・         f</li></ul>        | 使用する抽出タ                                                               | 仕を離刑         | レーて登録                          | を行う画面                  |        |  |  |
| 1)X HL                                | の余に                                                       |                                                                       |              |                                | にこ / 百回0               |        |  |  |
| 出力                                    | 雛型情報                                                      | 資料(コンサル                                                               | ~)           |                                |                        |        |  |  |
|                                       |                                                           |                                                                       | /            |                                |                        |        |  |  |

#### (6) 業者検索情報

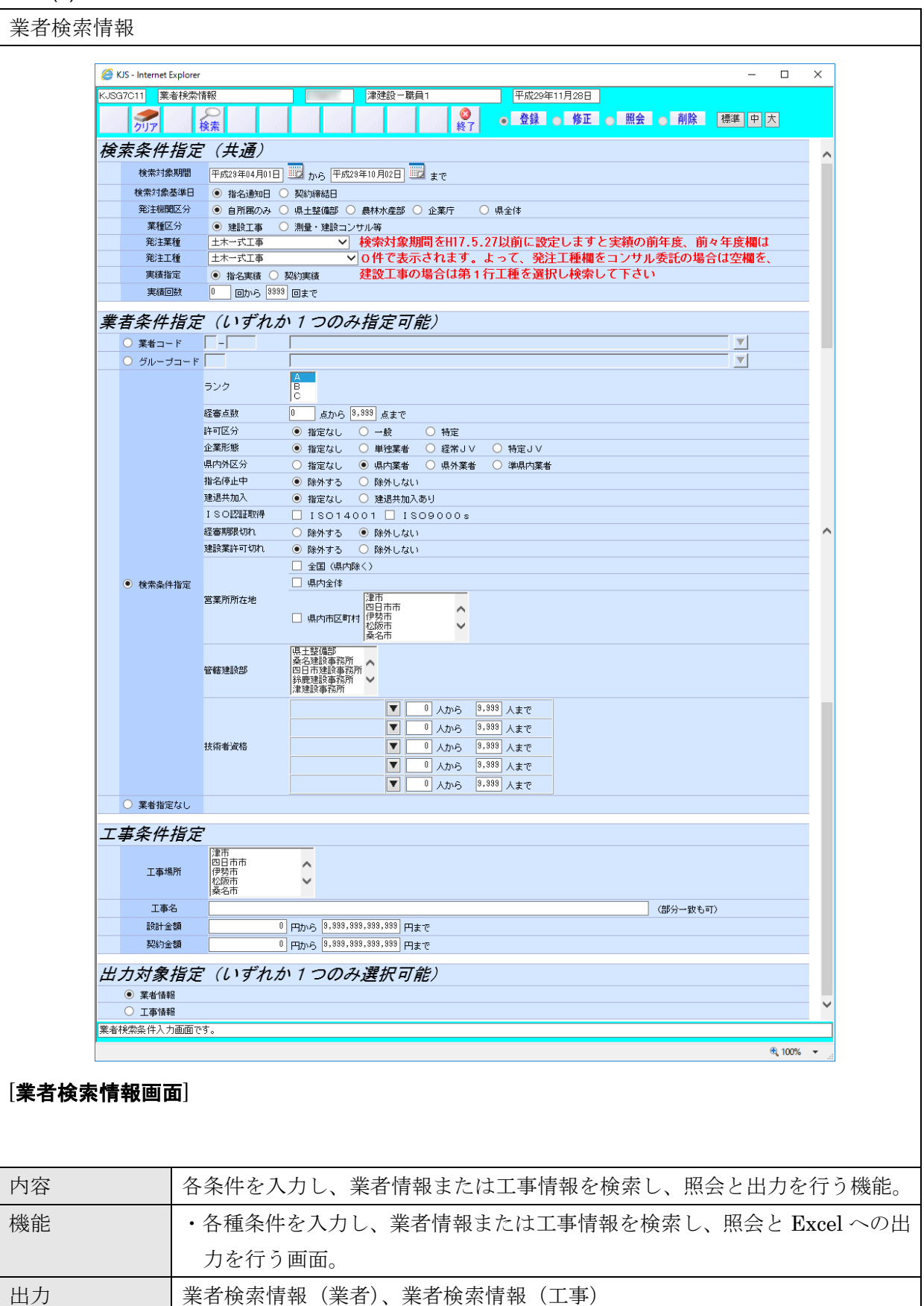

## (7) 業者グループ登録

| 業者グルー                      | ープ登録                      |           |                                                                                                    |                    |          |                                                                                                    |
|----------------------------|---------------------------|-----------|----------------------------------------------------------------------------------------------------|--------------------|----------|----------------------------------------------------------------------------------------------------|
|                            |                           |           |                                                                                                    |                    |          |                                                                                                    |
| 🥭 KJS -                    | Internet Explorer         |           |                                                                                                    |                    | - 0      | ×                                                                                                    |
| KJSG7D                     | 11 業者グループ登録               |           | 津建設-職員1                                                                                                    | 平成29年11月28日        |          |                                                                                                    |
|                            | <b>9</b><br>17            | 10 Mar 10 | 確認         保存         Image: Ward of the second second se | ● 登録 ● 修正 ● 照会 ● 肖 | 除標準中大    |                                                                                                    |
| ŧ                          | 執行課所 津建設事務                | 3.Ph      | グループコード 📃 -                                                                                                    | ABS-10-10-10-18    |          |                                                                                                    |
| N                          | No. 業者コード                 | 商         | 号名称                                                                                                    | 所在地                |          |                                                                                                    |
| 選択 1                       |                           | L BRANDIN |                                                                                                    | [###D##D##3-2-30   | /        | 1     1     1     1     1     1     1     1     1     1     1     1     1     1     1     1     1     1     1     1     1     1     1     1     1     1     1     1     1     1     1     1     1     1     1     1     1     1     1     1     1     1     1     1     1     1     1     1     1     1     1     1     1     1     1     1     1     1     1     1     1     1     1     1     1     1     1     1     1     1     1     1     1     1     1     1     1     1     1     1     1     1     1     1     1     1     1     1     1     1     1     1     1     1     1     1     1     1     1     1     1     1     1     1     1     1     1     1     1     1     1     1     1     1     1     1     1     1     1     1     1     1     1     1     1     1     1     1     1     1     1     1     1     1     1     1     1     1     1     1     1     1     1     1     1     1     1     1     1     1     1     1     1     1     1     1     1     1     1     1     1     1     1     1     1     1     1     1     1     1     1     1     1     1     1     1     1     1     1     1     1     1     1     1     1     1     1     1     1     1     1     1     1     1     1     1     1     1     1     1     1     1     1     1     1     1     1     1     1     1     1     1     1     1     1     1     1     1     1     1     1     1     1     1     1     1     1     1     1     1     1     1     1     1     1     1     1     1     1     1     1     1     1     1     1     1     1     1     1     1     1     1     1     1     1     1     1     1     1     1     1     1     1     1     1     1     1     1     1     1     1     1     1     1     1     1     1     1     1     1     1     1     1     1     1     1     1     1     1     1     1     1     1     1     1     1     1     1     1     1     1     1     1     1     1     1     1     1     1     1     1     1     1     1     1     1     1     1     1     1     1     1     1     1     1     1     1     1     1     1     1     1     1     1     1     1     1     1     1     1 |
| 選択 3                       |                           | ALL PRIA  |                                                                                                    | 1044001000011-0    |          |                                                                                                    |
| <sup>第行规</sup><br><b>莱</b> | ) 修正 前除 / /<br>(者個別入力 - [ | 2U7       |                                                                                                    |                    | <b>V</b> |                                                                                                    |
|                            |                           |           |                                                                                                    |                    |          |                                                                                                    |
| 業者グル                       | ープ登録画面です。                 |           |                                                                                                    |                    | @ 1000/  |                                                                                                    |
|                            |                           |           |                                                                                                    |                    | ₫ 100%   |                                                                                                    |
| [業者グル-                     | ープ登録画面                    | ā]        |                                                                                                    |                    |          |                                                                                                    |
| 内容                         | 業者検索情                     | 青報で、検索条   | 件として使用す                                                                                                    | る業者グループを登録         | 录する機能。   |                                                                                                    |
| 機能                         | ·業者検索                     | 家情報で、検索   | 条件として使用                                                                                                    | する業者グループを          | 登録する。    |                                                                                                    |
| 出力                         |                           |           |                                                                                                    |                    |          |                                                                                                    |

#### 2.1.7 技術者等確認登録

工事施行の配置技術者、現場代理人情報の登録と重複チェックを行う機能。

(1) 技術者等確認登録

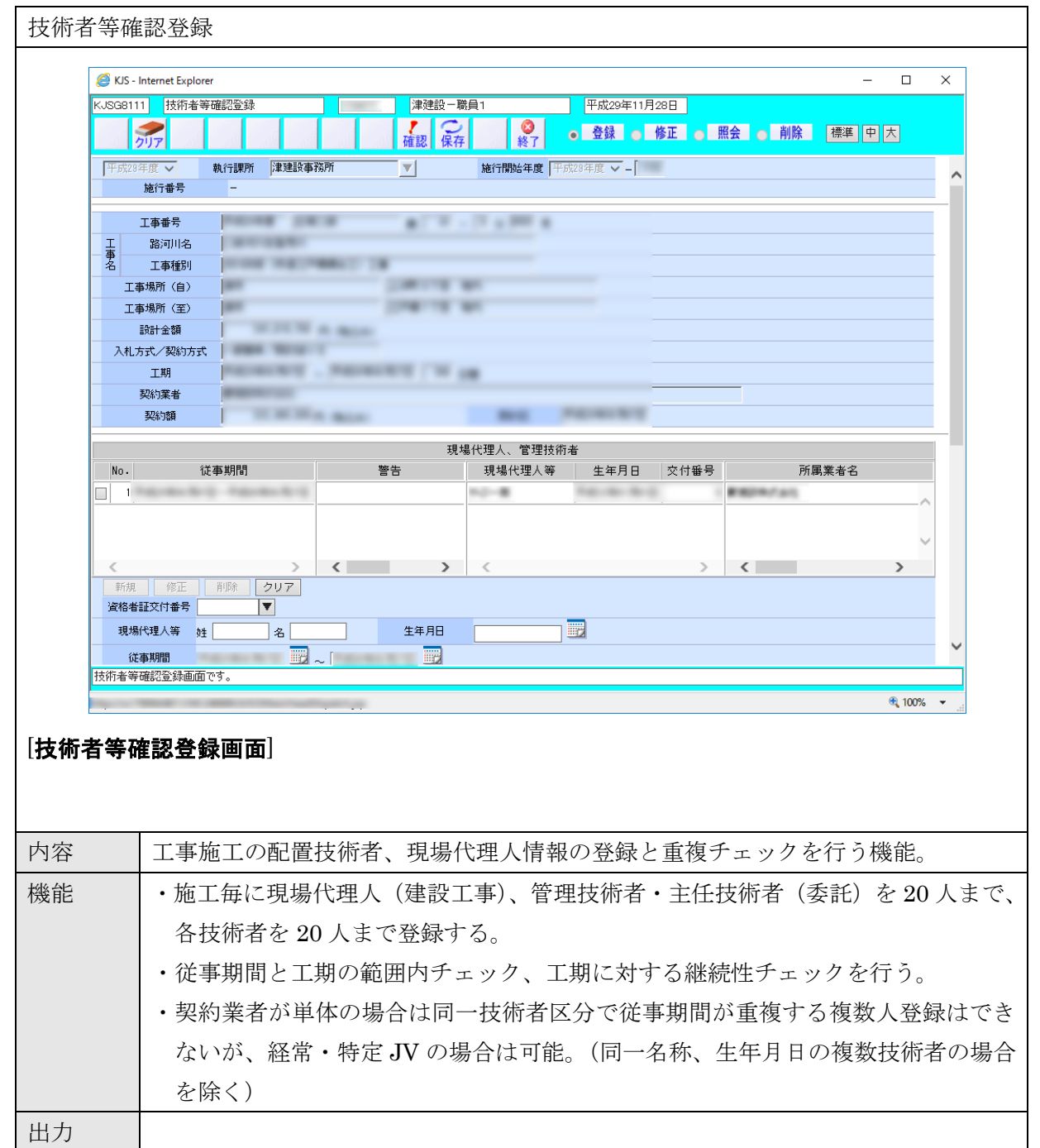

## 3. データ (帳票) 一覧

業者管理サブシステムの帳票について帳票一覧を以下に示す。

## 表 3.1 データ (帳票) 一覧

| No. | プロセス                 | 画面名            | 帳票名                    | 帳票出力条件等  | 出力<br>形式 |
|-----|----------------------|----------------|------------------------|----------|----------|
| 1   | 入札参加資格情報登録           | 基本情報           | 建設工事業者情報変更結果1          |          | Excel    |
|     | (建設工事県内)             | 業種情報入力         | 建設工事業者情報変更結果2          |          | Excel    |
|     |                      | 経常 JV 登録       | JV 業者情報変更結果 1          |          |          |
|     |                      |                | JV 業者情報変更結果 2          |          |          |
| 2   | 入札参加資格情報登録           | 基本情報           | 建設工事業者情報変更結果2          |          | Excel    |
|     | (建設工事県外)             | 業種情報入力         | 建設工事業者情報変更結果2          |          | Excel    |
| 3   | 入札参加資格情報登録           | 基本情報           | 測量他業者情報変更結果            |          | Excel    |
|     | (コンサル県内)             | 補助情報           |                        |          |          |
|     |                      | 希望業種実績入力       |                        |          |          |
|     |                      | 有資格者入力         |                        |          |          |
| 4   | 入札参加資格情報登録           | 基本情報           | 測量他業者情報変更結果            |          | Excel    |
|     | (コンサル県外)             | 補助情報           |                        |          |          |
|     |                      | 希望業種実績入力       |                        |          |          |
|     |                      | 有資格者入力         |                        |          |          |
| 5   | 入札参加資格情報登録<br>(その他等) | 基本情報           | その他業者情報変更結果            |          | Excel    |
| 6   | 印刷-資格者名簿             | 資格者名簿、格付一覧表    | 資格者名簿(建設工事県内・県外)       |          | PDF      |
|     |                      |                | 資格者名簿 (コンサル県内・県外)      |          | PDF      |
|     |                      |                | 格付一覧表 (建設工事県内・県外)      |          | PDF      |
|     |                      |                | 格付一覧表 (コンサル県内・県外)      |          | PDF      |
|     |                      |                | 資格者名簿(経常 JV)           |          | PDF      |
| 7   | 印刷-入札参加資格変           | 入札参加資格変更リスト、   | 入札参加資格変更リスト            |          | Excel    |
|     | 更リスト                 | 業者情報変更結果       | 建設工事業者情報変更結果1          |          | Excel    |
|     |                      |                | 建設工事業者情報変更結果2          |          | Excel    |
|     |                      |                | 測量他業者情報変更結果            |          | Excel    |
|     |                      |                | JV 業者情報変更結果 1          |          | Excel    |
|     |                      |                | JV 業者情報変更結果 2          |          | Excel    |
|     |                      |                | その他業者情報変更結果            |          | Excel    |
| 8   | 印刷-業種間エラーチ<br>ェックリスト | 業種間エラーチェックリスト  | 業種間エラーチェックリスト          |          | PDF      |
| 9   | 指名停止等情報登録            | 指名停止等情報入力      |                        | _        |          |
| 10  | 印刷-指名停止等印刷           | 指名停止等印刷        | 指名停止の措置状況一覧表           |          | Excel    |
| 11  | 許可情報登録               | 許可情報登録         |                        | _        |          |
|     |                      | 許可業種情報登録       |                        |          |          |
| 12  | 許可換え                 | 許可換え(経審情報複写)   |                        | _        |          |
| 13  | 印刷ー許可有効期限切<br>れリスト   | 許可有効期限切れリスト    | 建設業許可の有効期限切れ業者リ<br>スト  |          | PDF      |
| 14  | 印刷ー経審有効期限切<br>れリスト   | 経審有効期限切れリスト    | 経営事項審査の有効期限切れ業者<br>リスト |          | PDF      |
| 15  | 印刷-経営事項審査結<br>果      | 内部資料(経営事項審査結果) | 内部資料(経営事項審査結果)         |          | PDF      |
| 16  | 業者選定 (建設工事)          | 業者選定基本画面(建設工事) | 業者選定資料(建設工事)           | 指名競争のみ   | Excel    |
|     |                      | 業者選定条件画面(建設工事) | 指名理由調書                 |          | Excel    |
|     |                      |                | 指名内申書                  | 一般競争/公募型 | Excel    |
|     |                      |                | 指名審查会資料(公募型指名競争入       | 指名競争/地域公 | Excel    |

| No. | プロセス        | 画面名            | 帳票名                            | 帳票出力条件等              | 出力<br>形式 |
|-----|-------------|----------------|--------------------------------|----------------------|----------|
|     |             |                | 札指名者選定リスト)                     | 募型指名競争のみ             |          |
| 17  | 業者選定(コンサル)  | 業者選定基本画面(コンサル) | 業者選定資料 (コンサル)                  |                      | Excel    |
|     |             | 業者選定条件画面(コンサル) | 指名理由調書                         | 指名競争のみ               | Excel    |
|     |             |                | 指名内申書                          | 一般競争/公募型             | Excel    |
|     |             |                | 指名審査会資料(公募型指名競争入<br>札指名者選定リスト) | 指名競争/地域公<br>募型指名競争のみ | Excel    |
| 18  | 特定 JV       | 特定 JV 登録画面     | 特定 JV 一覧                       |                      | Excel    |
| 19  | 雛型情報 (建設工事) | 雛型情報基本画面(建設工事) | 雛型情報資料(建設工事)                   |                      | Excel    |
|     |             | 雛型情報条件画面(建設工事) |                                |                      |          |
| 20  | 雛型情報(コンサル)  | 雛型情報基本画面(コンサル) | 雛型情報資料 (コンサル)                  |                      | Excel    |
|     |             | 雛型情報条件画面(コンサル) |                                |                      |          |
| 21  | 業者検索情報      | 業者検索条件入力       | 業者検索情報(業者)                     |                      | Excel    |
|     |             | 業者検索結果(業者)出力   | 業者検索情報(工事)                     |                      | Excel    |
|     |             | 業者検索結果(工事)出力   |                                |                      |          |
| 22  | 業者グループ登録    | 業者グループ登録       |                                | —                    | —        |
| 23  | 技術者等確認登録    | 技術者等確認登録画面     | _                              |                      | —        |
| 24  | 業者管理情報提供    | 業者管理情報印刷       | 指名落札状況表                        |                      | Excel    |
|     |             |                | 請負業者別工事一覧(EXCEL)               |                      | Excel    |
|     |             |                | タックシール                         |                      | PDF      |
|     |             |                | 社会保険等未加入業者リスト                  |                      | Excel    |

## 4. 拡張機能

拡張機能一覧を以下に示す。

| No | 管理番号   | 対象画面 | 対象帳票     | 課題・要望                  | 対応策                                                |
|----|--------|------|----------|------------------------|----------------------------------------------------|
| 1. | 04-01① | 業者選定 | 入札指名者内申書 | 業者の並び順を任意に変更できる機能がほしい。 | <ul> <li>・画面の下に業者番号の昇降順並べ替え機能はあるが、任意に並べ</li> </ul> |
|    |        |      |          |                        | 替えられるような機能を付するとともに、表示順に基づき、帳票                      |
|    |        |      |          |                        | が出力されるようにする。                                       |
| 2. | 04-012 | 業者選定 |          |                        | ・指名業者を選択する際に抽出した業者を複数選択して削除できる                     |
|    |        |      |          |                        | ようにする。                                             |
| 3. | 04-02  | 業者選定 | 参加確認内申書  | 事後公表の設計書において、設計金額の表示を  | ・工事(委託)設計金額:事後公表案件の場合「予定価格の事後公                     |
|    |        |      |          | 「予定価格の事後公表試行案件」と表示されるよ | 表試行案件」、見積もり徴収型の場合「見積徴収型」を表示                        |
|    |        |      |          | うにして欲しい。               | ・選定条件の遷移先で入力する「発注区分」を「A~C」とする場                     |
|    |        |      |          |                        | 合、帳票出力で「A~C」と表示するように「~」の記載を追加                      |
|    |        |      |          |                        | する(通常は発注区分は最大2区分なので項目欄も2個用意され                      |
|    |        |      |          |                        | ている)。                                              |
|    |        |      |          |                        | ・工事(業務)概要:業者選定(工事)(KJSG7111)、業者選定(委                |
|    |        |      |          |                        | 託) (KJSG7211) で施行伺で入力した工事 (業務) 概要の表示順              |
|    |        |      |          |                        | を「左→右」から「左列上→下、右列上→下」に変更。                          |
| 4. | 04-03  | 業者選定 | 一般競争入札参加 | 参加確認リストのランク、総合点数に「とび・土 | <ul> <li>「所在地」と「ランク」の間に項目を追加して、どの工種の数字</li> </ul>  |
|    |        |      | 確認リスト    | エ・コンクリート」や「法面工事」などの業種を | なのかがわかるように工種区分(略称)を出す。                             |
|    |        |      |          | 表示するようにして欲しい。          |                                                    |
| 5. | 04-04  | 業者選定 | 指名理由調書   | 指名理由調書の評価項目に記載されている項目  | ・工期:日数、期限のどちらかのみを表示(工事・委託)                         |
|    |        |      |          | を修正して欲しい。              | ・(主たる)(補助的1)(補助的2)は根拠不明につき削除(委託)。                  |
|    |        |      |          |                        | 削除する部分を利用し、AND 検索の場合は、「の全てが認定されて                   |
|    |        |      |          |                        | いる業者」、OR 検索の場合は、「のいずれかが認定されている業者」                  |
|    |        |      |          |                        | と表示できるようにする。                                       |
|    |        |      |          |                        | ・空欄の場合は「〇〇社」は表示されないようにする (委託・工事)                   |
|    |        |      |          |                        | ・地理的条件の欄の社数の「計」の欄について、工事のとき合計数                     |

## 表 4.1 業者管理サブシステムの拡張機能

| No | 管理番号  | 対象画面     | 対象帳票     | 課題・要望                      | 対応策                                |
|----|-------|----------|----------|----------------------------|------------------------------------|
|    |       |          |          |                            | が出ないので出るようにする(委託は出る)               |
| 6. | 04-07 | 業者選定(委   |          | 選定条件に遷移後の画面で、基本条件の「□登録」    | ・業者選定画面(委託) の「□登録」(登録のチェックボックス) の  |
|    |       | 託)       |          | の意味が分かりにくいので、「建設コンサルタン     | 意味が分かりにくいので、「建設コンサルタントの登録がある業      |
|    |       |          |          | トの登録がある業者のみを検索する」旨、画面に     | 者のみを検索する」旨の表示にする、もしくは説明コメント追加      |
|    |       |          |          | コメント表示してほしい。               | ・業者選定段階で登録業者のみとする場合、帳票にも「建設コンサ     |
|    |       |          |          |                            | ルタントの登録がある業者」「〇社」という旨を明示する。        |
|    |       |          |          |                            | →削除する(主たる)(補助的1)(補助的2)の欄を利用できない    |
|    |       |          |          |                            | <i>カ</i> ゙。                        |
| 7. | 04-09 | 入札参加資    |          | 工事途中で業者情報が変わったとき(業者名変      | ・業者情報について、当初のみならず、変更の履歴情報を持たせる     |
|    |       | 格登録      |          | 更、業者交代)は、パッチ対応により当初契約に     | ようにする。                             |
|    |       |          |          | 遡って修正され、工事台帳等すべての帳票(と      |                                    |
|    |       |          |          | DWH) に影響が出る。業者の変更履歴を管理でき   |                                    |
|    |       |          |          | るようにして欲しい。                 |                                    |
| 8. | 04-12 | 特定 JV 登録 | 一般競争入札参加 | 特定 JV の(一般競争入札参加確認リスト) の   | ・特定 JV 登録画面において登録(作業者は庶務)する、JV 構成業 |
|    |       |          | 確認リスト    | 特定 JV 登録画面において、JV 構成業者の情報を | 者の情報を一般競争入札確認リストに出力させるようにする。具      |
|    |       |          |          | 登録する画面がある。この情報を一般競争入札確     | 体的には現状出ている JV 名称行の下に、各構成業者の情報を挿    |
|    |       |          |          | 認リストに自動反映させるようにして欲しい。JV    | 入。                                 |
|    |       |          |          | 社名は表示されるが、構成企業名は反映されな      |                                    |
|    |       |          |          | ۷ <sup>۰</sup> °           |                                    |
| 9. | 04-13 | 業者選定     | 一般競争入札参加 | システムでは、事務所決済の様式の帳票が出力さ     | ・システムでは、事務所決裁の様式の帳票(内申書)が出力される     |
|    |       |          | 確認内申書+新規 | れるが、金額によって本課決済になった場合に、     | が、以下の本庁決裁用様式について、事務所決裁様式と同時に出      |
|    |       |          | 帳票       | 本庁審査会用の内申書の様式についても出力で      | 力する。→3-4「一般競争入札参加申請者事前条件確認の内申書」    |
|    |       |          |          | きるようにして欲しい。                | →4「一般競争入札落札候補者参加資格確認の内申書」→5「一般     |
|    |       |          |          |                            | 競争入札の入札参加資格者確認審査総合判定表」本庁決裁用の様      |
|    |       |          |          |                            | 式も事務所決裁様式と同時に出力されるようにして、利用者がい      |
|    |       |          |          |                            | ずれか必要な方を利用するという運用とする(事務所決裁用、本      |
|    |       |          |          |                            | 庁決裁用のいずれかを明記)。                     |

別添資料 1-2-2-4

# 機能・データー覧

## 用地管理システム

用地執行管理機能

| 目 | 次 |  |
|---|---|--|
|   |   |  |

| 1. | 機能一覧         | . 1 |
|----|--------------|-----|
| 2. | 機能画面と出力データ   | . 6 |
| 2  | 2.1 用地執行管理機能 | . 6 |
|    | 2.1.1 用地管理   | . 6 |
|    | 2.1.2 計画     | . 8 |
|    | 2.1.3 契約     | 13  |
|    | 2.1.4 登記移転   | 21  |
|    | 2.1.5 支払     | 22  |
|    | 2.1.6 繰越     | 23  |
|    | 2.1.7 帳票印刷   | 25  |
| 3. | データ(帳票)一覧    | 30  |
| 4. | 拡張機能         | 33  |

# 1. 機能一覧

| 亚日              |          |                             | Los As- Juit are                                                                                                    | ※加いてたる機能快速運費(ナル佐井広会に)                                                                                                    |        | 旧ないマケンの神田、田村 |
|-----------------|----------|-----------------------------|----------------------------------------------------------------------------------------------------|----------------------------------------------------------------------------------------------------|--------|--------------|
| <u>番</u> 方<br>1 | <br>用地管理 | <u>ンスプム機能</u><br>用地メニュ<br>一 | 機能機要<br>・用地取得計画情報を検索し計画の一覧を表示する。<br>・検索条件により表示するデータの絞込みを行う。<br>・選択された事業ごとに各業務画面へ遷移する。<br>・枠付開始年度、事業コード、路河川の順で表示する。                                                                                                    | 詳述・近年の機能拡張要呈(木以修内容含む)                                                                                                    | 連携ンステム | 現行ジステムの課題・要望 |
| 2               |          | 権利者メニ<br>ユー                 | <ul> <li>・権利者ごとに一覧を表示する。</li> <li>・権利者の処理状況、処理日付を表示する。</li> <li>処理状況には以下のいずれかを表示する。</li> <li>契約書作成済み、契約済、前払済、繰越済、登記済み、</li> <li>生産払済</li> <li>表示する内容</li> <li>契約年月日、登記年月日、支払年月日等</li> <li>・選択された権利者ごとに各業務画面へ遷移する。</li> </ul>                                                                                                    | <ul> <li>権利者メニューの用地一覧で4件目以上を選択しても<br/>一番上の表示に戻らないように制御する。</li> <li>補償入力画面:額を変えずに「保存」したときは按分<br/>計算しないようにする。</li> </ul>                                                                                                    |        |              |
| 3               | 計画       | 取得計画入力                      | <ul> <li>・路線別取得計画を担当者毎に入力を行う。</li> <li>・取得計画と予算との結びつけを行う。</li> <li>・公共(補助)、県単の管理を行う。</li> <li>・取得計画(筆数、面積、用地費、補償件数、補償費等)の入力を行う。</li> <li>・予定管理者情報の入力を行う(農林水産部のみ)。</li> <li>・契約実績(用地費、補償費、面積等)の表示を行う。</li> <li>・取得計画の削除を行う場合は執行状況をチェックし、執行済の場合は削除できない。</li> <li>・執行状況をチェックし執行されていない場合は枠付け先の変更を可能とする。</li> <li>・執行計画及び進捗状況の入力を行う。</li> </ul> | <ul> <li>執行完了のチェックボックスは削除する。</li> <li>ステータス表示は精算がすべて済んだものについて自動的に完了とする。ただし、完了ステータスになっても権利者追加等ができるようにする。権利者追加を行うと、ステータスが執行中に戻るようにする。</li> <li>枠付が決定していない状態での仮番号等を付与して契約締結に向けた情報を入力しておく機能を追加する。</li> <li>枠付に係る表示の部分で、予算コードについても表示するようにする。</li> <li>枠付け選択画面でシステム入力資格を判断して、「県土関係部署」「農林関係部署」がそれぞれ選択できる画面を表示する。</li> <li>執行計画書の修正:実際に補償入力で打ち込んだ地番と違う地番(の欄)に金額が表示されてしまう不具合を修正。</li> </ul> |        |              |

| 対応策 |
|-----|
|     |
|     |
|     |
|     |
|     |
|     |
|     |
|     |
|     |
|     |
|     |
|     |
|     |
|     |
|     |
|     |
|     |
|     |
|     |
|     |
|     |
|     |
|     |
|     |
|     |
|     |
|     |
|     |
|     |

| 番号 | 分類 | システム機能 | 機能概要                                                                                                    | 詳細・近年の機能拡張要望(未改修内容含む)                                                                                                    | 連携システム       | 現行システムの課題・要望                                                                                                    | 対応策                                                                                                    |
|----|----|--------|----------------------------------------------------------------------------------------------------|----------------------------------------------------------------------------------------------------|--------------|----------------------------------------------------------------------------------------------------|----------------------------------------------------------------------------------------------------|
| 4  |    | 権利者登録  | <ul> <li>・権利者情報(権利者氏名、住所、郵便番号、電話番号)、関係人情報を入力する。</li> <li>・関係人は複数(最大10人)まで登録できる。</li> <li>・財務会計システムの債権者情報と連携するための債権者番号の入力を行う。</li> <li>用地管理システムで登録されている債権者については一覧画面から選択することができる。</li> <li>また、債権者番号の空き番号の確認もできる。(用地管理システムで登録された分に限る)</li> </ul> | <ul> <li>権利者登録、用地入力、補償入力を一度で CSV 取り込み、入力できるようにする。専用の Excel ファイルに入力し、マクロで CSV 出力し、そのファイルを読み込んで、一括入力する。</li> <li>財務会計システムの空き番号検索の仕組みと同様に検索できる仕組みを追加する。</li> <li>支払を終えた案件については財務システム側から銀行コード 支店コード、普通/当座の区分と、口座番号が確認できるように表示する。</li> <li>権利者登録の「関係人種類」に受任者の選択項目を追加する。</li> <li>問題あり案件等にチェックを付する機能を追加し、当該チェック付案件を絞り込むことができる機能を追加する。</li> </ul> | 財務会計シス<br>テム |                                                                                                    |                                                                                                    |
| 5  |    | 用地入力   | <ul> <li>・買収する土地情報を入力する。</li> <li>※寄付、無償取得、地上権等の取得の場合の入力も行える。</li> <li>・持分比率、権利配分、調整金額(端数等)を入力することで契約金額を自動計算する。</li> <li>・筆数の計上方法を計上、非計上、面積のみ計上、筆数のみ計上から選択する。</li> <li>・運続入力時の前回複写、登録済の土地の参照で土地データのコピーを可能とする。</li> </ul>                      | <ul> <li>権利者登録、用地入力、補償入力を一度で CSV 取り込み、入力できるようにする。専用の Excel ファイルに入力し、マクロで CSV 出力し、そのファイルを読み込んで、一括入力する。</li> <li>「その他施行」画面に代わる「代行買収」画面にて入力し、土地取得台帳等へも反映させる。</li> </ul>                                                                                                    |              | 05-11<br>・長期供地について 2年日以降に同じ内容を毎年入                                                                                         | <ul> <li>・補償入力画面から土地情報入力画面に遷移</li> <li>※「権利者」「正在地」をキーとして過去の</li> </ul>                                                                                                    |
| 6  |    | 補償入力   | <ul> <li>・補償項目ごとに補償情報を入力する。</li> <li>・補償項目別の内訳として数量、補償金額を管理する。</li> <li>&lt;使用料画面&gt;</li> <li>・使用料の場合は土地情報(地目、面積)、使用期間の入力を行う。</li> </ul>                                                                                                    |                                                                                                    |              | カする必要があるので、過去の入力内容を複写でき<br>る機能がほしい。                                                                                       | で、「推利省」「別社地」 そく として過去の<br>データを検索・複写できる機能を追加する。                                                                                                    |
| 7  | 契約 | 執行伺い   | <ul> <li>・執行伺いの対象となるデータを選択する。</li> <li>&lt;経費内訳画面&gt;</li> <li>・合併施行や債務工事の場合、費目/年度別の執行伺い金額の入力を行う。</li> </ul>                                                                                                    | <ul> <li>管理帳票印刷画面で出力されていた土地調査書を執行<br/>伺い画面で出力されるように変更する。</li> <li>執行伺い(金額)帳票の変更:土地買収、補償、土地<br/>賃貸借ごとに、それぞれの文言の帳票に出力変更。</li> </ul>                                                                                                    |              | 05-02<br>・変更契約を行った場合、委託契約の金額変更と同様、<br>変更前金額と変更後金額が両方印字されるようにし<br>てほしい。また、伺い文についても、変更理由が印<br>字できるようにしてほしい。                 | <ul> <li>①事業執行管理システムのように変更履歴管理をできるようにする(履歴データを持つ)。</li> <li>②執行伺で出力される以下の帳票と契約締結伺いで出力される以下の帳票について、変更前と変更後の金額や、変更内容、変更理由等の内容を出力するようにする。</li> <li>&lt;本執行伺&gt;</li> <li>・執行伺</li> <li>・執行伺</li> <li>・執行伺</li> <li>・執行伺</li> <li>・報行伺</li> <li>・報行伺</li> <li>・報行伺</li> <li>・報行伺</li> <li>・報費一覧表</li> <li>・経費内訳表</li> </ul>                                      |
|    |    |        |                                                                                                    |                                                                                                    |              | 05-07 土地調査書 <ul> <li>所有権以外の権利が出力されない、住所備考欄も出力されるようにして欲しい。また、借地の場合も出力されるようにして欲しい。</li> <li>住所備考欄も出力されるようにして欲しい。</li> </ul> | <ul> <li>・土地調査書について、マクロを削除する仕組<br/>みを導入する(出力された帳票上にマクロ削<br/>除のマクロを付して、マクロを削除されたも<br/>のが別エクセルで出力されるようにする)。</li> <li>・住所備考については住所欄が必要な帳票すべ<br/>てについて必要な情報として、帳票出力に反<br/>映するものとする(住所=住所+住所備考を<br/>出力)。また、住所備考欄は現在15文字であ<br/>るため30文字に拡大し、入力した文字が確<br/>認できるように画面上で幅を拡大して欲し<br/>い。さらに、「住所備考」の項目名を「アパ<br/>ート名等」にする。</li> <li>・借地の場合にも土地調査書の出力対象とす<br/>る。</li> </ul> |

| 番号 | 分類 | システム機能              | 機能概要                                                                                                    | 詳細・近年の機能拡張要望(未改修内容含む)                                                                                                    | 連携システム       | 現行システムの課題・要望                                                                                                  | 対応                                                                                                    |
|----|----|---------------------|----------------------------------------------------------------------------------------------------|----------------------------------------------------------------------------------------------------|--------------|----------------------------------------------------------------------------------------------------|----------------------------------------------------------------------------------------------------|
| 8  |    | 契約書作成               | <ul> <li>・契約者(権利者)を選択する。</li> <li>・計画データ(土地・補償)より契約書データを自動<br/>作成する。</li> <li>・計画データより任意の契約書を手動作成する。</li> <li>・取得計画で枠付けされた事業を主事業として契約デ<br/>ータと連携する。</li> <li>・合併事業または複数年度にわたって契約金額を割り<br/>当てることができる。</li> <li>・前払金の自動計算を行う(7割)。</li> <li>・関係人別支払金額の入力を行い、請求書に反映する。</li> <li>・契約データの削除を行う。この場合、登記、支払状<br/>況をチェックする。</li> <li>・契約書の削除を行う。この場合、事務処理状況をチ<br/>ェックする。</li> <li>く金額内訳画面&gt;</li> <li>・事業ごと、年度ごと、費目ごとの内訳金額の入力を<br/>行う。</li> <li>&lt;代替地画面&gt;</li> <li>・代替地の土地情報(所在地、地目、買収金額等)の<br/>入力を行う。</li> <li>&lt;支払内訳画面&gt;</li> <li>・権利者及び関係人ごとの支払金額の内訳の入力を行<br/>う。</li> </ul> | <ul> <li>執行伺いで入力した事業予算額を契約書作成画面で引き継ぐようにする。</li> <li>土地賃貸の場合にはワーニングは出ないようにする。</li> <li>契約書様式が「土地貸借契約書」の場合には前払い金額に全額を自動的に入力されるようにする。</li> </ul>                                                                                                    |              |                                                                                                    |                                                                                                    |
| 9  |    | 契約締結句<br>い<br>契約書印刷 | <ul> <li>・契約データにおける締結情報として契約年月日を管理する。</li> <li>・用地台帳(DB)、事業台帳(DB)への執行金額を積上げする。(契約年月日格納時)</li> <li>・用地台帳(DB)、事業台帳(DB)への執行金額を積下げする。(契約年月日なし時)</li> <li>・事務状況をチェックし事務が進んでいない場合は契約締結を取り消すことができる。</li> <li>・契約書及び関連する様式を印刷する。</li> <li>・検索条件を指定して、契約書書式ごとに権利者の一覧を表示する。</li> </ul>                                                                                                    | <ul> <li>契約締結伺いがグループ登録され、グループ 3→2→1の順でしか修正できなかった制限を緩和。</li> <li>入力後に枠付け変更依頼があった場合、最初から全てやり直しではなく枠付けのみを変更できるようにする。</li> <li>借地に場合の全額前払いをするときのみ、帳票の備考欄に根拠文例を記載しておくようにする。根拠文例については以下とする。「一般商習慣により前金払いが通</li> </ul>                                                                                                    | 財務会計シス<br>テム | 05-02<br>・変更契約を行った場合、委託契約の金額変更と同様、<br>変更前金額と変更後金額が両方印字されるようにし<br>てほしい。また、伺い文についても、変更理由が印<br>字できるようにしてほしい。[再掲] | <ol> <li>事業執行管理システ、<br/>理をできるようにする</li> <li>2執行伺で出力される以下<br/>前と変更後の金額や、<br/>の内容を出力するよう</li> <li>&lt;契約締結伺い&gt;</li> <li>・契約締結伺い</li> <li>・契約締結伺い(金額)</li> <li>・補償金支払い整理表</li> </ol> |
|    |    |                     | ・氏名、住所の編集有無を指定することができる。                                                                                                    | <ul> <li>常であり、前金払いをしなければ契約をし難い土地の<br/>借入に係る補償であるため」</li> <li>印紙代を表示しない方がよい場合もある。よって、県<br/>用の契約書と、相手方に渡す契約書の2通りを作成す<br/>る。県用の契約書には印紙代等を記載せず、現行の様<br/>式のままとする。相手方用の契約書の場合には、印紙<br/>を貼付する欄に「印紙税法第5条の規定により貼付し<br/>ない」の文言を記載する。</li> <li>現行の「土地貸借契約書」の長期版として「長期土地<br/>貸借契約書」という様式を追加する。</li> <li>登記承諾書の表示レイアウトにおいて、「印」の欄を点<br/>線のマル印で印刷できるようにする。(なお、マル印は<br/>印鑑にかぶらないような大きさにすること)</li> <li>「前金支払請求書」において借地の場合には残金が0<br/>と表示されるようにする。</li> </ul> |              |                                                                                                    |                                                                                                    |
| 11 | 繰越 | 繰越                  | <ul> <li>・繰越対象となる権利者を選択し決定する。</li> <li>・繰越対象の権利者における繰越処理を行う。</li> <li>処理:未契約の権利者の契約金額を箇所付け先の明許<br/>データに積上げ処理する。</li> <li>契約済みの権利者の支払残額を箇所付け先の明許データに積上げ処理する。</li> </ul>                                                                                                    |                                                                                                    |              |                                                                                                    |                                                                                                    |

|                         | 対応策                                                                                                    |
|-------------------------|----------------------------------------------------------------------------------------------------|
|                         |                                                                                                    |
| 司様、<br>に<br>し<br>が<br>印 | <ul> <li>①事業執行管理システムのように変更履歴管<br/>理をできるようにする(履歴データを持つ)。</li> <li>②執行伺で出力される以下の帳票と契約締結<br/>伺いで出力される以下の帳票について、変更<br/>前と変更後の金額や、変更内容、変更理由等<br/>の内容を出力するようにする。</li> <li>&lt;契約締結伺い&gt;</li> <li>・契約締結伺い(金額)</li> <li>・補償金支払い整理表</li> </ul> |
|                         |                                                                                                    |
|                         |                                                                                                    |

| 番号 | · 分類 | システム機能 | 機能概要                                                              | 詳細・近年の機能拡張要望(未改修内容含む)                                                  | 連携システム  | 現行システムの課題・要望                                        |                                               |
|----|------|--------|-------------------------------------------------------------------|------------------------------------------------------------------------|---------|-----------------------------------------------------|-----------------------------------------------|
| 12 |      | 事業費変更  | <ul> <li>事務処理が進んでいる場合において、事業費の変更</li> </ul>                       | ● 事業費変更を行い、保存を押すと、変更結果箇所等が<br>四二とにたぜ更然たいよう                             | \$<br>• |                                                     |                                               |
|    |      |        | が可能。<br>・ 今併 複数年度の割当変更(事業の追加 事業の削                                 | <ul> <li>明示された帳票等を出力する。</li> <li>「経費内訳書(変更)」という帳要と1. 経費内訳欄に</li> </ul> |         |                                                     |                                               |
|    |      |        | 除、年度の追加、年度の削除)が可能。                                                | 変更前と変更後の欄のあるものを作成する。                                                   |         |                                                     |                                               |
|    |      |        | ・事業ごと、年度ごと、費目ごとの内訳金額の入力を                                          | ● 事業追加の際の画面遷移を減らし枠付を選びやすくす                                             | -       |                                                     |                                               |
|    |      |        | 行う。                                                               | る。                                                                     |         |                                                     |                                               |
|    |      |        | ・ 腹1 期限延長の場合は変更腹1 期限、変更失約日の<br>入力を行う。                             |                                                                        |         |                                                     |                                               |
| 13 | 登記移転 | 登記移転   | ・土地の場合は登記年月日、補償の場合は移転完了年                                          | ● 登記移転について一括入力機能を追加し、編集もでき                                             |         | 05-09 登記移転入力                                        | •「登記移転入力画                                     |
|    |      |        | 月日を入力する。                                                          | るようにする。                                                                |         | ・新地番が複数ある際に新地番の入力枠が1つしかな                            | タン押下で)複                                       |
|    |      |        | <ul> <li>・土地の分車登記の場合は新地番を入力する。</li> <li>・履行確認年月日を入力する。</li> </ul> | ● 腹仃確認牛月日を、用地、補償の元成牛月日とみなし、<br>清質調書出力                                  |         | いため、校畜を2つ业へ(入力する必要かめり、特<br>来的に DB 化するためにけ入力枠を分けた方が上 | にその場合、谷<br>にする                                |
|    |      |        | ・権利譲渡する場合の譲渡情報を入力する。                                              |                                                                        |         | No.                                                 |                                               |
| 14 | 支払   | 支払     | ・契約別の支払情報を管理する。                                                   |                                                                        | 財務会計シス  |                                                     |                                               |
|    |      |        | ・事業別、年度別に支払金額を用地台帳(DB)、事業                                         |                                                                        | テム      |                                                     |                                               |
|    |      |        | ・前払、精算払ごとに入力を行う。                                                  |                                                                        |         |                                                     |                                               |
|    |      |        | <ul> <li>・支払の削除を行う。</li> </ul>                                    |                                                                        |         |                                                     |                                               |
|    |      |        | ・契約金額を超えないようにチェックする。                                              |                                                                        | -       |                                                     |                                               |
| 15 | 帳票印刷 | 管理帳票印  | ・管理帳票(執行計画書、進捗状況表等)を印刷する。<br>・検索条件を指定して、データの絞みひを行う                | <ul> <li>管理帳票印刷機能の権利者帳票の権利者別印刷の画面</li> <li>加約へ類を追加する</li> </ul>        | Ī       |                                                     |                                               |
|    |      | ניווא  | で 検索未住を指定して、 アークの 校匹みを打了。                                         | <ul> <li>●現行では照会→検索を押さないと保存ボタンから印刷</li> </ul>                          | 1       |                                                     |                                               |
|    |      |        |                                                                   | に移行することができないが、検索を押すことなく印                                               | ]       |                                                     |                                               |
|    |      |        |                                                                   | 刷ができるようにする。                                                            |         |                                                     |                                               |
|    |      |        |                                                                   | ● 取得用地一覧(公会計用)を追加:用地の管理帳票に                                             | -       |                                                     |                                               |
|    |      |        |                                                                   | 以行加地 見(ム云田加) を追加。                                                      |         |                                                     |                                               |
|    |      |        |                                                                   |                                                                        |         |                                                     |                                               |
| 16 |      | 台帳印刷   | ・各種台帳を印刷する。                                                       | ● 主従の事業名と各金額が表示されるようにし、土地取<br>但な時まえ 部川ナトカス                             | ζ.      | 05-05 権利譲渡 地上権等権利取得台帳                               | ・H30 に改修し7                                    |
|    |      |        | ・検察条件を指定して、アータの叙込みを行う。                                            | 得 行 帳 を 1 部 出 刀 と す る。                                                 |         | ・H30に攻修した土地取得冒帳と同様に譲渡先、譲渡<br>年日日を掲載できるようして欲しい       | 光。謙渡年月日                                       |
|    |      |        |                                                                   |                                                                        |         |                                                     |                                               |
|    |      |        |                                                                   | ● 代行買収分の土地データを入力できるようにし、印刷                                             | I       | 05-06 地上権等権利取得台帳                                    | ・合併処理をした                                      |
|    |      |        |                                                                   | する台帳にも反映されるようにする。                                                      |         | ・H30に改修した土地取得台帳だけでなく、地上権等                           | じ内容が複数表                                       |
|    |      |        |                                                                   |                                                                        |         | 権利取得台帳も同じように主事業だけに印刷される                             | と同様に地上権                                       |
|    |      |        |                                                                   |                                                                        |         |                                                     | 王事業 動にのの<br>筆でも主事業 個                          |
|    |      |        |                                                                   |                                                                        |         |                                                     | るため主事業側                                       |
|    |      |        |                                                                   |                                                                        |         |                                                     | 3)                                            |
|    |      |        |                                                                   |                                                                        |         | 05-08 土地取得台帳 ・ 補助への実績報告に利用している台帳でなるが 林              | <ul> <li>・出力対象の合計</li> <li>ージに付まので</li> </ul> |
|    |      |        |                                                                   |                                                                        |         | 付毎に合計欄がなく、出力した最後のシートに出力                             | 各シートの最後                                       |
|    |      |        |                                                                   |                                                                        |         | 対象の合計がのっており、意味のない数字となって                             | するようにする                                       |
|    |      |        |                                                                   |                                                                        |         | いる。                                                 | った場合は最後                                       |
| 17 | -    | 税務帳票印  | ・税務署提出用の書類を印刷する。                                                  | <ul> <li>● 不動産等の譲受けの対価の支払調書をベースとし、タ</li> </ul>                         |         |                                                     |                                               |
|    |      | 刷      | ・検索条件を指定して、契約書書式ごとに権利者の一                                          | ・ イトルが「土地使用料の支払調書」を出力できるよう                                             |         |                                                     |                                               |
|    |      |        | 覧を表示する。                                                           | にする。                                                                   |         |                                                     |                                               |
|    |      |        | - 医用料を占むがとうがを迭然することができる。                                          | <ul> <li>● 「公共事業用資産の買取等の申出証明書」について</li> </ul>                          | 4       |                                                     |                                               |
|    |      |        |                                                                   | 現行では1ページに2種類が出てくる。選択肢欄で、                                               |         |                                                     |                                               |
|    |      |        |                                                                   | 税務署用と本人用で選択できるようになっているが、                                               |         |                                                     |                                               |
|    |      |        |                                                                   | 当該選択は機能していない。よって、税務帳票印刷の<br>欄で超数異用と本人田のチェックザックフをハけてス                   | )       |                                                     |                                               |
|    |      |        |                                                                   | 1個 これ防着用こ本八田のフェック かック へを分け して<br>れぞれ選択により必要な帳票が自動選択され、出力で              | \$      |                                                     |                                               |
| 1  |      |        |                                                                   | きるようにする。                                                               |         |                                                     |                                               |

| の課題・要望                                       | 対応策                                                                                                    |
|----------------------------------------------|----------------------------------------------------------------------------------------------------|
|                                              |                                                                                                    |
|                                              |                                                                                                    |
|                                              |                                                                                                    |
|                                              |                                                                                                    |
|                                              |                                                                                                    |
| 地番の入力枠が1つしかな<br>て入力する必要があり、将<br>こは入力枠を分けた方がよ | <ul> <li>・「登記移転人力画面」で新地番の人力欄を(ボ<br/>タン押下で)複数に増やせるようにする。ま<br/>たその場合、各地番の面積も入力できるよう<br/>にする。</li> </ul>                                        |
|                                              |                                                                                                    |
|                                              |                                                                                                    |
|                                              |                                                                                                    |
|                                              |                                                                                                    |
|                                              |                                                                                                    |
|                                              |                                                                                                    |
|                                              |                                                                                                    |
|                                              |                                                                                                    |
|                                              |                                                                                                    |
| <b>崔利取得台帳</b>                                | ・H30 に改修した土地取得台帳と同様に譲渡                                                                                                    |
| 台帳と同様に譲渡先、譲渡<br>して欲しい。                       | 先。譲渡年月日を掲載できるようする。                                                                                                    |
| 帳<br>台帳だけでなく、地上権等<br>に主事業だけに印刷される            | <ul> <li>・合併処理をした場合、主事業にも従事業に同じ内容が複数表示されるので、土地取得台帳と同様に地上権等権利取得台帳についても主事業側にのみ出力するようにする。(同じ筆でも主事業側にも従事業側にも表示されるため主事業側にのみ表示されるようにする)</li> </ul> |
| している台帳であるが、枠<br>力した最後のシートに出力<br>、意味のない数字となって | <ul> <li>・出力対象の合計値を最後のシートの最後のペ<br/>ージに付すのではなく、枠付け単位の小計を<br/>各シートの最後のページ(最後の行)に表示<br/>するようにする。(同一枠付けで複数枚にな<br/>った場合は最後のページの最後行)</li> </ul>    |
|                                              |                                                                                                    |
|                                              |                                                                                                    |
|                                              |                                                                                                    |
|                                              |                                                                                                    |
|                                              |                                                                                                    |
|                                              |                                                                                                    |
|                                              |                                                                                                    |

| 番号 | 分類 | システム機能 | 機能概要 | 詳細・近年の機能拡張要望(未改修内容含む) | 連携システム | 現行システムの課題・要望                                                                                                    | 対応策                                                                                                    |
|----|----|--------|------|-----------------------|--------|----------------------------------------------------------------------------------------------------|----------------------------------------------------------------------------------------------------|
| 18 | 新規 | 用地台帳管理 |      |                       |        | 05-10<br>・建設事務所では用地情報が増えるため、現在紙の台<br>帳で探しているような土地情報を将来的にはエクセ<br>ルや DB 化して新地番の検索ができるとよい。新地<br>番で用地情報(契約年月日、取得年月日)を検索で<br>き移管等の情報を管理できるようになるとよい。 | <ul> <li>・工事進行管理に蓄積している用地情報を検索・出力できる台帳管理システムを構築する。</li> <li>・機能としては、用地入力画面で入力している住所情報(市町村、字、地番)や権利者情報(元の所有者)で検索ができて、その結果を画面に表示、帳票として印刷されるようにする(路河川名、工事名、工事名、契約年月日、契約金額、権利者名等、現在保有しているデータ)。</li> </ul> |

## 2. 機能画面と出力データ

機能画面については各機能の主な画面を参考として示した。

### 2.1 用地執行管理機能

### 2.1.1 用地管理

用地の取得、契約、登記、支払などの用地管理事務をサポートする機能の集合体。

(1) 用地メニュー

|            | é                                                                                                    | - KJS - Internet                                                                                                    | Explorer                                                                                    |                                                                                                    |                                                                                                    |                                             |                                                                                                    |                   |                   | _1                                  |
|------------|----------------------------------------------------------------------------------------------------|----------------------------------------------------------------------------------------------------|---------------------------------------------------------------------------------------------|----------------------------------------------------------------------------------------------------|----------------------------------------------------------------------------------------------------|---------------------------------------------|----------------------------------------------------------------------------------------------------|-------------------|-------------------|-------------------------------------|
|            | KJSY0111 用地X二2                                                                                                    |                                                                                                    |                                                                                             | 津建設-職員2                                                                                                    | 平5                                                                                                    | 成29年12月04                                   | 4日                                                                                                    |                   |                   |                                     |
|            | <u>907</u>                                                                                                    | 検索                                                                                                    |                                                                                             |                                                                                                    | 終了                                                                                                    |                                             |                                                                                                    |                   | 標準中               |                                     |
|            | 執行課所 津延                                                                                                    | 設事務所                                                                                                    | V                                                                                           | 執行年度                                                                                                    | 平成29年度 🗸                                                                                                    | ]                                           | 担当者                                                                                                    | 津建設-              | 職員 2              |                                     |
|            | 秋索条件 指定                                                                                                    | した担当者分のみ表示                                                                                                    |                                                                                             | 表示順                                                                                                    | 事業名で整列                                                                                                    | $\overline{}$                               |                                                                                                    | \                 |                   |                                     |
|            |                                                                                                    | ▲丁事名                                                                                                    |                                                                                             | ( 2/                                                                                                    | 2)ページ<br>事場所                                                                                                    |                                             |                                                                                                    | 用物費               | <u>前ページ</u><br>筆数 | 7 次ページ                              |
|            | 選択豊                                                                                                    | 路河川名                                                                                                    |                                                                                             |                                                                                                    | <u>- サーマンカ</u><br>種別コ <u>ード</u>                                                                                                    |                                             | 事業費                                                                                                    | 補償費               | 牛数                | 処理                                  |
|            | 選択                                                                                                    |                                                                                                    |                                                                                             |                                                                                                    |                                                                                                    |                                             |                                                                                                    |                   | -                 | 0                                   |
|            | 選択                                                                                                    |                                                                                                    |                                                                                             |                                                                                                    |                                                                                                    |                                             |                                                                                                    |                   | _                 | 2<br>2<br>0                         |
|            | 選択                                                                                                    |                                                                                                    |                                                                                             |                                                                                                    |                                                                                                    |                                             |                                                                                                    |                   |                   | 0                                   |
|            |                                                                                                    |                                                                                                    |                                                                                             |                                                                                                    |                                                                                                    |                                             |                                                                                                    |                   |                   |                                     |
|            |                                                                                                    |                                                                                                    |                                                                                             |                                                                                                    |                                                                                                    |                                             |                                                                                                    |                   |                   | _                                   |
|            |                                                                                                    |                                                                                                    |                                                                                             |                                                                                                    |                                                                                                    |                                             |                                                                                                    |                   |                   | _                                   |
|            |                                                                                                    |                                                                                                    |                                                                                             |                                                                                                    |                                                                                                    |                                             |                                                                                                    |                   |                   | _                                   |
|            | 選択事業                                                                                                    | RARSEN                                                                                                    |                                                                                             |                                                                                                    |                                                                                                    |                                             |                                                                                                    |                   |                   |                                     |
|            | 取得計画 権利措                                                                                                    | ■ ▲ ▲ ● ▲ ● ● <th>補償入力</th> <th>執行伺い 契約書作品</th> <th></th> <th></th> <th></th> <th></th> <th></th> <th></th> | 補償入力                                                                                        | 執行伺い 契約書作品                                                                                                    |                                                                                                    |                                             |                                                                                                    |                   |                   |                                     |
|            | 100 × 11 × 100                                                                                                    |                                                                                                    |                                                                                             |                                                                                                    | 《 契約締結何()                                                                                                    | 登記移転                                        | 支払                                                                                                    | 權利者別印刷            | 台帳印刷 管            | 管理帳票印刷                              |
|            | 植利者メニュー                                                                                                    | データ取込                                                                                                    | 3                                                                                           | 変更執行同い                                                                                                    | ※ 契約締結何い<br>変更締結何い 。                                                                                                    | 登記移転<br>事業費変更                               | <br>編越                                                                                                    | 権利者別印刷<br>データ取出   | 台帳印刷 管            | 管理帳票印刷                              |
|            |                                                                                                    | データ取込                                                                                                    | 3                                                                                           | 変更執行伺い                                                                                                    | ※ 契約締結同い<br>変更締結伺い                                                                                                    | 登記移転                                        | <u>支払</u> i<br>編越                                                                                                    | 権利者別印刷            | 台帳印刷   管          | ङ理帳票印刷                              |
|            | <u>権利者メ_1~</u>                                                                                                    | データ取込                                                                                                    |                                                                                             | 変更執行同い                                                                                                    | <ul> <li>※ 契約時間にしい</li> <li>変更締結何い</li> </ul>                                                                                                    | 登記移転                                        |                                                                                                    | 隆利者別印刷            |                   | ₩<br>〒<br>理<br>帳<br>票<br>印<br>刷<br> |
|            |                                                                                                    | データ取込                                                                                                    |                                                                                             | 変更執行向い                                                                                                    | <ul> <li>※</li> <li>※</li> <li>※</li> <li>更稼結伺い</li> </ul>                                                                                                    | 登記移転<br>事業費変更                               | <u>支</u> 批    <br><b>編越</b>                                                                                           | データ取出             |                   | 序理·味黑印刷                             |
| 也メ         | ニュー画面]                                                                                                    | データ取込                                                                                                    |                                                                                             | 変更執行间(1)                                                                                                    | <ul> <li>(三文字)(新台市)()</li> <li>(三文更待結市)()</li> <li>(三文更待結市)()</li> <li>(三文更待結市)()</li> </ul>                                                                                                    | 登記移転<br>事業費変更                               | <u>支払</u><br>編越                                                                                                    | データ取出 /           |                   | F理PE東京1169]                         |
| 也メ         | <u> 「 御御家 」 画 面 ]<br/>事業ごと</u>                                                                                                    | 「予頭型」                                                                                                    | i<br>·行う档                                                                                   |                                                                                                    | (1) 英家派務結可(1)       [次更線結何(1)]                                                                                                    | <u>登記移転</u>                                 | <u>支北</u> 1<br>編越                                                                                                    | 権利者別印刷<br>データ取出   |                   | 理想<br>(<br>*、100%                   |
| 地メ         | <b>ニュー画面</b><br>事業ごと                                                                                                    | デー9882<br>に登録を<br>iから利田                                                                                                    | i<br> <br> <br> <br>「<br>行<br>う<br>機                                                        | 変更執行(mu)<br>変更執行(mu)<br>変更執行(mu)                                                                                                    | (2) 英东派师品可以<br>文更编结问() / 2<br>文更编结问() / 2                                                                                                    | <u> </u>                                    | <u> </u>                                                                                                    | 離計場別印刷]<br>デーク取出  |                   | P理帐票印刷                              |
| 地メ<br>:    | <b>ニュー画面</b><br>事業ごと<br>この画面                                                                                                    | テ→蜿2<br>に登録を<br>iから利用                                                                                                    | i<br>  :<br>  :<br>行う機                                                                      | ★更執行(m)<br>後能。<br>機能                                                                                                    | ** / 英文派称品可以 / · · · · · · · · · · · · · · · · · ·                                                                                                    | 登記2時<br>事業授之正  <br>                         |                                                                                                    |                   |                   | r理紙票ED原J                            |
| <b>地</b> メ | <b>ニュー画面</b><br>事業ごと<br>この画面<br>●取得計                                                                                                    | テー9戦2<br>に登録を<br>がら利用<br>・画、●執                                                                                                    | i<br> ・行う機<br> できる<br>い行伺い                                                                  | ★更載frmu<br>能。<br>機能<br>、●契約系                                                                                                    | <ul> <li>() 要求機構的()</li> <li>() 変更線結的()</li> <li>() 変更線結的()</li> <li>() 表示</li> </ul>                                                                                                    | <u>登記28</u> 転  <br>事業費支更                    | <sub>341</sub> )<br><sup>編越</sup>  <br>至利者)                                                                           | 智塘思阳朝<br>〒→棘出     |                   | rige株裏ED席J                          |
| 地メ         | <b>ニュー画面</b><br>事業ごと<br>この画面<br>●取得計<br>●台帳印                                                                                                   | テ→軸2<br>に登録を<br>iから利用<br>i画、●執<br>P刷、●管                                                                                                    | ·<br>行う機<br>できる<br>い行伺い<br>・<br>理帳票                                                         | ★更載(Finit) 後能。 機能 、●契約系 〔印刷、●林                                                                                                    | (1)受款(Mailent)<br>支更締結(のい)<br>(本)<br>(本)<br>(本)<br>(本)<br>(本)<br>(本)<br>(本)<br>(本)<br>(本)<br>(本                                                                                                    | ②記移転 ↓<br>事業授支更 ↓                           | <sub>341</sub> )<br><sup>編越</sup>  <br>在利者り                                                                           | 智塘思印刷<br>〒→称出     |                   | r理研究の中<br>(100%                     |
| 地メ<br>     | <b>ニュー画面</b><br>事業ごと<br>この画面<br>●取得計<br>●台帳印<br>●変更執                                                                                           | テー列取込<br>に登録を<br>ゴから利用<br>・画、●執<br>別刷、●管<br>に行伺い、                                                                                                    | ·<br>行う機<br>で行<br>で<br>行<br>で<br>行<br>で<br>転<br>の<br>要<br>更                                 | ★更載作(m) 能。 機能 、●契約紙 印刷、●林 「締結伺い、                                                                                                    | : [ yes] (# all all all all all all all all all al                                                                                                    | ③記移転 ↓<br>事業費支更 ↓                           | ☆私 ?<br>編越  <br>崔利者♡                                                                                                  | 転場数10周<br>デーク取出 ↓ |                   | P理研集CD部J                            |
| <b>地メ</b>  | <b>ニュー画面</b><br>事業ごと<br>この面面<br>●取得計<br>●台帳印<br>●変更執<br>・用地取                                                                                   |                                                                                                    | ·<br>行で行理<br>愛を<br>検<br>報を                                                                  | ★更載(Finix) ★能。 ★能。 ★能 ★、●契約様 ※印刷、●様 「締結伺い、 ※素し計画の                                                                                                    | <ul> <li>         · () 愛え)(勝稿回し)          · () えま)(勝稿回し)         · () えま)         · () えま)(時間の)         · () えま)         · () えま)(時間の)         · () えま)         · () えま)(市面の)         · () えま)         · () えま)</li></ul> | ③記移転 」                                      | ★利 P<br>編載  <br>年利者り<br>ー、<br>「る。                                                                                     | 智塘思阳刷<br>〒→称出     |                   | rēmēkļļē(口原)                        |
|            | <b>ニュー画面</b><br>事業ごと<br>この面得計<br>●お帳印<br>●変更執<br>・用地取<br>・検索条                                                                                  |                                                                                                    | ·<br>行で行理●報表<br>で行理●報表                                                                      | ★更執行回い 新能。 新能。 新能 新期、●料 新期、●料 新期 「新結伺い、 「素し計画の」 「るデータの」                                                                                                    | (1)受款(Mean(N)) (2)支支(Mean(N)) (2)支支(Mean(N)) (2)支支(Mean(N)) (2)支支(Mean(N)) (2)支支(Mean(N)) (2)支支(Mean(N)) (2)支支(Mean(N)) (2)支(Mean(N)) (2)支(Mean(N)) (2)支(Mean(N)) (2) (2) (2) (2) (2) (2) (2) (2) (2) (2)                                                                                                    | <sup></sup> 登記務近 ↓<br><u> 東葉黄</u> ★ 単       | →加<br>離<br>単<br>石<br>オ<br>オ<br>オ<br>テ<br>、<br>・<br>つ<br>、                                                             | 新塘街印刷<br>〒→和出     |                   | Piefek 栗白麻山                         |
| <b>3地メ</b> | <ul> <li>▲ 中画面</li> <li>事業ごと</li> <li>この面積</li> <li>● 取得</li> <li>● 台帳町</li> <li>● 変地取</li> <li>・ 用地取</li> <li>・ 検索条</li> <li>・ 選択さ</li> </ul> |                                                                                                    | 「<br>行で行理●報表ご<br>うき伺帳変を示と<br>でと<br>で<br>で<br>で<br>で<br>で<br>で<br>で<br>で<br>で<br>で<br>で<br>で | ★TEREFIGEN (注) (注) (□) (□) (□) (□) (□) (□) (□) (□) (□) (□) (□) (□) (□) (□) (□) (□) (□) (□) (□) (□) (□) (□) (□) (□) (□) (□) (□) (□) (□) (□) (□) (□) (□) (□) (□) (□) (□) (□) (□) (□) (□) (□) (□) (□) (□) (□) < | (1)<br>(1)<br>(1)<br>(1)<br>(1)<br>(1)<br>(1)<br>(1)                                                                                                    | ②記務転 ▲ ▲記券転 ● 本 を する。                       | ★利 :<br>編載  <br>年利者り<br>-、<br>トる。<br>う。                                                                               | 智塘街町剛<br>デー→取出    |                   | ◆** 100%                            |
| <b>地メ</b>  | <b>ニュー画面</b><br>事業ごと<br>この取得朝<br>●台帳更執<br>・用軟系<br>・<br>後<br>沢さ<br>・<br>や<br>件開                                                                 |                                                                                                    | 行で行理●報表ご事                                                                                   | ★更時(Finu) 能。 能。 能能 約4 第4 第5 第5<                                                                                                    | (1)<br>(1)<br>(1)<br>(1)<br>(1)<br>(1)<br>(1)<br>(1)                                                                                                    | © 認識<br>■ ス を す で<br>● ユ 示 行 る 表<br>す う 。 示 | ★礼 :<br>編載  <br>年<br>和者が<br>一、<br>一、<br>一、<br>う。<br>示する。                                                              | 書引售担印刷<br>デーク取出   |                   | rēmē,東ED原到                          |
| *          | ▲                                                                                                    |                                                                                                    | 「行で行理●報表ご事うき伺帳変を示と業」                                                                        | ★更執行回い 能。 能。 能能 知料 和 新 新 和 前 新 前 前                                                                                                    | (1) 使秋陽福岡山) (2) 使秋陽福岡山) (2) 東京総領い) (2) 市 (2) 市 (3) 市 (3) 市 (4) 市 (4) 市 (4) 市 (5) 市 (5) 市 <td><sup>全記務底</sup><br/><u>■羅養</u>ズ運</td> <td>★利<br/>#<br/>#<br/>本<br/>1<br/>本<br/>3<br/>、<br/>本<br/>3<br/>。<br/>、<br/>、<br/>、<br/>、<br/>、<br/>、<br/>、<br/>、<br/>、<br/>、<br/>、<br/>、<br/>、</td> <td>高利告知印刷」</td> <td></td> <td></td>                                                                                                    | <sup>全記務底</sup><br><u>■羅養</u> ズ運            | ★利<br>#<br>#<br>本<br>1<br>本<br>3<br>、<br>本<br>3<br>。<br>、<br>、<br>、<br>、<br>、<br>、<br>、<br>、<br>、<br>、<br>、<br>、<br>、 | 高利告知印刷」           |                   |                                     |

## (2) 権利者メニュー

| é            |                     |                                                                |                                                                                                    |                              |                                                                          |                              |                                                                                                    |                                                  |                                                                    |                                                   |                                        |                                                                                                    |                                           |                      | _                |                                         |
|--------------|---------------------|----------------------------------------------------------------|----------------------------------------------------------------------------------------------------|------------------------------|--------------------------------------------------------------------------|------------------------------|----------------------------------------------------------------------------------------------------|--------------------------------------------------|--------------------------------------------------------------------|---------------------------------------------------|----------------------------------------|----------------------------------------------------------------------------------------------------|-------------------------------------------|----------------------|------------------|-----------------------------------------|
| $\sim$       | _                   | -                                                              | K.IS - Interne                                                                                                    | t Explore                    | er                                                                       |                              |                                                                                                    |                                                  |                                                                    |                                                   |                                        |                                                                                                    |                                           |                      |                  |                                         |
| KJSY         | 0211                | 権利者メニュー基                                                       | ま本画面                                                                                                    |                              |                                                                          | 津建設一                         | 職員2                                                                                                    |                                                  | 平成                                                                 | 29年12                                             | 2月04日                                  | 3                                                                                                    |                                           |                      |                  |                                         |
|              | <b>クリア</b>          | 検索                                                             |                                                                                                    |                              |                                                                          |                              |                                                                                                    | 終了                                               |                                                                    |                                                   |                                        |                                                                                                    |                                           | 槽                    | [準] [            | <u>+</u> <u>+</u>                       |
| 執:<br>工      | 行課所<br>C事名          | 津建設事務                                                          | 所                                                                                                    |                              | ▼                                                                        | 執行 <sup>4</sup><br>国補・       | 年度 平<br>県単                                                                                                    | 平成29年                                            |                                                                    |                                                   | 担当<br>工事F                              | 自者 🦻<br>内訳 🛛                                                                                                    | ≢建設 – 職∮                                  | 12                   |                  |                                         |
| 権            | 利者名                 |                                                                |                                                                                                    |                              | ]                                                                        | × = 1                        | 有無                                                                                                    | ~                                                | 1                                                                  | ia:                                               | ≹渡先(<br>致                              | (部分一<br>()                                                                                                    |                                           |                      |                  |                                         |
|              | 工3<br>路河川           | 事名<br>川名等                                                      | 一般国道25                                                                                                    | 号                            |                                                                          |                              |                                                                                                    |                                                  | 工事場                                                                | 所                                                 | 润                                      | ≢市                                                                                                    |                                           |                      |                  |                                         |
| 72740        |                     |                                                                | (2)港南                                                                                                    |                              |                                                                          |                              | (                                                                                                    | 1/ 1                                             | )                                                                  | +*_₽                                              |                                        | 契約年月                                                                                                    | 登記()                                      |                      | 前ペー<br><b>E月</b> | ジ<br>次パ<br>事務処                          |
| 選択           |                     | <br>テストSTO                                                     | <u>5日</u> 庚壬<br>1                                                                                                    |                              |                                                                          | 11.191                       |                                                                                                    | :                                                | <del>突的者</del><br>土地(一括)                                           | 族政                                                |                                        | E                                                                                                    | <u>行)年月</u>                               | <u> </u>             |                  | <mark>況</mark><br>契約済                   |
| 選択           |                     | テストSTO                                                         | 1                                                                                                    |                              |                                                                          |                              |                                                                                                    | 4                                                | 物件移転(-<br>地上横船定                                                    | ·括)                                               |                                        | = : :                                                                                                    |                                           |                      |                  | 契約済<br>契約済                              |
| 選択           |                     | テストSTO                                                         | 1                                                                                                    |                              |                                                                          |                              |                                                                                                    |                                                  | 土地(前金)                                                             |                                                   |                                        |                                                                                                    |                                           |                      |                  | 契約済                                     |
| 選択           |                     | テストSTO                                                         | 1                                                                                                    |                              |                                                                          |                              |                                                                                                    |                                                  | 物件移転(前                                                             | ī金)                                               |                                        |                                                                                                    |                                           | •                    |                  | 契約済                                     |
| 22+0         | 1                   |                                                                | 214                                                                                                    | - Jub                        |                                                                          |                              | 10.35                                                                                                    | 46.0                                             | 1406-250                                                           | en   =                                            | <b>Z 3±</b>                            | ¥- E                                                                                                    | 0.19                                      |                      | 75 =7 3          |                                         |
| 選択           | ▲NO<br>1            | 津市STテス丨                                                        | 19174<br>トエ事場所                                                                                                    | 生地                           |                                                                          |                              | <u>俚親</u><br>土地                                                                                                    | <u>ле. в</u>                                     | <u>/ 111頃 現日</u>                                                   | <u>6</u>   I                                      | 圓槓・                                    | ・致重                                                                                                    |                                           | 2                    | 2664             | <u> 9戦元〔</u>                            |
| 選択<br>選択     | 2                   | 津市STテス丨                                                        | ト工事場所                                                                                                    |                              |                                                                          |                              | 土地<br>土地                                                                                                    | 田<br>原野                                          |                                                                    |                                                   |                                        | 10                                                                                                    |                                           |                      | -                |                                         |
|              | ;;<br>}             | 展択権利者                                                          | 1152<br>テフトST                                                                                                    | C 0 1                        |                                                                          |                              |                                                                                                    |                                                  |                                                                    |                                                   | 選                                      | ,<br>択土地/                                                                                                    | 補償項目                                      | 1 🖽                  |                  |                                         |
|              |                     | 処理区分                                                           | 修正 🗸                                                                                                    |                              |                                                                          |                              |                                                                                                    |                                                  |                                                                    |                                                   |                                        |                                                                                                    |                                           |                      |                  |                                         |
| ]<br>/251    | 取得計画<br>利害メニュ       | 権利者登録                                                          | 用地入力                                                                                                    | 補償                           | 入力   朝<br>  変調                                                           | 執行伺い                         | 契約書作                                                                                                    | 成   契約                                           | 約締結伺い<br>軍締結伺い 車                                                   | È記移転<br>業要変す                                      | ā<br>T                                 | 支払                                                                                                    | 権利者別印                                     | 副 台帳印                | 刷 [:             | 管理帳票印                                   |
| 5×-          | <u> </u>            | 一基本                                                            | 画面]                                                                                                    |                              |                                                                          |                              |                                                                                                    |                                                  |                                                                    |                                                   |                                        |                                                                                                    |                                           |                      |                  | <b>€</b> 1                              |
| 5×-          |                     | 一基本                                                            | 画面]                                                                                                    |                              |                                                                          |                              |                                                                                                    |                                                  |                                                                    |                                                   |                                        |                                                                                                    |                                           |                      |                  | ( <del>0</del> , 1)                     |
| <u></u>      |                     | - <b>基本</b><br>権利者                                             | <b>画面</b> ]<br>音ごとに                                                                                                    | こ登録                          | 録・伯                                                                      | 修正,                          | • 照会                                                                                                    | 会処                                               | 理を行                                                                | ŢĴ.                                               | 機能                                     | 能。                                                                                                    |                                           |                      |                  | ि मे <sub>र</sub> 11                    |
| <u> </u>     | = 1                 | -基本<br>権利者<br>この画                                              | <b>画面</b>                                                                                                    | こ登録                          | 録・<br>f<br>用で                                                            | 修正す                          | • 照到<br>幾能                                                                                                    | 会処                                               | 理を行                                                                | デラ                                                | 機能                                     | 能。                                                                                                    | === //                                    |                      |                  | <u>(</u> <b>4 1</b> 1                   |
| 57-          | = =                 | -基本<br>権利者<br>この<br>●<br>権利<br>の<br>単<br>権利                    | <b>画面</b>                                                                                                    | こ登録の利用                       | 録・<br>用で<br>●<br>用<br>ゴ                                                  | 修き地登                         | <ul> <li>・ 照当</li> <li>・ 服当</li> <li>・ 服当</li> <li>・ 服当</li> </ul>                                                                                                    | 会処●補●                                            | 連理を行う                                                              |                                                   | 機能                                     | 能。<br>契約 <sup>i</sup>                                                                                                    | 書作成                                       | ÷                    |                  | <u> </u> ⊕_ 11                          |
| <u> </u>     | <b>- -</b>          | -基本<br>権<br>る<br>で<br>権<br>契<br>権<br>系<br>・<br>権<br>系          | <b>画面</b>                                                                                                    | こる泉司に                        | 録・<br>f<br>f<br>f<br>f<br>f<br>f<br>f<br>f<br>f<br>f<br>f<br>f<br>f<br>f | 修き地登志                        | ・照合能ので、後ので、                                                                                                    | 会如<br>●補<br>●                                    | -<br>理を行                                                           | テう<br>J、                                          | 機能                                     | 能。<br>契約 <sup>:</sup>                                                                                                    | 書作成                                       | ÷.                   |                  | ( <del>4</del> , 1)                     |
| <b>Ξ</b> ×-  | = =                 | - 基本<br>権 こ ● 柔 権<br>・ 権<br>を 権 和                              | 画面] 「「「」」」「「」」」「「」」」「「」」」「「」」」「「」」」「「」」」「                                                                                                    | こう录可と処理                      | 録<br>用<br>●<br>、<br>一<br>状<br>、<br>、<br>一<br>状                           | 修き地登を、正る入記表処                 | ・幾カ多示里                                                                                                    | 会<br>●<br>●<br>る<br>寸                            | 理を行うした。                                                            | 示う<br>カ、<br>一る                                    | 機能                                     | 能。<br>契約 <sup>3</sup>                                                                                                    | 書作成                                       | ÷.                   |                  | 8,1                                     |
| <b>Ξ</b> × - | <b>-</b>            | - 基本<br>権 こ ● ● ・ ・<br>利 の 権 契 権 権 処<br>・ ・                    | 画 「「「」」「」」「」」「」」「」」「」」「」」「」」「」」「」」「」」「」」「                                                                                                    | こう、泉司と処こと、う、泉司としている。         | 録用●、一状以下の一般になって、                                                         | 修き地登を、の正る入記表処い               | <ul> <li>・幾力</li> <li>・幾方</li> <li>・</li> <li>・</li> <li>・</li> <li>・</li> <li>・</li> <li>※</li> <li>※&lt;</li></ul> | <br>会 ● ● る 寸 か                                  | 理<br>で<br>で<br>で<br>で<br>で<br>で<br>で<br>で<br>で<br>で<br>で<br>で<br>で | すう<br>つ、<br>ーる                                    | 機能<br>● <sup>1</sup>                   | 能。<br>契約 <sup>:</sup>                                                                                                    | 書作成                                       |                      |                  | <u>  4</u> 11                           |
| <u> </u>     | = 1                 | - 基本<br>権 こ ● ● ・ ・<br>・ ・ ・<br>・ ・ ・                          | 画 章 面 山 拘 川 山 毘 梁<br>ご 面 者 締 者 者 状 約<br>と か 登 結 ご の 況 書                                                                                                    | こう录司と処こ乍到、いに理は成              | 録用●、一状以済・で、用●覧況で、                                                        | 修き地登を、の契正る入記表処い約             | ・幾カ多示理ず斉、照能、転すす日れ、前                                                                                                    |                                                  | 理償支表済済、                                                            | テロート 桑 う 、 し る る 越                                | 機 ● 。 済、                               |                                                                                                    | 書作成                                       | 精算                   |                  | <u> </u> ★11                            |
| <b></b>      | = 1                 | - 基本<br>権 こ●● ・・<br>利の権契権権処 表                                  | 画 全面山 約山 世界会会 一番面山 かりり せいちょう しんしょう しょうしん しょうしん しょうしん しょうしょう しょうしょう ひょうしょう しょうしょう しょうしょう しょうしょう しょうしょう ひょうしょう しょうしょう しょうしょう しょうしょう ひょうしょう ひょうしょう ひょうしょう しょうしょう しょうしょう しょうしょう しょうしょう しょうしょう しょうしょう しょうしょう しょうしょう しょうしょう しょうしょう しょうしょう ひょうしょう しょうしょう ひょうしょう しょうしょう しょうしょう しょうしょう しょうしょう しょうしょう しょうしょう しょうしょう しょうしょう しょうしょう しょうしょう しょうしょう しょうしょう しょうしょう しょうしょう しょうしょう しょうしょう しょうしょう しょうしょう しょうしょう しょうしょう しょうしょう しょうしょう しょうしょう しょう | こう录司と见こ乍为登利、いに理は成容           | 録用●、一状以済・で、見を変えていた。                                                      | 修き地登を、の契正る入記表処い約             | ・幾カ多示里ず斉照能、転す日れ、前                                                                                                    | 会 ●   る 寸 か 前<br>  処 補 ● 。 を を 払                 | 理 償支 表 済 不 示 、 約                                                   | テロート A A A A                                      | 機€●●●●●●●●●●●●●●●●●●●●●●●●●●●●●●●●●●●● | 能。<br>契約 <sup>:</sup>                                                                                                    | 書作成                                       | 精算                   | 払                | <u></u> ₹∎                              |
| 5×-          | = =                 | - <b>基本</b><br>権こ●●・・<br>利の権契権権処 表<br>すす                       | 画 全面山均山北段会路<br>ご面者締者者状約す約<br>に登結ごの況書る年                                                                                                    | こう录司と処こ乍内月登利、いに理は成容日         | 録 用 ● 、 一 状 以 済 、・で 用 ● 覧 況 下 、 登                                        | 修き地登を、の契 記正る入記表処い約 年         | ・ 幾 力 多 示 里 ず 斉 善 月照能 、 転 す 日 れ 元 言 日                                                                                                    | 会 ●   る 寸 か 前<br>処 補 ● 。 を を 払 支                 | 理 償支 表 済 払 を 入払 示 示 、 年                                            | テ<br>う<br>、<br>る<br>る<br>越<br>日                   | 機 ● ● 。 済 等                            | 能。<br>契約 <sup>1</sup>                                                                                                    | 書<br>作<br>成<br>記<br>済、                    | 精算                   | 払                | <u> </u> ₹॥                             |
|              | = =                 | - 基本<br>権こ●●・・<br>利の権契権権処 表 選<br>・                             | 画 一手面山狗山山裡梁云梁己面 ご面者締者者状約す約される後結ごの況書る年れ                                                                                                    | こう录司と见こ乍为引と登利、いに理は成容日権       | 録 用 ● 、 一 状 以 済 、 利・で 用 ● 覧 況 下 、   登 者                                  | 修き地登を、の契 記ご正る入記表処い約 年とり      | ・ 幾 力 多 示 里 ず 斉 善 月 こ 照 能 、 転 す 日 れ 、 善 日 各                                                                                                    | 会●  る寸か前 業処 補●。をを払 支務                            | 理 償支 表表済 払適を 入払 示示、 年面                                             | 「                                                 | 機 ● 。 済 等 移                            |                                                                                                    | 書作成                                       | 精算                   |                  | <u> </u> ₹॥                             |
|              |                     | - <b>基本</b><br>権こ●●・・<br>利の権契権権処 表 選<br>● ・・                   | 画 一手面山的山北梁を忍ててい、「「」「」「」「」「」「」「」「」」「」「」」「」「」」「」」「」」「」」「」                                                                                                    | こう录司と见こ乍为引とえる登利、いに理は成容日権ニン   | 録 用 ● 、 一 状 以 済 、 利 ユ割・ で 用 ● 覧 況 下 、   登 者 一 卿                          | 修き地登を、の契 記ごのす正る入記表処い約 年と用<   | ・ 幾 力 多 示 里 ず 斉 善 月 こ 也照能 、 転 す 日 れ 、 善 日 各 一                                                                                                    | 会● る寸か前 業覧処補●。をを払 支務 で                           | 理 償支 表表済 払画 4を 入払 示示、 年面件                                          | 「<br>う<br>、<br>し<br>る<br>る<br>越<br>日<br>遷<br>じ    | 機●  。。済等移以                             | 能。<br>契約<br>、<br>する。<br>選                                                                                                  | 書<br>作<br>が<br>、<br>沢<br>し                | <u></u><br>精算<br>ても- | 払                | 済                                       |
|              | <b>ニュ</b><br>の<br>望 | 権こ●●・・ ・ ・ ● ● ● ● ● ● ● ● ● ● ● ● ● ● ●                       | 画 一章 可山 句山 世界 忍 え 霍公浦面 ご 面 者 締 者 者 状 約 す 約 さ利い償う とか 登 結 ご の 況 書 る 年 れ 者よう                                                                                                    | こう录司と见こ乍为引きような登利、いに理は成容日権ニに感 | 録 用 ● 、 一 伏 以 済 、 利 ュ制 戸・ で 用 ● 覧 況 下 、   登 者 一 御                        | 修き地登を、の契 記ごのす変正る入記表処い約 年と用るた | ・ 幾 力 多 示 里 ず 斉 善 月 こ 也 照 能 、 転 す 日 れ 、 一 日 各 一                                                                                                    | 会 ●   る 寸 か 前   業 覧 ず   処 補 ●  。 を を 払   支 務 で … | 理 償支 表表済 払画 4 何を 入払 示示、 年面 件 伯                                     | 「<br>う、<br>るる越 日 遷 じ                              | 機● 。 済 等 移 人 ,                         | 能。<br>契<br>、<br>ま<br>。<br>、<br>ま<br>。<br>、<br>、<br>ま<br>。<br>、<br>、<br>、<br>、<br>、<br>、<br>、<br>、<br>、<br>、<br>、<br>、<br>、 |                                           | <br>精算<br>て ハ =      |                  | (************************************   |
|              |                     | 権こ●●・・ ・ ・ ● ● 利の権契権権処 表 選 ↑ ↑ ↑ ↑ ↑ ↑ ↑ ↑ ↑ ↑ ↑ ↑ ↑ ↑ ↑ ↑ ↑ ↑ | 画 一 全 可 り 句 刂 里 恩 ミ 恩 ミ 霍 ふ 甫 らの 一 重 面 者 締 者 者 状 約 す 約 さ 利い 償 し か 登 結 ご の 況 書 る 年 れ 者よ入                                                                                                    | こう录司と処こ乍内引きよう力登利、いに理は成容日権ニに画 | 録 用 ● 、 一 伏 以 済 、 利 ユ制 面・で 用 ● 覧 況 下 、   登 者 一 御 :                       | 修き地登を、の契 記ごのす額正る入記表処い約 年と用るを | ・幾カ多示理ず斉 引こ也 変照能、転す日れ、 日各一 え                                                                                                    | 会 ●   る寸か前   業覧 ず  処 補● 。をを払 支務 で に              | 理 償支 表表済 払画 4 「を 入払 示示、 年面件 保                                      | う 、 るる越 日 遷 じ 」                                   | 機● 。。済 等移人 し                           | 能。<br>契約<br>、<br>登<br>こ<br>た<br>と                                                                                          | 書     記     沢し       さは                   | <br>精算<br>て<br>安分計   | 払; 一番 算          | 「★III 済 こしな                             |
|              |                     | - 権こ●●・・・ ・● ●・・・ ・ ● ●・・・ ・ ・ ・ ・ ・ ・ ・ ・                     | 画 一章 可山均山 世界会 やく てんすい 前面 ご 面者 締者者 状約 す 約 さ利い償。 しか 登結 ごの 況 書 る 年 れ者よ入                                                                                                    | こう录司と见こ乍为引とメう力登利、いに理は成容日権ニに画 | 録 用 ● 、 一 状 以 済 、 利 ュ制 面・ で 用 ● 覧 況 下 、   登 者 ─ 御 :                      | 修き地登を、の契 記ごのす額正る入記表処い約 年と用るを | ・幾カ多示理ず済 目こ也 変照能、転す日れ、 日各一 え                                                                                                    | 会●  る寸か前   業覧 ず  処 補●。をを払 支務 で に                 | 理 償支 表表済 払画 4 「を 入払 示示、 年面件 保                                      | 「 」 」 「 」 」 「 」 」 「 」 」 「 」 」 」 う 、   るる越 日 遷 じ 」 | 機 ● 。。済 等 移 上 し                        | 能。<br>彩                                                                                                    | 書<br>作<br>が<br>、<br>訳<br>し<br>き<br>は<br>打 | <br>精算<br>ても<br>安分計  |                  | ▲ I I I I I I I I I I I I I I I I I I I |

#### 2.1.2 計画

(1) 取得計画

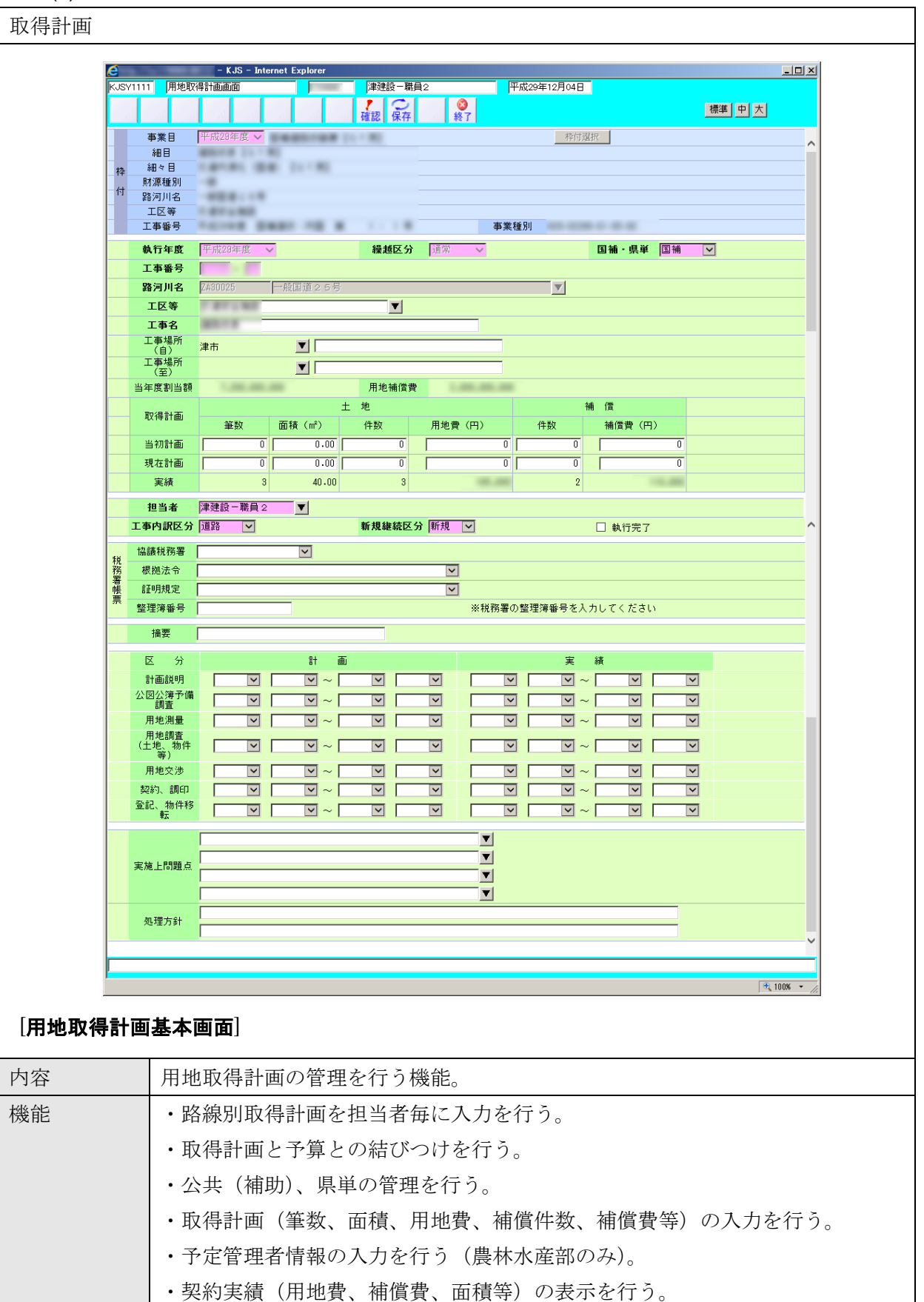

|           | ・取得計画の削除を行う場合は執行状況をチェックし、執行済の場合は削除でき                  |
|-----------|-------------------------------------------------------|
|           | ない。                                                   |
|           | ・執行状況をチェックし執行されていない場合は枠付け先の変更を可能とする。                  |
|           | ・執行計画及び進捗状況の入力を行う。                                    |
| 詳細・近年の    | ● 執行完了のチェックボックスは削除する。                                 |
| 機能拡張要望    | ● ステータス表示は精算がすべて済んだものについて自動的に完了とする。た                  |
| (未改修内容含む) | だし、完了ステータスになっても権利者追加等ができるようにする。                       |
|           | ● 権利者追加を行うと、ステータスが執行中に戻るようにする。                        |
|           | <ul> <li>枠付が決定していない状態での仮番号等を付与して契約締結に向けた情報</li> </ul> |
|           | を入力しておく機能を追加する。                                       |
|           | ● 枠付に係る表示の部分で、予算コードについても表示するようにする。                    |
|           | ● 枠付け選択画面でシステム入力資格を判断して、「県土関係部署」「農林関係                 |
|           | 部署」がそれぞれ選択できる画面を表示する。                                 |
| 出力        |                                                       |

### (2) 権利者登録

| 権利者登録      |                                                                                                    |
|------------|----------------------------------------------------------------------------------------------------|
| TETT T TYN |                                                                                                    |
|            | ● KJS - Internet Explorer □ ×<br>KJSV6111 推利者面面  译建設一概員2                                                            |
|            |                                                                                                    |
|            | 路河川名等     一般国道25号     工事場所     津市     ▲       工事名                                                                   |
|            | 個人法人区分 個人 ☑     福利密復写                                                                                               |
|            | 権利者氏名     代表者名       権     権利者力ナ名     債権者番号       債権者番号     債権者参照                                                   |
|            | 利     県名     三重県     個人番号又は法人番号     ←この入力欄は現在、使用できません。<br>出力したエクセル上で入力してください。                                       |
|            | m回打台         庫市         人子台           宇名         毎地         住所備考                                                    |
|            | 郵便备号         入力形式 000-0000         電話备号         入力形式 000-0000           メモ                                          |
|            | 関係人種類                                                                                                    |
|            |                                                                                                    |
|            | 人<br>赤町村名<br>第 大字名                                                                                                  |
|            | 学名     音地     住所備考       郵便醫号     電話醫号     個人法人区分 個人                                                                |
|            | 登録         削除         取消           修正         No.         関係人種類         氏名         住所                               |
|            | 選択         1         代替地提供者         代替地提供者         1           選択         2         代替地提供者         代替地提供者         ✓ |
|            |                                                                                                    |
|            | 4 <u>1</u> 100 <u>%</u> • //                                                                                        |
| [権利者登録     | · <b>画面 (登録</b> )]                                                                                                  |
| 内容         | 契約相手となる権利者を登録する機能。                                                                                                  |
| 機能         | ・権利者情報(権利者氏名、住所、郵便番号、電話番号)、関係人情報を入力す                                                                                |
|            | る。                                                                                                    |
|            | ・関係人は複数(最大 10 人)まで登録できる。                                                                                            |
|            | ・財務会計システムの債権者情報と連携するための債権者番号の入力を行う。                                                                                 |
|            | 用地管理システムで登録されている債権者については一覧画面から選択する                                                                                  |
|            | ことができる。                                                                                                    |
|            | また 債権者番号の空き番号の確認もできる (用地管理システムで登録され)                                                                                |
|            |                                                                                                    |
| 詳細,近年の     | へんである。)<br>● 佐利考惑録 田地入力 建催入力を一座で CCV 時りはな 入力できてとう                                                                   |
| 市和 ・ 近牛 ・  | ● 権利有登録、用地八刀、補頂八刀を 度く USV 取り込み、八刀 (さるよう)                                                                            |
| 機肥加成安全     |                                                                                                    |
| (未改修内容含む)  | 1ルを読み込んで、一括人力する。                                                                                                    |
|            | ● 財務会計システムの空き番号検索の仕組みと同様に検索できる仕組みを追                                                                                 |
|            | 加する。                                                                                                    |
|            | ● 支払を終えた案件については財務システム側から銀行コード 支店コード、                                                                                |
|            | 普通/当座の区分と、口座番号が確認できるように表示する。                                                                                        |
|            | ● 権利者登録の「関係人種類」に受任者の選択項目を追加する。                                                                                      |
|            | ● 問題あり案件等にチェックを付する機能を追加し、当該チェック付案件を絞                                                                                |
|            | り込むことができる機能を追加する。                                                                                                   |
| 出力         |                                                                                                    |

## (3) 用地入力

| ヨ批スカ              |                            |                                                                                                    |                                        |                          |                           |                  |
|-------------------|----------------------------|----------------------------------------------------------------------------------------------------|----------------------------------------|--------------------------|---------------------------|------------------|
|                   |                            |                                                                                                    |                                        |                          |                           |                  |
| e                 | <u>.</u>                   | - KJS – Internet Explorer                                                                                             |                                        |                          |                           |                  |
| KJ                | JSY1211                    | 用地入力詳細画面                                                                                                    | 津建設-職員2                                | 平成29年12月04               |                           |                  |
|                   |                            |                                                                                                    | 確認保存終了                                 |                          | <b>標準</b> 中               |                  |
| 椎利                | 椎<br>利 氏名                  | 演子 テストSI01<br>カナ テストエスティ01                                                                                            |                                        |                          | _ 榷利者一覧                   |                  |
|                   | 住                          | Pri .                                                                                                    |                                        |                          |                           |                  |
| Ē                 | 図面<br>所 市町                 | 番号   1 枝番                                                                                                    | 共有等     0       大字名     STテス           | ト工事場所                    | 前回複写 土地参照                 |                  |
| 右地                | 在<br>地 字                   | <u>عمال المعالم المعالم المعالم المعالم المعالم المعالم المعالم المعالم المعالم المعالم المعالم المعالم المعالم ا</u> | 番地                                     |                          |                           |                  |
|                   | 公簿                         |                                                                                                    | 公簿面積 15.<br>買収面積 15.                   | 00 m²                    | 実測面積 15.00 m <sup>2</sup> |                  |
|                   | 買収                         |                                                                                                    |                                        |                          | 買収金額                      | -                |
| 部                 | 詳 持分                       |                                                                                                    | 権利配分                                   | 1/ 1                     |                           | -                |
|                   | 調整                         | 理由                                                                                                    | 所有権以外の                                 |                          |                           |                  |
|                   | 筆数の                        | D計上 計上する MM<br>要                                                                                                    |                                        |                          | 買収区分  売買                  |                  |
|                   | 関係人                        | 等種類                                                                                                    | 関係人等氏名                                 |                          |                           |                  |
| *                 | 名氏名                        | 漢字                                                                                                    |                                        | Dt                       | 權利者複写                     |                  |
| 菊                 | 義市町                        |                                                                                                    | 大字名                                    |                          |                           |                  |
|                   | ^ 字                        | <u>د الم</u>                                                                                                    | 番地                                     |                          |                           |                  |
|                   | ×                          | €                                                                                                    |                                        |                          |                           |                  |
| <b>用地一覧</b><br>回容 | <b>〔</b> 一詳                | <b>細画面(登録)</b> ]<br>取得計画に対して成                                                                                         | 所有者の指定、                                | 用地の入力                    | 、管理を行う機能。                 |                  |
| 能能                |                            | ・買収する土地情報                                                                                                    | 最を入力する。                                |                          |                           |                  |
|                   |                            | ※寄付、無償取得、                                                                                                    | 地上権等の取                                 | 得の場合の                    | 入力も行える。                   |                  |
|                   |                            | • 持分比率 権利西                                                                                                    | 记分 調整金額                                | f (端数笔)                  | を入力することで                  | 契約金額を自           |
|                   |                            | 計算する                                                                                                    |                                        |                          |                           |                  |
|                   |                            | 「井/J。<br>・                                                                                                    | 2 카 타 카 카 타                            | 「声待のり」                   | 計し 笙粉のひ計 [                | ふた遅切す            |
|                   |                            | 単数の町上方伝る                                                                                                    | トロエ、アロエ                                |                          | 可工、単数()///可工<br>カブ        |                  |
|                   |                            | 速休されに項目に                                                                                                    |                                        | 計に使用さ                    |                           |                  |
|                   |                            | ・連続人刀時の削り                                                                                                    | J復与、登鲸淮                                | の土地の参                    | 照で土地アータの                  | コヒーを可能           |
|                   |                            | する。                                                                                                    |                                        |                          |                           |                  |
| 細•近4              | H: D                       | ● 権利者登録 月                                                                                                    | 月地入力、補償                                | 入力を一度                    | で CSV 取り込み、               | 入力できるよ           |
| лна VI =          | 年の                         |                                                                                                    |                                        |                          |                           |                  |
| 能拡張要              | 年の<br>要望                   | にする。専用の                                                                                                    | )Excel ファイ                             | ルに入力し                    | 、マクロで CSV 出               | 力し、そのフ           |
| 能拡張要              | 午の<br>要望<br><sup>含む)</sup> | にする。専用のイルを読み込ん                                                                                                    | ) <b>Excel</b> ファイ<br>uで、一括入力          | ルに入力し<br> する。            | 、マクロで CSV 出               | カし、そのフ           |
| 能拡張專              | 中の<br>要望<br><sup>含む)</sup> | にする。専用の<br>イルを読み込ん<br>● 「その他施行」                                                                                       | ) Excel ファイ<br>いで、一括入力<br>画面に代わる       | ルに入力し<br>する。<br>5「代行買収   | 、マクロで CSV 出<br>」画面にて入力し、  | カし、そのフ<br>、土地取得台 |
| 能拡張專              | 平の<br>要望<br><sup>含む)</sup> | にする。専用の<br>イルを読み込ん<br>● 「その他施行」<br>等へも反映させ                                                                            | )Excel ファイ<br>しで、一括入力<br>画面に代わる<br>せる。 | ルに入力し<br> する。<br>5 「代行買収 | 、マクロで CSV 出<br>」画面にて入力し、  | カし、そのフ<br>、土地取得台 |

## (4) 補償入力

| 補償入力    |                 |             |                 |               |                |              |             |          |                       |                   |                                                                                             |                                       |                         |                     |
|---------|-----------------|-------------|-----------------|---------------|----------------|--------------|-------------|----------|-----------------------|-------------------|---------------------------------------------------------------------------------------------|---------------------------------------|-------------------------|---------------------|
|         | e               |             | - KJS - Inte    | ernet Explor  | er             |              |             |          |                       |                   |                                                                                             |                                       | _ [0                    |                     |
|         | KJSY13          | 11 補償入      | 力画面             |               |                | 津建設一職の       | 12          | <br>  平月 | 成29年12月04日            | ]                 |                                                                                             | 種准                                    |                         |                     |
|         |                 | 氏名漢字        | テストST01         |               |                | 確認保存         | 終           | 7        |                       | 権利者               | 計覧                                                                                          | 177.4 <b>1</b>                        |                         |                     |
|         | 椎<br>利<br>者     | 氏名力ナ        | テストエスティ         | 01            |                |              |             |          |                       |                   |                                                                                             |                                       |                         | -                   |
|         |                 | 図面番号        | 1 枝番            |               |                | 共有等          | 0           |          |                       | 前回                | 複写                                                                                          |                                       |                         |                     |
|         | 所在地             | 市町村名<br>字名  | 津市              | ▼             |                | 大字名<br>番地    | ST77        | スト工事場所習  | 2                     | <u>土</u> 地:<br>外筆 | 参照                                                                                          | 筆                                     |                         | -                   |
|         |                 | 項日之         |                 |               |                | 構造           |             |          |                       | 種型                | 1<br>1<br>1<br>1<br>1<br>1<br>1<br>1<br>1<br>1<br>1<br>1<br>1<br>1<br>1<br>1<br>1<br>1<br>1 |                                       |                         | 1                   |
|         | 補               | 補償金額        |                 |               |                | 持分比率         |             | 1 /      | 1                     | 持分:               | 金額                                                                                          |                                       | 0 円                     |                     |
|         | 僧               | 調整金額<br>数量  | 1.00            |               |                | 建物面積         |             | 0.00 m²  |                       | 梁約<br>買取[         | 玉額<br>区分                                                                                    | ~                                     | U H                     |                     |
|         |                 | 摘要          |                 |               |                |              | ( 1/        | 1) ページ   |                       |                   |                                                                                             | 登録         削           前ページ         1 | 取 満           次ページ      |                     |
|         | <b>選択</b><br>選択 | No.<br>1 建纬 | 補償項目<br>物       | 名             | 住宅             | ł            | 重類等         |          | 補償金都                  | ()                | 数量<br>1.0                                                                                   | <b>単位</b><br>0 式                      | 買取区分                    |                     |
|         |                 |             |                 |               |                |              |             |          |                       |                   |                                                                                             |                                       |                         |                     |
|         |                 |             |                 |               |                |              |             |          |                       |                   |                                                                                             |                                       |                         |                     |
|         |                 |             |                 |               |                |              |             | 補償金額計    |                       | -                 |                                                                                             |                                       |                         |                     |
|         |                 |             |                 |               |                |              |             |          |                       |                   |                                                                                             |                                       |                         |                     |
|         |                 |             |                 |               |                |              |             |          |                       |                   |                                                                                             |                                       | 🔍 100% 🕞                |                     |
|         |                 |             |                 |               |                |              |             |          |                       |                   |                                                                                             |                                       |                         |                     |
| [補償入力   | 」面口             | 面]          |                 |               |                |              |             |          |                       |                   |                                                                                             |                                       |                         |                     |
| 内容      |                 | 取行          | 导計画に            | 対し、           | て補作            | 嘗の入          | 力、作         | 冬正、      | 削除を征                  | テうフ               | 機能。                                                                                         |                                       |                         |                     |
| 機能      |                 | • *         | <u></u><br>甫僧項目 | <u>- 21</u>   | こ補作            | 當情報          | <u>を入</u> す | カする      |                       | • /               | 0,41120                                                                                     |                                       |                         |                     |
|         |                 | • *         | ■ 【             | ー<br>い<br>別のD | ち訳し            |              | とべい         | 補償       | ,<br>全貊を <sup>復</sup> | 夺理                | すス                                                                                          |                                       |                         |                     |
|         |                 | < h         | 中国:2日           | 所<br>く        | 11/7 (         |              | 外里、         | 而頃.      |                       | - * <b>T</b>      | ) · • • •                                                                                   |                                       |                         |                     |
|         |                 | · ↑         | を 用料の           | 画 ╱<br>場合≀    | ま十世            | 批情報          | (批目         | 目、而      | <b></b> )、            | 用其                | 間のフ                                                                                         | く力を                                   | ·行う。                    |                     |
| 詳細・近    | 年の              | •           | 権利者             | 容録            | 用t             | 111入力        | 補償          | 省入力ス     | を一度で                  | r Cs              | SV 版 /                                                                                      | ) 沃み                                  | 、 入力:                   | できろよう               |
| 機能拡張    | 更望              |             | にすス             |               | 」<br>目の1       | Excel        | 、 …」<br>ファィ | イルに      | 入力し                   | <br>              | クロで                                                                                         | CSV                                   | 出力し                     | そのファ                |
| (未改修内容含 | <b>ヘエ</b>       |             | イルを             | 。<br>読みi      | スムご            | ゴネーゴ<br>で 一ゴ | 「スノ         | コナス      | Evcel                 | τ.<br>Έν γ        | ) みみり                                                                                       | い田朝                                   | お場合                     | にけ 補償               |
|         | 187             |             | オカゼを            | 能のも           | 三〇             | (世世)         |             | りっこ。     |                       | お信け               |                                                                                             | てもま                                   | 1/2 勿口<br>有 <b>て</b> 燃出 | こを付ける               |
|         |                 |             | 入力成             | 旧りる           | 勿 ロ 、<br>テ 」 ī | 前面に          | 八月の         | フラのロロロ   | クテ、竹                  | 山间の               | に リイ・                                                                                       | רטז<br>ה ד                            |                         | 12円ける。              |
|         |                 |             | 「ての             | 他施1           | 1] H           | 剄 Ⅲ (⊂<br>Z  | 1424        | 9 1V     | 1]貝収.                 | 」回                |                                                                                             | ЛЛ                                    |                         | <sup>也</sup> 以侍 o 恢 |
|         |                 |             | 守へり             | <u></u> 汉昳。   | 272 /          | ວຸ           |             |          |                       |                   |                                                                                             |                                       |                         |                     |
| 山力      |                 |             |                 | )_            |                | 0 F:         | H 0.13      |          | ىلى 1. يەر            | <u>э</u> –        |                                                                                             | . 1                                   | <u>کر جن</u> ر کې       | L 7                 |
| 現行シス    | アム              | • ‡         | ≥ 期借地           | につ            | いて、            | 、2年          | 日以          | 命に同      | じ内容                   | を毎                | :牛人力                                                                                        | する                                    | 必要がる                    | <b>あ</b> るので、       |
| の課題・引   | 要望              | ù           |                 | 力内容           | ぶを补            | 寝写で          | きる様         | 幾能が      | ましい。                  |                   |                                                                                             |                                       |                         |                     |
| 対応案     |                 | • ¥         | 甫償入力            | 画面7           | から             | 土地情          | 報入          | 力画面      | に遷移                   | 後、                | 「権利                                                                                         | 者」「                                   | 所在地」                    | をキーと                |
|         |                 | 1           | して過去            | のデー           | ータる            | を検索          | ・複写         | 手でき.     | る機能る                  | を追                | 加する                                                                                         | 0                                     |                         |                     |

## 2.1.3 契約

## (1) 執行伺い

| <u>e</u>                                                                                                    | -                                                                                                    | -                                                                                                    | KJS – Internet                            | Explorer                                           |                                                                                                    |                                                                                                  |                                                                                                    |                                                                                                    |                                                                                                    |                    |                                                                                                    |                                                                                                    | . <u> </u> |
|----------------------------------------------------------------------------------------------------|----------------------------------------------------------------------------------------------------|----------------------------------------------------------------------------------------------------|-------------------------------------------|----------------------------------------------------|----------------------------------------------------------------------------------------------------|--------------------------------------------------------------------------------------------------|----------------------------------------------------------------------------------------------------|----------------------------------------------------------------------------------------------------|----------------------------------------------------------------------------------------------------|--------------------|----------------------------------------------------------------------------------------------------|----------------------------------------------------------------------------------------------------|------------|
| KJSY241                                                                                                    | 11 執行位                                                                                                    | 司い基本通                                                                                                    | 画面                                        |                                                    | 津建設一期                                                                                                    | 職員2                                                                                              | 平成29年                                                                                                    | 12月06日                                                                                                    |                                                                                                    |                    |                                                                                                    |                                                                                                    |            |
|                                                                                                    | 2<br>17                                                                                                    |                                                                                                    |                                           |                                                    | 確認保存                                                                                                    | 子 終                                                                                              | <b>7</b>                                                                                                    |                                                                                                    |                                                                                                    |                    | 標準                                                                                                    | 中 大                                                                                                    |            |
|                                                                                                    | 事業目                                                                                                    | 平成29                                                                                                    | 3年度 🗸                                     |                                                    | 1.1.1.1.100                                                                                                    |                                                                                                  |                                                                                                    | 枠付選択                                                                                                    | 2                                                                                                    |                    |                                                                                                    |                                                                                                    | ^          |
| ±ħ.                                                                                                    | 細目細々目                                                                                                    | -                                                                                                    |                                           |                                                    |                                                                                                    |                                                                                                  |                                                                                                    |                                                                                                    |                                                                                                    |                    |                                                                                                    |                                                                                                    |            |
| -1+ 月                                                                                                    | 財源種別                                                                                                    | -                                                                                                    |                                           |                                                    |                                                                                                    |                                                                                                  |                                                                                                    |                                                                                                    |                                                                                                    |                    |                                                                                                    |                                                                                                    |            |
|                                                                                                    | 暗河川名<br>工区等                                                                                                    |                                                                                                    |                                           |                                                    |                                                                                                    |                                                                                                  |                                                                                                    |                                                                                                    |                                                                                                    |                    |                                                                                                    |                                                                                                    |            |
|                                                                                                    | 工事番号                                                                                                    | <b>T</b> 13                                                                                              |                                           |                                                    |                                                                                                    |                                                                                                  | 事業種別                                                                                                    |                                                                                                    |                                                                                                    |                    |                                                                                                    |                                                                                                    |            |
|                                                                                                    | 執行年度<br>工事番号                                                                                                    | 半成 2                                                                                                    | 29年度                                      |                                                    | 裸越区分                                                                                                    | 通常執行                                                                                             |                                                                                                    | E                                                                                                    | 補・県単し                                                                                                    | 国禰争業               |                                                                                                    |                                                                                                    |            |
|                                                                                                    | 路河川名                                                                                                    | 一般国                                                                                                    | ]道25号                                     |                                                    |                                                                                                    |                                                                                                  | 交通安全施設                                                                                                    |                                                                                                    |                                                                                                    |                    |                                                                                                    |                                                                                                    |            |
|                                                                                                    | 工事名<br>工事場所                                                                                                    | 津市                                                                                                    |                                           |                                                    |                                                                                                    |                                                                                                  |                                                                                                    |                                                                                                    |                                                                                                    |                    |                                                                                                    |                                                                                                    | - 1        |
|                                                                                                    |                                                                                                    |                                                                                                    |                                           |                                                    | 4 4 - 1 - 4 4 4 -                                                                                                    | 12 J - 1 (20)                                                                                    |                                                                                                    |                                                                                                    |                                                                                                    |                    |                                                                                                    |                                                                                                    | -          |
| 全選択                                                                                                    | 日本解除                                                                                                    | R                                                                                                    |                                           | ŧ                                                  | 現行1回い 親行:                                                                                                    | クルーフ [馬<br>( 17                                                                                  | / 1)                                                                                                    |                                                                                                    |                                                                                                    |                    | 前ページ                                                                                                    | 次ページ                                                                                                    | 1          |
| 選択                                                                                                    | No. 権利                                                                                                    | 制者                                                                                                    | 権利者名                                      |                                                    | 物件所在地                                                                                                    | 地                                                                                                | 地目/補償項目<br>2                                                                                                    | 面積/数                                                                                                    | 契約金額                                                                                                    | 執行グ                | 備考                                                                                                    | 状態                                                                                                    |            |
| 選択                                                                                                    | 1                                                                                                    | ਤ<br>                                                                                                    | Z FST01                                   | 津市S                                                | STテスト工事物                                                                                                    | 湯所                                                                                               | ⊞                                                                                                    | -                                                                                                    | 1.00                                                                                                    |                    |                                                                                                    |                                                                                                    |            |
| 選択                                                                                                    | 2                                                                                                    | <u>र</u>                                                                                                 | ZEST01                                    | 津市S                                                | STテスト工事は<br>= ₩1997                                                                                                    | 湯所                                                                                               | ⊞<br>(5#2                                                                                                    |                                                                                                    | 1.00                                                                                                    |                    |                                                                                                    |                                                                                                    |            |
| 選択                                                                                                    | 3                                                                                                    | <u></u>                                                                                                  | ZEST01                                    | 伊努市                                                | 11旭町<br>ミエテスト工事も                                                                                                    | 温所至                                                                                              | 」原對<br>建物                                                                                                    | _                                                                                                    |                                                                                                    |                    | 用地テ                                                                                                    |                                                                                                    |            |
| 温护                                                                                                    | 5                                                                                                    |                                                                                                    | ZIST01                                    | 津市 5                                               | 、 フストエ事々<br>STテストT車は                                                                                                    | #///王<br>温所至                                                                                     | ~~199<br>建物に附随するエ                                                                                                    | -                                                                                                    | -                                                                                                    |                    | スト 用地テ                                                                                                    |                                                                                                    |            |
|                                                                                                    |                                                                                                    |                                                                                                    |                                           | 4.110                                              |                                                                                                    | ana di ala                                                                                       | 11年7初                                                                                                    |                                                                                                    |                                                                                                    |                    | 212                                                                                                    |                                                                                                    |            |
|                                                                                                    |                                                                                                    |                                                                                                    |                                           |                                                    |                                                                                                    |                                                                                                  |                                                                                                    |                                                                                                    |                                                                                                    |                    |                                                                                                    |                                                                                                    | ~          |
|                                                                                                    |                                                                                                    |                                                                                                    |                                           |                                                    |                                                                                                    |                                                                                                  |                                                                                                    |                                                                                                    |                                                                                                    |                    |                                                                                                    |                                                                                                    | _          |
|                                                                                                    |                                                                                                    |                                                                                                    |                                           |                                                    |                                                                                                    |                                                                                                  |                                                                                                    |                                                                                                    |                                                                                                    |                    |                                                                                                    |                                                                                                    |            |
| E<br>KJSY241                                                                                                    | 11 執行(                                                                                                    | -<br>1)(基本画                                                                                              | KJS - Internet<br>邮前                      | Explorer                                           | [ <b>執</b> 1                                                                                                    | 行伺い                                                                                              | 基本画面                                                                                                    | 12月06日                                                                                                    |                                                                                                    |                    |                                                                                                    | <u></u> <b>€</b> 1001                                                                                                    |            |
| C<br>KJSY241                                                                                                    | 11                                                                                                    | -<br>可い基本通<br>平成29年                                                                                      | KJS - Internet<br>画面<br>年度 文              | Explorer                                           | [ <b>執</b> , 4]<br>津建設-第<br>確認<br>(2 事業)                                                                                                    | <b>庁伺い</b><br><sup> 麗</sup> 員2<br>(<br>秋<br>) / (2 事)                                            | 基本画面<br><sup>(平成29年</sup><br>*)                                                                                                    | 12月06日<br>前事業<br>枠付選択                                                                                                    |                                                                                                    |                    | 標準                                                                                                    | 中<br>大                                                                                                    | . • //     |
| e<br>KJSV241<br>林<br>和<br>新<br>村<br>路                                                                                                    | 11     執行行       事業目     細日       細日     細々目       加日     認河川名       工区等     事報号                                                                                                    | -<br>可い基本画<br>平成29年                                                                                      | KJS - Internet<br>画面<br>年度▼               | Explorer                                           | [執介<br>]<br>译認<br>(2 事業)                                                                                                    | 庁 <b>伺し、</b><br><sup> 廃員2</sup><br>、<br>、<br>、<br>、<br>、<br>、<br>、<br>、<br>、<br>、<br>、<br>、<br>、 | 基本画面<br>(平成29年<br>了)<br>業)                                                                                                    | 12月06日<br>前事業<br>倖付選択                                                                                                    | <u>────────────────────────────────────</u>                                                                                                    |                    | 標準<br>事業追加                                                                                                    | <ul> <li>・</li> <li>・</li> <li>・<td>□×<br/>*</td></li></ul>                                                                                                    | □×<br>*    |
| C<br>KJSV241<br>枠<br>幕<br>付<br>路<br>工<br>工                                                                                                    | 11<br>事業目<br>細目<br>細々目<br>対源祖の目<br>江文等<br>二事番号                                                                                                    | -<br>可い基本通<br>平成29章                                                                                      | KJS - Internet<br>画面<br>年度 ▼              | Explorer                                           | [執介] 》 建建設一里 》 建建設一里 》 確認 (2 事業) 》 第                                                                                                    | 行 <b>伺し、</b>                                                                                     | 基本画面<br><sup>平成29年</sup><br>??<br>業)<br><u>事業種別</u><br>一般国道25号                                                                                                    | 12月06日<br>前春業<br>作付選択                                                                                                    | / 次事業.                                                                                                    |                    | _ 標準  <br>事業追加                                                                                                    | +     100:       中     大       ●     大       ●     本業前期                                                                                                    | .□×<br>*   |
| E<br>KUSY241<br>株<br>株<br>様<br>様<br>別<br>村<br>88<br>二<br>工<br>工<br>工<br>工                                                                                     | 11 執行<br>事業目<br>細日<br>加日<br>加日<br>加日<br>加日<br>加日<br>二<br>取<br>部<br>田<br>二<br>取<br>等<br>二<br>本<br>番<br>田<br>二<br>二<br>二<br>二<br>二<br>二<br>二<br>二<br>二<br>二<br>二<br>二<br>二                                                                                                    | 平成23章                                                                                                    | KJS – Internet<br>画面<br>年度 ▼              | Explorer<br>Particular<br>Particular<br>Particular | [ <b>執</b> , 1<br>津建設-m<br>確認<br>(2 事業)<br>河川名 ZA30                                                                                                    | <b>庁伺い</b><br>職員2<br>後<br>) / (2 事:<br>025                                                       | 基本画面<br>(平成29年<br>業)<br>業)<br>(平成29年<br>(平成29年<br>(平成29年)<br>(平成29年)<br>(平)<br>(平)<br>(平)<br>(平)<br>(平)<br>(平)<br>(平)<br>(平)<br>(平)<br>(平                                                                                                    | 12月06日   11月10日   11月10日   11月10日   11月10日   11月11日   11月111日   11月11日   11月11日   11月11日   11月111日   11月111日   11月111日   11月111日   11月111日   11月111日   11月111日   11月111日   11月111日   11月111日   11月111日   11月111日   11月111日   11月111日   11月111日   11月111日   11月111日   11月111日   11月111日   11月111日   1111110   1111100   1111100   1111100   1111100   1111100   111100   111100   111100   111100   111100   111100   111100   111100   111100   111100   111100   111100   11100   11100   11100   11100   11100   11100   11100   11100   11100   11100   11100   11100   11100   11100   11100   11100   11100   11100   11100   11100   11100   1100   1100   1100   1100   1100   1100   1100   1100   1100   1100   1100   1100   1100   1100   1100   1100   1100   1100   1100   1100   1100   1100   1100   1100   1100   11 | <u>次事業</u>                                                                                                    |                    | 【標準】】<br>事業追加<br>年月                                                                                                    | <ul> <li>★ 1000</li> <li>中 大</li> <li>● 大</li> <li>● 事業前期</li> <li>● 事業前期</li> <li>● 重 大</li> <li>● 第二次</li> <li>● 第二次</li> <l< td=""><td>.□×<br/>*</td></l<></ul> | .□×<br>*   |
| E<br>KUSV24<br>枠<br>格<br>部<br>日<br>工<br>工                                                                                                    | 11<br>本                                                                                                    | - 10.基本面                                                                                                 | KJS - Internet<br>画面<br>年度▼<br>内          | Explorer<br>28<br>88<br>8R                         | [ <b>執</b> 介<br>)津建設一期<br>(2 事業)<br>河川名 (ZA30                                                                                                    |                                                                                                  | 基本画面<br>(平成29年<br>(平成29年))))))))))))))))))))))))))))))))))))                                                                                                    | 12月06日<br>前事業<br>枠付違択                                                                                                    | 次事業           年度内                                                                                                    | 訳 2                | · 標準<br>事業追加                                                                                                    | <ul> <li>中 大</li> <li>● 本美利//</li> <li>● 東美利//</li> <li>● 東美利//</li> <li>● 東美利//</li> <li>● 東美利//</li> </ul>                                                                                                    | ×          |
| C<br>KJSV24                                                                                                    | <ol> <li>11 執行(<br/>事業目<br/>細日<br/>細々目<br/>が深種別<br/>お辺(等<br/>事番号<br/>こ事番号<br/>亡事番号</li> </ol>                                                                                                    |                                                                                                    | KJS - Internet<br>画面<br>年度 ▼<br>年度 ▼      | Explorer                                           | [執介<br>]<br>译谜<br>(2 事業)<br>河川名 [ZA30                                                                                                    | <b>庁 伺 し、</b><br>職員2<br>(終<br>) / (2 事<br>1025 「<br>年度内訴                                         | 基本画面<br>(平成20年<br>)<br>(平成20年<br>)<br>(平成20年<br>(平成20年)))<br>(平成20年<br>(平成20年))<br>(平成20年)<br>(平成20年)<br>(平面)<br>(平成20年)<br>(平成20年)<br>(平成20年)<br>(平成20年)<br>(平成20年)<br>(平成20年)<br>(平成20年)<br>(平成20年)<br>(平成20年)<br>(平成20年)<br>(平成20年)<br>(平成20年)<br>(平成20年)<br>(平成20年)<br>(平成20年)<br>(平)<br>(平)<br>(平)<br>(平)<br>(平)<br>(平)<br>(平)<br>(平)<br>(平)<br>(平                                                                                                    | 12月06日<br>前事業<br>件付選択<br>回訳 1<br>平度 マ<br>筆 マ                                                                                                    | 次<br>(<br>)<br>(<br>)<br>(<br>)<br>(<br>)<br>(<br>)<br>(<br>)<br>(<br>)<br>(<br>)<br>(<br>)<br>(                                                                                                    |                    | · 標準 ]<br>事業追加                                                                                                    | <ul> <li>★ 100:</li> <li>◆ 大</li> <li>◆ 本系利明</li> <li>◆ 本系利明</li></ul>          |            |
| C<br>KJSV24                                                                                                    | 11     執行(       事業目     細目       細々目     月       海狸別<                                                                                                    | <u>-</u><br>一<br>平成29 <sup>±</sup>                                                                       | KJS - Internet<br>画面<br>年度 ▼<br>年度 ▼      | Explorer                                           | 「神理般一報<br>「神理般一報」<br>「確認。<br>(2 事業)」<br>「河川名 ZA30<br>事業計」」                                                                                                    | <b>庁 (司 し 、</b>                                                                                  | 基本画面<br>(平成29年<br>(平成29年 | 12月06日<br>前事業<br>作付選択<br>引訳 1<br>注年度<br>章                                                                                                    | 次海菜:<br>年度内<br>「<br>「                                                                                                    | 新 2<br>文<br>文<br>0 | · 標準 □                                                                                                    | *1,100<br>中大<br>●大<br>●大<br>●<br>本第<br>単<br>本<br>第<br>第<br>3<br>●<br>、<br>3<br>●<br>、<br>3<br>●<br>、<br>3<br>●<br>、<br>3<br>●<br>、<br>5<br>0<br>1<br>0<br>1<br>0<br>1<br>0<br>1<br>0<br>1<br>0<br>1<br>0<br>1<br>0<br>1<br>0<br>1<br>0<br>1<br>0<br>1<br>0<br>1<br>0<br>1<br>0<br>1<br>0<br>1<br>0<br>1<br>0<br>1<br>0<br>1<br>1<br>1<br>1<br>1<br>1<br>1<br>1<br>1<br>1<br>1<br>1<br>1                                                                                                    |            |
| KJSV24<br>KJSV24<br>存<br>帮<br>付<br>路<br>工<br>工<br>工                                                                                                    | 11 執行作<br>事業目<br>細日<br>加速<br>加<br>二<br>工<br>区等<br>工<br>工<br>医<br>等<br>番<br>番<br>号<br>二<br>二<br>章<br>番<br>冊<br>号<br>二<br>二<br>章<br>音<br>一<br>二<br>章<br>音<br>一<br>二<br>章<br>音<br>一<br>二<br>章<br>音<br>一<br>二<br>章<br>音<br>一<br>二<br>章<br>音<br>一<br>二<br>章<br>音<br>一<br>二<br>章<br>音<br>一<br>二<br>二<br>章<br>音<br>一<br>二<br>二<br>章<br>音<br>一<br>二<br>二<br>二<br>章<br>音<br>一<br>二<br>二<br>二<br>章<br>音<br>一<br>二<br>二<br>二<br>二<br>二<br>二<br>二<br>二<br>二<br>二<br>二<br>二<br>二<br>二<br>二<br>二<br>二<br>二                                                                                                    |                                                                                                    | KJS - Internet<br>画面<br>年度 ▼<br>執行金額      | Explorer<br>Second                                 | 「株式名」<br>「津建設→第<br>「確認<br>(2 事業)<br>「月川名 【A300<br>事業計」                                                                                                    | <b>庁何い</b><br>職員2<br>(後<br>) / (2 事)<br>(2 事)<br>(2 事)<br>(2 事)                                  | 基本画面<br>(平成29年<br>来)<br>***********************************                                                                                                    | 12月06日<br>前事業<br>件付遂択<br>司訳 1<br>字度 文<br>筆                                                                                                    | 次事業<br>年度内<br>「<br>「                                                                                                    |                    |                                                                                                    | <ul> <li>● 大</li> <li>● 大</li> <li>● 東京師</li> <li>● 東京師</li> <li>● 東京</li> <li>● 東京</li></ul>                                           |            |
| KJSV24           株JSV24           株式           株式           市           工           工           工           工           工           工           工           工 | 11<br>本部目<br>部目<br>部目<br>17 年<br>部日<br>17 年<br>部日<br>17 年<br>17 年<br>17 |                                                                                                    | KJS - Internet<br>画面<br>年度▼<br>年度▼        | Explorer<br>28<br>8R                               | 「津建設一部<br>「津建設一部<br>「確認<br>(2 事業)<br>「「川名 ZA30<br>事業計」                                                                                                    | <b>庁何い</b>                                                                                       | 基本画面<br>(平成29年<br>(平成29年<br>(平成29年<br>(平成29年<br>(平成29年<br>(平成29年<br>(平成29年<br>(平成29年<br>(平成29年))<br>(平成29年)<br>(平成29年)<br>(平))<br>(平))<br>(平))<br>(平))<br>(平))<br>(平))<br>(平))<br>(平                                                                                                    | 12月06日<br>前事業<br>枠付選択<br>日訳 1<br>年度 文                                                                                                    | 次事業              年度内           「           「           「           「           「           「           「           「           「           「           「           「           「           「           「           「           「           「           「           「           「           「           「           「           「           「           「           「           「           「           「           「           「           「           」                                                                                                    |                    | 標準<br>事業 追加                                                                                                    | 中、大       ●       大       ●       本業利却       ●       ●       ●       ●       ●       ●       ●       ●       ●       ●       ●       ●       ●       ●       ●       ●       ●       ●       ●       ●       ●       ●       ●       ●       ●       ●       ●       ●       ●       ●       ●       ●       ●       ●       ●       ●       ●       ●       ●       ●       ●       ●       ●       ●       ●       ●       ●       ●       ●       ●       ●       ●       ●       ●       ●       ●       ●       ●       ●       ●       ●       ●       ● <td></td>                                                                                                    |            |
| C<br>KJSV24<br>校<br>新<br>付<br>路<br>工<br>工<br>工                                                                                                    | 11<br>本部目<br>部部目<br>本部目<br>本部目<br>本部目<br>本部目<br>本部目<br>本部目                                                                                                    | ー<br>可い基本<br>単<br>単<br>単<br>単<br>単<br>二<br>一<br>一<br>一<br>一<br>一<br>一<br>一<br>一<br>一<br>一<br>一<br>一<br>一 | KJS - Internet<br>画面<br>年度▼<br>体<br>執行金額  | Explorer<br>8<br>8<br>8<br>8<br>8<br>8             | 「津建設一期<br>「津建設一期<br>「注意」」<br>(2 事業)<br>「「川名 「ZA30<br>事業計」                                                                                                    | <b>庁何し</b> 、                                                                                     | 基本画面<br>(平成29年<br>)<br>(平成29年<br>(平成29年<br>(平成2<br>(計)<br>(平成2<br>(計)<br>(平成2<br>(計)<br>(平成2<br>(1)<br>(平成2<br>(1)<br>(平成2<br>(1)<br>(1)<br>(1)<br>(1)<br>(1)<br>(1)<br>(1)<br>(1)<br>(1)<br>(1)                                                                                                    | 12月06日<br>前事業<br>件付選択<br>日本度 ▼ 1                                                                                                    | 次事業          年度内                                                                                                    |                    | 標準<br>事業 追加                                                                                                    | 中<br>大<br>●<br>●<br>ま<br>ま<br>単<br>大<br>●<br>●<br>来<br>第<br>単<br>一<br>本<br>、<br>●<br>・<br>・<br>・<br>・<br>・<br>・<br>・<br>・<br>・<br>・<br>・<br>・<br>・                                                                                                    |            |
| C<br>KJSV24<br>件<br>術<br>日<br>地<br>費                                                                                                    | 11<br>本 第 日<br>細日<br>細マ 日<br>工区等<br>正区等<br>子 算 浅 翻<br>                                                                                                    |                                                                                                    | KJS - Internet<br>画面<br>年度 ▼<br>体<br>執行金額 | Explorer<br>Second                                 | 「津建設一里<br>確認<br>(2 事業)<br>河川名 ZA30<br>事業計                                                                                                    | 庁伺し、 (2 事)                                                                                       | 基本画面<br>(平成20年<br>)<br>(平成20年<br>(平成20年)))<br>(平成20年<br>(平成20年))<br>(平成20年)<br>(平成20年)<br>(平)<br>(平)<br>(平)<br>(平)<br>(平)<br>(平)<br>(平)<br>(平)<br>(平)<br>(平                                                                                                    | 12月06日<br>前事業<br>件付選択                                                                                                    | 次事業         年度内         「         「         「         「         「         「         「         「         「         「         「         「         「         「         「         「         「         「         「         「         「         「         「         「         「         「         「         「         「         「         「         「         「         「         「         「         「         「         「         「         」         」         」         」         」         」         」         」         」         」         」         」         」         」 |                    |                                                                                                    | <ul> <li>中、大、</li> <li>中、大、</li> <li>事業前期</li> <li>重</li> <li>重</li> <li>(100)</li> </ul>                                                                                                    |            |
| C<br>KJSV24<br>校<br>都<br>了<br>工<br>工<br>用<br>地費                                                                                                    | 11<br>本部目<br>部目<br>本部日<br>本部日<br>本部日<br>本部日                                                                                                    |                                                                                                    | KJS - Internet<br>画面<br>年度 ▼<br>株行金額      | Explorer<br>S3<br>SR<br>SR                         | [執イ<br>]<br>[津建設 - 王<br>(2 事業)<br>]<br>[<br>]<br>[<br>]<br>]<br>]<br>[<br>]<br>]<br>]<br>[<br>2<br>(2<br>]<br>]<br>]<br>[<br>]<br>]<br>[<br>2<br>]<br>]<br>]<br>[<br>2<br>]<br>]<br>]<br>[<br>2<br>]<br>]<br>]<br>[<br>2<br>]<br>]<br>]<br>] | 庁 <b>伺い</b>                                                                                      | 基本画面<br>(平成29年<br>(平成29年<br>(平))))))))))))))))))))))))))))))))))))                                                                                                    | 12月06日<br>前事業<br>本行ば違沢<br>印訳 1<br>平臣 文<br>第<br>下<br>下<br>下<br>下<br>下<br>下<br>下<br>下<br>下<br>下<br>下<br>下<br>下                                                                                                    | 次車業          年度内                                                                                                    |                    | 標準     ]       事業追加       事業追加       「「」」」       「」」」       「」」」       」」」       」」」       」」」       」」」       」」」       」」」       」」」       」」」       」」」       」」」       」」」       」」」       」」」       」」」       」」」       」」」       」」」       」」」       」」」       」」       」」       」」       」」       」」       」」       」」       」」       」」       」」       」」       」」       」」       」」       」」       」」       」」       」」       」」       」」       」」       」」       」」       」」       」」       」」       」」       」」       」」       」」       」」       」」       」」       」」       」」       」」       」」       」」       」」 <td< td=""><td><ul> <li>中、大</li> <li>●</li> <li>●<!--</td--><td></td></li></ul></td></td<> | <ul> <li>中、大</li> <li>●</li> <li>●<!--</td--><td></td></li></ul>                                                                                                    |            |

| 機能        | ・執行伺いの対象となるデータを選択する。                                      |
|-----------|-----------------------------------------------------------|
|           | <経費内訳画面>                                                  |
|           | ・合併施行や債務工事の場合、費目/年度別の執行伺い金額の入力を行う。                        |
| 詳細・近年の    | ● 管理帳票印刷画面で出力されていた土地調査書を執行伺い画面で出力され                       |
| 機能拡張要望    | るように変更する。                                                 |
| (未改修内容含む) |                                                           |
| 出力        | 執行伺い、執行伺い(金額)、用地補償総括一覧表、補償費一覧表、経費内訳表、                     |
|           | 個人別契約明細表、土地調査書                                            |
| 現行システム    | 1. 05-02                                                  |
| の課題・要望    | <ul> <li>・変更契約を行った場合、委託契約の金額変更と同様、変更前金額と変更後金</li> </ul>   |
|           | 額が両方印字されるようにしてほしい。また、伺い文についても、変更理由                        |
|           | が印字できるようにしてほしい。                                           |
|           | 2. 05-07 土地調査書                                            |
|           | <ul> <li>・所有権以外の権利が出力されない、住所備考欄も出力されるようにして欲し</li> </ul>   |
|           | い。また、借地の場合も出力されるようにして欲しい。                                 |
|           | ・住所備考欄も出力されるようにして欲しい。                                     |
| 対応案       | 1.                                                        |
|           | ①事業執行管理システムのように変更履歴管理をできるようにする(履歴デー                       |
|           | タを持つ)。                                                    |
|           | ②執行伺で出力される以下の帳票と契約締結伺いで出力される以下の帳票につ                       |
|           | いて、変更前と変更後の金額や、変更内容、変更理由等の内容を出力するよ                        |
|           | うにする。                                                     |
|           | <ul> <li>執行伺</li> </ul>                                   |
|           | <ul> <li>執行伺(金額)</li> </ul>                               |
|           | ・用地補償総括一覧表                                                |
|           | ・補償費一覧表                                                   |
|           | ・経費内訳表                                                    |
|           | 2.                                                        |
|           | <ul> <li>・土地調査書について、マクロを削除する仕組みを導入する。(出力された帳票)</li> </ul> |
|           | 上にマクロ削除のマクロを付して、マクロを削除されたものが別エクセルで                        |
|           | 出力されるようにする)                                               |
|           | ・住所備考については住所欄が必要な帳票すべてについて必要な情報として、                       |
|           | 帳票出力に反映するものとする(住所=住所+住所備考を出力)。また、住所                       |
|           | 備考欄は現在 15 文字であるため 30 文字に拡大し、入力した文字が確認でき                   |
|           | るように画面上で幅を拡大して欲しい。さらに、「住所備考」の項目名を「ア                       |
|           | パート名等」にする。                                                |
|           | ・借地の場合にも土地調査書の出力対象とする。                                    |

## (2) 契約書作成

| 作成                       |                                       |                          |                  |                                 |                |               |
|--------------------------|---------------------------------------|--------------------------|------------------|---------------------------------|----------------|---------------|
| Kysy2111 契約書             | - KJS - Internet Ex<br>作成画面           | xplorer<br>津建設一職員2       | 平成               | 29年12月06日                       |                |               |
|                          |                                       | 「確認 保在                   | <b>③</b><br>終了   |                                 | 標準中大           |               |
| 権利者                      | 名 テストST01                             |                          | 1                | <b>鯏</b> 者一覧                    |                | _             |
| 住所                       |                                       |                          |                  | 作成日                             |                |               |
| 金<br>金<br>小友財産購入         | 費目 一                                  | 契約金額                     | 前払金額             | 残払金額                            | 契約書作成          |               |
| 額 公有的座席へ<br>内 補償、補填及     | で賠償金<br>補償費                           | 12.00                    | - 2              |                                 | 1#14,12/10     |               |
|                          | 合計                                    | 15.46                    |                  | 11.000                          |                |               |
| 事業施行人                    | 三重県<br>三重県                            |                          |                  |                                 |                |               |
| 名義人                      | 三重県知事 鈴木英語                            | ά                        | _                |                                 |                |               |
|                          |                                       | 契約                       | 書内訳              |                                 |                |               |
| 契約書様式 節                  | 土地売買契約書(一括封<br>費目                     | (↓(い) ✓ 代替地<br>契約金額 前払金額 | 契約番号 残払金額        | 土地選択                            | 引渡期限           |               |
| 公有財産購入費                  | 用地費                                   |                          |                  | 事業内訳                            | <b>様式</b> 削除   |               |
|                          | //=+                                  |                          |                  | 支払内訳                            |                |               |
| 契約書様式                    | 物件移転補償契約書(-                           | 一括払い)  マ 代替地             | 契約番号             | BUILLER.AC                      | 引渡期限           |               |
| đậ                       | 費目                                    | 契約金額 前払金額                | 残払金額             | 土地選択                            |                |               |
| 補償、補填及び賠償                | 金 補償費                                 |                          |                  | 事業内訳<br>支払内訳                    |                |               |
|                          | 小計                                    |                          |                  | 前払設定                            |                |               |
| 契約書様式                    | 地上権設定契約書                              | ✓ 代替地                    | 契約番号             |                                 | 引渡期限           |               |
| 節                        | 費目                                    | 契約金額 前払金額                | 残払金額             | 土地選択                            | 12-****        |               |
| A HRINENBACK             | 717C g                                |                          |                  | 支払内訳                            | 141.64         |               |
|                          | 小計                                    | 1.88                     | < 1.00           | 前払設定                            |                |               |
| 契約書様式                    | 土地売買契約書(前金持                           |                          | 契約番号             | 1.46-2240                       | 引渡期限           |               |
| 即<br>公有財産購入費             | 一 一 一 一 一 一 一 一 一 一 一 一 一 一 一 一 一 一 一 | 契約並額 前払並額                | %我让金額            | <u>土地端</u><br>事業内訳              |                |               |
|                          |                                       |                          |                  | 支払内訳                            |                |               |
|                          | 小計                                    |                          |                  | 前払設定                            |                | _             |
| 契約書様式                    | 物件移転補償契約書(i<br>費目                     | 前金払い)<br>契約金額<br>前払金額    | 契約番号<br>残払金額     | 土地選択                            | 引渡期限           |               |
| 補償 <mark>、</mark> 補填及び賠償 | 金 補償費                                 |                          |                  | 事業内訳                            | <b>様式</b> 前10余 |               |
|                          | 小計                                    |                          | _                | 支払内訳 前払設定                       |                |               |
|                          |                                       |                          |                  |                                 |                |               |
| ■                        |                                       |                          |                  |                                 | <b>4</b> , 100 | % <b>*</b> // |
|                          | した取得計                                 | ・画情報に対して                 |                  | を作成する                           | 楼能             |               |
|                          | 約者(梅利                                 | 老) た選切オス                 |                  | - II // / ' ' ' ' ' ' ' ' ' ' ' |                |               |
| ・矢                       |                                       | 1日/ て居八りる                | '。<br>い = カッシー = | まご、カナ                           | 白動作出ナフ         |               |
| • 計                      | 画ノーク (<br>両ゴ ちょ                       | 「上地・佃頂」よ                 | リ矢利音             | ョノーク ぞ<br>と子ナフ                  | ロ野川FR队りる。      |               |
| • 計                      | 画アーダよ                                 | り仕息の笑約書                  | ど于則作             | FRU9 つ。                         |                | L -           |
| ・取                       | 得計画で枠                                 | 付けされた事業                  | を主事              | <b></b> そとして契                   | 約テータと連携        | する            |
| ・合                       | 併事業また                                 | は複数年度にお                  | たって              | 契約金額を                           | 割り当てること        | がて            |
| ・前                       | 払金の自動                                 | 計算を行う(7                  | 割)。              |                                 |                |               |
| • 関                      | 係人別支払                                 | 金額の入力を行                  | い、請認             | 求書に反映                           | する。            |               |
| ・契                       | 約データの                                 | 削除を行う。こ                  | の場合、             | 登記、支                            | 払状況をチェッ        | クマ            |
| · 契                      | 約書の削除                                 | を行う。この場                  | 合、事種             | 务処理状況                           | をチェックする。       | )             |
| <金                       | 額内訳画面                                 | i>                       |                  |                                 |                |               |
| · 事                      | 業ごと、年                                 | 度ごと、費目ご                  | との内証             | 沢金額の入                           | 力を行う。          |               |
| ,                        | ,                                     |                          |                  |                                 |                |               |

|           | ・代替地の土地情報(所在地、地目、買収金額等)の入力を行う。                        |
|-----------|-------------------------------------------------------|
|           | <支払内訳画面>                                              |
|           | ・権利者及び関係人ごとの支払金額の内訳の入力を行う。                            |
| 詳細・近年の    | <ul> <li>執行伺いで入力した事業予算額を契約書作成画面で引き継ぐようにする。</li> </ul> |
| 機能拡張要望    | ● 土地賃貸の場合にはワーニングは出ないようにする。                            |
| (未改修内容含む) | ● 契約書様式が「土地貸借契約書」の場合には前払い金額に全額を自動的に入                  |
|           | 力されるようにする。                                            |
| 出力        |                                                       |

## (3) 契約締結伺い

| 契約締結伺い    |                                                                                                    |
|-----------|----------------------------------------------------------------------------------------------------|
|           | Image: Control State       Image: Control State       Image: Control State <th< th=""></th<> |
| [契約管理-書   | ▶ 100% ·                                                                                                    |
| 内容        | 契約項目に対し、契約年月日の設定、申し出年月日の設定を行う機能。                                                                                                    |
| 機能        | ・契約データにおける締結情報として契約年月日を管理する。                                                                                                    |
|           | ・用地台帳(DB)、事業台帳(DB)への執行金額を積上げする。(契約年月日                                                                                                    |
|           | 格納時)                                                                                                    |
|           | ・用地台帳(DB)、事業台帳(DB)への執行金額を積下げする。(契約年月日                                                                                                    |
|           | なし時)                                                                                                    |
|           | <ul> <li>事務状況をチェックし事務が進んでいない場合は契約締結を取り消すことが</li> </ul>                                                                                                    |
| 詳細・近年の    |                                                                                                    |
| 機能拡張要望    | ● 契約締結何いかクルーノ登録され、クルーノ $3 \rightarrow 2 \rightarrow 1$ の順でしか修正でさ<br>かか、たち期間な短行                                                                                                    |
| (未改修内容含む) | ▲ 1 カ後に執付け亦再佐頼がなった担合 - 見知から会てわり声しでけなく執                                                                                                    |
|           | ● 八方板に伴竹り返火低積がめらた場合、取物から主くくり直してはなく伴<br>付けのみを変更できるとうにする                                                                                                    |
| 出力        |                                                                                                    |
| 現行システム    |                                                                                                    |
| の課題・要望    | ● 変更契約を行った場合、委託契約の金額変更と同様、変更前金額と変更後金                                                                                                    |
|           | 額が両方印字されるようにしてほしい。また、伺い文についても、変更理由                                                                                                    |
|           | が印字できるようにしてほしい。[再掲]                                                                                                    |
| 対応案       | ①事業執行管理システムのように変更履歴管理をできるようにする(履歴デー                                                                                                    |
|           | タを持つ)。                                                                                                    |
|           | ②執行伺で出力される以下の帳票と契約締結伺いで出力される以下の帳票につ                                                                                                    |

| いて、変更前と変更後の金額や、変更内容、変更理由等の内容を出力するよ |
|------------------------------------|
| うにする。                              |
| ・契約締結伺い                            |
| ・契約締結伺い(金額)                        |
| ・補償金支払い整理表                         |

#### (4) 契約書印刷

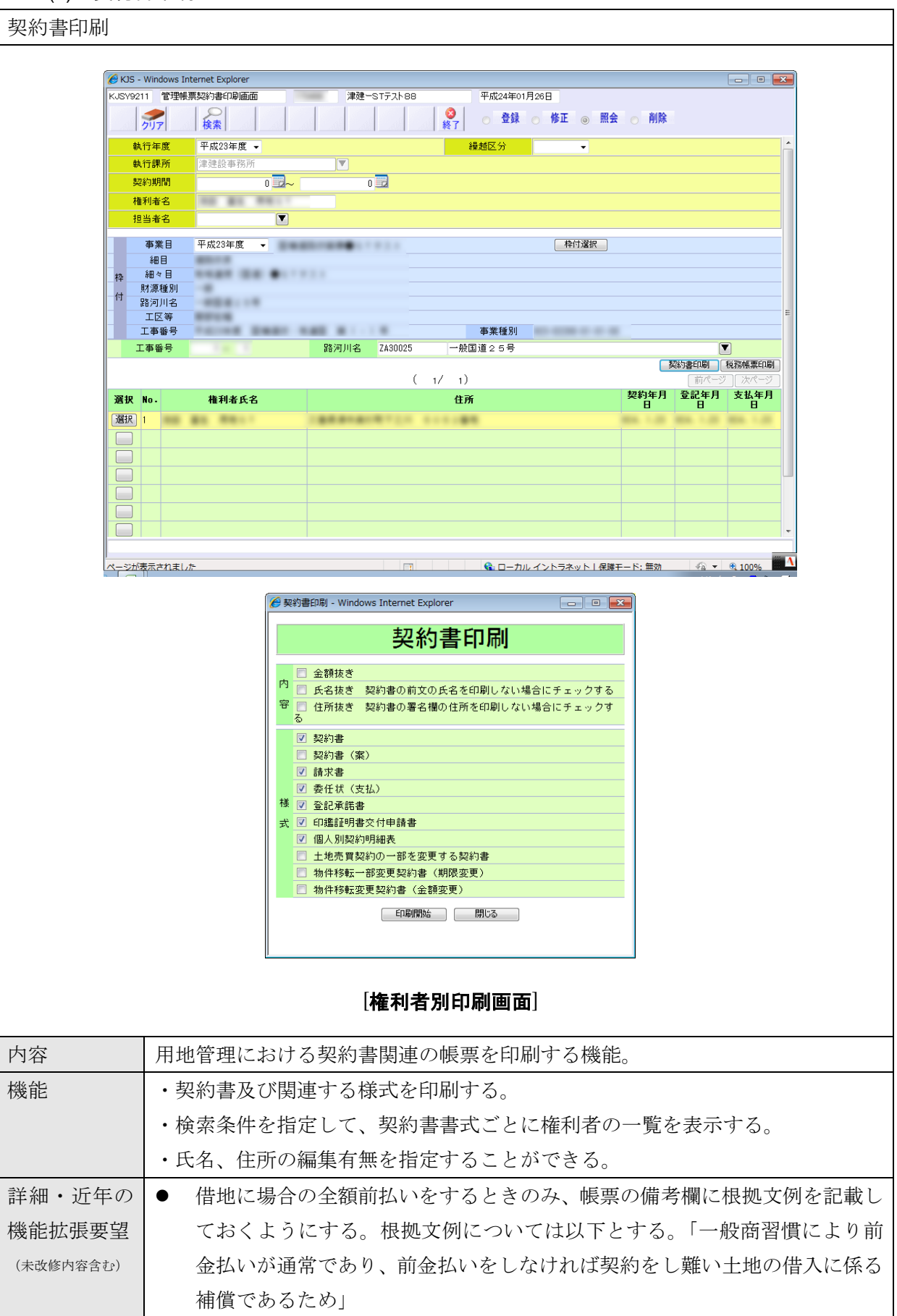
|    | ● 印紙代を表示しない方がよい場合もある。よって、県用の契約書と、相手方    |
|----|-----------------------------------------|
|    | に渡す契約書の2通りを作成する。県用の契約書には印紙代等を記載せず、      |
|    | 現行の様式のままとする。相手方用の契約書の場合には、印紙を貼付する欄      |
|    | に「印紙税法第5条の規定により貼付しない」の文言を記載する。          |
|    | ● 現行の「土地貸借契約書」の長期版として「長期土地貸借契約書」という様    |
|    | 式を追加する。                                 |
|    | ● 登記承諾書の表示レイアウトにおいて、「印」の欄を点線のマル印で印刷で    |
|    | きるようにする。(なお、マル印は印鑑にかぶらないような大きさにするこ      |
|    | と)                                      |
|    | ● 「前金支払請求書」において借地の場合には残金が0と表示されるようにす    |
|    | る。                                      |
| 出力 | 土地売買契約書(一括後払い)、土地売買契約書(前金払い)、土地売買契約書(農  |
|    | 地以外の三者契約免許税は地権者負担)、土地売買契約書(農地の三者契約免許    |
|    | 税は地権者負担)、土地売買契約書 農林用:帰属方式(一括後払い)、土地売買   |
|    | 契約書 農林用:帰属方式(前金払い)、土地売買契約書 農林用:帰属方式(農   |
|    | 地以外の四者契約)、土地売買契約書 農林用:帰属方式(農地の四者契約)、地   |
|    | 上権設定契約書、物件移転補償契約書(一括払い)、物件移転補償契約書(前金    |
|    | 払い)、                                    |
|    | 土地貸借契約書、土地使用貸借契約書、土地使用貸借契約書(長期継続契約用)、   |
|    | 権利消滅に関する補償契約書、借家人(借間人)補償契約書(一括払い)、借家    |
|    | 人(借間人)補償契約書(前金払い)、残地補償契約書、隣接地補償契約書、事    |
|    | 業損失補償契約書、物件移転補償契約書(公共補償)、営業補償契約書(一括払    |
|    | $\langle v \rangle$                     |
|    | 営業補償契約書(前金払い)、補償契約書、物件(立木)移転補償契約書、立竹    |
|    | 木引渡書(立竹木伐採依頼書)、立竹木所有権放棄書、道路の機能復旧に関する    |
|    | 協定書、用水路の機能復旧に関する協定書、土地売買契約の一部を変更する契約    |
|    | 書、物件移転補償契約の一部を変更する契約書、物件移転補償契約の一部を変更    |
|    | する契約書[物件移転変更(金額)]、請求書、請求書(前金有)、前金支払請求書、 |
|    | 前金支払(全額)請求書、委任状(支払)、登記承諾書、登記承諾書(農林用:    |
|    | 帰属方式)、登記嘱託書(農林用:帰属方式)、委任状(農林用:帰属方式)、印   |
|    | 鑑証明交付申請書、土地寄付申出書、土地寄付受納書、個人別契約明細表       |

## 2.1.4 登記移転

## (1) 登記移転

| 登記移転         |                                                                                                    |                               |
|--------------|----------------------------------------------------------------------------------------------------|-------------------------------|
| 6            | - K 19 - Johannet Evolumer                                                                                                    |                               |
| KJSY311      | 73111 室記7時記入力直面   津速設一職員2   平成29年12月07日                                                                                                    |                               |
| 1            | 補認保存         終了         述         」           権利者名         テストST01         権利者         契約書         契約書                                                                                                    |                               |
|              | 住所         交通安全施設           路河川名                                                                                                    |                               |
|              |                                                                                                    |                               |
|              | 2014年月日<br>2014年月日<br>2014年日<br>2014年日<br>2014年 |                               |
|              | ( 1/ 1)<br>登記移転年月日                                                                                                    | <u>前ページ</u> 次ページ<br><b>登録</b> |
| No.<br>01 津井 | 所在地         地番         登記特転年月日         新地番           津市STテスト工事場所         「新香地         「新香地                                                                                                    |                               |
| 02           |                                                                                                    |                               |
| 04           |                                                                                                    |                               |
| 05           |                                                                                                    |                               |
| 07           |                                                                                                    |                               |
| 09           |                                                                                                    |                               |
|              | 最行確認年月日                                                                                                    | , , ,                         |
|              |                                                                                                    | ÷, 100% -                     |
|              |                                                                                                    |                               |
| [豆記/夕転回      |                                                                                                    |                               |
| 内容           | 契約した土地や補償に対して登記処理、移転処理な                                                                                                    | どを行う機能。                       |
| 機能           | ・土地の場合は登記年月日、補償の場合は移転完了                                                                                                    | 年月日を入力する。                     |
|              | ・土地の分筆登記の場合は新地番を入力する。                                                                                                    |                               |
|              | ・履行確認年月日を入力する。                                                                                                    |                               |
|              | ・権利譲渡する場合の譲渡情報を入力する。                                                                                                    |                               |
| 詳細・近年の       | の ● 登記移転について一括入力機能を追加し、編集                                                                                                    | もできるようにする。                    |
| 機能扩張更望       | 望 ● 履行確認年月日を、用地、補償の完成年月日と                                                                                                    | みなし、清算調書出力。                   |
| (未改修内容全む)    |                                                                                                    |                               |
| 出力           |                                                                                                    |                               |
| 現行システル       | ム 05-09 登記移転入力                                                                                                    |                               |
| の細題、西胡       |                                                                                                    | いわいため、姑来ちのへ並べ                 |
| の味趣・安主       |                                                                                                    | ~ょv /にめ、 伙宙と 4 つ业*^           |
|              | てハノリ る必要かめり、符米的に DB 化するため     、     、     、     、     、     、     、     、     、     、     、     、     、     、     、     、     、     、     、     、     、     、     、     、     、     、     、     、     、     、     、     、     、     、     、     、     、     、     、     、     、     、     、     、     、     、     、     、     、     、     、     、     、     、     、     、     、     、     、     、     、     、     、     、     、     、     、     、     、     、     、     、     、     、     、     、     、     、     、     、     、     、     、     、     、     、     、     、     、     、     、     、     、     、     、     、     、     、     、     、     、     、     、     、     、     、     、      、     、     、     、     、     、      、     、     、     、     、     、     、     、     、     、     、     、     、     、     、     、     、     、     、     、     、     、     、     、     、     、     、     、     、     、     、     、     、     、     、     、     、     、     、     、     、      、     、     、     、     、     、     、     、     、     、     、     、      、     、     、     、     、      、     、     、      、     、     、     、     、     、     、     、     、     、     、     、     、     、     、     、     、     、     、     、     、     、     、     、     、     、     、     、     、     、     、     、     、     、     、     、     、     、     、     、     、     、     、     、     、     、     、     、     、     、      、     、     、     、     、     、     、     、     、     、     、     、     、     、     、     、     、     、     、     、     、      、     、     、     、     、     、     、     、     、     、     、     、     、     、     、     、     、     、     、     、     、     、     、     、     、     、     、     、     、     、     、     、     、     、     、     、     、     、     、     、     、     、     、     、     、     、     、     、     、     、     、     、     、     、     、     、     、     、     、     、     、     、     、     、     、     、     、     、     、     、     、     、     、     、     、     、     、     、     、     、     、     、     、     、     、     、     、     、                                                                                                    | りには八刀件を分けた力かよ                 |
|              |                                                                                                    |                               |
| 対応策          | ・「登記移転入力画面」で新地番の入力欄を(ボタン                                                                                                    | /押下で)複数に増やせるよ                 |
|              | うにする。またその場合、各地番の面積も入力で                                                                                                    | きるようにする。                      |

### 2.1.5 支払

(1) 支払

| (-)    |                                               |                   |                       |                                          |              |                |             |              |
|--------|-----------------------------------------------|-------------------|-----------------------|------------------------------------------|--------------|----------------|-------------|--------------|
| 支払     |                                               |                   |                       |                                          |              |                |             |              |
|        |                                               |                   |                       |                                          |              |                |             |              |
|        | C - KJS - Internet Explore<br>KJSY4111 支払基本画面 | ir<br> 津建設一職員2    | 平成29年12月              | 27日                                      |              |                |             |              |
|        |                                               | ▲<br>確認 保存 終      | 7                     |                                          | 標準中大         |                |             |              |
|        | 権利者名         テストST01           住所             |                   | 権利者一覧                 |                                          | 契約書様式        | 土地(一括)         |             |              |
|        | 費目名 契約額                                       | <第 1支払<br>支払済額 4  | ム>/<第 1支払><br>今回支払額 : | 前支払         次支払           支払残額         支 |              | 支払追加 支払削除 支払 E | 3           |              |
|        | 用地費                                           |                   | 1.00                  | [143                                     | 朝払い▼         | 100.00         |             |              |
|        | āt                                            | <第 1事業            | 業>/<第 1事業>            | 前本華                                      | 1            |                |             |              |
|        |                                               |                   | 6.7 (M) (#MC          | Nupper ///opper                          |              |                |             |              |
|        | 枠         細々目           財源種別         付        |                   |                       |                                          |              |                |             |              |
|        | 工区等<br>工事番号                                   |                   |                       | 事業種別                                     |              |                |             |              |
|        | 工事番号                                          | 路河川名 一)           | 酸国道25号                |                                          | 年度内訳 1       | 年度内訳 2         | 年度内訳 3      |              |
|        | 費目名                                           | 内 訳 事             | *it                   | 年度内訳計                                    | 平成29年度<br>通常 |                |             |              |
|        | 用地費                                           |                   |                       | 1.00                                     |              | 0              | 0           |              |
|        |                                               | 契約額<br>支払額<br>契約額 |                       |                                          |              |                |             |              |
|        | 송 해                                           | 支払額               | Law                   | 1.00                                     | <            | 0              | 0           |              |
|        |                                               |                   |                       |                                          |              |                |             |              |
|        |                                               |                   |                       |                                          |              |                | ₹ 100% ▼ // | ]            |
| 「去せ」面は | को                                            |                   |                       |                                          |              |                |             |              |
|        |                                               |                   |                       |                                          |              |                |             |              |
|        |                                               |                   |                       |                                          |              |                |             |              |
|        |                                               |                   |                       |                                          |              |                |             |              |
| 内容     | 契約、登記済みの                                      | )用地に対して           | て支払処理                 | <b>l</b> を行う機能                           | кı<br>S      |                |             |              |
|        | 通常は、財務シス                                      | 、テムと支出行           | 亍為負担連                 | 運携している                                   | らので登         | 録は不要           | Ē,          |              |
|        | 財務システムと支                                      | <b>E</b> 出行為負担i   | 重携をして                 | こいない場合                                   | 合、また         | はエラー           | ーの場合に       | こ支払状         |
|        | 況を入力する必要                                      | 「ある。              |                       |                                          |              |                |             |              |
| 機能     | <ul> <li>・契約別の支払情</li> </ul>                  | 報を管理する            | 5.                    |                                          |              |                |             |              |
| 17AILE | • 事業別 年度別                                     | 北支払金額を            | -。<br>を用地台雄           | E(DR) 国                                  | 国家台帳         | (DB)           | へ積上げ        | ろ            |
|        | • 前切 转管切 >                                    | ドレに入力を行い          | 다니<br>고 지<br>구 지      |                                          |              |                | 頃上り         | ° <b>~</b> 0 |
|        |                                               | - こ (ニノヘノノゼイ      | 1 / 0                 |                                          |              |                |             |              |
|        | ・又払り削除を行                                      |                   | ~ · · ·               |                                          |              |                |             |              |
|        | ・契約金額を超え                                      | こないようにう           | ナエックす                 | -る。                                      |              |                |             |              |
| 出力     |                                               |                   |                       |                                          |              |                |             |              |

## 2.1.6 繰越

(1) 繰越

| 繰越       |                                                                                                    |
|----------|----------------------------------------------------------------------------------------------------|
|          |                                                                                                    |
|          | C - 1.55 - Internet Explorer 二回 X<br>えい5111  録愁現電画 単独目 - 単純日 - 単純日 - 単純日 - 単純日 - 単純日 - 単純日 - 単純日 - 単純日 - 単純日 - 単純日 - 単純日 - 単純日 - 単一                                                                                                    |
|          | 万万2         確認         終7         単型         単位           #26         FX20年度         単行道府         ▲                                                                                                    |
|          | 時         相全目           財源規制            1937月16                                                                                                    |
|          | 工匠等         事業種別           工作毎日         事業種別           単語を考         日本                                                                                                    |
|          |                                                                                                    |
|          | 工事名           工事場所 津市              平児原則                                                                                                    |
|          | 2017         2017         第1000         第10000         第1000         第1000 <t< th=""></t<> |
|          | 画紙         アスドラ101         THI           観灯         2         チストST01         石町           観灯         3         デストST01         不町                                                                                                    |
|          | 選択         4         デストST01         予定           選択         5         デストST01         予定                                                                                                    |
|          |                                                                                                    |
|          |                                                                                                    |
|          | 1 (100 × 2                                                                                                    |
|          | C - LS - Internet Explorer                                                                                                    |
|          |                                                                                                    |
|          | (1 執行) / (1 執行) 約10万 (200万)     (1 事業) / (2 事業) 約1年至 (次要素     ) 第二 (2 事業)     (1 事業) / (2 事業)                                                                                                    |
|          |                                                                                                    |
|          |                                                                                                    |
|          | 工事毎号         諸河川名         ZA30025         一般国道25号           内<         29         年度内訳 1         年度内訳 2         年度内訳 3                                                                                                    |
|          | 〒低204度               ▼低204度               ✓                 青目             執(1金額               春素計             午底の時度               ぼ不               「卵酸               ✓                                                                                                    |
|          | 1 0<br>M(XR<br>6 31<br>0                                                                                                    |
|          | 0<br>< >                                                                                                    |
|          |                                                                                                    |
|          |                                                                                                    |
|          | (+, 100,                                                                                                    |
|          |                                                                                                    |
| [繰越処理画面] |                                                                                                    |
| 内容       | 契約済みでかつ契約金額の『支払残』となっている契約に対して繰越処理を行                                                                                                    |
|          | う機能。                                                                                                    |
| 機能       | ・繰越対象となる権利者を選択し決定する。                                                                                                    |
|          | ・繰越対象の権利者における繰越処理を行う。                                                                                                    |
|          | 処理:未契約の権利者の契約金額を箇所付け先の明許データに積上げ処理す                                                                                                    |
|          | る。                                                                                                    |
|          | ・契約済みの権利者の支払残額を箇所付け先の明許データに積上げ処理する。                                                                                                    |
| 出力       |                                                                                                    |

## (2) 事業費変更

| 事業費変更                                   |                                                                                                    |
|-----------------------------------------|----------------------------------------------------------------------------------------------------|
|                                         |                                                                                                    |
| H .                                     | KOS Interior Laploter     東美教変更直面     東京教変更直面     東京教変更直面     東京教変更直面     東京教変更直面     東京教会更直面     東京教会     東京教会会     東京教会会     東京教会     東京教会     東京教会     東京教会     東京教会     東京教会     東京教会     東京教会     東京教会     東京教会会     東京教会     東京教会     東京教会会     東京教会会     東京教会会     東京教会会     東京教会会     東京教会会     東京教会会     東京教会会     東京教会会     東京教会会     東京教会会     東京教会会     東京教会会      電会     東京教会会 |
|                                         |                                                                                                    |
|                                         | 権利者名         テストST01         権利者一覧         契約書補式         土地(一括)         ヘ                                                                                                    |
|                                         | 住所                                                                                                    |
| -                                       | 路河川名                                                                                                    |
| -                                       | 工事箇所                                                                                                    |
| -                                       | 契約年月日 引渡期限 支払日                                                                                                    |
|                                         | 契約金額 変更引渡期限 一 一 変更契約日 一 一 一                                                                                                    |
|                                         | (1 事業) / (2 事業) 前寺菜 次事業 事業追加 専業別除<br>事業日 平成29年度 / ● ● ● ● ● ● ● ● ● ● ● ● ● ● ● ● ● ●                                                                                                    |
| -                                       |                                                                                                    |
| -                                       | 枠 ## 4日                                                                                                    |
| -                                       | 付 路河川名                                                                                                    |
| -                                       | 工 基 番 号 事 業 種 別                                                                                                    |
| _                                       | 工事番号 路河川名 Z452118 一般県道津久居線 ▼                                                                                                    |
| T I I I I I I I I I I I I I I I I I I I | エルの事素 図 ※契約件級、単級女び備貨件数はこの事業に素計されます。<br>                                                                                                    |
|                                         | 内 訳 (平成29年度) (1 1 1 1 1 1 1 1 1 1 1 1 1 1 1 1 1 1 1                                                                                                     |
|                                         | 費目     契約金額     事業計     年度内訳計     通常 □     ✓     ✓                                                                                                    |
|                                         | 用地費 0 0 0                                                                                                    |
|                                         |                                                                                                    |
|                                         |                                                                                                    |
|                                         |                                                                                                    |
|                                         |                                                                                                    |
| 「★業業★★                                  |                                                                                                    |
| [争耒賀変史]                                 |                                                                                                    |
| 内容                                      | 登録した取得計画の事業費 支払年度などの変更を行う機能                                                                                                    |
| · 1-1-1-                                |                                                                                                    |
| 饭肥                                      |                                                                                                    |
|                                         | ・ 合併、 複数 年度の割 当変更(事業の追加、事業の削除、 年度の追加、 年度の                                                                                                    |
|                                         |                                                                                                    |
|                                         | ・事業ごと、年度ごと、費目ごとの内訳金額の人力を行う。                                                                                                    |
|                                         | ・履行期限延長の場合は変更履行期限、変更契約日の入力を行う。                                                                                                    |
| 詳細・近年の                                  | ● 事業費変更を行い、保存を押すと、変更結果箇所等が明示された帳票等を                                                                                                    |
| 機能拡張要望                                  | 2 出力する。                                                                                                    |
| (未改修内容含む)                               | ● 「経費内訳書(変更)」という帳票とし、経費内訳欄に、変更前と変更後の                                                                                                    |
|                                         | 欄のあるものを作成する。                                                                                                    |
|                                         | ● 事業追加の際の画面遷移を減らし枠付を選びやすくする。                                                                                                    |
| 出力                                      | 経費内訳書(変更)                                                                                                    |

## 2.1.7 帳票印刷

用地管理における事務処理上必要な帳票を印刷する機能。

(1) 管理帳票印刷

| 管理帳票印刷    |                                                                                                    |  |  |  |  |
|-----------|----------------------------------------------------------------------------------------------------|--|--|--|--|
|           |                                                                                                    |  |  |  |  |
| KUSYS     | - KJS - Internet Explorer                                                                                                    |  |  |  |  |
|           |                                                                                                    |  |  |  |  |
|           | <b>執行年度 平成29年度                                     </b>                                                                                                    |  |  |  |  |
|           | 契約期間 0 m ~ 0 m 0 m · · · · · · · · · · · · · · · ·                                                                                                    |  |  |  |  |
|           |                                                                                                    |  |  |  |  |
| +7.       | 申末日         TDX20年後         ●         ●           細日         ●         ●         ●         ●         ●         ●         ●         ●         ●         ●         ●         ●         ●         ●         ●         ●         ●         ●         ●         ●         ●         ●         ●         ●         ●         ●         ●         ●         ●         ●         ●         ●         ●         ●         ●         ●         ●         ●         ●         ●         ●         ●         ●         ●         ●         ●         ●         ●         ●         ●         ●         ●         ●         ●         ●         ●         ●         ●         ●         ●         ●         ●         ●         ●         ●         ●         ●         ●         ●         ●         ●         ●         ●         ●         ●         ●         ●         ●         ●         ●         ●         ●         ●         ●         ●         ●         ●         ●         ●         ●         ●         ●         ●         ●         ●         ●         ●         ●         ●         ●         <                                              |  |  |  |  |
| - 付       | 財源種別<br>路河川名                                                                                                    |  |  |  |  |
|           |                                                                                                    |  |  |  |  |
|           | 上単金方 88/2011名 (ASU023) 下版国道2-2-5方<br>契約者の制 税務構築印刷<br>( 1/ 1) おがたージ かかた・ジ                                                                                                    |  |  |  |  |
| 選択        | No.         権利者氏名         住所         全体契約金額         契約年月日         支払年月日           1.         1.         1.         1.         1.         1.         1.         1.         1.         1.         1.         1.         1.         1.         1.         1.         1.         1.         1.         1.         1.         1.         1.         1.         1.         1.         1.         1.         1.         1.         1.         1.         1.         1.         1.         1.         1.         1.         1.         1.         1.         1.         1.         1.         1.         1.         1.         1.         1.         1.         1.         1.         1.         1.         1.         1.         1.         1.         1.         1.         1.         1.         1.         1.         1.         1.         1.         1.         1.         1.         1.         1.         1.         1.         1.         1.         1.         1.         1.         1.         1.         1.         1.         1.         1.         1.         1.         1.         1.         1.         1.         1.         1.         1. |  |  |  |  |
|           |                                                                                                    |  |  |  |  |
|           |                                                                                                    |  |  |  |  |
|           |                                                                                                    |  |  |  |  |
|           |                                                                                                    |  |  |  |  |
|           | R toor                                                                                                    |  |  |  |  |
|           | 1 1000 · 1                                                                                                    |  |  |  |  |
| [管理帳票印刷   | 画面]                                                                                                    |  |  |  |  |
| 内容        | 帳票印刷機能                                                                                                    |  |  |  |  |
| 機能        | ・管理帳票(執行計画書、進捗状況表等)を印刷する。                                                                                                    |  |  |  |  |
|           | ・検索条件を指定して、データの絞込みを行う。                                                                                                    |  |  |  |  |
| 詳細・近年の    | ● 管理帳票印刷機能の権利者帳票の権利者別印刷の画面に、契約金額を追加す                                                                                                    |  |  |  |  |
| 機能拡張要望    | る。                                                                                                    |  |  |  |  |
| (未改修内容含む) | ● 現行では照会→検索を押さないと保存ボタンから印刷に移行することがで                                                                                                    |  |  |  |  |
|           | きないが、検索を押すことなく印刷ができるようにする。                                                                                                    |  |  |  |  |
|           | ● 取得用地一覧(公会計用)を追加:用地の管理帳票に取得用地一覧(公会計                                                                                                    |  |  |  |  |
|           | 用)を追加。                                                                                                    |  |  |  |  |
| 出力        | 執行計画書、事前協議説明書、用地補償執行計画及び進捗状況集計表(国補)、                                                                                                    |  |  |  |  |
|           | 用地補償進捗状況表(県単・災害)、事業用地取得進捗状況表(事業区分)、事業                                                                                                    |  |  |  |  |
|           | 用地取得進捗状況表(工事内訳区分)、事業用地取得進捗状況表(工事内訳区分・                                                                                                    |  |  |  |  |
|           | 事務所別)、用地補償実績報告書集計表(工事内訳区分・事務所別)、用地取得計                                                                                                    |  |  |  |  |
|           | 画一覧、用地契約状況一覧、債権者番号一覧表、支払チェックリスト、用地補償                                                                                                    |  |  |  |  |
|           | 実績報告書、用地補償実績報告書(工事内訳区分)、用地補償実績報告書集計表                                                                                                    |  |  |  |  |
|           | <br>  (工事内訳区分・事務所別) 取得用地一覧 (公会計用)                                                                                                    |  |  |  |  |

#### (2) 台帳印刷

| 台帳印刷         |                                                  |
|--------------|--------------------------------------------------|
|              |                                                  |
|              | - KJS - Internet Explorer                        |
|              |                                                  |
|              | 戦行中設 中版23年度 ♥ (戦団とカ) 道本 ♥<br>執行月 ▼               |
|              | afār (県単区分 国補                                    |
|              |                                                  |
|              | - 新日<br>- 新日<br>- 細々目                            |
| - 1<br>- 1   | 財源種別<br>路河川名                                     |
|              | 工 D 等<br>工 事                                     |
| -            |                                                  |
| Ē            | <b>テノリ 送 パ</b><br>回 土地取得谷帳 回 回 補償谷帳              |
|              | <ul> <li>✓ 借地台帳</li> <li>✓ 地上檔等積利取得台帳</li> </ul> |
|              |                                                  |
|              |                                                  |
| -            |                                                  |
|              | <b>[</b> ].<br><b>4.100% ▼</b> //                |
| [台帳印刷基本      | 画面]                                              |
| 内容           | 台帳印刷機能                                           |
| 機能           | ・各種台帳を印刷します。                                     |
|              | ・検索条件を指定して、データの絞込みを行います。                         |
| 詳細・近年の       | ● 主従の事業名と各金額が表示されるようにし、土地取得台帳を1部出力と              |
| 機能拡張要望       | する。                                              |
| (未改修内容含む)    | ● 代行買収分の土地データを入力できるようにし、印刷する台帳にも反映さ              |
|              | れる上うにする                                          |
| 出力           | 十地取得台帳 補償台帳 借地台帳 地上権等権利取得台帳                      |
| 田行システム       | 1 05-05                                          |
| 死行シハアムの細胞、亜胡 | 1. 00 00 催刑隊仮 地工催守惟刑取付口帳                         |
| の硃越・安至       | ・ 130 に以修した工地取付百帳と回体に譲渡元、譲渡平月日を拘載できるよう           |
|              |                                                  |
|              | 2. 05-06 地上権等権利取得台帳                              |
|              | ・H30 に改修した土地取得台帳だけでなく、地上権等権利取得台帳も同じよう            |
|              | に主事業だけに印刷されるようにしてほしい。                            |
|              | 3. 05-08 土地取得台帳                                  |
|              | ・補助金の実績報告に利用している台帳であるが、枠付毎に合計欄がなく、出              |
|              | 力した最後のシートに出力対象の合計がのっており、意味のない数字となっ               |
|              | ている。                                             |
| 対応案          | 1.                                               |
|              | ・H30 に改修した土地取得台帳と同様に譲渡先、譲渡年月日を掲載できるよう            |

| する。(詳細様式は土地改良担当で調整)                                     |
|---------------------------------------------------------|
| 2.                                                      |
| <ul> <li>・合併処理をした場合、主事業にも従事業に同じ内容が複数表示されるので、</li> </ul> |
| 土地取得台帳と同様に地上権等権利取得台帳についても主事業側にのみ出力                      |
| するようにする。(同じ筆でも主事業側にも従事業側にも表示されるため主事                     |
| 業側にのみ表示されるようにする)                                        |
| 3.                                                      |
| ・出力対象の合計値を最後のシートの最後のページに付すのではなく、枠付け                     |
| 単位の小計を各シートの最後のページ(最後の行)に表示するようにする。(同                    |
| 一枠付けで複数枚になった場合は最後のページの最後行)                              |

#### (3) 税務帳票印刷

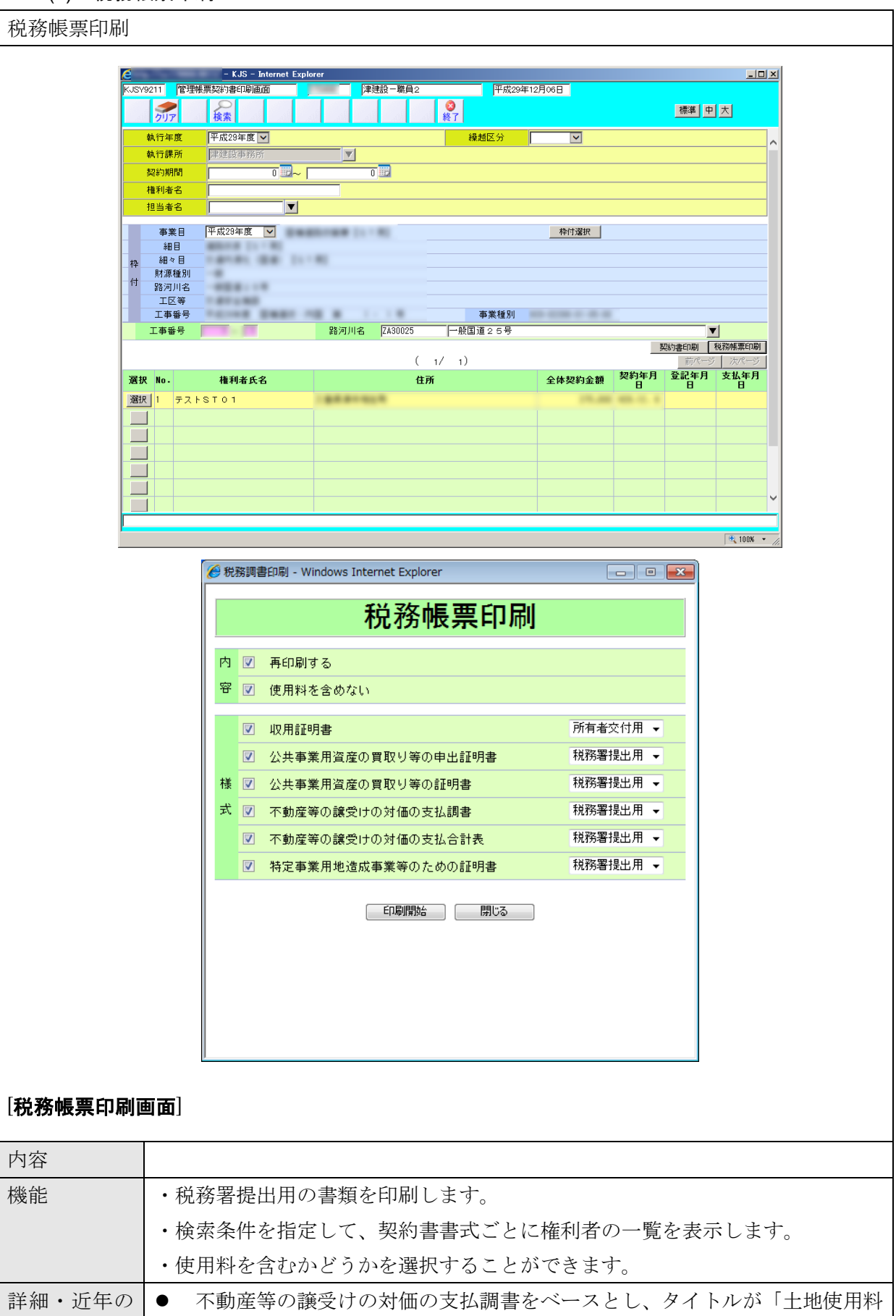

| 機能拡張要望    | の支払調書」を出力できるようにする。                   |
|-----------|--------------------------------------|
| (未改修内容含む) | ● 「公共事業用資産の買取等の申出証明書」について、現行では1ページに2 |
|           | 種類が出てくる。選択肢欄で、税務署用と本人用で選択できるようになって   |
|           | いるが、当該選択は機能していない。よって、税務帳票印刷の欄で税務署用   |
|           | と本人用のチェックボックスを分けてそれぞれ選択により必要な帳票が自    |
|           | 動選択され、出力できるようにする。                    |
| 出力        | 収用証明書、公共事業用資産の買収等の申出証明書、公共事業用資産の買収等の |
|           | 証明書、特定事業用地造成事業等のための証明書、不動産等の譲受けの対価の支 |
|           | 払調書、不動産等の譲受けの対価の支払調書合計表、不動産等の使用料の支払調 |
|           | 書、不動産等の支払調書合計表                       |

# 3. データ (帳票) 一覧

用地管理サブシステムの帳票について帳票一覧を以下に示す。

| 表 3.1 | データ(帳票)一覧 |
|-------|-----------|
|-------|-----------|

| No. | プロセス   | 画面名      | 帳票名                             | 帳票出力<br>条件等                                                                                                    | 出力形式  |
|-----|--------|----------|---------------------------------|----------------------------------------------------------------------------------------------------|-------|
| 1   | 用地取得計画 | 用地取得計画画面 |                                 |                                                                                                    |       |
| 2   | 権利者登録  | 権利者登録画面  |                                 | —                                                                                                    | _     |
| 3   | 用地買収予定 | 用地入力詳細画面 |                                 | —                                                                                                    | _     |
| 4   | 補償予定   | 補償入力画面   |                                 |                                                                                                    |       |
|     |        | (土地情報入力) |                                 | _                                                                                                    | _     |
| 5   | 契約書作成  | 契約書作成画面  | 土地売買契約書(一括後払い)                  |                                                                                                    | Excel |
|     |        | (事業費内訳)  | 土地売買契約書(前金払い)                   |                                                                                                    | Excel |
|     |        | (代替地)    | 土地売買契約書<br>(農地以外の三者契約免許税は地権者負担) |                                                                                                    | Excel |
|     |        | (支払内訳)   | 土地売買契約書<br>(農地の三者契約免許税は地権者負担)   |                                                                                                    | Excel |
|     |        | (土地選択)   | 土地売買契約書 農林用<br>:帰属方式(一括後払い)     |                                                                                                    | Excel |
|     |        | (契約書印刷)  | 土地売買契約書 農林用<br>:帰属方式(前金払い)      | 農林水産部<br>且つ買収区                                                                                                    | Excel |
|     |        |          | 土地売買契約書 農林用<br>:帰属方式(農地以外の四者契約) | 分=売買(帰<br>属)                                                                                                    | Excel |
|     |        |          | 土地売買契約書 農林用<br>:帰属方式(農地の四者契約)   |                                                                                                    | Excel |
|     |        |          | 地上権設定契約書                        |                                                                                                    | Excel |
|     |        |          | 物件移転補償契約書(一括払い)                 |                                                                                                    | Excel |
|     |        |          | 物件移転補償契約書(前金払い)                 |                                                                                                    | Excel |
|     |        |          | 土地貸借契約書                         |                                                                                                    | Excel |
|     |        |          | 土地使用貸借契約書                       |                                                                                                    | Excel |
|     |        |          | 土地使用貸借契約書(長期継続契約用)              | 補<br>「<br>用<br>土<br>力<br>土<br>選<br>情<br>「<br>上<br>歌<br>物<br>に<br>、<br>別<br>地<br>で<br>、<br>地<br>で<br>、<br>地<br>で<br>、<br>、<br>の<br>、<br>地<br>で<br>、<br>の<br>、<br>の<br>、<br>、<br>の<br>、<br>の<br>、<br>の<br>、<br>の<br>、<br>の<br>、<br>の<br>、<br>の | Excel |
|     |        |          | 権利消滅に関する補償契約書                   |                                                                                                    | Excel |
|     |        |          | 借家人(借間人)補償契約書(一括払い)             |                                                                                                    | Excel |
|     |        |          | 借家人(借間人)補償契約書(前金払い)             |                                                                                                    | Excel |
|     |        |          | 残地補償契約書                         |                                                                                                    | Excel |
|     |        |          | 隣接地補償契約書                        |                                                                                                    | Excel |
|     |        |          | 事業損失補償契約書                       |                                                                                                    | Excel |
|     |        |          | 物件移転補償契約書(公共補償)                 |                                                                                                    | Excel |
|     |        |          | 営業補償契約書 (一括払い)                  |                                                                                                    | Excel |
|     |        |          | 営業補償契約書(前金払い)                   |                                                                                                    | Excel |
|     |        |          | 補償契約書                           |                                                                                                    | Excel |
|     |        |          | 物件(立木)移転補償契約書                   |                                                                                                    | Excel |
|     |        |          | 立竹木引渡書(立竹木伐採依頼書)                |                                                                                                    | Excel |
|     |        |          | 立竹木所有権放棄書                       |                                                                                                    | Excel |
|     |        |          | 道路の機能復旧に関する協定書                  |                                                                                                    | Excel |
|     |        |          | 用水路の機能復旧に関する協定書                 |                                                                                                    | Excel |

| No. | プロセス   | 画面名      | 帳票名                                 | 帳票出力<br>条件等                                    | 出力形式  |
|-----|--------|----------|-------------------------------------|------------------------------------------------|-------|
|     |        |          | 土地売買契約の一部を変更する契約書                   |                                                | Excel |
|     |        |          | 物件移転補償契約の一部を変更する契約書                 |                                                | Excel |
|     |        |          | 物件移転補償契約の一部を変更する契約書<br>[物件移転変更(金額)] |                                                | Excel |
|     |        |          | 請求書                                 |                                                | Excel |
|     |        |          | 請求書(前金有)                            |                                                | Excel |
|     |        |          | 前金支払請求書                             |                                                |       |
|     |        |          | 前金支払(全額)請求書                         | 契約金額=<br>前払金額                                  | Excel |
|     |        |          | 委任状(支払)                             |                                                | Excel |
|     |        |          | 登記承諾書                               |                                                | Excel |
|     |        |          | 登記承諾書(農林用:帰属方式)                     | 農林水産部                                          | E I   |
|     |        |          | ▲ 登記嘱託書(農林用:帰属方式)                   | 且つ買収区                                          | Excel |
|     |        |          | 委任状(農林用:帰属方式)                       | 分=元貝()审<br>属)                                  | Excel |
|     |        |          | 印鑑証明交付申請書                           |                                                | Excel |
|     |        |          | 土地寄付申出書                             | 契約締結後                                          | Excel |
|     |        |          | 土地寄付受納書                             | 契約締結後                                          | Excel |
|     |        |          | 個人別契約明細表                            |                                                | Excel |
| 6   | 契約管理   | 契約締結基本画面 | 契約締結伺い                              |                                                | Excel |
|     |        | (日付入力一括) | 契約締結伺い(金額)                          |                                                | Excel |
|     |        | (契約締結印刷) | 補償金支払整理表                            |                                                | Excel |
|     |        |          | 経費内訳書                               |                                                | Excel |
| 7   | 事業費変更  | 事業費変更画面  | 経費内訳書 (変更)                          |                                                | Excel |
| 8   | 執行伺い   | 執行伺い基本画面 | 執行伺い                                |                                                | Excel |
|     |        | 内訳画面     | 執行伺い(金額)                            |                                                | Excel |
|     |        |          | 用地補償総括一覧表                           |                                                | Excel |
|     |        |          | 補償費一覧表                              |                                                | Excel |
|     |        |          | 経費内訳表                               |                                                | Excel |
|     |        |          | 個人別契約明細表                            |                                                | Excel |
|     |        |          | 土地調査書                               |                                                | Excel |
| 9   | 登記移転   | 登記移転入力画面 |                                     |                                                | —     |
| 10  | 支払管理   | 支払基本画面   | _                                   |                                                | —     |
| 11  | 繰越管理   | 繰越管理画面   |                                     |                                                | —     |
|     |        | 経費内訳画面   |                                     | —                                              |       |
| 12  | 管理帳票印刷 | 管理帳票印刷画面 | 執行計画書                               |                                                | Excel |
|     |        |          | 事前協議説明書                             | —                                              | Excel |
|     |        |          | 土地調査書                               |                                                | Excel |
|     |        |          | 用地補償執行計画及び<br>進捗状況集計表(国補)           |                                                | Excel |
|     |        |          | 用地補償進捗状況表(県単・災害)                    | 取得計画の<br>補助単独区<br>分が県単災<br>害(3) or 国<br>補災害(4) | Excel |
|     |        |          | 事業用地取得進捗状況表 (事業区分)                  |                                                | Excel |
|     |        |          | 事業用地取得進捗状況表 (工事内訳区分)                |                                                | Excel |
|     |        |          | 事業用地取得進捗状況表<br>(工事内訳区分・事務所別)        |                                                | Excel |
|     |        |          | 用地補償実績報告書                           |                                                | Excel |
|     |        |          | 用地補償実績報告書(工事内訳区分)                   |                                                | Excel |
|     |        |          | 用地補償実績報告書集計表(工事内訳区分·                |                                                | Excel |

| No. | プロセス    | 画面名          | 帳票名                 | 帳票出力<br>条件等 | 出力形式  |
|-----|---------|--------------|---------------------|-------------|-------|
|     |         |              | 事務所別)               |             |       |
|     |         |              | 用地取得計画一覧            |             | Excel |
|     |         |              | 用地契約状況一覧            |             | Excel |
|     |         |              | 債権者番号一覧表            |             | Excel |
|     |         |              | 支払チェックリスト           |             | Excel |
|     |         |              | 取得用地一覧(公会計用)        |             | Excel |
| 13  | 権利者別印刷  | 管理帳票契約書印刷画面  | 収用証明書               |             | Excel |
|     |         | (税務帳票印刷)     | 公共事業用資産の買収等の申出証明書   |             | Excel |
|     |         |              | 公共事業用資産の買収等の証明書     |             | Excel |
|     |         |              | 特定事業用地造成事業等のための証明書  |             | Excel |
|     |         |              | 不動産等の譲受けの対価の支払調書    |             | Excel |
|     |         |              | 不動産等の譲受けの対価の支払調書合計表 |             | Excel |
|     |         |              | 不動産等の使用料等の支払調書      |             | Excel |
|     |         |              | 不動産等の使用料等の支払調書合計表   |             | Excel |
| 14  | 台帳印刷    | 台帳印刷基本画面     | 土地取得台帳              |             | Excel |
|     |         |              | 補償台帳                |             | Excel |
|     |         |              | 借地台帳                |             | Excel |
|     |         |              | 地上権等権利取得台帳          |             | Excel |
| 15  | 用地メニュー  | 用地メニュー基本画面   | _                   |             | —     |
| 16  | 権利者メニュー | 権利者メニュー基本画面  | —                   |             | —     |
| 17  | データ取込   | Excelデータ取込画面 | —                   |             | —     |
| 18  | データ取出   | データ取出画面      | データ取出               |             | Excel |
| 19  | 事業主管課一覧 | 事業主管課一覧画面    | —                   | —           | —     |
| 20  | 箇所付一覧   | 箇所付一覧画面      | _                   | —           | —     |
| 21  | 種類一覧    | 種類一覧画面       | —                   | —           | —     |
| 22  | 名義人一覧   | 名義人一覧画面      | —                   |             | —     |
| 23  | 住所検索    | 住所検索画面       | —                   | _           |       |
| 25  | 土地物件一覧  | 土地物件一覧画面     | _                   | —           |       |
| 26  | 権利者一覧   | 権利者一覧画面      | —                   | —           |       |
| 27  | 債権者一覧   | 債権者一覧画面      | _                   |             |       |

# 4. 拡張機能

拡張機能一覧を以下に示す。

| No | 管理番号   | 対象画面  | 対象帳票     | 課題・要望                      | 対応策                              |
|----|--------|-------|----------|----------------------------|----------------------------------|
| 1. | 05-02  | 契約締結伺 | 執行伺い、用地  | 変更契約を行った場合、委託契約の金額変更と同様、   | ①事業執行管理システムのように変更履歴管理をできるようにする(履 |
|    |        | V     | 補償費総括一覧  | 変更前金額と変更後金額が両方印字されるようにして   | 歴データを持つ)。                        |
|    |        |       | 表、補償費一覧  | ほしい。また、伺い文についても、変更理由が印字で   | ②執行伺で出力される以下の帳票と契約締結伺いで出力される以下   |
|    |        |       | 表、経費内訳表、 | きるようにしてほしい。                | の帳票について、変更前と変更後の金額や、変更内容、変更理由等   |
|    |        |       | 契約締結伺い、  |                            | の内容を出力するようにする。                   |
|    |        |       | 補償金支払整理  |                            | 〈執行伺>                            |
|    |        |       | 表        |                            | ・執行伺                             |
|    |        |       |          |                            | <ul><li>執行伺(金額)</li></ul>        |
|    |        |       |          |                            | ・用地補償総括一覧表                       |
|    |        |       |          |                            | ・補償費一覧表                          |
|    |        |       |          |                            | ・経費内訳表                           |
|    |        |       |          |                            | 〈契約締結伺い>                         |
|    |        |       |          |                            | ・契約締結伺い                          |
|    |        |       |          |                            | ・契約締結伺い(金額)                      |
|    |        |       |          |                            | ・補償金支払い整理表                       |
| 2. | 05-05  | 台帳印刷  | 地上権等権利取  | ・土地取得台帳に譲渡先・譲渡年月日を載せるように   | H30 に改修した土地取得台帳と同様にに譲渡先。譲渡年月日を掲  |
|    |        |       | 得台帳      | なった(H30)が、地上権等権利取得台帳にも同様に反 | 載できるようする。                        |
|    |        |       |          | 映して欲しい。                    |                                  |
| 3. | 05-06  | 台帳印刷  | 地上権等権利取  | 土地取得台帳だけでなく、地上権等権利取得台帳も同   | 合併処理をした場合、主事業にも従事業に同じ内容がが複数表示    |
|    |        |       | 得台帳      | じように主事業だけに印刷されるようにしてほしい。   | されるので、土地取得台帳と同様に地上権等権利取得台帳につい    |
|    |        |       |          |                            | ても主事業側にのみ出力するようにする。(同じ筆でも主事業側に   |
|    |        |       |          |                            | も従事業側にも表示されるため主事業側にのみ表示されるように    |
|    |        |       |          |                            | する)                              |
| 4. | 05-07① |       | 土地調査書他   | 所有権以外の権利が出力されない、住所備考欄も出力   |                                  |

## 表 4.1 用地管理サブシステムの拡張機能

| No  | 管理番号   | 対象画面  | 対象帳票     | 課題・要望                      | 対応策                                 |
|-----|--------|-------|----------|----------------------------|-------------------------------------|
|     |        |       |          | されるようにして欲しい。また、借地の場合も出力さ   | 住所備考については住所欄が必要な帳票すべてについて必要な情       |
|     |        |       |          | れるようにして欲しい。                | 報として、帳票出力に反映するものとする(住所=住所+住所備       |
|     |        |       |          |                            | 考を出力)。また、住所備考欄は現在 15 文字であるため 30 文字に |
|     |        |       |          |                            | 拡大し、入力した文字が確認できるように画面上で幅を拡大して       |
|     |        |       |          |                            | 欲しい。さらに、「住所備考」の項目名を「アパート名等」にする。     |
| 5.  | 05-07② |       | 土地調査書    | 土地取得台帳の合計欄をファイルの最後のシートでは   | 土地調査書について、マクロを削除する仕組みを導入する(出力       |
|     |        |       |          | なく、各シート毎の合計を表示して欲しい。       | された帳票上にマクロ削除のマクロを付して、マクロを削除され       |
|     |        |       |          |                            | たものが別エクセルで出力されるようにする)。              |
| 6.  | 05-07③ |       | 土地調査書    |                            | 借地の場合にも土地調査書の出力対象とする。               |
| 7.  | 05-08  | 台帳印刷  | 土地取得台帳   |                            | 出力対象の合計値を最後のシートの最後のページに付すのではな       |
|     |        |       |          |                            | く、枠付け単位の小計を各シートの最後のページ(最後の行)に       |
|     |        |       |          |                            | 表示するようにする。(同一枠付けで複数枚になった場合は最後の      |
|     |        |       |          |                            | ページの最後行)。                           |
| 8.  | 05-09  | 登記移転入 | 土地取得台帳   | 新地番が複数ある際に新地番の入力枠が1つしかない   | 「登記移転入力画面」で新地番の入力欄を複数に増やせるように       |
|     |        | 力画面   |          | ため、枝番を2つ並べて入力すると土地取得台帳に枝   | する。またその場合、面積、単価も表示されるようにする。         |
|     |        |       |          | 番が2つ並んで表示される。そのため、個々の枝番で   |                                     |
|     |        |       |          | 検索するとヒットしない結果になる。          |                                     |
| 9.  | 05-10  | 新規機能  | <u> </u> | 建設事務所では用地情報が増えるため、現在紙の台帳   | 工事進行管理に蓄積している用地情報を検索できる機能を具備す       |
|     |        |       |          | で探しているような土地情報を将来的にはエクセルや   | る。                                  |
|     |        |       |          | DB 化して新地番の検索ができるとよい。新地番で用地 | 機能としては、住所情報(市町村、字、地番)で検索してその結       |
|     |        |       |          | 情報(契約年月日、取得年月日)を検索でき移管等の   | 果を用地入力画面で現在入力している項目を検索結果として表示       |
|     |        |       |          | 情報を管理できるようになるとよい。          | されるようにする(路河川名、工事名、契約年月日、契約金額、       |
|     |        |       |          |                            | 権利者名等)。                             |
| 10. | 05-11  | 補償入力  |          | 長期借地について、2年目以降に同じ内容を毎年入力   | 補償入力画面から土地情報入力画面に遷移後、「権利者」「所在地」     |
|     |        |       |          | する必要があるので、過去の入力内容を複写できる機   | をキーとして過去のデータを検索・複写できる機能を追加する(事      |
|     |        |       |          | 能がほしい。                     | 務局案)。                               |

別添資料 1-2-2-5

# 機能・データー覧

# 災害管理システム

災害復旧管理機能

| 目 | 次 |  |
|---|---|--|
|   |   |  |

| 1. 機能一覧       | 1  |
|---------------|----|
| 2. 機能画面と出力データ | 2  |
| 2.1 災害復旧管理機能  | 2  |
| 2.1.1 事務管理    |    |
| 2.1.2 報告      | 5  |
| 2.1.3 查定      |    |
| 2.1.4 工事実施    | 11 |
| 2.1.5 帳票      |    |
| 3. データ(帳票)一覧  | 17 |
| 4. 拡張機能       | 18 |

# 1. 機能一覧

| 番号 | 分類   | システム機能         | 機能概要                                                                                                    | 詳細・近年の機能拡張要望(未改修内容含む)                                 | 連携システム |
|----|------|----------------|----------------------------------------------------------------------------------------------------|-------------------------------------------------------|--------|
| 1  | 事務管理 | 災害箇所一覧         | ・入力済の報告箇所の一覧を表示する。                                                                                                    |                                                       |        |
|    |      |                | ・表示された報告箇所の一覧から、報告箇所入力画面、目論見書作成画面、成功認定、再調査画面に遷移することがで                                                                                                    |                                                       |        |
|    |      |                | きる。                                                                                                    |                                                       |        |
| 2  |      | 災害実施一覧         | ・入力済の復旧執行箇所の一覧を表示する。                                                                                                    |                                                       |        |
|    |      |                | ・表示された箇所の一覧から、災害実施入力画面に遷移することができる。                                                                                                    |                                                       |        |
|    | _    |                | ・事業執行管理機能より、施行から支払までのデータを取込むことができる。                                                                                                    |                                                       |        |
| 3  |      | 災害情報ロック        | ・災害報告箇所、目論見書の入力を制限する機能である。                                                                                                    |                                                       |        |
| 4  | 報告   | 災害報告           | ・被災箇所の被害の詳細な情報の管理を行う。                                                                                                    | ● 災害報告と災害報告書作成を1つにする(同時メニューとする)。                      |        |
|    |      |                | <ul> <li>・ 被災年、報告番号で、データの管理を行う。</li> <li>・ たいたちょう。</li> </ul>                                                                                                    |                                                       |        |
|    |      |                | <ul> <li>・複写機能を使用することで、類似した入力済の被災箇所の情報をコピーすることができ、データの入力を簡素化する</li> </ul>                                                                                                    |                                                       |        |
|    |      |                | ことができる。                                                                                                    |                                                       |        |
|    | _    | 田业户方           | <ul> <li>・ 査定前に増破した箇所も管理できるので、さめ細やかな報告処理を行うことかできる。</li> </ul>                                                                                                    |                                                       |        |
| 5  |      | <b>英</b> 名 気 家 | <ul> <li>         ・国から通知される異常気象コードの管理を行う。          れたには用いた。         がた明めに、         がた、         がた、         がた、         がた、         で、         ・         「ので、         ・         、         ・</li></ul> |                                                       |        |
|    |      |                | <ul> <li>報告に使用したコードを別のコードに一括で変更できるので、国からの正式コードの通知が遅れる場合でも、仮のコードにつれた。</li> </ul>                                                                                                    |                                                       |        |
| -  | _    |                |                                                                                                    |                                                       |        |
| 6  |      | Excel 連携       | ・ンステム取込用 Excel ノアイル C 市町村 彼吉固所 情報を 官理する。                                                                                                    |                                                       |        |
|    |      |                | ・システム取込用 Excel ノアイルからシステム取込用 USV ノアイルを田刀する。                                                                                                    |                                                       |        |
|    |      |                | ・取込用 USV ノデイルをシスノムに取込む。<br>・取込データから 笠正想生は想、日珍目は想な自動佐出する                                                                                                    |                                                       |        |
|    |      |                | ・ 収込/ 一クから固別報口旧報、日禰兄旧報を日勤作成りる。<br>- タ本町社町左田に笠正連起な姉山士をことができる                                                                                                    |                                                       |        |
| 7  | -    | 巛宝掘生圭作武        | <ul> <li>・ 各市町村配和用に固所用報を抽出りることができる。</li> <li>・ 国へ掲出する箇所則データー水実統計データの作成を管理する</li> </ul>                                                                                                    | ● 《宇報生と《宇報生書作成な1~にする(同時メニューとする)                       |        |
| 1  |      | 火古報口百旧成        | ・国への調査依頼対応のための条件指定による検索結果の CSV 出力を行う。                                                                                                    | ● 火吉報日と火吉報日首17次を1 フにする(同時アーユ とする)。                    |        |
| 8  | 査定   | 目論見書作成         | ・国庫負担申請のための目論見書作成機能を管理する。                                                                                                    | <ul> <li>災害管理の目論見書作成の応急区分の項目を複数選択できるように変更。</li> </ul> |        |
|    |      |                | ・報告番号又は工事番号別にデータを管理する。                                                                                                    | ● 目論見書作成画面において、要綱コードを2つまで選択可能に変更。                     |        |
|    |      |                | ・工事番号付与後は、工事番号でデータを検索することも可能である。                                                                                                    |                                                       |        |
|    |      |                | ・総合単価による査定設計書作成も可能である。                                                                                                    |                                                       |        |
|    |      |                | ・箇所の分冊、合併を行うことができる。                                                                                                    |                                                       |        |
| 9  |      | 工事番号付与         | ・受検のための資料作成事務をサポートする機能である。                                                                                                    |                                                       |        |
|    |      |                | <ul> <li>・申請された被災箇所に工事番号を付与する(付与機能は本庁主管課のみ使用可)。</li> </ul>                                                                                                    |                                                       |        |
|    |      |                | ・工事番号のほかに、査定班、班番号の登録管理を行えるので、班ごとに受検用の資料の作成、管理が行える。                                                                                                    |                                                       |        |
| 10 | 工事実施 | 精算実施           | ・災害工事台帳の作成のための工事実施情報を管理する。                                                                                                    |                                                       |        |
|    |      |                | <ul> <li>・工事実施情報は事業執行管理機能より、施行から支払までのデータを取込みが可能であるため、人力の負荷は軽減す</li> </ul>                                                                                                    |                                                       |        |
|    | _    |                | ることができる(災害実施一覧画面にて取込)。                                                                                                    |                                                       |        |
| 11 | _    | 成功認定           | ・実施箇所の成功認定情報の人力処理を行う。                                                                                                    |                                                       |        |
| 12 | 46   | 冉調企            | ・実施箇所の再調査情報の人力処理を行う。                                                                                                    |                                                       |        |
| 13 | 帳票   | 災害報告調書作<br>成   | ・ 彼害報告表等の 災害報告資料を 印刷する。                                                                                                    | ● 農杯水産部用の帳票を削除する。                                     |        |
| 14 | 1    | 災害査定調書作        | ・目論見書、査定集計表等の国庫負担申請資料を印刷する。                                                                                                    | ● 農林水産部用の帳票を削除する。                                     |        |
|    |      | 成              |                                                                                                    |                                                       |        |
| 15 | ]    | 精算実施調書作        | ・災害台帳等の災害復旧資料を印刷する。                                                                                                    |                                                       |        |
|    |      | 成              |                                                                                                    |                                                       |        |
| 16 |      | 野帳レイアウト        |                                                                                                    | ● 野帳レイアウトの変更:野帳が、1ページにA4 で縦に2案件ごとに表示                  |        |
|    |      |                |                                                                                                    | されているが、1 ページに 1 案件ごとに A4 横で表示に変更、項目につい                |        |
|    |      |                |                                                                                                    | ても変更。                                                 |        |

## 2. 機能画面と出力データ

機能画面については各機能の主な画面を参考として示した。

- 2.1 災害復旧管理機能
- 2.1.1 事務管理
  - (1) 災害箇所一覧

災害箇所一覧 KJS - Internet Explore 8111 災害箇所一覧画面 津建設-職員3 平成29年11月28日 **③** 終了 ● 登録 ● 修正 ● 照会 ● 削除 標準 中 大 2 0 17 検索条件 所管区分 ●水·国土局 ○都市局 ○港湾局 ○ 農政局 **▼** 災 被災年 . 津建設事務所 ▼ 管轄事務所 事業主体 V STケースの 異常気象  $\sim$ 報告工種 由請工種 V ✓ 次査定 ☑ 全て表示する
 ( 1 / 1 ) 査定次数 (千円) 前ページ 次ページ Na. 選択 事務所名 事業主体 報告工種 査定工種 報告 次 工事 枝 地区 箇所 処理 被災箇所 
 0
 0
 報告
 津市大字|

 0
 0
 決定
 四日市市才
 1 選択 津建 県 エ 事 河 川 2 0 1 0 一般国 川河川 2 選択 津建 県工事河 0 決定 四日市市オオアザ 一般国 < > 入力方法 申請 🗸 処理方法 修正 🗸 災害報告書作成 災害報告 目論見書作成 成功認定 ۹ 100% [災害筒所一覧画面] 内容 指定した条件に一致する災害箇所の一覧を表示する。 一覧より選択した災害箇所について、事務の進行状況を判断し、次に実施できる業務 ボタンのみ有効になる。 機能 入力済の報告箇所の一覧を表示する。 ・表示された報告箇所の一覧から、報告箇所入力画面、目論見書作成画面、成功認定、 再調査画面に遷移することができる。 出力

## (2) 災害実施一覧

| 災害実  | 施-    | 一覧                     |                    |       |             |           |        |          |                  |                  |              |               |            |    |
|------|-------|------------------------|--------------------|-------|-------------|-----------|--------|----------|------------------|------------------|--------------|---------------|------------|----|
|      |       |                        |                    |       |             |           |        |          |                  |                  |              |               |            |    |
|      | 🥑 KJS | - Internet Exp         | lorer              |       |             |           |        |          |                  |                  |              |               |            |    |
|      | KJSS8 | 3211 災害実               | 施一覧                |       |             | 施設        | 災害対策課  | <b>A</b> | 平成293            | 年11月2            | 27日          |               |            |    |
|      |       | クリア                    |                    |       |             |           | #      | ₩<br>餐了  | ● 登録             |                  | 多正 😑 照会      | ●削除 標         | 準中大        |    |
|      |       | 所管区分                   | ●水・国土              | 局 〇都  | 市局          |           |        |          |                  |                  |              | 44 Bm 21      |            |    |
|      |       | 管轄事務所                  | 四日市建設              | 事務所   |             |           | 事業主体   | LI       | 事                |                  | <u>⊥</u> #×/ | REHX.C2       |            |    |
|      |       | 工事番号                   |                    |       |             |           | 分割     |          |                  |                  |              |               |            |    |
|      |       | 施行年度                   |                    | ~     |             |           | 現繰の別   | ~        |                  |                  | 新 規 処理       | 区分 修正 🗸       |            |    |
|      |       | ~ 答辞4                  | 「教 丁本              |       |             |           | (1/    | 2)       |                  |                  | 前ページ         | 次ページ          | (単位:円)     |    |
|      | 選択    | 番号 5 7 7               | 810 <u>工</u><br>番号 | 枝番    | 工種          | 路         | 河川名等   | 分割       | 施行               | 現繰               | 決定額          | 設計額           | 精算額        |    |
|      | 選択    | 四建<br>  2 四建           |                    |       | 의 기<br>피 네  | _         |        |          | 平成28年度<br>平成28年度 | 裸越               |              |               |            |    |
|      | 選択    | 3四建                    |                    |       | - //<br>可 川 |           | -      | 1        | 平成28年度           | 繰越               |              | 1.10.10       |            |    |
|      | 選択    | 4 四建                   |                    | 3     | 可川          |           | 10111  | 1        | 平成28年度           | 繰越               |              | 1.01.04       |            |    |
|      | 選択    | 5 四建                   |                    | ÿ     | 可 川         |           |        | 1        | 平成28年度           | 繰越               |              | 1.00.00       |            |    |
|      | 選択    | 6四建                    |                    |       | 可 川<br>코 川  | _         |        |          | 半成28年度<br>平成28年度 | 繰越               |              |               |            |    |
|      | 選択    | 8四建                    |                    | ;     | 5 //<br>可 川 |           |        | 1        | 〒成28年度<br>平成28年度 | 繰越               |              | 1.75.46       |            |    |
|      | 選択    | 9四建                    |                    | ÿ     | ग म         |           |        | 1        | 平成28年度           | 繰越               |              | 1.01.40       |            |    |
|      | 選択    | 10 四建                  |                    | \$    | 可 川         |           |        | 1        | 平成28年度           | 繰越               |              | 0.01.00       |            |    |
|      | 選択    | 11 四建                  |                    |       | 可川          | _         |        | 1        | 平成28年度<br>亚世29年度 | 繰越               |              |               |            |    |
|      | 選択    | 12 回建                  |                    | /<br> | 의 가<br>피 川  | -         |        | 2        | 平成20年度<br>平成27年度 | <sup>採四</sup> 現年 |              |               |            |    |
|      | 選択    | 14 四建                  |                    | 3     | 可川          |           | -      | 1        | 平成28年度           | 繰越               |              | 1.00.01       |            |    |
|      | 選択    | 15 四建                  |                    | )     | 可川          |           | 101.08 | 1        | 平成28年度           | 繰越               |              | 10.00.00      |            |    |
|      |       |                        |                    |       |             |           |        |          |                  |                  |              |               |            |    |
|      |       |                        |                    |       |             |           |        |          |                  |                  |              |               | 🔍 100% 🔻 🔡 |    |
|      |       |                        |                    |       |             |           |        |          |                  |                  |              |               |            |    |
| 「巛宝」 | 宝埣    | 一暫而                    | क्ती               |       |             |           |        |          |                  |                  |              |               |            |    |
|      | ᅮᄱ    | 一元四                    | цац                |       |             |           |        |          |                  |                  |              |               |            |    |
|      |       |                        |                    |       |             |           |        |          |                  |                  |              |               |            |    |
|      |       |                        |                    |       |             |           |        |          |                  |                  |              |               |            |    |
| 中空   |       | 北空                     | 七久                 | H-1-  | エムー         | ト フ 〈〈〈 ‐ | 11日本   | 드년       | いち               | 臣仁               | たまニナ         | 7             |            |    |
| 门谷   |       |                        |                    | + (   | 以9          | しの火き      | 与天旭固   |          |                  | 見                | で 水小り        | る。<br>- 1 、 1 |            |    |
|      |       | 事業報                    | <b>乳</b> 行管理       | 里シン   | ステノ         | ふより、      | 設計・    | 彩約       | などの              | )情報              | 報を取りi        | へむこと          | か可能。一覧。    | より |
|      |       | 選択し                    | して修正               | E・見   | ₹会·         | 削除了       | けること   | がて       | ぎきる。             |                  |              |               |            |    |
|      |       | 災害到                    | <b>実施</b> 箇月       | 沂情幸   | 最を兼         | 所規に作      | 乍成する   | こと       | もでき              | きる               | 0            |               |            |    |
| 機能   |       | ・入え                    | 力済の征               | 复旧幸   | 执行筐         | 箇所の−      | 一覧を表   | 示す       | -る。              |                  |              |               |            |    |
|      |       | <ul> <li>表示</li> </ul> | 示され方               | と箇月   | 斤の一         | 一覧から      | っ、災害   | 実施       | ī入力ī             | 町面               | に遷移す         | ることが          | できる。       |    |
|      |       | ・事業                    | 業執行管               | 管理様   | 態能よ         | こり、方      | 値行から]  | 支払       | までの              | Dデ               | ータを取         | 込むこと          | ができる。      |    |
| 出力   |       |                        |                    |       |             |           |        |          |                  |                  |              |               |            |    |
|      |       |                        |                    |       |             |           |        |          |                  |                  |              |               |            |    |

## (3) 災害情報ロック

| 災害情報ロ | ック    |                  |        |             |         |        |               |               |           |         |                 |         |
|-------|-------|------------------|--------|-------------|---------|--------|---------------|---------------|-----------|---------|-----------------|---------|
|       |       |                  |        |             |         |        |               |               |           |         |                 |         |
|       | 🥖 клз | - Internet Explo | orer   |             |         | 10.81  |               | 148 14,348 14 | ALC: 127  |         |                 |         |
|       | KJSS8 | 311 災害情朝         | 如ック画面  |             | 施       | 殷災害対策  | 課             | 平成29年11月27日   |           |         |                 |         |
|       |       | <b>9</b><br>97   |        |             |         | 保存     | ◎<br>終了 ●     | 登録 💿 修正       | ● 照会 ●    | 削除標     | 準 中 大           |         |
|       |       | 被災年              | 平成29年  | <b>√</b> %  |         |        | 所管团           | ∑分 ●★・国       | +局○都市局    | ○港湾局 ○月 | <sup>影</sup> 政局 | -       |
|       |       | 管轄事務所            |        |             |         | V      |               |               |           |         |                 |         |
|       |       | 異常気象             |        | 虱ST号        |         |        | V             |               |           |         |                 |         |
|       |       | 査定次数             | 第 00 🔪 | 🖌 次査定から     | 第 🔍 🗸 🕽 | 欠査定まで  |               |               |           |         |                 |         |
|       |       | ロック/解除           | ●ロック   | ○ 解释除       |         |        |               |               |           |         |                 |         |
|       |       | 指定方法             | 報告まで   |             | ~       |        |               |               |           |         | 211 21 20 27    |         |
| 1     |       | まみごろ             | 古安ナジ   | おチェジ        | ホロテジ    | 1. St. | (1/1)<br>BHCA | 和小小城          | )<br>•••• |         | -ジ 次ページ         |         |
|       | No -  | 争務所名<br>津建       | 争关土体   | 報告工種<br>河 川 | 宜定工程    | /天致    | 與常気家<br>台風ST号 | 報告金額          | 申請金額      | 决定金額    | ロック             |         |
|       |       |                  |        |             |         |        |               |               |           |         |                 |         |
|       |       |                  |        |             |         |        |               |               |           |         |                 |         |
|       |       |                  |        |             |         |        |               |               |           |         |                 |         |
|       |       |                  |        |             |         |        |               |               |           |         |                 |         |
|       |       |                  |        |             |         |        |               |               |           |         |                 |         |
|       |       |                  |        |             |         |        |               |               |           |         |                 |         |
|       |       |                  |        |             |         |        |               |               |           |         |                 |         |
|       |       |                  |        |             |         |        |               |               |           |         |                 |         |
|       |       |                  |        |             |         |        |               |               |           |         |                 |         |
|       |       |                  |        |             |         |        |               |               |           |         |                 |         |
|       |       |                  |        |             |         |        |               |               |           |         |                 |         |
|       |       |                  |        |             |         |        |               |               |           |         |                 | <b></b> |
|       |       |                  |        |             |         |        |               |               |           |         | 🔍 100% 🔻        |         |
|       |       |                  |        |             |         |        |               |               |           |         |                 |         |
|       |       |                  |        |             |         |        |               |               |           |         |                 |         |
| 「災害情報 | ロッ・   | ク画面              | ]      |             |         |        |               |               |           |         |                 |         |
|       |       |                  | -      |             |         |        |               |               |           |         |                 |         |
|       |       |                  |        |             |         |        |               |               |           |         |                 |         |
|       |       |                  |        |             |         |        |               |               |           |         |                 |         |
|       |       |                  |        |             |         |        |               |               |           |         |                 |         |
| 内容    | 災害    | 報告、              | 目論見    | 見書の         | 入力を     | を制限    | 良する機能         | 能である.         | 0         |         |                 |         |
| 機能    | ・災    | (害報告)            | 窗所、    | 目論          | 見書の     | り入力    | 」を制限す         | する機能          | である       | 0       |                 |         |
| 出力    |       |                  |        |             |         |        |               |               |           |         |                 |         |

#### 2.1.2 報告

被災箇所の被害情報管理をサポートする機能。

(1) 災害報告

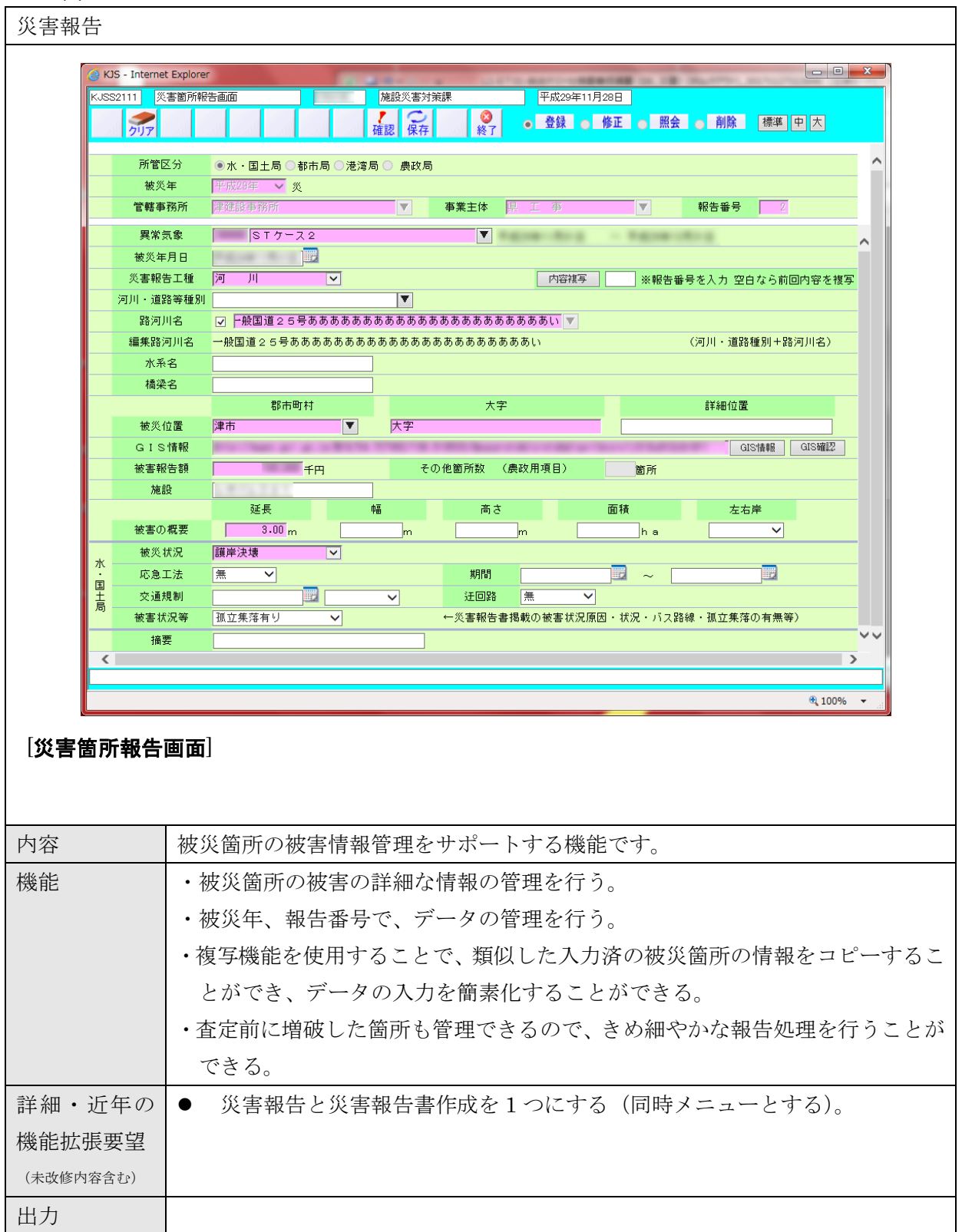

## (2) 異常気象

| 異常気象     |                                               |
|----------|-----------------------------------------------|
|          |                                               |
| KJSS2211 | 異常気象登録         施設災害対策課         平成29年11月28日    |
| 5        |                                               |
|          | 所管区分 ◎水・国土/都市/港湾局 ○農政局                        |
|          | 被災年   平成28年 ☆ 炎                               |
| 異注       | Million 1 1 1 1 1 1 1 1 1 1 1 1 1 1 1 1 1 1 1 |
|          |                                               |
| <        |                                               |
|          | 異常気象 ▼                                        |
|          |                                               |
|          |                                               |
|          |                                               |
|          |                                               |
|          |                                               |
|          |                                               |
|          |                                               |
|          |                                               |
|          |                                               |
|          | 🍕 100% 👻 🔐                                    |
| 「黒骨気魚    | <b>彩绘画</b> 五]                                 |
| [共市 入家   |                                               |
|          |                                               |
| 中公       | 「「「ふく」」をわえ 田舎 にある 四人 に うめ 四人 に うめ やっと ス       |
| 內谷       |                                               |
|          | 国主父通名、農林水産省ことにコード管理を行うことかできる。                 |
|          | また、旧コードにて登録されていた異常気象コードを新コードへ変換を行うこともで        |
|          | きる。                                           |
| 機能       | ・国から通知される異常気象コードの管理を行う。                       |
|          | ・報告に使用したコードを別のコードに一括で変更できるので、国からの正式コード        |
|          | の通知が遅れる場合でも、仮のコードでの入力が可能である。                  |
| 出力       |                                               |

#### (3) Excel 連携

| . ,      |                                                                                         |
|----------|-----------------------------------------------------------------------------------------|
| Excel 連携 |                                                                                         |
|          |                                                                                         |
|          | WS - Internet Explorer                                                                  |
|          | K-SS2311 市町村連携基本画面 津渡銀一覧員3 平成29年11月29日                                                  |
|          | 2027 秋1 2011 秋1 2011 10 10 10 10 10 10 10 10 10 10 10 10                                |
|          | 連携区分         ● 災害報告         ○ 目論見書           検災年         平成29年         ✓ ※              |
|          |                                                                                         |
|          |                                                                                         |
|          | ファイル名         教授         アアイルは必ず・いれを選択してください。           (1/1)         (千円)         前パージ |
|          | No. 報告番号 工事番号 枝番 災害工種 被災位置 路河川名等 報告額 申請額 決定額                                            |
|          |                                                                                         |
|          |                                                                                         |
|          |                                                                                         |
|          |                                                                                         |
|          |                                                                                         |
|          |                                                                                         |
|          |                                                                                         |
|          |                                                                                         |
|          | € 100% × ,                                                                              |
|          |                                                                                         |
| [連携基本    | 画面]                                                                                     |
|          |                                                                                         |
|          |                                                                                         |
|          |                                                                                         |
| 内容       | 連携用の Excel シートデータの取り込みを行う機能である。                                                         |
|          | 連携用の Excel シートで入力されたデータから、各種災害報告、目論見書のデータを                                              |
|          | 市<br>り<br>み<br>te                                                                       |
|          |                                                                                         |
|          | 連携対象は、市町村及び県災害である。<br>                                                                  |
| 機能       | ・システム取込用 Excel ファイルで市町村被害箇所情報を管理する。                                                     |
|          | ・システム取込用 Excel ファイルからシステム取込用 CSV ファイルを出力する。                                             |
|          | ・ 取込用 CSV ファイルをシステムに取込む                                                                 |
|          | 1. 1. 1. 1. 1. 1. 1. 1. 1. 1. 1. 1. 1. 1                                                |
|          |                                                                                         |
|          | ・各市町村配布用に箇所情報を抽出することができる。                                                               |
| 出力       | 市町村連携 CSV(県土整備部用)                                                                       |

## (4) 災害報告書作成

| 災害報告      | ら書       | 作成                                                                                                    |             |            |            |                      |                |                |                       |                  |              |
|-----------|----------|----------------------------------------------------------------------------------------------------|-------------|------------|------------|----------------------|----------------|----------------|-----------------------|------------------|--------------|
|           |          |                                                                                                    |             |            |            |                      |                |                |                       |                  |              |
| ĺ         | б        | S - Interne                                                                                                    | t Explorer  |            | 1.4012-048 | 10.00 (A.).          | 100 C 100      | 10000          | an 2001 - Normal Load |                  | ×            |
|           | KJSS     | 32911 🖇                                                                                                    | 害報告書作       | 乍成画面       |            | 施設災害対策課              | I              | 平成29年1         | 1月27日                 |                  |              |
|           |          | クリア                                                                                                    |             |            | 4          | 確認 保存                | ₩<br>終了 ●      | 登録             | )修正 🕤 照会 🕤 削除         | 標準中大             |              |
|           |          | 被災                                                                                                    | 年           | 平成29年 🗸    | 災          |                      | 所管区            | 分 (            | ●水・国土/都市/港湾局 ○ 農      | 政局               | ~            |
|           |          | 管轄事                                                                                                    | \$務所<br>≡ 争 | 施設災害対策課    |            |                      |                |                |                       | 報告回数一覧           |              |
|           |          | 基本情報                                                                                                    | <\\$<br>被害菌 | 所、交通規制     | 施設被害情報     |                      | V              |                |                       | 弗 1 1 1          |              |
|           |          | 報告日B                                                                                                    | ŧ.          | ]          | 📴 🔄 時現在 🗌  | 最終報                  | 報告者            |                | V                     | 再集計              |              |
|           |          | 調査率                                                                                                    |             | _          |            |                      |                |                |                       |                  |              |
|           |          | 建硫雨量                                                                                                    | 最大市町<br>す   |            |            |                      | 被災中心地;         | 市町村            |                       |                  |              |
|           |          | 連続                                                                                                    | 雨量          | 50 mm      |            |                      | 連続雨:           |                |                       |                  |              |
|           | 気象性      |                                                                                                    | 間雨量         |            |            |                      |                | 11<br>11<br>11 |                       |                  |              |
|           | 報        |                                                                                                    |             | 10.0 m/秒   |            |                      |                |                | 0.0 m/秒               |                  |              |
|           |          | 最大半                                                                                                    | 均風速         |            | · _ 分~ _ E | 3 時 分                | 最大半均           | 風速 [           |                       | 時一分              |              |
|           |          | <del>र</del> (                                                                                                    | D 他         |            |            | ]                    | その             | 他              |                       |                  |              |
|           |          |                                                                                                    |             | 人的         | 被 害        |                      |                |                | 住家被害                  |                  |              |
|           |          | 区分                                                                                                    | 人数          |            | 市町村名       | 原因(かけ崩<br>れ、<br>転落等) | 区分             | 人数             | 市町村名                  | 原因(破提、<br>溢水、内水) |              |
|           |          | 死者                                                                                                    |             | )          |            |                      | 全壊             | 0              |                       |                  |              |
|           | 般        | 行方不明                                                                                                    |             |            |            |                      | 半壊             | 0              |                       |                  |              |
|           | 害等       | 〕<br>〕<br>□<br>□<br>□<br>□<br>□<br>□<br>□<br>□<br>□<br>□<br>()<br>1<br>·<br>·<br>·<br>·<br>·<br>·<br>·<br>·<br>·<br>·<br>·<br>·<br>·<br>·<br>·<br>·<br>·<br>·<br>·<br>·<br>·<br>·<br>· |             |            |            |                      | 一部損壊           |                |                       |                  |              |
|           |          | 避難對                                                                                                    |             |            |            |                      | 床下浸水           |                |                       |                  | ~            |
|           |          |                                                                                                    |             |            |            |                      |                |                |                       |                  |              |
|           |          |                                                                                                    |             |            |            |                      |                |                |                       | <b>a</b> 100%    | -            |
|           |          |                                                                                                    |             |            |            |                      |                |                |                       |                  |              |
| 「巛宝书      | 建        | <b>聿</b> 作                                                                                                    | री का स     | ភា         |            |                      |                |                |                       |                  |              |
|           | XD       |                                                                                                    |             | 41         |            |                      |                |                |                       |                  |              |
|           |          |                                                                                                    |             |            |            |                      |                |                |                       |                  |              |
|           |          |                                                                                                    |             |            |            |                      |                |                |                       |                  |              |
| جير جلہ   |          |                                                                                                    | 4-t+ ///    | マタ 川、四十 )、 | + - 4      | L                    |                | )              | おしゃたちはお               | ATLAHAT LE       | *+11-2-71 [. |
| 门谷        |          |                                                                                                    | 倣冹          | 光生時に       | -国へ報告      | ヨリコ彼災                | :              | に記             | 載りる気家情報、              | 一版彼書情            | 「報を人力        |
|           |          |                                                                                                    | する          | 機能では       | らる。        |                      |                |                |                       |                  |              |
| 桃台        |          |                                                                                                    | • <b></b>   | へ提出。       | トス笛正型      | データ                  | 水宝纮            | 計ご             | ータの作品を答               | 囲まる              |              |
| 17或旧台     |          |                                                                                                    | - 14        | плец у     | つ回内内       | リノニング、               | 小古깬            |                | アッフトルで目               | 生ッシ。             |              |
|           |          |                                                                                                    | • 玉         | への調査       | 全依頼対応      | 気のための                | 条件指            | 定に             | よる検索結果の               | CSV 出力を          | 行う。          |
| 詳細•1      | 斤在       | ΞD                                                                                                    | •           | 災宝報生       | ミレ巛宝毒      | 日生主作成                | を1つ            | にす             | ろ(同時メニュ               | ーとする)            |              |
| 山中 小川 、 、 | <u> </u> |                                                                                                    | -           | ッく ロー ŦK ロ | コンバ古平      |                      | ι <u>ς</u> τ γ | 1 - 7          |                       |                  |              |
| 機能拡張      | 長要       | 望                                                                                                    |             |            |            |                      |                |                |                       |                  |              |
| (未改修内)    | 容含す      | te)                                                                                                    |             |            |            |                      |                |                |                       |                  |              |
| 111-      |          |                                                                                                    | ᆂ           | 却生士        |            |                      |                | 미니카바           |                       | = /DI = 5        | <b>在</b> 前,  |
| 出力        |          |                                                                                                    | 倣吾          | 報台衣、       | <b></b>    | 5衣(別表                | :丄種            | 別倣             | 吉ノ、彼吾報告者              | z(別表:気           | 、家、一般        |
|           |          |                                                                                                    | 被害          | )          |            |                      |                |                |                       |                  |              |

## 2.1.3 査定

災害工事の目論見書作成から工事番号付与までの査定処理を管理する機能。

(1) 目論見書作成

| Contract Inter                                                                             |                                                                                                    |                                                                                                    |                                 |                  |                                           |                                       |                                   |                                                                                                    |                                                                                                    |                                                        |                                        |                                           |                        |
|--------------------------------------------------------------------------------------------|----------------------------------------------------------------------------------------------------|----------------------------------------------------------------------------------------------------|---------------------------------|------------------|-------------------------------------------|---------------------------------------|-----------------------------------|----------------------------------------------------------------------------------------------------|----------------------------------------------------------------------------------------------------|--------------------------------------------------------|----------------------------------------|-------------------------------------------|------------------------|
| 🥭 KJS - Inte                                                                               | ernet Explor                                                                                                    | er                                                                                                    |                                 |                  | -                                         | 1,18                                  | (Property)                        | 1,000                                                                                                    |                                                                                                    | 100-1                                                  | teres from                             |                                           |                        |
| KJSS3111                                                                                   | 目論見書(                                                                                                    | 乍成画面                                                                                                    |                                 |                  | 施設災                                       | 害対策調                                  | Ŗ                                 |                                                                                                    | 平成29年11                                                                                                    | 月27日                                                   |                                        |                                           |                        |
|                                                                                            |                                                                                                    |                                                                                                    |                                 |                  | 確認                                        | こ保存                                   | <b>8</b><br>終                     |                                                                                                    | 登録 💿                                                                                                    | 修正 🔵                                                   | 照会 💿 削除                                | 標準中                                       | 大                      |
| 入力チ                                                                                        | 5法 ●目                                                                                                    | ■請 ○決定                                                                                                    | ○申請者                            | 春え等              |                                           | 分冊                                    |                                   |                                                                                                    |                                                                                                    | 所管区分                                                   | ●水・国土                                  | 局○都市局○                                    | 農政局                    |
| 被災                                                                                         | 年 平成                                                                                                    | 29年 🗸 🌿                                                                                                    |                                 | 管轄事務             | iff 💷                                     | 設事務府                                  | 沂                                 |                                                                                                    | ▼                                                                                                    | 事業主体                                                   | 県工事                                    |                                           | <b>V</b>               |
| 報告報                                                                                        | 备号 🗌                                                                                                    | 1                                                                                                    |                                 | 工事番号             | ₹                                         | -                                     |                                   |                                                                                                    |                                                                                                    |                                                        |                                        |                                           |                        |
| 基本情                                                                                        | ·報 工:                                                                                                    | 事概要 内転                                                                                                    | z·欠格情報                          |                  |                                           |                                       |                                   |                                                                                                    |                                                                                                    |                                                        |                                        |                                           |                        |
| 共高                                                                                         | 风寒石<br>(位居                                                                                                    | 四日市市                                                                                                    | Ż                               | オマザ              |                                           |                                       |                                   |                                                                                                    |                                                                                                    |                                                        |                                        |                                           |                        |
| 路河                                                                                         | 川名等                                                                                                    |                                                                                                    |                                 |                  |                                           |                                       |                                   |                                                                                                    |                                                                                                    |                                                        |                                        |                                           |                        |
| 査定次                                                                                        | 数(予定)                                                                                                    | 00 🗸 次査[                                                                                                   | 定                               |                  |                                           |                                       | (決定)                              | 第 00                                                                                                    | 次査定                                                                                                    |                                                        |                                        |                                           |                        |
| 災害申                                                                                        | ■請工種                                                                                                    | 河川                                                                                                    |                                 | ~                |                                           |                                       | 災害決定                              | 工種河                                                                                                    |                                                                                                    | $\sim$                                                 | 災害報告工種                                 | 河川                                        |                        |
| 査定                                                                                         | 四方法                                                                                                    | 実 査 🗸                                                                                                    |                                 |                  |                                           |                                       | 緊急順                               | 位                                                                                                    | $\overline{}$                                                                                                    |                                                        | 離島区分                                   | 一般 🗸                                      |                        |
| 要綱口                                                                                        | 1 - F 1                                                                                                    |                                                                                                    |                                 |                  |                                           | ▼                                     | 施設                                |                                                                                                    |                                                                                                    |                                                        | 左右岸                                    | ~                                         | •                      |
| 要綱口                                                                                        | 1-12                                                                                                    |                                                                                                    |                                 |                  |                                           |                                       |                                   |                                                                                                    |                                                                                                    |                                                        |                                        |                                           |                        |
|                                                                                            |                                                                                                    |                                                                                                    | 経済効                             | 果                |                                           | 数                                     | 量                                 | 単位                                                                                                    |                                                                                                    |                                                        |                                        |                                           |                        |
|                                                                                            |                                                                                                    |                                                                                                    |                                 |                  | ~                                         |                                       |                                   |                                                                                                    |                                                                                                    |                                                        |                                        |                                           |                        |
| 経済                                                                                         | 翰果                                                                                                    |                                                                                                    |                                 |                  | ~                                         |                                       |                                   |                                                                                                    |                                                                                                    |                                                        |                                        |                                           |                        |
|                                                                                            |                                                                                                    |                                                                                                    |                                 |                  | ~                                         |                                       |                                   |                                                                                                    |                                                                                                    |                                                        |                                        |                                           |                        |
|                                                                                            |                                                                                                    |                                                                                                    |                                 |                  | ~                                         |                                       |                                   |                                                                                                    |                                                                                                    |                                                        |                                        |                                           |                        |
| 既改・                                                                                        | 未改区分                                                                                                    | ~                                                                                                    |                                 |                  |                                           |                                       |                                   |                                                                                                    | 事前打合                                                                                                    | 無 🗸                                                    |                                        |                                           |                        |
| 改良                                                                                         | ₹区分                                                                                                    | 無                                                                                                    |                                 |                  | ~                                         |                                       |                                   |                                                                                                    | 保留区分                                                                                                    | 無                                                      |                                        | ✓                                         |                        |
| 「施日」                                                                                       | 劇込力<br>老                                                                                                    |                                                                                                    |                                 |                  | ~                                         |                                       |                                   |                                                                                                    | 将記事項                                                                                                    |                                                        | 火曲攻田的                                  |                                           |                        |
| ~ m #                                                                                      | -+                                                                                                    |                                                                                                    | 1 . mi i                        |                  |                                           |                                       |                                   |                                                                                                    |                                                                                                    |                                                        | · //////////////////////////////////// |                                           | ¥                      |
|                                                                                            |                                                                                                    |                                                                                                    |                                 |                  |                                           |                                       |                                   |                                                                                                    |                                                                                                    |                                                        |                                        |                                           | () 1000/               |
|                                                                                            |                                                                                                    |                                                                                                    |                                 |                  |                                           |                                       |                                   |                                                                                                    |                                                                                                    |                                                        |                                        |                                           | 4 100% ·               |
| ╲┎╪╓ぱ                                                                                      | <u>م</u>                                                                                                    | 1                                                                                                    |                                 |                  |                                           |                                       |                                   |                                                                                                    |                                                                                                    |                                                        |                                        |                                           |                        |
| 論見書作成                                                                                      | (画面)                                                                                                    | ]                                                                                                    |                                 |                  |                                           |                                       |                                   |                                                                                                    |                                                                                                    |                                                        |                                        |                                           |                        |
| 論見書作成                                                                                      | <b>达画面</b><br>目訴                                                                                                    | ]                                                                                                    | 三成の                             | ため               | の査                                        | 定情                                    | 「報を                               | 管理                                                                                                    | 里する                                                                                                    | 幾能で                                                    | ある。                                    |                                           |                        |
| <b>論見書作成</b>                                                                               | <b>していた</b><br>「日前<br>・国                                                                                                    | ]                                                                                                    | Ξ成の                             | ためのた             | の査めの                                      | 定情                                    | 「報を                               | ·管理<br>停作质                                                                                                    | 星する                                                                                                    | 幾<br>能<br>で<br>理                                       | ある。                                    |                                           |                        |
| <b>論見書作成</b>                                                                               | <b>〔画面</b> 〕<br>目調<br>・国<br>・報                                                                                                    | ]                                                                                                    | 減の請けて                           | ため<br>のた<br>工事   | の<br>め<br>る<br>番<br>号                     | <br>定<br> <br>目<br>論                  | F<br>報<br>見<br>デ<br>ー             | 管理病                                                                                                    | ■<br>まする<br>え機能:<br>こ<br>管理:                                                                                                    | 幾<br>能<br>で<br>を<br>管<br>理<br>。                        | ある。                                    |                                           |                        |
| <b>論見書作成</b>                                                                               | <b>、画面</b><br>目論<br>・国<br>・朝                                                                                                    | ] 一 見書作 ] 庫 員 哲 号 子 事 采 早                                                                                  | 三成の目中は                          | たのた 工 後          | の<br>査<br>の<br>番<br>T                     | 定  目  別<br> 車<br> に 来                 | 「報<br>記<br>デ<br>モ                 | 管理                                                                                                    | 里する                                                                                                    | 幾<br>を<br>管<br>て<br>理<br>っ<br>よ                        | ある。<br>する。<br>ストレォ                     |                                           | 。<br>あろ                |
| <b>論見書作成</b>                                                                               | <b>に回面</b><br>目論<br>・国<br>・対<br>・ゴ                                                                                                    | ]<br>見<br>重<br>子<br>事<br>子<br>子<br>子<br>子<br>子<br>子<br>子<br>子<br>子<br>子<br>子<br>子<br>子<br>子<br>子<br>子<br>子 | 三 成 申 又 付 に う け に               | たの工後す            | の め番、  の  の  の  の  の  の  の  の   の   の   の | 定目別事れ                                 | 報見デ号の                             | 管理<br>作<br>が<br>ず<br>す<br>で<br>す<br>、<br>で<br>す<br>、<br>、<br>、<br>、<br>、<br>、<br>、<br>、<br>、<br>、<br>、<br>、<br>、<br>、                                                                                                    | 里する                                                                                                    | 幾<br>を<br>す<br>険<br>た<br>て<br>理<br>。<br>す<br>て         | <u>ある。</u><br>する。<br>ることも              | っ可能で                                      | *ある。                   |
| <b>論見書作成</b>                                                                               | <b> <b> 这画面</b><br/>日<br/>部<br/>・ 国<br/>・ 国<br/>・ </b> | ]<br>意見書作<br>國庫負担<br>發告番号<br>二事番号                                                                          | 成<br>申<br>又<br>付<br>に<br>よ      | たの工後る            | のめ番、定ての号工設                                | 定目別事計                                 | 報見デ号<br>作<br>成                    | 管作タデも                                                                                                    | <u></u><br>建する<br>材<br>定<br>管<br>理<br>す<br>で<br>で<br>で<br>で<br>で<br>で<br>で<br>で<br>で<br>で<br>で<br>で<br>で                                                                                                    | 幾<br>を<br>す<br>険<br>あ<br>る<br>索<br>る。                  | <u>ある。</u><br>する。<br>ることも              | っ可能で                                      | *ある。                   |
| <b>論見書作成</b>                                                                               | <b>と画面</b><br>目 部<br>・ 幸<br>・ 知<br>・ 彩                                                                                                    | ]<br>見庫告事合所<br>に<br>手りの分                                                                                   | 三世 子行に 冊の請は 与よ、                 | たの工後る合めた事は査併     | の め番、定を  査 の号工設行                          | 定  目 別 事 計 う                          | 育り見 デ 号 作 と                       | 21年の デモ でき                                                                                                    | まする は ままする は まます な まます な に まます な まます な まます な まます な まます な まます な まます な まます な まます な まます な まます な まます な まます な まます な まます な まます な まます な まます な まます な まます な まます な まます な まます な まます な まます な まます な まます な まます な まます な まます な まます な まます な まます な まます な まます な まます な まます な まます な まます な まます な まます な まます な まます な まます な まます な まます な まます な まます な まます な ままず な まます な ままず な ままず な まず な まず す まず す | 幾<br>を<br>す<br>険<br>あ<br>る<br>索<br>る。                  | ある。<br>する。<br>ることも                     | っ可能で                                      | *ある。                   |
| <b>論見書作成</b> :: :: :: :: :: :: :: :: :: :: :: :: ::                                        | <b> 、 画 面</b> 日 部 ・ 早 ・ エ ・ 彩 ・ ど の の の の の の の の の の の の の の の の の の                                                                                                    | ]<br>見庫告事合所災<br>手負番番単の害<br>災                                                                               | 同日子子 60 計理の請は与よ、の               | たの工後る合目的た事は査併論   | の め番、定を 見                                 | 定 目 別 事 計 う 作 歳 番 書 こ 成               | 報見デ号作との応                          | 管作タデモで急                                                                                                    | 里する<br>構<br>定<br>で<br>で<br>で<br>で<br>で<br>で<br>で<br>で<br>で<br>で<br>で<br>で<br>で                                                                                                    | 幾<br>を<br>す                                            | ある。<br>する。<br>ることも<br>複数選択             | o可能で<br>マできる                              | *ある。                   |
| <b>論見書作成</b><br>::<br>::<br>::<br>::<br>::<br>::<br>::<br>::<br>::<br>::<br>::<br>::<br>:: | <b> 这画面</b><br>目話<br>・ 早<br>・ 彩<br>・ 能<br>●                                                                                                    | 〕                                                                                                    | 減申又付に冊理書の請は与よ、の作                | たの工後る合目成めた事は査併論画 | の め 番 、 定 を 見 面 査 の 号 工 設 行  書 に          | 定 目 別 事 計 う 作 お  情 論 に 番 書 こ 成 い      | <br> 報見デ号作とないて、<br> を書 − て 成 カ 応、 | 21年々デもで、急要した。 そうでもの あいましん そうしょうしん こうしん いんしょう しんしょう しんしょう しんしょう ひんしょう ひんしょう ひんしょう ひんしょう しんしょう しんしょう しんしょう しんしょう しんしょう しんしょう しんしょう しんしょう しんしょう しんしょう しんしょう しんしょう しんしょう しんしょう しんしょう しんしょう しんしょう しんしょう しんしょう しんしょう しんしょう しんしょう しんしょう しんしょう しんしょう しんしょう しんしょう しんしょう しんしょう しんしょう しんしょう しんしょう しんしょう しんしょう しんしょう しんしょう しんしょう しんしょう しんしょう ひんしょう しんしょう しんしょう ひんしょう ひんしょ ひんしょ ひんしょ ひんしょう ひんしょう ひんしょう ひんしょう ひんしょう ひんしょう ひんしょう ひんしょう ひんしょう ひんしょう ひんしょう ひんしょう ひんしょう ひんしょう ひんしょう ひんしょう ひんしょう ひんしょう ひんしょう ひんしょう ひんしょう ひんしょう ひんしょう ひんしょう ひんしょう ひんしょう ひんしょう ひんしょう ひんしょう ひんしょう ひんしょう ひんしょう ひんしょ ひんしょ ひんしょ ひんしょ ひんしょう ひんしょ ひんしょ ひんしょう ひんしょう ひんしょう ひんしょう ひんしょ ひんしょ ひんしょ ひんしょ ひんしょう ひんしょ ひんしょう ひんしょ ひんしょう ひんしょう ひんしょう ひんしょう ひんしょう ひんしょう ひんしょう ひんしょう ひんしょ ひんしょ ひんしょ ひんしょ ひんしょ ひんしょ ひんしょ ひんしょ | 単式会子 丁 ≤ 3 3 3 3 4 3 4 3 4 3 4 4 4 4 4 4 4 4 4                                                                                                    | <ul> <li>幾をす 険 あ 頃 ド</li> <li>で 理 。 す 。 を 2</li> </ul> | <u>ある。</u><br>する。<br>ることも<br>が選び       | o<br>可<br>能<br>て<br>で<br>そ<br>て<br>能<br>て | *ある。<br>うように変更。        |
| <b>論見書作成</b><br>語<br>・<br>近年の<br>法<br>法<br>振要望<br>(修内容含む)                                  | <b>2回面</b><br>目 部<br>・ 幸<br>・ 光<br>・ 後<br>●                                                                                                    | ● ■ みこ診師  災目書 負番番単の害論                                                                                      | ぶ 申 又 付 に 冊 理 書 の 請 は 与 よ 、 の 作 | たの工後る合目成めた事は査併論画 | の  め 番 、 定 を  見 面 <br>査  の 号 工 設 行  書 に   | 定  目 別 事 計 う  作 お  情  論 に 番 書 こ   成 い | 報見デ号作とのてを書って成力応、                  | 学作 タデ も で 急 要理                                                                                                    | 建成 ☆ 一丁 ☆ ≤ 3<br>一丁 ☆ ≤ 3<br>つ 一<br>が<br>二<br>二<br>二<br>二<br>二<br>二<br>二<br>二<br>二<br>二<br>二<br>二<br>二                                                                                                    | 幾をす 険 あ _ 頃 ド<br>能 管 る 索 る _ 目 を 2                     | ある。<br>する。<br>ることも<br>複数 選び<br>選び      | o<br>可能て<br>で<br>き<br>る<br>観択可能           | *ある。<br>」ように変<br>乳に変更。 |
| <b>論見書作成</b><br>::<br>::<br>::<br>::<br>::<br>::<br>::<br>::<br>::<br>:                    | <b> 这画面</b><br>目 話<br>・ 幸<br>・ 彩<br>・ 総<br>●                                                                                                    | ] 見庫告事合所災目書負番番単の害論                                                                                         | ※目をみんで、「「「」」」の「請は与よ、」の「作        | たの工後る合目成めた事は査併論画 | の  め 番 、 定 を   見 面<br>査  の 号 工 設 行   書 に  | 定 目 別 事 計 う 作 お  情 論 に 番 書 こ  成 い     | 報見デ号作とのてを書して成力応、                  | 学作 タデ む ざ 急 要型 尻 タ デ す さ 包 解                                                                                                    | 世 歳 空 一 丁 ざ 気 岡<br>する能 ご きん つ い<br>な ご う の い<br>し い<br>またい い<br>の い<br>し い<br>の い<br>し い<br>の い<br>し い<br>の い<br>の い<br>の い<br>の い<br>の い<br>の い<br>の い<br>の                                                                                                    | 幾をす 険 あ 「 頃 ド<br>で 理 。 す 。   を 2                       | ある。<br>する。<br>ることも<br>選び<br>す          | o<br>可能で<br>で<br>そ<br>で<br>ま<br>る<br>能    | *ある。<br>っように変<br>記に変更。 |

## (2) 工事番号付与

|          | 导付与              |                                |                           |                                                                                       |                                           |                                         |                             |                        |                                                                                                    |                       |                           |       |      |          |             |              |
|----------|------------------|--------------------------------|---------------------------|---------------------------------------------------------------------------------------|-------------------------------------------|-----------------------------------------|-----------------------------|------------------------|----------------------------------------------------------------------------------------------------|-----------------------|---------------------------|-------|------|----------|-------------|--------------|
|          | 🔏 KJS - Inter    | rnet Explor                    | er                        |                                                                                       |                                           |                                         |                             |                        |                                                                                                    |                       |                           |       |      |          | •           | ٢            |
|          | KJSS3211         | ·<br>工事番号(                     | 寸与画面                      |                                                                                       | 施設災害対策課                                   |                                         | 平成29                        | 年11月                   | 27日                                                                                                    |                       |                           |       |      |          |             |              |
|          | Ø17              | ,                              |                           |                                                                                       | 確認 保存                                     | <ul><li>総了</li></ul>                    | 登録                          |                        | 修正                                                                                                    | ●照                    | 숲 💿                       | 削除    | 標準   | 中大       |             |              |
|          | 検索条件             | 被                              | 炎年                        | 平成29年 🗸 🌿                                                                             |                                           | 所管区分                                    | <b>●</b> 水                  | · 国 _                  | 上局○i                                                                                                    | 鄙市局                   | ○ 農政                      | 局     |      |          |             | ^            |
|          |                  | 管轄                             | 事務所                       |                                                                                       | T                                         | 査定次数                                    |                             | <b>∨</b> %             | 大査定                                                                                                    |                       |                           |       |      |          |             |              |
|          |                  | 事業                             | 主体                        |                                                                                       |                                           | 班別区分                                    |                             | ~                      |                                                                                                    | 班                     | 数                         | 第 00  | ✓ 班  |          |             |              |
|          |                  | 中語                             | 「⊥ 僅<br>号付与               |                                                                                       | ▲<br>香定官自勧設                               |                                         |                             |                        | 9,813                                                                                                    |                       |                           |       |      |          |             |              |
|          |                  |                                | 1 2 13 2                  |                                                                                       | ( 1                                       | / 1)                                    |                             |                        |                                                                                                    |                       |                           | 前     | ページ  | 次パ       | -9          |              |
|          | 事業主体             | 事務所                            | 工種                        | 被炎位置                                                                                  | 路河川名                                      | 申請額<br>(千円)                             | 実査<br>机上                    | 箇所<br>番号               | 地区<br>番号                                                                                                    | 工事<br>番号              | 次数                        | 班区分   | 班    | 報告<br>番号 | 本省査定        |              |
|          | 県工事              | 津建                             | 河川                        |                                                                                       |                                           |                                         | 実査                          | 0                      | 0                                                                                                    | 1                     | 01 🗸                      | 査定官 🗸 | 01 🗸 | ] 1      |             |              |
|          |                  |                                |                           |                                                                                       |                                           |                                         |                             |                        |                                                                                                    |                       | 00 🗸                      | ~     | 01 🗸 |          |             |              |
|          |                  |                                |                           |                                                                                       |                                           |                                         |                             |                        |                                                                                                    |                       | 00 🗸                      | ~     | 01 🗸 |          |             |              |
|          |                  |                                |                           |                                                                                       |                                           |                                         |                             |                        |                                                                                                    |                       |                           |       |      |          |             |              |
|          |                  |                                |                           |                                                                                       |                                           |                                         |                             |                        |                                                                                                    |                       | 00 🗸                      |       | 01 🗸 |          |             |              |
|          |                  |                                |                           |                                                                                       |                                           |                                         |                             |                        |                                                                                                    |                       | 00 🗸                      | ~     | 01 🗸 |          |             |              |
|          |                  |                                |                           |                                                                                       |                                           |                                         |                             |                        |                                                                                                    |                       | 00 🗸                      | ~     | 01 🗸 |          |             |              |
|          |                  |                                |                           |                                                                                       |                                           |                                         |                             |                        |                                                                                                    |                       | 00 🗸                      | ~     | 01 🗸 |          |             |              |
|          |                  |                                |                           |                                                                                       |                                           |                                         |                             |                        |                                                                                                    |                       |                           |       |      | 1        |             |              |
|          |                  |                                |                           |                                                                                       |                                           |                                         |                             |                        |                                                                                                    |                       | 00 🗸                      | ~     | 01 🗸 |          |             |              |
|          |                  |                                |                           |                                                                                       |                                           |                                         |                             |                        |                                                                                                    |                       | 00 🗸                      | ~     | 01 🗸 | j        |             | ~            |
|          |                  |                                |                           |                                                                                       |                                           |                                         |                             |                        |                                                                                                    |                       |                           |       |      | • 10     | 0% -        |              |
| □<br>上事者 | <del>;</del> 号付与 | ·画面                            | ]                         |                                                                                       |                                           |                                         |                             |                        |                                                                                                    |                       |                           |       |      |          |             |              |
|          |                  |                                |                           |                                                                                       |                                           |                                         |                             |                        |                                                                                                    |                       |                           |       |      |          |             |              |
|          | 受相               | 険のた                            | こめの                       | )工事番号、                                                                                | 查定班情報                                     | 日を管理                                    | ]す.                         | る様                     | 後能                                                                                                    | です                    | 0                         |       |      |          |             |              |
| 容        | 受机               | <b>険のた</b><br>受検の              | こめの                       | )工事番号、<br>)の資料作成                                                                      | 査定班情幸<br>支事務をサオ                           | Bを管理<br>ペートす                            | !す.<br>- る村                 | る核幾角                   | <b>後能</b><br>皆で                                                                                                    | ですある                  | -                         |       |      |          |             |              |
| 容<br>    | 受村<br>• 『        | <b> </b>                       | こめの<br>つため<br>された         | )工事番号、<br>)の資料作成<br>:被災箇所に                                                            | 査定班情幸<br>(事務をサオ<br>二工事番号を                 | <sub>股を管理</sub><br>ペートす<br>≳付与す         | す.                          | る<br>様<br>後<br>( 作     | <ul><li>機能</li><li>皆で</li><li>寸与:</li></ul>                                                                                                    | です<br>ある<br>機能        | -。<br>う。<br>言は、           | 本庁主   | 管    | 课の       | み何          | <b></b> 東用可) |
| <u>容</u> | 受<br>• 『<br>• 『  | 険のた<br>受検の<br>す<br>T<br>T<br>T | こめの<br>つため<br>ちれた<br>等号の  | <ul> <li>工事番号、</li> <li>の資料作成</li> <li>被災箇所に</li> <li>はかに、査</li> </ul>                | 査定班情報<br>注事務をサオ<br>二工事番号を<br>定班、班番        | <sub>股を管理</sub><br>ペートす<br>≿付与す<br>∶号の登 | す.<br>  る<br>  る<br>  最<br> | る<br>機<br>(作<br>野<br>町 | <ul><li>機能</li><li>七で</li><li>オート</li><li>オート</li><li>セート</li><li>セート</li><li>オート</li><li>オート</li></ul> | で<br>あ<br>機<br>テ<br>え | -。<br>う。<br>言は<br>。<br>るの | 本庁主   | 管証   | 课の       | み何に受        | を用可)<br>検用の  |
| 容        | 受村<br>• F<br>• F |                                | こめの<br>つため<br>ぎわた<br>野 成、 | <ul> <li>工事番号、</li> <li>の資料作成</li> <li>被災箇所に</li> <li>ほかに、査</li> <li>管理が行え</li> </ul> | 査定班情幸<br>本<br>家務をサオ<br>二<br>工<br>事番号<br>を | <sub>最を管理</sub><br>ペートす<br>そ付与す<br>:号の登 | !<br>する<br>る<br>録           | る横(作                   | 後です                                                                                                    | で あ 機 テ               | <u>。</u><br>言は<br>るの      | 本庁主   | 管証   | 课の       | み<br>を<br>受 | 使用可)<br>検用0  |

#### 2.1.4 工事実施

災害復旧事業の精算から実施、再調査にわたる一連の処理業務をサポートする機能。

(1) 精算実施

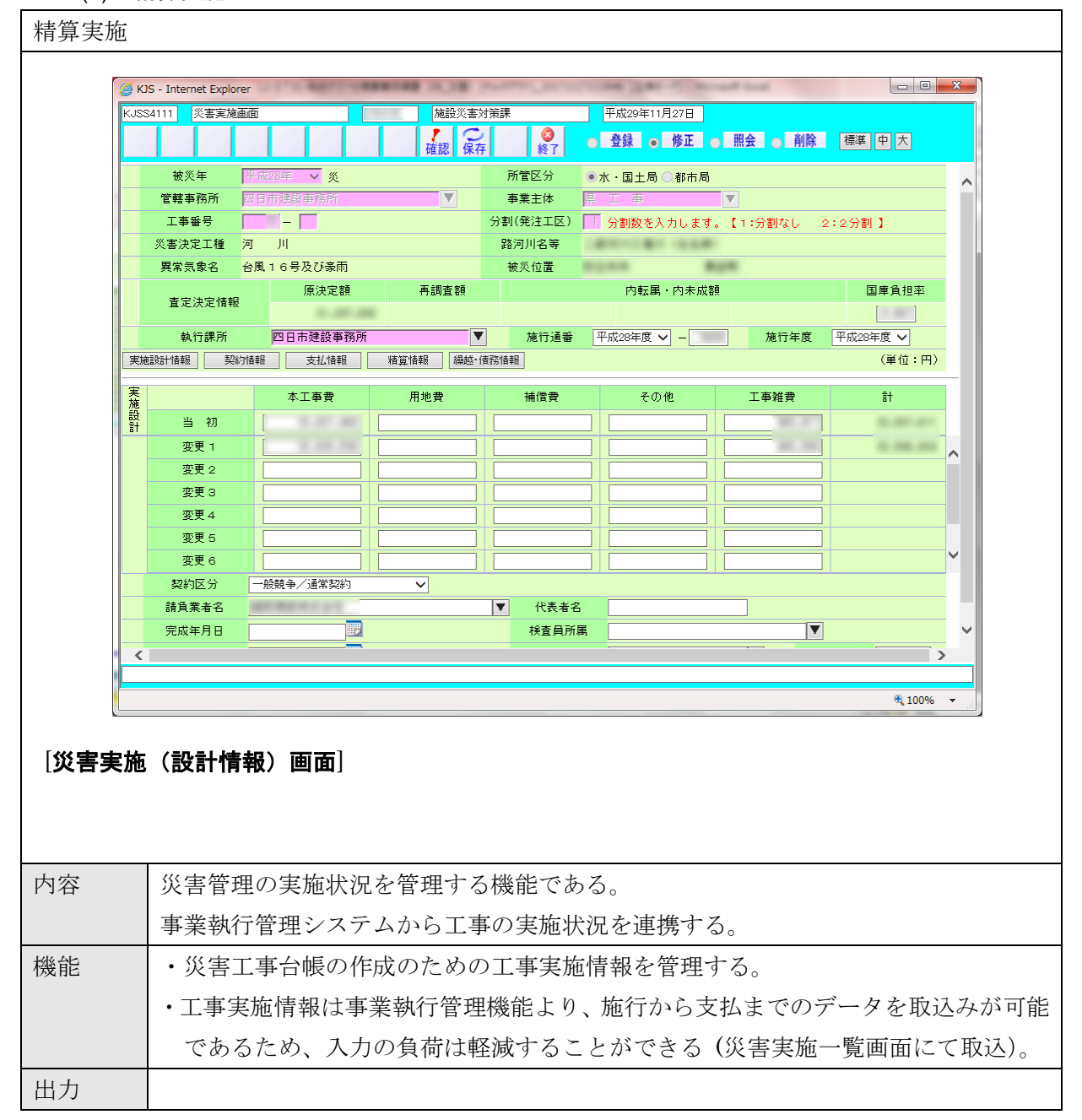

## (2) 成功認定

| 成功認定                                                    |        |  |  |  |  |  |  |  |  |
|---------------------------------------------------------|--------|--|--|--|--|--|--|--|--|
|                                                         |        |  |  |  |  |  |  |  |  |
|                                                         |        |  |  |  |  |  |  |  |  |
| KUSS4311   版功能定曲面                                       |        |  |  |  |  |  |  |  |  |
| クリア 確認 保存 終了 0 4 mm 0 1 1 1 1 1 1 1 1 1 1 1 1 1 1 1 1 1 |        |  |  |  |  |  |  |  |  |
| (前音应为 ◎ 水、国工向 ◎ #PF/A) 被災年 平成28年 ✓ 災                    |        |  |  |  |  |  |  |  |  |
| 工事番号 — —                                                |        |  |  |  |  |  |  |  |  |
| 管轄事務所 四日市建設事務所                                          |        |  |  |  |  |  |  |  |  |
| 事業主体 県 工 事                                              |        |  |  |  |  |  |  |  |  |
| 異常気象名 台風16号及び豪雨 9%可用タ第                                  |        |  |  |  |  |  |  |  |  |
| 被災位置                                                    |        |  |  |  |  |  |  |  |  |
| 全体決定額 実施設計額 増減額                                         |        |  |  |  |  |  |  |  |  |
| 增減率                                                     | 1.00.0 |  |  |  |  |  |  |  |  |
| 工法変更                                                    |        |  |  |  |  |  |  |  |  |
|                                                         |        |  |  |  |  |  |  |  |  |
| 理由                                                      |        |  |  |  |  |  |  |  |  |
| 摘要指令番号 指令年月日 日                                          |        |  |  |  |  |  |  |  |  |
| 廃工                                                      |        |  |  |  |  |  |  |  |  |
| <u>廃工</u> マ                                             |        |  |  |  |  |  |  |  |  |
|                                                         |        |  |  |  |  |  |  |  |  |
|                                                         |        |  |  |  |  |  |  |  |  |
|                                                         |        |  |  |  |  |  |  |  |  |
|                                                         |        |  |  |  |  |  |  |  |  |
|                                                         |        |  |  |  |  |  |  |  |  |
| 「成功認定画面」                                                |        |  |  |  |  |  |  |  |  |
|                                                         |        |  |  |  |  |  |  |  |  |
|                                                         |        |  |  |  |  |  |  |  |  |
|                                                         |        |  |  |  |  |  |  |  |  |
| 内容実施箇所の成功認定情報を管理する機能である。                                |        |  |  |  |  |  |  |  |  |
| 工法変更、廃工などの決定箇所にかかる変更内容の管理も行                             | ŕð.    |  |  |  |  |  |  |  |  |
| 機能・実施箇所の成功認定情報の入力処理を行う。                                 |        |  |  |  |  |  |  |  |  |
| 出力                                                      |        |  |  |  |  |  |  |  |  |

## (3) 再調査

| 再調査                       |                                     |
|---------------------------|-------------------------------------|
|                           |                                     |
| <i> </i> KJS - Internet E | xplorer                             |
| KJSS4411 再調               | 査画面 施設災害対策課 平成29年11月27日             |
| 217                       | 確認 保存 終了 ● 登録 ● 修正 ● 照会 ● 削除 標準 中 大 |
| 所管区分                      | <ul> <li>●水・国土局 ●都市局</li> </ul>     |
| 人 // 方法<br>被災年            | ● 申請 ○ 次定<br>平成28年 - ✓ %            |
| 工事番号                      |                                     |
| 管轄事務所                     | 四日市建設事務所                            |
| 事業主体                      | 県 工 事                               |
| 異常気象名                     | A COLOR                             |
| 被災位置                      | RUNN BUR                            |
| 全体決定額                     | 1.01.00 R                           |
|                           | 竣工額 未着手額                            |
| 申請額                       | ĦĦ                                  |
| 決定額                       |                                     |
|                           | بر 100% ج                           |
| [再調査画面]                   |                                     |
| 内容 再調査                    | 箇所の情報を管理する機能である。                    |
| 実施済                       | の箇所は精算等の情報を連携する。                    |
| 機能・実施                     | i箇所の再調査情報の入力処理を行う。                  |
| 出力                        |                                     |

## 2.1.5 帳票

各種帳票を印刷する機能。

(1) 災害報告調書作成

| 災害報告調書作          | F成                                                                                          |
|------------------|---------------------------------------------------------------------------------------------|
|                  |                                                                                             |
| <i>ế</i> KJS - I | nternet Explorer                                                                            |
| KJSS9111         | 災害報告調書作成         施設災害対策課         平成29年11月27日                                                |
| 5                |                                                                                             |
|                  |                                                                                             |
|                  | 100次平 11 mx 29 平 20 交<br>管轄事務所 ▼                                                            |
|                  | 事業主体 ▼                                                                                      |
| · · · · ·        | 異常気象                                                                                        |
|                  | 報告回数         第         01 ✓         報                                                       |
| 書類               | <i>到選択 県土整備部用</i>                                                                           |
|                  | ダ 被害報告者(第N報)         ダ 被害報告書(第N報)別表           ダ 被害報告一覧表         ダ 被害報告集計表         ダ 市町村別内訳表 |
|                  |                                                                                             |
|                  |                                                                                             |
|                  |                                                                                             |
|                  |                                                                                             |
|                  |                                                                                             |
|                  |                                                                                             |
|                  |                                                                                             |
|                  |                                                                                             |
|                  | € 100% <del>-</del>                                                                         |
|                  |                                                                                             |
|                  |                                                                                             |
| 「災告報告調書          | h作成画面」                                                                                      |
|                  |                                                                                             |
|                  |                                                                                             |
| . I. sete        |                                                                                             |
| 内容               | 報告に係る調書を印刷するための条件の入力、印刷実行を行う機能である。                                                          |
| 機能               | ・被害報告表等の災害報告資料を印刷する。                                                                        |
| 詳細・近年の           | <ul> <li>● 農林水産部用の帳票を削除(農林水産部では災害管理を利用していない)。</li> </ul>                                    |
| 機能拡張要望           |                                                                                             |
| (未改修内容含む)        |                                                                                             |
| 出力               | 被害報告一覧表、被害報告集計表、市町村別内訳表、被害報告表(第 N 報)、被                                                      |
|                  | 害報告表(別表:工種別被害)、被害報告表(別表:気象、一般被害)                                                            |

## (2) 災害査定調書作成

| 災害査定調書作                                                                                                    |                                                                                                    |
|----------------------------------------------------------------------------------------------------|----------------------------------------------------------------------------------------------------|
|                                                                                                    |                                                                                                    |
| 🥃 KJS - Interne                                                                                                    | et Explorer                                                                                                    |
| KJSS9211                                                                                                    | 災害査定調書作成 施設災害対策課 平成29年11月27日                                                                                                    |
| <u> </u>                                                                                                    | □→□□□□□□□□□□□□□□□□□□□□□□□□□□□□□□□□□□□                                                                                                    |
| 被災                                                                                                    | ※年 平成29年 ▼ 災 所管区分 ●水・国土局 ○都市局 ○農政局                                                                                                    |
| 『「「「「「「」」」     『「「「」」     『「「「」」     『「「」」     『「「」」     『「「」」     『「「」」     『「「」」     『「」     『「」     『「」     『「」     『「」     『「」     『「」     『「」     『     『     『     『     『     『     『     『     『     『     』     『     『     『     』     『     』     『     』     『     』     『     『     『     『     『     『     『     』     『     『     『     』     『     『     『     『     『     『     『     『     『     『     『     『     『     『     『     『     『     『     『     『     『     『     『     『     『     『     『     『     『     『     『     『     『     『     』     『     』     『     『     『     『     『     『     』     『     』     『     』     『     』     『     』     『     』     『     』     『     』     』     『     』     『     』     『     』     『     』     『     』     』     』     『     』     』     』     』     』     』     』     』     』     』     』     』     』     』     』     』     』     』     』     』     』     』     』     』     』     』     』     』     』     』     』     』     』     』     』     』     』     』     』     』     』     』     』     』     』     』     』     』     』     』     』     』     』     』     』     』     』     』     』     』     』     』     』     』     』     』     』     』     』     』     』     』     』     』     』     』     』     』     』     』     』     』     』     』     』     』     』     』     』     』     』     』     』     』     』     』     』     』     』     』     』     』     』     』     』     』     』     』     』     』     』     』     』     』     』     』     』     』     』     』     』     』     』     』     』     』     』     』     』     』     』     』     』     』     』     』     』     』     』     』     』     』     』     』     』     』     』     』     』     』     』     』     』     』     』     』     』     』     』     』     』     』     』     』     』     』     』     』     』     』     』     』     』     』     』     』     』     』     』     』     』     』     』     』     』     』     』     』     』     』     』     』     』     』     』     』     』     』     』     』     』     』     』     』     』     』     』     』     』     』 | ■務所 ● 単葉王体 ● 単葉王体 ● 単葉王体 ● 単葉王体 ● 単葉王体 ● 単葉王体 ● 単葉王体 ● ● 単葉王体 ● ● ● ● ● ● ● ● ● ● ● ● ● ● ● ● ● ● ●                                                                                                    |
| 申請/                                                                                                    | 決定 ✓ 班別区分 ✓                                                                                                    |
| 実査/                                                                                                    | 加上         班数         第 00 V 班                                                                                                    |
|                                                                                                    | 気象 工事番号                                                                                                    |
| 書類選                                                                                                    | <i>强力。 一些一些一些一些一些一些一些一些一些一些一些一些一些一些一些一些一些一些一些</i>                                                                                                    |
|                                                                                                    | 災害総計表         マ         目論見書         マ         野帳           災害復旧工事設計書         総合単価を使用した査定設計書         ジ、客査定集計表           実査(机上)予定件数及び金額一覧表         マ         実査(机上)予定件数及び金額一覧表         マ         実査(机上)予定箇所調書          検査の概要           市町村工事内訳表         マ         被災原因別調書         マ         市町村被災原因別調書             検査申請決後害報告額調書         マ         内未成工事別調書         マ         内転属工事別調書             検査申請決後害報告額調書         ロ         ワ未成工事別調書         マ         内転属工事別調書             検査申請決後害報告額調書         ロ         ワ未成工事別調書         マ         内転属工事別調書             検査申請決後害報告額調書         ロ         欠格箇所調書         マ         欠額間調書             協議設計箇所調書         ビ         保留箇所調書         ジ               災害復旧助成事業箇所調書         ビ         災害復比                  資源         ビ         災害償還事業箇所調書         ビ                       < |
| 〔災害査定調書                                                                                                    | ▲100% ▼ 』<br>F作成画面]                                                                                                    |
| 内容                                                                                                    | 査定に係る調書を印刷するための条件の入力、印刷実行を行う機能。                                                                                                    |
| 機能                                                                                                    | ・目論見書、査定集計表等の国庫負担申請資料を印刷する。                                                                                                    |
| 詳細・近年の                                                                                                    | ● 農林水産部用の帳票を削除(農林水産部では災害管理を利用していない)。                                                                                                    |
| 機能拡張要望<br>(未改修内容含む)                                                                                                    |                                                                                                    |
| 出力                                                                                                    | 災害総計表、目論見書、野帳、総合単価による査定設計書、災害復旧工事設計書、                                                                                                    |
|                                                                                                    | <br>  本定官檢杏官研別集計表 宝杏 (机上) 予定性粉乃7K 全 一 暫 志 宝本 (加上)                                                                                                    |
|                                                                                                    |                                                                                                    |
|                                                                                                    | ア て 箇 所 調 書 、 検 査 の 概 要 、 市 町 村 上 事 内 訳 表 、 被 災 原 因 別 調 書 、 市 町 村 被 災 原                                                                                                    |
|                                                                                                    | 因別調書、検査申請済被害報告額調書、内未成工事別調書、内転属工事調書、失                                                                                                    |
|                                                                                                    | ┃<br>┃格筒所調書、欠格筒所調書、緊急順位別調書、協議設計調書、保留筒所調書、特                                                                                                    |
|                                                                                                    | 記事項調書 《宝冶旧助成重業別調書 《宝閒浦重業際記別調書 河川《宝閒油                                                                                                    |
|                                                                                                    | 叱ず快啊百、火百後旧功,似ず未加,啊百、火百戌,生ず未回川,加,啊百、州川,火百戌,埋                                                                                                    |
|                                                                                                    | 特別对束事業箇所調書、特定小川災害関連事業箇所調書、災害復旧事業箇所 CSV、                                                                                                    |
|                                                                                                    | 災害査定入力シート                                                                                                    |

## (3) 精算実施調書作成

| 精算実施調 | 書作成                                                                                                    |
|-------|----------------------------------------------------------------------------------------------------|
|       |                                                                                                    |
|       | ▲ PA - Microsoft Internet Explorer       Image: Kusspall     医素能調書作成       Full       Full       Full       Full       Full       Full           Full |
|       | ププア 印刷   ◎ ↓ ○ 査録 C 修正 C 照会 C 削除                                                                                                    |
|       |                                                                                                    |
|       | 管轄事務所         払阪地方県民局建設部         申請/決定                                                                                                    |
|       |                                                                                                    |
|       | 施工年度 平成17年度 → 工事者号 0 - 0                                                                                                    |
|       |                                                                                                    |
|       | 青頬選択 県工整備部用                                                                                                    |
|       | ▼ 災害工事台帳 □ 工法支更等箇所調書 □ 公共土木起設省但由素→部成功表<br>□ 公共+大辅股资素馆旧事業→部版附表 □ 両調素総計表 □ 両調素設計表                                                                       |
| [精算実施 |                                                                                                    |
| 内容    | 精算及び実施に係る調書を印刷するための条件の入力、印刷実行を行う機能である。                                                                                                    |
| 機能    | ・災害台帳等の災害復旧資料を印刷する。                                                                                                    |
| 出力    | 工事台帳、工法変更等箇所調書、公共土木施設災害復旧事業一部成功表、公共土木施                                                                                                    |
|       | 設災害復旧事業成功箇所表、再調査箇所別調書、再調査総計表                                                                                                    |

# 3. データ (帳票) 一覧

災害管理サブシステムの帳票一覧を以下に示す。

| No. | プロセス     | 画面名         | 帳票名               | 帳票出力<br>条件等          | 出力形式  |
|-----|----------|-------------|-------------------|----------------------|-------|
| 1   | 災害箇所報告   | 災害箇所報告画面    |                   | —                    | —     |
| 2   | 異常気象登録   | 異常気象登録      | —                 | —                    | —     |
| 3   | 災害報告書作成  | 災害報告書作成画面   | 被害報告表             |                      | Excel |
|     |          | (基本情報)      | 被害報告表(別表:工種別被害)   |                      | Excel |
|     |          | (被害箇所、交通規制) | 被害報告表(別表:気象、一般被害) |                      | Excel |
|     |          | (施設被害情報)    |                   |                      |       |
|     |          | (報告一覧)      |                   |                      |       |
| 4   | 目論見書作成   | 目論見書作成画面    | —                 | —                    | —     |
|     |          | (基本情報)      |                   |                      |       |
|     |          | (工事概要)      |                   |                      |       |
|     |          | (内転・欠格情報)   |                   |                      |       |
| 5   | 工事番号付与   | 工事番号付与画面    | —                 | —                    | —     |
| 6   | 市町村連携    | 市町村連携基本画面   | 市町村連携 csv(県土整備部用) |                      | CSV   |
|     |          | (一覧)        |                   |                      |       |
| 7   | 精算実施画面   | 災害実施画面      | _                 | —                    | —     |
|     |          | (実施設計情報)    |                   |                      |       |
|     |          | (契約情報)      |                   |                      |       |
|     |          | (支払情報)      |                   |                      |       |
|     |          | (精算情報)      |                   |                      |       |
|     |          | (繰越・債務情報)   |                   |                      |       |
| 8   | 成功認定入力   | 成功認定画面      | —                 | —                    | —     |
| 9   | 再調査入力    | 再調查画面       | _                 | —                    | —     |
| 10  | 災害箇所一覧   | 災害箇所一覧画面    | _                 | —                    | —     |
| 11  | 災害実施一覧画面 | 災害実施一覧      | _                 | _                    | —     |
| 12  | 災害情報ロック  | 災害情報ロック画面   |                   |                      | —     |
| 13  | 災害報告調書作成 | 災害報告調書作成    | 被害報告一覧表           |                      | Excel |
|     |          |             | 被害報告集計表           |                      | Excel |
|     |          |             | 市町村別内訳表           |                      | Excel |
|     |          |             | 被害報告表(第N報)        |                      | Excel |
|     |          |             | 被害報告表(別表:工種別被害)   |                      | Excel |
|     |          |             | 被害報告表(別表:気象、一般被害) |                      | Excel |
| 14  | 災害実施調書作成 | 災害査定調書作成    | 災害総計表             | 査定次数<br>=1以上         | Excel |
|     |          |             | 目論見書              |                      | Excel |
|     |          |             | 野帳                | 查定次数<br>=1以上         | Excel |
|     |          |             | 総合単価による査定設計書      |                      | Excel |
|     |          |             | 災害復旧工事設計書         | 申請設計<br>方法=<br>2(積上) | Excel |
|     |          |             | 查定官検査官班別集計表       |                      | Excel |
|     |          |             | 実査(机上)予定件数及び金額一覧表 |                      | Excel |
|     |          |             | 実査(机上)予定箇所調書      |                      | Excel |
|     |          |             | <br>検査の概要         |                      | Excel |
|     |          |             | 市町村工事内訳表          |                      | Excel |

## 表 3.1 データ(帳票)一覧
| No. | プロセス     | 画面名      | 帳票名               | 帳票出力<br>条件等 | 出力形式  |
|-----|----------|----------|-------------------|-------------|-------|
|     |          |          | 被災原因別調書           |             | Excel |
|     |          |          | 市町村被災原因別調書        |             | Excel |
|     |          |          | 検査申請済被害報告額調書      |             | Excel |
|     |          |          | 内未成工事別調書          |             | Excel |
|     |          |          | 内転属工事調書           |             | Excel |
|     |          |          | 失格箇所調書            |             | Excel |
|     |          |          | 欠格箇所調書            |             | Excel |
|     |          |          | 緊急順位別調書           |             | Excel |
|     |          |          | 協議設計調書            |             | Excel |
|     |          |          | 保留箇所調書            |             | Excel |
|     |          |          | 特記事項調書            |             | Excel |
|     |          |          | 災害復旧助成事業別調書       |             | Excel |
|     |          |          | 災害関連事業箇所別調書       |             | Excel |
|     |          |          | 河川災害関連特別対策事業箇所調書  |             | Excel |
|     |          |          | 特定小川災害関連事業箇所調書    |             | Excel |
|     |          |          | 災害復旧事業箇所CSV       |             | Excel |
|     |          |          | 災害査定入力シート         |             | Excel |
| 15  | 災害実施調書作成 | 精算実施調書作成 | 工事台帳              |             | Excel |
|     |          |          | 工法変更等箇所調書         |             | Excel |
|     |          |          | 公共土木施設災害復旧事業一部成功表 |             | Excel |
|     |          |          | 公共土木施設災害復旧事業成功箇所表 |             | Excel |
|     |          |          | 再調査箇所別調書          |             | Excel |
|     |          |          | 再調査総計表            |             | Excel |

## 4. 拡張機能

拡張機能なし。

別添資料 1-2-2-6

# 機能・データー覧

# 占用管理システム

占用管理機能

| 目 | 次 |  |
|---|---|--|
|   |   |  |

| 1. 機能一覧                   | 1  |
|---------------------------|----|
| 1.1 共通                    | 1  |
| 1.2 道路                    | 2  |
| 1.3 河川                    | 5  |
| 1.4 砂防・都市公園               | 8  |
| 2. 機能画面と出力データ             |    |
| 2.1 道路・河川・都市公園・砂防共通       | 10 |
| 2.1.1 共通                  | 10 |
| 2.2 道路                    | 14 |
| 2.2.1 道路占用                |    |
| 2.2.2 道路施行承認              |    |
| 2.2.3 道路特殊処理              |    |
| 2.3 河川(砂防占用・都市公園占用含む)     | 39 |
| 2.3.1 河川占用(砂防占用・都市公園占用含む) | 39 |
| 2.3.2 河川特殊処理              | 64 |
| 3. データ(帳票)一覧              | 69 |
| 4. 拡張機能                   |    |

## 1. 機能一覧

#### 1.1 共通

| 番号 | ·分類 | システム機能                | 機能概要                                                                                                    | 詳細・近年の機能拡張要望(未改修内容含む)                                                                                                    | 連携システム       | 現行システムの課題・要望                                                                                                    |                                                                                                    |
|----|-----|-----------------------|----------------------------------------------------------------------------------------------------|----------------------------------------------------------------------------------------------------|--------------|----------------------------------------------------------------------------------------------------|----------------------------------------------------------------------------------------------------|
| 1. | 共通  | 共通操作                  | <ul> <li>・申請者を検索する。</li> <li>・路河川名で検索する。</li> <li>・占用物件を検索・編集・削除を行う。</li> <li>・検索結果画面を CSV 出力する。</li> </ul> | <ul> <li>(自分の担当している)占用物件検索画面で未決案件を絞り込み出力できるようにする。</li> <li>占用物件検索画面で一覧表示が出るようにする。</li> <li>現行システムにも検索機能(CSV形式で出力)はあるが、CSV出力をしなくても画面で簡単に検索結果を確認できるようにする。</li> </ul> |              | 06-06<br>・検索件数が999までしか表示されないが、その上限を増やし<br>たい。                                                                                                    | <ul> <li>・年度調定、「</li> <li>から、任意</li> <li>(※)に切</li> <li>※:サーバ負</li> <li>る(多いほ</li> </ul>                              |
|    |     |                       |                                                                                                    | <ul> <li>検索対象を道路・河川・港湾海岸を識別して検索できるようにする。</li> <li>検索機能のみ、別画面(別タブ)でできるようにする。</li> <li>検索機能のみ利用できる権限を設定する。</li> <li>上田料の長低金額の変更・上田料金(一般海域)の</li> </ul>               |              | 06-07<br>・更新案内は許可番号順が整理番号順かを選択して出力できる<br>が、画面上では許可番号がでない。                                                                                                   | <ul> <li>・「年度調定」</li> <li>番号」、「申</li> <li>区分変更予</li> <li>また、ソー</li> <li>るようにし</li> </ul>                              |
|    |     |                       |                                                                                                    | <ul> <li> <ul> <li></li></ul></li></ul>                                                                                                    |              | 06-12<br>・占用物件検索・施行物件検索において、OR 検索できるように<br>して欲しい。                                                                                                    | <ul> <li>複数の条件</li> <li>「河川・港</li> <li>区域名/都示</li> <li>する。、占用</li> <li>しか表示さ</li> <li>無視する仕</li> <li>〇市の地名</li> </ul> |
| 2. |     | 財務システム<br>との連携        |                                                                                                    | <ul> <li>占用許可システムと財務会計システムを連携し、占<br/>用料金のデータを連携できるようにする。</li> </ul>                                                                                                | 財務会計シス<br>テム | 06-15<br>• 年度調定を行う際に財務システムと連携が取れていない<br>• CSV は一つでもエラーが出ると登録できないので、時間がか<br>かる<br>• 新規登録された債務者コードを財務で入力する情報を工事進行                                             |                                                                                                    |
| 3. |     | 新規機能<br>(新規申請に適<br>用) | 債務者情報入力状況による警<br>告表示                                                                                        |                                                                                                    |              | <ul> <li>管理側に情報提供されないと、うまくいかない。</li> <li>・付番ルールが統一されていないため、連携したとしてもうまくいかない。</li> <li>・財務で登録された情報を進行管理システムに入力する際に、財務で登録された番号を選択できるようにする仕組みとして欲しい。</li> </ul> | <ul> <li>・財務との連<br/>下方に債権<br/>にする。</li> <li>・有料の物件</li> <li>を押下する<br/>る)。</li> </ul>                                  |

|     | - La fertes |
|-----|-------------|
| 7.  | いた。第二       |
| ^'J | m K         |

更新案内について、占用物件検索の上限数を「999」 意で変更できるようにする(ボタン押下で「9999」 切り替わるようなイメージ。デフォルトは「999」)。 負荷や検索速度を考慮して、無理のない数を設定す まど良い)。

」、「更新案内」画面において、表示される、「整理 申請者名」、「占用の目的」「調定対象機関」「占用料 予約」が表示されるが、「許可番号」を追加表示する。 - トを「整理番号」「申請者名」「許可番号」ででき 、、帳票も画面表示順に出力されるようにする。 +設定をする項目は「路線コード」(河川の場合は、 持っ公園名」)と「占用物件」と「占用場所」を設定 ら、同一項目内の検索条件はAND検索とする。 目場所の検索は現在、市町から字まで完全一致の物 されないため、下位項目を指定しない場合は以降を と様(例:○○市のみ指定で、すべての字を含む○ Gをすべて抽出)に変更する。

連携ではなく、新規申請の決裁・却下を行う画面の 権者情報を表示して、債権者番号を記入できるよう

=で、かつ債務者番号が入っていない場合に「確認」 5と、警告を出すようにする(但し「保存」はでき

## 1.2 道路

| 番号 | 计 分類 | システム機能 | 機能概要                                                                                                    | 詳細・近年の機能拡張要望(未改修内容含む)                                                                                                    | 連携システム | 現行システムの課題・要望                                                                                                    | 対応策                                                                                                    |
|----|------|--------|----------------------------------------------------------------------------------------------------|----------------------------------------------------------------------------------------------------|--------|----------------------------------------------------------------------------------------------------|----------------------------------------------------------------------------------------------------|
| 1. |      | 占用新規申請 | <ul> <li>新規申請中の情報を一覧表示する。</li> <li>新規申請の受付を行い、審査調書を印刷する。</li> <li>起案を行い、許可書を印刷する。(本システムと<br/>連携する)</li> <li>決裁を行い、許可書を印刷する。算定物件の場合は個別調<br/>定処理を行う。</li> </ul>                                            | <ul> <li>● 画面における路線検索箇所で対象路線名を追加登録できるようにする。<br/>複数路線として最大10路線まで入力できるようにする。<br/>「管内全路線選択」(国道県道)を追加する。<br/>選択画面の切替えは、次ページだけでなく、「前ページ123次ページ」や「最初のページ 最後のページ」などを検討・追加し、ページをスキップできるようにする。</li> <li>● 当該画面の料金欄横に、計算式・内訳を表示させる。<br/>占用料内訳書にも計算過程を出力する。</li> <li>● 申請時に法人、法人以外のチェック箇所を追加し、法人の場合には、代表者欄の記入を任意項目に変更する。</li> <li>● 住所入力における郵便番号に対応する住所テーブルを追加し、相互に検索できる機能を追加する。</li> <li>● 免除案件のみ、標準+手入力ができるようにする。<br/>算定案件は、現行どおり標準のみとし、手入力はできないようにする。</li> <li>● ユーザコードから判断して、関係する河川名や路線名のみを表示選択できるようにする。</li> <li>● ユーザコードから判断して、関係する河川名や路線名のみを表示選択できるようにする。</li> <li>● 入力画面で「電線共同溝特措法」を選択できるようにする。</li> <li>● 入力画面で「電線共同溝特措法」を選択できるようにする。</li> <li>● 上位権限を有する者に修正可の権限を付与。</li> <li>● 占用許可、施行申請のメモ欄の変更:メモ欄の文字数を全角30文字から全角100文字に変更、占用更新等を実施するとメモ欄データが消えてしまうのを、保持するようにする。(制度上、年度調定時に切り替えることを忘れないように任意のタイミングでできるようにする。</li> </ul> |        | <ul> <li>06・24 占用新規申請(起案)時の占用物件画面/許可書</li> <li>・占用物件について、画面で入力した(表示されている)順番ではなく、(おそらく) 占用物件コード順に並び変えて保存・帳票出力されている。これを画面で入力した順番に保存・出力するようにしてほしい。任意で並び替えができればなお良い。</li> <li>06・15[再掲]</li> <li>・年度調定を行う際に財務システムと連携が取れていない</li> <li>CSV は一つでもエラーが出ると登録できないので、時間がかかる</li> <li>・新規登録された債務者コードを財務で入力する情報を工事進行管理側に情報提供されないと、うまくいかない。</li> <li>・付番ルールが統一されていないため、連携したとしてもうまくいかない。</li> <li>・財務で登録された情報を進行管理システムに入力する際に、財務で登録された番号を選択できるようにする仕組みとして欲しい。</li> </ul> | <ul> <li>・占用新規申請(起案)時の占用物件画面において、</li> <li>①画面での入力状態(並び順)を保持して保存・帳票出力するようにする。</li> <li>② ①に加え、画面上で並び順を任意に変更できようにする。</li> <li>・財務との連携ではなく、新規申請の決裁・却下を行う画面の下方に債権者情報を表示して、債権者番号を記入できるようにする。</li> <li>・有料の物件で、かつ債務者番号が入っていない場合に「確認」を押下すると、警告を出すようにする(但し「保存」はできる)。</li> </ul> |
| 2. | _    | 占用変更申請 | <ul> <li>・許可中物件または変更申請中の情報を一覧表示する。</li> <li>・変更申請の受付を行い、審査調書を印刷する。</li> <li>・起案を行い、許可書を印刷する。</li> <li>・電子決裁システムより決裁伺書を印刷する。(本システムと<br/>連携する)</li> <li>・決裁を行い、許可書を印刷する。算定物件の場合は個別調<br/>定処理を行う。</li> </ul> | <ul> <li>変更申請における占用物件単価の取得方法変更:最<br/>新単価取得と従前単価引継ぎが混在していたため、<br/>最新単価取得で統一(対象占用種別:全種別)。</li> </ul>                                                                                                    |        |                                                                                                    |                                                                                                    |
| 3. |      | 占用変更届  | <ul> <li>・許可中物件の情報を一覧表示する。</li> <li>・変更届による住所、氏名の変更データを入力する。</li> </ul>                                                                                                    |                                                                                                    |        |                                                                                                    |                                                                                                    |
| 4. |      | 占用地位承継 | <ul> <li>・許可中物件の情報を一覧表示する。</li> <li>・相続または企業合併、分割に伴う承継届に対する変更データを入力する。</li> </ul>                                                                                                    | <ul> <li>「占用物件検索」で許可時点(当初)の内容を表示<br/>できるようにする。</li> <li>地位承継の流れ(許可履歴画面に履歴)を表示する。</li> </ul>                                                                                                    |        |                                                                                                    |                                                                                                    |
| 5. |      | 占用権利譲渡 | <ul> <li>・許可中で占用料金が完納物件の情報を一覧表示する。</li> <li>・第3者に対する譲渡における変更データを入力する。</li> <li>・電子決裁システムより決裁伺書を印刷する。(本システムと<br/>連携する)</li> <li>・決裁を行い、権利譲渡承認書を印刷する。</li> </ul>                                           |                                                                                                    |        |                                                                                                    |                                                                                                    |

| 番号  | 分類         | システム機能            | 機能概要                                                                                                    | 詳細・近年の機能拡張要望(未改修内容含む)                                                                                                    | 連携システム | 現行システムの課題・要望                                                                                                    | 対応策                                                                                                    |
|-----|------------|-------------------|----------------------------------------------------------------------------------------------------|----------------------------------------------------------------------------------------------------|--------|----------------------------------------------------------------------------------------------------|----------------------------------------------------------------------------------------------------|
| 6.  |            | 占用更新案内            | <ul> <li>・当該年度末で占用期間が満了する許可物件を申請者単位に<br/>一覧出力する。</li> <li>・一覧にて選択されている許可物件に対する許可申請書(は<br/>がきサイズ)を印刷する。</li> <li>・占用期間が1年以上かつ終了日が3月31日の物件、もし<br/>くは一時占用(終了日が3月31日以外)の物件を選択し<br/>て更新案内対象とする。</li> </ul>                                               |                                                                                                    |        |                                                                                                    |                                                                                                    |
| 7.  |            | 占用更新申請            | <ul> <li>・当該年度末で占用期間が満了する許可物件を申請者単位に<br/>一覧出力する。</li> <li>・起案を行い、許可書を印刷する。</li> <li>・電子決裁システムより決裁伺書を印刷する。(本システムと<br/>連携する)</li> <li>・決裁を行い、許可書を印刷する。</li> <li>・占用期間が1年以上かつ終了日が3月31日の物件、もし<br/>くは一時占用(終了日が3月31日以外)の物件を選択し<br/>て更新申請対象とする。</li> </ul> |                                                                                                    |        |                                                                                                    |                                                                                                    |
| 8.  |            | 占用廃止              | <ul> <li>・許可中物件の情報を一覧表示する。</li> <li>・許可物件の一部廃止、全面廃止を行う。</li> </ul>                                                                                                    |                                                                                                    |        |                                                                                                    |                                                                                                    |
| 9.  |            | 占用年度調定            | ・年度調定対象物件を一覧表示する。<br>・申請者単位に財務会計システム連携用の CSV データを作成<br>する。                                                                                                    |                                                                                                    |        |                                                                                                    |                                                                                                    |
| 10. |            | 占 用 工 事 着<br>手・完了 | <ul> <li>・許可中物件の情報を一覧表示する。</li> <li>・工事着手、完了届に対するデータを入力する。</li> </ul>                                                                                                    |                                                                                                    |        |                                                                                                    |                                                                                                    |
| 11. |            | 移管(県→他)           | <ul> <li>・許可中物件の情報を一覧表示する。</li> <li>・県が許可している物件の管理を他の道路管理者へ移管する際の移管を行う機能。</li> </ul>                                                                                                    |                                                                                                    |        |                                                                                                    |                                                                                                    |
| 12. | 道路施<br>工承認 | 施行新規申請            | <ul> <li>・新規申請中の情報を一覧表示する。</li> <li>・新規申請の受付を行い、審査調書を印刷する。</li> <li>・起案を行い、承認書を印刷する。</li> <li>・電子決裁システムより決裁伺書を印刷する。(本システムと<br/>連携する)</li> <li>・決裁を行い、承認書を印刷する。算定物件の場合は個別調<br/>定処理を行う。</li> </ul>                                                    | <ul> <li>申請時に法人、法人以外のチェック箇所を追加し、<br/>法人の場合には、代表者欄の記入を任意項目に変更<br/>する。</li> <li>住所入力における郵便番号に対応する住所テーブル<br/>を追加し、相互に検索できる機能を追加する。</li> </ul>        |        | 06-01<br>・新規施工承認の登録取消ができないので、新規<br>占用に入力しなおそうとすると、受付番号の取<br>り直しを行うことになるので、新規占用同様に<br>登録取り消しができるようにしてほしい。                | ・道路の施行新規申請において、取り消しが<br>できるようにする(制約条件変更)。                                                                                                |
| 13. |            | 施行変更届             | <ul> <li>・承認中物件の情報を一覧表示する。</li> <li>・施行承認の変更データを入力する。</li> </ul>                                                                                                    |                                                                                                    |        | <ul> <li>06-08</li> <li>・変更があっても、新規申請で入力している。占用は変更処理はできるが、施行の場合できない</li> <li>・施行の場合、変更に必要な帳票が出ないので新規で登録している。</li> </ul> | ・「施行変更届」の画面において「次に行う処理」の項目に「変更する」と表示されており、そこから変更はできるが、その場合、データだけ変更できるが、変更後に対応した帳票出力や決裁のフローに遷移しない。そのため、施行の場合も変更後の帳票出力、決裁等のフローに移行できるようにする。 |
| 14. |            | 施 行 工 事 着<br>手・完了 | <ul> <li>・許可中物件の情報を一覧表示する。</li> <li>・工事着手、完了届に対するデータを入力する。</li> </ul>                                                                                                    |                                                                                                    |        |                                                                                                    |                                                                                                    |
| 15. | 道路特<br>殊処理 | 保留・保留解除           | <ul> <li>・許可中物件の情報を一覧表示する。</li> <li>・占用物件を保留状態にする。また、その解除を行う。</li> </ul>                                                                                                    |                                                                                                    |        |                                                                                                    |                                                                                                    |
| 16. |            | 占用物件検索            | <ul> <li>・許可中物件の情報を一覧表示する。</li> <li>・許可物件の詳細情報を表示する。</li> <li>・最新の許可物件情報及び許可履歴情報を表示する。</li> <li>・帳票を再印刷する。</li> <li>・許可物件の基本情報を修正する。</li> <li>・申請物件を取り下げる。</li> <li>・占用物件情報を修正する。</li> </ul>                                                        | <ul> <li>「占用物件検索」で許可時点(当初)の内容を表示できるようにする。<br/>地位承継の流れ(許可履歴画面に履歴)を表示する。</li> <li>検索機能のみ、別画面(別タブ)でできるようにする。</li> <li>検索機能のみ利用できる権限を設定する。</li> </ul> |        |                                                                                                    |                                                                                                    |

| 番号 分類 | システム機能 | 機能概要                                                                                                    | 詳細・近年の機能拡張要望(未改修内容含む)                                                                                                    | 連携システム | 現行システムの課題・要望 | 対応策 |
|-------|--------|----------------------------------------------------------------------------------------------------|----------------------------------------------------------------------------------------------------|--------|--------------|-----|
| 18.   | 施行物件検索 | <ul> <li>・承認中物件の情報を一覧表示する。</li> <li>・施行物件の詳細情報を表示する。</li> <li>・帳票を再印刷する。</li> <li>・施行物件の基本情報を修正する。</li> <li>・申請物件を取り下げる。</li> </ul> | <ul> <li>「占用物件検索」で許可時点(当初)の内容を表示できるようにする。</li> <li>地位承継の流れ(許可履歴画面に履歴)を表示する。</li> <li>検索機能のみ、別画面(別タブ)でできるようにする。</li> <li>検索機能のみ利用できる権限を設定する。</li> </ul> |        |              |     |
| 19.   | 道路統計   | ・統計資料を印刷する。                                                                                                    |                                                                                                    |        |              |     |

## 1.3 河川

| 番号    | 分類                | システム機能                  | 機能概要                                                                                                    | 詳細・近年の機能拡張要望(未改修内容含む)                                                                                                    | 連携システム | 現行システムの課題・要望                                                                                                    | 対応策                                                                                                    |
|-------|-------------------|-------------------------|----------------------------------------------------------------------------------------------------|----------------------------------------------------------------------------------------------------|--------|----------------------------------------------------------------------------------------------------|----------------------------------------------------------------------------------------------------|
| 番号 1. | <u>分類</u><br>河川占用 | <u>システム機能</u><br>占用新規申請 | 機能概要<br>・新規申請中の情報を一覧表示する。<br>・新規申請の受付を行い、審査調書を印刷する。<br>・起案を行い、許可書を印刷する。(本システムと連携する)<br>・決裁を行い、許可書を印刷する。算定物件の場合は個別調定処理を行う。                                                                      | <ul> <li>詳細・近年の機能拡張要望(未改修内容含む)</li> <li>当該画面の料金欄横に、計算式・内訳を表示させる。占用料内訳書にも計算過程を出力する。</li> <li>申請時に法人、法人以外のチェック箇所を追加し、法人の場合には、<br/>代表者欄の記入を任意項目に変更する。</li> <li>住所入力における郵便番号に対応する住所テーブルを追加し、相互<br/>に検索できる機能を追加する。</li> <li>免除案件のみ、標準+手入力ができるようにする。算定案件は、現<br/>行どおり標準のみとし、手入力はできないようにする。</li> <li>ユーザコードから判断して、関係する河川名や路線名のみを表示選<br/>択できるようにする。検索機能では旧の路線名と現行の路線名をひ<br/>も付けて検索できるようにする。</li> <li>本庁許可案件を地域機関でも変更できるようにする。</li> <li>上位権限を有する者に修正可の権限を付与。</li> <li>占用料区分単位の「免除⇔算定」の変更を任意のタイミングででき<br/>るようにする。(制度上、年度調定時に切り替えることを忘れない<br/>ように任意のタイミングで入力できるようにする)</li> </ul> | 連携システム | 現行システムの課題・要望<br>06-02<br>・河川占用には一括更新が非常に少な<br>いので、一括更新の対象、対象外の<br>選択タグはデフォルト表示設定をし<br>て欲しい。<br>06-24 占用新規申請(起案)時の占用<br>物件画面/許可書[再掲]<br>・占用物件について、画面で入力した<br>(表示されている)順番ではなく、<br>(おそらく)占用物件コード順に並<br>び変えて保存・帳票出力されている。<br>これを画面で入力した順番に保存・<br>出力するようにしてほしい。任意で<br>並び替えができればなお良い。<br>06-15[再掲]<br>・ 佐鹿調定を行う際に財務システムと | 対応策 <ul> <li>・新規申請画面の場合は、一括更新<br/>対象外をデフォルトで「オン」に<br/>する。</li> <li>・占用新規申請(起案)時の占用物<br/>件画面において、</li> <li>①画面での入力状態(並び順)を保<br/>持して保存・帳票出力するように<br/>する。</li> <li>② ①に加え、画面上で並び順を任<br/>意に変更できようにする。</li> <li>・財務との連携ではなく、新規申請<br/>の決載・却下を行う画面の下方に</li> </ul> |
|       |                   |                         |                                                                                                    | <ul> <li>● 占用許可、施行申請のメモ欄の変更:メモ欄の文字数を全角30文<br/>字から全角100文字に変更、占用更新等を実施するとメモ欄データ<br/>が消えてしまうのを、保持するように改修[再掲]</li> </ul>                                                                                                    |        | <ul> <li>・年度調定を行う際に財務システムと<br/>連携が取れていない</li> <li>・CSV は一つでもエラーが出ると登録<br/>できないので、時間がかかる</li> <li>・新規登録された債務者コードを財務<br/>で入力する情報を工事進行管理側に<br/>情報提供されないと、うまくいかない。</li> <li>・付番ルールが統一されていないため、<br/>連携したとしてもうまくいかない。</li> <li>・財務で登録された情報を進行管理シ<br/>ステムに入力する際に、財務で登録<br/>された番号を選択できるようにする<br/>仕組みとして欲しい。</li> </ul>     | <ul> <li>の決裁・却下を行う画面の下方に<br/>債権者情報を表示して、債権者番<br/>号を記入できるようにする。</li> <li>・有料の物件で、かつ債務者番号が<br/>入っていない場合に「確認」を押<br/>下すると、警告を出すようにする<br/>(但し「保存」はできる)。</li> </ul>                                                                                              |
| 2.    |                   | 占用変更申請                  | <ul> <li>・許可中物件または変更申請中の情報を一覧表示する。</li> <li>・変更申請の受付を行い、審査調書を印刷する。</li> <li>・起案を行い、許可書を印刷する。</li> <li>・電子決裁システムより決裁伺書を印刷する。(本システムと連携する)</li> <li>・決裁を行い、許可書を印刷する。算定物件の場合は個別調定処理を行う。</li> </ul> | <ul> <li>本庁許可案件を地域機関でも変更できるようにする。</li> <li>変更申請における占用物件単価の取得方法変更:最新単価取得と従前単価引継ぎが混在していたため、最新単価取得で統一(対象占用<br/>種別:全種別)。[再掲]</li> </ul>                                                                                                    |        |                                                                                                    |                                                                                                    |
| 3.    |                   | 占用新規申請<br>(河川水利)        | <ul> <li>・新規申請中の情報を一覧表示する。</li> <li>・新規申請の受付を行い、審査調書を印刷する。</li> <li>・起案を行い、許可書を印刷する。</li> <li>・電子決裁システムより決裁伺書を印刷する。(本システムと連携する)</li> </ul>                                                     | <ul> <li>当該画面の料金欄横に、計算式・内訳を表示させる。占用料内訳書にも計算過程を出力する。</li> <li>申請時に法人、法人以外のチェック箇所を追加し、法人の場合には、<br/>代表者欄の記入を任意項目に変更する。</li> <li>住所入力における郵便番号に対応する住所テーブルを追加し、相互</li> </ul>                                                                                                    |        | 06-02<br>・河川占用には一括更新が非常に少な<br>いので、一括更新の対象、対象外の<br>選択タグはデフォルト表示設定をし<br>て欲しい。[再掲]                                                                                                    | <ul> <li>・新規申請画面の場合は、一括更新<br/><u>対象外</u>をデフォルトで「オン」に<br/>する。</li> </ul>                                                                                                    |

| ・決裁を行い、許可書を印刷する、算定物件の場合は質別調定処         ・決裁を行い、許可書を印刷する、算定物件の場合は質別調定処         ・決裁を行い、許可書を印刷する、算定物件の場合は質別調定処         ・「供算法できる残酷を追いする。<br>免除条件のみまし、手入力はできないようにする。<br>コーザーマトかる判断して、関係する河川名や強暴後のみを表示強<br>次できるようにする。         00-15(再剤]         ・<br>・ 年度調定を行う際に構築シストレ<br>できないので、時間がかみる<br>できないので、時間がかみる<br>できないので、時間がかみる         ・         ・           4.                ・ドロー物件または変更申請の一般操を一覧表示する。<br>・使用なりた。<br>・注意 (本クテキー)の確認及それる。              ・「「「おみールンジスー」」」<br>・「「おみールンジスー」」」<br>・「「「おみールンジスー」」」             ・「「「おみールンジスー」」」             ・「「「おみールンジス」」」」             ・「「「おみールンジスー」」」             ・「「「おみールンジスー」」」             ・「「「おみールンジスー」」」             ・「「「おみールンジスー」」」             ・「「「おみールンジス」」」             ・「」」             ・「」」                                                                                                    | <ul> <li>財務との連携ではなく、新規申請の決裁・却下を行う画面の下方に<br/>債権者情報を表示して、債権者番<br/>号を記入できるようにする</li> </ul>                                                                                            |
|----------------------------------------------------------------------------------------------------|----------------------------------------------------------------------------------------------------|
| 4.占用変更申請<br>(河川水利)・許可中物件または変更申請中の情報を一覧表示する。<br>・変更申請の受付を行い、許重書を印刷する。<br>・起案を行い、許可書を印刷する。<br>・定子決裁システムより決裁同書を印刷する。(本システムと連<br>携する)<br>・決裁を行い、許可書を印刷する。第定物件の場合は個別調定処<br>理を行う。本庁許可案件を地域機関でも変更できるようにする。<br>・本庁許可案件を地域機関でも変更できるようにする。<br>の<br>に<br>(<br>か<br>に<br>第二<br>の<br>に<br>(<br>本庁許可案件を地域機関でも変更できるようにする。<br>の<br>に<br>な<br>の<br>に<br>も<br>に<br>第二<br>・本庁許可案件を地域機関でも変更できるようにする。<br>の<br>に<br>(<br>に<br>第二<br>の<br>・<br><br>・<br>・<br>・<br>が<br>                                                                                                    | ・有料の物件で、かつ債務者番号が<br>入っていない場合に「確認」を押<br>下すると、警告を出すようにする<br>(但し「保存」はできる)。                                                                                                    |
| 5.       占用新規申請       ・新規申請中の情報を一覧表示する。       ・当該画面の料金欄横に、計算式・内訳を表示させる。占用料内訳書       06-15[再掲]       ・         (港湾海岸)       ・新規申請の受付を行い、審査調書を印刷する。       ・起案を行い、許可書を印刷する。       ・       ● 当該画面の料金欄横に、計算式・内訳を表示させる。占用料内訳書       ・       06-15[再掲]       ・       ・         (港湾海岸)       ・       ・       ・       ・       ・       ・       年度調定を行う際に財務システムと       ・         ・       ・       ・       ・       ・       ・       ・       年度調定を行う際に財務システムと       ・         ・       ・       ・       ・       ・       ・       ・       ・       ・       ・       ・       ・       ・       ・       ・       ・       ・       ・       ・       ・       ・       ・       ・       ・       ・       ・       ・       ・       ・       ・       ・       ・       ・       ・       ・       ・       ・       ・       ・       ・       ・       ・       ・       ・       ・       ・       ・       ・       ・       ・       ・       ・       ・       ・       ・       ・       ・       ・       ・       ・       ・       ・       ・       ・       ・       ・       ・       ・       ・       ・       ・ |                                                                                                    |
| <ul> <li>行どおり標準のみとし、手入力はできないようにする。</li> <li>ユーザコードから判断して、関係する河川名や路線名のみを表示選<br/>択できるようにする。</li> <li>検索機能では旧の路線名と現行の路線名をひも付けて検索できるようにする。</li> <li>・付番ルールが統一されていないため、<br/>連携したとしてもうまくいかない。</li> <li>・財務で登録された情報を進行管理シ<br/>ステムに入力する際に、財務で登録</li> <li>・財務で登録された情報を進行管理シ<br/>ステムに入力する際に、財務で登録</li> <li>された番号を選択できるようにする。</li> <li>上位権限を有する者に修正可の権限を付与。</li> <li>占用料区分単位の「免除⇔算定」の変更を任意のタイミングででき<br/>るようにする。(制度上、年度調定時に切り替えることを忘れない<br/>ように任意のタイミングで入力できるようにする)</li> </ul>                                                                                                    | ・財務との連携ではなく、決裁・却<br>下を行う画面において、有料の物<br>件で債務者番号が入っていない場<br>合に「保存」を押下すると、警告<br>を出すようにする(但し「保存」<br>はできるようにする)、また、その<br>後債権者情報を追加入力できるよ<br>うに占用新規申請の決済・却下画<br>面にて債権者情報を入力できるよ<br>うにする。 |
| <ul> <li>6.</li> <li>占用変更申請</li> <li>・許可中物件または変更申請中の情報を一覧表示する。</li> <li>・変更申請の受付を行い、審査調書を印刷する。</li> <li>・起案を行い、許可書を印刷する。</li> <li>・電子決裁システムより決裁伺書を印刷する。(本システムと連携する)</li> <li>・決裁を行い、許可書を印刷する。算定物件の場合は個別調定処理を行う。</li> </ul>                                                                                                    |                                                                                                    |
| 7. 占用変更届 ・許可中物件の情報を一覧表示する。 ・変更届による住所 氏名の変更データを入力する。                                                                                                    |                                                                                                    |
| 8.          ら許可中物件の情報を一覧表示する。         ・相続または企業合併、分割に伴う承継届に対する変更データを         入力する。           ●「占用物件検索」で許可時点(当初)の内容を表示できるようにす           る。                                                                                                    |                                                                                                    |

| 番号  | 分類         | システム機能            | 機能概要                                                                                                    | 詳細・近年の機能拡張要望(未改修内容含む)                                                                                                    | 連携システム | 現行システムの課題・要望                                                                                                    | 対応策                                                                                                    |
|-----|------------|-------------------|----------------------------------------------------------------------------------------------------|----------------------------------------------------------------------------------------------------|--------|----------------------------------------------------------------------------------------------------|----------------------------------------------------------------------------------------------------|
| 9.  |            | 占用権利譲渡            | <ul> <li>・許可中で占用料金が完納物件の情報を一覧表示する。</li> <li>・第3者に対する譲渡における変更データを入力する。</li> <li>・電子決裁システムより決裁伺書を印刷する。(本システムと連携する)</li> <li>・決載を行い、権利譲渡承認書を印刷する。</li> </ul>                                              | <ul> <li>本庁許可案件を地域機関でも変更できるようにする。</li> </ul>                                                                                                    |        |                                                                                                    |                                                                                                    |
| 10. |            | 占用更新案内            | <ul> <li>・当該年度末で占用期間が満了する許可物件を申請者単位に一覧<br/>出力する。</li> <li>・一覧にて選択されている許可物件に対する許可申請書(はがき<br/>サイズ)を印刷する。</li> <li>・占用期間が1年以上かつ、終了日が3月31日の物件、<br/>もしくは短期占用(終了日が3月31日以外)の物<br/>件を選択して更新案内対象とする。</li> </ul> |                                                                                                    |        |                                                                                                    |                                                                                                    |
| 11. |            | 占用更新申請            | <ul> <li>・当該年度末で占用期間が満了する許可物件を申請者単位に一覧<br/>出力する。</li> <li>・起案を行い、許可書を印刷する。</li> <li>・電子決裁システムより決裁伺書を印刷する。(本システムと連携する)</li> <li>・決裁を行い、許可書を印刷する。</li> </ul>                                             |                                                                                                    |        |                                                                                                    |                                                                                                    |
| 12. |            | 占用廃止              | <ul> <li>・許可中物件の情報を一覧表示する。</li> <li>・許可物件の一部廃止、全面廃止を行う。</li> </ul>                                                                                                    |                                                                                                    |        |                                                                                                    |                                                                                                    |
| 13. |            | 年度調定              | <ul> <li>・年度調定対象物件を一覧表示する。</li> <li>・申請者単位に財務会計システム連携用の CSV データを作成する。</li> </ul>                                                                                                    | <ul> <li>年度調定における占用物件単価の取得方法変更:最新単価取得ではなく、従前単価を引継ぐように変更(対象占用種別:港湾、海岸、都市公園 ※道路、河川、砂防は変更なし)。</li> </ul>                                                       |        |                                                                                                    |                                                                                                    |
| 14. |            | 占 用 工 事 着<br>手・完了 | <ul> <li>・許可中物件の情報を一覧表示する。</li> <li>・工事着手、完了届に対するデータを入力する。</li> </ul>                                                                                                    |                                                                                                    |        |                                                                                                    |                                                                                                    |
| 15. |            | 移管(県→他)           | <ul> <li>・許可中物件の情報を一覧表示する。</li> <li>・県が許可している物件の管理を他の道路管理者へ移管する際の<br/>移管を行う機能。</li> </ul>                                                                                                    |                                                                                                    |        |                                                                                                    |                                                                                                    |
| 16. | 河川特郊<br>処理 | 、保留・保留解除          | <ul> <li>・許可中物件の情報を一覧表示する。</li> <li>・占用物件を保留状態にする。また、その解除を行う。</li> </ul>                                                                                                    |                                                                                                    |        |                                                                                                    |                                                                                                    |
| 17. |            | 占用物件検索            | <ul> <li>・許可中物件の情報を一覧表示する。</li> <li>・許可物件の詳細情報を表示する。</li> <li>・最新の許可物件情報及び許可履歴情報を表示する。</li> <li>・帳票を再印刷する。</li> <li>・許可物件の基本情報を修正する。</li> <li>・申請物件を取り下げる。</li> <li>・占用物件情報を修正する。</li> </ul>           | <ul> <li>「占用物件検索」で許可時点(当初)の内容を表示できるようにする。</li> <li>地位継承の流れ(許可履歴画面に履歴)を表示するようにする。</li> <li>検索機能のみ、別画面(別タブ)でできるようにする。</li> <li>検索機能のみ利用できる権限を設定する。</li> </ul> |        | <ul> <li>06-03</li> <li>・物件検索時で、河川の管理区分として国管理、県管理を指定する箇所があるのですが、初期状態が県管理となっており、国管理の案件が検索されない状態となっているため、初期状態は両方の案件を検索できる状態にしてほしいです。</li> <li>・そもそも現状では両方を同時に検索できるシステムになっていないので、「全て」の項目を作ってほしい。</li> </ul> | ・占用物件検索(河川)の画面の「国<br>県区分」の選択肢に「全て」を追<br>加して、「全て」をデフォルト設定<br>とする。または、条件設定しない<br>という意味で「(空白)」としても<br>良い。                                                                                                    |
| 10  |            |                   |                                                                                                    |                                                                                                    |        | 06-17<br>・決裁区分の変更(事務所←→県庁)<br>をユーザ操作で可能としてほしい。<br>(河川が対象)                                                                                                    | <ul> <li>・占用物件検索→一覧表示→基本情報が表示される→基本情報を修正するリンク→そのリンク先の画面で河川の場合、決裁区分の変更ができるようにする。なお、変更可能なものとしては、処理状況が「許可」に至っていないものを対象とし、上位権限者のみが変更できるものとする。また、当該操作は、事務所、本庁どちらもできるようにする(決裁権を有している側が他に権利を渡せるようにする)。</li> </ul> |
| 10. | 1          | 1月ノリ羽に宣王          | ・N/Lp1 貝 ヘーギと Hi/IPI り る。                                                                                                    |                                                                                                    | 1      |                                                                                                    |                                                                                                    |

## 1.4 砂防・都市公園

| 番号  | 弓 分類 システム権          | 能機能概要                                                                                                    | 詳細・近年の機能拡張要望(未改修内容含む)                                                                                                    | 連携システム                                                                                                    | 現行システムの課題・要望                                                                                                    | 対応策                                                                                                    |
|-----|---------------------|----------------------------------------------------------------------------------------------------|----------------------------------------------------------------------------------------------------|----------------------------------------------------------------------------------------------------|----------------------------------------------------------------------------------------------------|----------------------------------------------------------------------------------------------------|
| 19. | 砂防 · 都 占用新規申<br>市公園 | <ul> <li>*新規申請中の情報を一覧表示する。</li> <li>*新規申請の受付を行い、審査調書を印刷する。</li> <li>・起案を行い、許可書を印刷する。</li> <li>・電子決裁システムより決裁伺書を印刷する。(本システムと連携する)</li> <li>・決裁を行い、許可書を印刷する。算定物件の場合は個別調定処理を行う。</li> </ul>        | <ul> <li>         び他は反 (1) (1) (1) (1) (1) (1) (1) (1) (1) (1)</li></ul>                                                                                                    |                                                                                                    | <ul> <li>06-09 審査表</li> <li>・新規申請(都市公園占用)において「国直轄」の区分は削除して欲しい。</li> <li>・また、「本課決済」で「根拠法令」の選択が制限ざれるのと同様に「申請区分」で「申請」を選択した際に「根拠法令」の「第9条(工事・物件)」以外を選択不可として欲しい。</li> </ul>                                                                                                    | <ul> <li>・新規申請(都市公園占用)で「国直轄」の<br/>区分は削除。</li> <li>・「申請区分」で「申請」を選択した際に「根<br/>拠法令」の「第9条(工事・物件)」を選<br/>択不可とする。</li> <li>・「申請区分」で「協議」を選択した際に「根<br/>拠法令」の「第9条(工事・物件)」<u>以外</u><br/>を選択不可にする。</li> </ul> |
|     |                     |                                                                                                    | <ul> <li>●上位権限を有する者に修正可の権限を付与。</li> <li>●占用料区分単位の「免除⇔算定」の変更を任意のタイミングでできるようにする。(制度上、年度調定時に切り替えることを忘れないように任意のタイミングで入力できるようにする)</li> <li>●占用許可、施行申請のメモ欄の変更:メモ欄の文字数を全角30文字から全角100文字に変更、占用更新等を実施するとメモ欄データが消えてしまうのを、保持するように改修。[再掲]</li> <li>● 砂防、都市公園における消費税込み単価の場合の消費税計算削除:砂防占用、都市公園占用において、占用物件単価に消費税が含まれている場合、該当コードを選択した場合に消費税がかからないように変更。</li> </ul> | <ul> <li>06-10 都市公園占用新規申請のにおいて「提出書類」の注意いて「提出書類」の注意書(甲・乙)」とあるが、乙)」は不要。</li> <li>06-24 占用新規申請(起案用物件画面/許可書[再掲]・占用物件について、画面した(表示されている)はなく、(おそらく)占用ード順に並び変えて保存出力されている。これを入力した順番に保存・出ようにしてほしい。任意表えができればなな自い</li> </ul> | 06-10 都市公園占用新規申請審査表<br>・都市公園占用新規申請の審査表<br>において「提出書類」のうち「申<br>請書(甲・乙)」とあるが、「(甲・<br>乙)」は不要。                                                                                                    | <ul> <li>・新規申請(都市公園占用)の「審査表」</li> <li>において「提出書類」のうち「申請書(甲・乙)」の記載の(甲・乙)を削除して「申請書」とする。</li> </ul>                                                                                                    |
|     |                     |                                                                                                    |                                                                                                    |                                                                                                    | 06-24 占用新規申請(起案)時の占<br>用物件画面/許可書[再掲]<br>・占用物件について、画面で入力<br>した(表示されている)順番で<br>はなく、(おそらく)占用物件コ<br>ード順に並び変えて保存・帳票<br>出力されている。これを画面で<br>入力した順番に保存・出力する<br>ようにしてほしい。任意で並び<br>替えができればなお良い。                                                                                                 | <ul> <li>・占用新規申請(起案)時の占用物件画面において、</li> <li>①画面での入力状態(並び順)を保持して保存・帳票出力するようにする。</li> <li>② ①に加え、画面上で並び順を任意に変更できようにする。</li> </ul>                                                                     |
|     |                     |                                                                                                    |                                                                                                    |                                                                                                    | <ul> <li>06-15[再掲]</li> <li>年度調定を行う際に財務システムと連携が取れていない</li> <li>CSV は一つでもエラーが出ると登録できないので、時間がかかる</li> <li>新規登録された債務者コードを財務で入力する情報を工事進行管理側に情報提供されないと、うまくいかない。</li> <li>付番ルールが統一されていないため、連携したとしてもうまくいかない。</li> <li>財務で登録された情報を進行管理システムに入力する際に、財務で登録された番号を選択できるようにする仕組みとして欲しい。</li> </ul> | <ul> <li>・財務との連携ではなく、新規申請の決裁・<br/>却下を行う画面の下方に債権者情報を表示して、債権者番号を記入できるように<br/>する。</li> <li>・有料の物件で、かつ債務者番号が入って<br/>いない場合に「確認」を押下すると、警<br/>告を出すようにする(但し「保存」はで<br/>きる)。</li> </ul>                      |
| 20. | 占用変更申               | <ul> <li>許可中物件または変更申請中の情報を一覧表示する。</li> <li>・変更申請の受付を行い、審査調書を印刷する。</li> <li>・起案を行い、許可書を印刷する。</li> <li>・電子決裁システムより決裁伺書を印刷する。(本システムと連携する)</li> <li>・決裁を行い、許可書を印刷する。算定物件の場合は個別調定処理を行う。</li> </ul> | <ul> <li>本庁許可案件を地域機関でも変更できるようにする。</li> <li>変更申請における占用物件単価の取得方法変更:最新単価取得と従前単価引継ぎが混在していたため、最新単価取得で統一。(対象占用種別:全種別) [再掲]</li> </ul>                                                                                                    |                                                                                                    |                                                                                                    |                                                                                                    |

| 番号  | 分類 | システム機能            | 機能概要                                                                                                    | 詳細・近年の機能拡張要望(未改修内容含む)                                                                                                    | 連携システム | 現行システムの課題・要望 | 対応策 |
|-----|----|-------------------|----------------------------------------------------------------------------------------------------|----------------------------------------------------------------------------------------------------|--------|--------------|-----|
| 21. |    | 占用変更届             | <ul> <li>・許可中物件の情報を一覧表示する。</li> <li>・変更届による住所、氏名の変更データを入力する。</li> </ul>                                                                                                    |                                                                                                    |        |              |     |
| 22. |    | 占用地位承継            | <ul> <li>・許可中物件の情報を一覧表示する。</li> <li>・相続または企業合併、分割に伴う承継届に対する変更データを入力する。</li> </ul>                                                                                                    | <ul> <li>●「占用物件検索」で許可時点(当初)の内容を表示できるようにする。</li> <li>地位承継の流れ(許可履歴画面に履歴)を表示するようにする。</li> </ul>                                                                |        |              |     |
| 23. |    | 占用権利譲渡            | <ul> <li>・許可中で占用料金が完納物件の情報を一覧表示する。</li> <li>・第3者に対する譲渡における変更データを入力する。</li> <li>・電子決裁システムより決裁伺書を印刷する。(本システムと連携する)</li> <li>・決裁を行い、権利譲渡承認書を印刷する。</li> </ul>                                    | <ul> <li>本庁許可案件を地域機関でも変更できるようにする。</li> </ul>                                                                                                    |        |              |     |
| 24. |    | 占用更新案内            | <ul> <li>・当該年度末で占用期間が満了する許可物件を申請者単位に一覧出力する。</li> <li>・一覧にて選択されている許可物件に対する許可申請書(はがきサイズ)を印刷する。</li> <li>・占用期間が1年以上かつ、終了日が3月31日の物件、もしくは短期占用(終了日が3月31日以外)の物件を選択して更新案内対象とする。</li> </ul>           |                                                                                                    |        |              |     |
| 25. |    | 占用更新申請            | <ul> <li>・当該年度末で占用期間が満了する許可物件を申請者単位に一覧出力する。</li> <li>・起案を行い、許可書を印刷する。</li> <li>・電子決裁システムより決裁伺書を印刷する。(本システムと連携する)</li> <li>・決裁を行い、許可書を印刷する。</li> </ul>                                        |                                                                                                    |        |              |     |
| 26. |    | 占用廃止              | <ul> <li>・許可中物件の情報を一覧表示する。</li> <li>・許可物件の一部廃止、全面廃止を行う。</li> </ul>                                                                                                    |                                                                                                    |        |              |     |
| 27. |    | 年度調定              | ・年度調定対象物件を一覧表示する。<br>・申請者単位に財務会計システム連携用の CSV データを作成する。                                                                                                    | <ul> <li>● 年度調定における占用物件単価の取得方法変更:最新単価取得ではなく、従前単価を引継ぐように変更(対象占用種別:港湾、海岸、都市公園 ※道路、河川、砂防は変更なし)。</li> </ul>                                                     |        |              |     |
| 28. |    | 占 用 工 事 着<br>手・完了 | <ul> <li>・許可中物件の情報を一覧表示する。</li> <li>・工事着手、完了届に対するデータを入力する。</li> </ul>                                                                                                    |                                                                                                    |        |              |     |
| 29. |    | 移管(県→他)           | <ul> <li>・許可中物件の情報を一覧表示する。</li> <li>・県が許可している物件の管理を他の道路管理者へ移管する際の移管を<br/>行う機能。</li> </ul>                                                                                                    |                                                                                                    |        |              |     |
| 30. |    | 占用物件検索            | <ul> <li>・許可中物件の情報を一覧表示する。</li> <li>・許可物件の詳細情報を表示する。</li> <li>・最新の許可物件情報及び許可履歴情報を表示する。</li> <li>・帳票を再印刷する。</li> <li>・許可物件の基本情報を修正する。</li> <li>・申請物件を取り下げる。</li> <li>・占用物件情報を修正する。</li> </ul> | <ul> <li>「占用物件検索」で許可時点(当初)の内容を表示できるようにする。</li> <li>地位継承の流れ(許可履歴画面に履歴)を表示するようにする。</li> <li>検索機能のみ、別画面(別タブ)でできるようにする。</li> <li>検索機能のみ利用できる権限を設定する。</li> </ul> |        |              |     |
| 31. |    | 統計                | ・統計資料を印刷する。                                                                                                    |                                                                                                    |        |              |     |

## 2. 機能画面と出力データ

機能画面については各機能の主な画面を参考として示した。

## 2.1 道路・河川・都市公園・砂防共通

- 2.1.1 共通
  - (1) 共通操作

| 共通操作                       |                                       |                                                                                                    |            |
|----------------------------|---------------------------------------|----------------------------------------------------------------------------------------------------|------------|
| <i>(⊜ ∧)</i> ルブ - Internet | t Explorer                            |                                                                                                    | -  X       |
|                            |                                       | 申請者検索 (1/50)                                                                                                    | ~          |
| 申請者                        | 2                                     | (全角入力)                                                                                                    |            |
| 債務者種                       | 号 ()                                  | (半角数字)                                                                                                    | フリア 検索     |
| No                         | 債政老悉只                                 | 次ページ                                                                                                    |            |
|                            |                                       |                                                                                                    |            |
|                            |                                       |                                                                                                    |            |
| 4                          |                                       | COLUMN DA                                                                                                    |            |
|                            |                                       |                                                                                                    |            |
| 8                          |                                       | A 18 A POST OFFICE AND AND                                                                                                    |            |
| 11                         |                                       |                                                                                                    |            |
|                            |                                       |                                                                                                    |            |
| 14                         |                                       |                                                                                                    |            |
| 16                         |                                       |                                                                                                    |            |
| 18                         |                                       |                                                                                                    | * * * シンセル |
|                            |                                       |                                                                                                    | V          |
|                            |                                       | [申請者検索画面]                                                                                                    |            |
|                            | (e) 路河川種別 - Interr                    | Bir and the second second se |            |
|                            | 事務所名                                  | 津建設事務所                                                                                                    |            |
|                            | 漢字                                    |                                                                                                    |            |
|                            | No 3-1*                               | 路河川種別名                                                                                                    |            |
|                            | 2 <u>ZA30165</u>                      | <u>一般国道163号</u><br>一般国道165号                                                                                                    |            |
|                            | 3 <u>ZA3U3U6</u><br>4 <u>ZA30368</u>  | <u>一般国道368号</u>                                                                                                    |            |
|                            | 5 <u>ZA30422</u><br>6 <u>ZA41007</u>  | <u>一般国道422号</u><br>主要地方道水郷公園線                                                                                                    |            |
|                            | 7 <u>ZA41010</u><br>8 <u>ZA41015</u>  | 主要地方道津闌線<br>主要地方道久居美杉線                                                                                                    |            |
|                            | 9 <u>ZA41019</u><br>10 <u>ZA41024</u> | <u>主要地方道津停車場線</u><br>主要地方道松阪久居線                                                                                                    |            |
|                            | 11 ZA41028<br>12 ZA41029              | <u>主要地方道亀山白山線</u><br>主要地方道私阪青山線                                                                                                    |            |
|                            | 13 ZA41030                            | <u>主要地方道嬉野美衫線</u><br>主要地方道看山美衫線                                                                                                    |            |
|                            | 15 <u>ZA41042</u>                     |                                                                                                    |            |
|                            | 17 ZA41055                            | <u>主要地方道久居河芸線</u><br><u> 主要地方道久居河芸線</u>                                                                                                    |            |
|                            | 18 <u>ZA41058</u><br>クリア              | 上安地力理松阪一志緑<br>○ 〒10-1-1+ → → ↓★mm2/4<br>キャンセ/                                                                                                    |            |
|                            |                                       |                                                                                                    |            |
|                            |                                       | 【路河川名検索機能】                                                                                                    |            |

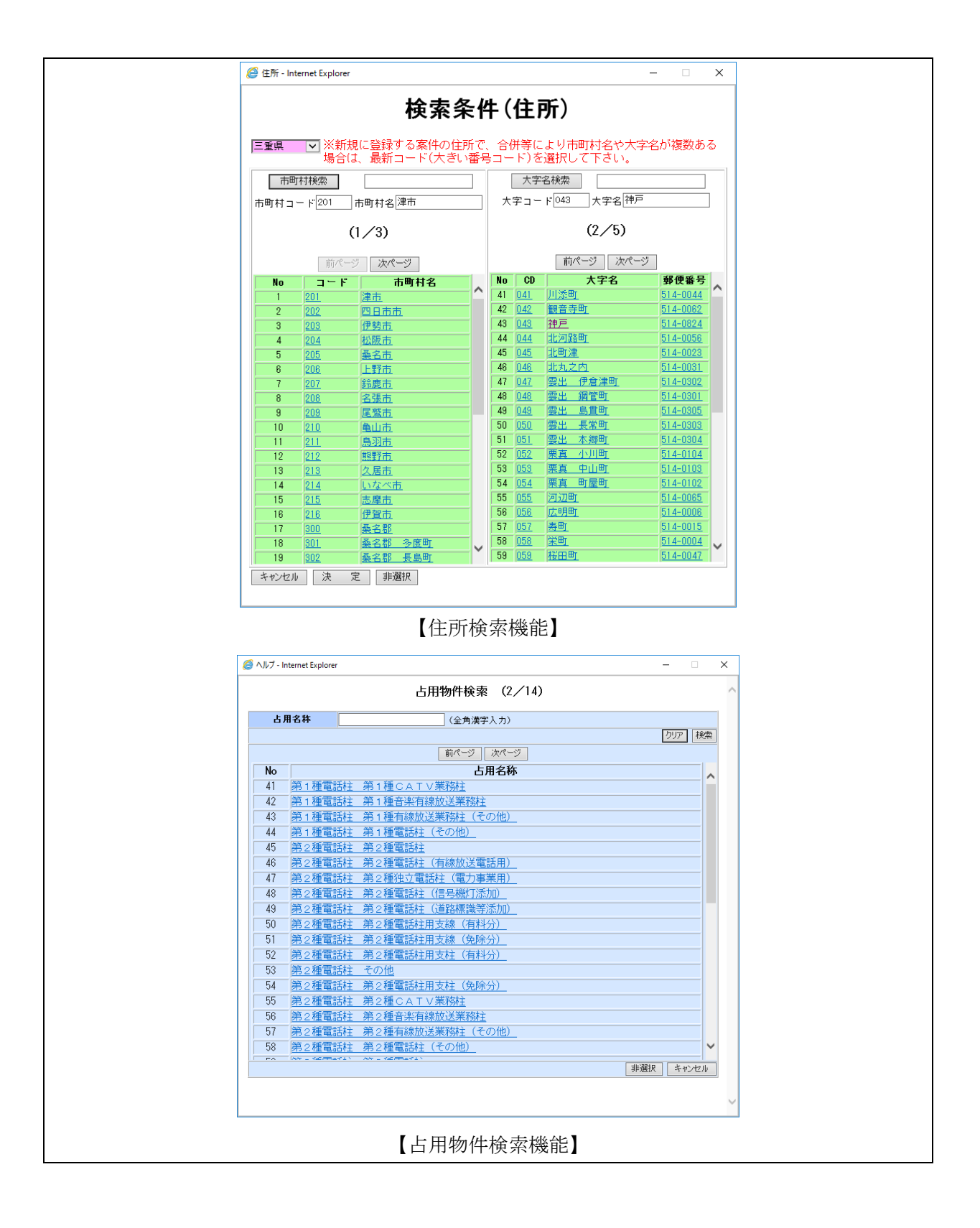

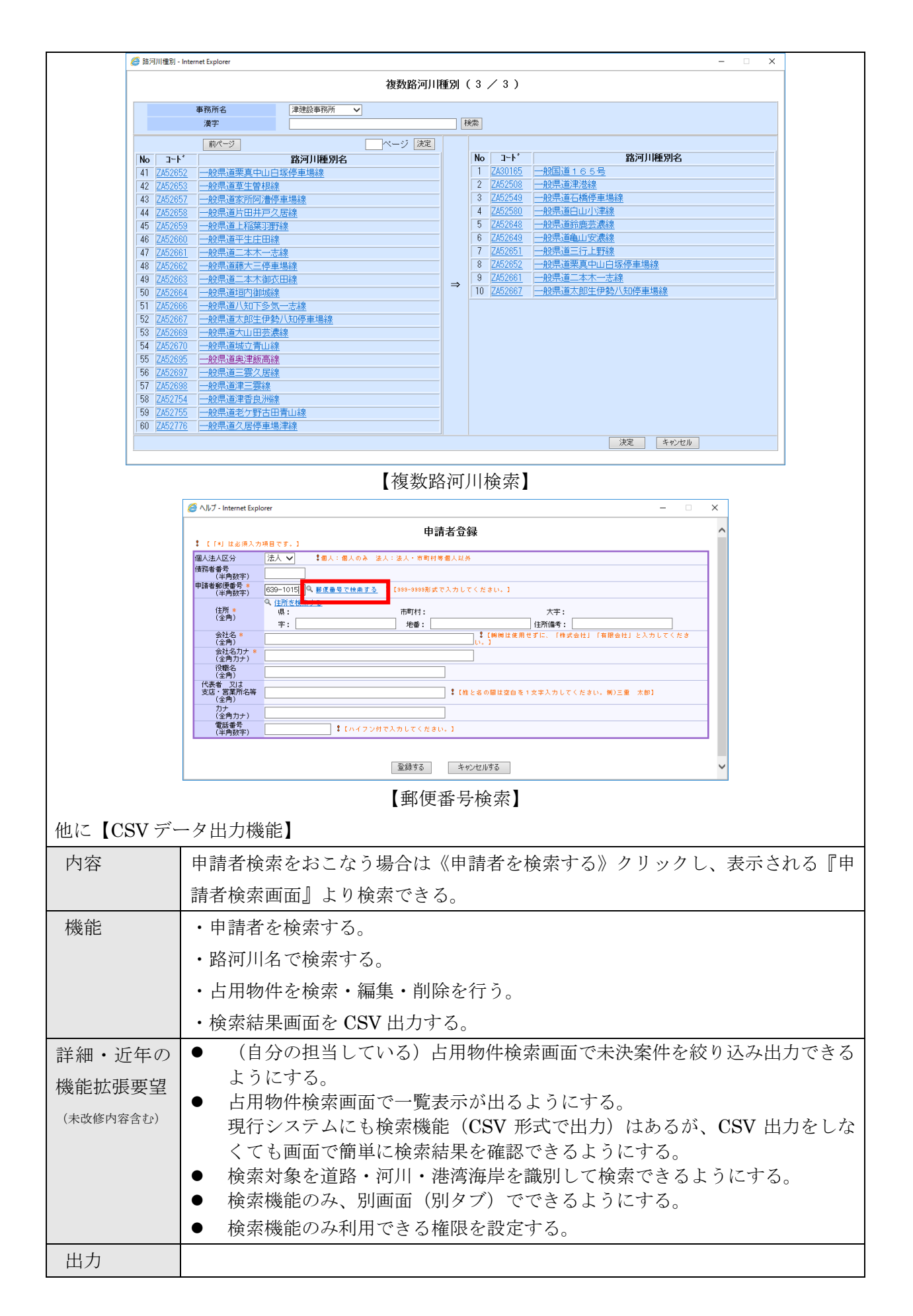

| 現行システム | 1. 06-06                                                  |
|--------|-----------------------------------------------------------|
| の課題・要望 | <ul> <li>・検索件数が999までしか表示されないが、その上限を増やしたい。</li> </ul>      |
|        | 2. 06-07                                                  |
|        | <ul> <li>・更新案内は許可番号順が整理番号順かを選択して出力できるが、画面上では許</li> </ul>  |
|        | 可番号がでない。                                                  |
|        | 3. 06-12                                                  |
|        | ・占用物件検索・施行物件検索において、OR 検索できるようにして欲しい。                      |
|        | 4. 06-15                                                  |
|        | ・債権者(債務者)情報を財務システム連携してほしい。                                |
| 対応案    | 1.                                                        |
|        | ・年度調定、更新案内について、占用物件検索の上限数を「999」から、任意で                     |
|        | 変更できるようにする(ボタン押下で「9999」(※)に切り替わるようなイメ                     |
|        | ージ。デフォルトは「999」)。                                          |
|        | ※:サーバ負荷や検索速度を考慮して、無理のない数を設定する(多いほど良い)。                    |
|        | 2.                                                        |
|        | ・「年度調定」、「更新案内」 画面において、表示される、 「整理番号」、 「申請者名」、              |
|        | 「占用の目的」「調定対象機関」「占用料区分変更予約」が表示されるが、「許                      |
|        | 可番号」を追加表示する。また、ソートを「整理番号」「申請者名」「許可番号」                     |
|        | でできるようにし、帳票も画面表示順に出力されるようにする。                             |
|        | 3.                                                        |
|        | <ul> <li>・複数の条件設定をする項目は「路線コード」(河川の場合は、「河川・港湾海岸</li> </ul> |
|        | コード」、砂防都市公園の場合は「指定地・区域名/都市公園名」)と「占用物件」                    |
|        | と「占用場所」を設定する。なお、同一項目内の検索条件は AND 検索とする。                    |
|        | また、占用場所の検索は現在、市町から字まで完全一致の物しか表示されない                       |
|        | ため、下位項目を指定しない場合は以降を無視する仕様(例:〇〇市のみ指定                       |
|        | で、すべての字を含む○○市の地名をすべて抽出)に変更する。                             |
|        | 4.                                                        |
|        | ・財務との連携ではなく、新規申請の決裁・却下を行う画面の下方に債権者情報                      |
|        | を表示して、債権者番号を記入できるようにする。                                   |
|        | <ul> <li>・有料の物件で、かつ債務者番号が入っていない場合に「確認」を押下すると、</li> </ul>  |
|        | 警告を出すようにする(但し「保存」はできる)。                                   |

#### 2.2 道路

#### 2.2.1 道路占用

#### (1) 占用新規申請

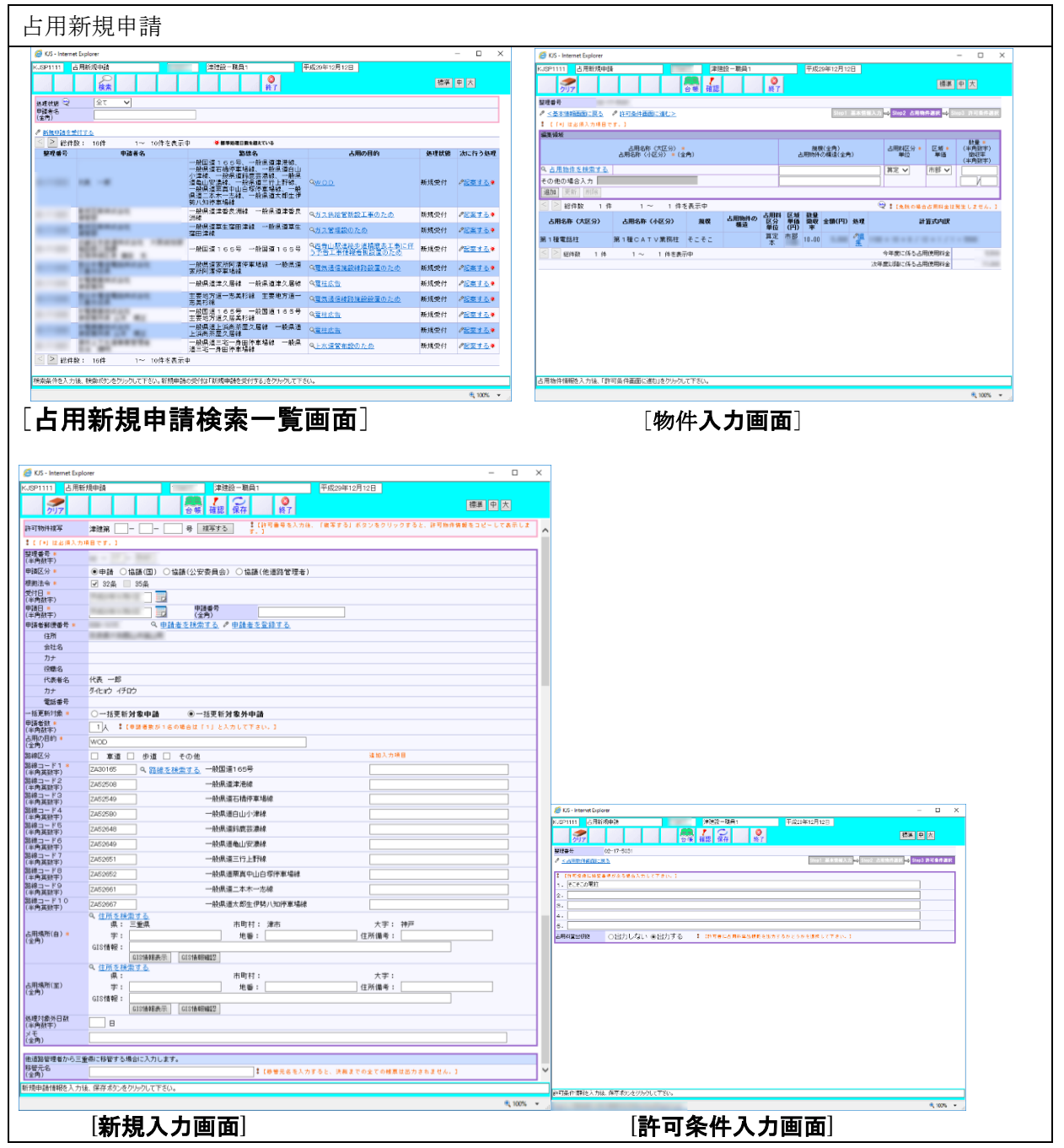

| KJS - Internet Explorer<br>KJSP1111 占用新規申請                                                                                                    | - ロ X<br>#建設一載員1 平成20年12月12日                                     | ◎ 61. homet bylere - □ X<br>Kopmin 占用規模機 建酸化量酸1 平成の中10月10日                                  |
|----------------------------------------------------------------------------------------------------|------------------------------------------------------------------|---------------------------------------------------------------------------------------------|
| クリア     会     登     登  | 新 雅記 新了 1995年1月1日<br>3001 道本電報入力 <mark>や</mark> 3002 点用時中回日<br>4 | 万万         百倍         銀田         銀石         第7         田田<                                  |
| 1 (19) はおり入力相任です。)      天変目(     (年前秋年)      注目(19) 日日(19) 日日)      (年前秋年)      (年前秋年)      (年前秋年)      (年前秋年)      (二)      (二)   | <b>許可書考</b>                                                      | 2004/37 (2017年10日)<br>1940/59 (2014日)<br>2月10日1日<br>2月11日日日<br>1月11日日日日日日日日日日日日日日日日日日日日日日日日 |
| (注例数字)     (注例数字)     (注》     (注》     (注》     (注》     (注》     (注》     (注》     (注》     (注》     (注》     (注》     (注》     (注》     (注》     ( | 9 % 100 100 100 100 100 100 100 100 100 1                        |                                                                                             |
| Sub 71部分1511<br>  (中間後年)<br>メモ<br>(金角)                                                                                                    |                                                                  |                                                                                             |
|                                                                                                    |                                                                  |                                                                                             |
|                                                                                                    |                                                                  |                                                                                             |
|                                                                                                    |                                                                  |                                                                                             |
| 記憶事本情報を入力は、「古田均得書面に減ないをカリック」で、                                                                                                    | ۲۶(۱,                                                            | 2番目標時3.1小は、保存在5.4のドルリェアをし、                                                                  |
| 「其士樗も                                                                                                    |                                                                  |                                                                                             |
| [本小][]                                                                                                    | *************************************                            |                                                                                             |
| 内容                                                                                                    | 道路の新規申請に対する新規                                                    | 申請・起案・決裁処理を行う機能。                                                                            |
|                                                                                                    | 決裁は電子決裁システムに連                                                    | 携する。                                                                                        |
| 機能                                                                                                    | ・新規申請中の情報を一覧表                                                    | 示する。                                                                                        |
|                                                                                                    | ・新規申請の受付を行い、審議                                                   | 査調書を印刷する。                                                                                   |
|                                                                                                    | ・起案を行い、許可書を印刷                                                    | する。                                                                                         |
|                                                                                                    | ・電子決裁システムより決裁                                                    | 伺書を印刷する。(本システムと連携する)                                                                        |
|                                                                                                    | ・決裁を行い、許可書を印刷                                                    | する。算定物件の場合は個別調定処理を行う。                                                                       |
| 詳細・近年の                                                                                                    | ● 画面における路線検索箇)                                                   | 所で対象路線名を追加登録できるようにする。                                                                       |
| 機能拡張要望                                                                                                    | 複数路線として最大10路                                                     | 各線まで入力できるようにする。                                                                             |
| (未改修内容含む)                                                                                                    | 「官内主路禄速択」(国連)<br>選択両面の切萃えけ 次/                                    | 想保担」 を迫加する。<br>ページだけでたく 「前ページ−1−9−3−次ページ」                                                   |
|                                                                                                    | や「最初のページ 最後                                                      | のページ」などを検討・追加し、ページをスキップ                                                                     |
|                                                                                                    | できるようにする。                                                        |                                                                                             |
|                                                                                                    | ● 当該画面の料金欄横に、                                                    | 計算式・内訳を表示させる。占用料内訳書にも計算                                                                     |
|                                                                                                    | 過程を出力する。                                                         | のチェック答託な迫加し、注上の担合には、仕主考                                                                     |
|                                                                                                    | <ul> <li>● 申請時に伝入、伝入以外<br/>欄の記入を任音項目に変</li> </ul>                | のフェック固別を迫加し、伝入の場合には、代表有<br>更する。                                                             |
|                                                                                                    | <ul> <li>住所入力における郵便番</li> </ul>                                  | 号に対応する住所テーブルを追加し、相互に検索で                                                                     |
|                                                                                                    | きる機能を追加する。                                                       |                                                                                             |
|                                                                                                    | <ul> <li>免除案件のみ、標準+手</li> </ul>                                  | 入力ができるようにする。                                                                                |
|                                                                                                    | 算定案件は、現行どおり                                                      | 標準のみとし、手人力はできないよりにする。<br>て、関係する河川々め敗迫々のひた圭子躍坦できる。                                           |
|                                                                                                    | <ul> <li>エッコートがら判断し</li> <li>ようにする。検索機能で</li> </ul>              | は旧の路線名と現行の路線名をひも付けて検索でき                                                                     |
|                                                                                                    | るようにする。                                                          |                                                                                             |
|                                                                                                    | <ul> <li>● 入力画面で「電線共同溝</li> </ul>                                | 特措法」を選択できるようにし、選択した場合は、                                                                     |
|                                                                                                    | 許可書の根拠条文が変更                                                      | されるようにする。                                                                                   |
|                                                                                                    | <ul> <li>● 上位権限を有する者に修</li> <li>● 上田料匠ハ労佐の「各除</li> </ul>         | 止りの権限を付与。                                                                                   |
|                                                                                                    | ● 百用科区分単位の「免除                                                    | ⇔昇走」の変更を仕息のタイミンクででさるように                                                                     |
|                                                                                                    | する。(制度上、牛皮調気                                                     | E時に切り替えることを忘れないように仕意のタイ                                                                     |
|                                                                                                    | ミングで人力できるよう                                                      |                                                                                             |
|                                                                                                    | ● 占用許可、施行申請のメ                                                    | モ欄の変更:メモ欄の文字数を全角30文字から全                                                                     |
|                                                                                                    | 角 100 文字に変更、占用]                                                  | 更新等を実施するとメモ欄データが消えてしまうの                                                                     |

|        | を 保持するように改修                                      |
|--------|--------------------------------------------------|
|        | ● 嵯西の亦亜・協行承認書 並可書 亜亜鉱可書の様式を亦更帳亜(鉱可書)             |
|        | ・                                                |
|        | の修正・計判者の日用科訂昇収拠の衣小を修正(道路)計判者の文言修正・               |
|        |                                                  |
|        | ・KJSP7102 計可書 (32条、35条)                          |
|        | ・KJSP7103 承認書 (24条)                              |
| 出力     | 審査調書、許可書(32条、35条)、占用料内訳書                         |
| 現行システム | 1. 06-15                                         |
| の課題・要望 | ・年度調定を行う際に財務システムと連携が取れていない。                      |
|        | ・CSV は一つでもエラーが出ると登録できないので、時間がかかる。                |
|        | ・新規登録された債務者コードを財務で入力する情報を工事進行管理側に情報提             |
|        | 供されないと、うまくいかない。                                  |
|        | ・付番ルールが統一されていないため、連携したとしてもうまくいかない。               |
|        | ・財務で登録された情報を進行管理システムに入力する際に、財務で登録された             |
|        | 番号を選択できるようにする仕組みとして欲しい。                          |
|        | <ol> <li>06-24 占用新規申請(起案)時の占用物件画面/許可書</li> </ol> |
|        | ・占用物件について、画面で入力した(表示されている)順番ではなく、(おそ             |
|        | らく)占用物件コード順に並び変えて保存・帳票出力されている。これを画面で             |
|        | 入力した順番に保存・出力するようにしてほしい。任意で並び替えができればな             |
|        | お良い。                                             |
| 対応案    | 1. 財務との連携ではなく、決裁・却下を行う画面において、有料の物件で債務            |
|        | 者番号が入っていない場合に「保存」を押下すると、警告を出すようにする               |
|        | (但し「保存」はできるようにする)。また、その後債権者情報を追加入力               |
|        | できるように占用新規申請の決済・却下画面にて債権者情報を入力できるよ               |
|        | うにする。                                            |
|        | <ul> <li>2 占用新規申請(記案)時の占用物件画面において</li> </ul>     |
|        |                                                  |
|        |                                                  |
|        | 。 ふしい オセン 以及じ時ゴ 204.0月ン 千国軍、マミンラー ④              |

#### (2) 占用変更申請

| 占用変更申請                                           |                                                                                |                                                                                                    |
|--------------------------------------------------|--------------------------------------------------------------------------------|----------------------------------------------------------------------------------------------------|
|                                                  |                                                                                | X         Ø 00 - Marce Lagler         P 02 - Marce         P 02 - Marce           X         Ø 00 - Marce Lagler         P 02 - Marce         P 02 - Marce         P 02 - Marce           X         Ø 00 - Marce Lagler         P 00 P         P 02 - Marce         P 02 - Marcee         P 02 - Marcee         P 02 - Marcee                                                                                                    |
| #####2.171L ####2-27957LCTEU、<br>[変更申            | ₹∞ .                                                                           | <sup>В # ######E λ /##. / [###############################</sup>                                                                                                    |
| ・                                                |                                                                                | C5. Internet Lightor       - ロ ×         Set University 100       単規型・制作       単成の時には20         2000       100       日本         100       100       日本         100       100       100         100       100       100         100       100       100         100       100       100         100       100     <                                                                                                    |
| 【変更問                                             | 申請入力画面]                                                                        | [許可条件入力画面]                                                                                                    |
|                                                  | X □ -<br>X □ -<br>X □ X □ -<br>(0) H(20000) (0) (0) (0) (0) (0) (0) (0) (0) (0 | Construction Carlos Carlos Ca |
| 22222年14993入7911(2月19日28日)2007-07-07<br>[基本情報入力] | 1780.<br>町面]                                                                   | <sup>™₩₩₩₽.λ.74&amp;₩₩₽.47%49₩92.47%4.</sup><br>[決裁入力画面]                                                                                                    |
| 内容                                               | 新規申請にて決裁された許可                                                                  | 物件情報に対して変更処理をする機能。                                                                                                    |

|           | 決裁は電子決裁システムに連携する。                   |
|-----------|-------------------------------------|
| 機能        | ・許可中物件または変更申請中の情報を一覧表示する。           |
|           | ・変更申請の受付を行い、審査調書を印刷する。              |
|           | ・起案を行い、許可書を印刷する。                    |
|           | ・電子決裁システムより決裁伺書を印刷する。(本システムと連携する)   |
|           | ・決裁を行い、許可書を印刷する。算定物件の場合は個別調定処理を行う。  |
| 詳細・近年の    | ● 変更申請における占用物件単価の取得方法変更:最新単価取得と従前単価 |
| 機能拡張要望    | 引継ぎが混在していたため、最新単価取得で統一(対象占用種別:全種別)。 |
| (未改修内容含む) |                                     |
| 出力        | 審查調書、許可書(32条、35条)、占用料内訳書            |

## (3) 占用変更届

| 占用変更届    |                |         |                                                                                                    |  |
|----------|----------------|---------|----------------------------------------------------------------------------------------------------|--|
|          |                |         | RB 上交 九日     AB     AF     AF |  |
| [変更届検索一見 | 笔画面]           | [       | 変更届入力画面]                                                                                                    |  |
| 内容       | 申請者の変更届の内容を現許す | 可情報に変更す | る機能。                                                                                                    |  |
|          | 申請者情報を変更することが  | できる。    |                                                                                                    |  |
| 機能       | ・許可中物件の情報を一覧表表 | 示する。    |                                                                                                    |  |
|          | ・変更届による住所、氏名の  | 変更データを入 | 力する。                                                                                                    |  |
| 出力       |                |         |                                                                                                    |  |

#### (4) 地位承継

| AUS - Internet Explorer                                                                                                    |                                                                                                    |                                                  |                                                            | >                                                                                                    |
|----------------------------------------------------------------------------------------------------|----------------------------------------------------------------------------------------------------|--------------------------------------------------|------------------------------------------------------------|----------------------------------------------------------------------------------------------------|
| KJSP1411 地位承継                                                                                                    | 津建設 -                                                                                                    | 平成29年12月13日                                      | 470248                                                     |                                                                                                    |
|                                                                                                    |                                                                                                    | ] - ] - [ ] -                                    | 標準                                                         | Ψ×                                                                                                    |
| 申請者名 <sup>₩</sup><br>(全角)                                                                                                    |                                                                                                    |                                                  |                                                            |                                                                                                    |
| < ≥ 総件数: 177件 1 < 整理番号 申請者                                                                                                    | ~ 10件を表示中<br>名 路線名                                                                                                    | 占用の目的                                            | 処理状態                                                       | 次に行う処理                                                                                                    |
| 21*22*                                                                                                    | 一般国道163号、一般国道165<br>号、一般国道306号、一般国道36<br>8号、一般国道422号、王要地方道<br>水鄉公國後、主要地方道津閣條、主要地方道津閣條<br>地方道久居美衫铭、主要地方道津閣條,<br>場線、主要地方道津累地方道津閣條                                                        | Q <u>協議</u>                                      | 許可                                                         | <u> ●重維する</u>                                                                                                    |
| 0                                                                                                    | 一般現道在165号、一般県道灌港線、<br>一般県道石橋停車場線、一般県道白山<br>小津線、一般県道615萬線、一般県<br>道亀山安濃線、一般県道第線、一般県道<br>中級県道東中山白塚停車場線、一般県道工本木一志線、一般県道太部生伊<br>製、110停車場線                                                   | a <u>wod</u>                                     | 許可                                                         |                                                                                                    |
| a arts                                                                                                    | 主要地方道津芸濃大山田線 主要地方<br>道津芸濃大山田線                                                                                                    | Qガス管布設替えのため                                      | 許可                                                         | <u> 一重継する</u>                                                                                                    |
| 71127                                                                                                    | 王要地方道津芸濃大山田線 王要地方<br>道津芸濃大山田線                                                                                                    | Q通信施設散去                                          | 許可                                                         | <u> 今承継する</u>                                                                                                    |
| 5118580 H A4                                                                                                    | 一般県道津久居線 一般県道津久居線<br>主要地方道津芸湯大山田線 主要地方                                                                                                    | Q <u>下水道整備のため</u><br>Q電気通信施設線路設置のため              | 許可                                                         | <ul> <li> <u>単総する</u> </li> <li></li></ul>                                                                                                    |
| DOWN PERSONN                                                                                                    | 道津芸濃大山田線<br>一般国道165号 一般国道165<br>号 古東地方道 クロ河芋線                                                                                                    | Q電柱広告                                            | 許可                                                         | ● <u>承継する</u>                                                                                                    |
| sector sectors                                                                                                    | <ul> <li>大安地万道、大西州云梯</li> <li>主要地方道久居河芸線</li> <li>主要地方道久</li> </ul>                                                                                                    | Q. <u>電力供給のため</u>                                | 許可                                                         | <u> ♪ 承継する</u>                                                                                                    |
|                                                                                                    | 一般国道163号 一般国道163号                                                                                                    | Q <u>下水道整備のため</u>                                | 許可                                                         | <u> 永継する</u>                                                                                                    |
| BOTTOM REAL FRANK                                                                                                    | 一般県道上稲葉羽野線 一般県道上稲<br>葉羽野線                                                                                                    | <u> へ給水管布設工事のため</u>                              | 許可                                                         | <u> <i>▲</i> <u> </u> <u> </u> <u> </u> <i>▲</i> <u> </u> <u> </u> <u> </u> <u> </u> <u> </u> <u> </u> <u> </u> <u> </u> <u> </u> <u> </u></u> |
| 検索条件を入力後、検索ボタンをクリックして                                                                                                    | 下さい。                                                                                                    |                                                  |                                                            | @ 1009/ _                                                                                                    |
| K.SSP1411         担他承継           第77         建位承継           第77         建築書号           1 (19) はあ後入力場合です。)         展出日。           第41 (19) なあえ。         ○ 希は、● 会さ           大学的         ● 会さ           大部に関うる事実。○ 日結志 ● 会さ         うさ           大部に関うる事実。○ 日結志 ● 会さ         うさ           大部に関うる事実。○ 日前告 の 会さ         ● 会さ           大部         ● 会さ           大部         ● 会さ           大部         ● 会さ           大学的         ● 会           大部         ● 会さ           大学の         ● 会           大部         ● 会さ           大部         ● 会さ           大部         ● 会さ           大学の         ● 会さ           大学の         ● 会さ           カナ         - 日前舎           大学の         ● 会           アナー         ● 会さ           アナー         ● 会さ           アナー         ● 会           日         ● 会さ           アオー         ● 会           中国書参考         ● 会           中国書参考         ● 会           中国書参考         ● 会           ● 会         ● 会           ● 会         ● 会 | (津建設 - 開員1       確認 保存     終了       正     保存       第10番号       第10番号       (半月前子)       (合 仟 · 分割)                                                                                     | 平統29年12月13日                                      | · · · · · · · · · · · · · · · · · · ·                      |                                                                                                    |
| カナ<br>次戦名<br>代表名名<br>カナ<br>電話書号<br>地位承継情報を入力後、保存ボタンをかけ                                                                                                    | カレて下さい。                                                                                                    |                                                  |                                                            | R 100% -                                                                                                    |
| カナ<br>カナ<br>没懸名<br>(洗髪名<br>カナ<br>電話書号<br>進位楽嶽情報を入力後、保存未知っをかか<br>[地位承継情報を入力後、保存未知っをかか                                                                                                    | <sup>死でお、</sup><br><b>画面]</b>                                                                                                    | 広ち田計司店も                                          | 20)~ 西                                                     | € 100% -                                                                                                    |
| カナ<br>カナ<br>度電る<br>水<br>度電る<br>カナ<br>電話書号<br>地位承継情報を入力後、保存未少えをかけ<br><b>「地位承継入力</b> を                                                                                                    | <sup>DUCTERN</sup><br><b>画面</b> ]<br>申請者の承継届の内                                                                                                    | 容を現許可情報                                          | 報に更                                                        | a. 100%、<br><sup>-</sup><br>ゴ新する                                                                                                    |
| カナ<br>(機感る<br>(株素を<br>カナ<br>電話参考<br>地位承継情報を入力は、保存ボウンをクリッ<br><b>生</b> 位承継情報を入力は、保存ボウンをクリッ<br><b>生</b> 位承継情報を入力は、保存ボウンをクリッ<br>の容<br>機能                                                                                                    | <sup>かてTFRU、</sup><br><b>画面]</b><br>申請者の承継届の内<br>・許可中物件の情報                                                                                                    | 容を現許可情報<br>を一覧表示す                                | 報<br>に<br>更<br>る。                                          | €100% -                                                                                                    |
| カナ<br>(現業名<br>(現業名<br>)<br>カナ<br>(現業名<br>)<br>カナ<br>電話書号<br>単位準維情報を入力後、保存未少えをから<br>(地位承継入力)<br>内容<br>機能                                                                                                    | <sup>DUCTERN</sup><br><b>画面</b> ]<br>申請者の承継届の内<br>・許可中物件の情報<br>・相続または企業合                                                                                                    | 容を現許可情報<br> を一覧表示す<br> ・併、分割に伴                   | 報<br>に<br>更<br>る。<br>承継                                    | <ul> <li>(100x -</li> <li>(新する)</li> <li>※届に対ける</li> </ul>                                                                                     |
| カナ<br>か<br>(現戦名<br>(現戦名<br>カナ<br>電話参号<br>地位準維)情報を入力は、保存未約2を2015<br>(地位承継入力)<br>内容<br>機能<br>詳細・近年の                                                                                                    | <ul> <li>和GTEAL</li> <li> <b>町面</b> <ul> <li>申請者の承継届の内</li> <li>・許可中物件の情報</li> <li>・相続または企業合</li> <li>「占用物件検索</li> </ul> </li> </ul>                                                   | 容を現許可情報<br>を一覧表示す<br>併、分割に伴<br>」で許可時点            | 報<br>に<br>更<br>う<br>承<br>継<br>(<br>当初                      | ₹100% -<br>新する<br>新する<br>])の内                                                                                                    |
| カナ<br>(2<br>(2<br>(2<br>(2<br>(2<br>(2<br>(2<br>(2<br>(2<br>(2                                                                                                    | <ul> <li>         ・許可中物件の情報         ・相続または企業合         <ul> <li>             「占用物件検索</li></ul></li></ul>                                                                                | 容を現許可情報<br>を一覧表示す<br>併、分割に伴<br>ご」で許可時点           | 報 る う ( m                                                  | €100% → 〔新する 〔新する 〔新する 〕の内                                                                                                    |
| カナ<br>(現職名<br>(現職名<br>)<br>(現職名)<br>(現職名)<br>(現職名)<br>(現職名)<br>(現職名)<br>(副職名)<br>(副職務)<br>(副職務)<br>(副職務)<br>(副職務)<br>(副職務)<br>(副職務)<br>(副職務)<br>(副職務)<br>(副職務)<br>(副職務)<br>(副職務)<br>(副職務)<br>(副職務)<br>(副職務)<br>(副職務)<br>(副職務)<br>(副職務)<br>(副職務)<br>(副職務)<br>(副職務)<br>(副職務)<br>(副職務)<br>(副職務)<br>(副職務)<br>(副職務)<br>(副職務)<br>(副職務)<br>(圖<br>(副職務)<br>(圖<br>(副職務)<br>(]<br>(]<br>(]<br>(]<br>(]<br>(]<br>(]<br>(]<br>(]<br>(]                                                                      | <ul> <li>         ■面]         申請者の承継届の内         ・許可中物件の情報         ・相続または企業合         ● 「占用物件検索         地位承継の流れ         </li> </ul>                                                      | 容を現許可情報<br>を一覧表示す<br>併、分割に伴<br>」で許可時点<br>(許可履歴画) | 報 る う<br>( 面 に 履                                           | <ul> <li>(100%)     <li>(新する)     <li>(新する)     <li>(新する)     </li> </li></li></li></ul>                                                       |
| カナ<br>(機動名)<br>(株式名)<br>カナ<br>(機動名)<br>(機動名)<br>(地位承継入力)<br>(地位承継入力)<br>(地位承継入力)<br>(地位承継入力)<br>(地位承継入力)<br>(地位承継入力)<br>(地位承継入力)<br>(本政修内容含む)                                                                                                    | <ul> <li> <b>町面</b>]     </li> <li>         申請者の承継届の内     </li> <li>         ・許可中物件の情報     </li> <li>         ・相続または企業合     </li> <li>         「占用物件検索         地位承継の流れ     </li> </ul> | 容を現許可情報<br>を一覧表示す<br>併、分割に伴<br>」で許可時点<br>(許可履歴画) | 報<br>る。<br>ず<br>当<br>履<br>(<br>面<br>に<br>履<br>(<br>面<br>に) | * 100x ・<br>「新する<br>「新する<br>」)の内<br>性歴)を                                                                                                    |

#### (5) 占用権利譲渡

| 占用権利譲                                                                          | 渡                                                                                                    |                         |             |                                                                                                    |                   |
|--------------------------------------------------------------------------------|----------------------------------------------------------------------------------------------------|-------------------------|-------------|----------------------------------------------------------------------------------------------------|-------------------|
|                                                                                |                                                                                                    |                         |             |                                                                                                    |                   |
| <ul> <li>KUS - Internet Explorer</li> <li>KJSP1511 福利譲渡</li> <li>協会</li> </ul> | ▲ ▲ ▲ ▲ ▲ ▲ ▲ ▲ ▲ ▲ ▲ ▲ ▲ ▲ ▲ ▲ ▲ ▲ ▲                                                                                                    | 平成29年12月13日             | 標準          | - D<br>里  入                                                                                                    | ×                 |
| 許可書号<br>(半角数字) 津建第<br>処理状態 全て<br>申請者名                                          |                                                                                                    |                         |             |                                                                                                    |                   |
| (全角)<br>↓ [権利譲渡を行った場合、占用<br>■ ○ 約(475)、                                        | 区分の変更予約は取り消されます。1                                                                                                    |                         |             |                                                                                                    | ]                 |
| <ul> <li>総件数: 1//件</li> <li>整理番号</li> </ul>                                    | 1~ 10件を表示中<br>申請者名 路線名                                                                                                    | 占用の目的                   | 処理状態        | 次に行う処理                                                                                                    |                   |
| 1.5.5.                                                                         | 一一般国道:100号 一起就通道:100号<br>一般国道:200号 一起就国道:100号<br>一般国道:200号 "本教学"<br>一般国道:主要地位于"本教学"<br>包括:100号<br>2019年来的。在学校"本教学"<br>2019年来的。<br>主要地方道:李明章 法人口田镇                                                                                                    | Q. <u>協議</u>            | 許可          |                                                                                                    |                   |
|                                                                                | 一一般這道。10号号一個小量加速者。<br>一般就是正確將手掌握。<br>一般就是正確將手掌握。<br>一般是這一個小量。<br>一般是這里真中山的影響。<br>一般是這里真中山的影響。<br>一般是這里真中山的影響。<br>一般是這是真中山的影響。<br>一般是這一本本一志說一一般是這次都生伊<br>發入知道作業其後。                                                                                                    | Q <u>wod</u>            | 許可          | ♪ <u>起棄する</u>                                                                                                    |                   |
| DISCHARGE AND ADDRESS OF                                                       | 主要地方道津芸濃大山田線 主要地方<br>道津芸濃大山田線                                                                                                    | Q. <u>ガス管布設替えのため</u>    | 許可          |                                                                                                    |                   |
| 74122*                                                                         | 主要地方道津芸濃大山田線 主要地方<br>道津芸濃大山田線                                                                                                    | Q通信施設撤去                 | 許可          | <u> 化起来する</u>                                                                                                    |                   |
| T282. \                                                                        | 一般県道津久居線 一般県道津久居線                                                                                                    | Q. <u>下水道整備のため</u>      | 許可          |                                                                                                    |                   |
| ····· 18132*                                                                   | 道津芸漢大山田線<br>一般国道165号 一般国道165号                                                                                                    | Q電気通信施設線路設置のため<br>の要は広告 | 許可          | <ul> <li>2</li> <li>2</li> <li>2</li> <li>2</li> <li>2</li> <li>2</li> <li>2</li> <li>3</li> <li>4</li> <li>4</li></ul> |                   |
| 103.0°                                                                         | 主要地方道 久居河芸線<br>主要地方道久居河芸線 主要地方道久                                                                                                    | <========               | 許可          | <ul> <li> <u>北東りる</u> </li> <li> <b>2</b>記案する      </li> </ul>                                                                                                    |                   |
| anna 21-22*                                                                    | 唐河云禄<br>一般国道163号 一般国道163号                                                                                                    | Q <u>下水道整備のため</u>       | 許可          |                                                                                                    | <b>~</b>          |
| 検索条件を入力後、検索ボタンを                                                                | クリックして下さい。<br>                                                                                                    |                         |             |                                                                                                    |                   |
| ALC: NAME OF ADDRESS                                                           | Contraction of the Contraction of the Contraction o |                         |             | 🔍 100%                                                                                                    |                   |
| [権利譲渡格                                                                         | 検索一覧画面]                                                                                                    |                         |             | - 0                                                                                                    | ×                 |
| KJSP1511 権利譲渡                                                                  | 津建設一職員1                                                                                                    | P成29年12月13日             |             |                                                                                                    |                   |
| 917                                                                            | · · · · · · · · · · · · · · · · · · ·                                                                                                    |                         | 標準          | 中大                                                                                                    |                   |
| 整理番号                                                                           | 許可番号                                                                                                    | Step1 2                 | (大信編入力 一) 🔊 | an? 承诩急作遭损                                                                                                    | 1                 |
| <ul> <li>* <u>那該案件面面に通る。</u></li> <li>【「*】は必須入力項目です。</li> </ul>                | 3                                                                                                    | Step1                   |             |                                                                                                    |                   |
| 受付日 *<br>(半角数字)<br>由諸日 *                                                       | 由注意是                                                                                                    |                         |             |                                                                                                    |                   |
| (半角数字)<br>起来日本                                                                 | (全角)                                                                                                    |                         |             |                                                                                                    |                   |
| (半月数子)<br>承認日 *<br>(半角数字)                                                      |                                                                                                    | 1000 0                  |             |                                                                                                    |                   |
| メモ<br>(全角)<br>BRUIDE ことナス #44.88                                               |                                                                                                    |                         |             |                                                                                                    |                   |
| 該り渡そうとする者情報<br>申請者郵便番号                                                         |                                                                                                    |                         |             |                                                                                                    |                   |
| 住所<br>会社名                                                                      | and a second second sec |                         |             |                                                                                                    |                   |
| カナ<br>役職名                                                                      | P                                                                                                    |                         |             |                                                                                                    |                   |
| 代表者名                                                                           |                                                                                                    |                         |             |                                                                                                    |                   |
| 加テ<br>電話番号                                                                     |                                                                                                    |                         |             |                                                                                                    |                   |
| 譲り受けようとする者情報<br>申請者郵便番号 *                                                      | Q 申請者を検索する                                                                                                    |                         |             |                                                                                                    |                   |
| 住所<br>会社名                                                                      | Contraction of the second second seco |                         |             |                                                                                                    |                   |
| カナ<br>役職名                                                                      |                                                                                                    |                         |             |                                                                                                    |                   |
| 代表者名                                                                           |                                                                                                    |                         |             |                                                                                                    |                   |
| 電話番号                                                                           | -1147                                                                                                    |                         |             |                                                                                                    | ✓                 |
| 基本情報を入力後、「承認条件画                                                                | 面に進む」をクリックして下さい。                                                                                                    |                         |             | () 4000V                                                                                                    |                   |
|                                                                                |                                                                                                    |                         |             | et 100%                                                                                                    |                   |
| [基本情報/                                                                         | 【力画面】                                                                                                    |                         |             |                                                                                                    |                   |
| 内容                                                                             | 道路占用許可物件に対                                                                                                    | する第3者へ                  | の権利         | 刹譲渡                                                                                                    | の情報を登録する機能。 決裁は電子 |
|                                                                                | 決裁システムに連携す                                                                                                    | る。 決裁後に                 | こ<br>発行     | される                                                                                                    | る権利譲渡承認書が許可書となる。譲 |
|                                                                                | 渡承認番号が許可番号                                                                                                    | の扱いとなる                  | 0           |                                                                                                    |                   |
| 機能                                                                             | ・許可中で占用料金が                                                                                                    | 完納物件の情                  | 報を-         | 一覧表                                                                                                    | 示する。              |
|                                                                                | ・第3者に対する譲渡                                                                                                    | における変更                  | デー          | タを入                                                                                                    | 力する。              |
|                                                                                | ・電子決裁システムよ                                                                                                    | り決裁伺書を                  | 印刷          | ける。                                                                                                    | (本システムと連携する)      |
|                                                                                | ・決裁を行い、権利譲                                                                                                    | 渡承認書を印                  | 刷する         | 5.                                                                                                    |                   |
| 出力                                                                             | 審査調書、権利譲渡承                                                                                                    | 認書                      |             |                                                                                                    |                   |

#### (6) 占用更新案内

| 占用更新案内                            |                                                          |
|-----------------------------------|----------------------------------------------------------|
| KIS Internet Evaluator            | - T Y                                                    |
| KJSP1611 更新案内                     | ▶ ■ ■ ★ ★ ★ ★ ★ ★ ★ ★ ★ ★ ★ ★ ★ ★ ★ ★ ★                  |
| クリア 検索                            |                                                          |
| 許可番号<br>(半角数字) 津建第 -<br>申請者名      | -     号     登理委号<br>(半角放子)     -     -                   |
| (全用)<br>占用期間終了日<br>加調(#約) 再新安古主 M |                                                          |
| ■更新対象件数が多いと                       | 」<br>:通知書の印刷に時間がかかります。100件で約5分かかります。                     |
| 総件数: 1件                           | 1 ~ 1 件を表示中 <u>全てを潮況 全てを解除</u> <b>孝占用期間満7日が当日から30日以下</b> |
| 度 16.2利 整理番号<br>択 登録              | 申請者名         路線名         占用の目的         占用期間至             |
| ☑ □ 代表                            |                                                          |
| 2 総件数: 1件                         | 1 ~ 1 件を表示中                                              |
|                                   |                                                          |
|                                   |                                                          |
|                                   |                                                          |
|                                   |                                                          |
|                                   |                                                          |
| 検索条件を入力後、検索ボタンをクリックし              | て下さい。許可物件を選択後、保存ボタンをクリックして下さい。                           |
|                                   | ~4,000€ ▼ <u>,</u>                                       |
| [更新案内一覧]                          | 画面]                                                      |
|                                   |                                                          |
|                                   |                                                          |
|                                   |                                                          |
| 内容                                | 当該年度末で占用期間が満了する許可物件を申請者単位に一覧出力する。また、                     |
|                                   | 一覧にて 選択されている許可物件に対する許可申請書 (ハガキサイズ)を印刷                    |
|                                   | する。占用期間が1年以上かつ終了日が3月31日の物件、もしくは。一時占用                     |
|                                   | (終了日が3月31日以外)の物件を選択して更新案内対象とする。                          |
| 機能                                | ・当該年度末で占用期間が満了する許可物件を申請者単位に一覧出力する。                       |
|                                   | <ul> <li>・一覧にて選択されている許可物件に対する許可申請書(はがきサイズ)を印</li> </ul>  |
|                                   | 刷する。                                                     |
| 出力                                | 道路占用許可申請書、期間満了一覧                                         |

#### (7) 占用更新申請

| 占用更新申請                 |                                                                                                    |  |  |  |  |  |  |
|------------------------|----------------------------------------------------------------------------------------------------|--|--|--|--|--|--|
|                        |                                                                                                    |  |  |  |  |  |  |
| 総築条件を入力風、総集成の本がかりにてきり。 | ExtEnt(特点人力は、(中市点作量低に接近を分かして下な)。     气 100% ・     气 100% ・                                                                                            |  |  |  |  |  |  |
| [更新申請検索-               | 一覧画面]           [基本情報入力画面]                                                                                                    |  |  |  |  |  |  |
|                        |                                                                                                    |  |  |  |  |  |  |
| [許可条件入力]               | 画面] [決裁入力画面]                                                                                                    |  |  |  |  |  |  |
| 内容                     | 更新申請に対する更新申請情報を登録する機能。道路占用許可更新許可書、審査<br>調書を印刷する機能。決裁は電子決裁システムに連携している。占用期間が1年<br>以上かつ終了日が3月31日の物件、もしくは。一時占用(終了日が3月31日<br>以外)の物件を選択して更新申請対象とする。         |  |  |  |  |  |  |
| 機能                     | <ul> <li>・当該年度末で占用期間が満了する許可物件を申請者単位に一覧出力する。</li> <li>・起案を行い、許可書を印刷する。</li> <li>・電子決裁システムより決裁伺書を印刷する。(本システムと連携する)</li> <li>・決裁を行い、許可書を印刷する。</li> </ul> |  |  |  |  |  |  |
| 出力                     | 審査調書、道路占用更新許可書                                                                                                    |  |  |  |  |  |  |

#### (8) 占用廃止

| 占用廃止                                                                                                    |                                                                                                    |                                                                                               |                         |                                                                                                    |                      |
|----------------------------------------------------------------------------------------------------|----------------------------------------------------------------------------------------------------|-----------------------------------------------------------------------------------------------|-------------------------|----------------------------------------------------------------------------------------------------|----------------------|
| 6 KIS - Internet Evolorer                                                                                                    |                                                                                                    |                                                                                               |                         |                                                                                                    | ×                    |
| KJSP1811 廃止                                                                                                    | ▶ ▶ ▶ ▶ ▶ ▶ ▶ ▶ ▶ ▶ ▶ ▶ ▶ ▶ ▶ ▶ ▶ ▶ ▶                                                                                                    | 平成29年12月13日                                                                                   | 標準                      | 中大                                                                                                    |                      |
| 許可番号<br>(半角数字) 津建第<br>申請者名                                                                                                    |                                                                                                    | ] - 📃 - 🥅                                                                                     |                         |                                                                                                    | ^                    |
| (室用) ≤ ≥ 総件数: 177 件                                                                                                    | 1 ~ 10 件を表示中                                                                                                    | L0794                                                                                         | to vill 4.P.4K          | 141-6-3-49.98                                                                                                    |                      |
| and Batto                                                                                                    | 一般国道1658、中級国道1656<br>号。一般国道1236号、一般国道1656<br>号。一般国道236号、王殿国道242号、王婴地方运<br>水的方面。主要地方运动。主要地方运动。<br>水的方面。主要地方运动。王婴地方运动。                                                                                                    | ् <u>फ़</u>                                                                                   | 許可                      | ペ <u>廃止する</u>                                                                                                    |                      |
| ·····                                                                                                    | 一般回道:165号,他后道才是能<br>一般回道:165号,他是展过速已能<br>一般境趣起意志。他们是这一个人。<br>"我说我们的你们的你们的你们的你们的你们的你们。"<br>"我们们的你们的你们,我们们们不是一个人。"<br>"我们们们们们们们们们们们们们们们们们们们们们们们们们们们们们们们们们们们们                                                                                                    | 9 <u>wod</u>                                                                                  | 許可                      | ∕廃止する                                                                                                    |                      |
|                                                                                                    | 勢八知停車場線<br>主要地方道津芸濃大山田線 主要地方<br>道津芸濃大山田線                                                                                                    | Q. <u>ガス管布設替えのため</u>                                                                          | 許可                      |                                                                                                    |                      |
| 11-1-111 MB-11                                                                                                    | 主要地方道津丟瀑大山田線、主要地方<br>道津芸瀑大山田線、主要地方道水御公<br>國線、主要地方道私阪一志線、一般県<br>道津停車場西線                                                                                                    | Q <u>通信施設撤去</u>                                                                               | 許可                      |                                                                                                    |                      |
| a 2003'                                                                                                    | 一般県道津久居線 一般県道津久居線<br>主要地方道津芋湯太山田線 主要地方                                                                                                    | Q <u>下水道整備のため</u>                                                                             | 許可                      | <u> </u>                                                                                                    |                      |
| and the state                                                                                                    | 主要地方通洋表源人口田線 主要地方<br>道津芸濃大山田線<br>一般国道165号 一般国道165                                                                                                    | Q電気通信施設線路設置のため<br>Q電柱広告                                                                       | 許可                      | <ul> <li>              廃止する      </li> </ul>                                                                                                    |                      |
| 123.2*                                                                                                    | 号 、王罢地方道 久居河芸禄<br>主要地方道久居河芸禄 主要地方道久<br>居河芸線                                                                                                    | <ul> <li>&lt;</li> <li>4     <li>番     <li>カ     <li>(電力供給のため)     </li> </li></li></li></ul> | 許可                      | ・ <u>高止 える</u>                                                                                                    |                      |
| 22-22*                                                                                                    | 一般国道163号 一般国道163号                                                                                                    | Q. <u>下水道整備のため</u>                                                                            | 許可                      | ❷廃止する                                                                                                    | ↓                    |
| 検索条件を入力後、検索ボタンを                                                                                                    | 一般県道上稲葉羽野森 一般県道上稲<br>クリックして下さい。                                                                                                    | G診水療安憩工事小ため                                                                                   | 此可                      | タホルオス                                                                                                    |                      |
|                                                                                                    |                                                                                                    |                                                                                               |                         | 🔍 100% 👻                                                                                                    |                      |
| ○ KS-Internet Explore       K.SF1811     廃止       ○ ア     ○ ア       ● 展生     ○ 全音       ○ 保留     ○ 全音       ○ 保留     ○ 全音       ○ 保留     ○ 全音       ○ 保留     ○ 全音       ○ 保留     ○ 全音       ○ 金融     ○ 全音       ○ 金融     ○ 金融       ○ 金融     ○ 金融 | 学校会一報員1           確認 保存         学了           時間         第           1         日本市           1         日本市           1         日本市           1         日本市           1         日本市           1         日本市           1         日本市           1         日本市           1         日本市           1         日本           1         日本 | 平成20年12月13日<br><u> 山田時中の株道 単位</u><br><u> 明時中の株道 単位</u><br><u> 東位</u><br><u> 城</u> 化ビニル管 m     | 標準<br>廃止就量(半<br>6.70/1. | - □ )<br>(甲) 大<br>(甲) 大<br>(中) 大<br>(中) 大<br>(中) 大<br>(中) 大<br>(中) 大<br>(中) 大<br>(中) 大<br>(中) 大<br>(中) 大<br>(中) 大<br>(中) 大<br>(中) 大<br>(中) 大<br>(中) 大<br>(中) 大<br>(中) 大<br>(中) 大<br>(中) 大<br>(中) 大<br>(中) 大<br>(中) 大<br>(中) (中) (中) (中) (中) (中) (中) (中) (中) (中) |                      |
| 廃止入力                                                                                                    | <b>山山</b> 」                                                                                                    |                                                                                               |                         |                                                                                                    |                      |
| 内容                                                                                                    | 道路占用の一部廃止ま                                                                                                    | たは全廃止を                                                                                        | 行う                      | 機能。                                                                                                    | 占用料の還付は行わない。一部廃止     |
|                                                                                                    | 届とは、占用している                                                                                                    | 物件の一部を                                                                                        | 房止                      | する。                                                                                                    | 許可自体は廃止されない。全面廃止     |
|                                                                                                    | 届とは、占用している                                                                                                    | 許可そのもの                                                                                        | )を廃                     | 止する                                                                                                    | 。全ての占用物件が廃止となる。 廃    |
|                                                                                                    | 山谷けオシフテノの5                                                                                                    | 田小さ社在り                                                                                        | 1 6 73                  | Z +                                                                                                    | ・だし 上田姉仲陸歩からデニカの名    |
|                                                                                                    | エ後は本シスノムの処<br>  照は可能。                                                                                                    | ビモハロ刈刻グ                                                                                       | r C /S                  | ′シ。 /i                                                                                                    | ここし、ロロ17011快米かり/一クの参 |
| 機能                                                                                                    | <ul> <li>・許可中物件の情報を</li> </ul>                                                                                                    | 一覧表示する                                                                                        | ) <sub>0</sub>          |                                                                                                    |                      |
|                                                                                                    | <ul> <li>・許可物件の一部廃止</li> </ul>                                                                                                    | 、全面廃止を                                                                                        | 。<br>:行う                | 5                                                                                                    |                      |
| 出力                                                                                                    |                                                                                                    |                                                                                               |                         |                                                                                                    |                      |

#### (9) 占用年度調定

| 百用年度調                   |                                                                                                    |  |  |  |
|-------------------------|----------------------------------------------------------------------------------------------------|--|--|--|
|                         |                                                                                                    |  |  |  |
| KJS - Internet Explorer |                                                                                                    |  |  |  |
| H03F2011 +H08AL         |                                                                                                    |  |  |  |
| 許可番号<br>(半角数字) 津建第      |                                                                                                    |  |  |  |
| 処理対象年度 平成2              | 8年度 ▼ 3 当年県 / 翌年県 が遠訳できま 明語名<br>(全角)                                                                                                   |  |  |  |
| 应用相区力<br>変更予約分          | V                                                                                                    |  |  |  |
| 於件数: 171件     萬 整理番号    | 1~         10年を表示中         全てを解除         学占用期間が年度進中で満了する物件           申論者名         占用の目的         調定対象期間         占用利区分変更予         次に行う処理 |  |  |  |
| <b>9</b>                | Q码:1種型気道信事業用光ファイバー<br>ケーゴル教師         す         少変更する                                                                                   |  |  |  |
|                         | マークル型型         マークル型型           Q批水管・給水管・電力管設置のため         の変更する                                                                        |  |  |  |
|                         | Q:通信管(0.1m未満)[電気通信<br>管理設]                                                                                                    |  |  |  |
|                         | <u>Qその危絶下管路(0.15~0.2</u><br>m [時水管] // // // // // // // // // // // // //                                                             |  |  |  |
|                         | Q勘水管         P変更する                                                                                                    |  |  |  |
|                         | QT水道管         必要更する           OAE(() (建築物業予加空山作生)         例照算する                                                                        |  |  |  |
|                         | → <u>■ ○ ○ □ ○ □ ○ □ ○ □ ○ □ ○ □ ○ □ ○ □ ○ □ </u>                                                                                      |  |  |  |
|                         | Q通信管(0.1m未満)                                                                                                    |  |  |  |
|                         | 9辺定電気通信事業の用に供する通信<br>単価的層のため                                                                                                    |  |  |  |
| ≤ ≥ 総件数: 171件           | 1~ 10件を表示中                                                                                                    |  |  |  |
| 検索条件を入力後、検索ボタン          | をクリックして下さい。許可物件を選択後、保存ポタンをクリックして下さい。                                                                                                   |  |  |  |
|                         | €,100% ▼ _                                                                                                    |  |  |  |
|                         |                                                                                                    |  |  |  |
|                         |                                                                                                    |  |  |  |
| 調定情報を入力後、保存ボタン          | をクリックして下さい。                                                                                                    |  |  |  |
|                         | الروم المراجع المراجع المراجع المراجع المراجع المراجع المراجع المراجع المراجع المراجع المراجع المراجع المراجع ا                        |  |  |  |
| [年度調定入力画面]              |                                                                                                    |  |  |  |
| 内容                      | 当該年度の調定処理が必要な許可物件を申請者単位に一覧出力する。また申請者単                                                                                                  |  |  |  |
|                         | 位に財務会計システム連携用の CSV データを作成する。許可済みの算定物件に対し                                                                                               |  |  |  |
|                         | て、年度当初にまとめて調定を行う。何度でも調定を行うことが可能。                                                                                                    |  |  |  |
| 機能                      | ・年度調定対象物件を一覧表示する。                                                                                                    |  |  |  |
|                         | ・申請者単位に財務会計システム連携用の CSV データを作成する。                                                                                                    |  |  |  |
| 出力                      | 占用料内訳書、調定物件を整理した一覧表、年度調定CSV                                                                                                    |  |  |  |

#### (10) 占用工事着手・完了

| 占用工事着手・完了                            |                                                                                                    |                              |       |                     |   |  |  |
|--------------------------------------|----------------------------------------------------------------------------------------------------|------------------------------|-------|---------------------|---|--|--|
| 斧 K/S - Internet Explorer            |                                                                                                    |                              |       | - 0 X               | ٦ |  |  |
| KJSP2111 工事着手·完了                     | 津建設一職員1                                                                                                    | P成29年12月13日                  |       |                     |   |  |  |
| 検索                                   | 201 日本 101 日本 101 日本 |                              | 標準    | 中大                  |   |  |  |
| 許可華号<br>(半角数字) 津建第 5<br>申請者名<br>(全角) | 号 整理番号 (半角数字)                                                                                                    |                              |       |                     |   |  |  |
| ≤ ≥ 総件数: 3件 1~ 3件                    | を表示中                                                                                                    |                              |       |                     |   |  |  |
| 整理番号 申請者名                            | 路線名                                                                                                    |                              | 処理状態  | 次に行う処理              |   |  |  |
| 0.00.000 2-24/0- EN                  | 一般国道163号 一般国道163号                                                                                                    | く通信者(ひ・2~0・4m)元<br>ファイバーケーブル | 許可    |                     |   |  |  |
| AL TR                                | 版地方道台出小洋線 展地方道台<br>山小津線<br>主要地方道久居美杉線 主要地方道久                                                                                                    | Q給水管布設<br>の差え始設の窓内標準         | 許可    | <u> ク売了する</u> ク売手する |   |  |  |
| ≤ ≥ 総件数: 3件 1~ 3件;                   | 居美形線<br>を表示中                                                                                                    |                              | u - 1 | * 11 2 0            |   |  |  |
|                                      |                                                                                                    |                              |       |                     |   |  |  |
|                                      |                                                                                                    |                              |       |                     |   |  |  |
|                                      |                                                                                                    |                              |       |                     |   |  |  |
|                                      |                                                                                                    |                              |       |                     |   |  |  |
|                                      |                                                                                                    |                              |       |                     |   |  |  |
|                                      |                                                                                                    |                              |       |                     |   |  |  |
|                                      |                                                                                                    |                              |       |                     |   |  |  |
|                                      |                                                                                                    |                              |       |                     |   |  |  |
|                                      |                                                                                                    |                              |       |                     |   |  |  |
|                                      |                                                                                                    |                              |       |                     |   |  |  |
|                                      |                                                                                                    |                              |       |                     |   |  |  |
| 躁伴を入力後、検索ボタンをクリックして下さい。              |                                                                                                    |                              |       |                     |   |  |  |
|                                      |                                                                                                    |                              |       | 🔍 100% 🔻 💡          |   |  |  |
|                                      |                                                                                                    |                              |       |                     |   |  |  |
|                                      |                                                                                                    |                              |       |                     |   |  |  |
| 理留写<br>【「*】は必須入力項目です。】               | 計可留写                                                                                                    |                              |       |                     |   |  |  |
| チ届出日*<br>(角数字)                       | 着手年月日 *<br>(半角数字)                                                                                                    |                              |       |                     |   |  |  |
| `角)                                  |                                                                                                    |                              |       |                     |   |  |  |
|                                      |                                                                                                    |                              |       |                     |   |  |  |
|                                      |                                                                                                    |                              |       |                     |   |  |  |
|                                      |                                                                                                    |                              |       |                     |   |  |  |
|                                      |                                                                                                    |                              |       |                     |   |  |  |
|                                      |                                                                                                    |                              |       |                     |   |  |  |
|                                      |                                                                                                    |                              |       |                     |   |  |  |
|                                      |                                                                                                    |                              |       |                     |   |  |  |
|                                      |                                                                                                    |                              |       |                     |   |  |  |
|                                      |                                                                                                    |                              |       |                     |   |  |  |
|                                      |                                                                                                    |                              |       |                     |   |  |  |
|                                      |                                                                                                    |                              |       |                     |   |  |  |
|                                      |                                                                                                    |                              |       |                     |   |  |  |
| ※索条件を入力後、検索ボタンをクリックして下さい。            |                                                                                                    |                              |       |                     |   |  |  |
| CONTRACTOR AND INCOME.               |                                                                                                    |                              |       | 🔍 100% 🔻 🚊          |   |  |  |
|                                      |                                                                                                    |                              |       |                     |   |  |  |
| ┍╆ᆇᠽ╕ᆚ╦╤╵                            |                                                                                                    |                              |       |                     |   |  |  |
| L爭者手人刀側面」                            |                                                                                                    |                              |       |                     |   |  |  |
|                                      |                                                                                                    |                              |       |                     |   |  |  |

| KJS - Internet Explorer         | -                                      |
|---------------------------------|----------------------------------------|
| KJSP2111 工事着手·完了                | ▶ 2008 - 第員1 平成29年12月13日               |
| クリア                             |                                        |
| 2213日で<br>こ 「利 は必須入力項目です        | ¥+0)告方<br>[, ]                         |
| 検査区分 * ● 合<br>完了届出日 *<br>(半角数字) | 格 ○ 木指定                                |
| メモ<br>(全角)                      |                                        |
|                                 |                                        |
|                                 |                                        |
|                                 |                                        |
|                                 |                                        |
|                                 |                                        |
|                                 |                                        |
|                                 |                                        |
|                                 |                                        |
|                                 |                                        |
|                                 |                                        |
| 検索条件を入力後、検索ボタン                  | をカリックして下さい。<br>後、100% マ                |
|                                 |                                        |
| 「工車空了フ                          |                                        |
| 「一手」ですノ                         |                                        |
|                                 |                                        |
|                                 |                                        |
| 内容                              | 申請者からの道路工事着手届、道路工事完了届を登録する機能。工事着手では、新  |
|                                 | 規申請、変更申請時に工事期間を登録してある許可物件が対象になる。工事完成で  |
|                                 | は、検査結果が不合格の場合は、合格するまで処理が必要となる。その間は、 工事 |
|                                 | 着手中の扱いと同様になる。                          |
| 機能                              | ・許可中物件の情報を一覧表示する。                      |
|                                 | ・工事着手、完了届に対するデータを入力する。                 |
| 出力                              |                                        |

(11) 移管

| 移管                     |                              |                                                                                                    |                                     |                       |                 |
|------------------------|------------------------------|----------------------------------------------------------------------------------------------------|-------------------------------------|-----------------------|-----------------|
| Carlo a se a           |                              |                                                                                                    |                                     |                       |                 |
| としていた。<br>KLISP2211 お管 | lorer                        | 津建設一職員1                                                                                                    | 平成29年12月13日                         |                       |                 |
| 2211 19 B              |                              | (→××××××××××××××××××××××××××××××××××××                                                                                                    | 10,204-127310                       | 標準中大                  |                 |
| 許可番号<br>(半角数字)         | 津建第 🔄 - 🔄 - 🗌                |                                                                                                    | - 🔲 - 🔛                             |                       | ^               |
| 路線コード<br>(半角英詩字)       |                              | 索する                                                                                                    |                                     |                       |                 |
| 申請者名                   | □新旧路河川を植付け(4                 | *** 9 °                                                                                                    |                                     |                       |                 |
|                        |                              |                                                                                                    |                                     |                       |                 |
| 選択 整理番号                | 177 1+ 1 ~~ 10 1+ 27<br>申請者名 | ホー <u>キしで通信 主して用体</u><br>路線名                                                                                                    | 占用の目的                               | 占用場所自                 |                 |
|                        | 5*25sc-4                     | 一般国道163号、一般国道165<br>号、一般国道306号、一般国道30<br>8号、一般国道422号、主要地方道<br>水湖公園線、主要地方道津閉線、主要<br>地方道久居美衫纸、主要地方道津閉線<br>場線、主要地方道津芸濃大山田線                         | Q <u>協議</u>                         | 三重県 津市 相生町            |                 |
|                        |                              | 一般風道1665号、一般県道津港線、<br>一般県道石橋停車場線、一般県道白山<br>小津線、一般県道鈴鹿芸濃線、一般県<br>道亀山安濃線、一般県道三行上野線、<br>一般県道栗真中山白塚停車場線、一般<br>県道三本木一志線、一般県道太郎生行<br>教」如停車坦線、一般県道太郎生行 | wor.                                | 三重県 津市 神戸             |                 |
|                        | MB20 75-1-100                | 主要地方道津芸濃大山田線 主要地方<br>道津芸濃大山田線                                                                                                    |                                     | 三重県 津市 東古河町           |                 |
|                        | NB-10                        | 主要地方道津芸濃大山田線 主要地方<br>道津芸濃大山田線                                                                                                    | 。<br>Q. <u>ガス管布設替えのため</u>           | 三重県 津市 東古河町           |                 |
|                        | 100 and 1 - 17 a - 1 - 1980  | 主要地方道津芸濃大山田線 主要地方<br>道津芸濃大山田線、主要地方道水郷公<br>園線、主要地方道松阪一志線、一般明<br>道津停車場西線                                                                          | Q <u>通信施設撤去</u>                     | 三重県 津市 丸之内 33<br>-21  |                 |
| V                      | ARRIVE AN                    | 一般県道津久居線 一般県道津久居線                                                                                                    | Q下水道整備のため                           | 三重県 津市 南新町 16<br>9番13 |                 |
|                        | 11111 March                  | 主要地方道津芸濃大山田線 主要地方<br>道津芸濃大山田線                                                                                                    | Q電気通信施設線路設置のため                      | 三重県 津市 西丸之内           |                 |
|                        | 10010 (1 m)                  | 一般国道165号 一般国道165<br>号 、主要地方道 久居河芸線                                                                                                    | Q. <u>電柱広告</u>                      | 三重県 津市 久居 明神町         |                 |
|                        | and the second second        | 王罢地方道久居河云線 王罢地方道久<br>居河芸線                                                                                                    | <ul> <li>Q<u>電力供給のため</u></li> </ul> | 二重県 渾市 野田 子法争<br>谷    |                 |
|                        | 11.01                        | 一般国道163号 一般国道163号                                                                                                    | Q <u>下水道整備のため</u>                   | 三重県 津市 八町 一丁目         |                 |
|                        |                              | 一般県道上榴業羽野線 一般県道上和<br>葉羽野線                                                                                                    | Q <u>給水管布設工事のため</u>                 | 三重県 津市 稲葉町 18<br>59番  |                 |
| 谷件数:     (*) は必須入す     | 177件 1~ 10件を表<br>1項目です。1     | 長示中 <u>全てを選択</u> 全てを解除                                                                                                    |                                     |                       |                 |
| 移管先名 8<br>(全角)         | INTER CONTRACTOR             |                                                                                                    |                                     |                       |                 |
| 移管日 *<br>(半角数字)        |                              |                                                                                                    |                                     |                       |                 |
| メモ<br>(全角)             |                              |                                                                                                    |                                     |                       | ~               |
| 検索条件を入力後、お             | 検索ボタンをクリックして下さい。許可!          | 物件を選択後、保存ボタンをクリックして下さい。                                                                                                    |                                     | @ 1000                |                 |
|                        |                              |                                                                                                    |                                     | ∝ 100% •              |                 |
| <u> 救</u> 停面           | म                            |                                                                                                    |                                     |                       |                 |
| 你自回                    | LEI ]                        |                                                                                                    |                                     |                       |                 |
|                        |                              |                                                                                                    |                                     |                       |                 |
|                        |                              |                                                                                                    |                                     |                       |                 |
| 内容                     | ļ                            | 県が許可している                                                                                                    | 物件の管理を                              | 也の道路管理                | 見者に移管する処理を行う機能。 |
| 機能                     |                              | ・許可中物件の情                                                                                                    | 報を一覧表示                              | する。                   |                 |
|                        |                              | ・県が許可している物件の管理を他の道路管理者へ移管する際の移管を行う機                                                                                                    |                                     |                       |                 |
|                        |                              | 品。                                                                                                    |                                     |                       |                 |
| 出力                     | 7                            | 移管物件リスト                                                                                                    |                                     |                       |                 |
|                        |                              |                                                                                                    |                                     |                       |                 |

#### 2.2.2 道路施行承認

## (1) 施行新規申請

| 🛢 (5- Internet Spiperer – 🗆 X 🛛 💈 (5- Internet Spiperer –                                                                                                    |             |
|----------------------------------------------------------------------------------------------------|-------------|
|                                                                                                    | - 🗆 X       |
|                                                                                                    | 里大          |
| ## ゼン シン マン マン マン マン マン マン マン マン マン マン マン マン マン                                                                                                    | 鸣 施行条件道统    |
| 数学校を受けてム<br>■ 総合化 20 作 長示中<br>電信号 中級者名 部時名 胎行の目的 秋夏状態 水ム行う処理 (注目の) (注目の) (注                                                                                                    | 貫(s)<br>該手) |
| 王原を方あれ時公開録 Q4LL 新規文社 2/28年25     ○ 代の名     三百年六月第二日時間 単規文社 2/28年25     ○ 代の名     □□□□□□□□□□□□□□□□□□□□□□□□□□□□□□□□□                                                                                                    |             |
| エムモルカルシーキャド# <sup>1</sup> (************************************                                                                                                    | 処理          |
| 参理の校算 1,500,400,400 0.00 3,000<br><□ 2 総特数 2 件 1 ~ 2 件を表示中                                                                                                    | の温集         |
|                                                                                                    |             |
|                                                                                                    |             |
|                                                                                                    |             |
|                                                                                                    |             |
| よ作を入力法、特殊体がとなり少りして下さい。特別機構を改作けずおきか少うして下さい。                                                                                                    | ®,100% ▼ _  |
| 施行新規申請檢索一覧画面]                                                                                                    |             |
|                                                                                                    |             |
| ぶ-Internet Explorer - ロ X<br>22111 第1刊新規書論 連載 課題会 電量1 平和22年12月13日                                                                                                    |             |
| 第77         合体 確認 保子         第7         確認 中大           Mastra         3998          (何うきやちんれぬ: (第576) ボタンをクリックすると、旅行物作業報告ロビーして表示しば 、                                                                                                    |             |
|                                                                                                    |             |
| 1997年<br>26日 ● 申録 ○ 協議 (他道路管理者)<br>26日 ● 24条                                                                                                    |             |
|                                                                                                    |             |
| #####1 4 UR# 21/21 5 / UR# 21/21 5 / UR#                                                                                                    |             |
| カナ         2071         客社 出血 気の 単立         日本コート           使きる         100000         100000         1000000         1000000000000000000000000000000000000                                                                                                    | 5 BIGS#BIR  |
| カナ                                                                                                    |             |
| 1月9日)<br>日本<br>50 年<br>50 年<br>50 年頃 ② 中道 ③ その他 単約入刀得音 日<br>51 日本<br>51 日本 |             |
| CarPy         [241007]         Q. <u>2114 5 48.27 5.</u> 主要地方海太卿公園純         [5. 14.7           Q. <u>2115 5 48.27 5.</u><br>雪, 三重編         高市町村: 津市         大学: 小舟                                                                                                    |             |
| 現所(合) * 学: 地場: 住所備寺:<br>G15時程:<br>G15時程: G15時2月7 GC55時10月2                                                                                                    |             |
| Q. <u>位所生発生でき</u><br>構:三葉葉構 市町村: 第半業群 執照村 大学:<br>現所(室) 学: 丸場: 日前編号:                                                                                                    |             |
| 119年程 :<br>(119年程 : (119年程度):<br>(119年度 : (119年程度):<br>(119年度 : (119年程度):<br>(119年度 : (119年度):<br>(119年度 : (119年度):<br>(119年度 : (119年度):<br>(119年度 : (119年度):<br>(119年度 : (119年度):<br>(119年度 : (119年度):<br>(119年度):<br>(119年度 : (119年度):<br>(119年度):<br>(119年 ):<br>(119年 ):<br>(119年 ):<br>(119年 ):<br>(119年 ):<br>(119年 ):<br>(119年 ):<br>(119年 ):<br>(119年 ):<br>(119年 ):<br>(119年 ):<br>(119年 ):<br>(119年 ):<br>(119年 ):<br>(119年 ):<br>(119年 ):<br>(119年 ):<br>(119年 ):<br>(1197 ):<br>(1197 ):<br>(1                                                                                                    |             |
| 18時年)                                                                                                    |             |
|                                                                                                    |             |
|                                                                                                    |             |
| <b>西行新規人力画面」</b>                                                                                                    |             |
| S- htteret Splore - ロ X 愛 55-hteret Splore - ロ<br>2011 凝和物理時間 単成25年12月13日                                                                                                    | 1 ×         |
| 第二         第二         第二         第二         第二         第二         第二         第二         第三         第三         1         1          1         1         1                                                                                                    |             |
| NHURD: N2>         NUMBER NATION         Image: Number Nation         Image: Number Nation         Image: Nation         Image: Number Nation         Image: Number Nation         Image: Number Nation         Image: Number Nation         Image: Number Nation         Image: Number Nation         Image: Number Nation         Image: Number Nation         Image: Number Nation         Image: Number Nation         Image: Number Nation         Image: Number Nation         Image: Numer Nation                                                                                                    |             |
| ##7 はないます。<br>##2 はないます。<br>##7 しておきそらから 0 日M はないます。<br>##1 はないます。<br>##1 はないます。<br>##                                                                                                    |             |
| KF7 ○ から ○ zz で     KF3     KF3                                                                                                    |             |
|                                                                                                    |             |
|                                                                                                    |             |
|                                                                                                    |             |
|                                                                                                    |             |
|                                                                                                    |             |
|                                                                                                    |             |
| な情報を入力後、「工事種類細菌に進む」を分かりして下さい。                                                                                                    |             |
| ####4.7mk.1I####################################                                                                                                    | 00% ¥       |

| 内容        | 新規申請に対する申請を登録し、審査調書、承認書等を印刷する機能。決裁は電                      |  |  |  |  |  |  |  |
|-----------|-----------------------------------------------------------|--|--|--|--|--|--|--|
|           | 子決裁システムに連携している。                                           |  |  |  |  |  |  |  |
| 機能        | ・新規申請中の情報を一覧表示する。                                         |  |  |  |  |  |  |  |
|           | ・新規申請の受付を行い、審査調書を印刷する。                                    |  |  |  |  |  |  |  |
|           | ・起案を行い、承認書を印刷する。                                          |  |  |  |  |  |  |  |
|           | ・電子決裁システムより決裁伺書を印刷する。(本システムと連携する)                         |  |  |  |  |  |  |  |
|           | ・決裁を行い、承認書を印刷する。算定物件の場合は個別調定処理を行う。                        |  |  |  |  |  |  |  |
| 詳細・近年の    | ● 申請時に法人、法人以外のチェック箇所を追加し、法人の場合には、代表者                      |  |  |  |  |  |  |  |
| 機能拡張要望    | 欄の記入を任意項目に変更する。                                           |  |  |  |  |  |  |  |
| (未改修内容含む) | ● 任所人力における郵便番号に対応する任所ケーブルを追加し、相互に検索で                      |  |  |  |  |  |  |  |
|           | きる機能を追加する。                                                |  |  |  |  |  |  |  |
| 出力        | 承認書(24条)、審査調書                                             |  |  |  |  |  |  |  |
| 現行システム    | 06-01                                                     |  |  |  |  |  |  |  |
| の課題・要望    | <ul> <li>・新規施工承認の登録取消ができないので、新規占用に入力しなおそうとすると、</li> </ul> |  |  |  |  |  |  |  |
|           | 受付番号の取り直しを行うことになるので、新規占用同様に登録取り消しがで                       |  |  |  |  |  |  |  |
|           | きるようにしてほしい。                                               |  |  |  |  |  |  |  |
|           |                                                           |  |  |  |  |  |  |  |
| 対応案       | 1.                                                        |  |  |  |  |  |  |  |
|           | <ul> <li>・道路の施行新規申請において、取り消しができるようにする(制約条件変更)。</li> </ul> |  |  |  |  |  |  |  |
|           |                                                           |  |  |  |  |  |  |  |
|           |                                                           |  |  |  |  |  |  |  |

#### (2) 施行変更届

| 施行変更届                                                                                                    |                                                                                                    |  |  |  |  |  |  |
|----------------------------------------------------------------------------------------------------|----------------------------------------------------------------------------------------------------|--|--|--|--|--|--|
|                                                                                                    | Image: Section Section Sectio |  |  |  |  |  |  |
| 20177  装理曲号                                                                                                    |                                                                                                    |  |  |  |  |  |  |
| <ul> <li></li></ul>                                                                                                    |                                                                                                    |  |  |  |  |  |  |
| <ul> <li>(金角</li> <li>● 法教きの切り取り ✓</li> <li>● その他</li> </ul>                                                                                                    | 7° 00 00000 10000 10000 00000 0000000000                                                                                                    |  |  |  |  |  |  |
| 1000 (大計 円00株)     1000 (大計 円00株)     1000 (大計 円00株)     1000 (大計 円00株)     1000 (大計 円00株)     1000 (大計 円00株)     1000 (大計 同00株)     1000 (大計 同00 (大計 同00 (大計 同00 (大) 同00 (大計 同00 (大) 同00 (大) (大) (大) (大) (大) (大) (大) (大) (大) (大) | 1~ 2 住宅表示中<br>高塔(a) 住坂(a) 長さ(a) 柴田(a) 外押                                                                                                    |  |  |  |  |  |  |
| 車道改装<br>歩道の改装<br>※ 総件数 2件                                                                                                    |                                                                                                    |  |  |  |  |  |  |
|                                                                                                    |                                                                                                    |  |  |  |  |  |  |
|                                                                                                    |                                                                                                    |  |  |  |  |  |  |
|                                                                                                    |                                                                                                    |  |  |  |  |  |  |
| 工事種類情報を入力後、保存ポタン                                                                                                    | をクルウルで下さい。                                                                                                    |  |  |  |  |  |  |
| 1, 10% ·                                                                                                    |                                                                                                    |  |  |  |  |  |  |
| 工事種類/                                                                                                    | 人力画面」                                                                                                    |  |  |  |  |  |  |
| 内容                                                                                                    | 新規申請にて許可された施行物件情報に対して変更処理をする機能。                                                                                                    |  |  |  |  |  |  |
| 機能                                                                                                    | ・承認中物件の情報を一覧表示する。                                                                                                    |  |  |  |  |  |  |
|                                                                                                    | ・施行承認の変更データを入力する。                                                                                                    |  |  |  |  |  |  |
| 出力                                                                                                    |                                                                                                    |  |  |  |  |  |  |
| 現行シス                                                                                                    | 06-08                                                                                                    |  |  |  |  |  |  |
| テムの課                                                                                                    | <ul> <li>・変更があっても、新規申請で入力している。占用は変更処理はできるが、施行の</li> </ul>                                                                                                    |  |  |  |  |  |  |
| 題・要望                                                                                                    | 場合できない。                                                                                                    |  |  |  |  |  |  |
|                                                                                                    | ・施行の場合、変更に必要な帳票が出ないので新規で登録している。                                                                                                    |  |  |  |  |  |  |
| 対応案                                                                                                    | ・「施行変更届」の画面において「次に行う処理」の項目に「変更する」と表示され                                                                                                    |  |  |  |  |  |  |
|                                                                                                    | ており、そこから変更はできるが、その場合、データだけ変更できるが、変更後                                                                                                    |  |  |  |  |  |  |
|                                                                                                    | に対応した帳票出力や決裁のフローに遷移しない。そのため、施行の場合も変更                                                                                                    |  |  |  |  |  |  |
|                                                                                                    | 後の帳票出力、決裁等のフローに移行できるようにする。                                                                                                    |  |  |  |  |  |  |
### (3) 施行工事着手・完了

| 施行工事着手・完了                                                                                                    |                          |                                  |      |                      |  |
|----------------------------------------------------------------------------------------------------|--------------------------|----------------------------------|------|----------------------|--|
|                                                                                                    |                          |                                  |      |                      |  |
| 🟉 KJS - Internet Explorer                                                                                                    |                          |                                  |      | – 🗆 ×                |  |
| KJSP2511 工事着手·完了 津翅                                                                                                    | 設-職員1                    | 平成29年12月13日                      |      |                      |  |
|                                                                                                    | <b>2</b><br>終了           |                                  | 標準   | 単 中 大                |  |
| 許可番号<br>(半角點字) 津建第                                                                                                    |                          | 整理番号<br>(半角数字)                   |      |                      |  |
|                                                                                                    |                          |                                  |      |                      |  |
|                                                                                                    |                          |                                  |      |                      |  |
| 整理番号 申請者名                                                                                                    | <b>路線名</b><br>主要地主道水鄉公園線 | 施行の目的                            | 処理状態 | 次に行う処理               |  |
| arrest State of Con-                                                                                                    | 一般県道津久居線                 | <u>へもい</u><br>Q乗入口設置             | 许可   |                      |  |
| D-11-DTR REAR FOLL, 1-BR                                                                                                    | 一般県道津久居線                 | Q工事車両乗入口において道路(歩<br>道)の損傷を防止するため | 许可   | <i>●</i> <u>着手する</u> |  |
| a and a statements                                                                                                    | 一般県道三宅一身田停車<br>場線        | Q <u>乗入□設置</u>                   | 许可   |                      |  |
| a are Palagements                                                                                                    | 一般国道163号                 | Q工事車両乗入口において道路(歩<br>道)の損傷を防止するため | 许可   |                      |  |
| arrest Ele un no                                                                                                    | 一般県道家所阿漕停車場<br>線         | Q<<br>豊道の隅切確保のため                 | 许可   |                      |  |
| and an an an an an an an an an an an an an                                                                                                    | 一般県道久居停車場津線<br>(久居相川交差点) | Q中勢バイパス4車線拡幅事業に係<br>る交差点改良工事のため  | 许可   | <u> </u>             |  |
| and the second second s | 一般県道津久居線<br>(半田東交差点)     | Q中勢バイパス4車線拡幅事業に係<br>る交差点改良工事のため  | 许可   |                      |  |
| a                                                                                                    | 一般国道165号                 | Q衆人口の設置及び歩道の拡幅のた<br>め            | 许可   | <u>     ペ売了する</u>    |  |
| arrest Tables as her                                                                                                    | 一般県道上浜高茶屋久居<br>線         | ○個葉施設新設に伴う乗入の設置<br>(変更)のため       | 件可   | <i>●</i> <u>着手する</u> |  |
| 🔄 ≥ 総件数: 980 件 1 ~ 10 件を表示中                                                                                                    |                          |                                  |      |                      |  |
| 工事着手・完了検索一覧画                                                                                                    | 面]                       |                                  |      | đ                    |  |
| S KIS - Internet Evolorer                                                                                                    |                          |                                  |      | - п х                |  |
| 38P2511 工事着手・完了 津翅                                                                                                    | 設-職員1                    | 平成29年12月13日                      |      |                      |  |
|                                                                                                    | ○<br>保存 終了               |                                  | 標準   | 第 中 大                |  |
| <b>这理番号</b>                                                                                                    | 許可番号                     | 100 (                            |      |                      |  |
| * [「*」は必須入力項目です。]<br>若手届出日 * 若手年月日                                                                                                    | 8                        |                                  |      |                      |  |
| (半角数字)<br>メモ<br>、<br>施行新規申請<br>(半角数字)                                                                                                    |                          |                                  |      |                      |  |
|                                                                                                    |                          |                                  |      |                      |  |
|                                                                                                    |                          |                                  |      |                      |  |
|                                                                                                    |                          |                                  |      |                      |  |
|                                                                                                    |                          |                                  |      |                      |  |
|                                                                                                    |                          |                                  |      |                      |  |
|                                                                                                    |                          |                                  |      |                      |  |
|                                                                                                    |                          |                                  |      |                      |  |
|                                                                                                    |                          |                                  |      |                      |  |
|                                                                                                    |                          |                                  |      |                      |  |
|                                                                                                    |                          |                                  |      |                      |  |
|                                                                                                    |                          |                                  |      |                      |  |
|                                                                                                    |                          |                                  |      |                      |  |
|                                                                                                    |                          |                                  |      |                      |  |
|                                                                                                    |                          |                                  |      |                      |  |
| ◆本卒 任を入 力16、14年まれ、本カリックⅠ・下×11                                                                                                    |                          |                                  |      |                      |  |
| 実際条件を入力後、検索ボタンをクリックして下さい。                                                                                                    |                          |                                  |      | \$100% <b>y</b> a    |  |
| 検索条件を入力後、検索ボジンをクリックして下さい。                                                                                                    |                          |                                  |      | ₹, 100% × _:         |  |

| 💋 KJS - Internet Explorer                 |                        | - 🗆 X    |             |
|-------------------------------------------|------------------------|----------|-------------|
| KJSP2511 工事着手·穷                           | 宅了 津建設ー職員1 平成29年12月13日 |          |             |
| <u>クリア</u>                                |                        | 標準四次     |             |
| 整理番号                                      | 許可番号<br>です。)           |          |             |
| 検査区分 * ●                                  |                        |          |             |
| (半角数字) メモ 146                             |                        |          |             |
| (全角) //////////////////////////////////// | J₩1/X(+75H             |          |             |
|                                           |                        |          |             |
|                                           |                        |          |             |
|                                           |                        |          |             |
|                                           |                        |          |             |
|                                           |                        |          |             |
|                                           |                        |          |             |
|                                           |                        |          |             |
|                                           |                        |          |             |
|                                           |                        |          |             |
|                                           |                        |          |             |
|                                           |                        |          |             |
| 検索条件を入力後、検索ボ                              | タンをクリックして下さい。          |          |             |
|                                           | e contractivamente a   | € 100% ▾ |             |
|                                           |                        |          |             |
| [工事完了情                                    | 青報入力画面]                |          |             |
| 内容                                        | 申請者からの道路工事着手届、道路工事完    | E了届を登録する | 幾能。工事着手では、新 |
|                                           | 規申請、変更申請時に工事期間を登録して    | いない許可物件が | が対象になる。工事完成 |
|                                           | では、検査結果が不合格の場合は、合格す    | るまで処理が必要 | 要となる。その間は、工 |
|                                           | 事着手中の扱いと同様になる。         |          |             |
| 機能                                        | ・許可中物件の情報を一覧表示する。      |          |             |
|                                           | ・工事着手、完了届に対するデータを入力    | ける。      |             |
| 出力                                        |                        |          |             |

#### 2.2.3 道路特殊処理

# (1) 保留・保留解除

| 保留・保留解除                                                                                                    |               |
|----------------------------------------------------------------------------------------------------|---------------|
| 6 V.C. Ishara Carlana                                                                                                    |               |
|                                                                                                    |               |
|                                                                                                    |               |
|                                                                                                    |               |
| (半角数字)         津建第         -         -         -         -         -         -         -         -         -         -         -         -         -         -         -         -         -         -         -         -         -         -         -         -         -         -         -         -         -         -         -         -         -         -         -         -         -         -         -         -         -         -         -         -         -         -         -         -         -         -         -         -         -         -         -         -         -         -         -         -         -         -         -         -         -         -         -         -         -         -         -         -         -         -         -         -         -         -         -         -         -         -         -         -         -         -         -         -         -         -         -         -         -         -         -         -         -         -         -         -         -         -         -         -         <                                                                                                    |               |
| (金門) 2式 ↓ ↓ ↓ ↓ ↓ ↓ ↓ ↓ ↓ ↓ ↓ ↓ ↓ ↓ ↓ ↓ ↓ ↓                                                                                                    |               |
| ✓ ≥ 総件数: 1 件 1 ~ 1 件を表示中                                                                                                    |               |
| 整理番号         申請者名         路線名         占用の目的         処理状態         )                                                                                                    | 欠に行う処理        |
| 一版思道165号、一版県道戸海湾、<br>一般県道石橋停車場線、一般県道白山<br>小津線 一船直道銘鹿芋連線 一船垣                                                                                                    |               |
| 代表 一郎 道龟山安濃線、一般県道三行上野線、 Q <u>WOD</u> 許可 4<br>一般県道栗真中山白塚伊軍堪線、一般                                                                                                    | 9 <u>保留する</u> |
| 県道一本木一芯線、一板県道太即生17<br>勢八知停軍場線                                                                                                    |               |
| ≦ 2 総件数: 1 件 1 ~ 1 件を表示中                                                                                                    |               |
|                                                                                                    |               |
|                                                                                                    |               |
|                                                                                                    |               |
|                                                                                                    |               |
|                                                                                                    |               |
|                                                                                                    |               |
|                                                                                                    |               |
|                                                                                                    |               |
|                                                                                                    |               |
| 検索条件を入力後、検索ボタンをクリックして下さい。                                                                                                    | 0.000         |
|                                                                                                    | et 100%       |
|                                                                                                    |               |
| CKS - Internet Explorer -                                                                                                    |               |
|                                                                                                    | X             |
|                                                                                                    |               |
|                                                                                                    |               |
|                                                                                                    |               |
|                                                                                                    |               |
|                                                                                                    |               |
|                                                                                                    |               |
|                                                                                                    |               |
|                                                                                                    |               |
|                                                                                                    |               |
|                                                                                                    |               |
| KLS-Internet Explorer       -         KLS-SP2011       保留-保留網察       详建證-期目       平成20年12月19日         「「」       確認 梁存       梁行       梁行         「「」       「」       「」       「」         「「」       「」       「」       「」       「」         「「」       「」       「」       「」       「」       「」         「「」       「」       「」       「」       「」       「」       「」         「「」       「」       「」       「」       「」       「」       「」       「」       「」       「」       「」       「」       「」       「」       「」       「」       「」       「」       「」       「」       「」       「」       「」       「」       「」       「」       「」       「」       「」       「」       「」       「」       「」       「」       「」       「」       「」       「」       「」       「」       「」       「」       「」       「」       「」       「」       「」       「」       「」       「」       「」       「」       「」       「」       「」       「」       「」       「」       「」       「」       「」       「」       「」       「」       「」       「」       「       「」       「」       「」                                                                                                    |               |
|                                                                                                    |               |
|                                                                                                    |               |
|                                                                                                    |               |
|                                                                                                    |               |
| C 15-Interret Explore         中建設一載目1         中成20年12月13日           グブ         価値         確認         読着         使可書号           空理書号         正可書号         正可書号         使可書号         で見書号         で見書号         で見書号         で見書号         で見書号         で見書号         で見書号         で見書号         で見書号         で見書         で見書         で見         で見 <th< td=""><td></td></th<>          |               |
| (1)         (1)         (1)         (1)         (1)         (1)         (1)         (1)         (1)         (1)         (1)         (1)         (1)         (1)         (1)         (1)         (1)         (1)         (1)         (1)         (1)         (1)         (1)         (1)         (1)         (1)         (1)         (1)         (1)         (1)         (1)         (1)         (1)         (1)         (1)         (1)         (1)         (1)         (1)         (1)         (1)         (1)         (1)         (1)         (1)         (1)         (1)         (1)         (1)         (1)         (1)         (1)         (1)         (1)         (1)         (1)         (1)         (1)         (1)         (1)         (1)         (1)         (1)         (1)         (1)         (1)         (1)         (1)         (1)         (1)         (1)         (1)         (1)         (1)         (1)         (1)         (1)         (1)         (1)         (1)         (1)         (1)         (1)         (1)         (1)         (1)         (1)         (1)         (1)         (1)         (1)         (1)         (1)         (1)         (1)         (1)         (1) <td></td>      |               |
| (1)         (1)         (1)         (1)         (1)         (1)         (1)         (1)         (1)         (1)         (1)         (1)         (1)         (1)         (1)         (1)         (1)         (1)         (1)         (1)         (1)         (1)         (1)         (1)         (1)         (1)         (1)         (1)         (1)         (1)         (1)         (1)         (1)         (1)         (1)         (1)         (1)         (1)         (1)         (1)         (1)         (1)         (1)         (1)         (1)         (1)         (1)         (1)         (1)         (1)         (1)         (1)         (1)         (1)         (1)         (1)         (1)         (1)         (1)         (1)         (1)         (1)         (1)         (1)         (1)         (1)         (1)         (1)         (1)         (1)         (1)         (1)         (1)         (1)         (1)         (1)         (1)         (1)         (1)         (1)         (1)         (1)         (1)         (1)         (1)         (1)         (1)         (1)         (1)         (1)         (1)         (1)         (1)         (1)         (1)         (1)         (1) </td <td></td> |               |
|                                                                                                    |               |
|                                                                                                    |               |
|                                                                                                    |               |
| WS-IntentExplor       -         KS-IntentExplor       -         WS-2011       WS-2011         WS-2011       WS-2011                                                                                                    |               |

| 💋 KJS - Internet Explorer                                      |                |                 | - 🗆 X               |            |
|----------------------------------------------------------------|----------------|-----------------|---------------------|------------|
| KJSP2611 保留·保留解除                                               | 津建設一職員1        | 平成29年12月13日     |                     |            |
| 2U7                                                            | 確認保存 終了        |                 | 標準中大                |            |
| 整理番号<br>・ 「「*」 は必須 1 カ 項目 スキー 1                                | 許可番号           | AND DOTATION OF |                     |            |
| ・ 1143 はあってのなっていた。         ・ 1         (保留解除日 *         (半自動字) |                |                 |                     |            |
| メモ<br>(全角) 更新申請決                                               |                |                 |                     |            |
|                                                                |                |                 |                     |            |
|                                                                |                |                 |                     |            |
|                                                                |                |                 |                     |            |
|                                                                |                |                 |                     |            |
|                                                                |                |                 |                     |            |
|                                                                |                |                 |                     |            |
|                                                                |                |                 |                     |            |
|                                                                |                |                 |                     |            |
|                                                                |                |                 |                     |            |
|                                                                |                |                 |                     |            |
|                                                                |                |                 |                     |            |
|                                                                |                |                 |                     |            |
| 検索条件を入力後、検索ボタンをクリ                                              | ックして下さい。       |                 |                     |            |
| And States in Addition                                         | Rental Sectors |                 | 🔍 100% 🔻            |            |
|                                                                |                |                 |                     |            |
| [解除入力画面]                                                       |                |                 |                     |            |
| r . r                                                          |                |                 |                     |            |
| 内容                                                             | 道路占用のデータを対象    | 象にして、保留・保       | 留解除を行う <sup>3</sup> | 機能。保留にすること |
|                                                                | により一時的にシステ、    | ムの処理から対象外に      | こする。                |            |
| 機能                                                             | ・許可中物件の情報を     | 一覧表示する。         |                     |            |
|                                                                | ・占用物件を保留状態     | にする。また、その角      | 解除を行う。              |            |
| 出力                                                             |                |                 |                     |            |

### (2) 占用物件検索

| 占用物件検索                                                                                                    |                                                                                                    |
|----------------------------------------------------------------------------------------------------|----------------------------------------------------------------------------------------------------|
| 11         10         10         10         10         10         10         10         10         10         10         10         10         10         10         10         10         10         10         10         10         10         10         10         10         10         10         10         10         10         10         10         10         10         10         10         10         10         10         10         10         10         10         10         10         10         10         10         10         10         10         10         10         10         10         10         10         10         10         10         10         10         10         10         10         10         10         10         10         10         10         10         10         10         10         10         10         10         10         10         10         10         10         10         10         10         10         10         10         10         10         10         10         10         10         10         10         10         10         10         10         10                                                                                                    |                                                                                                    |
| C5-bland light     C5-bland light     C5-bla | Address (1)       Address (1)       Addres (1)       Address (1)       Address (1) |
| [許可履歷画面]                                                                                                    | [占用物件修正・再計算画面]                                                                                                    |
| 内容                                                                                                    | 道路占用物件を検索して、道路占用物件詳細情報を参照、修正、再印刷、取下<br>げする機能。また検索結果を CSV データ(Excel) 出力することもできる。                                                                                                    |
| 機能                                                                                                    | <ul> <li>・許可中物件の情報を一覧表示する。</li> <li>・許可物件の詳細情報を表示する。</li> <li>・最新の許可物件情報及び許可履歴情報を表示する。</li> <li>・帳票を再印刷する。</li> <li>・許可物件の基本情報を修正する。</li> <li>・申請物件を取り下げる。</li> <li>・占用物件情報を修正する。</li> </ul>                                                                                                    |
| 詳細・近年の<br>機能拡張要望<br>( <sup>未改修内容含む)</sup>                                                                                                    | <ul> <li>「占用物件検索」で許可時点(当初)の内容を表示できるようにする。</li> <li>地位承継の流れ(許可履歴画面に履歴)を表示する。</li> <li>検索機能のみ、別画面(別タブ)でできるようにする。</li> <li>検索機能のみ利用できる権限を設定する。</li> </ul>                                                                                                    |
| 出力                                                                                                    | 占用物件検索一覧CSV、道路占用台帳、道路占用更新許可書、審査調書、許可<br>書(32条・35条)、占用料内訳書、権利譲渡承認書                                                                                                    |

#### (3) 施行物件検索

| 施行物件検索                                                                                                    |                                                                                                    |
|----------------------------------------------------------------------------------------------------|----------------------------------------------------------------------------------------------------|
|                                                                                                    |                                                                                                    |
| 第55-bitmet lujker         -           KS-bitmet lujker         -                                                                                        | X         Ø (5- htteret liplerer         -         -         X           KS-Stateret liplerer         -         0         X           KS-Stateret liplerer         -         0         X |
|                                                                                                    |                                                                                                    |
| (46887) #284 ·                                                                                                    | R(r)069)<br>R(a)050<br>R(a)050                                                                                                    |
|                                                                                                    | Re1549(B)<br>Re1549(G)<br>II-R055<br>V C                                                                                                    |
| Normanni 0、0月2日前立去 市時村: 大字:<br>(2月) 字: 大学: 大学:<br>学: 予約1000000000000000000000000000000000000                                                            | 8948 (6428)<br>7 53847773<br>83349                                                                                                    |
| #23時入時                                                                                                    | 工業時年後回 工業時中日<br>工業時下後回 工業時下日<br>工業時下7日<br>工業時下7日                                                                                                    |
| ○ 副目前数:2件         2件         1/~ 2件を表示中           型理書号         許可書号         申請素名         勤務名         勤務名           主要地方進速時候         Q会人口設置         新規設計 | はようのは<br>「「「「「「「」」」」」」<br>「「」」」「「」」」」<br>「「」」」」」<br>「「」」」」」<br>「」」」」」<br>「」」」」」<br>「」」」」」<br>「」」」」」<br>「」」」」」<br>「」」」」」」<br>「」」」」」」」<br>「」」」」」」」<br>「」」」」」」」」                            |
| 王要地方進久局美杉補 Q鍋 <u>保計為に伴う出入り口の自重</u> 新規総業<br>(ご) 新件数: 2件 1~ 2件を表示中                                                                                        | 補償機能設置 0.00 0.00 5.00 0.00            ○○○○○○○○○○○○○○○○○○○○○○○○○○○○○○○○○○○○                                                                                                    |
|                                                                                                    | 하나하<br>· · · · · · · · · · · · · · · · · · ·                                                                                                     |
| 林南島作を入力は、林南水クンウルフレてそい。                                                                                                    | 除えた事業を<br>本工業の<br>体現の内に知らび場合は「希見を向口時する」」だり下げの場合は「取下げる」、除け情報を決定する場合は「数本情報を修定する」をクルクして下さい。                                                                                                 |
| , 007                                                                                                    | (we -                                                                                                    |
| [施行物件検索一覧画面]                                                                                                    | 「施行物件基本情報表示画面]                                                                                                    |
|                                                                                                    |                                                                                                    |
|                                                                                                    | -                                                                                                    |
| → ● ● ● ● ● ● ● ● ● ● ● ● ● ● ● ● ● ● ●                                                                                                    | 標準中大                                                                                                    |
| ■ 4 年 7<br>【 (最初の時音で出力します。)<br>→                                                                                                    |                                                                                                    |
| ● <del>#</del> 58番                                                                                                    |                                                                                                    |
| I                                                                                                    |                                                                                                    |
| [帳票再印刷画面]                                                                                                    |                                                                                                    |
|                                                                                                    |                                                                                                    |
|                                                                                                    |                                                                                                    |
| 内容      道路施行物件を検索して、一                                                                                                    |                                                                                                    |
| (台帳)を参照、再印刷、取下                                                                                                    | げする機能。また、検索結果を CSV データ (Excel)                                                                                                    |
| として出力可能。                                                                                                    |                                                                                                    |
| 機能         ・ 承認 中物化の 情報 を一覧 まう                                                                                                    |                                                                                                    |
| 1000 不応十初日の日報を 見な                                                                                                    | + 2                                                                                                    |
| ・旭门初件の計和目報を衣小                                                                                                    | 9 S.                                                                                                    |
| ・ 帳票を冉印刷する。                                                                                                    |                                                                                                    |
| ・施行物件の基本情報を修正で                                                                                                    | する。                                                                                                    |
| <ul> <li>・申請物件を取り下げる。</li> </ul>                                                                                                    |                                                                                                    |
| 詳細・近年の● 「占用物件検索」で許可                                                                                                    | 時点(当初)の内容を表示できるようにする。                                                                                                    |
| 機能拡張要望                                                                                                    | 陸画面に履歴)を表示する。<br>コロゴンででキストシにナス                                                                                                    |
| ●   使 糸 機 胞 り み 、 別 囲 面 ( )                                                                                                    | 川グノト じじさるよりにする。                                                                                                    |
| (未改修内容含む) ●                                                                                                    | 権限を設定する                                                                                                    |

#### (4) 道路統計

| 道路統計                                                    |                                                                                       |
|---------------------------------------------------------|---------------------------------------------------------------------------------------|
| 道路統計<br>KUS-Internet Explorer<br>KUSP2911 版計<br>●許可物件一覧 | - ロ ×<br>津建設-覇目1 平成20年12月13日<br>平成20年度 v から 平成20年度 v を印刷する                            |
| 经营业资金水源2016年(11日)市                                      | かったり11-011.7下文11、61回目車面前が到内21-355つ車デス力ます。採料空気11-15-714つ2-355つ車デモ71112月50かれる2場合が201ます。 |
| [統計画面]                                                  | €, 100% ▼                                                                             |
| 内容                                                      | 道路統計資料を出力する機能。                                                                        |
| 機能                                                      | ・統計資料を印刷する。                                                                           |
| 出力                                                      | 許可物件一覧、道路許認可処理状況、科目別収入内訳調書                                                            |

### 2.3 河川(砂防占用・都市公園占用含む)

砂防占用と都市公園占用は入力対象画面が別にあるが、占用新規申請と占用変更申請以外の画 面はほぼ類似のため、河川占用の画面を参考とする。

- 2.3.1 河川占用(砂防占用・都市公園占用含む)
- (1) 占用新規申請(河川占用)

| 占用新規申請                                                                                                    |                                   |                                                                                              |                                                                                                    |                        |                                       |
|----------------------------------------------------------------------------------------------------|-----------------------------------|----------------------------------------------------------------------------------------------|----------------------------------------------------------------------------------------------------|------------------------|---------------------------------------|
|                                                                                                    |                                   |                                                                                              |                                                                                                    |                        |                                       |
| KJS - Internet Explorer<br>KJSP4111 新規申請                                                                                                    | - C X #28位-要員1 平成20年12月07日        | <ul> <li>KJS - Internet Expl</li> <li>KJSP4111</li> <li>新規律</li> </ul>                       | ster<br>計 津建設一期间1 平                                                                                                    | <b>花29年12月07日</b>      | - 🗆 X                                 |
|                                                                                                    |                                   | 2007<br>705<br>705                                                                           | ● 補認 保存 約7                                                                                                    |                        | 標準中大                                  |
| 中語者名 (金内)                                                                                                    |                                   | <ul> <li>电20 ¥ 5</li> <li>一括更新対象</li> <li>甲議者数 *</li> <li>(半角数字)</li> <li>ト型の目的 *</li> </ul> | <ul> <li>○一括更新対象申請</li> <li>●一括更新対象外申請</li> <li>□人</li> <li>□↓</li> <li>□↓</li> <li< th=""><th></th><th></th></li<></ul> |                        |                                       |
| N         W中散:         0件         0~         0件を表示           壁理香号         申請者名         ○         2         W件数:         0件         0~         0件を表示 |                                   | さ用(2)日町)<br>(全角)<br>河川コード。<br>(半角英語宇)                                                        | 利益<br>205111001000 9、河川を検索する。 二級用川安瀬川<br>9、住所を持定する                                                                                                    | <b>法加入力项目</b>          |                                       |
|                                                                                                    |                                   | 占用(行為)場所。<br>(全角)                                                                            | 県:三動県     市町村:伊服市       字:字     地審:       GIS情報:                                                                                                    | 大字: 真泥<br>住所编考:        |                                       |
|                                                                                                    |                                   | 古用(行為)場所                                                                                     | [0131時時表示]     [0131時時載2     [0131時時載2     [成: 市町村:     字: 地容:                                                                                                    | 大字:<br>住所講者:           |                                       |
|                                                                                                    |                                   | (金用)                                                                                         | GIS信報:<br>GIS编程表示]GIS编程键[2]<br>12000.00 kg                                                                                                    |                        |                                       |
|                                                                                                    |                                   | (平用数平)<br>工作物<br>(全角)<br>区域内行為<br>(全角)                                                       |                                                                                                    |                        |                                       |
|                                                                                                    |                                   | (律会区域内行為)<br>(全角)<br>処理対像外日数<br>(半角数年)<br>(半角数年)                                             | 8                                                                                                    |                        |                                       |
|                                                                                                    |                                   | (全角)<br>他同川管理者から三)<br>秋田二々                                                                   | 河川事務教中語<br>県に移撃する場合に入力します。                                                                                                    |                        |                                       |
| 検索条件を入力後、検索ボタンをクリックして下さい。新規中華                                                                                                    | 和交付は「新規申請を受付する」をクルクルて下さい。         | (金角)<br>新規申請情報を入力1                                                                           | 【単単元名も入力する】<br>ま、保存ポタンをクリックして下さい。                                                                                                    | 2、決熱までの全ての報源は出力されません。】 | · · · · · · · · · · · · · · · · · · · |
|                                                                                                    |                                   |                                                                                              |                                                                                                    |                        |                                       |
| [基本情報入力                                                                                                    | 画面]                               |                                                                                              |                                                                                                    |                        |                                       |
| 内容                                                                                                    | 河川占用新規申請を受付登録す                    | る機能                                                                                          | 能。審査調書、許可(                                                                                                    | 回答)書等                  | を印刷す                                  |
|                                                                                                    | る。決裁は電子決裁システムに                    | 連携し                                                                                          | ている。                                                                                                    |                        |                                       |
| 機能                                                                                                    | ・新規申請中の情報を一覧表示                    | する。                                                                                          |                                                                                                    |                        |                                       |
|                                                                                                    | ・新規申請の受付を行い、審査                    | 調書を                                                                                          | 印刷する。                                                                                                    |                        |                                       |
|                                                                                                    | ・ 起案を行い 許可書を印刷す                   | -7                                                                                           |                                                                                                    |                        |                                       |
|                                                                                                    |                                   | ッ<br>い<br>つ<br>い<br>し<br>い<br>い                                                              | 四日ナス(ナシックニ)                                                                                                    | し、古地・トッ                | \<br>\                                |
|                                                                                                    |                                   | J音をF                                                                                         | いかりる。 (キンステム                                                                                                    | こ理病りる                  | /                                     |
|                                                                                                    | ・ 決裁を 行い、 許可 書を 印刷 す              | る。貨                                                                                          | 東定物件の場合は個別語                                                                                                    | 間定処理を行                 | <b>1</b> つ。                           |
| 詳細・近年の                                                                                                    | <ul> <li>● 当該画面の料金欄横に、</li> </ul> | 算式                                                                                           | ・内訳を表示させる。                                                                                                    | 占用料内訳                  | 書にも計                                  |

| 機能拡張要望    | 算過程を出力する。                                                                   |
|-----------|-----------------------------------------------------------------------------|
| (未改修内容含む) | ● 申請時に法人、法人以外のチェック箇所を追加し、法人の場合には、代表                                         |
|           | 者欄の記入を任意項目に変更する。                                                            |
|           | ● 住所入力における郵便番号に対応する住所テーブルを追加し、相互に検索                                         |
|           | でさる機能を追加する。<br>● 免除案件のカー 博進上毛入力ができるとうにする 質定案件は 現行じた                         |
|           | ● 兄妹条件のみ、標準エチハカがてさるようにする。鼻足条件は、焼けとお<br>り梗淮のみとし、毛入力けできかい上うにする                |
|           | ● ユーザコードから判断して、関係する河川名や路線名のみを表示選択でき                                         |
|           | るようにする。検索機能では旧の路線名と現行の路線名をひも付けて検索                                           |
|           | できるようにする。                                                                   |
|           | ● 本庁許可案件を地域機関でも変更できるようにする。                                                  |
|           | ● 上位権限を有する者に修正可の権限を付与。<br>● トロゼロの当体の「ないい焼豆」の変更さに充のなくことがでできるトニ               |
|           | ● 百用料区分単位の「免除⇔鼻正」の変更を仕意のタイミンクでできるよう<br>にする (制度上) 毎度調定時に切り抜きることを亡れたいように広音のター |
|           | にする。(耐度工、牛皮調定時に切り省えることを心れないように仕息のク<br>イミングで入力できるようにする)                      |
|           | ● 占用許可、施行申請のメモ欄の変更:メモ欄の文字数を全角30文字から                                         |
|           | 全角 100 文字に変更、占用更新等を実施するとメモ欄データが消えてしま                                        |
|           | うのを、保持するように改修。[再掲]                                                          |
| 山 十       | ●                                                                           |
| 田川        |                                                                             |
| 現打システム    |                                                                             |
| の課題・要望    | ・年度調定を行う際に財務システムと連携か取れていない。                                                 |
|           | ・CSV は一つでもエラーが出ると登録できないので、時間がかかる。                                           |
|           | ・新規登録された債務者コードを財務で入力する情報を工事進行管理側に情報                                         |
|           | 提供されないと、うまくいかない。                                                            |
|           | ・付番ルールが統一されていないため、連携したとしてもうまくいかない。                                          |
|           | ・財務で登録された情報を進行管理システムに入力する際に、財務で登録され                                         |
|           | た番号を選択できるようにする仕組みとして欲しい。                                                    |
|           | 2. 06-02                                                                    |
|           | ・河川占用には一括更新が非常に少ないので、一括更新の対象、対象外の選択                                         |
|           | タグはデフォルト表示設定をして欲しい。                                                         |
| 対応案       | 1.                                                                          |
|           | ・財務との連携ではなく、決裁・却下を行う画面において、有料の物件で債務                                         |
|           | 者番号が入っていない場合に「保存」を押下すると、警告を出すようにする                                          |
|           | (但し「保存」はできるようにする)、また、その後債権者情報を追加入力で                                         |
|           | きるように占用新規申請の決済・却下画面にて債権者情報を入力できるよう                                          |
|           | にする。                                                                        |
|           | 9                                                                           |
|           |                                                                             |
|           | <ul> <li>・新規申請画面の場合は、一括更新対象外をテフォルトで「オン」にする。</li> </ul>                      |

## (2) 占用変更申請(河川占用)

| 占用変更申請                                                                                                    |                                                                                                    |
|----------------------------------------------------------------------------------------------------|----------------------------------------------------------------------------------------------------|
| C1- Hannel Explore      XGP-211     医学校会      YOM      YOM |                                                                                                    |
|                                                                                                    |                                                                                                    |
| 内容                                                                                                    | 新規申請にて決裁された許可物件情報に対して変更処理をする機能。審査調書、                                                                        |
|                                                                                                    | 許可(回答)書等を印刷する。決裁は電子決裁システムに連携している。                                                                           |
| 機能                                                                                                    | ・許可中物件または変更申請中の情報を一覧表示する。                                                                                   |
|                                                                                                    | ・変更申請の受付を行い、審査調書を印刷する。                                                                                      |
|                                                                                                    | ・起案を行い、許可書を印刷する。                                                                                            |
|                                                                                                    | ・電子決裁システムより決裁伺書を印刷する。(本システムと連携する)                                                                           |
|                                                                                                    | ・決裁を行い、許可書を印刷する。算定物件の場合は個別調定処理を行う。                                                                          |
| 詳細・近年の                                                                                                    | ● 本庁許可案件を地域機関でも変更できるようにする。                                                                                  |
| 機能拡張要望<br>(未改修内容含む)                                                                                                    | <ul> <li>変更申請における占用物件単価の取得方法変更:最新単価取得と従前単価<br/>引継ぎが混在していたため、最新単価取得で統一(対象占用種別:全種別)。</li> <li>[再掲]</li> </ul> |
| 出力                                                                                                    | 審査表、許可書、流水占用料の案内、許可通知書、副申書、占用料内訳書                                                                           |

#### (3) 占用新規申請(河川水利)

| 占用新規申請                                                                                                    | (河川水利)                             |                                                                                                    |
|----------------------------------------------------------------------------------------------------|------------------------------------|----------------------------------------------------------------------------------------------------|
| C5 - Manuel Explorer     C0-U11 部行9日     在のついれていた。     Ref 10                                                                                                    | - ロ X ●                            | C5-Internet Equicer         -         X           C4-Internet Equicer         -         X           C4-Internet Equicer         -         X           C4-Internet Equicer         -         X           C4-Internet Equicer         -         X           C4-Internet Equicer         -         X           C4-Internet Equicer         -         X           C4-Internet Equicer         -         X           C4-Internet Equicer         -         X           C4-Internet Equicer         -         -           C4-Internet Equicer         -         -           C4-Internet Equicer         -         -           C4-Internet Equicer         -         -           C4-Internet Equicer         -         -           C4-Internet Equicer         -         -           C4-Internet Equicer         -         -           C4-Internet Equicer         -         -           C4-Internet Equicer         -         -           C4-Internet Equicer         -         -           C4-Internet Equicer         -         -           C4-Internet Equicer         -         -           C4-Internet Equicer         - |
|                                                                                                    |                                    | 「新知時」 こ である。<br>「「「」」 「」」 である。<br>「「」」 「」」 「」」 「「」」 「「」」 「」」 「」」 「」」<br>「「」」 「」」 「」」 「」」 「」」 「」」 「」」 「」」 「」」 「」                                                                                                    |
|                                                                                                    |                                    |                                                                                                    |
| [白川利因                                                                                                    | 兄中 <b>胡俠</b> 希一見回山」                | [日用利税中請利税八刀画面]                                                                                                    |
| ⑥KS - Internet Explorer<br>KJSP4311 新規申請                                                                                                    | - ロ X<br>河川康 平和29年12月07日           |                                                                                                    |
| 2017 ☆ (<br>整理条件<br>ダム開始性面面で速む><br>【((*)は本体人力時間です。)                                                                                                    |                                    |                                                                                                    |
|                                                                                                    | (1476年)<br>(2月秋平)<br>(2月秋平)        |                                                                                                    |
|                                                                                                    |                                    |                                                                                                    |
| (1月秋平)<br>(1月秋平)<br>(1月)<br>(1月)<br>(1))<br>(1)<br>(1))<br>(1))<br>( | 6 0 <b>2</b> # 0                   |                                                                                                    |
| 1                                                                                                    |                                    |                                                                                                    |
|                                                                                                    |                                    |                                                                                                    |
|                                                                                                    |                                    |                                                                                                    |
| 記案基本情報を入力後、「古用物件画面に進む」をクリックして                                                                                                    | F80.                               |                                                                                                    |
| r+++L                                                                                                    |                                    |                                                                                                    |
|                                                                                                    | 「「「一般人刀」」                          |                                                                                                    |
|                                                                                                    |                                    |                                                                                                    |
|                                                                                                    |                                    |                                                                                                    |
| 内容                                                                                                    | 河川水利占用新規申請を受付る                     | 登録する機能。審査調書、副申書、許可(回答)                                                                                                    |
|                                                                                                    | 書等を印刷 する機能。 決裁は                    | は電子決裁システムに連携している。                                                                                                    |
| 機能                                                                                                    | ・新規申請中の情報を一覧表示                     | 示する。                                                                                                    |
|                                                                                                    | ・新規申請の受付を行い、審査                     | <b>査調書を印刷する。</b>                                                                                                    |
|                                                                                                    | ・起案を行い、許可書を印刷す                     | する。                                                                                                    |
|                                                                                                    | ・電子決裁システムより決裁術                     | 司書を印刷する。(本システムと連携する)                                                                                                    |
|                                                                                                    | ・決裁を行い、許可書を印刷す                     | する。算定物件の場合は個別調定処理を行う。                                                                                                    |
| 詳細・近年の                                                                                                    | ● 当該画面の料金欄横に、書                     | 計算式・内訳を表示させる。占用料内訳書にも計                                                                                                    |
| 機能拡張要望                                                                                                    | □ 算過程を出力する。<br>■ 申請時に注す 注すいねん      | のチーック営託な道知し、対しの祖人には、仏主                                                                                                    |
| (未改修内容含む)                                                                                                    | ● 甲酮時に伝入、伝入以外の<br>者欄の記入を任音項目に変     | のチェック固所を迫加し、伝人の場合には、代表<br>な軍する                                                                                                    |
|                                                                                                    | <ul> <li>● 住所入力における郵便番号</li> </ul> | ~~ / v。<br>号に対応する住所テーブルを追加し、相互に検索                                                                                                    |
|                                                                                                    | できる機能を追加する。                        |                                                                                                    |
|                                                                                                    | <ul> <li>● 免除案件のみ、標準+手ジ</li> </ul> | 入力ができるようにする。算定案件は、現行どお                                                                                                    |

|        | り標準のみとし、手入力はできないようにする。                                                              |
|--------|-------------------------------------------------------------------------------------|
|        | ● ユーザコードから判断して、関係する河川名や路線名のみを表示選択でき                                                 |
|        | るようにする。                                                                             |
|        | 検索機能では旧の路線名と現行の路線名をひも付けて検索できるようにす                                                   |
|        | る。<br>● 大庁対可安住た地域地間です 亦更でたて トラにナス                                                   |
|        | <ul> <li>● 本庁計可条件を地域機関でも変更でさるようにする。</li> <li>● 上位按阻を右する考に修正可の按阻を付ち。</li> </ul>      |
|        | <ul> <li>上価権限を行うしてに修正可の権限を行う。</li> <li>占田料区分単位の「免除⇔簋定」の変更を任音のタイミングでできるよう</li> </ul> |
|        | にする。(制度上、年度調定時に切り替えることを忘れないように任意のタ                                                  |
|        | イミングで入力できるようにする)                                                                    |
|        | <ul> <li>▲ 上田管理の河川水利入力→部変更・上田管理の河川水利のチェックボック</li> </ul>                             |
|        |                                                                                     |
|        |                                                                                     |
| 出力     | 審査表、流水占用料の案内、水利使用規則、許可通知書、副申書、占用料内訳                                                 |
|        | 書                                                                                   |
| 現行システム | 1. 06-15[再揭]                                                                        |
| の課題・要望 | ・年度調定を行う際に財務システムと連携が取れていない。                                                         |
|        | ・CSV は一つでもエラーが出ると登録できないので、時間がかかる。                                                   |
|        | ・新規登録された債務者コードを財務で入力する情報を工事進行管理側に情報                                                 |
|        | 提供されないと、うまくいかない。                                                                    |
|        | ・付番ルールが統一されていないため、連携したとしてもうまくいかない。                                                  |
|        | ・財務で登録された情報を進行管理システムに入力する際に、財務で登録され                                                 |
|        | た番号を選択できるようにする仕組みとして欲しい。                                                            |
|        | 2. 06-02                                                                            |
|        | ・河川占用には一括更新が非常に少ないので、一括更新の対象、対象外の選択                                                 |
|        | タグはデフォルト表示設定をして欲しい。                                                                 |
| 対応案    | 1.                                                                                  |
|        | ・財務との連携ではなく、決裁・却下を行う画面において、有料の物件で債務                                                 |
|        | 者番号が入っていない場合に「保存」を押下すると、警告を出すようにする                                                  |
|        | (但し「保存」はできるようにする)、また、その後債権者情報を追加入力で                                                 |
|        | きるように占用新規申請の決済・却下画面にて債権者情報を入力できるよう                                                  |
|        | にする。                                                                                |
|        | 2.                                                                                  |
|        | ・新規申請画面の場合は、一括更新対象外をデフォルトで「オン」にする。                                                  |

### (4) 占用変更申請(河川水利)

| 占用変更申請                                                                                                    | (河川水利)                                                                                                    |  |  |  |  |  |
|----------------------------------------------------------------------------------------------------|----------------------------------------------------------------------------------------------------|--|--|--|--|--|
|                                                                                                    |                                                                                                    |  |  |  |  |  |
|                                                                                                    |                                                                                                    |  |  |  |  |  |
|                                                                                                    | (小田和子町)     (本和田子町)     (本和田田田田)     (本和田田)     (本和田)     (本和田)     (和田)     (和田)     (和田)     (和田)     (和田)     (和田)     (和田)     (和田)     (和田)     (和田)     (和田)     (和田)     (和田)     (和田)     (和田)     (和田)     (和田)     (和田)     (和田)     (和田)     (和田)     (和田)     (和田)     (和田)     (和田)     (和田) |  |  |  |  |  |
| 検索条件を入力後、検索ボジンをクリックして下さい。変更中                                                                                               | (本価数字)         日           (本価数字)         小田           (本価数字)         小田           (本価数字)         小田           (本価数字)         小田           (本価数字)         小田           (本価数字)         小田           (本価数字)         (本価数字)           (本価数字)         (本価数字)           (本価数字)         (本価本の金)           (本価数字)         (本価本の金)           (本価数字)         (本価本の金)           (本価数空)         (本価本の金)                                                                                                    |  |  |  |  |  |
|                                                                                                    | 5.05 ·                                                                                                    |  |  |  |  |  |
| [変更申請                                                                                                    | 青検索一覧画面][変更申請入力画面]                                                                                                    |  |  |  |  |  |
|                                                                                                    |                                                                                                    |  |  |  |  |  |
| WLSP-Internet Explorer<br>KLSP4411 资质申請                                                                                    |                                                                                                    |  |  |  |  |  |
| <b>証理修う</b><br>● <u>占用的所面面に運む&gt;</u><br>【((*)は必須入力項目です。)                                                                  | (17) = T<br>[Design and a maximum day] → ( ==== ( (((((((((((((((((((((((((((                                                                                                    |  |  |  |  |  |
| 総第日 *<br>(年内数本)<br>(年内数本)<br>(年内数本)<br>(年内数本)<br>(年内数本)                                                                    | (学習時年)<br>(学習時年)                                                                                                    |  |  |  |  |  |
| (本正明題1<br>(本月数年)         2000         から           (本月数年)         2000         から           工事料題         ○         工事着手目から |                                                                                                    |  |  |  |  |  |
| (平角数平)<br>必須対象外日数<br>(平角数平)<br>日<br>ジモ<br>(金角)<br>水利                                                                       |                                                                                                    |  |  |  |  |  |
|                                                                                                    |                                                                                                    |  |  |  |  |  |
|                                                                                                    |                                                                                                    |  |  |  |  |  |
|                                                                                                    |                                                                                                    |  |  |  |  |  |
| 記案基本情報を入力後、「占用物件画面に進む」をクリックし                                                                                               |                                                                                                    |  |  |  |  |  |
|                                                                                                    |                                                                                                    |  |  |  |  |  |
| [基                                                                                                    | 基本情報入力画面]                                                                                                    |  |  |  |  |  |
| 内容                                                                                                    | - 新期申誌にて決載された許可物件情報に対して亦再処理をする機能 案本調書                                                                                                    |  |  |  |  |  |
| r J Ær                                                                                                    |                                                                                                    |  |  |  |  |  |
|                                                                                                    | 副甲書、 計可(回答) 書、などを印刷する機能。 決裁は電子決裁システムに連<br># リーニンス                                                                                                    |  |  |  |  |  |
|                                                                                                    |                                                                                                    |  |  |  |  |  |
| 17文日匕                                                                                                    | ・ 亦 面 中 詰 の 严 付 た 行 し、 家 本 調 書 た 印 回 子 ス                                                                                                    |  |  |  |  |  |
|                                                                                                    | - 夜天中雨ワ又凹で110、 街笛祠音で印刷りる。<br>                                                                                                    |  |  |  |  |  |
|                                                                                                    | ・ 起条を行い、計り書を印刷する。                                                                                                    |  |  |  |  |  |
|                                                                                                    | ・电丁(() スペノムより(() 次回音を回帰りる。(本シヘノムと理傍りる)<br>・ 決掛な行い、                                                                                                    |  |  |  |  |  |
| 詳細、近年の                                                                                                    | <ul> <li>・ 広報を1」い、計判書を印刷りる。昇足物件の場合は個別調足処理を行う。</li> <li>▲ 本庁許可案件な地域懲罰できずすをすとうにすす。</li> </ul>                                                                                                    |  |  |  |  |  |
| 市和・近年の<br>地 総 出 市 車 也                                                                                                    | ▼ 17月月月末日で地域100円とも友文 くさるようにりる。                                                                                                    |  |  |  |  |  |
| (法批准法案室)                                                                                                    |                                                                                                    |  |  |  |  |  |
| (木叺修内谷宮む)                                                                                                    |                                                                                                    |  |  |  |  |  |
| 田刀                                                                                                    | 番宜衣、沉水古用科の条内、水利使用規則、計可通知書、副申書、占用科内訳書                                                                                                    |  |  |  |  |  |

## (5) 占用新規申請(港湾海岸)

| 占用新規申請(港湾海岸)                                                                                                    |                                                                                                    |  |  |  |  |
|----------------------------------------------------------------------------------------------------|----------------------------------------------------------------------------------------------------|--|--|--|--|
| 6 KUS - Internet Explorer                                                                                                    | - D X @ 65-Merret Splerer - D X                                                                                                    |  |  |  |  |
| KJSP4511 新規申請<br>検索                                                                                                    |                                                                                                    |  |  |  |  |
| 処理状態 😌 字T ▼<br>申請者名<br>(金角)                                                                                                    | 1000         1000         A           15% 6         75% 6         A                                                                                                    |  |  |  |  |
| # 新規申請を受けする     総件数: 0件 0~ 0件を表示中     整理番号     申請者名                                                                                                    | *#####11/mile         一相変対象の描述         ・相変対象の描述         ・相変対象の描述         ・相変対象の中語           意見及応答         古田の日町         数型数量         2015万余度         ・相変対象の中語         ・相変対象の中語                                                                                                    |  |  |  |  |
| 記録 2010年 000 00000000000000000000000000000                                                                                                    |                                                                                                    |  |  |  |  |
|                                                                                                    | 人学時期(自)         市         小母村1、津市         大学1:11社町           (含約)         芋:         売毎         日前後春日           (1164)         二         1114         1114                                                                                                    |  |  |  |  |
|                                                                                                    | [101948年开][201946年2]<br>4、(1019年8月2]<br>点型時期(国) 平: 内時打: 大字:<br>用: 内時打: 大字:<br>月時日: 大学: 人等: (月前日音: )                                                                                                    |  |  |  |  |
|                                                                                                    | (LAPY)         (L19484: ]           (L194)         (L19489; []           (L94)         (L19499; []                                                                                                    |  |  |  |  |
|                                                                                                    | 現代1至25,00973年<br>(2月)<br>(2月)<br>(2月)<br>(2月)                                                                                                    |  |  |  |  |
|                                                                                                    | (中朝鮮年)<br>上 日<br>(本)<br>(注)<br>(注)<br>(注)<br>(注)<br>(注)<br>(注)<br>(注)<br>(注                                                                                                    |  |  |  |  |
| 検索条件を入力後、検索ボウンをクリックして下ざい。新規申請の                                                                                                    | 日前の<br>日前の<br>日前のの<br>日前の<br>日前のの<br>日前のの<br>日前のの<br>日前の<br>日前の<br>日前の<br>日前の<br>日前の<br>日前の<br>日前の<br>日前の<br>日前の<br>日前の<br>日前の<br>日前の<br>日前の<br>日前の<br>日前の<br>日前の<br>日前の<br>日前の<br>日前の<br>日前の<br>日前の<br>日前の<br>日前の<br>日前の<br>日前の<br>日前の<br>日前の<br>日前の<br>日前の<br>日前の<br>日前の<br>日前の<br>日前の<br>日前の<br>日前の<br>日前の<br>日前の<br>日前の<br>日前の<br>日前の<br>日前の<br>日前のの<br>日前のの<br>日前のの<br>日前のの<br>日前のの<br>日前のの<br>日前の<br>日前の<br>日前 |  |  |  |  |
|                                                                                                    | 5,005 • 5,005 •                                                                                                    |  |  |  |  |
| [占用新規甲                                                                                                    | 申請検索一覧画面] [占用新規申請新規入力画面]                                                                                                    |  |  |  |  |
| KUS - Internet Explorer                                                                                                    | -                                                                                                    |  |  |  |  |
| KJSP4511 新規申請                                                                                                    |                                                                                                    |  |  |  |  |
| 11222110月<br>● <u>上田的月前回に通む&gt;</u><br>まて「+」は名得入力時日です。)                                                                                                    | and attacks of any contract of any contract of any contract of                                                                                                    |  |  |  |  |
| 記室日<br>(半角数字)<br>(半角数字)<br>(半月数字)<br>(半月数字)<br>上目数四日。                                                                                                    | 117589                                                                                                    |  |  |  |  |
| (学商版平) 2 から 2 本書手日から (学商版平) 2 から 2 本書手日から (学商版平) 0 工事書手日から 2 から                                                                                                    | 23 k k 0 0 0                                                                                                    |  |  |  |  |
| (金湾)(第7日31<br>(中尚)<br>(金湾)(金湾)(金湾)(市古)(13)<br>(金湾)(金湾)(13)<br>(金湾)(13)<br>(金湾)(13)<br>(金湾)(13)<br>(金湾)(13)<br>(13)<br>(13)<br>(13)<br>(13)<br>(13)<br>(13)<br>(13) |                                                                                                    |  |  |  |  |
|                                                                                                    |                                                                                                    |  |  |  |  |
|                                                                                                    |                                                                                                    |  |  |  |  |
|                                                                                                    |                                                                                                    |  |  |  |  |
|                                                                                                    |                                                                                                    |  |  |  |  |
| 記案基本情報を入力後、「古用物件画面に進む」をクリックして下                                                                                                    | 80v • • • •                                                                                                    |  |  |  |  |
|                                                                                                    |                                                                                                    |  |  |  |  |
| [基本情                                                                                                    | <b>等報入力画面</b> ]                                                                                                    |  |  |  |  |
| 内容                                                                                                    | 港湾海岸占田新規由諸を受付登録すろ機能 案査調書 回答(許可)書等を印                                                                                                    |  |  |  |  |
| 1 4.11                                                                                                    | 副する機能 決裁け電子決裁システムに 演進している                                                                                                    |  |  |  |  |
| 松松台上                                                                                                    |                                                                                                    |  |  |  |  |
| 1灰旧凸                                                                                                    | 初风中明下の用秋で見れかりる。                                                                                                    |  |  |  |  |
|                                                                                                    | · 初尻中間の文竹を打い、 番組調査を印刷する。<br>お安さない、 かずまた印刷よる。                                                                                                    |  |  |  |  |
|                                                                                                    | ・匹余を打い、計り音を印刷りる。                                                                                                    |  |  |  |  |
|                                                                                                    | ・電子状裁システムより状裁同書を印刷する。(本システムと連携する)                                                                                                    |  |  |  |  |
|                                                                                                    | ・ 決裁を行い、 許可書を 印刷する。 算定物件の 場合は 個別調定 処理を行う。                                                                                                    |  |  |  |  |
| 詳細・近年の                                                                                                    | ● 当該画面の料金欄横に、計算式・内訳を表示させる。占用料内訳書にも計                                                                                                    |  |  |  |  |
| 機能拡張要望                                                                                                    | ■ 申請時に対す。<br>■ 申請時に対す。対すいめの手,、た答託た治師! 対すの担人には (!)す                                                                                                    |  |  |  |  |
| (未改修内容含む)                                                                                                    | ▼ 甲酮時に広八、広八以外のフェック 固所を追加し、広人の場合には、代表<br>考欄の記入た任音頂目に亦更せて                                                                                                    |  |  |  |  |
|                                                                                                    | <ul><li></li></ul>                                                                                                    |  |  |  |  |
|                                                                                                    | ▼ □□□ハルにわりる野医宙々に刈心りる正□ノーノルを迫加し、相互に快糸<br>できる機能を追加する                                                                                                    |  |  |  |  |
|                                                                                                    | <ul> <li>● 免除案件のみ、標進+手入力ができろようにする。</li> </ul>                                                                                                    |  |  |  |  |
|                                                                                                    | り標準のみとし、手入力はできないようにする。                                                                                                    |  |  |  |  |
|                                                                                                    | <ul> <li>● ユーザコードから判断して、関係する河川名や路線名のみを表示選択でき</li> </ul>                                                                                                    |  |  |  |  |

|        | <ul> <li>るようにする。</li> <li>検索機能では旧の路線名と現行の路線名をひも付けて検索できるようにする。</li> <li>道路占用の機能をベースに港湾海岸占用用にカスタマイズ。</li> <li>海岸法 13 条、河川法 20 条に対応する機能を追加。</li> <li>本庁許可案件を地域機関でも変更できるようにする</li> <li>上位権限を有する者に修正可の権限を付与。</li> <li>占用料区分単位の「免除⇔算定」の変更を任意のタイミングでできるよう</li> </ul> |  |  |  |  |  |
|--------|----------------------------------------------------------------------------------------------------|--|--|--|--|--|
|        | に, つ。(耐反工、十反酮化時に効り省えることを心40ないように仕息のク<br>イミングで入力できるようにする)                                                                                                    |  |  |  |  |  |
| 出力     | 審査表、許可書(海岸)、許可書(一般海域)、許可書(港湾)、許可書(港湾施設)、流<br>水占用料の案内、許可通知書、副申書、占用料内訳書                                                                                                    |  |  |  |  |  |
| 現行システム | 06-15[再揭]                                                                                                    |  |  |  |  |  |
| の課題・要望 | ・年度調定を行う際に財務システムと連携が取れていない。                                                                                                    |  |  |  |  |  |
|        | ・CSV は一つでもエラーが出ると登録できないので、時間がかかる。                                                                                                    |  |  |  |  |  |
|        | ・新規登録された債務者コードを財務で入力する情報を工事進行管理側に情報                                                                                                    |  |  |  |  |  |
|        | 提供されないと、うまくいかない。                                                                                                    |  |  |  |  |  |
|        | ・付番ルールが統一されていないため、連携したとしてもうまくいかない。                                                                                                    |  |  |  |  |  |
|        | ・財務で登録された情報を進行管理システムに入力する際に、財務で登録され                                                                                                    |  |  |  |  |  |
|        | た番号を選択できるようにする仕組みとして欲しい。                                                                                                    |  |  |  |  |  |
| 対応案    | ・財務との連携ではなく、決裁・却下を行う画面において、有料の物件で債務                                                                                                    |  |  |  |  |  |
|        | 者番号が入っていない場合に「保存」を押下すると、警告を出すようにする                                                                                                    |  |  |  |  |  |
|        | (但し「保存」はできるようにする)、また、その後債権者情報を追加入力で                                                                                                    |  |  |  |  |  |
|        | きるように占用新規申請の決済・却下画面にて債権者情報を入力できるよう                                                                                                    |  |  |  |  |  |
|        | にする。                                                                                                    |  |  |  |  |  |

### (6) 占用変更申請(港湾海岸)

| 占用変更申請                                                                                                    | (港湾海岸)                                                                     |  |  |  |  |
|----------------------------------------------------------------------------------------------------|----------------------------------------------------------------------------|--|--|--|--|
|                                                                                                    | •••••••••••••••••••••••••••••                                              |  |  |  |  |
| [変更申請                                                                                                    | 青検索一覧画面] [変更申請入力画面]                                                        |  |  |  |  |
| 201-100-00           Convention           Convention           C |                                                                            |  |  |  |  |
|                                                                                                    |                                                                            |  |  |  |  |
| 的谷                                                                                                    | 新規中前にく状裁された計り物件情報に対して変更処理をする機能。番査調書、<br> 許可(回答)書等を印刷する。決裁は電子決裁システムに連携している。 |  |  |  |  |
| 機能                                                                                                    | ・許可中物件または変更申請中の情報を一覧表示する。                                                  |  |  |  |  |
|                                                                                                    | ・変更申請の受付を行い、審査調書を印刷する。                                                     |  |  |  |  |
|                                                                                                    | ・起案を行い、許可書を印刷する。                                                           |  |  |  |  |
|                                                                                                    | ・電子決裁システムより決裁伺書を印刷する。(本システムと連携する)                                          |  |  |  |  |
| 詳細・近年の                                                                                                    | ・ 伏赦を11い、計り書を印刷りる。 昇足物件の場合は個別調足処理を行う。<br>本庁                                |  |  |  |  |
| 中和・近年の機能拡張更望                                                                                                    | 平厅計門条件を地域機関でも変更でさるようにする。                                                   |  |  |  |  |
| (未改修内容含む)                                                                                                    |                                                                            |  |  |  |  |
| 出力                                                                                                    | <br>  審査表、許可書(海岸)、許可書(一般海域)、許可書(港湾)、許可書(港湾施設)、流                            |  |  |  |  |
|                                                                                                    | 水占用料の案内、許可通知書、副申書、占用料内訳書                                                   |  |  |  |  |

(7) 占用新規申請(砂防占用)

| 占用新規申請                                                                                                    |                                                                                                    |  |  |  |  |  |
|----------------------------------------------------------------------------------------------------|----------------------------------------------------------------------------------------------------|--|--|--|--|--|
|                                                                                                    | 2020-02.01         1000-000           2020-02.01         1000-000           2020-02.01         1000-000           2020-02.01         1000-000           2020-02.01         1000-000           2020-02.01         1000-000           2020-02.01         1000-000           2020-02.01         1000-000           2020-02.01         1000-000           2020-02.01         1000-000           2020-02.01         1000-000           2020-02.01         1000-000           2020-02.01         1000-000           2020-02.01         1000-000           2020-02.01         1000-000           2020-02.01         1000-000           2020-02.01         1000-000           2020-02.01         1000-000           2020-02.01         1000-000           2020-02.01         1000-000           2020-02.01         1000-000           2020-02.01         1000-000           2020-02.01         1000-000           2020-02.01         1000-000           2020-02.01         1000-000           2020-02.01         1000-000           2020-02.01         1000-000           2020-02.01         1000-000 |  |  |  |  |  |
| [占用新規申請机                                                                                                    | 食索一覧画面] [占用新規申請入力画面]                                                                                                    |  |  |  |  |  |
| 28.0-bitmet Explore           297111           2072111           2072111           2072111           2072111           2072111           2072111           2072111           2072111           2072111           2072111           2072111           2072111           2072111           2072111           2072111           2072111           2072111           2072111           2072111           2072111           2072111           2072111           2072111           2072111           2072111           2072111           2072111           2072111           2072111           2072111           2072111           2072111           2072111           2072111           2072111           2072111           2072111           2072111           2072111           2072111           2072111           2072111           2072111           2072111 |                                                                                                    |  |  |  |  |  |
| 内容                                                                                                    | 砂防占用新規申請を受付登録する機能。審査調書、許可(回答)書等を印刷す                                                                                                    |  |  |  |  |  |
| 长线会比                                                                                                    | <ul> <li>         の。</li></ul>                                                                                                    |  |  |  |  |  |
| 1茂月已                                                                                                    | ・利 <u>成</u> 中祖中の旧報を一見衣小りる。<br>・新相由詩の受付を行い、 案本調書を印刷する                                                                                                    |  |  |  |  |  |
|                                                                                                    | ・利风中祖の文刊を11い、番箕調査を印刷りる。                                                                                                    |  |  |  |  |  |
|                                                                                                    | ・ 起来で1」い、 計り音を印刷りる。                                                                                                    |  |  |  |  |  |
|                                                                                                    | ・決裁を行い、許可書を印刷する。算定物件の場合は個別調定処理を行う。                                                                                                    |  |  |  |  |  |
| 詳細・近年の                                                                                                    | ● 当該画面の料金欄構に、計算式・内訳を表示させる。占用料内訳書にも計算                                                                                                    |  |  |  |  |  |
| 機能拡張要望                                                                                                    | 過程を出力する。                                                                                                    |  |  |  |  |  |
| (未改修内容含む)                                                                                                    | ● 申請時に決人 法人以外のチェック箇所を追加し 決人の場合にけ 代表者                                                                                                    |  |  |  |  |  |
|                                                                                                    | 欄の記入を任意項目に変更する。                                                                                                    |  |  |  |  |  |
|                                                                                                    | ● 住所入力における郵便番号に対応する住所テーブルを追加し、相互に検索で                                                                                                    |  |  |  |  |  |
|                                                                                                    | きる機能を追加する。                                                                                                    |  |  |  |  |  |

|               | ● 免除案件のみ、標準+手入力ができるようにする。算定案件は、現行どおり                                                                                                    |  |  |  |  |  |  |
|---------------|----------------------------------------------------------------------------------------------------|--|--|--|--|--|--|
|               | 標準のみとし、手入力はできないようにする。                                                                                                    |  |  |  |  |  |  |
|               | ● ユーザコードから判断して、関係する河川名や路線名のみを表示選択できる                                                                                                    |  |  |  |  |  |  |
|               | ようにする。検索機能では旧の路線名と現行の路線名をひも付けて検索でき                                                                                                    |  |  |  |  |  |  |
|               | るようにする。                                                                                                    |  |  |  |  |  |  |
|               | ● 本庁許可案件を地域機関でも変更できるようにする。                                                                                                    |  |  |  |  |  |  |
|               | ● 上位権限を有する者に修正可の権限を付与。                                                                                                    |  |  |  |  |  |  |
|               | ● 占用料区分単位の「免除⇔算定」の変更を任意のタイミングでできるように                                                                                                    |  |  |  |  |  |  |
|               | する。(制度上、年度調定時に切り替えることを忘れないように任意のタイミ                                                                                                    |  |  |  |  |  |  |
|               | ングで入力できるようにする)                                                                                                    |  |  |  |  |  |  |
|               | ● 占用許可、施行申請のメモ欄の変更:メモ欄の文字数を全角30文字から全                                                                                                    |  |  |  |  |  |  |
|               | 角 100 文字に変更、占用更新等を実施するとメモ欄データが消えてしまうの                                                                                                    |  |  |  |  |  |  |
|               | を、保持するように改修。[再掲]                                                                                                    |  |  |  |  |  |  |
|               | ● 砂防、都市公園における消費税込み単価の場合の消費税計算削除:砂防占用、                                                                                                    |  |  |  |  |  |  |
|               | 都市公園占用において、占用物件単価に消費税が含まれている場合、該当コ                                                                                                    |  |  |  |  |  |  |
|               | ードを選択した場合に消費税がかからないように変更。                                                                                                    |  |  |  |  |  |  |
| 出力            | 審査表、許可書(砂防/地すべり/急傾斜/土砂法)、許可通知書、副申書、占用料                                                                                                    |  |  |  |  |  |  |
|               | 内訳書                                                                                                    |  |  |  |  |  |  |
| 現行システム        | 06-15[再揭]                                                                                                    |  |  |  |  |  |  |
|               |                                                                                                    |  |  |  |  |  |  |
| の課題・要望        | ・年度調定を行う際に財務システムと連携が取れていない。                                                                                                    |  |  |  |  |  |  |
| の課題・要望        | ・年度調定を行う際に財務システムと連携が取れていない。<br>・CSV は一つでもエラーが出ると登録できないので、時間がかかる。                                                                                                    |  |  |  |  |  |  |
| の課題・要望        | <ul> <li>・年度調定を行う際に財務システムと連携が取れていない。</li> <li>・CSV は一つでもエラーが出ると登録できないので、時間がかかる。</li> <li>・新規登録された債務者コードを財務で入力する情報を工事進行管理側に情報</li> </ul>                                                                                                    |  |  |  |  |  |  |
| の課題・要望        | <ul> <li>・年度調定を行う際に財務システムと連携が取れていない。</li> <li>・CSV は一つでもエラーが出ると登録できないので、時間がかかる。</li> <li>・新規登録された債務者コードを財務で入力する情報を工事進行管理側に情報<br/>提供されないと、うまくいかない。</li> </ul>                                                                                                    |  |  |  |  |  |  |
| の課題・要望        | <ul> <li>・年度調定を行う際に財務システムと連携が取れていない。</li> <li>・CSV は一つでもエラーが出ると登録できないので、時間がかかる。</li> <li>・新規登録された債務者コードを財務で入力する情報を工事進行管理側に情報<br/>提供されないと、うまくいかない。</li> <li>・付番ルールが統一されていないため、連携したとしてもうまくいかない。</li> </ul>                                                                                                    |  |  |  |  |  |  |
| の課題・要望        | <ul> <li>・年度調定を行う際に財務システムと連携が取れていない。</li> <li>・CSV は一つでもエラーが出ると登録できないので、時間がかかる。</li> <li>・新規登録された債務者コードを財務で入力する情報を工事進行管理側に情報<br/>提供されないと、うまくいかない。</li> <li>・付番ルールが統一されていないため、連携したとしてもうまくいかない。</li> <li>・財務で登録された情報を進行管理システムに入力する際に、財務で登録され</li> </ul>                                                                                                    |  |  |  |  |  |  |
| の課題・要望        | <ul> <li>・年度調定を行う際に財務システムと連携が取れていない。</li> <li>・CSV は一つでもエラーが出ると登録できないので、時間がかかる。</li> <li>・新規登録された債務者コードを財務で入力する情報を工事進行管理側に情報<br/>提供されないと、うまくいかない。</li> <li>・付番ルールが統一されていないため、連携したとしてもうまくいかない。</li> <li>・財務で登録された情報を進行管理システムに入力する際に、財務で登録され<br/>た番号を選択できるようにする仕組みとして欲しい。</li> </ul>                                                                                                    |  |  |  |  |  |  |
| の課題・要望<br>対応案 | <ul> <li>・年度調定を行う際に財務システムと連携が取れていない。</li> <li>・CSV は一つでもエラーが出ると登録できないので、時間がかかる。</li> <li>・新規登録された債務者コードを財務で入力する情報を工事進行管理側に情報<br/>提供されないと、うまくいかない。</li> <li>・付番ルールが統一されていないため、連携したとしてもうまくいかない。</li> <li>・財務で登録された情報を進行管理システムに入力する際に、財務で登録され<br/>た番号を選択できるようにする仕組みとして欲しい。</li> <li>・財務との連携ではなく、決裁・却下を行う画面において、有料の物件で債務</li> </ul>                                                                                                    |  |  |  |  |  |  |
| の課題・要望<br>対応案 | <ul> <li>・年度調定を行う際に財務システムと連携が取れていない。</li> <li>・CSV は一つでもエラーが出ると登録できないので、時間がかかる。</li> <li>・新規登録された債務者コードを財務で入力する情報を工事進行管理側に情報<br/>提供されないと、うまくいかない。</li> <li>・付番ルールが統一されていないため、連携したとしてもうまくいかない。</li> <li>・財務で登録された情報を進行管理システムに入力する際に、財務で登録され<br/>た番号を選択できるようにする仕組みとして欲しい。</li> <li>・財務との連携ではなく、決裁・却下を行う画面において、有料の物件で債務<br/>者番号が入っていない場合に「保存」を押下すると、警告を出すようにする</li> </ul>                                                                                |  |  |  |  |  |  |
| の課題・要望<br>対応案 | <ul> <li>・年度調定を行う際に財務システムと連携が取れていない。</li> <li>・CSV は一つでもエラーが出ると登録できないので、時間がかかる。</li> <li>・新規登録された債務者コードを財務で入力する情報を工事進行管理側に情報<br/>提供されないと、うまくいかない。</li> <li>・付番ルールが統一されていないため、連携したとしてもうまくいかない。</li> <li>・財務で登録された情報を進行管理システムに入力する際に、財務で登録され<br/>た番号を選択できるようにする仕組みとして欲しい。</li> <li>・財務との連携ではなく、決裁・却下を行う画面において、有料の物件で債務<br/>者番号が入っていない場合に「保存」を押下すると、警告を出すようにする<br/>(但し「保存」はできるようにする)、また、その後債権者情報を追加入力で</li> </ul>                                        |  |  |  |  |  |  |
| の課題・要望<br>対応案 | <ul> <li>・年度調定を行う際に財務システムと連携が取れていない。</li> <li>・CSV は一つでもエラーが出ると登録できないので、時間がかかる。</li> <li>・新規登録された債務者コードを財務で入力する情報を工事進行管理側に情報<br/>提供されないと、うまくいかない。</li> <li>・付番ルールが統一されていないため、連携したとしてもうまくいかない。</li> <li>・財務で登録された情報を進行管理システムに入力する際に、財務で登録され<br/>た番号を選択できるようにする仕組みとして欲しい。</li> <li>・財務との連携ではなく、決裁・却下を行う画面において、有料の物件で債務<br/>者番号が入っていない場合に「保存」を押下すると、警告を出すようにする<br/>(但し「保存」はできるようにする)、また、その後債権者情報を追加入力で<br/>きるように占用新規申請の決済・却下画面にて債権者情報を入力できるよう</li> </ul> |  |  |  |  |  |  |

(8) 占用変更申請(砂防占用)

| 占用変更申                                                                                       | 1諸                                                                                                    |  |  |  |  |
|---------------------------------------------------------------------------------------------|----------------------------------------------------------------------------------------------------|--|--|--|--|
|                                                                                             | HIJ                                                                                                    |  |  |  |  |
| K/S - Internet Explorer<br>K/JSP8211 2更申録                                                   | - C X                                                                                                    |  |  |  |  |
|                                                                                             | - 9 Water                                                                                                    |  |  |  |  |
| ●読載名<br>(全角)<br>【(文用●読を行った場合、広用料区902                                                        | Image: Second second second |  |  |  |  |
|                                                                                             | ···································                                                                                                    |  |  |  |  |
| 40/TEX.1 1/T                                                                                | 1100 GARANETTS 1                                                                                                    |  |  |  |  |
|                                                                                             | ●身種被迫。 日本副時間 日本副時間 日本副時間 日本副時間 日本副時間 日本副時間<br>日 101年9月 2日 10月年9日 日本部代入地会社 日本部代入地会社 日本部合目的日本日本でも、<br>地営べく以間会社 日本副時間 日本副時間 日本副時間 日本副時間 日本目示                                                                                                    |  |  |  |  |
|                                                                                             |                                                                                                    |  |  |  |  |
|                                                                                             | び通知す 二 び ( なん ひょうか 2018)<br>の日本のなか - 9、中日本のためな人 / 日日本の日本人<br>日月<br>10月<br>10月                                                                                                    |  |  |  |  |
| 秋南条件を入力は、秋南ボシンをクリックして7                                                                      | 707<br>1076<br>1076<br>1076<br>1076<br>1077<br>1077                                                                                                    |  |  |  |  |
|                                                                                             | €.00% - <b>2</b> 268€                                                                                                    |  |  |  |  |
| [姿                                                                                          | 至更申請検索一覧画面] [変更申請新規入力画面]                                                                                                    |  |  |  |  |
| 🧉 KJS - Internet Explorer                                                                   | - a x                                                                                                    |  |  |  |  |
| KJISP8211 古用変更申請<br>デリア                                                                     | 建設た-BAT         年広2年12月96日           「加田」         第7         健康(中大)                                                                                                    |  |  |  |  |
| <ul> <li>2 当用物件面面に進む&gt;</li> <li>1 (14) はお申入力得日です。3</li> <li>R案日本</li> </ul>               |                                                                                                    |  |  |  |  |
| (年時18年)<br>決約日(1947日) *<br>(年時18年)<br>品用時間<br>(年時18年)<br>(年時18年)                            |                                                                                                    |  |  |  |  |
| 工事項目<br>(半月計下)<br>(半月計下)<br>(半月計下)<br>(半月計下)<br>メモ<br>(半月計下)<br>日<br>メモ<br>(半月計下)<br>(半月計下) |                                                                                                    |  |  |  |  |
| (29)<br>(21)                                                                                |                                                                                                    |  |  |  |  |
|                                                                                             |                                                                                                    |  |  |  |  |
|                                                                                             |                                                                                                    |  |  |  |  |
|                                                                                             |                                                                                                    |  |  |  |  |
| 起黨基本情報也入力後,「占用物件產進」(3)                                                                      | \$0,859-59-77-80-<br>\$1,900 -                                                                                                    |  |  |  |  |
|                                                                                             |                                                                                                    |  |  |  |  |
|                                                                                             | 「基本情報人力画面」                                                                                                    |  |  |  |  |
| 内容                                                                                          | 新規申請にて決裁された許可物件情報に対して変更処理をする機能。審査調書、許                                                                                                    |  |  |  |  |
|                                                                                             | 可(回答)書等を印刷する。決裁は電子決裁システムに連携している。                                                                                                    |  |  |  |  |
| 機能                                                                                          | ・許可中物件または変更申請中の情報を一覧表示する。                                                                                                    |  |  |  |  |
|                                                                                             | ・変更申請の受付を行い、審査調書を印刷する。                                                                                                    |  |  |  |  |
|                                                                                             | ・起案を行い、許可書を印刷する。                                                                                                    |  |  |  |  |
|                                                                                             | ・電子決裁システムより決裁伺書を印刷する。(本システムと連携する)                                                                                                    |  |  |  |  |
|                                                                                             | ・決裁を行い、許可書を印刷する。算定物件の場合は個別調定処理を行う。                                                                                                    |  |  |  |  |
| 出力                                                                                          | 審査表、許可書(砂防/地すべり/急傾斜/土砂法)、許可通知書、副申書、占用料内訳                                                                                                    |  |  |  |  |
|                                                                                             | 書                                                                                                    |  |  |  |  |

(9) 占用新規申請(都市公園占用)

| [占用新規申請検索一覧画面] [占用新規申請入力画面]                                                                                                    |                                                           |  |  |  |  |  |
|----------------------------------------------------------------------------------------------------|-----------------------------------------------------------|--|--|--|--|--|
| Distributed Explore           Property           Property <tr< th=""><th></th></tr<> |                                                           |  |  |  |  |  |
| 内容                                                                                                    | 都市公園占用新規申請を受付登録する機能。審査調書、許可(回答)書等を印                       |  |  |  |  |  |
|                                                                                                    | 刷する。 次裁は電子決裁システムに連携している。                                  |  |  |  |  |  |
| 機能                                                                                                    | ・新規甲請中の情報を一覧表示する。                                         |  |  |  |  |  |
|                                                                                                    | ・新規申請の受付を行い、審査調書を印刷する。                                    |  |  |  |  |  |
|                                                                                                    | ・起系を行い、計り書を印刷する。                                          |  |  |  |  |  |
|                                                                                                    | ・ 電子状 教 シ ス ア ム よ り 状 裁 何 書 を 印刷 す る。(本 シ ス ア ム と 連携 す る) |  |  |  |  |  |
|                                                                                                    | ・ 伏                                                       |  |  |  |  |  |
| 出力                                                                                                    | 番                                                         |  |  |  |  |  |
| 現行システム                                                                                                    |                                                           |  |  |  |  |  |
| の課題・要望                                                                                                    | ・年度調定を行う際に財務システムと連携が取れていない。                               |  |  |  |  |  |
|                                                                                                    | ・CSV は一つでもエフーが出ると登録できないので、時間がかかる。                         |  |  |  |  |  |
|                                                                                                    | • 初規登録されに頃務有ユートを財務ぐ入力する情報を上事進行官理側に情報                      |  |  |  |  |  |
|                                                                                                    | <b>提供されないと、</b> っまくいかない。                                  |  |  |  |  |  |

|     | ・付番ルールが統一されていないため、連携したとしてもうまくいかない・     |  |  |  |  |  |  |
|-----|----------------------------------------|--|--|--|--|--|--|
|     | ・財務で登録された情報を進行管理システムに入力する際に、財務で登録され    |  |  |  |  |  |  |
|     | た番号を選択できるようにする仕組みとして欲しい。               |  |  |  |  |  |  |
|     | 2. 06-09 審査表                           |  |  |  |  |  |  |
|     | ・新規申請(都市公園占用)において「国直轄」の区分は削除して欲しい。     |  |  |  |  |  |  |
|     | また、「本課決済」で「根拠法令」の選択が制限ざれるのと同様に「申請区分」   |  |  |  |  |  |  |
|     | で「申請」を選択した際に「根拠法令」の「第9条(工事・物件)」以外を選    |  |  |  |  |  |  |
|     | 択不可として欲しい。                             |  |  |  |  |  |  |
|     | 3. 06-10都市公園占用新規申請審查表                  |  |  |  |  |  |  |
|     | ・都市公園占用新規申請の審査表において「提出書類」のうち「申請書(甲・    |  |  |  |  |  |  |
|     | 乙)」とあるが、「(甲・乙)」は不要。                    |  |  |  |  |  |  |
| 対応案 | 1.                                     |  |  |  |  |  |  |
|     | ・財務との連携ではなく、決裁・却下を行う画面において、有料の物件で債務    |  |  |  |  |  |  |
|     | 者番号が入っていない場合に「保存」を押下すると、警告を出すようにする     |  |  |  |  |  |  |
|     | (但し「保存」はできるようにする)、また、その後債権者情報を追加入力で    |  |  |  |  |  |  |
|     | きるように占用新規申請の決済・却下画面にて債権者情報を入力できるよう     |  |  |  |  |  |  |
|     | にする。                                   |  |  |  |  |  |  |
|     | 2.                                     |  |  |  |  |  |  |
|     | ・新規申請(都市公園占用)で「国直轄」の区分は削除。             |  |  |  |  |  |  |
|     | ・「申請区分」で「申請」を選択した際に「根拠法令」の「第9条(工事・物件)」 |  |  |  |  |  |  |
|     | を選択不可とする。                              |  |  |  |  |  |  |
|     | ・「申請区分」で「協議」を選択した際に「根拠法令」の「第9条(工事・物件)」 |  |  |  |  |  |  |
|     | 以外を選択不可にする。                            |  |  |  |  |  |  |
|     | 3.                                     |  |  |  |  |  |  |
|     | ・新規申請(都市公園占用)の「審査表」において「提出書類」のうち「申請    |  |  |  |  |  |  |
|     | 書(甲・乙)」の記載の(甲・乙)を削除して「申請書」とする。         |  |  |  |  |  |  |

(10) 占用変更申請(都市公園占用)

| 占田変更申請   |                                       |  |  |  |  |
|----------|---------------------------------------|--|--|--|--|
|          |                                       |  |  |  |  |
| [四] [ 23 | 夏甲請検索一覧画面」     [変更甲請新規入力画面]           |  |  |  |  |
|          |                                       |  |  |  |  |
| 内容       | 新規申請にて決裁された許可物件情報に対して変更処理をする機能。審査調書、許 |  |  |  |  |
|          | 可(回答)書等を印刷する。決裁は電子決裁システムに連携している。      |  |  |  |  |
| 機能       | ・許可中物件または変更申請中の情報を一覧表示する。             |  |  |  |  |
|          | ・変更申請の受付を行い、審査調書を印刷する。                |  |  |  |  |
|          | ・起案を行い、許可書を印刷する。                      |  |  |  |  |
|          | ・電子決裁システムより決裁同書を印刷する。(本システムと連携する)     |  |  |  |  |
|          | ● ・ 決裁を行い、許可書を印刷する。算定物件の場合は個別調定処理を行う。 |  |  |  |  |
| 出力       | 審查表、許可書(都市公園)、許可通知書、副申書、占用料内訳書        |  |  |  |  |

### (11) 占用変更届

| 占用変更届                                                                                                    |                                                                                                    |  |  |  |
|----------------------------------------------------------------------------------------------------|----------------------------------------------------------------------------------------------------|--|--|--|
| K.USP4711     医更届一覧       FLIGP50     接着       (中間数名)     (中間数名)       (金)     影件教記     (中       安曜者方     ※     ※                                                                                                    | <br>・・・・・・・・・・・・・・・・・・・・・・・・・・・・・                                                                                                    |  |  |  |
| 検索条件を入力後、検索ボタンを                                                                                                    | リックフレて下さい。                                                                                                    |  |  |  |
|                                                                                                    | [変更届検索一覧画面]                                                                                                    |  |  |  |
| KISP4711         変更逼一覧           グリア         ジリア           シリア         シリア           シリア         シリア           シリア         シリア           シリア         シリア           シリア         シリア           シリア         シリア           シリア         シリア           マロシャン         シリア           マロシャン         シリア           マロシャン         シリア           シリア         シリア           シリア         シリア | INDERTICATION       INDERTICATION         INDERTICATION       INDERTICATION         INDERTICATION       INDERTICATION |  |  |  |
| [変更届入力画面]                                                                                                    |                                                                                                    |  |  |  |
| 内容                                                                                                    | 申請者の変更届の内容を現許可情報に変更する機能。<br>申請者情報を変更することができる。                                                                                                    |  |  |  |
| 機能                                                                                                    | <ul> <li>・許可中物件の情報を一覧表示する。</li> <li>・変更届による住所、氏名の変更データを入力する。</li> </ul>                                                                                                    |  |  |  |
| 出力                                                                                                    |                                                                                                    |  |  |  |

#### (12) 占用地位承継

| 中国         中国                                                | 占用地位承継                                                |                                       |                                                                                                    |          |                                        |          |
|----------------------------------------------------------------------------------------------------|-------------------------------------------------------|---------------------------------------|----------------------------------------------------------------------------------------------------|----------|----------------------------------------|----------|
| 「日本日本日本日本日本日本日本日本日本日本日本日本日本日本日本日本日本日本日本                                                                                                    |                                                       |                                       |                                                                                                    |          | - 🗆 X                                  | 7        |
| 内容         中国者からの地位承継届の内容を現許可情報に更新する機能.           内容         中国者からの地位承継届の内容を現許可情報に更新する機能.           内容         中国者からの地位承継届の内容を現許可情報に更新する機能.           市町中物件の情報を一覧お示する.         ・「日相続生たは企業合件、分割に伴う承継届に対する変更データを入力する.           詳細・近年の         ・「日本の学校の代表」、           開始         ・「日本の学校の代表」、           「日本の教化の情報を一覧お示する.         ・「日本の教化の情報を一覧お示する」.           正述の構成の目的に         ・「「日本の学校の代表」」                                                                                                    | KJSP4811 地位承継                                         | 津建設一職員1                               | 平成29年12月08日                                                                                                    |          |                                        |          |
| NY         NY         N                                                 | 検索                                                    |                                       | ◎<br>終了                                                                                                    | 裼        | 準中大                                    |          |
| 中学校         中学校         中学校         中学校         中学校         中学校         中学校         中学校         中学校         中学校         中学校         中学校         中学校         中学校         中学校         中学校         中学校         中学校         中学校         中学校         中学校         中学校         中学校         中 学校         中 学校         中 学校         中 学校         中 学校         中 学校         中 学校         中 学校         中 学校         中 学校         中 学校         中 学校         中 学校         中 学校         中 学校         中 学校         中 学校         中 学校         中 学校         中 学校         中 学校         P ' ' ' ' ' ' ' ' ' ' ' ' ' ' ' ' ' ' '                                                                                                    | 許可番号<br>(半角数字) 津建第 - [<br>申請者名 <sup>@</sup> ♥<br>(全角) | - 号 整理番号<br>(半角数字                     | s)                                                                                                    |          |                                        |          |
| 小田市         小田市         小田         小田         小田         | < ≥ 総件数: 63 件                                         | 1 ~ 10件を表示中                           |                                                                                                    |          |                                        |          |
| 小学校         小学校         小 学校         小学校         小 学校         小 学校         小 学校         小 学校         小 学校         小          小          小          小          小          小          小          小          小          小          小          小          小          小          小          小          小          小          小          小          小          小          小          小          小          小          小           小          小                             | 登理番写 甲                                                | (論者名 河川・波)<br>香良洲地区海                  | 同時には、1000日の1000日の100000000 | 許可       | 次に行う処理<br><u> の 重維する</u>               |          |
| 中国         中国                                                |                                                       | 千里地区海岸                                | Q <u>中央開発</u>                                                                                                    | 許可       |                                        |          |
| 回日日日日         日日日日日日         日日日日日日         日日日日日日         日日日日日日         日日日日日日         日日日日日日         日日日日日日         日日日日日日         日日日日日         日日日日日         日日日日日         日日日日日         日日日日日         日日日日日         日日日日日         日日日日日         日日日日日         日日日日         日日日日         日日日日         日日日日         日日日日         日日日日         日日日日         日日日日         日日日日         日日日日         日日日日         日日日         日日日         日日日         日日日         日日日         日日日         日日日         日日日         日日日         日日日         日日日         日日日         日日日         日日日         日日日         日日日         日日         日日         日    |                                                       | 一 振 声 魂<br>津 松 阪 港 (海                 | 単) Q <u>親和</u>                                                                                                    | 許可       | 《 <u>用継りる</u> 《 <u>承継する</u>            |          |
| ●         ●         ●         ●         ●         ●         ●         ●         ●         ●         ●         ●         ●         ●         ●         ●         ●         ●         ●         ●         ●         ●         ●         ●         ●         ●         ●         ●         ●         ●         ●         ●         ●         ●         ●         ●         ●         ●         ●         ●         ●         ●         ●         ●         ●         ●         ●         ●         ●         ●         ●         ●         ●         ●         ●         ●         ●         ●         ●         ●         ●         ●         ●         ●         ●         ●         ●         ●         ●         ●         ●         ●         ●         ●         ●         ●         ●         ●         ●         ●         ●         ●         ●         ●         ●         ●         ●         ●         ●         ●         ●         ●         ●         ●         ●         ●         ●         ●         ●         ●         ●         ●         ●         ●         ●         ●         ●                                                                                                    | A THE REAL TRACE                                      | 津松阪港(海<br>二級河川久保)                     | 岸) Q <u>コミニケーション</u><br>川 Q <u>バイオ</u>                                                                                                    | 許可<br>許可 | <ul> <li> <u>承継する</u> </li> </ul>      |          |
| ●         ●         ●         ●         ●         ●         ●         ●         ●         ●         ●         ●         ●         ●         ●         ●         ●         ●         ●         ●         ●         ●         ●         ●         ●         ●         ●         ●         ●         ●         ●         ●         ●         ●         ●         ●         ●         ●         ●         ●         ●         ●         ●         ●         ●         ●         ●         ●         ●         ●         ●         ●         ●         ●         ●         ●         ●         ●         ●         ●         ●         ●         ●         ●         ●         ●         ●         ●         ●         ●         ●         ●         ●         ●         ●         ●         ●         ●         ●         ●         ●         ●         ●         ●         ●         ●         ●         ●         ●         ●         ●         ●         ●         ●         ●         ●         ●         ●         ●         ●         ●         ●         ●         ●         ●         ●         ●                                                                                                    | a moi and a                                           | 二級河川安濃                                | 川 2利益                                                                                                    | 許可       | <u> <b>         P</b>重維する         </u> |          |
| ●         ●         ●         ●         ●         ●         ●         ●         ●         ●         ●         ●         ●         ●         ●         ●         ●         ●         ●         ●         ●         ●         ●         ●         ●         ●         ●         ●         ●         ●         ●         ●         ●         ●         ●         ●         ●         ●         ●         ●         ●         ●         ●         ●         ●         ●         ●         ●         ●         ●         ●         ●         ●         ●         ●         ●         ●         ●         ●         ●         ●         ●         ●         ●         ●         ●         ●         ●         ●         ●         ●         ●         ●         ●         ●         ●         ●         ●         ●         ●         ●         ●         ●         ●         ●         ●         ●         ●         ●         ●         ●         ●         ●         ●         ●         ●         ●         ●         ●         ●         ●         ●         ●         ●         ●         ●         ●                                                                                                    | a and and a state                                     | 二級河川美濃                                | 屋川<br>Q <u>ガス管設置のため</u><br>Q <u>天</u> 自治地を加持った。(K) 本 2005 2005 2005 2005 2005 2005 2005 20                                                                                                    | 許可       | <u> <b>●</b>重維する</u>                   |          |
|                                                                                                    | a constant of the second                              | 一級河川雲出                                | 古川         < </td <td>• 許可</td> <td><u> </u></td> <td></td>                                                                                                    | • 許可     | <u> </u>                               |          |
| 正地でありままたのでありまますのでありますのでありますの。                                                                                                    | < > \$4件数 · 63件                                       | 二級河川相川<br>1 ~ 10件を表示中                 | 橋」の歩道拡幅のため                                                                                                    | - [F0]   | <u> 東継する</u>                           |          |
| Littoraki e general           ************************************                                                                                                    | 接索条件を入力後、検索ボウンをクリックして                                 | ۴٤(J.,                                | TW and                                                                                                    |          | €, 100% ·                              |          |
|                                                                                                    |                                                       | [地位承継一                                | ·覧画面]                                                                                                    |          |                                        |          |
|                                                                                                    | A KJS - Internet Explorer                             |                                       |                                                                                                    |          | – n ×                                  | 7        |
| 「日本日本日本日本日本日本日本日本日本日本日本日本日本日本日本日本日本日本日本                                                                                                    | KJSP4811 地位承維                                         | 津建設一職員1                               | 平成29年12月08日                                                                                                    |          |                                        |          |
| 内容         中請者からの地位承継届の内容を現許可情報に更新する機能。           修施         ・許可中物件の情報を一覧表示する。           市総部・近年の         ・指続または企業合併、分割に伴う承継届に対する変更データを入力する。           詳細・近年の         ・「占用物件検索」で許可時点(当初)の内容を表示できるようにする。           推動         ・           推動         ・           非成化         ・           市         ・         ・           市         ・         ・         ・           市         ・         ・         ・         ・           市         ・         ・         ・         ・         ・           市         ・         ・         ・         ・         ・         ・         ・         ・         ・         ・         ・         ・         ・         ・         ・         ・         ・         ・         ・         ・         ・         ・         ・         ・         ・         ・         ・         ・         ・         ・         ・         ・         ・         ・         ・         ・         ・         ・         ・         ・         ・         ・         ・         ・         ・         ・         ・         ・         ・         ・         ・         ・         ・         ・         ・         ・                                                                                                    | 2117                                                  | 確認 保存                                 | ◎<br>終了                                                                                                    | 裼        | 罐中大                                    |          |
| 1111       1000000000000000000000000000000000000                                                                                                    | 整理番号                                                  | 許可番号                                  | ##### 10-11-00-17                                                                                                    |          |                                        |          |
| 1       1       1       1       1       1       1       1       1       1       1       1       1       1       1       1       1       1       1       1       1       1       1       1       1       1       1       1       1       1       1       1       1       1       1       1       1       1       1       1       1       1       1       1       1       1       1       1       1       1       1       1       1       1       1       1       1       1       1       1       1       1       1       1       1       1       1       1       1       1       1       1       1       1       1       1       1       1       1       1       1       1       1       1       1       1       1       1       1       1       1       1       1       1       1       1       1       1       1       1       1       1       1       1       1       1       1       1       1       1       1       1       1       1       1       1       1       1       1                                                                                                          | 【「利」は必須入力項目です。】<br>届出日 *<br>(半発物本)                    | 承維日 *                                 |                                                                                                    |          |                                        |          |
| (金融)       (1)       (1)       (1)       (1)       (1)       (1)       (1)       (1)       (1)       (1)       (1)       (1)       (1)       (1)       (1)       (1)       (1)       (1)       (1)       (1)       (1)       (1)       (1)       (1)       (1)       (1)       (1)       (1)       (1)       (1)       (1)       (1)       (1)       (1)       (1)       (1)       (1)       (1)       (1)       (1)       (1)       (1)       (1)       (1)       (1)       (1)       (1)       (1)       (1)       (1)       (1)       (1)       (1)       (1)       (1)       (1)       (1)       (1)       (1)       (1)       (1)       (1)       (1)       (1)       (1)       (1)       (1)       (1)       (1)       (1)       (1)       (1)       (1)       (1)       (1)       (1)       (1)       (1)       (1)       (1)       (1)       (1)       (1)       (1)       (1)       (1)       (1)       (1)       (1)       (1)       (1)       (1)       (1)       (1)       (1)       (1)       (1)       (1)       (1)       (1)       (1)       (1)       (1)       (1)       (1) <t< td=""><td>(平月版平)<br/>承継に関する事実 * ○相続 ●会社・</td><td>合併・分割</td><td></td><td></td><td>_</td><td></td></t<> | (平月版平)<br>承継に関する事実 * ○相続 ●会社・                         | 合併・分割                                 |                                                                                                    |          | _                                      |          |
| 単語を       ●       ●       ●       ●       ●       ●       ●       ●       ●       ●       ●       ●       ●       ●       ●       ●       ●       ●       ●       ●       ●       ●       ●       ●       ●       ●       ●       ●       ●       ●       ●       ●       ●       ●       ●       ●       ●       ●       ●       ●       ●       ●       ●       ●       ●       ●       ●       ●       ●       ●       ●       ●       ●       ●       ●       ●       ●       ●       ●       ●       ●       ●       ●       ●       ●       ●       ●       ●       ●       ●       ●       ●       ●       ●       ●       ●       ●       ●       ●       ●       ●       ●       ●       ●       ●       ●       ●       ●       ●       ●       ●       ●       ●       ●       ●       ●       ●       ●       ●       ●       ●       ●       ●       ●       ●       ●       ●       ●       ●       ●       ●       ●       ●       ●       ●       ●       ●       ● <td>(全角)<br/>(全角)<br/>被承継人情報</td> <td>更</td> <td></td> <td></td> <td></td> <td></td>                                                                                                    | (全角)<br>(全角)<br>被承継人情報                                | 更                                     |                                                                                                    |          |                                        |          |
| 第450       1000000000000000000000000000000000000                                                                                                    | 申諸者郵便番号<br>住所                                         | 7842708501                            |                                                                                                    |          |                                        |          |
| 第       第       第       第       第       第       第       第       第       第       第       1       1       1       1       1       1       1       1       1       1       1       1       1       1       1       1       1       1       1       1       1       1       1       1       1       1       1       1       1       1       1       1       1       1       1       1       1       1       1       1       1       1       1       1       1       1       1       1       1       1       1       1       1       1       1       1       1       1       1       1       1       1       1       1       1       1       1       1       1       1       1       1       1       1       1       1       1       1       1       1       1       1       1       1       1       1       1       1       1       1       1       1       1       1       1       1       1       1       1       1       1       1       1       1       1       1       1       1                                                                                                    | 会社名<br>力+                                             | <b>N</b>                              |                                                                                                    |          |                                        |          |
| 第100       1000       1000       1000       1000       1000       1000       1000       1000       1000       1000       1000       1000       1000       1000       1000       1000       1000       1000       1000       1000       1000       1000       1000       1000       1000       1000       1000       1000       1000       1000       1000       1000       1000       1000       1000       1000       1000       1000       1000       1000       1000       1000       1000       1000       1000       1000       1000       1000       1000       1000       1000       1000       1000       1000       1000       1000       1000       1000       1000       1000       1000       1000       1000       1000       1000       1000       1000       1000       1000       1000       1000       1000       1000       1000       1000       1000       1000       1000       1000       1000       1000       1000       1000       1000       1000       1000       1000       1000       1000       1000       1000       1000       1000       1000       1000       1000       1000       1000       1000       1000                                                         | 行職名                                                   |                                       |                                                                                                    |          |                                        |          |
| 単24.16目       Q-BURENERT / FIRESBUTC         単21.10日       Q-BURENERT / FIRESBUTC         107       107         108       107         108       108         108       108         108       108         108       108         108       108         108       108         108       108         108       108         108       108         108       108         108       108         108       108         108       108         108       108         108       108         108       108         108       108         108       108         109       108         109       108         100       108         100       108         100       108         100       108         100       108         100       108         100       108         100       108         100       108         100       108         100       108                                                                                                    | 代表者名<br>カナ                                            |                                       |                                                                                                    |          |                                        |          |
| 世報告報告報告報告報告報告報告報告報告報告報告報告報告報告報告報告報告報告報告                                                                                                    | 電話番号<br>承継人情報 Q <u>申請者を検索す</u> ;                      | <ol> <li> <u>申請者を登録する</u> </li> </ol> |                                                                                                    |          |                                        |          |
| 2006       2007         2006       2007         2006       2007         2006       2007         2007       2007         2008       2007         2008       2007         2008       2007         2008       2007         2009       2007         2009       2007         2009       2007         2009       2007         2009       2007         2009       2007         2009       2007         2009       2007         2009       2007         2009       2007         2009       2007         2009       2007         2009       2007         2009       2007         2009       2007         2009       2007         2009       2007         2009       2007         2009       2007         2009       2007         2009       2007         2009       2007         2009       2007         2009       2007         2009       2007         2009 <td>申請者郵便番号 *<br/>住所</td> <td>a 1971 - 1</td> <td></td> <td></td> <td></td> <td></td>                                                                                                    | 申請者郵便番号 *<br>住所                                       | a 1971 - 1                            |                                                                                                    |          |                                        |          |
| ###6       ######2.5%         ######2.5%       ######2.5%         ######2.5%       ######2.5%         ######2.5%       ######2.5%         ######2.5%       ######2.5%         ######2.5%       ######2.5%         ######2.5%       ######2.5%         ######2.5%       ######2.5%         ######2.5%       #######2.5%         ######2.5%       ####################################                                                                                                    | 会社名<br>カナ                                             |                                       |                                                                                                    |          |                                        |          |
| N/Y       N/Y         Tuser       Tuser         Tuser       ************************************                                                                                                    | 役職名                                                   |                                       |                                                                                                    |          |                                        |          |
|                                                                                                    | N表者名<br>カナ                                            |                                       |                                                                                                    |          |                                        |          |
| 推協準維維総入力進、修平都シンクリングルて下さい。         電しのな           度しのな         「地位承継情報入力画面]           内容         申請者からの地位承継届の内容を現許可情報に更新する機能。           機能         ・許可中物件の情報を一覧表示する。           ・相続または企業合併、分割に伴う承継届に対する変更データを入力する。           詳細・近年の<br>機能拡張要望<br>(未改修内容含む)         ●「占用物件検索」で許可時点(当初)の内容を表示できるようにする。           出力         日                                                                                                    | 電話番号                                                  |                                       |                                                                                                    |          |                                        |          |
| Etű#####2./tik ####0.kt/tekit       Etűkű ###0.kt/tekit         Liuk ####2./tik ###0.kt/tekit       Etűkű ###A./tomanal         N容       申請者からの地位承継届の内容を現許可情報に更新する機能。         機能       ・許可中物件の情報を一覧表示する。         ・相続または企業合併、分割に伴う承継届に対する変更データを入力する。         詳細・近年の<br>機能拡張要望<br>(kttők nggabo)       ● 「占用物件検索」で許可時点(当初)の内容を表示できるようにする。         出力       日                                                                                                    |                                                       |                                       |                                                                                                    |          |                                        |          |
| 世的報題       电話者からの地位承継届の内容を現許可情報に更新する機能。         内容       申請者からの地位承継届の内容を現許可情報に更新する機能。         機能       ・許可中物件の情報を一覧表示する。         ・相続または企業合併、分割に伴う承継届に対する変更データを入力する。         詳細・近年の<br>機能拡張要望<br>(未改修內容含む)       ・「占用物件検索」で許可時点(当初)の内容を表示できるようにする。         出力                                                                                                    |                                                       |                                       |                                                                                                    |          |                                        |          |
| Lucra       Lucra         「地位承継情報入力画面] <ul> <li>             中請者からの地位承継届の内容を現許可情報に更新する機能。             </li> <li>             ・許可中物件の情報を一覧表示する。             ・相続または企業合併、分割に伴う承継届に対する変更データを入力する。             ・相続または企業合併、分割に伴う承継届に対する変更データを入力する。             ・             ・相続または企業合併、分割に伴う承継届に対する変更データを入力する。             ・             ・</li></ul>                                                                                                    | 地位承継情報を入力後、保存ボタンをクリック                                 | して下さい。                                |                                                                                                    |          | 100% -                                 | -        |
| 上地位承継情報入力画面         内容       申請者からの地位承継届の内容を現許可情報に更新する機能。         機能       ・許可中物件の情報を一覧表示する。         ・相続または企業合併、分割に伴う承継届に対する変更データを入力する。         詳細・近年の<br>機能拡張要望<br>(未改修内容含む)       「占用物件検索」で許可時点(当初)の内容を表示できるようにする。         出力       出力                                                                                                    |                                                       |                                       |                                                                                                    |          | ~~ 100 <i>/</i> e                      | 21<br>21 |
| 内容       申請者からの地位承継届の内容を現許可情報に更新する機能。         機能       ・許可中物件の情報を一覧表示する。         ・相続または企業合併、分割に伴う承継届に対する変更データを入力する。         詳細・近年の       「占用物件検索」で許可時点(当初)の内容を表示できるようにする。         機能拡張要望       ・低本総の流れ(許可履歴画面に履歴)を表示するようにする。         出力       出力                                                                                                    |                                                       | [地位承継                                 | 情報入力画面]                                                                                                    |          |                                        |          |
| 機能       ・許可中物件の情報を一覧表示する。         ・相続または企業合併、分割に伴う承継届に対する変更データを入力する。         詳細・近年の       「占用物件検索」で許可時点(当初)の内容を表示できるようにする。         機能拡張要望       ・地位承継の流れ(許可履歴画面に履歴)を表示するようにする。         出力       出力                                                                                                    | 内容                                                    | 申請者からのお                               | 地位承継届の内容を                                                                                                    | を現許      | 可情報に                                   | 更新する機能。  |
| <ul> <li>・相続または企業合併、分割に伴う承継届に対する変更データを入力する。</li> <li>詳細・近年の<br/>機能拡張要望<br/>(株改修内容含む)</li> <li>・「占用物件検索」で許可時点(当初)の内容を表示できるようにする。</li> <li>地位承継の流れ(許可履歴画面に履歴)を表示するようにする。</li> <li>出力</li> </ul>                                                                                                    | 機能                                                    | <ul> <li>許可中物件の</li> </ul>            | の情報を一覧表示で                                                                                                    | する。      |                                        |          |
| <ul> <li>詳細・近年の</li> <li>機能拡張要望</li> <li>(未改修内容含む)</li> <li>(未改修内容含む)</li> <li>(未改修内容含む)</li> </ul>                                                                                                    |                                                       | ・相続または企業合併、分割に伴う承継届に対する変更データを入力する。    |                                                                                                    |          |                                        |          |
| 機能拡張要望<br>(未改修內容含む)地位承継の流れ(許可履歴画面に履歴)を表示するようにする。出力                                                                                                    | 詳細・近年の                                                | ● 「占用物件検索」で許可時点(当初)の内容を表示できるようにする。    |                                                                                                    |          |                                        |          |
| <ul><li>(未改修内容含む)</li><li>出力</li></ul>                                                                                                    | 機能拡張要望                                                | 地位承継の流れ(許可履歴画面に履歴)を表示するようにする。         |                                                                                                    |          |                                        |          |
| 出力                                                                                                    | (未改修内容含む)                                             |                                       |                                                                                                    |          |                                        |          |
|                                                                                                    | 出力                                                    |                                       |                                                                                                    |          |                                        |          |

#### (13) 占用権利譲渡

| 占用権利譲渡                                                                                                    |                                                                                                    |  |
|----------------------------------------------------------------------------------------------------|----------------------------------------------------------------------------------------------------|--|
|                                                                                                    | PREFAIL 1996         PREFAIL 1996         PREFAIL 1996 |  |
| CT EC1 J H2× L     C     - KIS - Internet Explor     C     C    C |                                                                                                    |  |
| [許可名                                                                                                    | 条件入力画面] [決裁入力画面]                                                                                                    |  |
| 内容                                                                                                    | 河川占用許可物件に対する第3者への権利譲渡の情報を登録する機能。決裁は<br>電子決裁システムに連携している。決裁後に発行される権利譲渡承認書が許可<br>書となる。譲渡承認番号が許可番号の扱いとなる。                                                                                                    |  |
| 機能                                                                                                    | <ul> <li>・許可中で占用料金が完納物件の情報を一覧表示する。</li> <li>・第3者に対する譲渡における変更データを入力する。</li> <li>・電子決裁システムより決裁伺書を印刷する。(本システムと連携する)</li> <li>・決裁を行い、権利譲渡承認書を印刷する。</li> </ul>                                                                                                    |  |
| 詳細・近年の<br>機能拡張要望<br>( <sub>未改修内容含む</sub> )                                                                                                    | <ul> <li>● 本庁許可案件を地域機関でも変更できるようにする。</li> </ul>                                                                                                    |  |
| 出力                                                                                                    | 審查表、権利譲渡承認書                                                                                                    |  |

#### (14) 占用更新案内

| 占用更新案内                                                                                                    |                                        |                    |                                                          |                                                                                                    |              |
|----------------------------------------------------------------------------------------------------|----------------------------------------|--------------------|----------------------------------------------------------|----------------------------------------------------------------------------------------------------|--------------|
| -                                                                                                    |                                        |                    |                                                          |                                                                                                    |              |
| KJS - Internet Explorer     KJS = Internet Explorer     KJS = Explorer     KJS = Explorer     KJS | · 神谷主郎 — 服                             | # <b>白</b> 1       | 平成90年10日07日                                              | - 0 ×                                                                                                    |              |
| 1004 3011 2011年1<br>クリア 検索                                                                                                    | 「確認」保存                                 | 2 <b>2</b> 終了      | 1 Ing2344 (2) 107 1                                      | 標準中大                                                                                                    |              |
| 許可番号<br>(半角数字) 津建第                                                                                                    | 5                                      |                    | 整理番号                                                     |                                                                                                    |              |
| 申請者名<br>(全角)                                                                                                    |                                        |                    |                                                          |                                                                                                    |              |
| 占用期間終了日<br>処理状態 更新案内未一                                                                                                    | ✓                                      |                    | 国県区分                                                     | 黒許可 🖌                                                                                                    |              |
| ■更新対象件数が多い                                                                                                    | ー<br>と通知書の印刷に時間がか                      | かります。100件          | -で約5分かかります。                                              |                                                                                                    |              |
| < ≥ 総件数: 417 件                                                                                                    | 61 ~ 70 件を表示中 <u>全てを</u> う             | <u>選択 全てを解除</u>    | ♥占用期間満了日が当日                                              | から30日以下                                                                                                    |              |
| 選 →括更新<br>択 登録 整理番号                                                                                                    | 申請者名                                   | 河川・港湾海岸名           | 占用/水利の目的                                                 | 占用期間至                                                                                                    |              |
|                                                                                                    | CONTRACTOR NO.                         | 一級河川弁天川            | Q水道管橋梁(市場橋)添架                                            | Parameter a                                                                                                    |              |
|                                                                                                    | 8-1                                    | 一級河川雲出川            | <u> <b>     電力供給のため</b></u>                              |                                                                                                    |              |
|                                                                                                    | ALC: NO                                | 一級河川并天川            |                                                          |                                                                                                    |              |
|                                                                                                    | Supras                                 | 一級河川要出川<br>一級河川雲中川 | <u>■ 川田</u><br>0 雪 力供給                                   |                                                                                                    |              |
|                                                                                                    | C.Britshama                            | 級河川長野川             | ▲20世間<br>▲その他一級河川長野川河川災害復旧助                              | Taxaba and taxaba                                                                                                    |              |
|                                                                                                    | (TRANSPORT                             | 八童川<br>一級河川榊原川     | 成工争に係る附帯工作物<br>Qその他一級河川長野川河川災害復旧助<br>ポエキに成る附帯工管物         | Report of the local division of the local division of the local di |              |
|                                                                                                    | ( Sections)                            | 一級河川榊原川            |                                                          | Augustan da a                                                                                                    |              |
|                                                                                                    | A Real Property lies                   | 一級河川長野川            | Q→級河川長野川河川炎害復旧助成工事<br>に係る附帯工作物                           | Figure 1995                                                                                                    |              |
|                                                                                                    | ALL PROPERTY AND IN COLUMN             | 一級河川三ヶ野川           | <ul> <li>Qその他管類(10cm未満)鉄道事業<br/>外の光ファイバーケーブル芯</li> </ul> | Figure 181-1                                                                                                    |              |
| < > 総件数: 417 件                                                                                                    | 61 ~ 70 件を表示中                          |                    |                                                          |                                                                                                    |              |
|                                                                                                    |                                        |                    |                                                          |                                                                                                    |              |
| 検索条件を入力後、検索ボタンをクリック                                                                                                    | フして下さい。許可物件を選択後、保存ボタ                   | ンをクリックして下さい。       |                                                          |                                                                                                    |              |
|                                                                                                    |                                        |                    |                                                          |                                                                                                    |              |
| [更新案内画面]                                                                                                    |                                        |                    |                                                          |                                                                                                    |              |
|                                                                                                    |                                        |                    |                                                          |                                                                                                    |              |
|                                                                                                    |                                        |                    |                                                          |                                                                                                    |              |
|                                                                                                    |                                        |                    |                                                          |                                                                                                    |              |
| 内容                                                                                                    | 当該年度末で                                 | 占用期間が              | 満了する許可物件                                                 | を申請者単                                                                                                    | i位に一覧出力する。また |
|                                                                                                    | 許可物件に 対                                | する許可国              | 自請書を印刷する                                                 | 占用期間カ                                                                                                    | 31年以上かつ 終了日が |
|                                                                                                    |                                        |                    |                                                          |                                                                                                    |              |
|                                                                                                    | 3月31日の物                                | 件、もしく              | 、は短期占用(終了                                                | 日が3月3                                                                                                    | 31日以外)の物件を選択 |
|                                                                                                    | して更新案内が                                | 対象とする              | 0                                                        |                                                                                                    |              |
| 機能                                                                                                    | <ul> <li>・当該年度末<sup>-</sup></li> </ul> | で占用期間              | が満了する許可物的                                                | 牛を申請者                                                                                                    | 単位に一覧出力する。   |
|                                                                                                    | ・一覧にて選                                 | 択されてい              | る許可物件に対す                                                 | る許可申請                                                                                                    | 書(はがきサイズ)を印  |
|                                                                                                    | 刷する。                                   |                    |                                                          |                                                                                                    |              |
| 出力                                                                                                    | 更新通知書、其                                | 朝間満了一              | 覧                                                        |                                                                                                    |              |

#### (15) 占用更新申請

| 占用更新申請                                              |                                                                                                    |  |  |  |  |  |
|-----------------------------------------------------|----------------------------------------------------------------------------------------------------|--|--|--|--|--|
|                                                     |                                                                                                    |  |  |  |  |  |
| ■#####X70k ####1249944.178X.<br>[更新申請相              | ¢索一覧画面]                                                                                                    |  |  |  |  |  |
|                                                     | - □ ×         6/3-tenet/solution         - □ ×           S2-Bat         Telority/form         - □ ×           S2-Bat         Telority/form         - □ × |  |  |  |  |  |
| 最終当号                                                | Brian         Bod #         Brian                                                                                                    |  |  |  |  |  |
| 21<br>3.<br>4.<br>5.<br>DMRAIBARNE ●出力しないの出力する : 0* |                                                                                                    |  |  |  |  |  |
|                                                     |                                                                                                    |  |  |  |  |  |
|                                                     |                                                                                                    |  |  |  |  |  |
|                                                     |                                                                                                    |  |  |  |  |  |
| 注可当律律権能人方法、落莽ありをひかりし、下さし、                           | ムで広事書報告人方法、写直が240000,11%30。<br>「認知者報告人方法、写直が240000,11%30。<br>「認知者報告人方法、写直が240000,11%30。                                                                  |  |  |  |  |  |
| [許可条件                                               | 牛入力画面] [決裁入力画面]                                                                                                    |  |  |  |  |  |
| ++                                                  | 河川上田水司物供ないよく東部市建体和を認得たて継ぎ、上田町営会、地北京                                                                                                    |  |  |  |  |  |
| 内谷                                                  | 一                                                                                                    |  |  |  |  |  |
|                                                     | 青、正月 (回合) 青寺を印刷りる。(人数は电子(人数シス) ムに座場している。<br>占田期間が1年以上 かつ終了日が3日31日の物件もしくけ 毎期占田(終                                                                          |  |  |  |  |  |
|                                                     | 了日が3月31日以外)の物件を選択して更新申請対象とする。                                                                                                    |  |  |  |  |  |
| 機能                                                  | ・当該年度末で占用期間が満了する許可物件を申請者単位に一覧出力する。                                                                                                    |  |  |  |  |  |
|                                                     | ・起案を行い、許可書を印刷する。                                                                                                    |  |  |  |  |  |
|                                                     | <ul> <li>・電子決裁システムより決裁伺書を印刷する。(本システムと連携する)</li> </ul>                                                                                                    |  |  |  |  |  |
|                                                     | ・決裁を行い、許可書を印刷する。                                                                                                    |  |  |  |  |  |
| 出力                                                  | 審查表、更新許可書(河川)、更新許可書(海岸)、更新許可書(一般海域)、更新許                                                                                                    |  |  |  |  |  |
|                                                     | 可書(港湾)、更新許可書(港湾施設)、流水占用料の案内                                                                                                    |  |  |  |  |  |
|                                                     | ※砂防・都市公園の場合:審査表、更新許可書(砂防/地すべり/急傾斜/土砂法/                                                                                                    |  |  |  |  |  |
|                                                     | 都市公園)                                                                                                    |  |  |  |  |  |

#### (16) 占用廃止

| . ,                                                                                                    |                                                                                       |                                                       |                 |                                            |                    |
|----------------------------------------------------------------------------------------------------|---------------------------------------------------------------------------------------|-------------------------------------------------------|-----------------|--------------------------------------------|--------------------|
| 占用廃止                                                                                                    |                                                                                       |                                                       |                 |                                            |                    |
|                                                                                                    |                                                                                       |                                                       |                 |                                            |                    |
| KJS - Internet Explorer                                                                                                    | \ma_2m+2A200 ₽2                                                                       | Tribolizace                                           |                 | - 🗆 X                                      | ]                  |
| KJSP6211 <u>Beir</u><br>検索                                                                                                    | ▲ 建設 一 範囲 1                                                                           | +N29#129118                                           |                 | 標準中大                                       |                    |
| 許可番号<br>(半角動字) 津建第<br>申請者名                                                                                                    |                                                                                       | 鼓理番号<br>(半角数字)                                        | -               |                                            | 1                  |
| < ≥ 総件数: 63 件                                                                                                    | 1 ~ 10 件を表示中                                                                          |                                                       |                 |                                            |                    |
| 整理書方                                                                                                    | 中語者名 河川·澄海海岸名 香良洲地区海岸                                                                 | 3用/水利の目的<br><注涼施設管理                                   | 処理状態            | # 次に行う処理<br>の廃止する                          |                    |
| 2222                                                                                                    | 十里地区海岸                                                                                | Q.乱獲                                                  | 許可              | <ul> <li> <i>の</i>廃止する         </li> </ul> |                    |
| COLUMN STREET                                                                                                    | 津松阪港(海岸)<br>津松阪港(海岸)<br>二級河川久保川                                                       | Q銀和<br>Qコミニケーション<br>Qバイオ                              | 許可<br>許可<br>許可  | <ul> <li>/廃止する</li> <li>/廃止する</li> </ul>   |                    |
| and and and and                                                                                                    | 二級河川安濃川<br>二級河川安濃川<br>二級河川美濃屋川                                                        | Q利益           Q利益           Qガス管設置のため                 | 許可許可            |                                            |                    |
| 21°22                                                                                                    | 一級河川雲出古川                                                                              | Q香良洲橋架替えに伴う支障移転<br>(橋梁茶架管路等離去)のため<br>の本述(体単語本法論)「新知い」 | 許可              | 2度止する                                      |                    |
| < ≥ 総件数: 63 件                                                                                                    | 二級河川相川<br>1 ~ 10 件を表示中                                                                | 構)の歩道拡幅のため                                            | 許可              | <u> </u>                                   |                    |
|                                                                                                    |                                                                                       |                                                       |                 |                                            |                    |
|                                                                                                    |                                                                                       |                                                       |                 |                                            |                    |
|                                                                                                    |                                                                                       |                                                       |                 |                                            |                    |
| 検索条件を入力後、検索ボタンをク                                                                                                    | リックして下さい。                                                                             |                                                       |                 |                                            | 2                  |
| the second second                                                                                                    |                                                                                       |                                                       |                 | 🔍 100% 🔻                                   |                    |
|                                                                                                    |                                                                                       |                                                       |                 |                                            |                    |
| Ⅰ廃止検索−                                                                                                    | 一覧画面」                                                                                 |                                                       |                 |                                            |                    |
|                                                                                                    |                                                                                       |                                                       |                 |                                            |                    |
| KJS - Internet Explorer                                                                                                    | 津建設一職員1                                                                               | 平成29年12月11日                                           |                 | - 🗆 X                                      |                    |
| 9UF                                                                                                    |                                                                                       |                                                       |                 | 標準中大                                       |                    |
| <ul> <li>整理番号</li> <li>【「*】は必須入力項目です。</li> </ul>                                                                                                    | 許可 <b>並</b> 号                                                                         | and the second                                        |                 |                                            |                    |
| 廃止区分 * ● 全面<br>届出日 *<br>(半面粉字)                                                                                                    | 廃止 〇一部廃止                                                                              |                                                       |                 |                                            |                    |
| (半月数子)<br>廃止日 *<br>(半月数子)<br>メモ (東海海岸)                                                                                                    |                                                                                       |                                                       |                 |                                            |                    |
| (全角) (2/4/4/F                                                                                                    |                                                                                       |                                                       |                 |                                            |                    |
| 占用名称(大区分)                                                                                                    | 占用名称(小区分) 規模                                                                          | 占用物件の構造単位                                             | 2 廃止数           | (量(半角数字)/数量<br>/                           |                    |
| ★初<br>< 2 総件数 1 件<br>ト田4数 (大区(1))                                                                                                    | 1 ~ 1 件を表示中                                                                           | 上田特林 小井 24 道林                                         | <b>成山新县/新</b> 县 | L G#                                       |                    |
| かき、のり養殖場<br></th <th>COM-CHY (N42.57)         現録           のり義殖場         中規模           1 ~         1 件を表示中</th> <th>m 2</th> <th>0.00/</th> <th>1000.00 P温集</th> <th></th> | COM-CHY (N42.57)         現録           のり義殖場         中規模           1 ~         1 件を表示中 | m 2                                                   | 0.00/           | 1000.00 P温集                                |                    |
|                                                                                                    |                                                                                       |                                                       |                 |                                            |                    |
|                                                                                                    |                                                                                       |                                                       |                 |                                            |                    |
|                                                                                                    |                                                                                       |                                                       |                 |                                            |                    |
|                                                                                                    |                                                                                       |                                                       |                 |                                            |                    |
| 廃止情報を入力後、保存ポタンをク                                                                                                    | リックして下さい。                                                                             |                                                       |                 |                                            |                    |
| the second of the                                                                                                    | ALCOHOLD AND ALCOHOLD AND A CONTRACT ON A                                             | 8871                                                  |                 | €,100% ¥                                   |                    |
|                                                                                                    |                                                                                       |                                                       |                 |                                            |                    |
| [廃止情報]                                                                                                    | く力画面]                                                                                 |                                                       |                 |                                            |                    |
| 内容                                                                                                    | 河川占用の一部廃止                                                                             | または全廃」                                                | 上を行             | う機能。                                       | 占用料の還付は行わない。 一部廃止  |
|                                                                                                    | 届とは、占用してい                                                                             | る物件の一音                                                | 『を廃             | 「止する。                                      | 許可自体は廃止されない。 全面廃止  |
|                                                                                                    | 届とは、占用してい                                                                             | る許可そのも                                                | のを              | 廃止する                                       | 5。全ての占用物件が廃止となる。 廃 |
|                                                                                                    | 止後は本システムの                                                                             | の理から対象                                                | 象外リ             | かろ                                         | 占用物件検索機あらデータの参昭け可  |
|                                                                                                    |                                                                                       |                                                       | I C             | v ()                                       |                    |
| 機能                                                                                                    | <ul> <li>・許可中物件の情報</li> </ul>                                                         | を一覧表示す                                                | トろ              |                                            |                    |
|                                                                                                    | <ul> <li>・許可物件の一部感</li> </ul>                                                         | 正 全面感日                                                | しる              | ŕð                                         |                    |
| Ш                                                                                                    | 国生のなくま                                                                                | 山、土田元山                                                | ь С Т .         | 1 / 0                                      |                    |
| 山刀                                                                                                    | <b>你</b> 你凹復如 7 青                                                                     |                                                       |                 |                                            |                    |

#### (17) 年度調定

| 年度調定                                                        |                                                                                                    |
|-------------------------------------------------------------|----------------------------------------------------------------------------------------------------|
|                                                             |                                                                                                    |
| KJS - Internet Explorer                                     |                                                                                                    |
| KJSP5411 半度調定                                               |                                                                                                    |
| 175 年                                                       | 保存     除行     除行                                                                                                    |
| 処理対象年度 平成29:<br>上田知区公                                       | 年度 ▼ 1 当年度 / 翌年度 が進伏できま 申請様子<br>(全角)                                                                                                    |
| 麦更予約分                                                       |                                                                                                    |
| <ul> <li>総件数: 4件</li> <li>選 整理番号</li> <li>択 整理番号</li> </ul> | 1~ 4件を表示中 <u>全てを指決</u> 全てを指決 で る用機数が考望者中で満了する期件<br>申請者名 占用/水利の目的 調定対象期間 占用料区分変更 加に行う処理                                                                                                    |
|                                                             | Q.进荡施設管理         P医更する                                                                                                    |
|                                                             | Q机强         // 変更する           Q規約         // 変更する                                                                                                    |
|                                                             | Q利益 / 전更す <u>3</u>                                                                                                    |
| < > 総件数: 4件                                                 | 1~ 4件老表示中                                                                                                    |
|                                                             |                                                                                                    |
|                                                             |                                                                                                    |
|                                                             |                                                                                                    |
|                                                             |                                                                                                    |
|                                                             |                                                                                                    |
|                                                             |                                                                                                    |
| 検索条件を入力後、検索ボタンを                                             | クリックして下さい。許可物件を選択後、保存ポタンをクリックして下さい。                                                                                                    |
|                                                             | af nova - ,                                                                                                    |
|                                                             | [在度調定檢索 暨面面]                                                                                                    |
|                                                             | [十亿购之 [                                                                                                    |
| KJS - Internet Explorer                                     | - 🗆 X                                                                                                    |
| KJSP5811 占用物件検索                                             | ★建設 - 職員 1                                                                                                    |
| <u>917</u>                                                  |                                                                                                    |
| 整理番号<br>* 「 (w) は必須入力項目で3                                   |                                                                                                    |
| 編集領域                                                        | 初是 *                                                                                                    |
|                                                             | 古用2年 (北区分) ●                                                                                                    |
| その他の場合入力 養魚:                                                | 24.魚場 (3.00000) (3.0000) (3.0000 |
| 更新<br>≤ ≥ 総件数 1 件                                           | 年展調定時に勉強変更 ☑ 【 (金融から貴定に切り巻える場合は、展定の単位になりますのでご留意ください。)<br>1 ~ 1 件を表示中 ♀♀!!(金融の場合た問題会な問題会な問題会な問題会な問題会な問題会な問題会な問題会な問題会な問題会な                                                                                                    |
| 占用名称(大区分)                                                   | 占用約件の     占用物件の     占用約件の     占用約    区対     単価     載査     単位     (円)     健理     計算式内訳     単位     目前     市     目前     市     目前     市     目前     市     目前     市     目前     市     目前     市     目前     市     目前     市     目前     市     目前     市     目前     市     目前     市     目前     市     目前     市     目前     市     目前     市     市     市  市     市       市     市     市     市     市     市     市     市     市     市       市     市     市     市     市       市         市       市                                                                                                    |
| 義魚場                                                         | 義魚場題(その他) 広大 第2 市部 50,000.00 20 産                                                                                                    |
|                                                             | 1 ~         1 件を表示中         今年期に係る占用使用料金           次年度以降に係る占用使用料金                                                                                                    |
|                                                             |                                                                                                    |
|                                                             |                                                                                                    |
|                                                             |                                                                                                    |
|                                                             |                                                                                                    |
|                                                             |                                                                                                    |
| 占用物件情報签入力後、保存                                               | 天滑ン途か少少して下さい。                                                                                                    |
|                                                             | €,100% ▼                                                                                                    |
|                                                             |                                                                                                    |
|                                                             | [年度調定入力画面]                                                                                                    |
|                                                             |                                                                                                    |
| 内容                                                          | 当該年度の調定処理が必要な許可物件を申請者単位に一覧出力する。また申請者単                                                                                                    |
| 1 1.1                                                       | コレーズの開たたエル シーズ and for $f(x)$ 一次 $f(x)$ 一次 $f(x)$ 一次 $f(x)$ の $f(x)$ の $f(x)$ の $f(x)$ の $f(x)$                                                                                                    |
|                                                             |                                                                                                    |
| 赵紫金丘                                                        |                                                                                                    |
| 们发用已                                                        | ・十戊酮化对象物件を一見衣小りる。<br>由ま本出島に母な人乳シュニン主要用の COU データさんよう                                                                                                    |
|                                                             | ・甲請有単位に財務会計ンATA連携用のCSV アータを作成する。                                                                                                    |
| 出力                                                          | 占用料内訳書、調定物件を整理した一覧表、調定CSV                                                                                                    |

(18) 占用工事着手・完了

| 01-1-1000       01000       01000       01000       01000       01000       01000       01000       01000       01000       01000       01000       01000       01000       01000       01000       01000       01000       01000       01000       01000       01000       01000       01000       01000       01000       01000       01000       01000       01000       01000       01000       01000       01000       01000       01000       01000       01000       01000       01000       01000       01000       01000       01000       01000       01000       01000       01000       01000       01000       01000       01000       01000       01000       01000       01000       01000       01000       01000       01000       01000       01000       01000       01000       01000       01000       01000       01000       01000       01000       01000       01000       01000       010000       010000       010000       010000       010000       010000       010000       010000       010000       010000       010000       010000       010000       010000       010000       010000       010000       010000       010000       01000000       0100000       01000000                                                                                                    |                                               |
|----------------------------------------------------------------------------------------------------|-----------------------------------------------|
| Constrained       Participant       Participant       Partitipant       Participant       Participant                                                                                                    |                                               |
| Image: Image: Image |                                               |
| 10       0       0       0       0       0       0       0       0       0       0       0       0       0       0       0       0       0       0       0       0       0       0       0       0       0       0       0       0       0       0       0       0       0       0       0       0       0       0       0       0       0       0       0       0       0       0       0       0       0       0       0       0       0       0       0       0       0       0       0       0       0       0       0       0       0       0       0       0       0       0       0       0       0       0       0       0       0       0       0       0       0       0       0       0       0       0       0       0       0       0       0       0       0       0       0       0       0       0       0       0       0       0       0       0       0       0       0       0       0       0       0       0       0       0       0       0       0       0                                                                                                           | 大                                             |
| (金田秋平)       (金田秋平)         (金田秋平)       (金田秋平)         (四日秋平)       (金田秋平)         (四日秋平)       (金田秋平)         (四日秋平)       (金田秋平)         (四日秋平)       (金田秋平)         (四日秋平)       (金田秋平)         (四日秋平)       (金田秋平)         (四日秋平)       (金田秋平)         (四日秋平)       (金田秋平)         (四日秋平)       (金田秋平)         (四日秋平)       (金田秋平)         (四日秋平)       (金田秋平)         (四日秋平)       (金田秋平)         (四日秋平)       (金田秋平)         (四日秋平)       (金田秋平)         <                                                                                                    |                                               |
| WERK 1994 1~ 10 HERKTH       10 HERKTH       1                                                                                                    |                                               |
| 国家中部         101         101         101         101         101         101         101         101         101         101         101         101         101         101         101         101         101         101         101         101         101         101         101         101         101         101         101         101         101         101         101         101         101         101         101         101         101         101         101         101         101         101         101         101         101         101         101         101         101         101         101         101         101         101         101         101         101         101         101         101         101         101         101         101         101         101         101         101         101         101         101         101         101         101         101         101         101         101         101         101         101         101         101         101         101         101         101         101         101         101         101         101         101         101         101         101<                                                                                                    |                                               |
| ###0/###       **######       *######       *#######       *####################################                                                                                                    | こ行う処理                                         |
| Set burnet Explore                                                                                                    | <u>手する</u><br><u>手する</u>                      |
|                                                                                                    | <u>= = = = = = = = = = = = = = = = = = = </u> |
|                                                                                                    | <u>= = = = = = = = = = = = = = = = = = = </u> |
| ukunuuu       ukunuuu       ukuuuu       ukuuuu       ukuuuuu       ukuuuuu       ukuuuuu       ukuuuuu       ukuuuuu       ukuuuuu       ukuuuuuu       ukuuuuuuuuuuuuuuuuuuuuuuuuuuuuuuuuuuu                                                                                                    | 7 7 7 3                                       |
|                                                                                                    | <u>====</u>                                   |
| 二級切川集慶川<br>一級切川集戶/谷川<br>一級切川集戶/谷川<br>一級切川集戶/谷川<br>日本市法書方法書店で加速またの<br>(日本市社会の地理などの)<br>小びて下さい。           全体化力加、技能物でとクリッグルで下ざい。           生体化力加、技能物でとクリッグルで下ざい。           15. Internet Explore           15. Internet Explore           15. Internet Explore           15. Internet Explore           15. Internet Explore           15. Internet Explore           15. Internet Explore           15. Internet Explore           15. Internet Explore           15. Internet Explore           15. Internet Explore           15. Internet Explore           15. Internet Explore           15. Internet Explore           16. Internet Explore           17. Internet Explore           18. Internet Explore           19. Internet Explore           19. Internet Explore                                                                                                    | <u>====</u>                                   |
|                                                                                                    | 手する                                           |
| 山田川田田山     山田田山     山田田山     山田田山     山田田山     山田田山     山田田山     山田田山     山田田山     山田田山     山田田山     山田田山     山田田山     山田田山     山田田山     山田田山     山田田山     山田田山     山田田山     山田田山     山田田山     山田田山     山田田山     山田田山     山田田     山田田     山田     山田                                                                                                    | <u>===</u>                                    |
| 正正正正     1~10年を表示中                                                                                                    | <u>手する</u>                                    |
| &体を入力は、検索ボットをクリックルに下さい。<br>「工事着手・完了検索一覧画面]<br>US-Internet Explore                                                                                                    |                                               |
| Shī 丁事春手·完了       陳建國、優升       學女       陳重         「「「」」「菜香香-完了       「菜菜菜「」」       中田香号       中田香号         「「」」「菜香香-売」       「「」」「菜菜菜「日」       「」」」       「「」」「菜菜菜「日」       「」」」         「「」」「「」」「」」「「」「「「」」」」」」       「「」」「」」」       「「」」」       「」」」       「」」」       「」」       「」」       「」」       「」」       「」」       「」」       「」」       「」」       「」」       「」」       「」」       「」」       「」」       「」」       「」」       「」」       「」」       「」」       「」」       「」」       「」」       「」」       「」」       「」」       「」」       「」」       「」」       「」」       「」」       「」」       「」」       「」」       「」」       「」」       「」」       「」」       「」」       「」」       「」」       「」」       「」」       「」」       「」」       「」」       「」」       「」」       「」」       「」」       「」」       「」」       「」」       「」」       「」」       「」」       「」」       「」」       「」」       「」」       「」」       「」」       「」」       「」」       「」」       「」」       「」」」       「」」」       「」」」       「」」」       「」」       「」」       「」」       「」」       「」」       「」」       「」」       「」」       「」」       「」」       「」」」       「」」       「」」                                                                                                    |                                               |
| 番号 許可書号<br>(1年)はお供入が張目です。)<br>第二年月日・<br>(1年)はお供入が張目です。)<br>第二年月日・<br>(1年)はお供入が張目です。)                                                                                                    | <b>大</b>                                      |
| 福祉日・<br>(注申数字)<br>(河川事務所申請変更後7/峻波流<br>(注申数字)<br>(河川事務所申請変更後7/峻流流)                                                                                                    |                                               |
| (河川事務所申請変更権利譲渡<br>案件を入力後、検索ボンをクリックして下さい。                                                                                                    |                                               |
| 条件を入力後、検索ボンをグルクして下さい。                                                                                                    |                                               |
| 条件を入力後、検索ボジンをグリックして下さい。                                                                                                    |                                               |
| 条件を入力後、検索ボジンをクリックして下さい。                                                                                                    |                                               |
| 条件を入力後、検索ボウンをクリックして下さい。                                                                                                    |                                               |
| 条件を入力後、検索ボタンをグルックして下さい。                                                                                                    |                                               |
| 条件を入力後、検索ボタンをクリックして下さい。                                                                                                    |                                               |
| 条件を入力後、検索ボジンをクリックして下さい。                                                                                                    |                                               |
| 条件を入力後、検索ボジンをクリックして下さい。                                                                                                    |                                               |
| 条件を入力後、検索ボタンをクリックして下さい。                                                                                                    |                                               |
| 条件を入力後、検索ボタンをクリックして下さい。                                                                                                    |                                               |
| 条件を入力後、検索ボタンをクリックして下さい。                                                                                                    |                                               |
| 条件を入力後、検索ボタンをグルックして下さい。                                                                                                    |                                               |
| 条件を入力後、検索ボウンをクリックして下さい。                                                                                                    |                                               |
| 条件を入力後、検索ボウンをクリックして下さい。                                                                                                    |                                               |
| the second second s                                                                                                    |                                               |
|                                                                                                    | <b>100%</b> •                                 |
|                                                                                                    |                                               |
| [工事着手入力画面]                                                                                                    |                                               |

| 🏉 KJS - Internet Explorer | – 🗆 X                                    |
|---------------------------|------------------------------------------|
| KJSP5511 工事着手·5           | 完了 · · · · · · · · · · · · · · · · · · · |
| クリア                       |                                          |
| 整理番号 👘                    | 許可番号                                     |
| * [「判 は必須入力項目<br>物本四八 。   |                                          |
| 復貨区分 * ● 完了届出日 * ●        |                                          |
| (半角数字)<br>メモ<br>(人名)、河    |                                          |
| (±/1)                     |                                          |
|                           |                                          |
|                           |                                          |
|                           |                                          |
|                           |                                          |
|                           |                                          |
|                           |                                          |
|                           |                                          |
|                           |                                          |
|                           |                                          |
|                           |                                          |
|                           |                                          |
|                           |                                          |
|                           |                                          |
| 検索条件を入力後、検索ボ              | タンをクリックして下さい。                            |
|                           | €,100% ▼ _                               |
|                           |                                          |
| г ]                       |                                          |
| [                         |                                          |
| 内容                        | 申請者からの河川工事着手届、河川工事完了届を登録する機能。 工事着手とは、新   |
|                           | 規申請、変更申請時に工事期間を登録してある許可物件が対象になる。 工事完成と   |
|                           | は、検査結果が不合格の場合は、合格するまで処理を行う。その間は工事着手中の    |
|                           | 扱いと同様になる。                                |
| 機能                        | ・許可中物件の情報を一覧表示する。                        |
|                           | │<br>・工事着手、完了届に対するデータを入力する。              |
|                           |                                          |
| 出力                        |                                          |

### (19) 移管(県→他)

| 移管(県→他)                                                                                    |                                                         |                   |                                      |                               |            |
|--------------------------------------------------------------------------------------------|---------------------------------------------------------|-------------------|--------------------------------------|-------------------------------|------------|
| AVS - Internet Explorer                                                                    |                                                         |                   |                                      |                               | ×          |
| KJSP5611 移管                                                                                | 2000 津建                                                 | 設-職員1 平           | 成29年12月11日                           |                               |            |
| クリア         検索                                                                             | 確認                                                      |                   |                                      | 標準中大                          |            |
| 許可番号<br>(半角数字) 津建第 ·                                                                       |                                                         | 整3<br>(半          | 2番号<br>角数字)                          |                               | ^          |
| 河川コード<br>(半角英数字) □ 新旧路河」                                                                   | 9. <u>河川を検索する</u><br>  を紐付けて検索する                        |                   |                                      |                               |            |
| 申請者名<br>(全角)                                                                               |                                                         |                   |                                      |                               |            |
| 総件数: 58件 1~                                                                                | <ul> <li>10 件を表示中 全てを遵</li> </ul>                       | 択 全てを解除           |                                      | 上田坦武石                         |            |
| 减抗 整理曲号                                                                                    | 中語者名                                                    | 二級河川久保川           | 의 <u>111</u>                         | 三重県 伊賀市 上野 玄蕃町                |            |
|                                                                                            |                                                         | 二級河川安濃川           | Q <u>利益</u>                          | 三重県 伊賀市 真泥 字                  |            |
|                                                                                            |                                                         | 二級河川美濃屋川          | Q. <u>ガス管設置のため</u><br>Q.赤良湖透如恭らに伴う古時 | 三重県 津市 長岡町 字茶木原<br>240        |            |
|                                                                                            |                                                         | 一級河川雲出古川          | 後転(橋梁添架管路等撤去)<br>のため                 | 三重県 津市 雲出 伊倉津町<br>高峯新田 1855番1 |            |
|                                                                                            | 195                                                     | 二級河川相川            | ◎市道(塔世橋南港線)【新<br>相川橋】の歩道拡幅のため        | 三重県 津市 藤方 字西大田<br>540番2       |            |
|                                                                                            | 125                                                     | 二級河川岩田川           | <u>以市道(培世橋南港線)【津</u><br><u>興橋】</u>   | 三重県 津市 港町 513番9               |            |
|                                                                                            | 111111111111                                            | 一級河川藤川            | Q認定電気通信事業用の通信<br>ケーブル設置のため           | 三重県 津市 白山町 福田山<br>字落出 607番2地先 |            |
|                                                                                            |                                                         | 一級河川藤川            | Q認定電気通信事業用の通信<br>ケーブル設置のため           | 三重県 津市 白山町 福田山<br>字村地 761番1地先 |            |
|                                                                                            |                                                         | 一級河川藤川            | <b>◎認定電気通信事業用の通信</b><br>ケーブル設置のため    | 三重県 津市 白山町 福田山<br>字村地 741番4地先 |            |
|                                                                                            | all an                                                  | 二級河川美濃屋川          | 9、 <u>多々良井堰補修工事のため</u>               | 三重県 津市 観音寺町 東浦<br>191         |            |
| </td <td>~ 10 件を表示中 <u>全てを遵</u></td> <td><u>択 全てを解除</u></td> <td></td> <td></td> <td></td> | ~ 10 件を表示中 <u>全てを遵</u>                                  | <u>択 全てを解除</u>    |                                      |                               |            |
| 移管先名 *<br>(全角) いか移管先                                                                       |                                                         |                   |                                      |                               |            |
| 移管日 *<br>(半角動字)                                                                            |                                                         |                   |                                      |                               |            |
| (全角) 移管<br>総の条件を入力後 総のポルングリック                                                              | て下ない 許可物件を選択後 保                                         | 友まれ、友力1150月、オ下ない  |                                      |                               | ~          |
| 12mm 1277718, 12mm 2277970                                                                 |                                                         | 17-839299990C120% |                                      | <b>a</b> 100% •               |            |
| r et eu                                                                                    | ·                                                       |                   |                                      |                               |            |
| 「移省」                                                                                       | 面面                                                      |                   |                                      |                               |            |
| 内容                                                                                         | 県が許可して                                                  | ている物件の管           | 理を他河川管理                              | 書書に移管する処                      | 心理を行う機能。 移 |
|                                                                                            | 管した物件は、県許可物件から除外される。                                    |                   |                                      |                               |            |
| 機能                                                                                         | • 許可中物作                                                 | ・許可中物件の情報を一覧表示する。 |                                      |                               |            |
|                                                                                            | <ul> <li>・県が許可している物件の管理を他の道路管理者へ移管する際の移管を行う機</li> </ul> |                   |                                      |                               |            |
|                                                                                            | 能。                                                      | , ,               |                                      |                               |            |
| <u></u><br><u> </u> <u> </u> <u> </u> + <u> </u> + <u> </u> + <u> </u>                     |                                                         | z                 |                                      |                               |            |
|                                                                                            | 12日101日ソノ                                               | × 11              |                                      |                               |            |

### 2.3.2 河川特殊処理

(1) 保留・保留解除

| JS - Internet Explorer<br>5711 保留·保留解除<br>検索                                    |                                             |                                            |            |                                 |   |
|---------------------------------------------------------------------------------|---------------------------------------------|--------------------------------------------|------------|---------------------------------|---|
| JS - Internet Explorer<br>5711 保留:保留耕除 (保留, 保留, 保留, 保留, 保留, 保留, 保留, 保留, 保留, 保留, |                                             |                                            |            |                                 |   |
| 5711 保留 保留 解除                                                                   |                                             |                                            |            | – 🗆 X                           | ] |
| →<br>検索                                                                         | 津建設-職員1                                     | 平成29年12月11日                                |            |                                 |   |
| • •                                                                             | ◎<br>終了                                     |                                            | 標準         | 中大                              |   |
| 持<br>(注)<br>(注)<br>(注)<br>(注)<br>(注)<br>(注)<br>(注)<br>(注)<br>(注)<br>(注)         |                                             | 整理番号<br>(半角数字)                             |            |                                 |   |
| <sup>12</sup>                                                                   |                                             |                                            |            |                                 |   |
| > 総件数: 134 件 1 ~ 10 件を表示す                                                       |                                             |                                            |            |                                 |   |
| 理番号 申請者名                                                                        | 河川・港湾海岸名                                    | 占用/水利の目的                                   | 処理状態       | 次に行う処理                          |   |
| ALCONTRACTOR                                                                    | 春良洲地区海岸<br>津松阪港(海岸)                         | Q.港湾施設管理<br>Q.野時提の使用                       | 許可         | <u> ペ保留する</u><br>ペ保留する          |   |
| an Different                                                                    | 津松阪港                                        | <u> <b>Q</b>電力供給のため</u>                    | 新規起案       | ● <u>床留する</u>                   |   |
| - Contractions in success                                                       | 津松阪港                                        | Q <u>津花火大会に係る観覧場所</u>                      | 新規起案       | <u> </u>                        |   |
| CO DECEMBER OF                                                                  | 千里地区海岸<br>津松阪港                              | Q <u>中央開発</u><br>Q海水取水管                    | 許可<br>新規起案 | <u> </u>                        |   |
| ALL DISCOUTED                                                                   | 津松阪港                                        |                                            | 新規起案       | <u> ペ保留する</u><br>ペ保留する<br>ペ保留する |   |
|                                                                                 | 2=12400.7E                                  | → <u>■19/2 年、11 レスひナ元い場</u> Q長谷川麦逝 句碑 ほか4基 | 新規起案       | ○ <u>休田 ソ ②</u>                 |   |
|                                                                                 | 津松阪港                                        | Q資材格納庫及び資材置場                               | 新規起案       | <u> </u>                        |   |
| 総件数: 134 件 1 ~ 10 件を表示中                                                         | 1                                           |                                            |            |                                 |   |
| [保留・保                                                                           | 留解除検索−                                      | →覧画面]                                      |            |                                 |   |
|                                                                                 |                                             |                                            |            |                                 | _ |
| Internet Explorer                                                               | 津建設一群員1                                     | 平成29年12月11日                                |            | - 🗆 X                           | r |
|                                                                                 | フロン (2) (2) (2) (2) (2) (2) (2) (2) (2) (2) |                                            | 標準         | 中大                              |   |
| ;                                                                               | 許可番号                                        | NUMBER OF COLUMN                           |            |                                 | 1 |
| *1 は必須入力項目です。1<br>*<br>**                                                       |                                             |                                            |            |                                 |   |
|                                                                                 |                                             |                                            |            |                                 |   |
|                                                                                 |                                             |                                            |            |                                 |   |
|                                                                                 |                                             |                                            |            |                                 |   |
|                                                                                 |                                             |                                            |            |                                 |   |
|                                                                                 |                                             |                                            |            |                                 |   |
|                                                                                 |                                             |                                            |            |                                 |   |
|                                                                                 |                                             |                                            |            |                                 |   |
|                                                                                 |                                             |                                            |            |                                 |   |
|                                                                                 |                                             |                                            |            |                                 |   |
|                                                                                 |                                             |                                            |            |                                 |   |
|                                                                                 |                                             |                                            |            |                                 |   |
|                                                                                 |                                             |                                            |            |                                 |   |
|                                                                                 |                                             |                                            |            |                                 |   |
|                                                                                 |                                             |                                            |            |                                 |   |
| キを入力後、検索ボタンをクリックして下さい。                                                          |                                             |                                            |            | 8,10%.                          |   |
| キを入力後、検索ボタンをクリックして下さい。                                                          |                                             |                                            |            | 8( 100% • _                     |   |
| 半を入力後、検索ボジンをクリックして下さい。                                                          |                                             |                                            |            | €, 100% × _                     |   |
| キ在入力後、検索ボタンをクリックして下さい。                                                          | [保留入力画                                      | 面]                                         |            | ® 100% • "                      |   |

| KIS - Internet Explorer  |                                                                                                    |                 |
|--------------------------|----------------------------------------------------------------------------------------------------|-----------------|
| KJSP5711 保留·保留解          | 第余 津建設一職員1 平成29年12月11日                                                                                                    |                 |
| 917                      | イ         イ         ●         ●         ●         ●         ●         ●         ●         ●         ●         ●         ●         ●         ●         ●         ●         ●         ●         ●         ●         ●         ●         ●         ●         ●         ●         ●         ●         ●         ●         ●         ●         ●         ●         ●         ●         ●         ●         ●         ●         ●         ●         ●         ●         ●         ●         ●         ●         ●         ●         ●         ●         ●         ●         ●         ●         ●         ●         ●         ●         ●         ●         ●         ●         ●         ●         ●         ●         ●         ●         ●         ●         ●         ●         ●         ●         ●         ●         ●         ●         ●         ●         ●         ●         ●         ●         ●         ●         ●         ●         ●         ●         ●         ●         ●         ●         ●         ●         ●         ●         ●         ●         ●         ●         ●         ● |                 |
| 整理番号<br>ま [ [*] は必須入力項目で | 許可番号                                                                                                    |                 |
| 保留解除日 *<br>(半角数字)        |                                                                                                    |                 |
| メモ<br>(全角)               |                                                                                                    |                 |
|                          |                                                                                                    |                 |
|                          |                                                                                                    |                 |
|                          |                                                                                                    |                 |
|                          |                                                                                                    |                 |
|                          |                                                                                                    |                 |
|                          |                                                                                                    |                 |
|                          |                                                                                                    |                 |
|                          |                                                                                                    |                 |
|                          |                                                                                                    |                 |
|                          |                                                                                                    |                 |
| +0== p ///+ 1 +0== = b   |                                                                                                    |                 |
| 「快発来計を入り後、快発小学。          | 97879970C F 2016                                                                                                    | € <u>,</u> 100% |
|                          |                                                                                                    |                 |
|                          | [但 动物 吟 画 云]                                                                                                    |                 |
|                          | 【沐笛阱际回阻】                                                                                                    |                 |
| 内容                       | 河川占用のデータを対象にして、保留・保留解除                                                                                                    | を行う機能。保留にすることによ |
|                          | り、一時的にシステムの処理から対象外にする。                                                                                                    |                 |
| 機能                       | ・許可中物件の情報を一覧表示する。                                                                                                    |                 |
|                          | ・占用物件を保留状態にする。また、その解除を                                                                                                    | 行う。             |
| 出力                       |                                                                                                    |                 |

### (2) 占用物件検索

| 占用物件検索                                                                        |                                                                                                    |                                             |
|-------------------------------------------------------------------------------|----------------------------------------------------------------------------------------------------|---------------------------------------------|
|                                                                               |                                                                                                    |                                             |
| ・ EC.2 - Internet Explorer             ・ ・ ・ ・ ・ ・ ・ ・ ・ ・ ・ ・ ・              | - C X                                                                                                    | C 65-istered Egister                        |
| ロックスの<br>A 和単語<br>エロサ<br>日本の<br>日本の<br>日本の<br>日本の<br>日本の<br>日本の<br>日本の<br>日本の |                                                                                                    |                                             |
| 内容                                                                            | 河川占用物件を検索して、河川<br>能。<br>また、検索結果を CSV データ                                                                                                    | 占用物件詳細情報を参照、修正、取下げする機<br>(Excel)として出力可能。    |
| 機能                                                                            | <ul> <li>・許可中物件の情報を一覧表示</li> <li>・許可物件の詳細情報を表示す</li> <li>・最新の許可物件情報及び許可</li> <li>・帳票を再印刷する。</li> <li>・許可物件の基本情報を修正す</li> <li>・申請物件を取り下げる。</li> <li>・占用物件情報を修正する。</li> </ul> | ☆する。<br>「る。」<br>「履歴情報を表示する。                 |
| 詳細・近年の<br>機能拡張要望                                                              | ● 「占用物件検索」で許可思<br>地位継承の流れ(許可履歴                                                                                                    | 5点(当初)の内容を表示できるようにする。<br>季画面に履歴)を表示するようにする。 |

| (未改修内容含む)    | <ul> <li>検索機能のみ、別画面(別タブ)でできるようにする。</li> <li>検索機能のみ利用できる権限を設定する。</li> </ul>                                                                                                    |
|--------------|----------------------------------------------------------------------------------------------------|
| 出力           | 審査表、許可書(河川)、更新許可書(河川)、占用台帳(河川)、水利台帳、権利譲渡承<br>認書、流水占用料の案内、許可工作物の用途廃止に伴う原状回復命令書、水利使用<br>規則、許可通知書、副申書、占用料内訳書、許可書(海岸)、更新許可書(海岸)、許可<br>書(一般海域)、更新許可書(一般海域)、許可書(港湾)、更新許可書(港湾)、許可書(港<br>湾施設)、更新許可書(港湾施設)、占用台帳(港湾・海岸)、施行物件検索一覧CSV<br>※砂防・都市公園の場合<br>審査表、許可書(砂防)、許可書(地すべり)、許可書(急傾斜)、許可書(土砂法)、更 |
|              | 新許可書(砂防)、更新許可書(地すべり)、更新許可書(急傾斜)、更新許可書(土砂<br>法)、占用台帳(砂防)、権利譲渡承認書、許可通知書、副申書、占用料内訳書、許<br>可書(都市公園)、更新許可書(都市公園)、占用台帳(都市公園)、占用物件検索一覧<br>CSV                                                                                                    |
| 現行システムの課題・要望 | <ol> <li>06-03</li> <li>・物件検索時で、河川の管理区分として国管理、県管理を指定する箇所があるのですが、初期状態が県管理となっており、国管理の案件が検索されない状態となっているため、初期状態は両方の案件を検索できる状態にしてほしいです。</li> <li>そもそも現状では両方を同時に検索できるシステムになっていないので、「全て」の項目を作ってほしい。</li> </ol>                                                                               |
|              | <ul> <li>2. 06-17</li> <li>・決裁区分の変更(事務所←→県庁)をユーザ操作で可能としてほしい。(河<br/>川が対象)</li> </ul>                                                                                                    |
| 対応案          | <ol> <li>・占用物件検索(河川)の画面の「国県区分」の選択肢に「全て」を<br/>追加して、「全て」をデフォルト設定とする。または、条件設定し<br/>ないという意味で「(空白)」としても良い。</li> </ol>                                                                                                    |
|              | <ul> <li>2.</li> <li>・占用物件検索→一覧表示→基本情報が表示される→基本情報を修正<br/>するリンク→そのリンク先の画面で河川の場合、決裁区分の変更が<br/>できるようにする。</li> <li>・なお、変更可能なものとしては、処理状況が「許可」に至っていないものを<br/>対象とし、上位権限者のみが変更できるものとする。また、当該操作は、事<br/>務所、本庁どちらもできるようにする(決裁権を有している側が他に権利を<br/>渡せるようにする)。</li> </ul>                            |
#### (3) 河川統計

| 河川統計                                                                                                    |                                                                                                    |  |  |  |  |  |
|----------------------------------------------------------------------------------------------------|----------------------------------------------------------------------------------------------------|--|--|--|--|--|
| (中) ノリカル 日<br>(ボSF601) 紙計<br>(ホスF601) 紙計<br>(ホスF601) 紙計<br>(ホスF80元水占用処分)<br>(ホイヤ物設置すの処分に6<br>二44日別収入内訳調理<br>(本利日別収入内訳調理<br>(本利日別収入内訳調理<br>(本利用の処分に6<br>(利日別収入内訳調理<br>(本利用の処分に6<br>(利日別収入内訳調理<br>(本利用の処分に6<br>(利日別収入内訳調理<br>(本利用の処分に6<br>(利日の処分に6<br>(利日のの公分に6<br>(利日のの公分に6<br>(利日のの公分に6<br>(利田のの公分に6<br>(利田のの公分に6<br>(利田のの公分に6<br>(利田のの公子)(1)<br>(利田のの公子)(1)<br>(1)<br>(1)<br>(1)<br>(1)<br>(1)<br>(1)<br>(1) |                                                                                                    |  |  |  |  |  |
| 内容                                                                                                    | 河川統計情報を出力する機能。                                                                                                    |  |  |  |  |  |
| 機能                                                                                                    | ・統計資料を印刷する。                                                                                                    |  |  |  |  |  |
| 出力                                                                                                    | 河川許認可処理状況、水系別流水占用処分件数調、土地占用の処分に係る面積等調、<br>工作物設置等の処分に係る件数等調、一級河川における流水占用の処分に係る取水<br>量等調、科目別収入内訳調書(河川)、許可物件一覧(河川)、水利権譲渡実績、水利使<br>用許可等処分件数調、流水占用の処分に係る件数等調<br>※砂防・都市公園の場合:許可物件一覧 |  |  |  |  |  |

### 3. データ (帳票) 一覧

占用許可システムの帳票一覧を以下に示す。

#### 表 3-1 道路占用の帳票一覧

| No. | プロセス名           | 画面画面名                 | 帳票名          | 帳票条件等                     | 出力<br>形式 |
|-----|-----------------|-----------------------|--------------|---------------------------|----------|
| 1   | 道路占用新規申請        | 道路占用新規申請 (検索一覧)       | 審査調書         | 受付時                       | Excel    |
|     |                 | 道路占用新規申請(新規入力)        | 許可書(32条・35条) | 起案時/決済<br>時 32 & 35<br>条  | Excel    |
|     |                 | 道路占用新規申請(基本情報入力)      | 占用料内訳書       | 決済時                       | Excel    |
|     |                 | 道路占用新規申請(物件入力)        |              |                           |          |
|     |                 | 道路占用新規申請(許可条件入力)      |              |                           |          |
|     |                 | 道路占用新規申請(決裁入力)        |              |                           |          |
| 2   | 道路占用変更申請        | 道路占用変更申請(検索一覧)        | 審査調書         | 受付時<br>起案時 / 決済           | Excel    |
|     |                 | 道路占用変更申請(新規入力)        | 許可書(32条・35条) | 起来时7 代闭<br>時 32 & 35<br>条 | Excel    |
|     |                 | 道路占用変更申請(基本情報入力)      | 占用料内訳書       | 決済時                       | Excel    |
|     |                 | 道路占用変更申請(物件入力)        |              |                           |          |
|     |                 | 道路占用変更申請(許可条件入力)      |              |                           |          |
|     |                 | 道路占用変更申請(決裁入力)        |              |                           |          |
| 3   | 道路占用変更届         | 道路占用変更届(検索一覧)         | —            | _                         | —        |
|     |                 | 道路占用変更届(入力)           | —            | _                         | _        |
| 4   | 道路占用地位承継        | 道路占用地位承継(検索一覧)        | —            | —                         | _        |
|     |                 | 道路占用地位承継(入力)          | _            | —                         | —        |
| 5   | 道路占用権利譲渡        | 道路占用権利譲渡(検索一覧)        | 審査調書         | 起案時/決裁<br>時               | Excel    |
|     |                 | 道路占用権利譲渡(基本情報入力)      | 権利譲渡承認書      | 起案時                       | Excel    |
|     |                 | 道路占用権利譲渡(許可条件入力)      |              |                           |          |
|     |                 | 道路占用権利譲渡(決裁入力)        |              |                           |          |
| 6   | 道路占用更新案内        | 道路占用更新案内(検索一覧)        | 道路占用許可申請書    |                           | Excel    |
|     |                 |                       | 期間満了一覧       |                           | Excel    |
| 7   | 道路占用更新申請        | 道路占用更新申請(検索一覧)        | 審査調書         | 起案時                       | Excel    |
|     |                 | 道路占用更新申請 (基本情報入力)     | 道路占用更新許可書    | 起案時/決裁<br>時               | Excel    |
|     |                 | 道路占用更新申請(許可条件入力)      |              |                           |          |
|     |                 | 道路占用更新申請(決裁入力)        |              |                           |          |
| 8   | 道路占用廃止          | 道路占用廃止(検索一覧)          | _            | _                         | _        |
|     |                 | 道路占用廃止(入力)            | _            | _                         | _        |
| 9   | 道路占用年度調定        | 道路占用年度調定(検索一覧)        | 占用料内訳書       |                           | Excel    |
|     |                 | 道路占用年度調定(入力)          | 調定物件を整理した一覧表 |                           | Excel    |
|     |                 |                       | 年度調定 CSV     |                           | CSV      |
| 10  | 道路占用工事着手・<br>完了 | 道路占用工事着手・完了(検索一<br>覧) | -            | _                         | _        |
|     |                 | 道路占用工事着手・完了(着手入<br>力) | -            | -                         | _        |
|     |                 | 道路占用工事着手・完了(完了入<br>力) | —            | _                         | _        |
| 11  | 道路移管(県→他)       | 移管                    | 移管物件リスト      |                           | Excel    |
| 12  | 道路施行承認新規申<br>請  | 道路施行新規申請(検索一覧)        | 施行承認書(24条)   | 起案時/決裁<br>時               | Excel    |

| No. | プロセス名           | 画面画面名                   | 帳票名          | 帳票条件等                  | 出力<br>形式       |
|-----|-----------------|-------------------------|--------------|------------------------|----------------|
|     |                 | 道路施行新規申請(新規入力)          | 審査調書         | 受付時                    | Excel          |
|     |                 | 道路施行新規申請(基本情報入力)        |              |                        |                |
|     |                 | 道路施行新規申請 (工事種類入力)       |              |                        |                |
|     |                 | 道路施行新規申請(施行条件入力)        |              |                        |                |
|     |                 | 道路施行新規申請(決裁入力)          |              |                        |                |
| 13  | 道路施行承認変更届       | 道路施行変更届 (検索一覧)          | _            | _                      | _              |
|     |                 | 道路施行変更届(基本情報入力)         | _            | _                      |                |
|     |                 | 道路施行変更届(工事種類入力)         | —            | _                      |                |
| 14  | 道路施行工事着手・<br>完了 | 道路施行工事着手・完了(検索一<br>覧)   | _            | _                      |                |
|     |                 | 道路施行工事着手・完了(着手入<br>力)   | _            | _                      |                |
|     |                 | 道路施行工事着手・完了(完了入<br>力)   | _            | —                      | _              |
| 15  | 道路占用保留・保留<br>解除 | 道路占用保留・保留解除(検索一<br>覧)   | _            | —                      | _              |
|     |                 | 道路占用保留・保留解除(保留入<br>力)   | _            | —                      | _              |
|     |                 | 道路占用保留・保留解除(解除入<br>力)   | _            | —                      | _              |
| 16  | 道路占用物件検索        | 道路占用物件検索(検索一覧)          | 占用物件検索一覧 CSV | 検索一覧画面<br>時            | $\mathbf{CSV}$ |
|     |                 | 道路占用物件検索(基本情報表示)        | 審査調書         |                        | Excel          |
|     |                 | 道路占用物件検索(許可履歴)          | 許可書(32条・35条) | 起案時/決済<br>時 32&35<br>条 | Excel          |
|     |                 | 道路占用物件検索(帳票再印刷)         | 占用料内訳書       | 決済時                    | Excel          |
|     |                 | 道路占用物件検索(基本情報修正)        | 権利譲渡承認書      | 起案時                    | Excel          |
|     |                 | 道路占用物件検索(取下げ)           | 道路占用台帳       |                        | Excel          |
|     |                 | 道路占用物件検索(物件修正・再<br>計算)  | 道路占用更新許可書    |                        | Excel          |
|     |                 | 道路占用物件検索 (許可条件修正)       |              |                        |                |
|     |                 | 道路占用物件検索(承継前基本情<br>報表示) |              |                        |                |
| 17  | 道路施行物件検索        | 道路施行物件検索(検索一覧)          | 施行物件検索一覧 CSV | 検索一覧画面<br>時            | CSV            |
|     |                 | 道路施行物件検索(基本情報表示)        | 審査調書         |                        | Excel          |
|     |                 | 道路施行物件検索(帳票再印刷)         | 施行承認書(24条)   |                        | Excel          |
|     |                 | 道路施行物件検索(基本情報修正)        | 道路工事施行箇所台帳   |                        | Excel          |
|     |                 | 道路施行物件検索(取下げ)           |              |                        |                |
|     |                 | 道路施行物件検索(許可条件修正)        |              |                        |                |
|     |                 | 道路施行物件検索 (工事種類修正)       |              |                        |                |
| 18  | 道路統計            | 道路統計                    | 許可物件一覧       | 本課/事務所                 | Excel          |
|     |                 |                         | 道路許認可処理状況    | 本課                     | Excel          |
|     |                 |                         | 科目別収入内訳調書    | 本課                     | Excel          |

#### 表 3-2 河川占用の画面・帳票一覧

| No. | プロセス名        | 画面名                | 帳票名        | 帳票条件等               | 出力<br>形式 |
|-----|--------------|--------------------|------------|---------------------|----------|
| 19  | 河川占用新規       | 河川占用新規申請 (検索一覧)    | 審査表        | 受付時/起案時             | Excel    |
|     | 甲萌           | 河川占用新規申請(新規入力)     | 許可書 (河川)   | 起案時/決裁時             | Excel    |
|     |              | 河川占用新規申請(基本情報入力)   | 流水占用料の案内   | 起案時/決裁時<br>申請区分=国直轄 | Excel    |
|     |              | 河川占用新規申請(物件入力)     | 許可通知書      | 決裁時 決裁区分<br>=本課     | Excel    |
|     |              | 河川占用新規申請(許可条件入力)   | 副申書        | 受付時 決裁区分<br>=本課     | Excel    |
|     |              | 河川占用新規申請(決裁入力)     | 占用料内訳書     | 決裁時                 | Excel    |
| 20  | 河川占用変更       | 河川占用変更申請 (検索一覧)    | 審査表        |                     | Excel    |
|     | 中育           | 河川占用変更申請(新規入力)     | 許可書(河川)    |                     | Excel    |
|     |              | 河川占用変更申請(基本情報入力)   | 流水占用料の案内   |                     | Excel    |
|     |              | 河川占用変更申請(物件入力)     | 許可通知書      |                     | Excel    |
|     |              | 河川占用変更申請(許可条件入力)   | 副申書        |                     | Excel    |
|     |              | 河川占用変更申請 (決裁入力)    | 占用料内訳書     |                     | Excel    |
| 21  | 河川水利新規       | 河川水利新規申請 (検索一覧)    | 審査表        | 受付時/起案時             | Excel    |
|     | 申請           | 河川水利新規申請(新規入力)     | 流水占用料の案内   | 起案時/決裁時<br>申請区分=国直轄 | Excel    |
|     |              | 河川水利新規申請(基本情報入力)   | 水利使用規則     | 起案時/決裁時             | Excel    |
|     |              | 河川水利新規申請(物件入力)     | 許可通知書      | 決裁時 決裁区分<br>=本課     | Excel    |
|     |              | 河川水利新規申請(工作物入力)    | 副申書        | 受付時 決裁区分<br>=本課     | Excel    |
|     |              | 河川水利新規申請(許可条件入力)   | 占用料内訳書     | 決裁時                 | Excel    |
|     |              | 河川水利新規申請 (決裁入力)    |            |                     |          |
| 22  | 河川水利変更       | 河川水利変更申請(検索一覧)     | 審査表        |                     | Excel    |
|     | 申請           | 河川水利変更申請 (新規入力)    | 流水占用料の案内   |                     | Excel    |
|     |              | 河川水利変更申請(基本情報入力)   | 水利使用規則     |                     | Excel    |
|     |              | 河川水利変更申請 (物件入力)    | 許可通知書      |                     | Excel    |
|     |              | 河川水利変更申請(工作物入力)    | 副申書        |                     | Excel    |
|     |              | 河川水利変更申請(許可条件入力)   | 占用料内訳書     |                     | Excel    |
|     |              | 河川水利変更申請(決裁入力)     |            |                     |          |
| 23  | 港湾海岸占用       | 港湾海岸占用新規申請(検索一覧)   | 審査表        |                     | Excel    |
|     | 新規申請         | 港湾海岸占用新規申請(新規入力)   | 許可書 (海岸)   |                     | Excel    |
|     |              | 港湾海岸占用新規申請(基本情報入力) | 許可書 (一般海域) |                     | Excel    |
|     |              | 港湾海岸占用新規申請(物件入力)   | 許可書 (港湾)   |                     | Excel    |
|     |              | 港湾海岸占用新規申請(許可条件入力) | 許可書(港湾施設)  |                     | Excel    |
|     |              | 港湾海岸占用新規申請(決裁入力)   | 流水占用料の案内   |                     | Excel    |
|     |              |                    | 許可通知書      |                     | Excel    |
|     |              |                    | 副申書        |                     | Excel    |
|     |              |                    | 占用料内訳書     |                     | Excel    |
| 24  | 港湾海岸占用       | 港湾海岸占用変更申請 (検索一覧)  | 審査表        |                     | Excel    |
|     | <b>変</b> 更中請 | 港湾海岸占用変更申請(新規入力)   | 許可書 (海岸)   |                     | Excel    |
|     |              | 港湾海岸占用変更申請(基本情報入力) | 許可書 (一般海域) |                     | Excel    |
|     |              | 港湾海岸占用変更申請(物件入力)   | 許可書 (港湾)   |                     | Excel    |
|     |              | 港湾海岸占用変更申請(許可条件入力) | 許可書(港湾施設)  |                     | Excel    |

| No. | プロセス名              | 画面名                         | 帳票名                      | 帳票条件等 | 出力<br>形式 |
|-----|--------------------|-----------------------------|--------------------------|-------|----------|
|     |                    | 港湾海岸占用変更申請(決裁入力)            | 流水占用料の案内                 |       | Excel    |
|     |                    |                             | 許可通知書                    |       | Excel    |
|     |                    |                             | 副申書                      |       | Excel    |
|     |                    |                             | 占用料内訳書                   |       | Excel    |
| 25  | 河川港湾海岸             | 河川港湾海岸変更届 (検索一覧)            | —                        | _     | _        |
|     | 変更届                | 河川港湾海岸変更届 (入力)              |                          |       |          |
| 26  | 河川港湾海岸             | 河川港湾海岸地位承継 (検索一覧)           | —                        | _     | _        |
|     | 地位承継               | 河川港湾海岸地位承継(入力)              |                          |       |          |
| 27  | 河川港湾海岸             | 河川港湾海岸権利譲渡 (検索一覧)           | 審査表                      |       | Excel    |
|     | 権利譲渡               | 河川港湾海岸権利譲渡(基本情報入力)          | 権利譲渡承認書                  |       | Excel    |
|     |                    | 河川港湾海岸権利譲渡(許可条件入力)          |                          |       |          |
|     |                    | 河川港湾海岸権利譲渡(決裁入力)            |                          |       |          |
| 28  | 河川・港湾海             | 河川港湾海岸更新案内(検索一覧)            | 更新通知書                    |       | Excel    |
|     | 岸更新案内              |                             | 期間満了一覧                   |       | Excel    |
| 29  | 河川・港湾海             | 河川港湾海岸更新申請 (検索一覧)           | 審査表                      |       | Excel    |
|     | 岸更新申請              | 河川港湾海岸更新申請(基本情報入力)          | 更新許可書 (河川)               |       | Excel    |
|     |                    | 河川港湾海岸更新申請(許可条件入力)          | 更新許可書 (海岸)               |       | Excel    |
|     |                    | 河川港湾海岸更新申請(決裁入力)            | 更新許可書 (一般海域)             |       | Excel    |
|     |                    |                             | 更新許可書(港湾)                |       | Excel    |
|     |                    |                             | 更新許可書(港湾施設)              |       | Excel    |
|     |                    |                             | 流水占用料の案内                 |       | Excel    |
| 30  | 河川港湾海岸<br>廃止       | 河川港湾海岸廃止 (検索一覧)             | 許可工作物の用途廃止に伴う原状<br>回復命令書 |       | Excel    |
|     |                    | 河川港湾海岸廃止(入力)                |                          |       |          |
| 31  | 河川港湾海岸             | 河川港湾海岸年度調定 (検索一覧)           | 占用料内訳書                   |       | Excel    |
|     | 年度調定               | 河川港湾海岸年度調定(入力)              | 調定物件を整理した一覧表             |       | Excel    |
|     |                    |                             | 調定 CSV                   |       | CSV      |
| 32  | 河川港湾海岸<br>二声 - 二   | 河川港湾海岸工事着手・完了(検索一覧)         |                          |       |          |
|     | 上争有手・元<br>了        | 河川港湾海岸工事着手・完了 (着手入力)        | —                        | —     | —        |
|     | ۲<br>ا             | 河川港湾海岸工事着手・完了(完了入力)         |                          |       |          |
| 33  | 河川港湾海岸<br>移管 (県→他) | 河川港湾海岸移管(県→他)               | 移管物件リスト                  |       | Excel    |
| 34  | 河川港湾海岸             | 河川港湾海岸保留・保留解除(検索一覧)         |                          |       |          |
|     | 保留・保留解<br>除        | 河川港湾海岸保留・保留解除(保留入力)         | —                        | —     | —        |
|     |                    | 河川港湾海岸保留·保留解除(解除入力)         |                          |       |          |
| 35  | 河川・港湾海             | 河川・港湾海岸物件検索(検索一覧)           | 審査表                      |       | Excel    |
|     | 斥物件倾煞              | 河川・港湾海岸物件検索(河川占用基本<br>情報表示) | 許可書(河川)                  |       | Excel    |
|     |                    | 河川・港湾海岸物件検索(河川水利基本<br>情報表示) | 更新許可書(河川)                |       | Excel    |
|     |                    | 河川・港湾海岸物件検索(港湾海岸基本<br>情報表示) | 占用台帳(河川)                 |       | Excel    |
|     |                    | 河川・港湾海岸物件検索 (許可履歴)          | 水利台帳                     |       | Excel    |
|     |                    | 河川・港湾海岸物件検索 (帳票再印刷)         | 権利譲渡承認書                  |       | Excel    |
|     |                    | 河川・港湾海岸物件検索(河川占用基本<br>情報修正) | 流水占用料の案内                 |       | Excel    |
|     |                    | 河川・港湾海岸物件検索(河川水利基本<br>情報修正) | 許可工作物の用途廃止に伴う原状<br>回復命令書 |       | Excel    |
|     |                    | 河川・港湾海岸物件検索(港湾海岸基本<br>情報修正) | 水利使用規則                   |       | Excel    |
|     |                    | 河川・港湾海岸物件検索(取下げ)            | 許可通知書                    |       | Excel    |

| No. | プロセス名 | 画面名                            | 帳票名                         | 帳票条件等                | 出力<br>形式 |
|-----|-------|--------------------------------|-----------------------------|----------------------|----------|
|     |       | 河川・港湾海岸物件検索(物件修正・再<br>計算)      | 副申書                         |                      | Excel    |
|     |       | 河川・港湾海岸物件検索(許可条件修正)            | 占用料内訳書                      |                      | Excel    |
|     |       | 河川・港湾海岸物件検索(承継前河川占<br>用基本情報表示) | 許可書(海岸)                     |                      | Excel    |
|     |       | 河川・港湾海岸物件検索(承継前河川水<br>利基本情報表示) | 更新許可書 (海岸)                  |                      | Excel    |
|     |       | 河川・港湾海岸物件検索(承継前港湾海<br>岸基本情報表示) | 許可書(一般海域)                   |                      | Excel    |
|     |       |                                | 更新許可書 (一般海域)                |                      | Excel    |
|     |       |                                | 許可書 (港湾)                    |                      | Excel    |
|     |       |                                | 更新許可書(港湾)                   |                      | Excel    |
|     |       |                                | 許可書 (港湾施設)                  |                      | Excel    |
|     |       |                                | 更新許可書(港湾施設)                 |                      | Excel    |
|     |       |                                | 占用台帳(港湾・海岸)                 |                      | Excel    |
|     |       |                                | 施行物件検索一覧 CSV                |                      | CSV      |
| 36  | 河川統計  | 統計                             | 水系別流水占用処分件数調                |                      | Excel    |
|     |       |                                | 土地占用の処分に係る面積等調              |                      | Excel    |
|     |       |                                | 工作物設置等の処分に係る件数等<br>調        |                      | Excel    |
|     |       |                                | ー級河川における流水占用の処分<br>に係る取水量等調 |                      | Excel    |
|     |       |                                | 科目別収入内訳調書(河川)               |                      | Excel    |
|     |       |                                | 許可物件一覧 (河川)                 |                      | Excel    |
|     |       |                                | 水利権譲渡実績                     | 路河川 CD=ZB8<br>(一級河川) | Excel    |
|     |       |                                | 水利使用許可等処分件数調                |                      | Excel    |
|     |       |                                | 流水占用の処分に係る件数等調              |                      | Excel    |

### 表 3-3 砂防・都市公園の帳票一覧

| No. | プロセス名  | 画        | 面名       | 帳票名        | 帳票条件等           | 出力<br>形式 |
|-----|--------|----------|----------|------------|-----------------|----------|
| 37  | 砂防占用新規 | 砂防占用新規申請 | (検索一覧)   | 審査表        | 受付時/起案時         | Excel    |
|     | 申請     | 砂防占用新規申請 | (新規入力)   | 許可書 (砂防)   | 起案時/決裁時         | Excel    |
|     |        | 砂防占用新規申請 | (基本情報入力) | 許可書 (地すべり) | 起案時/決裁時         | Excel    |
|     |        | 砂防占用新規申請 | (物件入力)   | 許可書 (急傾斜)  | 起案時/決裁時         | Excel    |
|     |        | 砂防占用新規申請 | (許可条件入力) | 許可書 (土砂法)  | 起案時/決裁時         | Excel    |
|     |        | 砂防占用新規申請 | (決裁入力)   | 許可通知書      | 決裁時 決裁区分<br>=本課 | Excel    |
|     |        |          |          | 副申書        | 受付時 決裁区分<br>=本課 | Excel    |
|     |        |          |          | 占用料内訳書     | 決裁時             | Excel    |
| 38  | 砂防占用変更 | 砂防占用変更申請 | (検索一覧)   | 審査表        | 受付時/起案時         | Excel    |
|     | 申請     | 砂防占用変更申請 | (新規入力)   | 許可書 (砂防)   | 起案時/決裁時         | Excel    |
|     |        | 砂防占用変更申請 | (基本情報入力) | 許可書(地すべり)  | 起案時/決裁時         | Excel    |
|     |        | 砂防占用変更申請 | (物件入力)   | 許可書 (急傾斜)  | 起案時/決裁時         | Excel    |
|     |        | 砂防占用変更申請 | (許可条件入力) | 許可書 (土砂法)  | 起案時/決裁時         | Excel    |
|     |        | 砂防占用変更申請 | (決裁入力)   | 許可通知書      | 決裁時 決裁区分<br>=本課 | Excel    |

| No. | プロセス名                    | 画面名                                    | 帳票名          | 帳票条件等           | 出力<br>形式 |
|-----|--------------------------|----------------------------------------|--------------|-----------------|----------|
|     |                          |                                        | 副申書          | 受付時 決裁区分<br>=本課 | Excel    |
|     |                          |                                        | 占用料内訳書       | 決裁時             | Excel    |
| 39  | 都市公園占用                   | 都市公園占用新規申請 (検索一覧)                      | 審査表          | 受付時/起案時         | Excel    |
|     | 新規申請                     | 都市公園占用新規申請(新規入力)                       | 許可書(都市公園)    | 起案時/決裁時         | Excel    |
|     |                          | 都市公園占用新規申請(基本情報入力)                     | 許可通知書        | 決裁時 決裁区分<br>=本課 | Excel    |
|     |                          | 都市公園占用新規申請(物件入力)                       | 副申書          | 受付時 決裁区分<br>=本課 | Excel    |
|     |                          | 都市公園占用新規申請(許可条件入力)                     | 占用料内訳書       | 決裁時             | Excel    |
|     |                          | 都市公園占用新規申請(決裁入力)                       |              |                 |          |
| 40  | 都市公園占用                   | 都市公園占用変更申請(検索一覧)                       | 審査表          | 受付時/起案時         | Excel    |
|     | <b>爱</b> 史中萌             | 都市公園占用変更申請(新規入力)                       | 許可書(都市公園)    | 起案時/決裁時         | Excel    |
|     |                          | 都市公園占用変更申請(基本情報入力)                     | 許可通知書        | 決裁時 決裁区分<br>=本課 | Excel    |
|     |                          | 都市公園占用変更申請(物件入力)                       | 副申書          | 受付時 決裁区分<br>=本課 | Excel    |
|     |                          | 都市公園占用変更申請(許可条件入力)                     | 占用料内訳書       | 決裁時             | Excel    |
|     |                          | 都市公園占用変更申請(決裁入力)                       |              |                 |          |
| 41  | 砂防・都市公<br>園占用変更届         | 砂防・都市公園占用変更届(検索一覧)<br>砂防・都市公園占用変更届(入力) | —            | _               | _        |
| 42  | 砂防・都市公                   | 砂防·都市公園占用地位承継(検索一覧)                    | _            | _               | _        |
|     | 園占用地位承<br>継              | 砂防・都市公園占用地位承継(入力)                      |              |                 |          |
| 43  | 砂防・都市公                   | 砂防・都市公園占用権利譲渡(検索一覧)                    | 審査表          | 起案時             | Excel    |
|     | 園占用確利護<br>渡              | 砂防・都市公園占用権利譲渡(基本情報<br>入力)              | 権利譲渡承認書      | 起案時/決裁時         | Excel    |
|     |                          | 砂防・都市公園占用権利譲渡(許可条件<br>入力)              |              |                 |          |
|     |                          | 砂防・都市公園占用権利譲渡(決裁入力)                    |              |                 |          |
| 44  | 砂防・都市公                   | 砂防・都市公園占用更新案内(検索一覧)                    | 更新通知書        | 検索一覧画面時         | Excel    |
|     | 園占用更新案<br>内              |                                        | 期間満了一覧       | 検索一覧画面時         | Excel    |
| 45  | 砂防・都市公                   | 砂防・都市公園占用更新申請(検索一覧)                    | 審査表          | 起案時             | Excel    |
|     | 園占用更新申<br>請              | 砂防・都市公園占用更新申請(基本情報<br>入力)              | 更新許可書(砂防)    | 起案時/決裁時         | Excel    |
|     |                          | 砂防・都市公園占用更新申請(許可条件<br>入力)              | 更新許可書(地すべり)  | 起案時/決裁時         | Excel    |
|     |                          | 砂防・都市公園占用更新申請(決裁入力)                    | 更新許可書(急傾斜)   | 起案時/決裁時         | Excel    |
|     |                          |                                        | 更新許可書 (土砂法)  | 起案時/決裁時         | Excel    |
|     |                          |                                        | 更新許可書(都市公園)  | 起案時/決裁時         | Excel    |
| 46  | 砂防・都市公<br>園占用廃止          | 砂防・都市公園占用廃止(検索一覧)<br>砂防・都市公園占用廃止(入力)   | —            | —               | _        |
| 47  | 砂防・都市公                   | 砂防・都市公園占用年度調定(検索一覧)                    | 占用料内訳書       | 検索一覧画面時         | Excel    |
|     | 園占用年度調<br>完              | 砂防・都市公園占用年度調定 (入力)                     | 調定物件を整理した一覧表 | 検索一覧画面時         | Excel    |
|     | 龙                        |                                        | 調定 CSV       | 検索一覧画面時         | CSV      |
| 48  | 砂防・都市公<br>園占用工事着<br>チ・空了 | 砂防・都市公園占用工事着手・完了(検<br>索一覧)             |              |                 |          |
|     | デ・元」                     | 砂防・都市公園占用工事着手・完了(着<br>手入力)             | —            | —               | —        |
|     |                          | 砂防・都市公園占用工事着手・完了(完<br>了入力)             |              |                 |          |

| No. | プロセス名                        | 画面名                                | 帳票名          | 帳票条件等           | 出力<br>形式 |
|-----|------------------------------|------------------------------------|--------------|-----------------|----------|
| 49  | 砂防・都市公<br>園 占 用 移 管<br>(県→他) | 砂防・都市公園占用移管(県→他)                   | 移管物件リスト      |                 | Excel    |
| 50  | 砂防・都市公<br>園保留・保留             | 砂防・都市公園保留・保留解除(検索一<br>覧)           |              |                 |          |
|     | 解除                           | 砂防・都市公園保留・保留解除(保留入<br>力)           | _            | —               | _        |
|     |                              | 砂防・都市公園保留・保留解除(解除入<br>力)           |              |                 |          |
| 51  | 砂防・都市公                       | 砂防・都市公園占用物件検索(検索一覧)                | 審査表          | 受付時/起案時         | Excel    |
|     | 園占用物件検<br>索                  | 砂防・都市公園占用物件検索(砂防占用<br>基本情報表示)      | 許可書 (砂防)     | 起案時/決裁時         | Excel    |
|     |                              | 砂防・都市公園占用物件検索(都市公園<br>占用基本情報表示)    | 許可書 (地すべり)   | 起案時/決裁時         | Excel    |
|     |                              | 砂防・都市公園占用物件検索(許可履歴)                | 許可書 (急傾斜)    | 起案時/決裁時         | Excel    |
|     |                              | 砂防・都市公園占用物件検索(帳票再印<br>刷)           | 許可書 (土砂法)    | 起案時/決裁時         | Excel    |
|     |                              | 砂防・都市公園占用物件検索(砂防占用<br>基本情報修正)      | 更新許可書 (砂防)   | 起案時/決裁時         | Excel    |
|     |                              | 砂防・都市公園占用物件検索(都市公園<br>占用基本情報修正)    | 更新許可書(地すべり)  | 起案時/決裁時         | Excel    |
|     |                              | 砂防・都市公園占用物件検索(取下げ)                 | 更新許可書(急傾斜)   | 起案時/決裁時         | Excel    |
|     |                              | 砂防・都市公園占用物件検索 (物件修<br>正・再計算)       | 更新許可書(土砂法)   | 起案時/決裁時         | Excel    |
|     |                              | 砂防・都市公園占用物件検索(許可条件<br>修正)          | 占用台帳 (砂防)    | 決裁時             | Excel    |
|     |                              | 砂防・都市公園占用物件検索(承継前砂<br>防占用基本情報表示)   | 権利譲渡承認書      | 起案時/決裁時         | Excel    |
|     |                              | 砂防・都市公園占用物件検索(承継前都<br>市公園占用基本情報表示) | 許可通知書        | 決裁時 決裁区分<br>=本課 | Excel    |
|     |                              |                                    | 副申書          | 受付時 決裁区分<br>=本課 | Excel    |
|     |                              |                                    | 占用料内訳書       | 決裁時             | Excel    |
|     |                              |                                    | 許可書 (都市公園)   | 起案時/決裁時         | Excel    |
|     |                              |                                    | 更新許可書(都市公園)  | 起案時/決裁時         | Excel    |
|     |                              |                                    | 占用台帳 (都市公園)  | 決裁時             | Excel    |
|     |                              |                                    | 占用物件検索一覧 CSV | 検索一覧画面時         | CSV      |
| 52  | 砂防・都市公<br>園統計                | 砂防・都市公園統計                          | 許可物件一覧       | 随時              | Excel    |

## 4. 拡張機能

拡張機能一覧を以下に示す。

| No | 管理番号  | 対象画面  | 対象帳票 | 課題・要望                   | 対応策                                |
|----|-------|-------|------|-------------------------|------------------------------------|
| 1. | 06-01 | 施行新規申 |      | 新規施工承認の登録取消ができないので、新規占  | ・道路の施行新規申請において、占用と同様に取り消しができるように   |
|    |       | 請(道路) |      | 用に入力しなおそうとすると、受付番号の取り直  | する(制約条件変更)。                        |
|    |       |       |      | しを行うことになるので、新規占用同様に登録取  |                                    |
|    |       |       |      | り消しができるようにしてほしい。        |                                    |
| 2. | 06-02 | 新規申請  |      | 河川占用には一括更新が非常に少ないので、一括  | ・新規申請画面(河川)の場合は、一括更新対象外をデフォルトで「オ   |
|    |       | (河川)  |      | 更新の対象、対象外の選択タグはデフォルト表示  | ン」にする。                             |
|    |       |       |      | 設定をして欲しい。               |                                    |
| 3. | 06-03 | 占用物件検 |      | 物件検索時で、河川の管理区分として国管理、県  | ・占用物件検索(河川)の画面の「国県区分」の選択肢に「全て」を追   |
|    |       | 索(河川) |      | 管理を指定する箇所があるが、初期状態が県管理  | 加して、「全て」をデフォルト設定とする。または、条件設定しない    |
|    |       |       |      | となっており、国管理の案件が検索されない状態  | という意味で「(空白)」としても良い。                |
|    |       |       |      | となっているため、初期状態は両方の案件を検索  |                                    |
|    |       |       |      | できるようにしてほしい。            |                                    |
| 4. | 06-06 | 占用物件検 |      | 物件検索項目に、金額欄を設けてほしい      | ・年度調定、更新案内について、占用物件検索の上限数を「999」から、 |
|    |       | 索(共通) |      |                         | 任意で変更できるようにする(ボタン押下で「9999」(※)に切り替  |
|    |       |       |      |                         | わるようなイメージ。デフォルトは「999」)。            |
|    |       |       |      |                         | ※:サーバ負荷や検索速度を考慮して、無理のない数を設定する(多い   |
|    |       |       |      |                         | ほど良い)。                             |
| 5. | 06-07 | 年度調定/ |      | 更新及び年度調停に関する資料の出力のソート   | ・「年度調定」、「更新案内」画面において、表示される、「整理番号」、 |
|    |       | 更新案内  |      | および帳票出力順を変更できるようにして欲し   | 「申請者名」、「占用の目的」「調定対象機関」「占用料区分変更予約」  |
|    |       | (共通)  |      | 1. v.                   | が表示されるが、「許可番号」を追加表示する。また、ソートを「整    |
|    |       |       |      |                         | 理番号」「申請者名」「許可番号」でできるようにし、帳票も画面表示   |
|    |       |       |      |                         | 順に出力されるようにする。                      |
| 6. | 06-08 | 変更届/道 |      | 施行承認申請において 工期延長の申請決裁手   | ・「施行変更届」の画面において「次に行う処理」の項目に「変更する」  |
|    |       | 路施工承認 |      | 続を追加してほしい (工期延長等の内容変更はで | と表示されており、そこから変更はできるが、その場合、データだけ    |

#### 表 4-1 占用管理サブシステムの拡張機能

| No  | 管理番号   | 対象画面  | 対象帳票         | 課題・要望                     | 対応策                                                   |
|-----|--------|-------|--------------|---------------------------|-------------------------------------------------------|
|     |        |       |              | きるが、決裁処理等の機能がない)。         | 変更され、変更後に対応した帳票出力や決裁のフローに遷移しない。                       |
|     |        |       |              |                           | そのため、占用の場合と同様に施行の場合も変更後の帳票出力、決裁                       |
|     |        |       |              |                           | 等のフローに移行できるようにする。                                     |
| 7.  | 06-09  | 新規申請  |              | 新規申請(都市公園占用)において「国直轄」の    | ・新規申請(都市公園占用) で「国直轄」の区分は削除                            |
|     |        | (都市公園 |              | 区分は削除して欲しい。               | ・「本課決済」で「根拠法令」の選択が制限ざれるのと同様に「申請区                      |
|     |        | 占用)   |              | また、「本課決済」で「根拠法令」の選択が制限    | 分」で「申請」を選択した際に「根拠法令」の「第9条(工事・物件)」                     |
|     |        |       |              | ざれるのと同様に「申請区分」で「申請」を選択    | を選択不可とする。                                             |
|     |        |       |              | した際に「根拠法令」の「第9条(工事・物件)」   | <ul> <li>・「協議」を選択した際に「根拠法令」の「第9条(工事・物件)」以外</li> </ul> |
|     |        |       |              | 以外を選択不可として欲しい。            | を選択不可にする。                                             |
| 8.  | 06-10  | 新規申請  | KJSP7401 審査表 | 都市公園占用新規申請の審査表において「提出書    | ・新規申請(都市公園占用)の「審査表」において「提出書類」のうち                      |
|     |        | (都市公園 |              | 類」のうち「申請書(甲・乙)」とあるが、「(甲・  | 「申請書(甲・乙)」の記載の(甲・乙)を削除して「申請書」とす                       |
|     |        | 占用)   |              | 乙)」の記載を削除して欲しい。           | నం.                                                   |
| 9.  | 06-12  | 占用物件検 |              | 占用物件検索、施行物件検索において、「OR 検索」 | ・複数の条件設定をする項目は「路線コード」(河川の場合は、「河川・                     |
|     |        | 索、施行物 |              | できるようにしてほしい。              | 港湾海岸コード」、砂防都市公園の場合は「指定地・区域名/都市公園                      |
|     |        | 件検索   |              |                           | 名」)と「占用物件」と「占用場所」を設定する。なお、同一項目内                       |
|     |        |       |              |                           | の検索条件は AND 検索とする。                                     |
|     |        |       |              |                           | ・また、占用場所の検索は現在、市町から字まで完全一致の物しか表示                      |
|     |        |       |              |                           | されないため、下位項目を指定しない場合は以降を無視する仕様                         |
|     |        |       |              |                           | (例:○○市のみ指定で、すべての字を含む○○市の地名をすべて抽                       |
|     |        |       |              |                           | 出)に変更する。                                              |
| 10. | 06-15① | 占用新規申 |              | 債権者(債務者)情報を財務システム連携してほ    | ・財務との連携ではなく、KJSP1111 新規申請の決裁・却下を行う画面                  |
|     |        | 請     |              | しい。(財務で登録された情報を進行管理システ    | の下方に債権者情報を表示して、債権者番号を記入できるようにす                        |
|     |        |       |              | ムに入力する際に、財務で登録された番号を選択    | <u>る。</u>                                             |
| 11. | 06-15② | 占用新規申 |              | できるようにする仕組みとして欲しい)        | ・有料の物件で、かつ債務者番号が入っていない場合に「確認」を押下                      |
|     |        | 請     |              |                           | すると、警告を出すようにする(但し「保存」はできる)。                           |
| 12. | 06-17  | 占用物件検 |              | 決裁区分の変更 (事務所←→県庁) をユーザ操作  | ・占用物件検索→一覧表示→基本情報が表示される→基本情報を修正す                      |
|     |        | 索(河川) |              | でできるようにして欲しい。             | るリンク→そのリンク先の画面で河川の場合、決裁区分の変更ができ                       |
|     |        |       |              |                           | るようにする。なお、変更可能なものとしては、処理状況が「許可」                       |

| No  | 管理番号  | 対象画面  | 対象帳票 | 課題・要望                    | 対応策                              |
|-----|-------|-------|------|--------------------------|----------------------------------|
|     |       |       |      |                          | に至っていないものを対象とし、上位権限者のみが変更できるものと  |
|     |       |       |      |                          | する。また、当該操作は、事務所、本庁どちらもできるようにする(決 |
|     |       |       |      |                          | 裁権を有している側が他に権利を渡せるようにする)。        |
| 13. | 06-24 | 占用新規申 | 許可書  | 占用物件について、 画面で入力した (表示されて | ・占用新規申請(起案)時の占用物件画面において、         |
|     |       | 請(起案) |      | いる)順番ではなく、(おそらく)占用物件コー   | ①画面での入力状態(並び順)を保持して保存・帳票出力するようにす |
|     |       | 時の占用物 |      | ド順に並び変えて保存・帳票出力されている。こ   | る。                               |
|     |       | 件画面   |      | れを画面で入力した順番に保存・出力するように   | ② ①に加え、画面上で並び順を任意に変更できようにする。     |
|     |       |       |      | してほしい。任意で並び替えができればなお良    |                                  |
|     |       |       |      | ℓ`₀                      |                                  |

別添資料 1-2-2-7

# 機能・データー覧

## 調査統計システム

決算管理・調査統計機能

## 目 次

| 1. | 機能一覧            | 1 |
|----|-----------------|---|
| 2. | 機能画面と出力データ      | 2 |
|    | 2.1 決算管理・調査統計機能 | 2 |
|    | 2.1.1 調査統計      | 2 |
| 3. | データ(帳票)一覧1      | 2 |
| 4. | 拡張機能            | 4 |

## 1. 機能一覧

| 番号 | 分類   | システム機能 | 機能概要                                                                                      | 詳細・近年の機能拡張要望(未改修内容含む)                                                                                                    | 連携システム | 現行システムの課題・要望                                                                                                    |                                                                                                    |
|----|------|--------|-------------------------------------------------------------------------------------------|----------------------------------------------------------------------------------------------------|--------|----------------------------------------------------------------------------------------------------|----------------------------------------------------------------------------------------------------|
| 1  | 調査統計 | 管理帳票   | <ul> <li>・議会提出資料用の契約一覧を出力する。</li> <li>・本庁財務関係担当者の帳票を出力する。</li> <li>・事業台帳を出力する。</li> </ul> |                                                                                                    |        |                                                                                                    |                                                                                                    |
| 2  |      | 進捗状況   | <ul> <li>・本庁事業課ごとの発注率、出来高率を出<br/>力する。</li> <li>・発注業種ごとの件数を出力する。</li> </ul>                | <ul> <li>建設工事進行管理要綱が改正(H22.4.1)されており、進捗率の<br/>システム入力が廃止となっているため、次期システムでは、工<br/>事進捗状況表(工事別)及び事業工程管理総括表を廃止する。</li> </ul>                                                                                                    |        | 09-01 進捗状況 工事進捗状況表<br>・農林水産省の状況報告に対応してほしい。<br>・進捗確認は、総務で別途エクセルで管理している。                                                                                     | <ul> <li>・ であって、</li> <li>・ 「市場の保工</li> <li>・ 「市場の報告</li> <li>・ 「市場の報告</li> <li>・ 「市場の報告</li> <li>・ 「市場の報告</li> <li>・ 「市場の</li> <li>・ 「市場の</li> <li></li></ul> |
| 3  |      | 会検調書   | ・会計検査調書を出力する。                                                                             | <ul> <li>事業等マスタ登録時に国の予算体系を登録するなど、調書に対応する必要なデータを入力することで、1、2号調書を簡易に作成できるようにする。</li> <li>必須条件は赤色表示しているが、条件を選ぶ画面に注釈を付ける等工夫する。</li> <li>国庫補助工事等施行状況表(3号調書)の変更:表示並べ方を変更、関連・助成以外の災害復旧事業について H〇〇国災ごとの小計(事業目ごとでの小計)を追加。</li> <li>国庫補助対象工事費と国庫補助対象外工事費の入力機能追加:<br/>枠付、精算見込入力時に、工事費を国庫補助対象工事費と国庫<br/>補助対象外工事費に分けて入力できるように変更、枠付箇所調書、事業台帳へも変更を反映。</li> <li>国庫補助工事等施行状況表(3号調書)の仕様変更:対象期間<br/>終了日が表入力の提合は、対象支出年0095</li> </ul> |        |                                                                                                    |                                                                                                    |
| 4  | -    | 監査調書   | ・監査調書を出力する。                                                                               |                                                                                                    |        |                                                                                                    |                                                                                                    |
| 5  |      | 完了実績   | ・完了実績を出力する。                                                                               |                                                                                                    |        |                                                                                                    |                                                                                                    |
| 6  |      | 事業台帳   | ・基本入力、事業日単位、枠付単位のいず<br>れかを指定し、事業台帳を出力する。                                                  |                                                                                                    |        |                                                                                                    |                                                                                                    |
| 7  |      | 精算見込   | ・枠付ごとの精算情報を入力する。<br>・工事箇所ごとの精算情報を入力する。                                                    |                                                                                                    |        |                                                                                                    |                                                                                                    |
| 8  |      | 精算調書   | ・基本入力、事業日単位、枠付単位のいず<br>れかを指定し、精算調書を出力する。                                                  | <ul> <li>事業等は県庁事業課、事務所単位でマスタ登録している。各建設事務所の課単位で集計できるようにする。</li> <li>精算調書の CSV 出力を使用する。現行は事業台帳、工事台帳で統一的なチェックを行える。様式の内容を充実させる。</li> </ul>                                                                                                    |        | <ul> <li>09-02</li> <li>・当初測量及び試験費で発注して途中で本工事費に<br/>変えた場合の表示が、精算調書には反映されない<br/>ようになっている。変更箇所について※のみ表示<br/>される。</li> <li>・決算を行う際に、手修正で反映する必要がある。</li> </ul> | <ul> <li>「精算調書(格<br/>いている項目<br/>適用する。工<br/>と同様の値を</li> </ul>                                                                                                    |
| 9  |      | 関連情報   | ・地区別調書出力に必要な関連情報を入力<br>する。                                                                |                                                                                                    |        |                                                                                                    |                                                                                                    |
| 10 |      | 関連情報治山 | ・地区別調書(治山)出力に必要な関連情<br>報を入力する。                                                            |                                                                                                    |        |                                                                                                    |                                                                                                    |

|                   | 対応策                                                                                                    |
|-------------------|----------------------------------------------------------------------------------------------------|
|                   |                                                                                                    |
|                   |                                                                                                    |
| ている。              | <ul> <li>・職員判断が必要な項目が含まれるため、作成支援のためのデータを抽出できるようにする。以下に係る情報を抽出する</li> </ul>                                                         |
|                   | <ul> <li>(出来高)</li> <li>・「補助単独区分」、「債務区分(財源種別)」等で判定し、枠付単位で対象事業(枠付)を抽出する。</li> <li>・対象事業(枠付)の、枠付額や「出来高=対象工事の契約額×進捗率」を出力する</li> </ul> |
|                   | <ul> <li>・集計根拠となる各対象工事の情報(契約額、進捗率)を一覧で出力し、エクセルシート上で任意に集計等ができるようにする(進捗率を手修正すれば合計額が変わる等)。</li> </ul>                                 |
|                   | (備考) <ul> <li>・対象枠付の交付決定日(割当内示日)、対象工事の工期を一覧で出力する。(「着手」や「完成予定」にどの日付を充てるかは職員の判断に任せる)</li> </ul>                                      |
|                   |                                                                                                    |
|                   |                                                                                                    |
|                   |                                                                                                    |
|                   |                                                                                                    |
|                   |                                                                                                    |
|                   |                                                                                                    |
|                   |                                                                                                    |
|                   |                                                                                                    |
|                   |                                                                                                    |
|                   |                                                                                                    |
|                   |                                                                                                    |
|                   |                                                                                                    |
| 事費に<br>れない<br>み表示 | ・「精算調書(枠付内各節集計表)」において※がついている項目について、変更後の経費に変更して適用する。工事台帳や事業台帳に反映している値と同様の値を適用する。                                                    |
| ある。               |                                                                                                    |
|                   |                                                                                                    |
|                   |                                                                                                    |
|                   |                                                                                                    |

### 2. 機能画面と出力データ

機能画面については各機能の主な画面を参考として示した。

- 2.1 決算管理・調査統計機能
- 2.1.1 調査統計
  - (1) 管理帳票

| 管理帳票  |                                                 |    |
|-------|-------------------------------------------------|----|
|       |                                                 |    |
| ]     | 💋 KJS - Internet Explorer – 🗆 X                 | ]  |
|       | KJST1111 管理帳票印刷直面                               | 1  |
|       |                                                 |    |
|       | 執行年度 平成23年度 -                                   |    |
|       |                                                 |    |
|       | ▲ 前 完 半 2 万 ● ● ● ● ● ● ● ● ● ● ● ● ● ● ● ● ● ● |    |
|       | <b>事業目</b> ✓ ▼                                  |    |
|       |                                                 |    |
|       |                                                 |    |
|       |                                                 |    |
|       | 書類選択                                            |    |
|       | ☑ 請負契約一覧表(5千万以上5億円未満)                           |    |
|       | 事業台帳(現在使用不可)                                    |    |
|       | ☑ 秋年度,96%到前面 ☑ 公共事業契約支払実績額調                     |    |
|       | ☑ 公共事業等事業執行状況調                                  |    |
|       |                                                 |    |
|       | •                                               |    |
| [管理帳列 | 票印刷画面]                                          |    |
|       | _                                               |    |
| 内容    | 管理帳票を出力する。                                      |    |
| 機能    | ・議会提出資料用の契約一覧を出力する。                             |    |
|       | ・本庁財務関係担当者の帳票を出力する。                             |    |
|       | ・事業台帳を出力する。                                     |    |
| 出力    | →<br>請負契約一覧表、現年度契約額調書、公共事業契約支払実績額調、公共事業         | 等事 |
|       |                                                 |    |

#### (2) 進捗状況

| 進捗状況      |                                                                                                    |
|-----------|----------------------------------------------------------------------------------------------------|
|           | KK-Internet Evolver – – – X                                                                                                    |
|           | With The Constraint of Constraint of Constraint               |
|           | ガリア 印刷     荷設     弾     弾     で     「     市     市 |
|           | 提起区分<br>国補・県単区分<br>マ                                                                                                    |
|           | 執行課所         W版 供称 考務所         ▼           事業目         ✓         ▼                                                                                                    |
|           |                                                                                                    |
|           |                                                                                                    |
|           | <ul> <li>可)</li> <li>✓ 工事進捗(契約)状況表(執行機関別)</li> <li>□ 工事進捗(契約)状況表(執行機関別)</li> </ul>                                                                                                    |
|           | <ul> <li>✓ 上単進移件数一覧表</li> <li>✓ 事業工程管理総括表</li> </ul>                                                                                                    |
|           |                                                                                                    |
|           |                                                                                                    |
|           |                                                                                                    |
|           |                                                                                                    |
|           |                                                                                                    |
|           |                                                                                                    |
|           | €, 100% ▼ _                                                                                                    |
| 「進捗状況印刷   | 画面                                                                                                    |
|           |                                                                                                    |
| 内容        | 進捗状況表を出力する。                                                                                                    |
| 機能        | <ul> <li>・本庁事業課ごとの発注率、出来高率を出力する。</li> </ul>                                                                                                    |
|           | ・発注業種ごとの件数を出力する。                                                                                                    |
| 詳細・近年の    | ● 建設工事進行管理要綱が改正(H22.4.1)されており、進捗率のシステム入                                                                                                    |
| 機能拡張要望    | 力が廃止となっているため、次期システムでは、工事進捗状況表(工事別)                                                                                                    |
| (未改修内容含む) | 及び事業工程管理総括表を廃止する。                                                                                                    |
| 出力        | 工事進捗状況表(執行機関別)、工事進捗件数一覧表、事業工程管理総括表                                                                                                    |
| 現行システム    | 09-01 進捗状況 工事進捗状況表                                                                                                    |
| の課題・要望    | ・農林水産省の状況報告に対応してほしい。                                                                                                    |
|           | ・進捗確認は、総務で別途エクセルで管理している。                                                                                                    |
| 対応案       | ・職員判断が必要な項目が含まれるため、作成文援のためのアータを抽出できる                                                                                                    |
|           | よりにする。以下に泳る旧報を抽出する。<br>(出本主)                                                                                                    |
|           | ・「補助単独区分」、「債務区分(財源種別)」等で判定し、枠付単位で対象事業(枠                                                                                                    |
|           | 付)を抽出する。                                                                                                    |
|           | ・対象事業(枠付)の、枠付額や「出来高=対象工事の契約額×進捗率」を出力                                                                                                    |
|           | する。                                                                                                    |
|           | (予定出来高)                                                                                                    |
|           | ・集計根拠となる各対象工事の情報(契約額、進捗率)を一覧で出力し、エクセ                                                                                                    |
|           | ルシート上で仕意に集計等ができるようにする(進捗率を手修止すれは合計額                                                                                                    |
|           | い変わる寺)。<br>(備孝)対象枠付の応付決定日(割当内示日)対象工事の工期を一覧で出力す。                                                                                                    |
|           | る。(「着手」や「完成予定」にどの日付を充てるかは職員の判断に任せる)                                                                                                    |

#### (3) 会検調書

| 会検調書      |                                                                                                    |  |  |  |
|-----------|----------------------------------------------------------------------------------------------------|--|--|--|
|           | SKS-Internet Explorer X                                                                                                    |  |  |  |
| K         | JST1311 会結結書印刷庫面                                                                                                    |  |  |  |
| _         | グリア         印刷         確認         検丁         登録         修止         照金         削除         標準         円         人           執行を使         国本100年度()         会計検査対象年度を指定します。指定した年度()予算を執行している                                                                                                    |  |  |  |
|           | (*1) 年度   + nx 2/3 年度   ● 案件を出力対象とします。       撮越区分   ●                                                                                                    |  |  |  |
|           | N/#種別<br>執行課所 松阪農林事務所 ▼                                                                                                    |  |  |  |
|           | 申案目     ▼       市町村     ▼       撤払した市町村を出力対象とします。                                                                                                    |  |  |  |
| -         | 対象事業                                                                                                    |  |  |  |
|           | 対象期間<br>終了:                                                                                                    |  |  |  |
| ***       | 作成日 ビジーン スロロス にほう スロロス にほう スロス スロロス にほう スロロス にほう スロロス に |  |  |  |
| *         | 3 対象期間終了日が未入力の場合は、出納開頭までに支払われた支払額を含めて帳票に出力します。(国庫補助工事等施行状況表 (3号調書) のみ)<br><b>(学 米石 192 + ロ                                   </b>                                                                                                    |  |  |  |
| 7         | <b> 古 次 迭 が 「 床 上 空 / 朋 ロ /</b>                                                                                                    |  |  |  |
|           | ✓     2号様式ワークシート     二     土木事務所等別国庫補助事業等総括表(2号調書)       ●     国庫補助工事等施行状況表(3号調書)     一                                                                                                    |  |  |  |
|           | ☑ 港湾·海岸関係等契約調書<br><i>聿括, 猩 切   農 林 水 ឝ 邹</i>                                                                                                    |  |  |  |
|           |                                                                                                    |  |  |  |
|           | 世区別語書(農林3課)     地区別語書(上本一般)     ・    ・    ・    ・    ・    ・    ・                                                                                                    |  |  |  |
|           | € 1005. v                                                                                                    |  |  |  |
|           |                                                                                                    |  |  |  |
| [会検調書印]   | 刷画面]                                                                                                    |  |  |  |
| 内容        | 会計検査に関する帳票を出力する。                                                                                                    |  |  |  |
| 機能        | ・会計検査調書を出力する。                                                                                                    |  |  |  |
| 詳細・近年の    | ● 事業等マスタ登録時に国の予算体系を登録するなど、調書に対応する必要な                                                                                                    |  |  |  |
| 機能拡張要望    | データを入力することで、1、2号調書を簡易に作成できるようにする。                                                                                                    |  |  |  |
| (未改修内容含む) | ● 必須条件は赤色表示しているが、条件を選ぶ画面に注釈を付ける等工夫す                                                                                                    |  |  |  |
|           | る。                                                                                                    |  |  |  |
|           | ● 国庫補助工事等施行状況表(3号調書)の変更:表示並べ方を変更、関連・                                                                                                    |  |  |  |
|           | 助成以外の災害復旧事業について H〇〇国災ごとの小計 (事業目ごとでの小                                                                                                    |  |  |  |
|           | 計)を追加。                                                                                                    |  |  |  |
|           | <ul> <li>国庫補助対象工事費と国庫補助対象外工事費の入力機能追加:枠付、精算見</li> </ul>                                                                                                    |  |  |  |
|           | 込入力時に、工事費を国庫補助対象工事費と国庫補助対象外工事費に分けて                                                                                                    |  |  |  |
|           | 入力できるように変更、枠付箇所調書、事業台帳へも変更を反映国庫補助工                                                                                                    |  |  |  |
|           | 事等施行状況表(3号調書)の仕様変更:対象期間終了日が未入力の場合は、                                                                                                    |  |  |  |
|           | 対象支出年度分について出納閉鎖までに支払われた支払額を含めて帳票に                                                                                                    |  |  |  |
|           | 出力するように変更。                                                                                                    |  |  |  |
| 出力        | 速報ワークシート、2号様式ワークシート、国庫補助工事等施行状況表(3号調                                                                                                    |  |  |  |
|           | 書)、港湾・海岸関係等契約調書、国庫補助金等調(1号調書)、土木事務所等別                                                                                                    |  |  |  |
|           | 国庫補助事業総括表(2号調書)、所管事業一覧表、地区別調書(農林2課)、地                                                                                                    |  |  |  |
|           | 区別調書(農林3課)、地区別調書(上席一般)、地区別調書(上席治山)                                                                                                    |  |  |  |

#### (4) 監査調書

| 監査調書   |                                                    |
|--------|----------------------------------------------------|
|        |                                                    |
| 8      | 🖇 KJS - Internet Explorer — 🗆 X                    |
| ĸ      | JST1411 監査調書印刷画面                                   |
|        |                                                    |
|        | 執行年度 ▼                                             |
|        |                                                    |
|        | 国備・県単区27 ✓ ✓ → → → → → → → → → → → → → → → → →     |
|        |                                                    |
|        |                                                    |
|        | 書類選択                                               |
| -      | ■ / バ / ▲ / ▲ / ▲ / ▲ / ▲ / ▲ / ▲ / ▲ / ▲          |
|        | □ ホ+ル++の尺々の                                        |
|        | ☑ 用地質収等事務処理調書                                      |
|        |                                                    |
|        |                                                    |
|        |                                                    |
|        |                                                    |
|        |                                                    |
|        |                                                    |
|        |                                                    |
|        |                                                    |
|        |                                                    |
|        |                                                    |
|        |                                                    |
|        |                                                    |
|        | ₹ <u>10%</u> •                                     |
|        |                                                    |
| 「欧大珊聿  |                                                    |
| 「血生,则有 | [田] [四] [四] [1] [1] [1] [1] [1] [1] [1] [1] [1] [1 |
|        |                                                    |
|        |                                                    |
|        |                                                    |
| 内容     | 監査資料を出力する。                                         |
| 機能     | <ul> <li>・監査調書を出力する。</li> </ul>                    |
| 出力     | 県単独工事請負等調、事業概要、用地買収等事務処理調書                         |

### (5) 完了実績

| 完了実績   |                                                                                                    |
|--------|----------------------------------------------------------------------------------------------------|
|        |                                                                                                    |
|        | 🖉 KJS - Internet Explorer — 🗆 🗙                                                                                                    |
|        | KJST1511 完了実績印刷画面                                                                                                    |
|        |                                                                                                    |
|        | 執行年度 平成23年度 ✓                                                                                                    |
|        | ₩ 超区分                                                                                                    |
|        |                                                                                                    |
|        |                                                                                                    |
|        |                                                                                                    |
|        |                                                                                                    |
|        |                                                                                                    |
|        | 書類選択                                                                                                    |
|        | ☑ 完了事業箇所別精算額表(歳出予算) 道路局                                                                                                    |
|        | 完了事業箇所別精算額表(歳出国債) 道路局                                                                                                    |
|        | ☑ 事業費精算総括表 河川局                                                                                                    |
|        | ☑ 河川別工事契約等調 河川局                                                                                                    |
|        |                                                                                                    |
|        | 「「「「「「「」」」」 「「」」」 「「」」」 「「」」 「「」」」 「「」」 「」」 「」 「 |
|        |                                                                                                    |
|        |                                                                                                    |
|        |                                                                                                    |
|        |                                                                                                    |
|        |                                                                                                    |
|        |                                                                                                    |
|        |                                                                                                    |
|        |                                                                                                    |
|        |                                                                                                    |
|        | · €, 100% ▼                                                                                                    |
|        |                                                                                                    |
| [⊬→→#→ |                                                                                                    |
| 「元」天統  |                                                                                                    |
|        |                                                                                                    |
| 内容     | 実績報告書を出力する。                                                                                                    |
| 機能     | <ul> <li>・完了実績を出力する。</li> </ul>                                                                                                    |
|        |                                                                                                    |
| 出力     | 完了事業箇所別精算額表(歳出予算)、完了事業箇所別精算額表(歳出国債)、事業費                                                                                                    |
|        | 精算総括表、河川別工事契約等調、契約明細書、通常(成果)検査工事実施調書                                                                                                    |

#### (6) 事業台帳

| 事業台帳  |                                   |          |      |                                                                                                 |
|-------|-----------------------------------|----------|------|-------------------------------------------------------------------------------------------------|
|       |                                   |          |      |                                                                                                 |
|       | 🥭 KJS - Internet Explo            | rer      |      | – 🗆 X                                                                                           |
| ŀ     | <ul> <li>(JST1611 事業台)</li> </ul> | 帳印刷画面    | 尾鱉建  | 設事務所 平成29年12月25日                                                                                |
|       | クリア 印刷                            |          | 確認   | ◎         ●         登録         ●         修正         ●         割除         標準         中         大 |
|       | 執行年度                              | 平成23年度 🗸 |      |                                                                                                 |
|       | 繰越区分                              | 通常 🖌     |      |                                                                                                 |
|       | 国補・県単区分                           | 国補       |      | * 出力指定1又は2を指定しない場合は必ず選択してください                                                                   |
|       | 執行課所                              | 尾聲建設事務所  |      |                                                                                                 |
|       | 事業課                               | 道路建設課    |      | * 出力指定1又は2を指定しない場合は必ず選択してください                                                                   |
|       | 出力指定 1                            | (事業目単位   | .)   |                                                                                                 |
|       | 事業目                               | 平成22年度 🗸 |      |                                                                                                 |
|       |                                   |          |      |                                                                                                 |
|       | 出力指定 2                            | (枠付単位)   |      |                                                                                                 |
|       | 事業目                               | ✓        |      | 枠付選択                                                                                            |
|       | 細目                                |          |      |                                                                                                 |
|       | 細々目                               |          |      |                                                                                                 |
| _     | 財源種別                              |          |      |                                                                                                 |
|       | 枠付番号                              | 第        | - 号  |                                                                                                 |
|       |                                   |          | 10.  | ® 100% ▼                                                                                        |
| [事業台帳 | 印刷画面                              | ]        |      |                                                                                                 |
| 内容    | 事業台                               | 長を出力する。  | )    |                                                                                                 |
| 機能    | ・基本ス                              | 入力、事業日   | 単位、枠 | 付単位のいずれかを指定し、事業台帳を出力する。                                                                         |
| 出力    | 事業台                               | 長        |      |                                                                                                 |

#### (7) 精算見込

| 算見込                                                                                                    |                                       |
|----------------------------------------------------------------------------------------------------|---------------------------------------|
| 感 K氏 - Internet Explorer                                                                                                    | - n x                                 |
| ■                                                                                                    |                                       |
|                                                                                                    | 削除標準中大                                |
|                                                                                                    | ~                                     |
| ● 業   1+ M234年度 	 株村7准紙                                                                                                    |                                       |
| 細々事業                                                                                                    |                                       |
| 100709<br>路河川名 工区等                                                                                                    |                                       |
| 執行年度 平成28年度 ▼                                                                                                    |                                       |
| 1段目:予算割当額 3段目:精算見込額 5段目:国庫補助対象大工事費 7段目:経緯結額<br>2段目:契約額 4段目:国庫補助対象工事費 6段目:事業費から工事費への流用額 8段目:不用額<br>事業費 工事費計 本工事費 附滞工事費、測量試験費 用地費 補償室事費 | <ul><li>(円)</li><li>その他 事務費</li></ul> |
| 1 割当額                                                                                                    |                                       |
| 2 契約額                                                                                                    |                                       |
| 4 国補対象                                                                                                    |                                       |
| 5 国補対象外                                                                                                    | 1.000.000                             |
| 6 流用額<br>- 44 thm                                                                                                    |                                       |
| 8 不用額                                                                                                    | 100 MIL 101                           |
| 未契約案件登録         全7件         ※水色の行は未契約案件です<br>赤色の行は更新時に削除されます。                                                                         | · · · · · · · · · · · · · · · · · · · |
| No         施行<br>番号         工事番号         工事名         業者名         節         契約日         工期         契約<br>全体部                           | 約額 契約見込額 繰越額<br>契約額 精算見込額 繰越額         |
|                                                                                                    |                                       |
|                                                                                                    |                                       |
| 3 違択                                                                                                    |                                       |
| 4 選択                                                                                                    |                                       |
| 5 選択                                                                                                    |                                       |
| 6 <u>遠</u> 択                                                                                                    | - 22 2                                |
| 7 選択                                                                                                    | 10, 10, 1                             |
| 選択<br>                                                                                                    | 0 0 0                                 |
| 選択                                                                                                    | 0 0 0                                 |
|                                                                                                    |                                       |
| KJST3111精算見込入力                                                                                                    |                                       |
| the statement of the second second second second                                                                                      | 🔍 100% 🔻 🔡                            |
|                                                                                                    |                                       |
| 資目込入力画面                                                                                                    |                                       |
| 算見込入力画面]                                                                                                    |                                       |
| 算見込入力画面]                                                                                                    |                                       |
| 算見込入力画面]                                                                                                    |                                       |
| <b>算見込入力画面</b>                                                                                                    |                                       |
| 第       精算見込及び精算事業費を管理する。         E       ・枠付ごとの精算情報を入力する。                                                                            |                                       |
| 算見込入力画面]                 精算見込及び精算事業費を管理する。                  ・枠付ごとの精算情報を入力する。                  ・工事箇所ごとの精算情報を入力する。                      |                                       |

#### (8) 精算調書

| 精算調書   |                |                                                                           |
|--------|----------------|---------------------------------------------------------------------------|
|        |                |                                                                           |
|        | 🧭 KJS - Inter  | net Explorer – – X                                                        |
|        | KJST3211       | 精算調書印刷曲面 → 単路建設課 → 平成29年12月22日<br>→ ● ● ● ● ● ● ● ● ● ● ● ● ● ● ● ● ● ● ● |
|        | <br>執行年        | □ □ □ □ □ □ □ □ □ □ □ □ □ □ □ □ □ □ □                                     |
|        | 繰越区<br>国補 · 県単 | ☆ 通常 マ<br>■区分 マ                                                           |
|        | 執行課            | 所 津建設事務所 ▼                                                                |
|        | 中未改            |                                                                           |
|        | 出力指            | 定1 (事業目単位)<br>■                                                           |
|        | 出力指            | 定? (协计单位)                                                                 |
|        | 事業目            | 人     人     (1+1) 平位/       目         体付選択                                |
|        | 細々目            |                                                                           |
|        | 財 源種<br>枠付番    | 에 · · · · · · · · · · · · · · · · · · ·                                   |
|        | 書類             | <i>巽杞</i>                                                                 |
|        |                | ✓ Ji補事業精算調書                                                               |
|        |                | <ul> <li>□ a 補認可別精算調書</li> <li>□ 県単事業精算調書</li> </ul>                      |
|        |                | <ul> <li>□ 災害復旧事業施行状況調書</li> <li>□ 精算金額突合確認リスト</li> </ul>                 |
|        |                | <ul> <li>□ 精算調書(枠付內各節集計表)</li> <li>□ 事業執行状況一覧</li> </ul>                  |
|        |                |                                                                           |
|        |                | य, 100% ¥                                                                 |
| 「摔做調   | まらりない。         | म म                                                                       |
| 山田子中   | <u>自</u> 时小小小  |                                                                           |
| 内容     |                | 精算調書を出力する。                                                                |
| 機能     |                | ・基本入力、事業日単位、枠付単位のいずれかを指定し、精算調書を出力する。                                      |
| 出力     |                | 国補事業精算調書、国補認可別精算調書、県単事業精算調書、災害復旧事業施行                                      |
|        |                | 状況調書、精算金額突合確認リスト、精算調書(枠付内各節集計表)、事業執行                                      |
|        |                | 状況一覧                                                                      |
| 詳細・近   | 年の             | ● 事業等は県庁事業課、事務所単位でマスタ登録している。各建設事務所の課                                      |
| 機能拡張   | 要望             | 単位で集計できるようにする。                                                            |
| (未改修内容 | 含む)            | ● 精算調書の CSV 出力を使用する。現行は事業台帳、工事台帳で統一的なチ                                    |
|        |                | ェックを行える。様式の内容を充実させる。                                                      |
| 現行シス   | テム             | 09-02                                                                     |
| の課題・   | 要望             | ・当初測量及び試験費で発注して途中で本工事費に変えた場合の表示が、精算調                                      |
|        |                | 書には反映されないようになっている。変更箇所について※のみ表示される                                        |
|        |                | ・決算を行う際に、手修正で反映する必要がある。                                                   |
| 対応案    |                | ・「精算調書(枠付内各節集計表)」において※がついている項目について、変更                                     |
|        |                | 後の経費に変更して適用する。工事台帳や事業台帳に反映している値と同様の                                       |
|        |                | 値を適用する。                                                                   |

#### (9) 関連情報

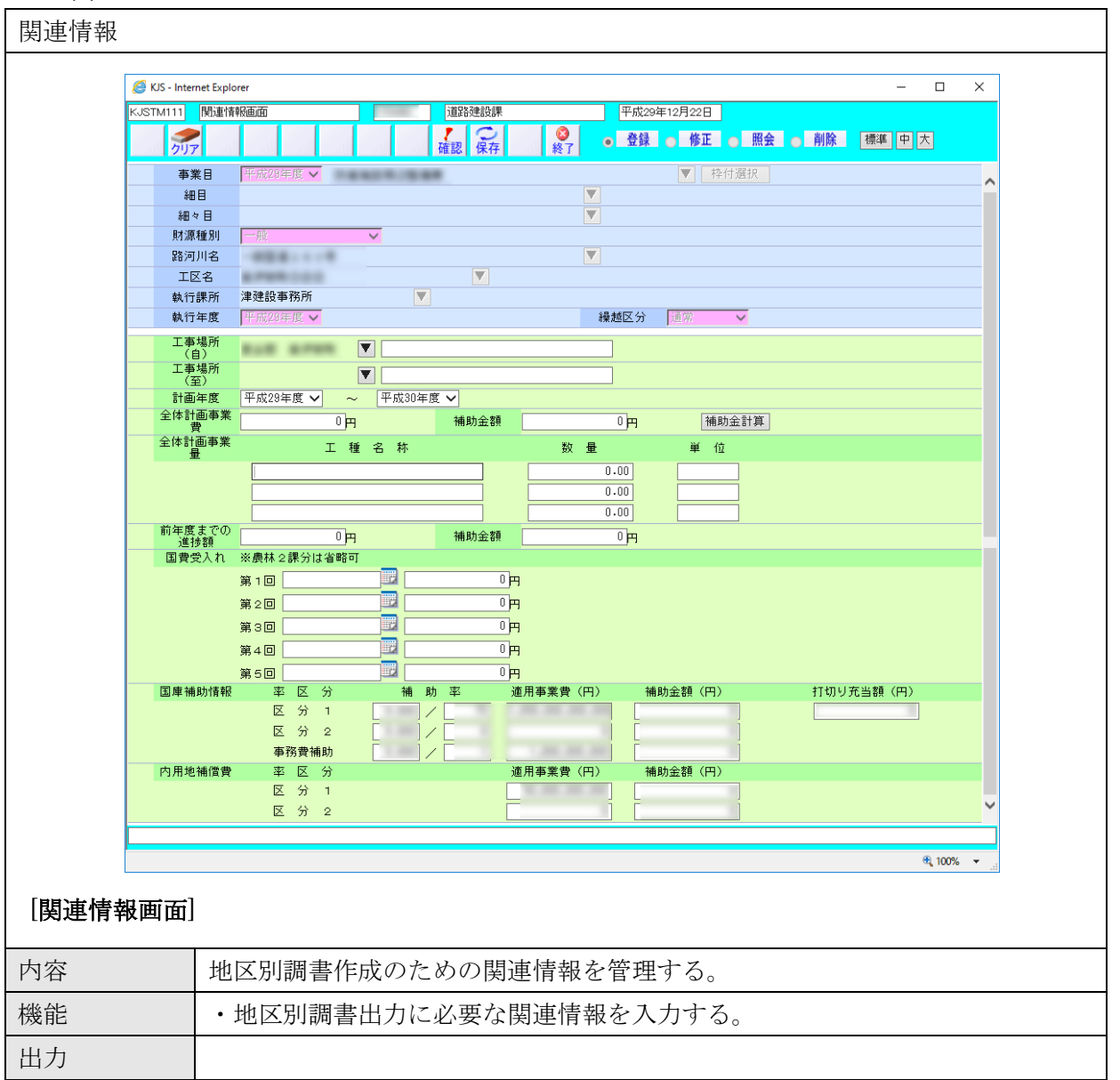

#### (10) 関連情報治山

| 関連情報治 | 1000000000000000000000000000000000000                                                                                                    |
|-------|----------------------------------------------------------------------------------------------------|
|       |                                                                                                    |
| 8     | 😂 KJS - Internet Explorer — 🗆 X                                                                                                    |
| K     | USTM211 関連情報治山画面                                                                                                    |
|       | グリア         確認         保存         20         登録         修正         照会         削除         標準         中         大                                                                                                    |
|       | 執行年度 平成20年度 ▼                                                                                                    |
|       | 執行課所 松阪農林事務所 ▼                                                                                                    |
|       | 本体工争の施行番号   +1028年度 ▼ -                                                                                                    |
|       | エ事番号     田     昭河川之     田     田 |
| -     |                                                                                                    |
|       | 工事場所(自)                                                                                                    |
|       | ↓ 単確所(注)<br>最低認知会類                                                                                                    |
|       | 付属施行の施行番号 平成29年度 ✔                                                                                                    |
|       |                                                                                                    |
|       |                                                                                                    |
|       |                                                                                                    |
|       |                                                                                                    |
|       | 国軍補助対象被 補助 半 通用争奏費(円) 補助左視(円)<br>当生度分審業費                                                                                                    |
|       |                                                                                                    |
|       | (内当年用地補償費) [ ]/ [ ] ]/ [ ] ] / [ ] ] / [ ] ] / [ ] ] / [ ] ] / [ ] ] / [ ] ] / [ ] ] / [ ] / [ ] ] / [ ] / [ / [                                                    |
|       |                                                                                                    |
|       |                                                                                                    |
| _     | (内全体用地補償費) / /                                                                                                    |
|       |                                                                                                    |
|       |                                                                                                    |
|       | €,100% ▼                                                                                                    |
| [関連情報 | [治山画面]                                                                                                    |
| 内容    | 地区別調書(治山)作成のための関連情報を管理する。                                                                                                    |
| 機能    | ・地区別調書(治山)出力に必要な関連情報を入力する。                                                                                                    |
| 出力    |                                                                                                    |

### 3. データ (帳票) 一覧

調査統計サブシステムの帳票一覧を以下に示す。

表 3.1 データ (帳票) 一覧

| No. | プロセス<br>名 | 画面名       | 帳票名                          | 帳票条件等 | 出力形式  |
|-----|-----------|-----------|------------------------------|-------|-------|
| 1   | 管理帳票      | 管理帳票印刷    | 請負契約一覧表                      |       | Excel |
|     |           |           | 現年度契約額調書                     |       | Excel |
|     |           |           | 公共事業契約支払実績額調                 |       | Excel |
|     |           |           | 公共事業等事業施行状況調                 |       | Excel |
| 2   | 進捗状況      | 進捗状況印刷    | 工事進捗状況表(執行機関別)               |       | Excel |
|     |           |           | 工事進捗件数一覧表                    |       | Excel |
|     |           |           | 事業工程管理総括表                    |       | Excel |
| 3   | 会検調書      | 会検調書印刷    | 速報ワークシート                     |       | Excel |
|     |           |           | 2 号様式ワークシート                  |       | Excel |
|     |           |           | 国庫補助工事等施行状況表(3号調書)           |       | Excel |
|     |           |           | 国庫補助金等調(1号調書)                |       | Excel |
|     |           |           | 土木事務所等別国庫補助事業等総括表(2 号調<br>書) |       | Excel |
|     |           |           | 所管事業一覧表                      |       | Excel |
|     |           |           | 港湾・海岸関係等契約調書                 |       | Excel |
|     |           |           | 地区別調書(農林2課)                  |       | Excel |
|     |           |           | 地区別調書(農林3課)                  |       | Excel |
|     |           |           | 地区別調書(上席一般)                  |       | Excel |
|     |           |           | 地区別調書(上席治山)                  |       | Excel |
| 4   | 監査調書      | 監査調書印刷    | 県単独工事請負等調                    |       | Excel |
|     |           |           | 事業概要                         |       | Excel |
|     |           |           | 用地買収等事務処理調書                  |       | Excel |
| 5   | 完了実績      | 完了実績印刷    | 完了事業箇所別精算額表(歳出予算)            |       | Excel |
|     |           |           | 完了事業箇所別精算額表(歳出国債)            |       | Excel |
|     |           |           | 事業費精算総括表                     |       | Excel |
|     |           |           | 河川別工事契約等調                    |       | Excel |
|     |           |           | 契約明細書                        |       | Excel |
|     |           |           | 通常(成果)検査工事実施調書               |       | Excel |
| 6   | 事業台帳      | 事業台帳作成    | 事業台帳                         |       | Excel |
| 7   | 精算見込      | 精算見込入力    | —                            | —     | —     |
|     |           | 精算見込工事別入力 |                              |       | _     |
| 8   | 精算調書      | 精算調書印刷    | 国補事業精算調書                     |       | Excel |
|     |           |           | 国補認可別精算調書                    |       | Excel |
|     |           |           | 県単事業精算調書                     |       | Excel |
|     |           |           | 災害復旧事業施行状況調書                 |       | Excel |
|     |           |           | 精算金額突合確認リスト                  |       | Excel |
|     |           |           | 清算調書(枠付内各節集計表)               |       | Excel |
|     |           |           | 事業執行状況一覧                     |       | Excel |
|     |           |           |                              |       |       |

| No. | プロセス<br>名     | 画面名    | 帳票名 | 帳票条件等 | 出力形式 |
|-----|---------------|--------|-----|-------|------|
| 9   | 関連情報          | 関連情報   |     |       | —    |
| 10  | 関 連 情 報<br>治山 | 関連情報治山 |     |       | —    |

### 4. 拡張機能

拡張機能一覧を以下に示す。

| No | 管理番号  | 対象画面 | 対象帳票     | 課題・要望                      | 対応策                           |
|----|-------|------|----------|----------------------------|-------------------------------|
| 1  | 09-01 | 進捗状況 | 工事進捗状況表  | 農林水産省の状況報告に対応してほしい。        | ・職員判断が必要な項目が多いため、特定の帳票ではなく、   |
|    |       |      |          |                            | 作成支援のための以下データを出力するようにする。      |
|    |       |      |          |                            | (出来高)                         |
|    |       |      |          |                            | ・「補助単独区分」、「債務区分(財源種別)」等で判定し、枠 |
|    |       |      |          |                            | 付単位で対象事業(枠付)を抽出する。            |
|    |       |      |          |                            | ・対象事業(枠付)の、枠付額や「出来高=対象工事の契約   |
|    |       |      |          |                            | 額×進捗率」を出力する。                  |
|    |       |      |          |                            | (予定出来高)                       |
|    |       |      |          |                            | ・集計根拠となる各対象工事の情報(契約額、進捗率)を一   |
|    |       |      |          |                            | 覧で出力し、エクセルシート上で任意に集計等ができるよ    |
|    |       |      |          |                            | うにする(進捗率を手修正すれば合計額が変わる等)。     |
|    |       |      |          |                            | (備考)                          |
|    |       |      |          |                            | ・対象枠付の交付決定日(割当内示日)、対象工事の工期を一  |
|    |       |      |          |                            | 覧で出力する。(「着手」や「完成予定」にどの日付を充て   |
|    |       |      |          |                            | るかは、職員の判断に任せる)                |
| 2  | 09-02 | 清算調書 | 枠付内各節集計表 | 当初「測量及び試験費」で発注し、途中で費目を「本   | ・「精算調書(枠付内各節集計表)」において※がついている  |
|    |       |      |          | 工事費」に巻き替えた案件について、「工事台帳」、「事 | 項目について、変更後の経費に変更して適用する。工事台    |
|    |       |      |          | 業台帳」は正確に反映しているが、「精算調書(枠付内  | 帳や事業台帳に反映している値と同様の値を適用する。     |
|    |       |      |          | 各節集計表)」では「測量及び試験費」のままで「※」  |                               |
|    |       |      |          | が付いているだけなので、「本工事費」として集計され  |                               |
|    |       |      |          | るようにしてほしい。                 |                               |

#### 表 4.1 調査統計サブシステムの拡張機能

別添資料 1-2-2-8

# 機能・データー覧

## 成績評定管理システム

成績評定機能

## 目 次

| 1. | 機能一覧                          | 1    |
|----|-------------------------------|------|
| 2. | 機能画面と出力データ                    | 7    |
| 2  | 2.1 成績評定システム機能                | 7    |
|    | 2.1.1 成績評定(土木工事)              | 7    |
|    | 2.1.2 成績評定(営繕工事)              | . 12 |
|    | 2.1.3 成績評定(土木委託)              | . 17 |
|    | 2.1.4 成績評定(建築委託)              | . 20 |
|    | 2.1.5 他部局成績評定(土木工事)           | . 24 |
|    | 2.1.6 他部局成績評定(営繕工事)           | . 29 |
|    | 2.1.7 他部局成績評定(土木委託)           | . 34 |
|    | 2.1.8 他部局成績評定(建築委託)           | . 37 |
|    | <b>2.1.9</b> 成績評定システム(CSV 出力) | . 41 |
| 3. | データ(帳票)一覧                     | 42   |
| 4. | 拡張機能                          | 44   |

### 1. 機能一覧

| 番 | 号 分類             | システム機能          | 機能概要                                                                                                    | 詳細・近年の機能拡張要望(未改修内容含む)                                                                                                    | <b>車携システ</b> ⊿ | 現行システムの課題・要望                                                                                                    |                                                                                                    |
|---|------------------|-----------------|----------------------------------------------------------------------------------------------------|----------------------------------------------------------------------------------------------------|----------------|----------------------------------------------------------------------------------------------------|----------------------------------------------------------------------------------------------------|
| 1 | 成績評定機能<br>(土木工事) | 工事成績採点表         | <ul> <li>・完成検査、部分完成検査、年度</li> <li>途中出来高検査、年度末出来高</li> <li>検査の検査事務が登録された</li> <li>工事案件を選択し、考査項目の</li> <li>細別毎に各評価者が評価値を入</li> </ul> | <ul> <li>工事成績採点表の変更:「対象外」が選択できない評定項目については、対象外欄に着色して明示</li> <li>工事成績採点表画面の設定変更:監督員、班長又は課長等の「印刷表示」チェックボックスは課長等の「印刷表示」チェックボックスは、「日のアイ」、なる知知語のよう</li> </ul>                                              |                | 08-01<br>・評定者を変える際に一回クリアされ、再度工事番号を入<br>力し、修正ボタンに変えるのが面倒なのでワンクリック<br>で評定者を変えられるようにしてほしい。                                              | <ul> <li>「成績採<br/>ンを押<br/>下した<br/>下した</li> </ul>                                                                |
|   |                  |                 | 刀す る機能。                                                                                                    | <ul> <li>スは、一人目のみナェックを初期設定とする<br/>よう変更</li> <li>工事成績採点表画面の変更:「検査員」入力時<br/>の「完了」チェック(内容ロック)機能を削<br/>除</li> <li>エ車は差短点表画面のの仕様変更,複数工種(△)</li> </ul>                                                     |                | ・工事成績採点表の工種欄の「上記以外の工種」の記載を<br>「上記以外の工種(詳細工種名をエクセルで修正」に標<br>記を変えてよい。                                                                  | × 小応条①<br>対応案②<br>見在「_<br>点表」○<br>(「工事成                                                                         |
|   |                  |                 |                                                                                                    | <ul> <li>上事成績朱点我歯面の住塚変更:後数工催(音<br/>併)としたい場合、「検査員」入力時に選択で<br/>きるように変更</li> <li>出来高検査の評定について仕様変更:過去に<br/>成績評定「対象外」の出来高検査を受けてお<br/>り、新たに成績評定「対象」の出来高検査を<br/>受ける場合に、当該検査の成績評定が入力で<br/>きるように変更</li> </ul> |                | 08-30 成績採点表画面 バージョンの管理<br>・版数としては現行、旧版の数値が出力されるが、プログ<br>ラムや EXCEL ファイルは常に最新のもので実行され<br>るため、版数の変更内容によっては正しい結果が帳票等<br>に出力されない可能性がある。   | ・成績採点<br>下記の<br>①デフォル<br>この<br>2過去の<br>日                                                                        |
| 2 |                  | 考查項目別運用表        | <ul> <li>・対象の工事案件に対して、担当<br/>者毎に考査項目 – 細別の評価入<br/>力を行う。</li> </ul>                                                                 | <ul> <li>考査項目別運用表画面の仕様変更:土木工事<br/>(上記以外の工種)の場合の、検査員(Ⅱ.<br/>品質)において、自由記載入力可能文字数を<br/>100に拡張</li> </ul>                                                                                                |                | 08-18 考査項目別運用表画面<br>・各考査項目を「評価」、「削除」の2列ではなく、「良」、<br>「否」、「該当なし」の3列チェック(旧 EXCEL 通り)<br>として欲しい(3列チェックだとどこまで実施したかが<br>わかる)。              | <ul> <li>・表示名(<br/>・「評価」<br/>(工事検査<br/>システム</li> </ul>                                                          |
|   |                  |                 |                                                                                                    |                                                                                                    |                | <ul> <li>08-19 創意工夫人力</li> <li>・チェックした項目について、入力する欄に番号、評価内容の文言を自動表示できるとよい。</li> <li>※番号が未入力だと、入力内容も含め帳票に表示されないという事象もある。</li> </ul>    | <ul> <li>考査項目</li> <li>ク項目し</li> <li>番号と</li> <li>自動表</li> </ul>                                                |
|   |                  |                 |                                                                                                    |                                                                                                    |                | 08-20 創意工夫入力<br>・創意工夫の場合、KJSH1111 考査項目別運用表画面左下<br>の「評価値」は行ごとなくてよい。削除、グレーアウト<br>等させる。                                                 | <ul> <li>・考査項目</li> <li>対象項目</li> </ul>                                                                         |
|   |                  |                 |                                                                                                    |                                                                                                    |                | 08-22 考査項目別運用表画面<br>・技術者の専任が必要な工事は、請負金額によるため、請<br>負金額 3500 万未満の場合は評価対象外となるため専任<br>チェックをした場合にエラー表示して欲しい。                              | <ul> <li>・工事成績</li> <li>術者のご</li> <li>3500 万</li> <li>て、デー</li> <li>・請負金額</li> <li>保存はて</li> <li>専任で</li> </ul> |
|   |                  |                 |                                                                                                    |                                                                                                    |                | 08-28 創意工夫入力<br>・評点(合計値)の手動修正が可能となっているため、不可とする。                                                                                      | ・創意工具                                                                                                    |
| 3 |                  | 成績評定関連帳票の<br>印刷 | <ul> <li>・成績評定関連帳票を出力する機</li> <li>能。</li> </ul>                                                                                    |                                                                                                    |                | 08-04 成績評定<br>・帳票を全て開かなくても帳票を印刷できるようにしてほ<br>しい。<br>・+ボタンを押下して展開表示しないと帳票が出ない。課<br>長に点数入力を依頼する際に、未入力の帳票を印刷して<br>依頼している。展開し忘れると漏れが発生する。 | 対応案①<br>開しない<br>ができる<br>対応案②<br>目がある                                                                            |
|   |                  |                 |                                                                                                    |                                                                                                    |                | <ul> <li>・印刷する帳票を選択しなくてもすべての帳票を出力すれ<br/>ばよいので、チェックしなくても表示できるようにして<br/>欲しい。</li> </ul>                                                | 示しな。                                                                                                    |

#### 対応策

系点表画面」で監督員等の情報を設定して「更新」ボタ 下すると検索条件がクリアされるため、そのボタンを押 際に前の検索条件が可能な限り残るようにする。

:表記修正 (マスタ修正のみ)。 :成績評定採点表画面で工種を入力できるようにして、 上記以外の工事」と表示されている箇所や「工事成績採 の帳票にも工種が反映されるようにする。 ᡭ績採点表画面」における「主たる工種」の選択箇所)

点表画面の「適用する評定」の版管理ができるようにし、 2段階で検討。 ルト表示は最新版のものを表示し、古い版も管理できる し、古い版は選択できるようにする。

出来高検査の版に自動で合せるようにする。

のみを修正し下記とする。 →「良」、「削除」→「該当なし」or「対象外」 査担当の判断による※参考:旧エクセル「該当なし」、 「対象外」)

目別運用表画面の「創意工夫」の入力において、チェッ に対するコメントを入力する欄の上部に、チェックした その項目内容が表示されるようにし、かつ、当該上部の 示欄はグレーアウトさせて直接修正を不可とする。

目別運用表画面の「創意工夫」の場合、左下の評価数、 目、評価値は「-」表示もしくは空白とする。

績評定「考査項目別運用表画面」(KJSH1111)の「技 専任が必要な工事です。」のチェックは、請負価格が 万未満の場合にオンにした場合エラー表示するようにし ータ保存もできなくする。

頁 3500 万以上でオンにされていない場合警告を表示し、 できるようにする(検査時の技術者が当該工事の全期間 ない場合を想定)。

夫の評点(合計値)の手動修正を不可とする。

:「考査項目運用表画面」下部の+ボタンを押下して展いと帳票印刷がされないため、展開しなくても帳票印刷るようにする。
 :「考査項目運用表画面」で1度も展開されていない項る場合、アラートを表示するようにする。

刷選択画面(印刷対象にチェックを入れる小画面)を表 くてもすべての帳票印刷がされるようにする。

| 番号 | 分類             | システム機能          | 機能概要                                                                                                    | 詳細・近年の機能拡張要望(未改修内容含む)                                                                                                    | 車携システ♪ | 現行システムの課題・要望                                                                                                    |                                                                                 |
|----|----------------|-----------------|----------------------------------------------------------------------------------------------------|----------------------------------------------------------------------------------------------------|--------|----------------------------------------------------------------------------------------------------|---------------------------------------------------------------------------------|
|    |                |                 |                                                                                                    |                                                                                                    |        | 08-31 工事成績採点表<br>・帳票で出力される「工事成績採点表」(班長又は課長等)<br>の体裁を変更する。                                                                                                    | <ul> <li>・工事成約</li> <li>た採点割</li> <li>当有」り</li> <li>た空欄に</li> <li>る。</li> </ul> |
| 4  | 成績評定<br>(営繕工事) | 工事成績採点表         | <ul> <li>・完成検査、部分完成検査、年度<br/>途中出来高検査、年度末出来高<br/>検査の検査事務が登録された</li> <li>工事案件を選択し、考査項目の<br/>細別毎に各評価者が評価値を入</li> </ul> | <ul> <li>工事成績採点表の変更:「対象外」が選択できない評定項目については、対象外欄に着色して明示[再掲]</li> <li>工事成績採点表画面の設定変更:監督員、班長又は課長等の「印刷表示」チェックボック</li> </ul>                                                                                                    |        | 08-01 【再掲】<br>・評定者を変える際に一回クリアされ、再度工事番号を入<br>力し、修正ボタンに変えるのが面倒なのでワンクリック<br>で評定者を変えられるようにしてほしい。                                                                 | ・「成績採<br>ンを押1<br>下した際                                                           |
|    |                |                 | 力する機能。                                                                                                    | <ul> <li>スは、一人目のみチェックを初期設定とする<br/>よう変更[再掲]</li> <li>工事成績採点表画面の変更:「検査員」入力時<br/>の「完了」チェック(内容ロック)機能を削<br/>除[再掲]</li> <li>工事成績採点表画面の仕様変更:複数工種(合<br/>併)としたい場合、「検査員」入力時に選択で<br/>きるように変更</li> <li>出来高検査の評定について仕様変更:過去に<br/>成績評定「対象外」の出来高検査を受けてお<br/>り、新たに成績評定「対象」の出来高検査を<br/>受ける場合に、当該検査の成績評定が入力で<br/>きるように変更[再掲]</li> </ul> |        | 08-30 バージョンの管理[再掲]<br>・版数としては現行、旧版の数値が出力されるが、プログ<br>ラムや EXCEL ファイルは常に最新のもので実行され<br>るため、版数の変更内容によっては正しい結果が帳票等<br>に出力されない可能性がある。                               | <ul> <li>・成績採点</li> <li>下記の2</li> <li>①デフォバムうにし</li> <li>②過去の日</li> </ul>       |
|    |                | 考査項目別運用表        | <ul> <li>・対象の工事案件に対して、 担当<br/>者 毎 に考査項目 – 細別の評価<br/>入力を行う。</li> </ul>                                               |                                                                                                    |        | 08-18 考査項目別運用表画面[再揭] ・各考査項目を「評価」、「削除」の2列ではなく、「良」、「否」、「該当なし」の3列チェック(旧 EXCEL 通り)として欲しい(3列チェックだとどこまで実施したかがわかる)。                                                 | <ul> <li>・表示名の</li> <li>・「評価」</li> <li>(工事検査</li> <li>システム</li> </ul>           |
|    |                |                 |                                                                                                    |                                                                                                    |        | <ul> <li>08-19 創意工夫入力[再掲]</li> <li>・チェックした項目について、入力する欄に番号、評価内容の文言を自動表示できるとよい。</li> <li>※番号が未入力だと、入力内容も含め帳票に表示されないという事象もある。</li> </ul>                        | <ul> <li>・考査項目</li> <li>ク項目は</li> <li>番号とそ</li> <li>自動表示</li> </ul>             |
|    |                |                 |                                                                                                    |                                                                                                    |        | 08-20 創意工夫入力[再掲]<br>・創意工夫の場合、KJSH1111 考査項目別運用表画面左下の「評価値」は行ごとなくてよい。削除、グレーアウト等させる。                                                                             | <ul> <li>考査項目</li> <li>対象項目</li> </ul>                                          |
|    |                |                 |                                                                                                    |                                                                                                    |        | 08-28 創意工夫入力[再掲]<br>・評点(合計値)の手動修正が可能となっているため、不可とする。                                                                                                    | <ul> <li>創意工</li> </ul>                                                         |
|    |                | 成績評定関連帳票の<br>印刷 | <ul> <li>・成績評定関連帳票を出力する機</li> <li>能。</li> </ul>                                                                     |                                                                                                    |        | <ul> <li>08-04 成績評定[再掲]</li> <li>・帳票を全て開かなくても帳票を印刷できるようにしてほしい。</li> <li>・+ボタンを押下して展開表示しないと帳票が出ない。課長に点数入力を依頼する際に、未入力の帳票を印刷して依頼している。展開し忘れると漏れが発生する。</li> </ul> | 対応案①<br>開しない<br>ができる<br>対応案②<br>目がある                                            |
|    |                |                 |                                                                                                    |                                                                                                    |        | 08-11 成績採点表画面[再掲]<br>・印刷する帳票を選択しなくてもすべての帳票を出力すれ<br>ばよいので、チェックしなくても表示できるようにして<br>欲しい。                                                                         | ・帳票印品<br>示しなく                                                                   |
|    |                |                 |                                                                                                    |                                                                                                    |        | <ul> <li>08-31 工事成績採点表[再掲]</li> <li>・帳票で出力される「工事成績採点表」(班長又は課長等)の体裁を変更する。</li> </ul>                                                                          | <ul> <li>工事成約</li> <li>た採点引</li> <li>当有」に</li> <li>た空欄に</li> <li>る。</li> </ul>  |
| 5  | 成績評定<br>(土木委託) | 業務委託成績評定表       | <ul> <li>・完成検査の検査事務が登録され</li> <li>た委託案件を選択し、評価項目の細別毎に各評価者が評価</li> </ul>                                             | <ul> <li>業務委託成績評定表画面の設定変更:技術者の評価チェックボックスの初期設定が、委託<br/>種別に応じて変わるように変更</li> </ul>                                                                                                    |        | 08-01 【再掲】<br>・評定者を変える際に一回クリアされ、再度工事番号を入<br>力し、修正ボタンに変えるのが面倒なのでワンクリック                                                                                        | ・「成績採<br>ンを押T<br>下した際                                                           |

## 対応策 績採点表の様式の内、「班長または課長等」を対象とし 表について、「良」「否」「対象外」ではなく、「良」→「該 にして「否」「対象外」の項目名は空欄に変更する。ま にした項目欄の色を現行の「否」の赤色系の色に変更す 点表画面」で監督員等の情報を設定して「更新」ボタ 下すると検索条件がクリアされるため、そのボタンを押 際に前の検索条件が可能な限り残るようにする。 「表画面の「適用する評定」の版管理ができるようにし、 2段階で検討。 ルト表示は最新版のものを表示し、古い版も管理できる し、古い版は選択できるようにする。 出来高検査の版に自動で合せるようにする。 のみを修正し下記とする。 →「良」、「削除」→「該当なし」 or 「対象外」 査担当の判断による※参考:旧エクセル「該当なし」、 ム「対象外」) 目別運用表画面の「創意工夫」の入力において、チェッ こ対するコメントを入力する欄の上部に、チェックした その項目内容が表示されるようにし、かつ、当該上部の 示欄はグレーアウトさせて直接修正を不可とする。 目別運用表画面の「創意工夫」の場合、左下の評価数、 目、評価値は「一」表示もしくは空白とする。 夫の評点(合計値)の手動修正を不可とする。 :「考査項目運用表画面」下部の+ボタンを押下して展 いと帳票印刷がされないため、展開しなくても帳票印刷 るようにする。 「考査項目運用表画面」で1度も展開されていない項 る場合、アラートを表示するようにする。

削選択画面(印刷対象にチェックを入れる小画面)を表 くてもすべての帳票印刷がされるようにする。

績採点表の様式の内、「班長または課長等」を対象とし 表について、「良」「否」「対象外」ではなく、「良」→「該 にして「否」「対象外」の項目名は空欄に変更する。ま にした項目欄の色を現行の「否」の赤色系の色に変更す

系点表画面」で監督員等の情報を設定して「更新」ボタ 下すると検索条件がクリアされるため、そのボタンを押 際に前の検索条件が可能な限り残るようにする。

| 番号 | 分類     | システム機能                                | 機能概要                               | 詳細・近年の機能拡張要望(未改修内容含む)                               | <b>車携システ</b> ⊿ | 現行システムの課題・要望                                            |                                         |
|----|--------|---------------------------------------|------------------------------------|-----------------------------------------------------|----------------|---------------------------------------------------------|-----------------------------------------|
|    |        |                                       | 値を入力する機能。                          |                                                     |                | で評定者を変えられるようにしてほしい。                                     |                                         |
|    |        |                                       |                                    |                                                     |                |                                                         |                                         |
|    |        |                                       |                                    |                                                     |                | 08-05 成績採占表                                             | <ul> <li>・ 新たにオ</li> </ul>              |
|    |        |                                       |                                    |                                                     |                | ・監督員と給杏監の共通項目の採点が一致しない場合<br>採                           | うにする                                    |
|    |        |                                       |                                    |                                                     |                | 点ミスとならないようにアラートを表示してほしい。                                | 担当と記                                    |
|    |        |                                       |                                    |                                                     |                | ・工事の場合は対照表が出てチェックしている。                                  |                                         |
|    |        |                                       |                                    |                                                     |                | 08-30 バージョンの管理[再掲]                                      | ・成績採点                                   |
|    |        |                                       |                                    |                                                     |                | ・版数としては現行、旧版の数値が出力されるが、プログ                              | 下記の                                     |
|    |        |                                       |                                    |                                                     |                | ラムや EXCEL ファイルは常に最新のもので実行され                             | ①デフォノ                                   |
|    |        |                                       |                                    |                                                     |                | るため、版数の変更内容によっては止しい結果が帳票等                               | ようにし                                    |
|    |        | 業政証空間演艇画の                             | ・業務証定間浦梔西な出力する機                    |                                                     |                | に出力されない可能性かめる。<br>08-04 武徳証定[再現]                        | ②適去の自                                   |
|    |        | 未防計定関連帳景の                             | ・未防計た関連帳景を山刀りる機能                   |                                                     |                | 08-04 成績計足[円物]<br>・帳画を全て開かたくても帳画を印刷できろようにしてほ            | 利心系①                                    |
|    |        | 1 TANE3                               | 0                                  |                                                     |                |                                                         | ができる                                    |
|    |        |                                       |                                    |                                                     |                | <ul> <li>・+ボタンを押下して展開表示しないと帳票が出ない。課</li> </ul>          | 対応案②                                    |
|    |        |                                       |                                    |                                                     |                | 長に点数入力を依頼する際に、未入力の帳票を印刷して                               | 目がある                                    |
|    |        |                                       |                                    |                                                     |                | 依頼している。展開し忘れると漏れが発生する。                                  |                                         |
|    |        |                                       |                                    |                                                     |                | 08-11 成績採点表画面[再揭]                                       | ・帳票印刷                                   |
|    |        |                                       |                                    |                                                     |                | ・印刷する帳票を選択しなくてもすべての帳票を出力すれ                              | 「示しなく                                   |
|    |        |                                       |                                    |                                                     |                | はよいので、チェックしなくても衣小できるようにして<br>塗上い                        |                                         |
|    |        |                                       |                                    |                                                     |                |                                                         |                                         |
|    |        |                                       |                                    |                                                     |                |                                                         |                                         |
| 6  | 成績評定   | 業務委託成績評定表                             | ・完成検査の検査事務が登録され                    | ● 業務委託成績評定表画面の設定変更:技術者                              |                | 08-01 [再揭]                                              | ・「成績採                                   |
|    | (建築委託) |                                       | た委託 案件を選択し、 項目 の                   | の評価チェックボックスの初期設定が、委託                                |                | ・評定者を変える際に一回クリアされ、再度工事番号を入                              | ンを押「                                    |
|    |        |                                       | 評価 項目 毎に各評価者が評価                    | 種別に応じて変わるように変更[再掲]                                  | _              | 力し、修正ボタンに変えるのが面倒なのでワンクリック                               | 下した隊                                    |
|    |        |                                       | 値を人力する機能。                          | ● (建築委託) 採点表画面の仕様変更: 評価項<br>ロボルエ a 印でセルトです ステルから エロ | Į              | で評定者を変えられるようにしてほしい。                                     |                                         |
|    |        |                                       |                                    | 日か上下2 段でセットであることから、下段のカチェックの坦今 数生まデオストら亦再           | E              |                                                         |                                         |
|    |        |                                       |                                    | ののチェリンの物ロ、音口衣小りるよう友文                                |                | 08-05 成績採点表[再掲]                                         | かよいす                                    |
|    |        |                                       |                                    |                                                     |                | ・監督員と検査監の共通項目の採点が一致しない場合、採                              | <ul> <li>新たに多う</li> <li>うたする</li> </ul> |
|    |        |                                       |                                    |                                                     |                |                                                         | リにりる                                    |
|    |        |                                       |                                    |                                                     |                |                                                         | 12104                                   |
|    |        |                                       |                                    |                                                     |                | 00.00 (冲效夭子) 光欢夭子 户体现 安主 西工                             | 「(7+)なう                                 |
|    |        |                                       |                                    |                                                     |                | 08-23 (建築安託) 業務安託成績評正衣画面<br>・ 延価考比索 久公野比索を計算する機能が効しい ある | • ()建柴到                                 |
|    |        |                                       |                                    |                                                     |                | いは EXCEL シートで計算し、案件ごとにファイルを登                            | コリヨレ                                    |
|    |        |                                       |                                    |                                                     |                | 録(DLも可)する機能を付加する。比率を計算した情                               | る(なお                                    |
|    |        |                                       |                                    |                                                     |                | 報も残したいため。                                               | 表に基イ                                    |
|    |        |                                       |                                    |                                                     |                | 08-25 設計業務等成績採点表(建築)                                    | ・「設計業                                   |
|    |        |                                       |                                    |                                                     |                | ・建築委託では評価項目が上下2項目で1セットとなって                              | 項目で                                     |
|    |        |                                       |                                    |                                                     |                | いるので、2項目区切りで破線を入れてはしい。                                  | る。                                      |
|    |        |                                       |                                    |                                                     |                |                                                         |                                         |
|    |        |                                       |                                    |                                                     |                | 08-30 バージョンの管理[再掲]                                      | ・成績採点                                   |
|    |        |                                       |                                    |                                                     |                | ・版数としては現行、旧版の数値が出力されるが、プログ                              | 下記の                                     |
|    |        |                                       |                                    |                                                     |                | ラムや EXCEL ファイルは常に最新のもので実行され                             | (1)デフォノ                                 |
|    |        |                                       |                                    |                                                     |                | っため、版数の変更内容によっては止しい結果が帳票等<br>に出力されたい可能性がある。             | 「ようにしの過去の」                              |
|    |        | 業務証定関連帳画の                             | <ul> <li>・業務証定関連帳画を出力する</li> </ul> | ● 建筑委託の帳画の変面・以更た帳画が出力さ                              |                | に山ハされいない当記注かのる。<br>08-01 成績証定[再掲]                       | ②迥云の[<br>対応家①                           |
|    |        | 印刷                                    | 〒477日 凡内田(松示で田/J) りつ()<br>能。       | - モネタロシャステンタン・シタな マネパロカで<br>れるように修正                 |                | ・帳票を全て開かなくても帳票を印刷できるようにしてほ                              | 開したい                                    |
|    |        | 1 1 1 1 1 1 1 1 1 1 1 1 1 1 1 1 1 1 1 |                                    |                                                     |                |                                                         | ができる                                    |
|    |        |                                       |                                    |                                                     |                | ・+ボタンを押下して展開表示しないと帳票が出ない。課                              | 対応案②                                    |
|    |        |                                       |                                    |                                                     |                | 長に点数入力を依頼する際に、未入力の帳票を印刷して                               | 目がある                                    |
|    |        |                                       |                                    |                                                     |                | 依頼している。展開し忘れると漏れが発生する。                                  |                                         |

対応策

委託の成績採点に係る対照表を作成して帳票出力するよる。対照表についは、成績評定の所管元である工事検査 調整が必要。

点表画面の「適用する評定」の版管理ができるようにし、 2段階で検討。

ルト表示は最新版のものを表示し、古い版も管理できる し、古い版は選択できるようにする。

出来高検査の版に自動で合せるようにする。

:「考査項目運用表画面」下部の+ボタンを押下して展 いと帳票印刷がされないため、展開しなくても帳票印刷 るようにする。

:「考査項目運用表画面」で1度も展開されていない項 る場合、アラートを表示するようにする。

削選択画面(印刷対象にチェックを入れる小画面)を表 くてもすべての帳票印刷がされるようにする。

系点表画面」で監督員等の情報を設定して「更新」ボタ 下すると検索条件がクリアされるため、そのボタンを押 際に前の検索条件が可能な限り残るようにする。

委託の成績採点に係る対照表を作成して帳票出力するよる。対照表についは、成績評定の所管元である工事検査 調整が必要。

委託)業務委託成績評定表画面」において評価者比率、 比率を自動計算する機能を追加する、なお標準の場合は ット値を設定するようにし、手動設定もできるようにす お、標準は設計業務等採点基準および設計業務成績採点 づく率での計算)。

巻務等成績採点表(建築)」において、評価項目が上下2 1 セットとなっているので 2 項目区切りで破線を入れ

点表画面の「適用する評定」の版管理ができるようにし、 2段階で検討。

ルト表示は最新版のものを表示し、古い版も管理できる し、古い版は選択できるようにする。

出来高検査の版に自動で合せるようにする。

:「考査項目運用表画面」下部の+ボタンを押下して展 いと帳票印刷がされないため、展開しなくても帳票印刷 るようにする。 :「考査項目運用表画面」で1度も展開されていない項

- 「考査項日連用表画面」 CI 度も展開されていない項 る場合、アラートを表示するようにする。
| 番号 | 分類                    | システム機能             | 機能概要                                                                                                    | 詳細・近年の機能拡張要望(未改修内容含む)                                                                                                    | <b>連携システム</b> | 現行システムの課題・要望                                                                                                    |                                                                                     |
|----|-----------------------|--------------------|----------------------------------------------------------------------------------------------------|----------------------------------------------------------------------------------------------------|---------------|----------------------------------------------------------------------------------------------------|-------------------------------------------------------------------------------------|
|    |                       |                    |                                                                                                    |                                                                                                    |               | <ul> <li>08-11 成績採点表画面[再掲]</li> <li>・印刷する帳票を選択しなくてもすべての帳票を出力すればよいので、チェックしなくても表示できるようにして欲しい。</li> </ul>                                                       | <ul><li>・帳票印刷</li><li>示しなく</li></ul>                                                |
| 7  | 他部局成績評<br>定<br>(土木工事) | 工事成績採点表            | <ul> <li>・完成検査、部分完成検査、年度<br/>途中出来高検査、年度末出来高<br/>検査の検査事務が登録された<br/>工事案件を選択し、考査項目の<br/>細別毎に各評価者が評価値を入</li> </ul> | <ul> <li>工事成績採点表の変更:「対象外」が選択できない評定項目については、対象外欄に着色して明示[再掲]</li> <li>工事成績採点表画面の設定変更:監督員、班長又は課長等の「印刷表示」チェックボック</li> </ul>                                                     |               | 08-01 [再掲]<br>・評定者を変える際に一回クリアされ、再度工事番号を入<br>力し、修正ボタンに変えるのが面倒なのでワンクリック<br>で評定者を変えられるようにしてほしい。                                                                 | <ul> <li>「成績採<br/>ンを押T<br/>下した際</li> </ul>                                          |
|    |                       |                    | 力する機能。                                                                                                    | <ul> <li>スは、一人目のみチェックを初期設定とするよう変更[再掲]</li> <li>工事成績採点表画面の変更:「検査員」入力時の「完了」チェック(内容ロック)機能を削除[再掲]</li> </ul>                                                                   | ÷             | 08-06 工成績採点表[再掲]<br>・工事成績採点表の工種欄の「上記以外の工種」の記載を<br>「上記以外の工種(詳細工種名をエクセルで修正」に標<br>記を変えてよい。                                                                      | 対応案①:<br>対応案②:<br>現在「上<br>点表」の<br>(「工事成;                                            |
|    |                       |                    |                                                                                                    | <ul> <li>工事成績採点表画面の仕様変更:複数工種(合併)としたい場合、「検査員」入力時に選択できるように変更</li> <li>出来高検査の評定について仕様変更:過去に成績評定「対象外」の出来高検査を受けており、新たに成績評定「対象」の出来高検査を受ける場合に、当該検査の成績評定が入力できるように変更[再掲]</li> </ul> |               | 08-30 バージョンの管理[再掲]<br>・版数としては現行、旧版の数値が出力されるが、プログ<br>ラムや EXCEL ファイルは常に最新のもので実行され<br>るため、版数の変更内容によっては正しい結果が帳票等<br>に出力されない可能性がある。                               | <ul> <li>・成績採点</li> <li>下記の2</li> <li>①デフォル</li> <li>ようにし</li> <li>②過去の出</li> </ul> |
|    |                       | 考查項目別運用表           | <ul> <li>・対象の工事案件に対して、 担当</li> <li>者毎に考査項目 - 細別の評価</li> <li>入力を行う。</li> </ul>                                  |                                                                                                    |               | 08-18 考査項目別運用表画面[再揭]<br>・各考査項目を「評価」、「削除」の2列ではなく、「良」、<br>「否」、「該当なし」の3列チェック(旧 EXCEL 通り)<br>として欲しい(3列チェックだとどこまで実施したかが<br>わかる)。                                  | <ul> <li>・表示名の</li> <li>「評価」</li> <li>(工事検査</li> <li>システム</li> </ul>                |
|    |                       |                    |                                                                                                    |                                                                                                    |               | 08-19 創意工夫入力[再掲]<br>・チェックした項目について、入力する欄に番号、評価内<br>容の文言を自動表示できるとよい。<br>※番号が未入力だと、入力内容も含め帳票に表示されない<br>という事象もある。[再掲]                                            | <ul> <li>・考査項目</li> <li>ク項目に</li> <li>番号とそ</li> <li>自動表示</li> </ul>                 |
|    |                       |                    |                                                                                                    |                                                                                                    |               | <ul> <li>08-20 創意工夫入力[再揭]</li> <li>・創意工夫の場合、KJSH1111 考査項目別運用表画面左下の「評価値」は行ごとなくてよい。削除、グレーアウト等させる。[再掲]</li> </ul>                                               | <ul> <li>考查項目<br/>対象項目</li> </ul>                                                   |
|    |                       |                    |                                                                                                    |                                                                                                    |               | 08-28 創意工夫入力[再掲]<br>・評点(合計値)の手動修正が可能となっているため、不<br>可とする。[再掲]                                                                                                  | ・創意工夫                                                                               |
|    |                       | 他部局成績評定関連<br>帳票の印刷 | <ul> <li>他部局成績評定関連帳票を出力<br/>する機能。</li> </ul>                                                                   |                                                                                                    |               | <ul> <li>08-04 成績評定[再掲]</li> <li>・帳票を全て開かなくても帳票を印刷できるようにしてほしい。</li> <li>・+ボタンを押下して展開表示しないと帳票が出ない。課長に点数入力を依頼する際に、未入力の帳票を印刷して依頼している。展開し忘れると漏れが発生する。</li> </ul> | 対応案①:<br>開しない<br>ができる<br>対応案②:<br>目がある                                              |
|    |                       |                    |                                                                                                    |                                                                                                    |               | 08-11 成績採点表画面[再掲]<br>・印刷する帳票を選択しなくてもすべての帳票を出力すれ<br>ばよいので、チェックしなくても表示できるようにして<br>欲しい。                                                                         | <ul> <li>・帳票印刷</li> <li>示しなく</li> </ul>                                             |
|    |                       |                    |                                                                                                    |                                                                                                    |               | 08-31 工事成績採点表[再掲]<br>・帳票で出力される「工事成績採点表」(班長又は課長等)<br>の体裁を変更する。                                                                                                | <ul> <li>・工事成績<br/>た採点表<br/>当有」に<br/>た空欄に<br/>る。</li> </ul>                         |

| 1.1     |    |  |
|---------|----|--|
| <u></u> | い策 |  |

制選択画面(印刷対象にチェックを入れる小画面)を表 くてもすべての帳票印刷がされるようにする。

点表画面」で監督員等の情報を設定して「更新」ボタ Fすると検索条件がクリアされるため、そのボタンを押 祭に前の検索条件が可能な限り残るようにする。

: 表記修正(マスタ修正のみ) : 成績評定採点表画面で工種を入力できるようにして、 上記以外の工事」と表示されている箇所や「工事成績採 D帳票にも工種が反映されるようにする。

績採点表画面」における「主たる工種」の選択箇所) (表画面の「適用する評定」の版管理ができるようにし、 2 段階で検討。

レト表示は最新版のものを表示し、古い版も管理できる し、古い版は選択できるようにする。

出来高検査の版に自動で合せるようにする。

Dみを修正し下記とする。 →「良」、「削除」→「該当なし」or「対象外」 査担当の判断による※参考:旧エクセル「該当なし」、 「対象外」)

目別運用表画面の「創意工夫」の人力において、チェッ こ対するコメントを入力する欄の上部に、チェックした その項目内容が表示されるようにし、かつ、当該上部の 斥欄はグレーアウトさせて直接修正を不可とする。

目別運用表画面の「創意工夫」の場合、左下の評価数、 目、評価値は「-」表示もしくは空白とする。

夫の評点(合計値)の手動修正を不可とする。

:「考査項目運用表画面」下部の+ボタンを押下して展 いと帳票印刷がされないため、展開しなくても帳票印刷 るようにする。 :「考査項目運用表画面」で 1 度も展開されていない項

る場合、アラートを表示するようにする。

削選択画面(印刷対象にチェックを入れる小画面)を表 くてもすべての帳票印刷がされるようにする。

責採点表の様式の内、「班長または課長等」を対象とし 表について、「良」「否」「対象外」ではなく、「良」→「該 こして「否」「対象外」の項目名は空欄に変更する。ま こした項目欄の色を現行の「否」の赤色系の色に変更す

| 番号 | 分類                    | システム機能          | 機能概要                                                                                                    | 詳細・近年の機能拡張要望(未改修内容含む)                                                                                                    | 車携システム | 現行システムの課題・要望                                                                                                    |                                                                                                    |
|----|-----------------------|-----------------|----------------------------------------------------------------------------------------------------|----------------------------------------------------------------------------------------------------|--------|----------------------------------------------------------------------------------------------------|----------------------------------------------------------------------------------------------------|
| 8  | 他部局成績評<br>定<br>(営繕工事) | 工事成績採点表         | <ul> <li>・完成検査、部分完成検査、年度<br/>途中出来高検査、年度末出来高<br/>検査の検査事務が登録された<br/>工事案件を選択し、考査項目の<br/>細別毎に各評価者が評価値を入<br/>力する機能。</li> </ul> | <ul> <li>工事成績採点表の変更:「対象外」が選択できない評定項目については、対象外欄に着色して明示[再掲]</li> <li>工事成績採点表画面の設定変更:監督員、班長又は課長等の「印刷表示」チェックボックスは、一人目のみチェックを初期設定とするよう変更[再掲]</li> <li>工事成績採点表画面の変更:「検査員」入力時の「完了」チェック(内容ロック)機能を削除[再掲]</li> <li>工事成績採点表画面の仕様変更:複数工種(合併)としたい場合、「検査員」入力時に選択できるように変更</li> <li>出来高検査の評定について仕様変更:過去に成績評定「対象外」の出来高検査を受けており、新たに成績評定「対象」の出来高検査を受けており、新たに成績評定「対象」の出来高検査を受ける場合に、当該検査の成績評定が入力できるように変更「毎地」</li> </ul> |        | <ul> <li>08-01 【再掲】</li> <li>・評定者を変える際に一回クリアされ、再度工事番号を入力し、修正ボタンに変えるのが面倒なのでワンクリックで評定者を変えられるようにしてほしい。</li> <li>08-30 バージョンの管理[再掲]</li> <li>・版数としては現行、旧版の数値が出力されるが、プログラムや EXCEL ファイルは常に最新のもので実行されるため、版数の変更内容によっては正しい結果が帳票等に出力されない可能性がある。</li> </ul>                                                                                                    | <ul> <li>「成績採<br/>下した際</li> <li>・成績評<br/>下した際</li> <li>・成績記のパ<br/>についし</li> <li>②過去の日</li> </ul>                                                                                                    |
|    |                       | 考査項目別運用表        | <ul> <li>・対象の工事案件に対して、 担当<br/>者毎に考査項目 – 細別の評価入<br/>力を行う。</li> </ul>                                                       | さるように変更 [冉摘]                                                                                                    |        | <ul> <li>08-18 考査項目別運用表画面[再揭]</li> <li>・各考査項目を「評価」、「削除」の2列ではなく、「良」、<br/>「否」、「該当なし」の3列チェック(旧 EXCEL 通り)<br/>として欲しい(3 列チェックだとどこまで実施したかが<br/>わかる)。</li> <li>08-19 創意工夫入力</li> <li>・チェックした項目について、入力する欄に番号、評価内<br/>容の文言を自動表示できるとよい。</li> <li>※番号が未入力だと、入力内容も含め帳票に表示されない<br/>という事象もある。[再掲]</li> <li>08-20 創意工夫入力</li> <li>・創意工夫の場合、KJSH1111 考査項目別運用表画面左下<br/>の「評価値」は行ごとなくてよい。削除、グレーアウト<br/>等させる。[再掲]</li> <li>08-28 創意工夫入力</li> <li>・評点(合計値)の手動修正が可能となっているため、不<br/>可とする。[再掲]</li> </ul> | <ul> <li>・表示価」</li> <li>・「工ス 考査項号動 査象</li> <li>・割査案項目と表 項目</li> <li>・割意案項目</li> <li>・割意案項目</li> </ul>                                                                                                    |
|    |                       | 成績評定関連帳票の<br>印刷 | <ul> <li>・成績評定関連帳票を出力する機<br/>能。</li> </ul>                                                                                |                                                                                                    |        | <ul> <li>08-04 成績評定[再掲]</li> <li>・帳票を全て開かなくても帳票を印刷できるようにしてほしい。</li> <li>・+ボタンを押下して展開表示しないと帳票が出ない。課長に点数入力を依頼する際に、未入力の帳票を印刷して依頼している。展開し忘れると漏れが発生する。</li> <li>08-11 成績採点表画面[再掲]</li> <li>・印刷する帳票を選択しなくてもすべての帳票を出力すればよいので、チェックしなくても表示できるようにして欲しい。</li> <li>08-31 工事成績採点表[再掲]</li> <li>・帳票で出力される「工事成績採点表」(班長又は課長等)の体裁を変更する。</li> </ul>                                                                                                    | 対開が応用     ・       が開が応目     ・       ・     ・       ・     ・       ・     ・       ・     ・       ・     ・       ・     ・       ・     ・       ・     ・       ・     ・       ・     ・       ・     ・       ・     ・       ・     ・       ・     ・       ・     ・       ・     ・       ・     ・       ・     ・       ・     ・       ・     ・       ・     ・       ・     ・       ・     ・       ・     ・       ・     ・       ・     ・       ・     ・       ・     ・       ・     ・       ・     ・       ・     ・       ・     ・       ・     ・       ・     ・       ・     ・       ・     ・       ・     ・       ・     ・       ・     ・       ・     ・       ・     ・       ・     ・       ・     ・ |
| 9  | 他部局成績評<br>定<br>(土木委託) | 業務委託成績評定表       | <ul> <li>・完成検査の検査事務が登録された委託案件を選択し、評価項目の細別毎に各評価者が評価値を入力する機能。</li> </ul>                                                    | <ul> <li>業務委託成績評定表画面の設定変更:技術者の評価チェックボックスの初期設定が、委託<br/>種別に応じて変わるように変更[再掲]</li> <li>(建築委託)採点表画面の仕様変更:評価項</li> </ul>                                                                                                    |        | 08-01 【再掲】<br>・評定者を変える際に一回クリアされ、再度工事番号を入<br>力し、修正ボタンに変えるのが面倒なのでワンクリック<br>で評定者を変えられるようにしてほしい。                                                                                                    | ・「成績採<br>ンを押<br>下した際                                                                                                    |

|   |     | 1.1 | L.L      |    |
|---|-----|-----|----------|----|
| 굿 | - Г | 2   |          |    |
| X | 11  | 15  | <u>'</u> | ٤. |

系点表画面」で監督員等の情報を設定して「更新」ボタ 下すると検索条件がクリアされるため、そのボタンを押 際に前の検索条件が可能な限り残るようにする

転表画面の「適用する評定」の版管理ができるようにし、 2 段階で検討。

ルト表示は最新版のものを表示し、古い版も管理できる し、古い版は選択できるようにする。 出来高検査の版に自動で合せるようにする。

のみを修正し下記とする。 →「良」、「削除」→「該当なし」or「対象外」 査担当の判断による※参考:旧エクセル「該当なし」、 「対象外」)

目別運用表画面の「創意工夫」の入力において、チェッ こ対するコメントを入力する欄の上部に、チェックした その項目内容が表示されるようにし、かつ、当該上部の 示欄はグレーアウトさせて直接修正を不可とする。

目別運用表画面の「創意工夫」の場合、左下の評価数、 目、評価値は「-」表示もしくは空白とする。

夫の評点(合計値)の手動修正を不可とする。

:「考査項目運用表画面」下部の+ボタンを押下して展 いと帳票印刷がされないため、展開しなくても帳票印刷 るようにする。

:「考査項目運用表画面」で 1 度も展開されていない項 5場合、アラートを表示するようにする。

削選択画面(印刷対象にチェックを入れる小画面)を表 くてもすべての帳票印刷がされるようにする。

績採点表の様式の内、「班長または課長等」を対象とし 表について、「良」「否」「対象外」ではなく、「良」→「該 にして「否」「対象外」の項目名は空欄に変更する。ま にした項目欄の色を現行の「否」の赤色系の色に変更す

系点表画面」で監督員等の情報を設定して「更新」ボタ 下すると検索条件がクリアされるため、そのボタンを押 際に前の検索条件が可能な限り残るようにする。

| 番号 | 子 分類                     | システム機能                  | 機能概要                                                                                     | 詳細・近年の機能拡張要望(未改修内容含む)                                                                    | <b>車携システ</b> ⊥ | 現行システムの課題・要望                                                                                                    |                                                                                     |
|----|--------------------------|-------------------------|------------------------------------------------------------------------------------------|------------------------------------------------------------------------------------------|----------------|----------------------------------------------------------------------------------------------------|-------------------------------------------------------------------------------------|
|    |                          |                         |                                                                                          | 目が上下2段でセットであることから、下段<br>のみチェックの場合、警告表示するよう変更                                             |                | 08-05 成績採点表[再掲]<br>・監督員と検査監の共通項目の採点が一致しない場合、採                                                                                  | <ul> <li>新たに委</li> <li>うにする</li> </ul>                                              |
|    |                          |                         |                                                                                          | 【舟扬】                                                                                     |                | <ul> <li>点ミスとならないようにアラートを表示してはしい。</li> <li>・工事の場合は対照表が出てチェックしている。</li> <li>09.20 ボージョンの管理[互相]</li> </ul>                       | 担当と前                                                                                |
|    |                          |                         |                                                                                          |                                                                                          |                | ・版数としては現行、旧版の数値が出力されるが、プログラムや FYCEL ファイルは常に最新のたので実行され                                                                          | ・ <sub> 风積</sub><br>下記の2                                                            |
|    |                          |                         |                                                                                          |                                                                                          |                | るため、版数の変更内容によっては正しい結果が帳票等<br>に出力されない可能性がある。                                                                                    | し) ショオ)<br>ようにし<br>②過去のb                                                            |
|    |                          | 業務評定関連帳票の<br>印刷         | ・業務評定関連帳票を出力する機<br>能。                                                                    |                                                                                          |                | 08-04 成績評定[再掲]<br>・帳票を全て開かなくても帳票を印刷できるようにしてほ                                                                                   | 対応案①<br>開しない                                                                        |
|    |                          |                         |                                                                                          |                                                                                          |                | <ul> <li>しい。</li> <li>+ボタンを押下して展開表示しないと帳票が出ない。課</li> <li>長に点数入力を依頼する際に、未入力の帳票を印刷して</li> <li>依頼している。展開し忘れると漏れが発生する。</li> </ul>  | ができる<br>対応案②:<br>目がある                                                               |
|    |                          |                         |                                                                                          |                                                                                          |                | <ul> <li>08-11 成績採点表画面[再掲]</li> <li>・印刷する帳票を選択しなくてもすべての帳票を出力すればよいので、チェックしなくても表示できるようにして欲しい。</li> </ul>                         | <ul> <li>・帳票印刷</li> <li>示しな</li> </ul>                                              |
| 10 | 他部局成績評<br>定<br>(建築委託)    | 業務委託成績評定表               | <ul> <li>・完成検査の検査事務が登録され<br/>た委託 案件を選択し、項目の<br/>評価 項目 毎に各評価者が評価<br/>値を入力する機能。</li> </ul> | <ul> <li>業務委託成績評定表画面の設定変更:技術者の評価チェックボックスの初期設定が、委託</li> <li>種別に応じて変わるように変更[再掲]</li> </ul> |                | 08-01 [再掲]<br>・評定者を変える際に一回クリアされ、再度工事番号を入<br>力し、修正ボタンに変えるのが面倒なのでワンクリック<br>で評定者を変えられるようにしてほしい。                                   | ・「成績採<br>ンを押T<br>下した際                                                               |
|    |                          |                         |                                                                                          |                                                                                          |                | 08-05 成績採点表[再掲]<br>・監督員と検査監の共通項目の採点が一致しない場合、採<br>点ミスとならないようにアラートを表示してほしい。<br>・工事の場合は対照表が出てチェックしている。                            | ・新たに委<br>うにする<br>担当と記                                                               |
|    |                          |                         |                                                                                          |                                                                                          |                | 08-23 (建築委託)業務委託成績評定表画面[再掲]<br>・評価者比率、各分野比率を計算する機能が欲しい。ある<br>いは EXCEL シートで計算し、案件ごとにファイルを登<br>録(DLも可)する機能を付加する。比率を計算した情         | <ul> <li>「(建築書<br/>各分野比<br/>プリセッ<br/>る(なま<br/>まにま)</li> </ul>                       |
|    |                          |                         |                                                                                          |                                                                                          |                | 報も残したいため。<br>08-25 設計業務等成績採点表(建築)[再掲]                                                                                          | <ul><li>衣に基*</li><li>・「設計業</li></ul>                                                |
|    |                          |                         |                                                                                          |                                                                                          |                | <ul> <li>・建築委託では評価項目が上下2項目で1セットとなっているので、2項目区切りで破線を入れてほしい。</li> </ul>                                                           | 項目で<br>る。                                                                           |
|    |                          |                         |                                                                                          |                                                                                          |                | 08-30 バージョンの管理[再掲]<br>・版数としては現行、旧版の数値が出力されるが、プログ<br>ラムや EXCEL ファイルは常に最新のもので実行され<br>るため、版数の変更内容によっては正しい結果が帳票等<br>に出力されない可能性がある。 | <ul> <li>・成績採点</li> <li>下記の2</li> <li>①デフォル</li> <li>ようにし</li> <li>②過去の出</li> </ul> |
|    |                          | 業務評定関連帳票の<br>印刷         | <ul> <li>業務評定関連帳票を出力する機</li> <li>能。</li> </ul>                                           | <ul> <li>建築委託の帳票の変更:必要な帳票が出力されるように修正[再掲]</li> </ul>                                      |                | 08-04 成績評定[再掲]<br>・帳票を全て開かなくても帳票を印刷できるようにしてほ                                                                                   | 対応案①<br>開しない                                                                        |
|    |                          |                         |                                                                                          |                                                                                          |                | <ul> <li>・+ボタンを押下して展開表示しないと帳票が出ない。課長に点数入力を依頼する際に、未入力の帳票を印刷して依頼している。展開し忘れると漏れが発生する。</li> </ul>                                  | かできる<br>対応案②:<br>目がある                                                               |
|    |                          |                         |                                                                                          |                                                                                          |                | 08-11 成績採点表画面[再掲]<br>・印刷する帳票を選択しなくてもすべての帳票を出力すれ<br>ばよいので、チェックしなくても表示できるようにして<br>欲しい。                                           | ・帳票印刷<br>示しなく                                                                       |
| 11 | 成績評定シス<br>テム<br>(CSV 出力) | 成績評定(CSV 出<br>力)関連帳票の印刷 | <ul> <li>・成績評定(CSV)帳票を出力<br/>する機能</li> </ul>                                             |                                                                                          |                |                                                                                                    |                                                                                     |

対応策

委託の成績採点に係る対照表を作成して帳票出力するよる。対照表についは、成績評定の所管元である工事検査 調整が必要。

ā表画面の「適用する評定」の版管理ができるようにし、 2段階で検討。

ルト表示は最新版のものを表示し、古い版も管理できる し、古い版は選択できるようにする。

出来高検査の版に自動で合せるようにする。

:「考査項目運用表画面」下部の+ボタンを押下して展 いと帳票印刷がされないため、展開しなくても帳票印刷 るようにする。

:「考査項目運用表画面」で 1 度も展開されていない項 5場合、アラートを表示するようにする。

削選択画面(印刷対象にチェックを入れる小画面)を表 くてもすべての帳票印刷がされるようにする。

ミ点表画面」で監督員等の情報を設定して「更新」ボタ 下すると検索条件がクリアされるため、そのボタンを押 祭に前の検索条件が可能な限り残るようにする。

委託の成績採点に係る対照表を作成して帳票出力するよる。対照表についは、成績評定の所管元である工事検査 調整が必要。

委託)業務委託成績評定表画面」において評価者比率、 比率を自動計算する機能を追加する、なお標準の場合は ット値を設定するようにし、手動設定もできるようにす お、標準は設計業務等採点基準および設計業務成績採点 づく率での計算)。

巻務等成績採点表(建築)」において、評価項目が上下2 1 セットとなっているので 2 項目区切りで破線を入れ

ā表画面の「適用する評定」の版管理ができるようにし、 2段階で検討。

ルト表示は最新版のものを表示し、古い版も管理できる し、古い版は選択できるようにする。

出来高検査の版に自動で合せるようにする。

:「考査項目運用表画面」下部の+ボタンを押下して展 いと帳票印刷がされないため、展開しなくても帳票印刷 るようにする。

:「考査項目運用表画面」で 1 度も展開されていない項 る場合、アラートを表示するようにする。

削選択画面(印刷対象にチェックを入れる小画面)を表 くてもすべての帳票印刷がされるようにする。

# 2. 機能画面と出力データ

機能画面については各機能の主な画面を参考として示した。

- 2.1 成績評定システム機能
- 2.1.1 成績評定(土木工事)

土木工事の成績評定データを入力・管理する機能。

(1) 工事成績採点表

| 《点表                                          |                   |                   |                                                                                                    |                          |    |
|----------------------------------------------|-------------------|-------------------|----------------------------------------------------------------------------------------------------|--------------------------|----|
| 🖉 KJS - Internet Explorer                    |                   | -                 | and the second line of                                                                                                    |                          | ×  |
| KJSH1011 工事成績採点表                             | 56                |                   | 平成29年08月08日                                                                                                    |                          |    |
| 二二 二 二 二 二 二 二 二 二 二 二 二 二 二 二 二 二 二         |                   | 確認保存終             | 2 ○ 登録 ● 修正 ○ 照会 ○                                                                                                    | 削除 標準 中 大                |    |
| 執行年度 平成28年度                                  | ✓ 執行 <sup>2</sup> | <b>機関</b> 伊賀建設事務所 | ▼ 施行開始年度 平成20月                                                                                                    | <u>再度 ▼</u> - [ ]        | ^  |
| <b>検査種別</b> 完成検査                             |                   | 9 5計    129.4.1以降 | / cr · 1                                                                                                    | 員 ○班長又は課長 ○検査員           | -  |
| 王たる工種 コンクリート                                 | 構造物工事<br>■元       |                   | (拼) ※複数:                                                                                                    | 工種を登集する場合、チェックして下さい。     | -  |
| 工事番号                                         |                   |                   |                                                                                                    |                          |    |
| 工路河川名事                                       |                   |                   |                                                                                                    |                          |    |
| 名工事種別工事場所                                    |                   |                   |                                                                                                    |                          |    |
| 請負者                                          | *****             |                   |                                                                                                    |                          |    |
| 請負金額                                         | 1.01.40           |                   |                                                                                                    |                          |    |
| 工期                                           | Rene chas         | 1.8.1.01.00000    | Mag 1 5 1 87 1 898                                                                                                    |                          |    |
| 完成日                                          | -                 |                   |                                                                                                    |                          |    |
| 検査日                                          | Paral No.         |                   |                                                                                                    |                          |    |
| /#1ビブロセス」のチェ・<br>クリスト<br>1月1日/11月1           | アオルト              |                   | 参照                                                                                                    |                          |    |
| 境場代理人<br>主任技術者                               | てすいち              |                   |                                                                                                    |                          | -  |
| 專任主任技術者                                      | てすに               |                   |                                                                                                    |                          |    |
| 專任監理技術者                                      | てすさん              |                   |                                                                                                    |                          | -  |
|                                              | 主任監督員 V           |                   | ● □ □ □ □ □ □ □ □ □ □ □ □ □ □ □ □ □ □ □                                                                                                    |                          |    |
| 監督員                                          | 総括監督員 V<br>V      |                   | □ 印刷表示                                                                                                    |                          |    |
|                                              |                   |                   |                                                                                                    |                          |    |
|                                              |                   |                   | ▼         ●         □         □         □         □         □         □         □         □         □         □         □         □         □         □         □         □         □         □         □         □         □         □         □         □         □         □         □         □         □         □         □         □         □         □         □         □         □         □         □         □         □         □         □         □         □         □         □         □         □         □         □         □         □         □         □         □         □         □         □         □         □         □         □         □         □         □         □         □         □         □         □         □         □         □         □         □         □         □         □         □         □         □         □         □         □         □         □         □         □         □         □         □         □         □         □         □         □         □         □         □         □         □         □         □         □ |                          |    |
| 斑長又は課長等                                      | ×                 |                   | <ul> <li>▼</li> <li>□ 印刷表示</li> <li>▼</li> <li>□ 印刷表示</li> </ul>                                                                                                    |                          |    |
|                                              |                   |                   | ▼ □ 印刷表示                                                                                                    |                          |    |
|                                              |                   |                   | ■ 印刷表示                                                                                                    |                          |    |
| 検査員(出来高)                                     | ×                 |                   |                                                                                                    |                          |    |
|                                              | ~                 |                   | ▼ □ 印刷表示                                                                                                    |                          |    |
|                                              | 王幹 V<br>V         |                   | ■ ① 印刷表示                                                                                                    |                          |    |
| 検査員                                          | ×                 |                   | ▼ □ 印刷表示                                                                                                    | □完了                      |    |
|                                              | ~                 | ,<br>             | ▼ □ 印刷表示                                                                                                    |                          |    |
| 考査項目 < ( ) ( ) ( ) ( ) ( ) ( ) ( ) ( ) ( ) ( | a                 | 監督員<br>b c d e a  | 班長又は課長<br>a'b b'c d e a                                                                                                    | 模査貝(完成検査)<br>a' b b' c d | ^  |
| 1. 施工体制<br>T 起三体制                            | - <u>82</u>       |                   |                                                                                                    |                          |    |
| <u>1.施工管理</u>                                |                   |                   |                                                                                                    |                          |    |
| 2. 施工状況 <u> <u> </u></u>                     |                   |                   |                                                                                                    |                          |    |
| <u>Ⅳ. 対外開係</u><br>1 中世世                      |                   |                   |                                                                                                    |                          |    |
| 3.出来形及び<br>出来ばえ<br>1.品質                      |                   |                   |                                                                                                    |                          |    |
| 皿. 出来ばえ           4. 工事特性         I. 施工条件    | への対応              |                   |                                                                                                    |                          | J. |
| 5. 創意工夫等 <u>1. 創意工夫</u> 6. 社会性等     1 地域への   | <u>5</u>          |                   |                                                                                                    |                          |    |
| 加減点合計(1+2+3+4+5                              | +6)               | <b>0.0</b> 点      | 0.0 点                                                                                                    | 0.0                      |    |
| 評定点(65点±加減点合計)<br>7.評定点計                     |                   | 0.0 点<br>0.0 点    | <u>0.0</u> 点                                                                                                    | 0.0 点                    |    |
| 8. 法令遵守等<br>9. 課定占今时                         |                   | 0 č               | 0.0<br>点                                                                                                    |                          |    |
|                                              |                   |                   | ~                                                                                                    |                          |    |
|                                              |                   |                   |                                                                                                    |                          |    |
| 所見 < >                                       |                   |                   |                                                                                                    |                          |    |
|                                              |                   | ~                 | ~                                                                                                    |                          | ~  |
| 業務を選択してください                                  |                   |                   |                                                                                                    | ♣ 100%                   |    |
|                                              |                   |                   |                                                                                                    | af 100%                  |    |
| ≨「「」<br>「」<br>「」<br>「」                       |                   |                   |                                                                                                    |                          |    |
| うちょう 111                                     |                   |                   |                                                                                                    |                          |    |
|                                              |                   |                   |                                                                                                    |                          |    |

| 内容        | 完成検査、部分完成検査、年度途中出来高検査、年度末出来高検査の検査事務が登                      |
|-----------|------------------------------------------------------------|
|           | 録された工事案件を選択し、考査項目の細別毎に各評価者が評価値を入力する機能                      |
| 機能        | ・[執行年度]・[執行機関]・[施行開始年度]・[検査種別]・[適用する評定]・[評価                |
|           | 者]・[主たる工種]を指定し、表示された案件の考査項目別運用表にて入力した                      |
|           | 結果を「登録」「修正」「照会」「削除」することができる。                               |
| 詳細・近年の    | ● 工事成績採点表の変更:「対象外」が選択できない評定項目については、対象                      |
| 機能拡張要望    | 外欄に着色して明示。                                                 |
| (未改修内容含む) | ● 工事成績採点表画面の設定変更:監督員、班長又は課長等の「印刷表示」チェ                      |
|           | ックボックスは、一人目のみチェックを初期設定とするよう変更。                             |
|           | ● 工事成績採点表画面の変更:「検査員」入力時の「完了」チェック(内容ロッ                      |
|           | ク)機能を削除。                                                   |
|           | ● 工事成績採点表画面の仕様変更:複数工種(合併)としたい場合、「検査員」                      |
|           | 入力時に選択できるように変更。                                            |
|           | ● 出来高検査の評定について仕様変更:過去に成績評定「対象外」の出来高検査                      |
|           | を受けており、新たに成績評定「対象」の出来高検査を受ける場合に、当該検                        |
|           | 査の成績評定が入力できるように変更。                                         |
| 出力        | 工事成績調書、工事成績採点表、評価項目の類似項目の対照表                               |
| 現行システム    | 1. 08-01                                                   |
| の課題・要望    | ・評定者を変える際に一回クリアされ、再度工事番号を入力し、修正ボタンに変                       |
|           | えるのが面倒なのでワンクリックで評定者を変えられるようにしてほしい。                         |
|           | 2. 08-06 工成績採点表                                            |
|           | ・工事成績採点表の工種欄の「上記以外の工種」の記載を「上記以外の工種(詳                       |
|           | 細工種名をエクセルで修正」に標記を変えてよい。                                    |
|           | 3. 08-30 成績採点表画面 バージョンの管理                                  |
|           | ・版数としては現行、旧版の数値が出力されるが、プログラムや EXCEL ファイ                    |
|           | ルは常に最新のもので実行されるため、版数の変更内容によっては正しい結果                        |
|           | が帳票等に出力されない可能性がある。                                         |
| 対応案       | 1.                                                         |
|           | ・「成績採点表画面」で監督員等の情報を設定して「更新」ボタンを押下すると検索条                    |
|           | 件がクリアされるため、そのボタンを押下した際に前の検索条件が残るようにする。                     |
|           | 2.                                                         |
|           | <ul> <li>・成績評定採点表画面で工種を入力できるようにして、現在「上記以外の工事」と表</li> </ul> |
|           | 示されている箇所や「工事成績採点表」の帳票にも工種が反映されるようにする。                      |
|           | (「工事成績採点表画面」における「主たる工種」の選択箇所)                              |
|           | 3.                                                         |
|           | ・成績採点表画面の「適用する評定」の版管理ができるようにする。                            |
|           | ・デフォルト表示は最新版のものを表示し、古い版も管理できるようにし、古い                       |
|           | 版は選択できるようにする。過去の出来高検査の版に合せるようにする。                          |

### (2) 考課項目別運用表

| 考課項目                                 | 別運用表                                                                                                    |                                            |                                                                        |                                                      |                                    |      |  |  |  |  |
|--------------------------------------|----------------------------------------------------------------------------------------------------|--------------------------------------------|------------------------------------------------------------------------|------------------------------------------------------|------------------------------------|------|--|--|--|--|
|                                      | KIS - Internet Explorer                                                                                                    | <u>a</u> <u>b</u>                          | T Have been                                                            |                                                      |                                    |      |  |  |  |  |
|                                      | KJSHTTT 考査項目加速用表面面                                                                                                    |                                            |                                                                        | 》日<br>「正」」照会」」削除                                     | 標準中大                               |      |  |  |  |  |
|                                      | 評価者                                                                                                    | ●監督員 ○班長又は課長 ○検                            | 查員                                                                     | 評定占合計 監督員                                            | 班長又は課検査員                           |      |  |  |  |  |
|                                      | 工種名等 :<br>考査項目名 :                                                                                                    | コンクリート構造物工事<br>細別名                         |                                                                        |                                                      |                                    |      |  |  |  |  |
|                                      | 1.施工体制                                                                                                    | I. 施工体制一般                                  |                                                                        | <u>監督員</u> 切<br>ランク a<br>点数 1.0                      | H長又は課 検査員<br><br>0 0               |      |  |  |  |  |
|                                      | a                                                                                                    | b                                          | c                                                                      | d<br>施工休制がわわ不                                        |                                    |      |  |  |  |  |
|                                      | <ul> <li>✓ 施工体制が運切である。</li> <li>●評価対象項目</li> </ul>                                                                                                    | 随工体制がほぼ運切である。                              | ● 他の評価に該当しない。                                                          | □ 適切である。                                             | である。                               |      |  |  |  |  |
|                                      | 評価 削除<br>「   1) 「施工プロセス」のチェッ                                                                                                    | クリストのうち、施工体制一般に                            | ついて指示事項が無い。                                                            |                                                      |                                    |      |  |  |  |  |
|                                      | <ul> <li>✓ 2) 監督員から指摘されること</li> <li>✓ 3) 作業分担の範囲を、施工体</li> </ul>                                                                                                    | なく、 適切な時期に適切な施工計<br>制台帳及び施工体系図に明確に記        | ⁺画書を提出している。<br>!戦している。                                                 |                                                      |                                    |      |  |  |  |  |
|                                      | <ul> <li>✓ ■ 4) 社内検査体制が構築され、</li> <li>✓ ■ 4) て、品質証明に係る体制が</li> </ul>                                                                                                    | 関係書類、出来形、品質等の社内<br>有効に機能している。              | 検査を工事全般にわたって実施し                                                        | ☆丁( <del>   _                                 </del> | 施工体制一般に関                           |      |  |  |  |  |
|                                      | <ul> <li>✓ 5) 元請が下請の作業成果を検</li> <li>✓ 6) 施工計画書の内容と現場施</li> </ul>                                                                                                    | 査している。<br>江方法が一致している。                      |                                                                        | ル工体前一般に関<br>して監督員が文書<br>による改善指示を                     | して、監督員から<br>□ の文書による改善<br>指示に従わなかっ |      |  |  |  |  |
|                                      | <ul> <li>✓ ○ 7) 緊急指示、災害、事故等が</li> <li>✓ ○ 8) 現場に対する本店や支店に</li> </ul>                                                                                                    | 発生した場合の対応が速やかであ<br>よる支援体制を整えている。           | る。                                                                     | 112/00                                               | <i>†</i> ∈。                        |      |  |  |  |  |
|                                      | <ul> <li></li></ul>                                                                                                    | 者を適切に配置している。<br>いて、製作工場における社内検査            | 体制(規格値の設定や確認方法                                                         |                                                      |                                    |      |  |  |  |  |
|                                      | <ul> <li>✓ 10)等)を整えている。</li> <li>その他</li> <li>✓ 11) math (1, th) (th)</li> </ul>                                                                                                    |                                            |                                                                        |                                                      |                                    |      |  |  |  |  |
|                                      | 理由: 1・加上(本和) が<br>評価数 11 評価値/<br>評価値/                                                                                                    | ♪90%以上・・・・・・・<br>♪80%以上~90%未満・・・           | a<br>b                                                                 |                                                      |                                    |      |  |  |  |  |
|                                      | 対象項目数 11<br>評価値 100-0%<br>の<br>削除<br>の<br>の<br>部価値<br>の<br>4<br>なな<br>の<br>4<br>の<br>4<br>の<br>5<br>の<br>5<br>う<br>5<br>の<br>5<br>ひ<br>5<br>ひ<br>ひ<br>ひ<br>ひ<br>ひ<br>ひ<br>ひ<br>5<br>ひ<br>ひ<br>ひ<br>ひ<br>ひ<br>ひ<br>ひ<br>ひ<br>ひ<br>ひ<br>ひ<br>ひ<br>ひ | ▶80%未満・・・・・・・・・・・・・・・・・・・・・・・・・・・・・・・・・・・・ | 。<br>しない項目は削除する。<br>目数を母数として計算した比率(%<br>)/評価対象項目数( )<br>目以下の場合はC評価とする。 | 6)計算の値で評価する。                                         |                                    |      |  |  |  |  |
|                                      | ■ 1. 施工体制                                                                                                    | Ⅱ. 配置技術者                                   |                                                                        |                                                      |                                    |      |  |  |  |  |
|                                      | ■ 2.施工状況                                                                                                    | I. 施工管理                                    |                                                                        |                                                      |                                    |      |  |  |  |  |
|                                      | <ul> <li>■ 2.施工状況</li> <li>■ 2.施工状況</li> </ul>                                                                                                    | II. 工任目标           II. 安全対策                |                                                                        |                                                      |                                    |      |  |  |  |  |
|                                      | ■ 2.施工状況                                                                                                    |                                            |                                                                        |                                                      |                                    |      |  |  |  |  |
|                                      | 🖾 5. 創意工夫等                                                                                                    | I. 創意工夫等                                   |                                                                        |                                                      | × ~                                |      |  |  |  |  |
|                                      | 業務を選択してください                                                                                                    |                                            |                                                                        |                                                      |                                    |      |  |  |  |  |
| 「老颽項日                                | []] []] [] [] [] [] [] [] [] [] [] [] []                                                                                                    |                                            |                                                                        |                                                      | € 100% ▼                           | l    |  |  |  |  |
|                                      | 加速而來画面」                                                                                                    |                                            |                                                                        |                                                      |                                    |      |  |  |  |  |
| 内容                                   | 対象の工事業                                                                                                    | 案件に対して、打                                   | 旦当者毎に考査項                                                               | 〔目ー細別の                                               | 評価入力を行う                            |      |  |  |  |  |
| 機能                                   | ・工事成績技                                                                                                    | 采点表にて、指定                                   | ミした案件にて選                                                               | 訳した考課                                                | 項目ごとに評価                            | 値を入力 |  |  |  |  |
|                                      | することれ                                                                                                    | ができる。                                      |                                                                        |                                                      |                                    |      |  |  |  |  |
| 詳細・近                                 | 年の ● 考査項目                                                                                                    | 別運用表画面の                                    | 土様変更:土木コ                                                               | 二事(上記以                                               | 外の工種)の場                            | 合の、検 |  |  |  |  |
| 機能拡張                                 | 要望   查員(Ⅱ                                                                                                    | 品質)におい                                     | て、自由記載入力                                                               | 力可能文字数                                               | を100に拡張。                           |      |  |  |  |  |
| (未改修内容                               | 含む)                                                                                                    |                                            |                                                                        |                                                      |                                    |      |  |  |  |  |
| 出力                                   |                                                                                                    |                                            |                                                                        |                                                      |                                    |      |  |  |  |  |
| 現行システム 1. 08-18 考査項目別運用表画面           |                                                                                                    |                                            |                                                                        |                                                      |                                    |      |  |  |  |  |
| の課題・                                 | の課題・要望・各考査項目を「評価」、「削除」の2列ではなく、「良」、「否」、                                                                                                    |                                            |                                                                        |                                                      |                                    |      |  |  |  |  |
| し」の3列チェック(旧 EXCEL 通り)として欲しい(3 列チェックだ |                                                                                                    |                                            |                                                                        |                                                      |                                    |      |  |  |  |  |
| まで実施したかがわかる)。                        |                                                                                                    |                                            |                                                                        |                                                      |                                    |      |  |  |  |  |
|                                      | 2. 08-19 \$                                                                                                    | 創意工夫入力                                     |                                                                        |                                                      |                                    |      |  |  |  |  |
|                                      | ・チェック                                                                                                    | した項目について                                   | て、入力する欄に                                                               | 番号、評価                                                | 内容の文言を自                            | 動表示で |  |  |  |  |
|                                      | きるとよい                                                                                                    | い。※番号が未2                                   | (力だと、入力内                                                               | 容も含め帳                                                | 票に表示されな                            | いという |  |  |  |  |

|     | 事象もある。                                   |  |  |  |  |  |  |  |  |  |
|-----|------------------------------------------|--|--|--|--|--|--|--|--|--|
|     | 3. 08-20 創意工夫入力                          |  |  |  |  |  |  |  |  |  |
|     | ・創意工夫の場合、KJSH1111 考査項目別運用表画面左下の「評価値」は行ごと |  |  |  |  |  |  |  |  |  |
|     | なくてよい。削除、グレーアウト等させる。                     |  |  |  |  |  |  |  |  |  |
|     | 4. 08-22 考查項目別運用表画面                      |  |  |  |  |  |  |  |  |  |
|     | ・技術者の専任が必要な工事は、請負金額によるため、請負金額 3500 万未満の  |  |  |  |  |  |  |  |  |  |
|     | 場合は評価対象外となるため専任チェックをした場合にエラー表示して欲し       |  |  |  |  |  |  |  |  |  |
|     | لائ <sub>°</sub>                         |  |  |  |  |  |  |  |  |  |
|     | 5. 08-28 創意工夫入力                          |  |  |  |  |  |  |  |  |  |
|     | ・評点(合計値)の手動修正が可能となっているため、不可とする。          |  |  |  |  |  |  |  |  |  |
| 対応案 | 1.                                       |  |  |  |  |  |  |  |  |  |
|     | ・考査項目別運用表画面の評価対象項目について表示名のみを修正し下記とす      |  |  |  |  |  |  |  |  |  |
|     | る。「評価」→「良」、「削除」→「該当なし」or「対象外」            |  |  |  |  |  |  |  |  |  |
|     | 2.                                       |  |  |  |  |  |  |  |  |  |
|     | ・考査項目別運用表画面の「創意工夫」の入力において、チェック項目に対する     |  |  |  |  |  |  |  |  |  |
|     | コメントを入力する欄の上部に、チェックした番号とその項目内容が表示され      |  |  |  |  |  |  |  |  |  |
|     | るようにし、かつ、当該上部の自動表示欄は修正できないようにする。         |  |  |  |  |  |  |  |  |  |
|     | 3.                                       |  |  |  |  |  |  |  |  |  |
|     | ・考査項目別運用表画面の「創意工夫」の場合、左下の評価数、対象項目、評価     |  |  |  |  |  |  |  |  |  |
|     | 値は「一」表示もしくは空白とする。                        |  |  |  |  |  |  |  |  |  |
|     | 4.                                       |  |  |  |  |  |  |  |  |  |
|     | ・工事成績評定「考査項目別運用表画面」(KJSH1111)の「技術者の専任が必要 |  |  |  |  |  |  |  |  |  |
|     | な工事です。」のチェックは、請負価格が 3500 万未満の場合にオンにした場合  |  |  |  |  |  |  |  |  |  |
|     | エラー表示するようにして、データ保存もできなくする。               |  |  |  |  |  |  |  |  |  |
|     | ・請負金額 3500 万以上でオンにされていない場合警告を表示し、保存はできる  |  |  |  |  |  |  |  |  |  |
|     | ようにする (検査時の技術者が当該工事の全期間専任でない場合を想定)。      |  |  |  |  |  |  |  |  |  |
|     | 5.                                       |  |  |  |  |  |  |  |  |  |
|     | ・創意工夫の評点(合計値)の手動修正を不可とする。                |  |  |  |  |  |  |  |  |  |

### (3) 成績評定関連帳票の印刷

| 成績評定関連帳票の印刷 |                                                            |  |  |  |  |  |
|-------------|------------------------------------------------------------|--|--|--|--|--|
|             | 🥘 幅票印刷 - Internet Explorer                                 |  |  |  |  |  |
|             | 帳票印刷                                                       |  |  |  |  |  |
|             | ····································                       |  |  |  |  |  |
|             | <ul> <li>✓ 工事成績採点表</li> <li>✓ 理研研究 通知の時代 通知の対応書</li> </ul> |  |  |  |  |  |
|             |                                                            |  |  |  |  |  |
|             |                                                            |  |  |  |  |  |
|             |                                                            |  |  |  |  |  |
|             |                                                            |  |  |  |  |  |
|             |                                                            |  |  |  |  |  |
|             |                                                            |  |  |  |  |  |
|             |                                                            |  |  |  |  |  |
|             |                                                            |  |  |  |  |  |
|             |                                                            |  |  |  |  |  |
| [成績評定関連帳]   | - []<br>票の印刷画面]                                            |  |  |  |  |  |
| 内容          | 成績評定関連帳票を出力する機能                                            |  |  |  |  |  |
| 機能          | ・工事成績採点表にて指定した案件の成績評定関連帳票を印刷する。                            |  |  |  |  |  |
| 出力          | 工事成績調書、工事成績採点表、評価対象項目の類似項目の対照表                             |  |  |  |  |  |
| 現行システム      | 6. 08-04 成績評定                                              |  |  |  |  |  |
| の課題・要望      | ・帳票を全て開かなくても帳票を印刷できるようにしてほしい。                              |  |  |  |  |  |
|             | <ul> <li>+ボタンを押下して展開表示しないと帳票が出ない。課長に点数入力を依頼する</li> </ul>   |  |  |  |  |  |
|             | 際に、未入力の帳票を印刷して依頼している。展開し忘れると漏れが発生する。                       |  |  |  |  |  |
|             | 7. 08-11 成績採点表画面                                           |  |  |  |  |  |
|             | ・印刷する帳票を選択しなくてもすべての帳票を出力すればよいので、チェッ                        |  |  |  |  |  |
|             | クしなくても表示できるようにして欲しい。                                       |  |  |  |  |  |
|             | 8. 08-31 工事成績採点表                                           |  |  |  |  |  |
|             | ・帳票で出力される「工事成績採点表」(班長又は課長等)の体裁を変更する。                       |  |  |  |  |  |
| 対応案         | 1.                                                         |  |  |  |  |  |
|             | <ul> <li>・画面下部の+ボタンを押下して展開しないと帳票印刷がされないため、展開</li> </ul>    |  |  |  |  |  |
|             | しなくても帳票印刷ができるようにする。                                        |  |  |  |  |  |
|             | 2.                                                         |  |  |  |  |  |
|             | ・帳票印刷の画面を表示しなくてもすべての帳票印刷がされるようにする。                         |  |  |  |  |  |
|             | 3.                                                         |  |  |  |  |  |
|             | ・帳票で出力される「工事成績採点表」の内、班長または課長等)を対象とし                        |  |  |  |  |  |
|             | た採点表について、「良」「否」「対象外」ではなく、「良」→「該当有」にし                       |  |  |  |  |  |
|             | て「否」「対象外」の項目名は空欄に変更する。また空欄にした項目欄の色を                        |  |  |  |  |  |
|             | 現行の「否」の赤色系の色に変更する。                                         |  |  |  |  |  |

### 2.1.2 成績評定(営繕工事)

営繕工事の成績評定データを入力・管理する機能。

(1) 工事成績採点表

| 🥖 KJS - Interne      | t Explorer                                                         | -      |          |                |           | -                      | 10.7.2.0 |      | to and the R     |                 |           | - 0          | x |
|----------------------|--------------------------------------------------------------------|--------|----------|----------------|-----------|------------------------|----------|------|------------------|-----------------|-----------|--------------|---|
| KJSH1011 I           | 事成績採点表面                                                            | Ŧ      | 1.1014   |                |           |                        | 平成29年    | F08月 | 108日             |                 |           |              |   |
| 「単二」 クリア             | (1)<br>(1)<br>(1)<br>(1)<br>(1)<br>(1)<br>(1)<br>(1)<br>(1)<br>(1) |        |          | 確認             | の保存       | ● <mark>◎</mark><br>終了 | ○ 登録     | •    | 修正 🔘 照台          | 会 前除            | 標準中       | 大            |   |
| 執行年度                 | ₽成28年度 ∨                                                           |        | 執行機関     | 伊尔尼寺自          | 改革務所      |                        | <b>V</b> |      | 旅行開始年度           | 平成28年度 🗸        | - [       |              |   |
| 検査種別 5               | 完成検査 🗸                                                             | - 1 0  | 日 連用する   | IT H 2 9       | . 4. 1    | 以降 Ver                 | . 1      | ~    | 評価者              | ●監督員 ○班長        | E⊽II#Æ    | ○検査員         |   |
| 主たる工種                | ロックリート構造                                                           | 御工事    | 一定       |                | 常練工事      | $\checkmark$           |          |      | 複数工種(合           | ××××××××××      |           |              |   |
| 工事情報表示               | 丁事情報非表:                                                            | F.     |          |                | 010-7     |                        |          |      | 1#2              | - weet det ever | 9486. 7IV | yourem.      | - |
| 工事番号                 |                                                                    |        |          | -              |           |                        |          |      |                  |                 |           |              | - |
| 工路河川名                |                                                                    |        |          |                |           |                        |          |      |                  |                 |           |              |   |
| 争<br>名工事種別           |                                                                    |        |          |                | 18        |                        |          |      |                  |                 |           |              |   |
| 工事場所                 |                                                                    |        |          |                |           |                        |          |      |                  |                 |           |              |   |
| 請負者                  |                                                                    | *****  | -        |                |           |                        |          |      |                  |                 |           |              |   |
| 請負金額                 |                                                                    |        |          |                |           |                        |          |      |                  |                 |           |              |   |
| 当初契約日                |                                                                    | _      | _        |                |           | _                      |          |      |                  |                 |           |              | - |
| 二州                   |                                                                    |        |          |                |           |                        |          |      | -                |                 |           |              |   |
| 2000日                |                                                                    | _      |          | -              |           |                        |          |      |                  |                 |           |              |   |
| 1米里日<br>「施工ブロ+*      | Zス」のチェッ                                                            |        |          |                | <u>N:</u> | 2 مۇر                  | 2        |      |                  |                 |           |              |   |
| クリスト 理想公開!           |                                                                    | アオトルー  |          |                |           | (                      |          |      |                  |                 |           |              |   |
| 現場代理人<br>主任技術者       |                                                                    | てすいた   |          |                |           |                        |          |      |                  |                 |           |              |   |
| 車任主任技術               | 行者                                                                 | てすに    |          |                |           |                        |          |      |                  |                 |           |              |   |
| 專任監理技術               | 行者                                                                 | てすさん   |          |                |           |                        |          |      |                  |                 |           |              |   |
|                      |                                                                    | 専任監督員  |          |                |           |                        |          |      | 印刷表示             |                 |           |              |   |
| 監督員                  |                                                                    | 主任監督員  |          |                |           |                        | <b>•</b> |      | ] 印刷表示<br>] 印刷表示 |                 |           |              |   |
|                      |                                                                    |        |          |                |           |                        |          |      | 」<br>印刷表示        |                 |           |              |   |
|                      |                                                                    |        | ~        |                |           |                        | <b>T</b> |      | 印刷表示             |                 |           |              |   |
|                      |                                                                    | 王宣     |          |                |           |                        | ¥        |      | 「印刷表示<br>」印刷表示   |                 |           |              |   |
| 班長又は課長               | ŧŧ                                                                 |        |          |                |           |                        | •        |      | 印刷表示             |                 |           |              |   |
|                      |                                                                    |        | <u> </u> |                |           |                        |          |      | ] 印刷表示<br>] 印刷表示 |                 |           |              |   |
|                      |                                                                    |        |          |                |           |                        |          |      | 」 印刷表示<br>] 印刷表示 |                 |           |              | - |
|                      |                                                                    |        | <u> </u> |                |           |                        |          |      | 印刷表示             |                 |           |              |   |
| 検査員(出来               | (高)                                                                |        |          |                |           |                        | <b>T</b> |      | ] 印刷表示<br>] 印刷表示 |                 |           |              |   |
|                      |                                                                    |        | ~        |                |           |                        |          |      | 印刷表示             |                 |           |              |   |
|                      |                                                                    | 主幹     |          |                |           |                        | <b>•</b> |      | 印刷表示             |                 |           |              |   |
| 検査員                  |                                                                    |        |          |                |           |                        | <b>•</b> |      | 」印刷表示<br>]印刷表示   |                 |           | 完了           |   |
|                      |                                                                    |        | ~        |                |           |                        | •        |      | 印刷表示             |                 |           |              |   |
| 参表值日                 |                                                                    | ]      | V        | 監督員            |           |                        | 現長又は     | 課長   | 山刷表示             |                 | 検査員(完成)   | <u>( 査</u> ) |   |
| 項目                   | \$866U                                                             |        | a b      | c d            | e         | a a'                   | b b'     | 0    | d e              | a a'            | b b'      | c d          | ~ |
| 1. 施工体制              | <ol> <li>Ⅰ.施工体制一</li> </ol>                                        | 段      |          |                |           |                        |          |      |                  |                 |           |              |   |
|                      | <u>I. 配置技術者</u><br>I 施工等理                                          |        |          |                |           |                        |          |      |                  |                 |           |              |   |
| 0 ******             | <u> 祀上世</u> 理<br><u>I. 工程管理</u>                                    |        |          |                |           |                        |          |      |                  |                 |           |              |   |
| と、加工1天沢              | <u>Ⅲ. 安全対策</u>                                                     |        |          |                |           |                        |          |      |                  |                 |           |              |   |
|                      | <u>Ⅳ. 对外関係</u><br><u>I.出来</u> 形                                    |        |          |                |           |                        |          |      |                  |                 |           |              |   |
| 3.出来形及び<br>出来ばえ      | 1.品質                                                               |        |          |                |           |                        |          |      |                  |                 |           |              |   |
| A T # 4+.14          | □. 出来ばえ<br>↓ ** ** **                                              | a the  |          |                |           |                        |          |      |                  |                 |           |              |   |
| 4. 工争符住<br>5. 創意工夫等  | <ol> <li>旭上条件等<sup>7</sup></li> <li>1. 創意工夫等</li> </ol>            | 401416 |          |                |           |                        |          |      |                  |                 |           |              |   |
| 6.社会性等               | I.地域への貢言                                                           | (¥     |          |                |           |                        |          |      |                  |                 |           |              |   |
| 加減点合計(1+             | 2+3+4+5+                                                           | 6)     |          | 点 0.0          |           |                        | 0.0      | 点    |                  |                 | 0.0       | 点            | - |
| #F定点(65点生)<br>7.評定点計 | 加級忠富計)                                                             |        |          | 点 0.0<br>点 0.0 |           |                        | 0.0      | 凤    |                  | 1               | 0.0       |              | - |
| 8.法令遵守等              |                                                                    |        |          |                |           |                        | 0.0      | 点    |                  |                 |           |              |   |
| 9.評定点合計              |                                                                    |        |          | 点<br>0         |           |                        |          |      |                  |                 |           |              |   |
|                      |                                                                    |        |          |                | $\sim$    |                        |          |      | ^                |                 |           |              |   |
| Di B                 |                                                                    |        |          |                |           |                        |          |      |                  |                 |           |              |   |
| 711.90               | 보냅                                                                 |        |          |                |           |                        |          |      |                  |                 |           |              |   |
|                      |                                                                    |        |          |                | $\sim$    |                        |          |      | ~                | 1               |           |              | ~ |
| 業務を選択してくた            | <b>どさい</b>                                                         |        |          |                |           |                        |          |      |                  |                 |           |              |   |
|                      |                                                                    |        |          |                |           |                        |          |      |                  |                 |           | 100% 🗸       |   |
|                      |                                                                    |        |          |                |           |                        |          | -    |                  |                 |           |              | _ |

| 内容        | 完成検査、部分完成検査、年度途中出来高検査、年度末出来高検査の検査事務                      |
|-----------|----------------------------------------------------------|
|           | が登録された工事案件を選択し、考査項目の細別毎に各評価者が評価値を入力す                     |
|           | る機能。                                                     |
| 機能        | ・[執行年度]・[執行機関]・[施行開始年度]・[検査種別]・[適用する評定]・[評価              |
|           | 者]・[主たる工種]を指定し、表示された案件の考査項目別運用表にて入力した                    |
|           | 結果を「登録」「修正」「照会」「削除」することができる。                             |
|           |                                                          |
| 詳細・近年の    | ● 工事成績採点表の変更:「対象外」が選択できない評定項目については、対象                    |
| 機能拡張要望    | 外欄に着色して明示。[再掲]                                           |
| (未改修内容含む) | ● 工事成績採点表画面の設定変更:監督員、班長又は課長等の「印刷表示」チェ                    |
|           | ックボックスは、一人目のみチェックを初期設定とするよう変更。[再掲]                       |
|           | ● 工事成績採点表画面の変更:「検査員」入力時の「完了」チェック(内容ロッ                    |
|           | ク)機能を削除。[再掲]                                             |
|           | ● 工事成績採点表画面の仕様変更:複数工種(合併)としたい場合、「検査員」                    |
|           | 入力時に選択できるように変更。                                          |
|           | ● 出来高検査の評定について仕様変更:過去に成績評定「対象外」の出来高検査                    |
|           | を受けており、新たに成績評定「対象」の出来高検査を受ける場合に、当該検                      |
|           | 査の成績評定が入力できるように変更。[再掲]                                   |
| 出力        | 工事成績調書、工事成績採点表、評価項目の類似項目の対照表                             |
| 現行システム    | 1. 08-01 【再揭】                                            |
| の課題・要望    | <ul> <li>・評定者を変える際に一回クリアされ、再度工事番号を入力し、修正ボタンに変</li> </ul> |
|           | えるのが面倒なのでワンクリックで評定者を変えられるようにしてほしい。                       |
|           | 2. 08-30 バージョンの管理[再掲]                                    |
|           | ・版数としては現行、旧版の数値が出力されるが、プログラムや EXCEL ファイ                  |
|           | ルは常に最新のもので実行されるため、版数の変更内容によっては正しい結果                      |
|           | が帳票等に出力されない可能性がある。                                       |
| 対応案       | 1.                                                       |
|           | <ul> <li>「成績採点表画面」で監督員等の情報を設定して「更新」ボタンを押下すると</li> </ul>  |
|           | 検索条件がクリアされるため、そのボタンを押下した際に前の検索条件が残る                      |
|           | ようにする。                                                   |
|           | 2.                                                       |
|           | ・デフォルト表示は最新版のものを表示し、古い版も管理できるようにし、古い                     |
|           | 版は選択できるようにする。過去の出来高検査の版に合せるようにする。                        |

Г

### (2) 考查項目別運用表

| 考查項目     | 別運用表                                                                                                    | 表                                         |                                          |                                        |          |                |            |              |          |  |  |  |
|----------|----------------------------------------------------------------------------------------------------|-------------------------------------------|------------------------------------------|----------------------------------------|----------|----------------|------------|--------------|----------|--|--|--|
|          | C KIS - Interr                                                                                                    | oct Synlorer                              |                                          |                                        |          |                |            |              | x        |  |  |  |
|          | KJSH1111                                                                                                    | 考查項目別運用表画面                                |                                          | 平成29年08月                               | 15日      |                |            |              |          |  |  |  |
|          |                                                                                                    |                                           | → 確認 保存                                  | <ul> <li>◎ 登録 ○</li> </ul>             | 修正 💿 照   | 会)前            | 除 標準       | 中大           |          |  |  |  |
|          | 評価者                                                                                                    |                                           | ●監督員 ○班長又は課長 ○検査員                        |                                        | 评定占会社    |                |            |              |          |  |  |  |
|          | 工種名等<br>老香項日名                                                                                                    |                                           | コンクリート構造物工事<br>細別名                       |                                        | 0        |                | 長<br>0     |              |          |  |  |  |
|          | JANUU                                                                                                    |                                           | 48078                                    |                                        |          | 監督員            | 班長又は課<br>長 | 検査員          | ^        |  |  |  |
|          | ■ 1.施工1                                                                                                    | 本制                                        | I. 施工体制一般                                |                                        | ランク      | a              |            |              |          |  |  |  |
|          |                                                                                                    | a                                         | b                                        | с                                      | 見叙       | d              | 0          | 9            |          |  |  |  |
|          | ☑ 施工体                                                                                                    | 「制が適切である。                                 | ■ 施工体制がほぼ適切である。 ■                        | 他の評価に該当しない。                            | □ 施工<br> | 体制がやや<br>切である。 | 不 🗆 施工体 で  | 制が不適切<br>ある。 |          |  |  |  |
|          | ●計値が度項目         P音 時版         Image: Image: |                                           |                                          |                                        |          |                |            |              |          |  |  |  |
| 1        | □ 2.施工                                                                                                    | 状況                                        | 1.施工管理                                   |                                        |          |                |            |              |          |  |  |  |
|          | ■ 2· 施工                                                                                                    | 状况<br>                                    | I. 工程管理                                  |                                        |          |                |            |              |          |  |  |  |
|          | ■ 2.施工:                                                                                                    | 状況                                        | Ⅳ. 対外関係                                  |                                        |          |                |            |              |          |  |  |  |
|          | ■ 5.創意:                                                                                                    | 工夫等                                       | I. 創意工夫等                                 |                                        |          |                |            |              |          |  |  |  |
|          | 業務を選択して                                                                                                    | ください                                      |                                          |                                        |          |                |            |              |          |  |  |  |
|          | javascript:Next                                                                                                    | tPage(document.update                     | Body.tfxS1W02901.value, document.updateE | Body.tfxS1W03101.value,1);             |          |                |            | ۹ 100%       |          |  |  |  |
| [考査項目    | 別運用                                                                                                    | 表画面]                                      |                                          |                                        |          |                |            |              |          |  |  |  |
| 内容       |                                                                                                    | 対象の工事案件に対して、担当者毎に考査項目 - 細別の評価入力を行う。       |                                          |                                        |          |                |            |              |          |  |  |  |
| 機能       |                                                                                                    | ・工事成績採点表にて、指定した案件にて選択した考課項目ごとに評価値を入       |                                          |                                        |          |                |            |              |          |  |  |  |
|          |                                                                                                    | 力する                                       | ことができる。                                  |                                        |          |                |            |              |          |  |  |  |
| 出力       |                                                                                                    |                                           |                                          |                                        |          |                |            |              |          |  |  |  |
| 現行シス     | ステム                                                                                                    | 1. 08-18 考查項目別運用表画面[再揭]                   |                                          |                                        |          |                |            |              |          |  |  |  |
| の運題      | 更切                                                                                                    |                                           |                                          |                                        |          |                |            |              |          |  |  |  |
| V HANACE | の味感・安主                                                                                                    |                                           |                                          |                                        |          |                |            |              |          |  |  |  |
|          |                                                                                                    | なし]                                       | の3列ナエツク(旧                                | 「EACEL 通り                              | リノと      | し(谷            | んしい        | (3 列フ        | 「エックたと   |  |  |  |
|          |                                                                                                    | どこまで実施したかがわかる)。                           |                                          |                                        |          |                |            |              |          |  |  |  |
|          |                                                                                                    |                                           | 2. 08-19 創意工夫入力[再掲]                      |                                        |          |                |            |              |          |  |  |  |
|          |                                                                                                    | ・チェッ                                      | クした項目について                                | 、入力する構                                 | 瀾に番り     | 寻、 割           | ·<br>価内容   | の文言          | 言を自動表示   |  |  |  |
|          |                                                                                                    | · ニノノ いにまれに ノビス パリリ ジョネーカ 小田 日本 いた 一日 男女小 |                                          |                                        |          |                |            |              |          |  |  |  |
|          |                                                                                                    | し くさる いう車                                 | こみど。 べ田 クパイ<br>象もあろ                      | ,,,,,,,,,,,,,,,,,,,,,,,,,,,,,,,,,,,,,, | NJJY 17  | T O É          | 「い」以示      | 小二工人         | NCAU44'C |  |  |  |
|          |                                                                                                    | 3 08-2                                    | <u>~ しゅう</u> 。<br>∩ 創音丁キス カ「軍切           | 剧                                      |          |                |            |              |          |  |  |  |
|          |                                                                                                    |                                           |                                          | ┑╸┿ <sub>╴┿╸┯</sub> ╾┍┍                |          | +              | - <u>+</u> |              |          |  |  |  |
|          |                                                                                                    | ・泪恴上                                      | 大い場合、KJSH11                              | 11 写 俱 日 別                             | 河連 用え    | 衣凹住            | ロ左下の       | 〃 Ⅰ 評伯       | 『胆』は行こ   |  |  |  |

|     | となくてよい。削除、グレーアウト等させる。               |
|-----|-------------------------------------|
|     | 4. 08-28 創意工夫入力[再揭]                 |
|     | ・評点(合計値)の手動修正が可能となっているため、不可とする。     |
| 対応案 | 1.                                  |
|     | ・考査項目別運用表画面の評価対象項目について表示名のみを修正し下記とす |
|     | る。                                  |
|     | 「評価」→「良」、「削除」→「該当なし」or「対象外」         |
|     | 2.                                  |
|     | ・考査項目別運用表画面の「創意工夫」の入力において、チェック項目に対す |
|     | るコメントを入力する欄の上部に、チェックした番号とその項目内容が表示  |
|     | されるようにし、かつ、当該上部の自動表示欄は修正できないようにする。  |
|     | 3.                                  |
|     | ・考査項目別運用表画面の「創意工夫」の場合、左下の評価数、対象項目、評 |
|     | 価値は「-」表示もしくは空白とする。                  |
|     | 4.                                  |
|     | ・創意工夫の評点(合計値)の手動修正を不可とする。           |

### (3) 成績評定関連帳票の印刷

| 成績評定関連帳票の印刷 |                                                          |  |  |  |  |  |  |  |
|-------------|----------------------------------------------------------|--|--|--|--|--|--|--|
|             | 後票印刷 - Internet Explorer     □ □ ■ X                     |  |  |  |  |  |  |  |
|             | 帳票印刷                                                     |  |  |  |  |  |  |  |
|             | ····································                     |  |  |  |  |  |  |  |
|             |                                                          |  |  |  |  |  |  |  |
|             |                                                          |  |  |  |  |  |  |  |
|             |                                                          |  |  |  |  |  |  |  |
|             |                                                          |  |  |  |  |  |  |  |
|             |                                                          |  |  |  |  |  |  |  |
|             |                                                          |  |  |  |  |  |  |  |
|             |                                                          |  |  |  |  |  |  |  |
|             |                                                          |  |  |  |  |  |  |  |
|             |                                                          |  |  |  |  |  |  |  |
|             |                                                          |  |  |  |  |  |  |  |
| [成績評定関連     |                                                          |  |  |  |  |  |  |  |
| 内容          | 成績評定関連帳票を出力する機能                                          |  |  |  |  |  |  |  |
| 機能          | ・工事成績採点表にて指定した案件の成績評定関連帳票を印刷する。                          |  |  |  |  |  |  |  |
| 出力          | 工事成績調書、工事成績採点表、評価対象項目の類似項目の対照表                           |  |  |  |  |  |  |  |
| 現行システム      | 1. 08-04 成績評定[再揭]                                        |  |  |  |  |  |  |  |
| の課題・要望      | ・帳票を全て開かなくても帳票を印刷できるようにしてほしい。                            |  |  |  |  |  |  |  |
|             | <ul> <li>+ボタンを押下して展開表示しないと帳票が出ない。課長に点数入力を依頼する</li> </ul> |  |  |  |  |  |  |  |
|             | 際に、未入力の帳票を印刷して依頼している。展開し忘れると漏れが発生する。                     |  |  |  |  |  |  |  |
|             | 2. 08-11 成績採点表画面[再揭]                                     |  |  |  |  |  |  |  |
|             | ・印刷する帳票を選択しなくてもすべての帳票を出力すればよいので、チェック                     |  |  |  |  |  |  |  |
|             | しなくても表示できるようにして欲しい。                                      |  |  |  |  |  |  |  |
|             | 3. 08-31 工事成績採点表[再揭]                                     |  |  |  |  |  |  |  |
|             | ・帳票で出力される「工事成績採点表」(班長又は課長等)の体裁を変更する。                     |  |  |  |  |  |  |  |
| 対応案         | 1.                                                       |  |  |  |  |  |  |  |
|             | <ul> <li>・画面下部の+ボタンを押下して展開しないと帳票印刷がされないため、展開し</li> </ul> |  |  |  |  |  |  |  |
|             | なくても帳票印刷ができるようにする。                                       |  |  |  |  |  |  |  |
|             | 2.                                                       |  |  |  |  |  |  |  |
|             | ・帳票印刷の画面を表示しなくてもすべての帳票印刷がされるようにする。                       |  |  |  |  |  |  |  |
|             | 3.                                                       |  |  |  |  |  |  |  |
|             | ・帳票で出力される「工事成績採点表」の内、班長または課長等)を対象とした                     |  |  |  |  |  |  |  |
|             | 採点表について、「良」「否」「対象外」ではなく、「良」→「該当有」にして「否」                  |  |  |  |  |  |  |  |
|             | 「対象外」の項目名は空欄に変更する。また空欄にした項目欄の色を現行の                       |  |  |  |  |  |  |  |
|             | 「否」の赤色系の色に変更する。                                          |  |  |  |  |  |  |  |

#### 2.1.3 成績評定(土木委託)

土木委託の成績評定データを入力・管理する機能。

#### (1) 業務委託成績評定表

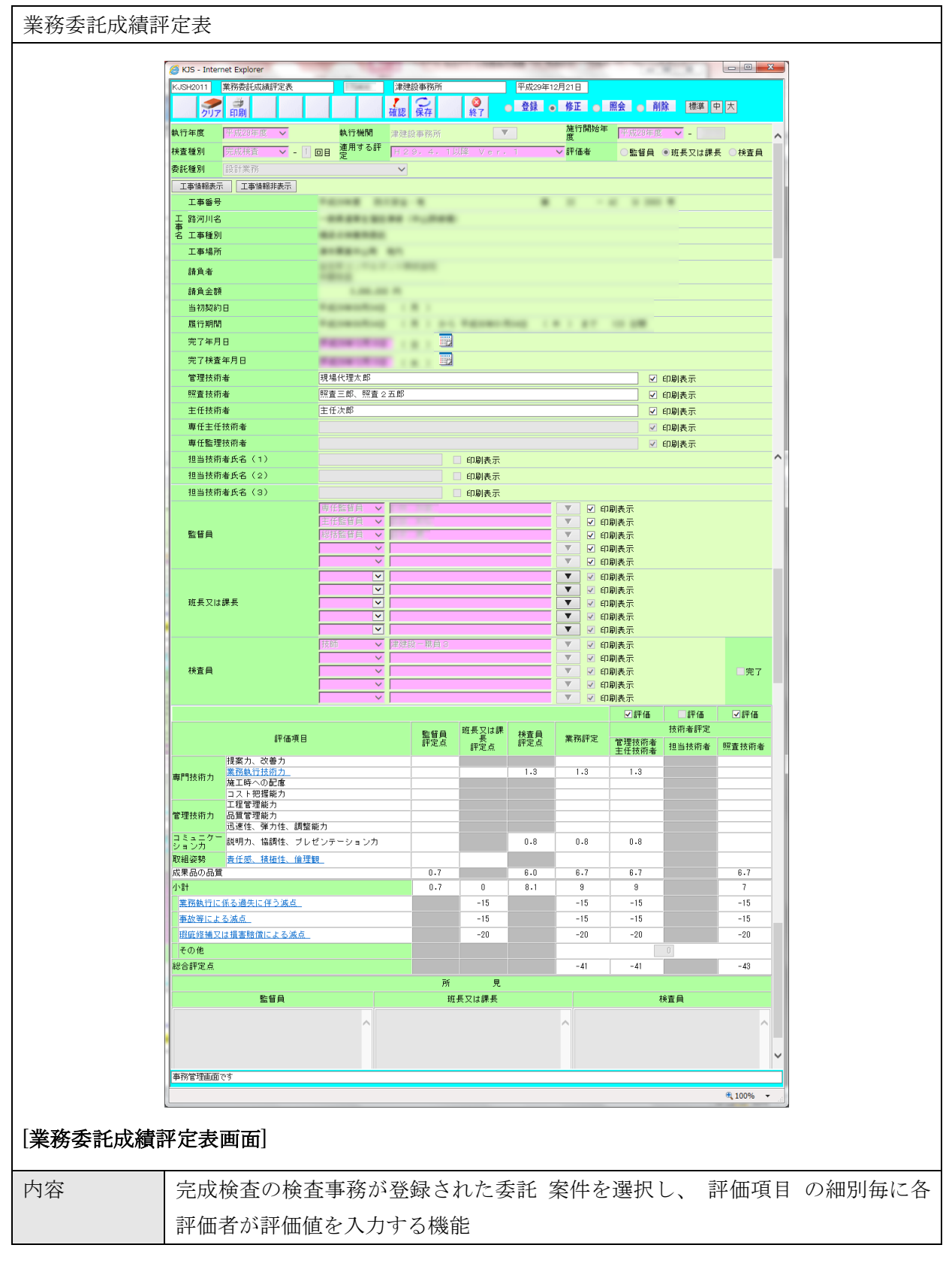

| 機能        | ・[執行年度]・[執行機関]・[施行開始年度]・[検査種別]・[適用する評定]・[評価 |
|-----------|---------------------------------------------|
|           | 者]・[委託種別]を指定し、表示された案件の採点表画面で評定を入力した結果       |
|           | を「登録」「修正」「照会」「削除」することができる。                  |
|           |                                             |
| 詳細・近年の    | ● 業務委託成績評定表画面の設定変更:技術者の評価チェックボックスの初期設       |
| 機能拡張要望    | 定が、委託種別に応じて変わるように変更。                        |
| (未改修内容含む) |                                             |
| 出力        | 設計業務等成績調書、設計業務等成績採点表(集計表)、設計業務等採点表          |
| 現行システム    | 1. 08-01 【再揭】                               |
| の課題・要望    | ・評定者を変える際に一回クリアされ、再度工事番号を入力し、修正ボタンに変        |
|           | えるのが面倒なのでワンクリックで評定者を変えられるようにしてほしい。          |
|           | 2. 08-05 成績採点表                              |
|           | ・監督員と検査監の共通項目の採点が一致しない場合、採点ミスとならないよう        |
|           | にアラートを表示してほしい。                              |
|           | ・工事の場合は対照表が出てチェックしている。                      |
|           | 3. 08-30 バージョンの管理[再掲]                       |
|           | ・版数としては現行、旧版の数値が出力されるが、プログラムや EXCEL ファイ     |
|           | ルは常に最新のもので実行されるため、版数の変更内容によっては正しい結果         |
|           | が帳票等に出力されない可能性がある。                          |
| 対応案       | 1.                                          |
|           | ・「成績採点表画面」で監督員等の情報を設定して「更新」ボタンを押下すると        |
|           | 検索条件がクリアされるため、そのボタンを押下した際に前の検索条件が残る         |
|           | ようにする。                                      |
|           | 2.                                          |
|           | ・委託の場合は対照表はないので、新規に委託の場合も委託用の対照表を出力す        |
|           | るようにする。                                     |
|           | 3.                                          |
|           | ・デフォルト表示は最新版のものを表示し、古い版も管理できるようにし、古い        |
|           | 版は選択できるようにする。                               |
|           | ・過去の出来高検査の版に合せるようにする。                       |

# (2) 業務評定関連帳票の印刷

| 業務評定関連帳票      | 票の印刷                                                         |
|---------------|--------------------------------------------------------------|
|               |                                                              |
|               | · Internet Explorer · · · · · · · · · · · · · · · · · · ·    |
|               | 帳票印刷                                                         |
|               | ☑ 設計業務等成績調書                                                  |
|               | <ul> <li>✓ 設計業務等成績採点表(集計表)</li> <li>✓ 記計業務等定律性を実施</li> </ul> |
|               | 区目未扮夺规模抹呆衣                                                   |
|               | 印刷開始(閉じる)                                                    |
|               |                                                              |
|               |                                                              |
|               |                                                              |
|               |                                                              |
|               |                                                              |
|               |                                                              |
|               |                                                              |
|               |                                                              |
| <br> [業務評定関連帳 | 票の印刷画面]                                                      |
|               |                                                              |
|               |                                                              |
| 内容            | 業務評定関連帳票を出力する機能                                              |
| 機能            | ・業務委託成績評定表にて指定した案件の業務評定関連帳票を印刷する。                            |
| 出力            | 設計業務等成績調書、設計業務等成績採点表(集計表)、設計業務等成績採点表                         |
| 現行システム        | 1. 08-04 成績評定[再揭]                                            |
| の課題・要望        | ・帳票を全て開かなくても帳票を印刷できるようにしてほしい。                                |
|               | <ul> <li>・+ボタンを押下して展開表示しないと帳票が出ない。課長に点数入力を依頼</li> </ul>      |
|               | する際に、未入力の帳票を印刷して依頼している。展開し忘れると漏れが発                           |
|               | 生する。                                                         |
|               | 2. 08-11 成績採点表画面[再揭]                                         |
|               | ・印刷する帳票を選択しなくてもすべての帳票を出力すればよいので、チェッ                          |
|               | クしなくても表示できるようにして欲しい。                                         |
| 対応案           | 1.                                                           |
|               | ・ 画面下部の+ボタンを押下して展開しないと帳票印刷がされないため、展開                         |
|               | しなくても帳票印刷ができるようにする。                                          |
|               | 2.                                                           |
|               | <br> ・帳票印刷の画面を表示しなくてもすべての帳票印刷がされるようにする。                      |
|               |                                                              |

## 2.1.4 成績評定(建築委託)

建築委託の成績評定データを入力・管理する機能。

(1) 業務委託成績評定表

|                                                                                                    | S 1/10 Tota                                                                                            | alesc -                              |                   |                                       |                            |                             | -          | -                                          |                                          |            | <b>- - Y</b> |
|----------------------------------------------------------------------------------------------------|----------------------------------------------------------------------------------------------------|--------------------------------------|-------------------|---------------------------------------|----------------------------|-----------------------------|------------|--------------------------------------------|------------------------------------------|------------|--------------|
|                                                                                                    | g KJS - Internet Ex<br>KJSH4011 業務連                                                                    | epiorer<br>發託成績評定者                   | ŧ.                | 1.100.000                             |                            |                             | 平成29年0     | 月11日                                       |                                          |            |              |
| Norther     Norther     Norther     Norther     Norther     Norther     Norther     Norther     Norther       Norther     Norther     Norther     Norther     Norther     Norther     Norther       Tables     Tables     Tables     Norther     Norther     Norther       Tables     Tables     Tables     Norther     Norther     Norther       Tables     Tables     Tables     Norther     Norther       Tables     Tables     Tables     Norther     Norther       Tables     Tables     Tables     Norther     Norther       Tables     Tables     Tables     Norther     Norther       Tables     Tables     Tables     Norther     Norther       Tables     Tables     Tables     Norther     Norther       Tables     Tables     Tables     Norther     Norther       Tables     Tables     Tables     Norther     Norther       Tables     Tables     Tables     Norther     Norther       Tables     Tables     Tables     Norther     Norther       Tables     Tables     Tables     Norther     Norther       Tables     Tables     Tables     Norther     Norther <th></th> <td></td> <td></td> <td></td> <td>確認保存</td> <td><b>2</b><br/>終7</td> <td>●登録●</td> <td>修正</td> <td>照会 🔿 削除</td> <td>標準中大</td> <td></td>                                                                                                    |                                                                                                    |                                      |                   |                                       | 確認保存                       | <b>2</b><br>終7              | ●登録●       | 修正                                         | 照会 🔿 削除                                  | 標準中大       |              |
| Name       Same       Same                                                                                                    | 執行年度 平成                                                                                                | 28年度 🗸                               | 1                 | 執行機関                                  | 伊賀建設事                      | 第所                          |            | 施行開始:                                      | ▼ 平成28年度 ∨                               |            | ~            |
| 94/4 // 2000 // 2000 //      | 検査種別 完成                                                                                                | 検査 🗸                                 | - 1 06            | 適用する評                                 | H29.4                      | ,T以降 Ver.                   | 1          | ✓ 評価者                                      | ●監督員 ○班·                                 | 長又は課長等 〇   | 検査           |
| Table International Loopenand International Loopenand Internatinternational Loopenand International Loopenand Internat               | 委託種別 建築                                                                                                | 設計等                                  |                   | ~                                     | ~                          |                             |            |                                            |                                          |            |              |
| Image: Section of the section of the section of t               | 工事情報表示                                                                                                 | 工事情報非表示                              | R                 |                                       |                            |                             |            |                                            |                                          |            |              |
| Table Table Tabl               | 工事番号                                                                                                   |                                      |                   |                                       |                            |                             |            |                                            |                                          |            |              |
| Image: Image: Image | 事<br>名工事種別                                                                                             |                                      | -                 |                                       |                            |                             |            |                                            |                                          |            |              |
| A 4 4                                                                                                    | 工事場所                                                                                                   |                                      | -                 | -                                     |                            |                             |            |                                            |                                          |            |              |
| Ab 201     STATUP       STATUP     STATUP       STATUP     STATUP                                                                                                    | 請負者                                                                                                    |                                      | ****              |                                       |                            |                             |            |                                            |                                          |            |              |
| STR200       STP200       STP200        STP200       STP200       STP200       STP200       STP200       STP200       STP200       STP200       STP200       STP200       STP200       STP200       STP200       STP200 <tr< td=""><th>請負金額</th><td></td><td></td><td></td><td></td><td></td><td></td><td></td><td></td><td></td><td></td></tr<>                                                                                                    | 請負金額                                                                                                   |                                      |                   |                                       |                            |                             |            |                                            |                                          |            |              |
| RT # 78       RT # 78                                                                                                    | 当初契約日                                                                                                  |                                      |                   |                                       |                            | -                           |            |                                            |                                          |            |              |
| RT H& # # # #     Image: Control of the control of the control of the          | 完了年月日                                                                                                  |                                      |                   | _                                     |                            |                             |            |                                            |                                          |            |              |
| THE 45, THE . THE THE                                                                                                    | 完了検査年月日                                                                                                |                                      |                   | -                                     |                            |                             |            |                                            |                                          |            |              |
| Mathema     Mathema     Mathema     Mathema     Mathema       Statema     Efferse     Efferse     Efferse     Efferse     Efferse       Statema     Efferse     Efferse     Efferse     Efferse     Efferse       Statema     Efferse     Efferse     Efferse     Efferse     Efferse       Statema     Efferse     Efferse     Efferse     Efferse     Efferse       Statema     Efferse     Efferse     Efferse     Efferse     Efferse       Statema     Efferse     Efferse     Efferse     Efferse     Efferse       Statema     Efferse     Efferse     Efferse     Efferse     Efferse       Statema     Efferse     Efferse     Efferse     Efferse     Efferse       V     Official Efferse     Efferse     V     Official Efferse     Efferse       Statema     Efferse     V     Official Efferse     Official Efferse     Efferse       Statema     Efferse     V     Official Efferse     Efferse     Efferse       Statema     Efferse     Efferse     Efferse     Efferse     Efferse       Statema     Efferse     Efferse     Efferse     Efferse     Efferse       Statema     Efferse     Efferse                                                                                                    | 管理技術者                                                                                                  |                                      | 管理イチ、             | 管理二、管理                                | サン、管理日                     | ン、管理ゴ、管理ロ                   | ロシ、管理ナラ    | 、管理ハチ                                      | 、 ☑ 印刷表示                                 |            |              |
| attorine       Ett 47. ±tr2. ±tr2.4 ±r3. ±r47.4 ±r3. ±r47.0 ±r3.0 ±r3.0 ±                        | 照查技術者                                                                                                  |                                      | 照査イチ、             | 照査二、照査                                | サン                         |                             | 6 + * ·    |                                            | ☑ 印刷表示                                   |            |              |
| 世当初常年名名(1)     □□□□□□□□□□□□□□□□□□□□□□□□□□□□□□□□□□□□                                                                                                    | 主仕技術者<br>専任主任技術者                                                                                       |                                      | 主仕イチ、             | 主仕二、王任                                | リン、王任日                     | ノ、王仕ゴ、王任口                   | 1.2、王任ナラ   | 、王仕ハチ                                      | <ul> <li>✓ 印刷表示</li> <li>印刷表示</li> </ul> |            |              |
| 世話初冊奏乐名 (2)                                                                                                    | 担当技術者氏名                                                                                                | (1)                                  |                   |                                       |                            | 印刷表示                        |            |                                            | WINCOV                                   |            |              |
|                                                                                                    | 担当技術者氏名                                                                                                | (2)                                  |                   |                                       |                            | 印刷表示                        |            |                                            |                                          |            | ~            |
| 監督員         ●         ●         ●         ●         ●         ●         ●         ●         ●         ●         ●         ●         ●         ●         ●         ●         ●         ●         ●         ●         ●         ●         ●         ●         ●         ●         ●         ●         ●         ●         ●         ●         ●         ●         ●         ●         ●         ●         ●         ●         ●         ●         ●         ●         ●         ●         ●         ●         ●         ●         ●         ●         ●         ●         ●         ●         ●         ●         ●         ●         ●         ●         ●         ●         ●         ●         ●         ●         ●         ●         ●         ●         ●         ●         ●         ●         ●         ●         ●         ●         ●         ●         ●         ●         ●         ●         ●         ●         ●         ●         ●         ●         ●         ●         ●         ●         ●         ●         ●         ●         ●         ●         ●         ●         ●         ● <th>担当技術者氏名</th> <td>(3)</td> <td><b>唐任監督</b>(</td> <td></td> <td></td> <td>印刷表示</td> <td></td> <td>▼ 印刷表示</td> <td></td> <td></td> <td></td>                                                                                                    | 担当技術者氏名                                                                                                | (3)                                  | <b>唐任監督</b> (     |                                       |                            | 印刷表示                        |            | ▼ 印刷表示                                     |                                          |            |              |
| 第日月     ・     ・     ・     ・     ・     ・     ・     ・     ・     ・     ・     ・     ・     ・     ・     ・     ・     ・     ・     ・     ・     ・     ・     ・     ・     ・     ・     ・     ・     ・     ・     ・     ・     ・     ・     ・     ・     ・     ・     ・     ・     ・     ・     ・     ・     ・     ・     ・     ・     ・     ・     ・     ・     ・     ・     ・     ・     ・     ・     ・     ・     ・     ・     ・     ・     ・     ・     ・     ・     ・     ・     ・     ・     ・     ・     ・     ・     ・     ・     ・     ・     ・     ・     ・     ・     ・     ・     ・     ・     ・     ・     ・     ・     ・     ・     ・     ・     ・     ・     ・     ・     ・     ・     ・     ・     ・     ・     ・     ・     ・     ・     ・     ・     ・     ・     ・     ・     ・     ・     ・     ・     ・     ・     ・     ・     ・     ・     ・     ・     ・     ・     ・     ・     ・                                                                                                    | R-42 m                                                                                                 |                                      |                   | ~                                     |                            |                             | <b>v</b>   | <ul> <li>印刷表示</li> </ul>                   |                                          |            |              |
| 正年         ●         ●         ●         ●         ●         ●         ●         ●         ●         ●         ●         ●         ●         ●         ●         ●         ●         ●         ●         ●         ●         ●         ●         ●         ●         ●         ●         ●         ●         ●         ●         ●         ●         ●         ●         ●         ●         ●         ●         ●         ●         ●         ●         ●         ●         ●         ●         ●         ●         ●         ●         ●         ●         ●         ●         ●         ●         ●         ●         ●         ●         ●         ●         ●         ●         ●         ●         ●         ●         ●         ●         ●         ●         ●         ●         ●         ●         ●         ●         ●         ●         ●         ●         ●         ●         ●         ●         ●         ●         ●         ●         ●         ●         ●         ●         ●         ●         ●         ●         ●         ●         ●         ●         ●         ●         ●                                                                                                    | 監督員                                                                                                    |                                      |                   | <u> </u>                              |                            |                             | <b>v</b>   | <ul> <li>印刷表示</li> <li>印刷表示</li> </ul>     | t                                        |            |              |
|                                                                                                    |                                                                                                    |                                      | -                 | ~                                     |                            |                             | T          | □ 印刷表示                                     |                                          |            |              |
| 現長又は課長等 マ の時時売:   日からた: マ の時時売:   日からた: マ の時時売:   日からた: マ の時局売:   日からた: マ の時局売:   日からた: ア ア   日からた: ア ア   日からた: ア ア   日からた: ア ア   日からた: ア ア   日からた: ア ア   日からた: ア 100   日からた: ア 100   日からた: 100 10   日からた: 100 10   日からた: 100 10   日からた: 100 10   日からた: 10 10                                                                                                    |                                                                                                    |                                      | 王幹                |                                       |                            |                             | - <b>•</b> | <ul> <li>✓ 印刷表示</li> <li>□ 印刷表示</li> </ul> | t                                        |            |              |
| Image: Section of the section of the section of  | 班長又は課長等                                                                                                |                                      |                   |                                       |                            |                             | <b>_</b>   | □ 印刷表示                                     | t                                        |            |              |
| H 查員     Implementation     Implementation       W I DENRATION     W I DENRATION       Selection     Implementation       B S D E 0000     Implementation       B S D E 0000     Implementation       B S D E 00                                                                                                    |                                                                                                    |                                      |                   | · ·                                   |                            |                             | - ·        | <ul> <li>印刷表示</li> </ul>                   | t                                        |            |              |
| 株室目     ・・・・・・・・・・・・・・・・・・・・・・・・・・・・・・・・・・・・                                                                                                    |                                                                                                    |                                      | 副所長兼留             |                                       |                            |                             | T T        | ✓ 印刷表示                                     | t.                                       |            |              |
| 工作         工作          工作         工作         工作                                                                                                    | 検査員                                                                                                    |                                      |                   | ~                                     |                            |                             | <b>v</b>   | <ul> <li>ロルM4CF</li> <li>印刷表示</li> </ul>   | ŧ                                        |            |              |
| 監督員共率     総     括     6-400     その他監督員     0.800       を分野比率     建 笑 変 症 (0.200)     建 染 精 達 (0.200)     建 染 精 達 (0.200)     建 染 精 達 (0.200)     建 染 精 達 (0.200)       実務分類     大さい     二方     二方     二方       項目     分類     第78支流位別     二方     二       (本制計価)     業務の実施能力     第78支流位別     二     二       (本制計価)     業務の実施能力     第78支流位別     二     二       (本制計価)     業務の実施能力     第78支流位別     二     二       (本制計価)     業務の実施能力     第78支治の活発(1.200)     二     二       (日日)     支急行の理想     第78支治の活発(1.200)     二     二       (日日)     2     1日のの活成の     1日のの活成の     1日のの活成の       (日日)     第78支合(11)     1日のの活成の     1日のの活成の     1日のの活成の       (日日)     第78支合(11)     0     0     0       100     10     10     10     10       110     111     111     111     111     111       111     111     111     111     111     111       111     111     111     111     111     111       111     111     111     111     111     111       111     111     111     111     111     1                                                                                                    |                                                                                                    |                                      |                   | <u> </u>                              |                            |                             | <b>v</b>   | <ul> <li>印刷表示</li> <li>印刷表示</li> </ul>     | t.                                       |            |              |
| 建築意匠     建築意匠     0.200     建築積置     0.000     建築積置       客務分類     CSU     CR     ER       項目     分類     評価項目     監督員     班長又は農業等     株重員       (件制評価     案務の実施能力     空気力(業務会性に関する評価)          700     実務の実施能力     空気力(業務会性に関する評価)          1000     実務の実施状況     業務の実施状況          1000     実務の実施状況     実務局的の違成度     業務のの実施式         1000     実務目的の違成度     業務のの実施状況          1000     の     0     0         1000     小計     0     0     0        1000     実務目的の違成度     デ目のの違成度          1100     デ目のの違成度     1     0     0        1100     1     0     0         1100     1     0     0         1100     1     0     0         1100     1     0     0         1100     1     0     0         1100     1     1     0         1100                                                                                                    | 監督員比率                                                                                                  |                                      | #8:               | 括 0.400                               | その他監督員                     |                             |            |                                            |                                          |            |              |
| 東京政 は (m)     東京 (m)     東京 (m)     東京 (m)     東京 (m)       東日     分預     詳価項目     監督員     班長又は課長等     決直員       作制評価     素務の実施能力     葉務の実施能力     ご     一     一       1     日     第個項目     監督員     班長又は課長等     決直員       1     作制評価     素務の実施能力     ご     ご     二       1     日     日     二     二     二       1     日     日     二     二     二       1     日     日     二     二     二       1     日     日     二     二     二       1     日     日     二     二     二       1     日     日     日     二     二       1     日     日     日     二     二       1     日     日     日     日     日       1     日     日     日     日     日       1     日     日     日     日     日       1     日     日     日     日     日       1     日     日     日     日     日       1     日     日     日     日     日       1     日     日     日     日     <                                                                                                    | 多分野比索                                                                                                  |                                      | 建築意               | <b>圧</b> 0.200                        | 建築構造                       | 0.200 建築 <b>1</b>           | a 算 0,100  |                                            |                                          |            |              |
| 実務分類         大さい         完了           項目         分類         詳価項目         監督員         班長又は課長等         林宣員           体制評価         案務の実施能力         理理技指表の変力、業務会性に関する評価。         -         -           工仕目出活成商の流力(2階長学術に関する評価。)         -         -         -         -           工仕目出活成商の流力(2階長学術に関する評価。)         -         -         -         -         -         -         -         -         -         -         -         -         -         -         -         -         -         -         -         -         -         -         -         -         -         -         -         -         -         -         -         -         -         -         -         -         -         -         -         -         -         -         -         -         -         -         -         -         -         -         -         -         -         -         -         -         -         -         -         -         -         -         -         -         -         -         -         -         -         -         -         -         -         -         -         -         -         -                                                                                                    | D. 21 81 7 (dz)                                                                                        |                                      | 电风器               | 備 0.100                               | 电风旗具                       |                             |            |                                            |                                          |            |              |
| 項目         分預         評価項目         販賞 項価項目         販賞 項価項目         販賞 項価項目           体制評価         業務の実施能力         業務の実施能力         業務の実施能力         「二         「二         「二           プロセス評価         業務の実施能力         第四次回知 (当自分門に関する評価)         「二         「二         「二           プロセス評価         業務の実施状況         第四行のの追加度         「三         「二         「二         「二           創業 務局的の違加度         課題 (公理の課 無効 (回加 (回加 (回加 (回加 (回加 (回加 (回加 (回加 (回加 (回加                                                                                                    | 業務分類                                                                                                   |                                      | 大きい               |                                       | ~                          |                             |            |                                            | 1                                        | 一方         | e7 ^         |
| 体制評価     業務の実施能力     業務及実施能力     業務及「業務及「業務及「業務及「業務及「法務及の策力」(注目会評価))       工仕担当指務有の部力、(注目分野に関する評価)     工       プロセス評価     業務面(中の設明量料(3年の成果加)」[回する評価)       「加速及び採明」がたの現ま性        「「「」」」」」     「「」」」」       「「」」」」     「「」」」」       「「」」」」     「「」」」」       「「」」」」     「「」」」       「「」」」」     「「」」」」       「「」」」」     「「」」」       「「」」」」     「「」」」       「「」」」」     「「」」」       「「」」」」     「「」」」       「「」」」」     「「」」」       「「」」」」     「「」」」       「「」」」」     「「」」」       「「」」」」     「「」」」」       「「」」」」     「「」」」       「「」」」」     「「」」」       「「」」」」     「「」」」       「「」」」」     「「」」」       「」」」」     「「」」」       「「」」」」     「「」」」       「「」」」」     「「」」」       「「」」」」     「「」」」       「」」」」     「「」」」       「「」」」」     「」」」       「「」」」」     「」」」       「」」」     「」」」       「」」」     「」」」       「」」」     「」」」       「」」」     「」」」       「」」」     「」」」       「「」」」」     「」」」       「「」」」」     「」」」       「」」」」     「」」」                                                                                                    | 項目                                                                                                    | 分類                                   |                   |                                       | 評価項目                       |                             | E:         | 督員                                         | 斑長又は課長等                                  | 検査員        |              |
| # Wigrida 米病の実展能力 定理活動者の能力 (変易全信に関する評価)<br>工作目前指数有の能力 (認高分言(関する評価))<br>工作目前数有の能力 (認高分言(関する評価))<br>素務通行中の起明違社 (3年の成年加)」[関する評価)<br>調整及び採明、学科の交換(質量)<br>結果評価 素務目的の違成度 課題(2000違行<br>一 一 一 一 一 一 一 一 一 一 一 一 一 一 一 一 一 一 一                                                                                                     | 21 B-100 B                                                                                             | alte en ette i c                     | ž                 | 務実施体制                                 | 1 / 201 700 1 1            |                             |            |                                            |                                          |            |              |
| プロセス評価     業務の実施状況     業務の実施状況     第務項目のの違成度     第日的の違成度     第日的の違成度     第日的の違成度     第日的の違成度     第日的の違成度     第日的の違成度     第日的の違成度     第日的の違成度     第日的の違成度     第日的の違成度     第日的の違成度     第日的の違成度     第日的の違成度     第日的の違成度     第日的の違成度     第日的の違成度     第日的の違成度     第日的の違成度     第日的の違成度     第日的の違成度     第日的の違成度     第日的の違成度     第日的の違成度     第日前の違成度     第日前の違成度 <th>体制評価業</th> <td>榜の実施能力</td> <td></td> <td>1/21技術者の能<br/>任担当技術者</td> <td><u>刀 (業務全体)</u><br/>の能力(担当)</td> <td><u>に関する評価)</u><br/>分野に関する評価)</td> <td></td> <td></td> <td></td> <td></td> <td></td>                                                                                                    | 体制評価業                                                                                                  | 榜の実施能力                               |                   | 1/21技術者の能<br>任担当技術者                   | <u>刀 (業務全体)</u><br>の能力(担当) | <u>に関する評価)</u><br>分野に関する評価) |            |                                            |                                          |            |              |
|                                                                                                    | ブロセス評価 業                                                                                               | 務の実施状況                               | <u>ع</u>          | <u> 税履行中の説</u><br>1<br>1980 及 7: デビック | 明澄料(途中)                    | 応果物)に関する評                   |            |                                            |                                          |            |              |
| 結果部価 業務目的の違成度     業務目的の違成度       一     0       加減点 小計     0       加減点 小計     0       加減点 小計     0       可以減点 合計     0       野定点 (121)     0       野定点 (121)     0       日     0       日     0                                                                                                    | and a second second                                                                                    |                                      | 1                 | <u>電ない説明、</u><br>条件の理解、               | <u>対応の地速性</u><br>業務への反映    | (設計提案)                      | _          |                                            |                                          |            |              |
| 加減点 小計         0         0         0           加減点 合計         0         0           詳定点 (1世治和)         -         -         -           詳定点 (1世治和)         -         0         -           詳定点 (1世治和)         0         0         -           詳定点 (1世治和)         0         -         -           詳定点 (1世治和)         0         -         -           学校は作じたび返点         0         -         -           春が与行による減点         0         -         -           野定点 (合計)         0         -         -           「詳価         0         -         -           「詳価         0         -         -           「詳価         0         0         -           「詳価         0         0         -         -           「詳価         0         0         -         -           「読価         1         0         -         -           「読価         1         0         -         -           「読価         1         0         -         -           「読価         1         1         -         -           「読価         1 </td <th>結果評価 業</th> <td>務目的の達成</td> <td>遊園</td> <td>調への対応</td> <td><u>18.</u></td> <td></td> <td>_</td> <td></td> <td></td> <td></td> <td></td>                                                                                                    | 結果評価 業                                                                                                 | 務目的の達成                               | 遊園                | 調への対応                                 | <u>18.</u>                 |                             | _          |                                            |                                          |            |              |
| FPE点 (1但当例)     -     -     -       FPE点 (11)     0       FPE点 (11)     0       FPE点 (25)     0       FPE点 (25)     0                                                                                                    |                                                                                                    |                                      | bo<br>tre         | 滅点 小計<br>減占 今計                        |                            |                             |            | 0                                          | 0                                        | 0          |              |
| 第定点(18曲39)     -     -     -       第定点(小計)     0       第次執行に各3違失に行う法点     0       市が寄による法点     0       市が寄による法点     0       市が寄による法点     0       管理技術者辞定点     0       第定点(合計)     0       第定点(合計)     0       第四日     0       第四日     0       10     0       10     0       10     0       10     0       10     0       10     0       10     0                                                                                                    |                                                                                                    |                                      | /)u               |                                       |                            |                             |            |                                            | v                                        |            |              |
| 常務執行に格る過失に伴う滅点     0       香芯等による減点     0       毎芯等による減点     0       野斑扁枝又は建発信による減点     0       管理技術者評定点     0       野斑点     (合計)       0     0       野斑点     0       第空点     (合計)       0     0       第四角     斑長又は課長       酸智角     斑長又は課長       「     (合計)       (合計)     (合計)       (合計)     0       (合計)     ((合計)       (合計)     ((合計)       (合計)     ((合計)       ((合計)     ((() () () () () () () () () () () () ()                                                                                                    |                                                                                                    |                                      |                   |                                       |                            |                             |            | -                                          | -<br>0                                   | -          |              |
| ●公売による為点<br>野原価格交援援務会評定点 5 次点 0<br>管理技術者評定点 □評価<br>評定点 (合計) 0<br>所 見<br>工具になど及び<br>素務を選択してだだない<br>支務を選択してだだない<br>(100% - 100% - 100%)                                                                                                    | 評定点 (担当別)<br>評定占 (小計)                                                                                  | )                                    |                   |                                       |                            |                             |            |                                            | 0                                        |            |              |
| 管理技術審研空点         IPF値           新定点         (合計)         0           所見         現長又は課長         株室員           監督員         現長又は課長         株室員           「「」」」         「「」」」         「「」」」           「「」」」         「「」」」         「」」」           「「」」」         「」」」         「」」」           「「」」」         「」」」         「」」」           「」」」         「」」」         「」」」                                                                                                    | 評定点 (担当別)<br>評定点 (小計)<br>業務統行に係る過会                                                                     | )<br>失に伴う滅点                          | ī                 |                                       |                            |                             |            |                                            | ~                                        |            |              |
| 所見       所見       監督員     班長又は課長       「「」」」」」」」」」」」」」」」」」」」」」」」」」」」」」」」」」」」                                                                                                    | <ul> <li>評定点 (担当別)</li> <li>評定点 (小計)</li> <li>業務執行に係る過</li> <li>事故等による滅点</li> <li>瑕疵補修又は損害</li> </ul>  | )<br>失に伴う滅点<br>賠償による滅                | ī<br>K点           |                                       |                            |                             |            |                                            | 0                                        |            |              |
| 監督員         班長又は課長         祥室員                                                                                                    | 評定点 (担当別)<br>評定点 (小計)<br>業務執行に係る過<br>瑕疵補修又は損害野<br>管理技術者評定点<br>經空亡 (今社)                                 | )<br>失に伴う滅点<br>賠償による滅<br>□評価         | ī<br>乾点<br>ī      |                                       |                            |                             |            |                                            | 0                                        |            |              |
| ★務を選択してください                                                                                                    | 評定点 (担当別)<br>評定点 (小計)<br>業務執行に係る過<br>率故等による減点<br>瑕疵補修又は損害<br>管理技術者評定点<br>評定点 (合計)                      | )<br>失に伴う滅点<br>賠償による滅<br>□評価         | ī.<br>发点<br>6     |                                       |                            | 所見                          |            |                                            | 0<br>0                                   |            |              |
| <br>実施を選択してください<br>●<br>● _<br>●                                                                                                    | 辞定点 (担当別)<br>辞定点 (小計)<br>業務執行に係る過<br>事故等による滅点<br>常理技術者評定点<br>評定点 (合計)                                  | )<br>失に伴う滅点<br>□評価<br>監督員            | ī.<br>发点<br>6     |                                       |                            | 所<br>現<br>現<br>長又は課長        |            |                                            | 0<br>0<br>0<br>検査員                       | à          |              |
| <br>実務を選択してください<br>低 100% ▼                                                                                                    | 辞定点 (担当別))<br>辞定点 (小計)<br>業務執行に係る過<br>事故等による減点<br>報題(補修又に消害)<br>管理技術者評定点<br>辞定点 (合計)                   | )<br>失に伴う滅点<br>賠償による滅<br>□評価<br>監督員  | ā.<br>乾点<br>6.    |                                       |                            | 所 見<br>班長又は課長               |            |                                            | 0<br>0<br>0<br>検査員                       | 4          | ^            |
| <br>実施を選択してびざさい<br>●<br>●<br>●<br>●<br>●<br>●<br>●<br>●<br>●<br>●<br>●<br>●<br>(100% ●                                                                                                    | 辞定点 (担当別))<br>辞定点 (小計)<br>来務執行に任る過点<br>瑕疵補修又は損害<br>留理技術者評定点<br>(合計)                                    | )<br>失に伴う滅点<br>賠償による滅<br>□評価<br>監督員  | ā.<br>发点<br>6     |                                       |                            | 所 見<br>班長又は課長               |            |                                            | 0<br>0<br>0<br>検査員                       | a.         | ^            |
| (実际を避視してください)<br>後、100% ◆                                                                                                    | 辞定点 (担当別))<br>辞定点 (小計)<br>来務執行に係る過点<br>瑕疵補修又は損害<br>留理技術者評定点<br>評定点 (合計)                                | )<br>失に伴う滅点<br>賠償による滅<br>□評価<br>監督員  | ā.<br>龙点<br>6     |                                       |                            | 所 見<br>班長又は課長               |            |                                            | 0<br>0<br>0<br>株査員                       | ą          | ^            |
| <b>€</b> 100% ▼                                                                                                    | 辞定点 (担当別)<br>辞定点 (小計)<br>業務執行に係る過点<br>瑕疵補修又は現害点<br>留定点 (合計)                                            | )<br>失に伴う滅点<br>賠償による減<br>□評価<br>監督員  | ā<br>友友<br>5<br>  |                                       |                            | 所 見<br>班長又は課長               |            |                                            | 0<br>0<br>0<br>検査月                       | ł          | ^<br>v       |
|                                                                                                    | 詳定点 (担当別))<br>詳定点 (小計)<br>業務執行に係る過点<br>現砥補を又は項書<br>管理技術者評定点<br>詳定点 (合計)<br>業務を選択してください                 | )<br>失に伴う滅点<br>賠償による滅<br>□ 評価<br>監督員 | ī.<br>龙贞<br>6     | Ŷ                                     |                            | 所 見<br>班長又は課長               |            | •                                          | 0<br>0<br>0<br>秋東<br>秋東<br>月             | <b>a</b>   | Ŷ            |
|                                                                                                    | 辞定点 (担当別)<br>第定点 (小計)<br>業務執行による減点<br>現成補修又は現書/<br>管理技術者研修又は現書/<br>管理技術者研究(引書)<br>(合計)<br>業務を潮沢してぐだる() | )<br>失に伴う滅点<br>時間による減<br>二評価<br>監督員  | ī.<br>发点<br>5<br> | Ŷ                                     |                            | 所 見<br>班長又は課長               |            | ↓                                          | 0<br>0<br>0<br>検査戶                       | a<br>⊛, 10 | 0% •         |

| 内容        | 完成検査の検査事務が登録された委託 案件を選択し、 項目 の 評価 項目 毎に                  |  |  |  |  |  |  |  |  |
|-----------|----------------------------------------------------------|--|--|--|--|--|--|--|--|
|           | 各評価者が評価値を入力する機能。                                         |  |  |  |  |  |  |  |  |
| 機能        | ・[執行年度]・[執行機関]・[施行開始年度]・[検査種別]・[適用する評定]・[評価              |  |  |  |  |  |  |  |  |
|           | 者]・[委託種別]を指定し、表示された案件の委託業務成績評定入力画面にて入                    |  |  |  |  |  |  |  |  |
|           | 力した結果を「登録」「修正」「照会」「削除」することができる。                          |  |  |  |  |  |  |  |  |
| 詳細・近年の    | ● 業務委託成績評定表画面の設定変更:技術者の評価チェックボックスの初期設                    |  |  |  |  |  |  |  |  |
| 機能拡張要望    | 定が、委託種別に応じて変わるように変更 [再掲]                                 |  |  |  |  |  |  |  |  |
| (未改修内容含む) | ● (建築委託)採点表画面の仕様変更:評価項目が上下2段でセットであること                    |  |  |  |  |  |  |  |  |
|           | から、下段のみチェックの場合、警告表示するよう変更                                |  |  |  |  |  |  |  |  |
| 出力        |                                                          |  |  |  |  |  |  |  |  |
| 現行システム    | 1. 08-01 [再揭]                                            |  |  |  |  |  |  |  |  |
| の課題・要望    | ・評定者を変える際に一回クリアされ、再度工事番号を入力し、修正ボタンに変                     |  |  |  |  |  |  |  |  |
|           | えるのが面倒なのでワンクリックで評定者を変えられるようにしてほしい。                       |  |  |  |  |  |  |  |  |
|           | 2. 08-05 成績採点表[再揭]                                       |  |  |  |  |  |  |  |  |
|           | ・監督員と検査監の共通項目の採点が一致しない場合、採点ミスとならないよう                     |  |  |  |  |  |  |  |  |
|           | にアラートを表示してほしい。                                           |  |  |  |  |  |  |  |  |
|           | ・工事の場合は対照表が出てチェックしている。                                   |  |  |  |  |  |  |  |  |
|           | 3. 08-23 (建築委託)業務委託成績評定表画面                               |  |  |  |  |  |  |  |  |
|           | ・評価者比率、各分野比率を計算する機能が欲しい。あるいは EXCEL シートで                  |  |  |  |  |  |  |  |  |
|           | 計算し、案件ごとにファイルを登録(DLも可)する機能を付加する。比率を                      |  |  |  |  |  |  |  |  |
|           | 計算した情報も残したいため。                                           |  |  |  |  |  |  |  |  |
|           | 4. 08-25 設計業務等成績採点表 (建築)                                 |  |  |  |  |  |  |  |  |
|           | <ul> <li>・建築委託では評価項目が上下2項目で1セットとなっているので、2項目区切</li> </ul> |  |  |  |  |  |  |  |  |
|           | りで破線を入れてほしい。                                             |  |  |  |  |  |  |  |  |
|           | 5. 08-30 バージョンの管理[再掲]                                    |  |  |  |  |  |  |  |  |
|           | ・版数としては現行、旧版の数値が出力されるが、プログラムや EXCEL ファイ                  |  |  |  |  |  |  |  |  |
|           | ルは常に最新のもので実行されるため、版数の変更内容によっては正しい結果                      |  |  |  |  |  |  |  |  |
|           | が帳票等に出力されない可能性がある。                                       |  |  |  |  |  |  |  |  |
| 対応案       | 1.                                                       |  |  |  |  |  |  |  |  |
|           | <ul> <li>・「成績採点表画面」で監督員等の情報を設定して「更新」ボタンを押下すると</li> </ul> |  |  |  |  |  |  |  |  |
|           | 検索条件がクリアされるため、そのボタンを押下した際に前の検索条件が残る                      |  |  |  |  |  |  |  |  |
|           | ようにする。                                                   |  |  |  |  |  |  |  |  |
|           | 2.                                                       |  |  |  |  |  |  |  |  |
|           | ・委託の場合は対照表がないので、新規に委託の場合も委託用の対照表を出力す                     |  |  |  |  |  |  |  |  |
|           | るようにする。                                                  |  |  |  |  |  |  |  |  |
|           | 3.                                                       |  |  |  |  |  |  |  |  |
|           | ・「(建築委託)業務委託成績評定表画面」において評価者比率、各分野比率を自                    |  |  |  |  |  |  |  |  |
|           | 動計算する機能を追加する。なお、標準の場合はプリセット値を設定できるよ                      |  |  |  |  |  |  |  |  |

| うにする。                                                     |
|-----------------------------------------------------------|
| 4.                                                        |
| <ul> <li>・「設計業務等成績採点表(建築)」において、評価項目が上下2項目で1セット</li> </ul> |
| となっているので2項目区切りで破線を入れる。                                    |
| 5.                                                        |
| ・デフォルト表示は最新版のものを表示し、古い版も管理できるようにし、古い                      |
| 版は選択できるようにする。過去の出来高検査の版に合せるようにする。                         |

# (2) 業務評定関連帳票の印刷

| 業務評定関連                                          | 長票の印刷                                                    |  |  |  |  |  |  |  |  |  |  |
|-------------------------------------------------|----------------------------------------------------------|--|--|--|--|--|--|--|--|--|--|
|                                                 |                                                          |  |  |  |  |  |  |  |  |  |  |
| <b>(</b> 2 張                                    | 票印刷 - Internet Explorer — □ ×                            |  |  |  |  |  |  |  |  |  |  |
|                                                 | 帳票印刷                                                     |  |  |  |  |  |  |  |  |  |  |
|                                                 | □ 設計業務等成績調書(建築)                                          |  |  |  |  |  |  |  |  |  |  |
|                                                 | □ 設計業務等成績採点表(集計表)                                        |  |  |  |  |  |  |  |  |  |  |
|                                                 | □ 採点結果(加減点分のみ)                                           |  |  |  |  |  |  |  |  |  |  |
|                                                 | 設計業務等成績採点表                                               |  |  |  |  |  |  |  |  |  |  |
|                                                 | 印刷開始 閉じる                                                 |  |  |  |  |  |  |  |  |  |  |
|                                                 |                                                          |  |  |  |  |  |  |  |  |  |  |
|                                                 |                                                          |  |  |  |  |  |  |  |  |  |  |
|                                                 |                                                          |  |  |  |  |  |  |  |  |  |  |
|                                                 |                                                          |  |  |  |  |  |  |  |  |  |  |
| [業務評定関連                                         | 帳票の印刷画面]                                                 |  |  |  |  |  |  |  |  |  |  |
| 内容                                              | 業務証完関連帳画を出力する機能                                          |  |  |  |  |  |  |  |  |  |  |
|                                                 | ★470日 た肉生(K示で田/J) →10版 ・業数系託は結証完まにて指定した安併の業数証定間は低面な印刷→2  |  |  |  |  |  |  |  |  |  |  |
| 洋細・近年の                                          | ● 建筑禾託の帳曹の変面・以西か帳曹が出力されるとうに修正                            |  |  |  |  |  |  |  |  |  |  |
| <sup>                                    </sup> | ● 足来安比の限示の友文・心安な限示が山乃されるように修正                            |  |  |  |  |  |  |  |  |  |  |
| (未改修内容含む)                                       |                                                          |  |  |  |  |  |  |  |  |  |  |
| 出力                                              |                                                          |  |  |  |  |  |  |  |  |  |  |
|                                                 | 点分のみ)、設計業務等成績採点表                                         |  |  |  |  |  |  |  |  |  |  |
| 現行システム                                          | 1. 08-04 成績評定[再揭]                                        |  |  |  |  |  |  |  |  |  |  |
| の課題・要望                                          | ・帳票を全て開かなくても帳票を印刷できるようにしてほしい。                            |  |  |  |  |  |  |  |  |  |  |
|                                                 | <ul> <li>・+ボタンを押下して展開表示しないと帳票が出ない。課長に点数入力を依頼す</li> </ul> |  |  |  |  |  |  |  |  |  |  |
|                                                 | る際に、未入力の帳票を印刷して依頼している。展開し忘れると漏れが発生す                      |  |  |  |  |  |  |  |  |  |  |
|                                                 | る。                                                       |  |  |  |  |  |  |  |  |  |  |
|                                                 | 2. 08-11 成績採点表画面[再揭]                                     |  |  |  |  |  |  |  |  |  |  |
|                                                 | ・印刷する帳票を選択しなくてもすべての帳票を出力すればよいので、チェック                     |  |  |  |  |  |  |  |  |  |  |
|                                                 | しなくても表示できるようにして欲しい。                                      |  |  |  |  |  |  |  |  |  |  |
| 対応案                                             | 1.                                                       |  |  |  |  |  |  |  |  |  |  |
|                                                 | <ul> <li>・画面下部の+ボタンを押下して展開しないと帳票印刷がされないため、展開し</li> </ul> |  |  |  |  |  |  |  |  |  |  |
|                                                 | なくても帳票印刷ができるようにする。                                       |  |  |  |  |  |  |  |  |  |  |
|                                                 | 2.                                                       |  |  |  |  |  |  |  |  |  |  |
|                                                 | ・帳票印刷の画面を表示しなくてもすべての帳票印刷がされるようにする。                       |  |  |  |  |  |  |  |  |  |  |

#### 2.1.5 他部局成績評定(土木工事)

他部局の土木工事の成績評定データを入力・管理する機能。

(1) 工事成績採点表

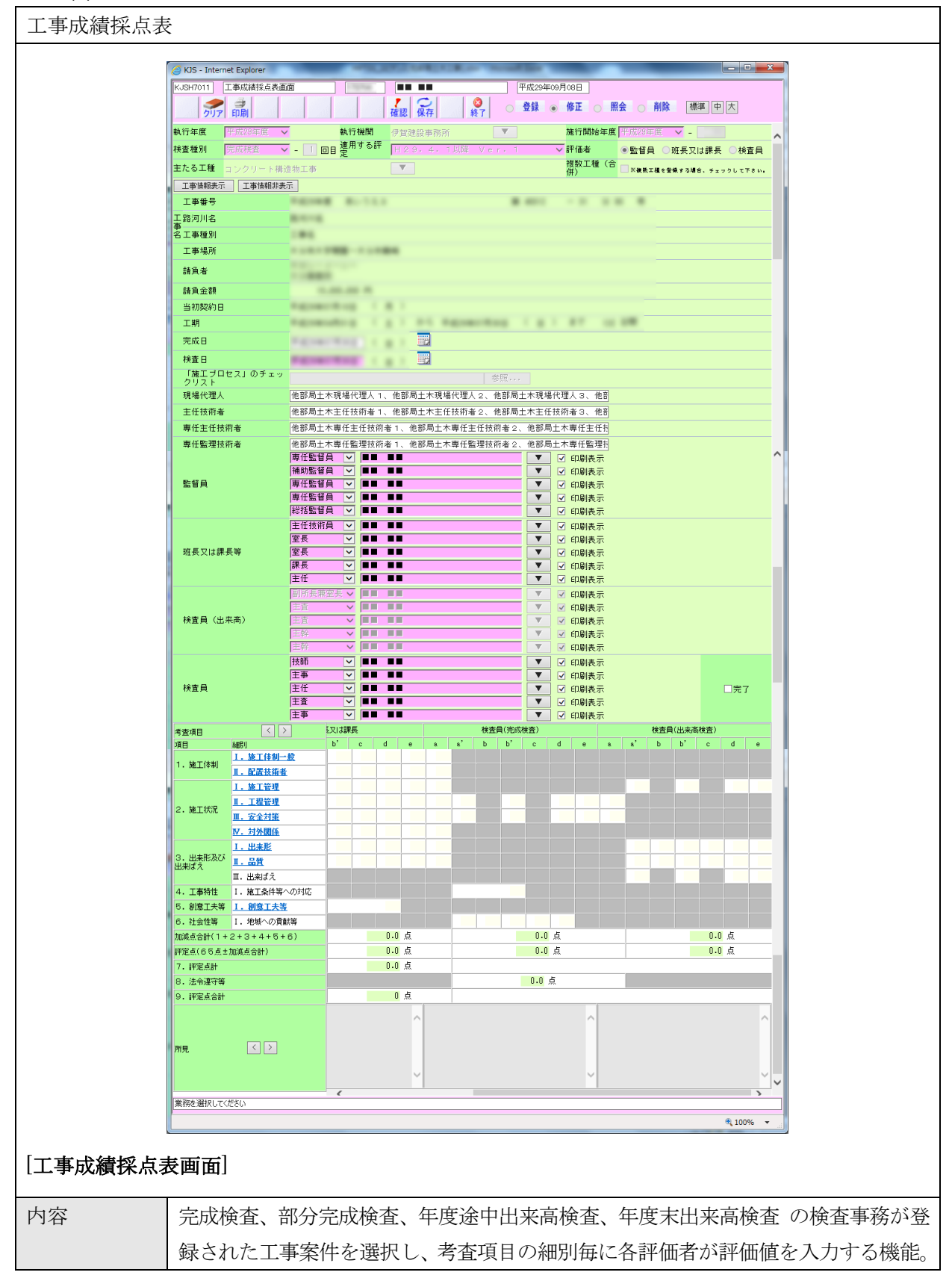

| 機能        | ・[執行年度]・[執行機関]・[施行開始年度]・[検査種別]・[適用する評定]・[評価              |
|-----------|----------------------------------------------------------|
|           | 者]・[主たる工種]を指定し、表示された案件の考査項目別運用表にて入力した                    |
|           | 結果を「登録」「修正」「照会」「削除」することができる。                             |
| 詳細・近年の    | ● 工事成績採点表の変更:「対象外」が選択できない評定項目については、対象                    |
| 機能拡張要望    | 外欄に着色して明示。[再掲]                                           |
| (未改修内容含む) | ● 工事成績採点表画面の設定変更:監督員、班長又は課長等の「印刷表示」チェ                    |
|           | ックボックスは、一人目のみチェックを初期設定とするよう変更。[再掲]                       |
|           | ● 工事成績採点表画面の変更:「検査員」入力時の「完了」チェック(内容ロッ                    |
|           | ク)機能を削除。[再掲]                                             |
|           | ● 工事成績採点表画面の仕様変更:複数工種(合併)としたい場合、「検査員」                    |
|           | 入力時に選択できるように変更。                                          |
|           | ● 出来高検査の評定について仕様変更:過去に成績評定「対象外」の出来高検査                    |
|           | を受けており、新たに成績評定「対象」の出来高検査を受ける場合に、当該検                      |
|           | 査の成績評定が入力できるように変更。[再揭]                                   |
| 出力        | 工事成績調書、工事成績採点表、評価項目の類似項目の対照表                             |
| 現行システム    | 1. 08-01 [再揭]                                            |
| の課題・要望    | <ul> <li>・評定者を変える際に一回クリアされ、再度工事番号を入力し、修正ボタンに変</li> </ul> |
|           | えるのが面倒なのでワンクリックで評定者を変えられるようにしてほしい。                       |
|           | 2. 08-06 工成績採点表[再揭]                                      |
|           | ・工事成績採点表の工種欄の「上記以外の工種」の記載を「上記以外の工種(詳                     |
|           | 細工種名をエクセルで修正」に標記を変えてよい。                                  |
|           | 3. 08-30 バージョンの管理[再掲]                                    |
|           | ・版数としては現行、旧版の数値が出力されるが、プログラムや EXCEL ファイ                  |
|           | ルは常に最新のもので実行されるため、版数の変更内容によっては正しい結果                      |
|           | が帳票等に出力されない可能性がある。                                       |
| 対応案       | 1.                                                       |
|           | <ul> <li>・「成績採点表画面」で監督員等の情報を設定して「更新」ボタンを押下すると</li> </ul> |
|           | 検索条件がクリアされるため、そのボタンを押下した際に前の検索条件が残る                      |
|           | ようにする。                                                   |
|           | 2.                                                       |
|           | ・成績評定採点表画面で工種を入力できるようにして、現在「上記以外の工事」                     |
|           | と表示されている箇所や「工事成績採点表」の帳票にも工種が反映されるよう                      |
|           | にする。                                                     |
|           | (「工事成績採点表画面」における「主たる工種」の選択箇所)                            |
|           | 3.                                                       |
|           | ・デフォルト表示は最新版のものを表示し、古い版も管理できるようにし、古い                     |
|           | 版は選択できるようにする。                                            |
|           | ・過去の出来高検査の版に合せるようにする。                                    |

### (2) 考課項目別運用表

| 考課項目  | 別運用                                                                                                    | 表                                                                                                    |                                                     |                                                                                                    |                                 |                                                                                                    |           |                  |                   |                 |     |       |  |
|-------|----------------------------------------------------------------------------------------------------|----------------------------------------------------------------------------------------------------|-----------------------------------------------------|----------------------------------------------------------------------------------------------------|---------------------------------|----------------------------------------------------------------------------------------------------|-----------|------------------|-------------------|-----------------|-----|-------|--|
|       |                                                                                                    |                                                                                                    |                                                     |                                                                                                    |                                 | -                                                                                                    |           | _                |                   |                 |     |       |  |
|       | KJSH7111                                                                                                    | ternet Explorer<br>考査項目別運用表                                                                                                    | 画面                                                  |                                                                                                    | 平成29年09月                        | 308日                                                                                                  |           | _                | _                 |                 |     |       |  |
|       |                                                                                                    |                                                                                                    |                                                     |                                                                                                    |                                 |                                                                                                    |           |                  |                   |                 |     |       |  |
|       | 評価者                                                                                                    |                                                                                                    | -                                                   | ●監督員 ○班長又は課長 ○検                                                                                                    | · 貢貢                            | 評定点                                                                                                   | 点合計       | 監督員              | 班長又は              | t課 <sub>材</sub> | 資査員 | ^     |  |
|       | 上 裡 名 寺<br>考 査 項 目                                                                                                    | 。<br>名                                                                                                    | =                                                   | コンクリート構造物工事<br>細別名                                                                                                    |                                 |                                                                                                    | 0         | 0                | 0                 |                 | 0   |       |  |
|       |                                                                                                    |                                                                                                    |                                                     |                                                                                                    |                                 |                                                                                                    | !         | 監督員              | 班長又は課<br>長        | 検査              | 員、  |       |  |
|       | -1.施工                                                                                                    | 体制                                                                                                    |                                                     | I. 施工体制一般                                                                                                    |                                 | ラン                                                                                                    | /ク        | 7 a              |                   |                 | -   |       |  |
|       |                                                                                                    | a                                                                                                    |                                                     | h                                                                                                    |                                 |                                                                                                    | ex 🛛      | 1.0<br>d         | U                 | e               | _   |       |  |
|       | · 施□                                                                                                    | E体制が適切である                                                                                                    | ••                                                  | 施工体制がほぼ適切である。                                                                                                    | <ul> <li>他の評価に該当しない。</li> </ul> |                                                                                                    | 施工体<br>適切 | *制がやや:<br>JTである。 | ○ 施工体制が不道<br>であろ、 |                 | 蓮切  |       |  |
|       | ●評価対象<br>評価 副除                                                                                                    | <b>皮項目</b>                                                                                                    |                                                     |                                                                                                    |                                 |                                                                                                    |           |                  |                   |                 |     |       |  |
|       | Y       1)         Y       2)         Y       3)         Y       5)         Y       6)         Y       7)         Y       8)         Y       9)         Y       10         Y       11 | 1.施上ノロビス1<br>監督員から指摘さ<br>作業分担の範囲者<br>た内容重作期が構成<br>元品が下前の作業<br>施工計画書の内容<br>緊急指示、災害、<br>現場に対する本店<br>機械設備、電気記<br>等のを整えている<br>その他<br>理由: | のれ、職務のと事かけ備。<br>子る施さ体制を場合のけ備。<br>子の施さ体制を現在した。       | 200人下のJう3、規止体可加速(1<br>都)<br>都)<br>小田の構成で施工体系図に可確に<br>指体構設でが進入した系<br>ので加工した系<br>ので加工した場合の対応が速やかです<br>よる支援体制を整えている。<br>「着を通切に配置している。<br>いて、製作工場における社内検証 | ول<br>                          | - 施工体制一般に開<br>して監督員が交書<br>□ しまる改善指示を<br>行った。<br>- 施工体制一般に関<br>して、監督員が交書<br>の文書による改善<br>指示に従わなかっ<br>た。 |           |                  |                   |                 |     |       |  |
|       | 評価数 対象項目                                                                                                    | 10<br>10<br>10                                                                                                    | <ol> <li>①当該</li> <li>②削除す</li> <li>③評価値</li> </ol> | 「評価対象項目」のうち、対象としない項目は削除する。<br>須目のある場合は削除後の評価項目数を母数として計算した比率(%)計算の値で評価する。<br>値(、%)=該地境見数(、)」(評価前後項目数())                                                |                                 |                                                                                                    |           |                  |                   |                 |     |       |  |
|       | 評価値                                                                                                    | 100.0%                                                                                                    | 19/4の、<br>評価値が<br>評価値が                              | 5、m/m/kg/UFT1回2月後7月12月27日以下10/14日は「U1/4日はCart140と9つ。<br>値が90%以上~90%未満・・・b<br>値が80%以上~90%未満・・・b                                                        |                                 |                                                                                                    |           |                  |                   |                 |     |       |  |
|       | <ul> <li>1.施工</li> <li>.施工</li> </ul>                                                                                                    | 体制                                                                                                    |                                                     | I. 配置技術者                                                                                                    |                                 |                                                                                                    |           |                  |                   |                 |     |       |  |
|       | • 2 · 施工                                                                                                    | .状况                                                                                                    |                                                     | I. / // L 目 注<br>I. 工程管理                                                                                                    |                                 |                                                                                                    |           |                  |                   |                 |     |       |  |
|       | •2.施工                                                                                                    | 状況                                                                                                    |                                                     | 田・安全対策                                                                                                    |                                 |                                                                                                    |           |                  |                   |                 |     |       |  |
|       | <ul> <li>• 2.施工</li> <li>• 6 創資</li> </ul>                                                                                                    | :状況<br>                                                                                                    |                                                     | Ⅳ. 対外関係 I 創意工業等                                                                                                    |                                 |                                                                                                    |           |                  |                   |                 |     |       |  |
|       | W27+ 1210                                                                                                    | (工八寺                                                                                                    |                                                     | ·· @uoitA7                                                                                                    |                                 |                                                                                                    |           |                  |                   |                 |     |       |  |
|       | 未历空港伏                                                                                                    | ULVIZEU                                                                                                    |                                                     | € 100% ▼                                                                                                    |                                 |                                                                                                    |           |                  |                   |                 |     |       |  |
| [考課項目 | 目別運用                                                                                                    | 用表画面]                                                                                                    |                                                     |                                                                                                    |                                 |                                                                                                    |           |                  |                   |                 | _   |       |  |
| 内容    |                                                                                                    | 対象の二                                                                                                    | C事务                                                 | 案件に対して、打                                                                                                    | 担当者毎に考査                         | 項目                                                                                                    | —糸        | 田別の              | 評価                | 入力              | を行  | う     |  |
| 機能    |                                                                                                    | ・工事成績採点表にて、指定した案件にて選択した考課項目ごとに評価値を入力                                                                                                 |                                                     |                                                                                                    |                                 |                                                                                                    |           |                  |                   |                 |     |       |  |
|       |                                                                                                    | するこ                                                                                                    | ことな                                                 | ができる。                                                                                                    |                                 |                                                                                                    |           |                  |                   |                 |     |       |  |
| 出力    |                                                                                                    |                                                                                                    |                                                     |                                                                                                    |                                 |                                                                                                    |           |                  |                   |                 |     |       |  |
| 現行シス  | 現行システム 1. 08-18                                                                                                    |                                                                                                    |                                                     | 08-18 考查項目別運用表画面[再揭]                                                                                                    |                                 |                                                                                                    |           |                  |                   |                 |     |       |  |
| の課題・  | の課題・要望                                                                                                    |                                                                                                    | <b></b> 互 項 目                                       | 目を「評価」、                                                                                                    | 「削除」の2列                         | では                                                                                                    | なく        | ><br>> >         | [良」、              | , [:            | 否」、 | 、「該当た |  |
|       |                                                                                                    |                                                                                                    | し」の3列チェック(旧 EXCEL 通り)として欲しい(3 列チェックだとどこ             |                                                                                                    |                                 |                                                                                                    |           |                  |                   |                 |     |       |  |
|       |                                                                                                    | まで到                                                                                                    | 実施 し                                                | したかがわかる)                                                                                                    | 0                               |                                                                                                    |           |                  |                   |                 |     |       |  |
|       |                                                                                                    |                                                                                                    | 19 倉                                                | 創意工夫入力[再                                                                                                    | 揭]                              |                                                                                                    |           |                  |                   |                 |     |       |  |
|       |                                                                                                    | ・チェックした項目について、入力する欄に番号、評価内容の文言を自動表示で                                                                                                 |                                                     |                                                                                                    |                                 |                                                                                                    |           |                  |                   |                 |     |       |  |
|       |                                                                                                    | きるとよい。※番号が未入力だと、入力内容も含め帳票に表示されないという                                                                                                  |                                                     |                                                                                                    |                                 |                                                                                                    |           |                  |                   |                 |     |       |  |
|       |                                                                                                    | 事象                                                                                                    | もある                                                 | る。[再掲]                                                                                                    |                                 |                                                                                                    |           |                  |                   |                 |     |       |  |
|       |                                                                                                    | 3. 08-20 創意工夫入力[再揭]                                                                                                    |                                                     |                                                                                                    |                                 |                                                                                                    |           |                  |                   |                 |     |       |  |

|     | ・創意工夫の場合、KJSH1111 考査項目別運用表画面左下の「評価値」は行ごと |  |  |  |  |  |  |  |  |  |
|-----|------------------------------------------|--|--|--|--|--|--|--|--|--|
|     | なくてよい。削除、グレーアウト等させる。[再掲]                 |  |  |  |  |  |  |  |  |  |
|     | 4. 08-28 創意工夫入力[再揭]                      |  |  |  |  |  |  |  |  |  |
|     | ・評点(合計値)の手動修正が可能となっているため、不可とする。[再掲]      |  |  |  |  |  |  |  |  |  |
| 対応案 | 1.                                       |  |  |  |  |  |  |  |  |  |
|     | ・考査項目別運用表画面の評価対象項目について表示名のみを修正し下記とす      |  |  |  |  |  |  |  |  |  |
|     | る。                                       |  |  |  |  |  |  |  |  |  |
|     | 「評価」→「良」、「削除」→「該当なし」or「対象外」              |  |  |  |  |  |  |  |  |  |
|     | 2.                                       |  |  |  |  |  |  |  |  |  |
|     | ・考査項目別運用表画面の「創意工夫」の入力において、チェック項目に対する     |  |  |  |  |  |  |  |  |  |
|     | コメントを入力する欄の上部に、チェックした番号とその項目内容が表示され      |  |  |  |  |  |  |  |  |  |
|     | るようにし、かつ、当該上部の自動表示欄は修正できないようにする。         |  |  |  |  |  |  |  |  |  |
|     | 3.                                       |  |  |  |  |  |  |  |  |  |
|     | ・考査項目別運用表画面の「創意工夫」の場合、左下の評価数、対象項目、評価     |  |  |  |  |  |  |  |  |  |
|     | 値は「-」表示もしくは空白とする。                        |  |  |  |  |  |  |  |  |  |
|     | 4.                                       |  |  |  |  |  |  |  |  |  |
|     | ・創意工夫の評点(合計値)の手動修正を不可とする。                |  |  |  |  |  |  |  |  |  |

### (3) 他部局成績評定関連帳票の印刷

| 他部局成績評定  | 関連帳票の印刷                                                                                                    |  |  |  |  |  |  |
|----------|----------------------------------------------------------------------------------------------------|--|--|--|--|--|--|
|          | 「       Internet Explorer         (2)          (2)          (2)          (2)          (2)          (2)          (2)          (2)          (2)          (2)          (2)          (3)          (4)          (5)          (5)          (5)          (5)          (5)          (5)          (6)          (7)          (7)          (7)          (7)          (7)          (7)          (7)          (7)          (7)          (7)          (7)          (7)          (7)          (7)          (7)          (7) |  |  |  |  |  |  |
| [他部局成績評定 | と関連帳票の印刷画面]                                                                                                    |  |  |  |  |  |  |
| 内容       | 他部局成績評定関連帳票を出力する機能                                                                                                    |  |  |  |  |  |  |
| 機能       | ・工事成績採点表にて指定した案件の成績評定関連帳票を印刷する。                                                                                                    |  |  |  |  |  |  |
| 出力       | 工事成績調書、工事成績採点表、評価対象項目の類似項目の対照表                                                                                                    |  |  |  |  |  |  |
| 現行システム   | 1. 08-04 成績評定[再揭]                                                                                                    |  |  |  |  |  |  |
| の課題・要望   | ・帳票を全て開かなくても帳票を印刷できるようにしてほしい。                                                                                                    |  |  |  |  |  |  |
|          | <ul> <li>+ボタンを押下して展開表示しないと帳票が出ない。課長に点数入力を依頼する</li> </ul>                                                                                                    |  |  |  |  |  |  |
|          | 際に、未入力の帳票を印刷して依頼している。展開し忘れると漏れが発生する。                                                                                                    |  |  |  |  |  |  |
|          | 2. 08-11 成績採点表画面[再揭]                                                                                                    |  |  |  |  |  |  |
|          | ・印刷する帳票を選択しなくてもすべての帳票を出力すればよいので、チェック                                                                                                    |  |  |  |  |  |  |
|          | しなくても表示できるようにして欲しい。                                                                                                    |  |  |  |  |  |  |
|          | 3. 08-31 工事成績採点表[再揭]                                                                                                    |  |  |  |  |  |  |
|          | ・帳票で出力される「工事成績採点表」(班長又は課長等)の体裁を変更する。                                                                                                    |  |  |  |  |  |  |
| 対応案      |                                                                                                    |  |  |  |  |  |  |
|          | ・ 画面 ト部の + ボタンを押 ト して 展開 しないと 帳 票 印刷が されないため、 展開 し                                                                                                    |  |  |  |  |  |  |
|          | なくても帳票印刷ができるようにする。                                                                                                    |  |  |  |  |  |  |
|          | 2. 振声印刷の東アとまごしたノイトナックの振声印刷がとしてしたたとう                                                                                                    |  |  |  |  |  |  |
|          | ・喉景印刷の画面を衣示しなくてもすべての喉景印刷かされるようにする。                                                                                                    |  |  |  |  |  |  |
|          |                                                                                                    |  |  |  |  |  |  |
|          |                                                                                                    |  |  |  |  |  |  |
|          | ホホスについて、  尺」  古」  刈家2ト」ではなく、  尺」→   該ヨ有」にして「台」                                                                                                    |  |  |  |  |  |  |
|          | 「石」の赤色系の色に変更する。よれ王欄にした項ロ欄の色を現10                                                                                                    |  |  |  |  |  |  |
|          |                                                                                                    |  |  |  |  |  |  |

#### 2.1.6 他部局成績評定(営繕工事)

他部局の営繕工事の成績評定データを入力・管理する機能。

(1) 工事成績採点表

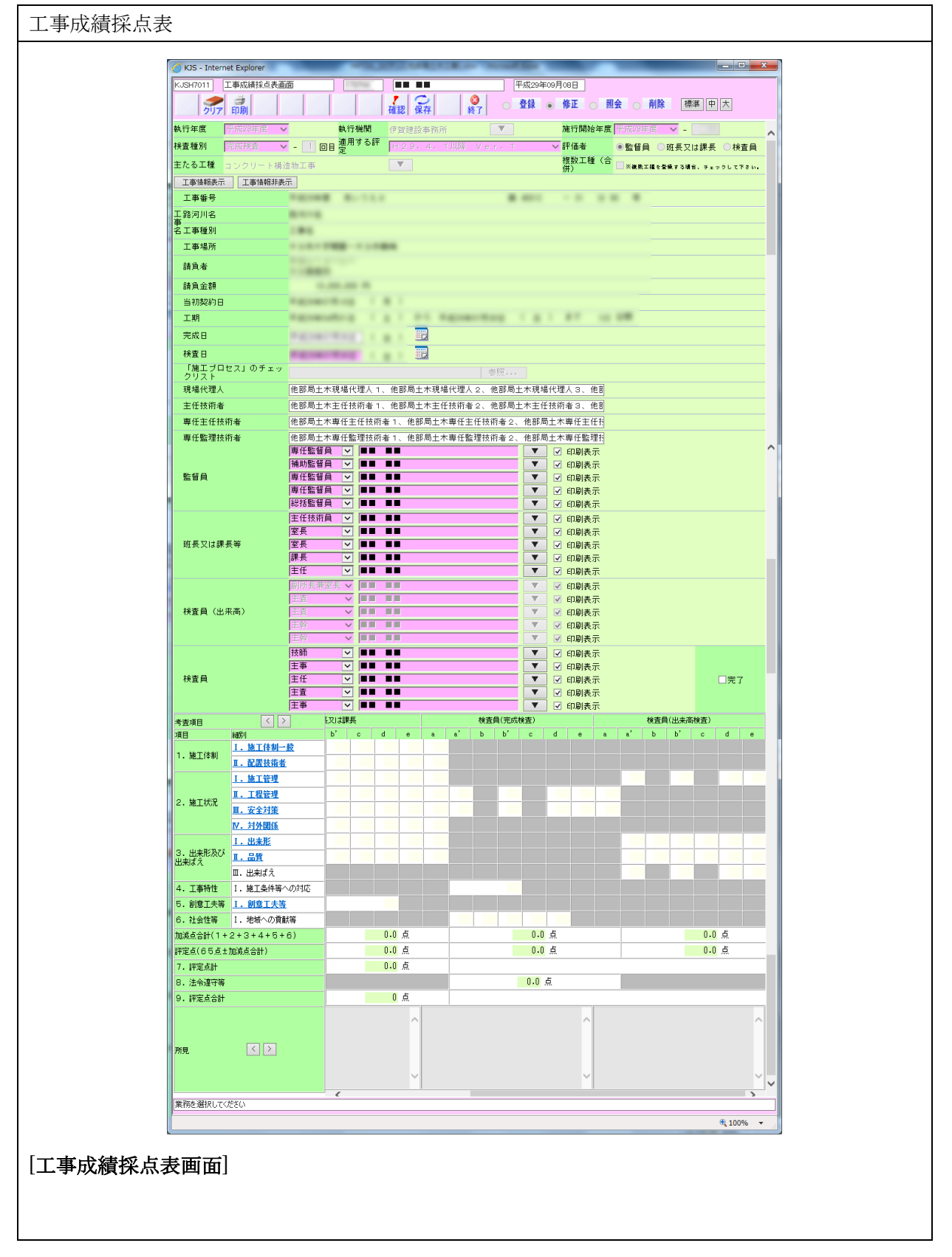

| 内容        | 完成検査、部分完成検査、年度途中出来高検査、年度末出来高検査の検査事務                      |
|-----------|----------------------------------------------------------|
|           | が登録された工事案件を選択し、考査項目の細別毎に各評価者が評価値を入力す                     |
|           | る機能。                                                     |
| 機能        | ・[執行年度]・[執行機関]・[施行開始年度]・[検査種別]・[適用する評定]・[評価              |
|           | 者]・[主たる工種]を指定し、表示された案件の考査項目別運用表にて入力した                    |
|           | 結果を「登録」「修正」「照会」「削除」することができる。                             |
|           |                                                          |
| 詳細・近年の    | ● 工事成績採点表の変更:「対象外」が選択できない評定項目については、対象                    |
| 機能拡張要望    | 外欄に着色して明示。[再掲]                                           |
| (未改修内容含む) | ● 工事成績採点表画面の設定変更:監督員、班長又は課長等の「印刷表示」チェ                    |
|           | ックボックスは、一人目のみチェックを初期設定とするよう変更。[再掲]                       |
|           | ● 工事成績採点表画面の変更:「検査員」入力時の「完了」チェック(内容ロッ                    |
|           | ク)機能を削除。[再掲]                                             |
|           | ● 工事成績採点表画面の仕様変更:複数工種(合併)としたい場合、「検査員」                    |
|           | 入力時に選択できるように変更。                                          |
|           | ● 出来高検査の評定について仕様変更:過去に成績評定「対象外」の出来高検査                    |
|           | を受けており、新たに成績評定「対象」の出来高検査を受ける場合に、当該検                      |
|           | 査の成績評定が入力できるように変更。[再掲]                                   |
| 出力        | 工事成績調書、工事成績採点表、評価項目の類似項目の対照表                             |
| 現行システム    | 1. 08-01 【再揭】                                            |
| の課題・要望    | <ul> <li>・評定者を変える際に一回クリアされ、再度工事番号を入力し、修正ボタンに変</li> </ul> |
|           | えるのが面倒なのでワンクリックで評定者を変えられるようにしてほしい。                       |
|           | 2. 08-30 バージョンの管理[再掲]                                    |
|           | ・版数としては現行、旧版の数値が出力されるが、プログラムや EXCEL ファイ                  |
|           | ルは常に最新のもので実行されるため、版数の変更内容によっては正しい結果                      |
|           | が帳票等に出力されない可能性がある。                                       |
| 対応案       | 1.                                                       |
|           | ・「成績採点表画面」で監督員等の情報を設定して「更新」ボタンを押下すると                     |
|           | 検索条件がクリアされるため、そのボタンを押下した際に前の検索条件が残る                      |
|           | ようにする。                                                   |
|           | 2.                                                       |
|           | ・デフォルト表示は最新版のものを表示し、古い版も管理できるようにし、古い                     |
|           | 版は選択できるようにする。                                            |
|           | ・過去の出来高検査の版に合せるようにする。                                    |

### (2) 考課項目別運用表

| 考課項目  | 別運用                                                                                                    | 表                                                                                                    |        |                                       |                                 |          |                        |            |            |                   |       |
|-------|----------------------------------------------------------------------------------------------------|----------------------------------------------------------------------------------------------------|--------|---------------------------------------|---------------------------------|----------|------------------------|------------|------------|-------------------|-------|
|       | A KIS Jata                                                                                                    | mot Suplayer                                                                                                    |        | and the second second                 | -                               | _        |                        |            |            | x                 |       |
|       | KJSH7111                                                                                                    | 考查項目別運用表画                                                                                                    | ŪĒ     |                                       | 平成29年09月                        | 08日      | _                      |            |            |                   |       |
|       |                                                                                                    | → → → → → → → → → → → → → → → → → → →                                                                                                    |        |                                       |                                 |          |                        |            |            |                   |       |
|       | 評価者                                                                                                    | <ul> <li>監督員 ○班長又は課長 ○検査員</li> <li>誕安占会社</li> </ul>                                                                                                    |        |                                       |                                 |          | ·計 監督員                 | 班長又は夢      | ₩ 検査員      | ^                 |       |
|       | 上 裡 名 寺<br>考 査 項 目 4                                                                                                    | ż.                                                                                                    | 2      | ンクリート構造物工争<br>  細別名                   |                                 | 0        | 0                      | 0          | 0          |                   |       |
|       |                                                                                                    |                                                                                                    |        |                                       |                                 |          | 監督員                    | 班長又は課<br>長 | 検査員        | <u>.</u>          |       |
|       | 三1.施工的                                                                                                    | 本制                                                                                                    |        | I. 施工体制一般                             |                                 | ランク      | a                      |            |            |                   |       |
|       |                                                                                                    | 8                                                                                                    |        | h                                     | c                               | 点数       | 1.0<br>d               | 0          | 0<br>e     |                   |       |
|       | ☑ 施工                                                                                                    | ~ 体制が適切である。                                                                                                    |        | ~<br>施工体制がほぼ適切である。                    | <ul> <li>他の評価に該当しない。</li> </ul> | <u> </u> | で<br>値工体制がやや<br>適切である。 | 不 施工体      | ・<br>制が不適切 | -                 |       |
|       | ●評価対象                                                                                                    | 項目                                                                                                    |        |                                       |                                 |          | 12450000               |            |            |                   |       |
|       | <ul> <li>✓</li> <li>()</li> <li>✓</li> <li>()</li> <li>✓</li> <li>()</li> <li>✓</li> <li>()</li> <li>✓</li> <li>()</li> <li>✓</li> <li>()</li> <li>()<!--</th--><th colspan="8"><ul> <li>i 朝時</li> <li>i 前時</li> <li>i 「施工プロセス」のチェックリストのうち、施工体制一般について指示事項が無い。</li> <li>2 監督員から指遣されることなく、違切な時期に進切な施工計画書を提出でいる。</li> <li>3 作業分担の範囲を、施工体制合頓及び施工体系図に明確に記載している。</li> <li>4 社内林君在物の特徴され、開催書理、出来形、品質等の社内検査を工事全般にわたって実施して、高額証明に催る体制が有効に機能している。</li> <li>5 元績が下語の作業成果を検査している。</li> <li>5 元績が下語の作業成果を検査した場合の対応が速やかである。</li> <li>6 施工計画書の内容と現場施工方法が一致している。</li> <li>7 緊急指示、災害、事故等が発生した場合の対応が速やかである。</li> <li>8 現場に対する本店や支店による支援体制を整えている。</li> <li>9 工場製料(期間に志力も技術者を運切に配置している。</li> <li>10 機械経緯 電気設備等について、製作工場にあける社内検査体制(規格値の設定や確認方法)</li> <li>* 存の他<br/>理由:</li> <li>* での他</li> <li>* での他</li> <li>* での他</li> <li>* のや</li> <li>* のや</li> <li>* のや</li> <li>* のや</li> <li>* のや</li> <li>* のや</li> <li>* のや</li> <li>* の</li> <li>* の</li></ul></th><th></th></li></ul> | <ul> <li>i 朝時</li> <li>i 前時</li> <li>i 「施工プロセス」のチェックリストのうち、施工体制一般について指示事項が無い。</li> <li>2 監督員から指遣されることなく、違切な時期に進切な施工計画書を提出でいる。</li> <li>3 作業分担の範囲を、施工体制合頓及び施工体系図に明確に記載している。</li> <li>4 社内林君在物の特徴され、開催書理、出来形、品質等の社内検査を工事全般にわたって実施して、高額証明に催る体制が有効に機能している。</li> <li>5 元績が下語の作業成果を検査している。</li> <li>5 元績が下語の作業成果を検査した場合の対応が速やかである。</li> <li>6 施工計画書の内容と現場施工方法が一致している。</li> <li>7 緊急指示、災害、事故等が発生した場合の対応が速やかである。</li> <li>8 現場に対する本店や支店による支援体制を整えている。</li> <li>9 工場製料(期間に志力も技術者を運切に配置している。</li> <li>10 機械経緯 電気設備等について、製作工場にあける社内検査体制(規格値の設定や確認方法)</li> <li>* 存の他<br/>理由:</li> <li>* での他</li> <li>* での他</li> <li>* での他</li> <li>* のや</li> <li>* のや</li> <li>* のや</li> <li>* のや</li> <li>* のや</li> <li>* のや</li> <li>* のや</li> <li>* の</li> <li>* の</li></ul> |        |                                       |                                 |          |                        |            |            |                   |       |
|       | ●5.創意                                                                                                    | E夫等                                                                                                    |        | I. 創意工夫等                              |                                 |          |                        |            |            |                   |       |
|       | 業務を選択し                                                                                                    | てください                                                                                                    |        |                                       |                                 |          |                        |            |            |                   |       |
|       |                                                                                                    |                                                                                                    |        |                                       |                                 |          |                        |            | 100% 🔍     | ▼                 |       |
| [考課項目 | 目別運用                                                                                                    | ]表画面]                                                                                                    |        |                                       |                                 |          |                        |            |            |                   |       |
| 内容    |                                                                                                    | 対象のコ                                                                                                    | 事      | 案件に対して、                               | 担当者毎に考査                         | £項目      | 一細別                    | の評価        | i入力を       | を行う               |       |
| 機能    |                                                                                                    | ・工事成                                                                                                    | 績      | 采点表にて、指定                              | ミした案件にて道                        | 選択し      | 、た考護                   | 収頂目こ       | ごとに        | 評価値を入             | 、力    |
|       |                                                                                                    | するこ                                                                                                    | - と;   | ができる。                                 |                                 |          |                        |            |            |                   |       |
| 出力    |                                                                                                    |                                                                                                    |        |                                       |                                 |          |                        |            |            |                   |       |
| 現行シス  | マテム                                                                                                    | 1. 08-                                                                                                    | 18     | 考查項目別運用                               | 表画面[再揭]                         |          |                        |            |            |                   |       |
| の課題・  | 要望                                                                                                    | ・各考す                                                                                                    | 項      | 目を「評価」、                               | 「削除」の2列                         | ではフ      | なく、                    | 「良」、       | 「否         | 、「該当              | 行な    |
|       |                                                                                                    | $1 \perp \sigma$                                                                                                    | 127    | 別チェック(旧)                              | FVCFI 涌り)                       | 61-      | て俗目し                   | い<br>(9万   | チー         | いカだしし             | ,r ,- |
|       |                                                                                                    |                                                                                                    |        |                                       | EACEL 19)                       | CU       |                        | . (39      | リノ エ       | <i>y y i</i> cc c |       |
|       |                                                                                                    |                                                                                                    | ミ施     | したかがわかる)                              | ) <sub>0</sub>                  |          |                        |            |            |                   |       |
|       |                                                                                                    | 2. 08-2                                                                                                    | 19 🤅   | 創意工夫入力                                |                                 |          |                        |            |            |                   |       |
|       |                                                                                                    | ・チェッ                                                                                                    | カ      | した項目について                              | て、入力すス欄は                        | こ番り      | き. 評価                  | 前内容の       | )文言:       | を自動表示             | うで    |
|       |                                                                                                    | + 7 1                                                                                                    | ۔<br>۱ |                                       | 、ノンノノン()の                       | - 四 /    | 今天世                    | 三田)~士      | ミナキニ       | h tal la          | م     |
|       |                                                                                                    | 505                                                                                                    | - L    | 、 、 、 、 、 、 、 、 、 、 、 、 、 、 、 、 、 、 、 |                                 | い谷せ      | こちの時                   | マ宗に本       | KVD G X    | 10/20120          | ·)    |
|       |                                                                                                    | 事象も                                                                                                    | っあ     | る。[再掲]                                |                                 |          |                        |            |            |                   |       |
|       |                                                                                                    | 3. 08-2                                                                                                    | 20 🕽   | 創意工夫入力                                |                                 |          |                        |            |            |                   |       |

|     | ・創意工夫の場合、KJSH1111 考査項目別運用表画面左下の「評価値」は行ご |
|-----|-----------------------------------------|
|     | となくてよい。削除、グレーアウト等させる。[再掲]               |
|     | 4. 08-28 創意工夫入力                         |
|     | ・評点(合計値)の手動修正が可能となっているため、不可とする。[再掲]     |
| 対応案 | 1.                                      |
|     | ・考査項目別運用表画面の評価対象項目について表示名のみを修正し下記とす     |
|     | る。                                      |
|     | 「評価」→「良」、「削除」→「該当なし」or「対象外」             |
|     | 2.                                      |
|     | ・考査項目別運用表画面の「創意工夫」の入力において、チェック項目に対する    |
|     | コメントを入力する欄の上部に、チェックした番号とその項目内容が表示され     |
|     | るようにし、かつ、当該上部の自動表示欄は修正できないようにする。        |
|     | 3.                                      |
|     | ・考査項目別運用表画面の「創意工夫」の場合、左下の評価数、対象項目、評価    |
|     | 値は「一」表示もしくは空白とする。                       |
|     | 4.                                      |
|     | ・創意工夫の評点(合計値)の手動修正を不可とする。               |

### (3) 成績評定関連帳票の印刷

成績評定関連帳票の印刷

| 2<br>2                           |          |  |
|----------------------------------|----------|--|
|                                  |          |  |
|                                  | 帳票印刷     |  |
| □ 工事成績調書                         |          |  |
| □ 工事成績採点表                        |          |  |
| <ul> <li>評価対象項目の類似項目の</li> </ul> | 対照表      |  |
|                                  | 印刷開始 閉じる |  |
|                                  |          |  |
|                                  |          |  |
|                                  |          |  |
|                                  |          |  |
|                                  |          |  |
|                                  |          |  |
|                                  |          |  |
|                                  |          |  |
|                                  |          |  |
|                                  |          |  |
|                                  |          |  |
|                                  |          |  |
|                                  |          |  |

# [成績評定関連帳票の印刷画面]

| 内容     | 成績評定関連帳票を出力する機能。                                          |
|--------|-----------------------------------------------------------|
| 機能     | ・工事成績採点表にて指定した案件の成績評定関連帳票を印刷する。                           |
| 出力     | 工事成績調書、工事成績採点表、評価対象項目の類似項目の対照表                            |
| 現行システム | 1. 08-04 成績評定[再揭]                                         |
| の課題・要望 | ・帳票を全て開かなくても帳票を印刷できるようにしてほしい。                             |
|        | <ul> <li>・+ボタンを押下して展開表示しないと帳票が出ない。課長に点数入力を依頼する</li> </ul> |
|        | 際に、未入力の帳票を印刷して依頼している。展開し忘れると漏れが発生する。                      |
|        | 2. 08-11 成績採点表画面[再揭]                                      |
|        | ・印刷する帳票を選択しなくてもすべての帳票を出力すればよいので、チェック                      |
|        | しなくても表示できるようにして欲しい。                                       |
|        | 3. 08-31 工事成績採点表[再揭]                                      |
|        | ・帳票で出力される「工事成績採点表」(班長又は課長等)の体裁を変更する。                      |
| 対応案    | 1.                                                        |
|        | <ul> <li>・画面下部の+ボタンを押下して展開しないと帳票印刷がされないため、展開し</li> </ul>  |
|        | なくても帳票印刷ができるようにする。                                        |
|        | 2.                                                        |
|        | ・帳票印刷の画面を表示しなくてもすべての帳票印刷がされるようにする。                        |
|        | 3.                                                        |
|        | ・帳票で出力される「工事成績採点表」の内、班長または課長等)を対象とした                      |
|        | 採点表について、「良」「否」「対象外」ではなく、「良」→「該当有」にして「否」                   |
|        | 「対象外」の項目名は空欄に変更する。また空欄にした項目欄の色を現行の                        |
|        | 「否」の赤色系の色に変更する。                                           |

## 2.1.7 他部局成績評定(土木委託)

他部局の土木委託の成績評定データを入力・管理する機能。

### (1) 業務委託成績評定表

業務委託成績評定表

| KJSH8011 業務委託成績評定表                                                                                                    |                                                                                                    |                                      |                                                                                             | 平成29年0     | 月11日                                    |                                         |                                                                                                    |                                         |
|----------------------------------------------------------------------------------------------------|----------------------------------------------------------------------------------------------------|--------------------------------------|---------------------------------------------------------------------------------------------|------------|-----------------------------------------|-----------------------------------------|----------------------------------------------------------------------------------------------------|-----------------------------------------|
| クリア 印刷                                                                                                    | 確認                                                                                                    | 保存                                   | ● 終了 ○                                                                                      | 登録 •       | 修正                                      | 照会 自 肖                                  | 除                                                                                                    | 中大                                      |
| <b>執行年度</b> 平成28年度 V                                                                                                    | 執行機関 伊賀                                                                                                    | 建設事務所                                |                                                                                             |            | 施行開始年度                                  | 夏 平成28年度                                | <b>-</b>                                                                                                    |                                         |
| 検査種別 完成検査 <u>- 1</u>                                                                                                    | 回目 適用する評定 日2                                                                                                |                                      |                                                                                             |            | ✓ 評価者                                   | ○監督員                                    | ● 班長又は課長                                                                                                    | [○検査員                                   |
| 安託種別 設計業務<br>工事情報表示 工事情報非表示                                                                                                    | ¥                                                                                                    |                                      |                                                                                             |            |                                         |                                         |                                                                                                    |                                         |
| 工事番号                                                                                                    | THE REAL                                                                                                    |                                      |                                                                                             |            | - 10                                    |                                         |                                                                                                    |                                         |
| 工事路河川名                                                                                                    | Brook Contraction                                                                                           |                                      |                                                                                             |            |                                         |                                         |                                                                                                    |                                         |
| 名工事種別                                                                                                    | BORNE (BOD)                                                                                                 |                                      |                                                                                             |            |                                         |                                         |                                                                                                    |                                         |
| 工事場所                                                                                                    |                                                                                                    | -                                    |                                                                                             |            |                                         |                                         |                                                                                                    |                                         |
| 請負者                                                                                                    |                                                                                                    |                                      |                                                                                             |            |                                         |                                         |                                                                                                    |                                         |
| 請負金額                                                                                                    |                                                                                                    |                                      |                                                                                             |            |                                         |                                         |                                                                                                    |                                         |
| 国行期間                                                                                                    | figure de la                                                                                                | 21.00                                | -                                                                                           |            |                                         |                                         |                                                                                                    |                                         |
| 完了年月日                                                                                                    | Repairing 1                                                                                                 |                                      |                                                                                             |            |                                         |                                         |                                                                                                    |                                         |
| 完了検査年月日                                                                                                    | Parate No.                                                                                                  |                                      |                                                                                             |            |                                         |                                         |                                                                                                    |                                         |
| 管理技術者                                                                                                    | 管理技術者                                                                                                    |                                      |                                                                                             |            |                                         |                                         | 印刷表示                                                                                                    |                                         |
| 照查技術者                                                                                                    | 照查技術者                                                                                                    |                                      |                                                                                             |            |                                         |                                         | 印刷表示                                                                                                    |                                         |
| 主任技術者                                                                                                    | 主任技術者                                                                                                    |                                      |                                                                                             |            |                                         |                                         | 印刷表示                                                                                                    |                                         |
| 専任監理技術者                                                                                                    |                                                                                                    |                                      |                                                                                             |            |                                         |                                         | 印刷表示                                                                                                    |                                         |
| 担当技術者氏名(1)                                                                                                    |                                                                                                    |                                      | 印刷表示                                                                                        |            |                                         |                                         |                                                                                                    |                                         |
| 担当技術者氏名(2)                                                                                                    |                                                                                                    |                                      | 1111 印刷表示                                                                                   |            |                                         |                                         |                                                                                                    |                                         |
| 担当技術者氏名(3)                                                                                                    | 東任監督員 マ 監督                                                                                                  | A 1                                  | 1111 印刷表示                                                                                   |            | T F                                     | 同志士                                     |                                                                                                    |                                         |
|                                                                                                    | 主任監督員 ∨ ■■                                                                                                  |                                      |                                                                                             |            |                                         | 调表示                                     |                                                                                                    |                                         |
| 監督員                                                                                                    |                                                                                                    |                                      |                                                                                             |            |                                         |                                         |                                                                                                    |                                         |
|                                                                                                    |                                                                                                    |                                      |                                                                                             |            |                                         | - 劇表示                                   |                                                                                                    |                                         |
|                                                                                                    |                                                                                                    |                                      |                                                                                             |            |                                         |                                         |                                                                                                    |                                         |
| 班長又は課長等                                                                                                    |                                                                                                    |                                      |                                                                                             |            |                                         |                                         |                                                                                                    |                                         |
|                                                                                                    |                                                                                                    |                                      |                                                                                             |            |                                         | 调表示                                     |                                                                                                    |                                         |
|                                                                                                    | <ul> <li>副所長兼室長 ∨ 検査</li> <li>主査 ∨ ■</li> </ul>                                                             | 員1                                   |                                                                                             |            |                                         |                                         |                                                                                                    |                                         |
| 検査員                                                                                                    |                                                                                                    |                                      |                                                                                             |            |                                         | 调表示                                     |                                                                                                    |                                         |
|                                                                                                    |                                                                                                    |                                      |                                                                                             |            |                                         |                                         |                                                                                                    |                                         |
|                                                                                                    |                                                                                                    |                                      |                                                                                             |            |                                         | □ 言平1西                                  | 「評価                                                                                                    | □評価                                     |
| 評価項目                                                                                                    |                                                                                                    | 監督員<br>評定点                           | 班長又は課<br>長<br>評定点                                                                           | 検査員<br>評定点 | 業務評定                                    | 管理技術者                                   | 技術者許正<br>担当技術者                                                                                                    | 照查技術者                                   |
| 提案力、改善力                                                                                                    |                                                                                                    |                                      |                                                                                             |            |                                         | TITIXMM                                 |                                                                                                    |                                         |
| 専門技術力施工時への配慮                                                                                                    |                                                                                                    |                                      | -                                                                                           |            |                                         |                                         |                                                                                                    |                                         |
| - Ver Johandy J                                                                                                    |                                                                                                    |                                      | _                                                                                           |            |                                         |                                         |                                                                                                    |                                         |
| 工程管理能力     管理技術力     品質管理能力                                                                                                    |                                                                                                    |                                      |                                                                                             |            | -                                       |                                         |                                                                                                    |                                         |
| 管理技術力         工程管理能力           品質管理能力         迅速性、弾力性、調整能           コミュニケー         1475年 - 47570年 - 41570年 - 41570年                                                                                                    | h                                                                                                    |                                      |                                                                                             |            |                                         |                                         |                                                                                                    |                                         |
| 管理技術力<br>記貨管理能力<br>迅速性、弾力性、誘整能<br>ション力<br>取組姿勢<br>春仟感、精術性、倫理額                                                                                                    | カ<br>ンテーションカ                                                                                                |                                      |                                                                                             |            |                                         |                                         |                                                                                                    |                                         |
| 工程管理能力         工程管理能力           品質管理能力         品質管理能力           ごまた         第力は、第力性、講習能           ションカ         説明力、協調性、ブレゼ           取補姿勢         査任郎、積極性、倫理器           パギ品の品質                                                                                                    | カ<br>ンテーションカ<br>-                                                                                           |                                      |                                                                                             |            |                                         |                                         |                                                                                                    |                                         |
| <sup>1</sup> 2世版約カ<br>品質管理能力<br>通道を生産力<br>ションカー<br>取得交換<br>成果品の品質<br>本任系<br>結果性、倫理理<br>素件系<br>結果性、倫理理<br>素件系<br>結果性、倫理理<br>素件系<br>結果性、倫理理<br>素件系<br>結果性、倫理理<br>素件系<br>結果性、倫理理                                                                                                    | カ<br>ンテーションカ<br>-                                                                                           | 0                                    |                                                                                             | 0          | 0                                       | 0                                       | 0                                                                                                    | 0                                       |
|                                                                                                    | カ<br>ンテーションカ<br>-                                                                                           | 0                                    | 0                                                                                           | 0          | 0                                       | 0                                       | 0                                                                                                    | 0                                       |
| 田<br>田<br>田                                                                                                    | カ<br>ンテーションカ<br>-                                                                                           | 0                                    | 0                                                                                           | 0          | 0 0 0 0 0 0                             | 0 0 0 0 0 0                             | 0                                                                                                    | 0<br>0<br>0<br>0<br>0                   |
| 工程管理販力<br>田間で加速した。<br>田支加工<br>コランランプ<br>ロットの<br>ロットの                                                                                                    | カ<br>ンテーションカ<br>-                                                                                           | 0                                    | 0                                                                                           | 0          |                                         |                                         |                                                                                                    | 0                                       |
| 工程管理販力<br>田園学理販力<br>田豊学理販力<br>田豊学理販力<br>田豊学理販力<br>田豊学理販力<br>田豊学理販力<br>田豊学理販力<br>田舎学期<br>田舎学加<br>田舎学加<br>田舎学加<br>田舎学加<br>田舎学加<br>田舎学加<br>田舎学加<br>田舎学加<br>田舎学加<br>田舎学加<br>田舎学加<br>田舎学加<br>田舎学加<br>田舎学加<br>田舎学加<br>田舎学加<br>田舎学加<br>田舎学加<br>田舎学加<br>田舎学加<br>田舎学加<br>田舎<br>田舎<br>日舎<br>田舎<br>田舎                                                                                                    | カ<br>ンテーションカ<br>-                                                                                           | 0<br>                                | 0<br>0<br>0<br>0<br>0<br>0                                                                  | 0          | 0 0 0 0 0 0 0 0 0 0 0 0 0 0 0 0 0 0 0 0 | 0 0 0 0 0 0 0 0                         | 0<br>0<br>0<br>0<br>0<br>0                                                                                                    | 000000000000000000000000000000000000000 |
| 工程管理販力<br>田園で加速した<br>田田市市市市市市市市市市市市市市市市市市市市市市市市市市市市市市市市                                                                                                    | カ<br>ンテーションカ<br>-                                                                                           | 0<br><br>所<br>                       | 0<br>0<br>0<br>0<br>0<br>0<br>0<br>0<br>0<br>0<br>0                                         | 0          | 0                                       | 0 0 0 0 0 0                             | 0           0           0           0           0           0           0           0           0           0           0           0           0           0           0           0           0           0           0 |                                         |
| T理智学版为<br>T理智学版为<br>Dまです。<br>Dまです。<br>Dまです。<br>Dまでは、確実的たい。<br>Eを取得た。<br>Tを知られている。<br>Aを見たいである。<br>Tを知られている。<br>Tを知られている。<br>Tを知られている。<br>Tを知られている。<br>Tを知られている。<br>Tを知られている。<br>Tを知られている。<br>Tを知られている。<br>Tを知られている。<br>Tを知られている。<br>Tを知られている。<br>Tを知られている。<br>Tを知られている。<br>Tを知られている。<br>Tを知られている。<br>Tを知られている。<br>Tを知られている。<br>Tを知られている。<br>Test には、<br>Test には、<br>Tett には、<br>Tett には、<br>Tet | カ<br>ンテーションカ<br>-<br>-<br>-<br>-<br>-<br>-<br>-<br>-<br>-<br>-<br>-<br>-<br>-<br>-<br>-<br>-<br>-<br>-<br>- | 0<br>0<br>所<br>載<br>表所見              | 0<br>0<br>0<br>0<br>0<br>0<br>0                                                             | 0          |                                         | 000000000000000000000000000000000000000 | 0<br>0<br>0<br>0<br>0<br>0<br>0<br>0                                                                                                    | 0                                       |
| 王程管理版力<br>田室で加速した<br>王程管理版力<br>田空で加速した<br>王史<br>田子の注意で加速した<br>田子の注意で加速した<br>田子の注意で加速した<br>田子の注意で加速した<br>田空が知道した<br>田空が知道した<br>田空が加速した<br>田空が知道した<br>田空が知道した<br>田空が知道した<br>田空が知道した<br>田空が知道した<br>田空が知道した<br>田空が知道した<br>田空が知道した<br>田空が知道した<br>田空が知道した<br>田空が知道した<br>田空が知道した<br>田空が知道した<br>田空が知道した<br>田空が知道した<br>田空が知道した<br>田空が知道した<br>田空が知道した<br>田空が知道した<br>田空が知道した<br>田空が知道した<br>田空が知道した<br>田空が知道した<br>田空ののののののののののののののののののののののののののののののののの                                                                                                    | カ<br>ンテーションカ<br>-<br>-<br>-<br>-<br>-<br>-<br>-<br>-<br>-<br>-<br>-<br>-<br>-<br>-<br>-<br>-<br>-<br>-<br>- | 0<br>0<br>所<br>現<br>課長所見             | 0<br>0<br>0<br>0<br>0<br>0<br>0<br>0<br>0<br>0<br>0<br>0                                    | 0          | 0<br>0<br>0<br>0<br>0                   | 0                                       | 0<br>0<br>0<br>0<br>0<br>0<br>0                                                                                                    | 000000000000000000000000000000000000000 |
| 工程管理販力<br>売買管理販力<br>売買管理販力<br>売買管理販力<br>売買管理販力<br>売買管理販力<br>売買管理販力<br>転置等<br>町では、第2015<br>町では、第2015<br>町では、第2015<br>町では、またし、<br>市のの世<br>町では、またし、<br>市のの世<br>市のの世<br>町では、またし、<br>市のでは、またし、<br>市のでは、またし、<br>市のでは、またし、<br>市のでは、またし、<br>市のでは、またし、<br>市のでは、またし、<br>市のでは、またし、<br>市のでは、またし、<br>市のでは、またし、<br>市のでは、またし、<br>市のでは、<br>市のでは、<br>市では、<br>市のでは、<br>市のでは、<br>市のでは、<br>市のでは、<br>市では、<br>市では、<br>市のでは、<br>市のでは、<br>市のでは、<br>市のでは、<br>市では、<br>市では、<br>市のでは、<br>市では、<br>市では、<br>市では、<br>市では、<br>市では、<br>市では、<br>市では、<br>市では、<br>市では、<br>市では、<br>市では、<br>市では、<br>市では、<br>市では、<br>市では、<br>市では、<br>市では、<br>市では、<br>市では、<br>市では、<br>市では、<br>市では、<br>市では、<br>市では、<br>市では、<br>市では、<br>市では、                                                                                                    | カ<br>ンテーションカ<br>-<br>-<br>-<br>-<br>-<br>-<br>-<br>-<br>-<br>-<br>-<br>-<br>-<br>-<br>-<br>-<br>-<br>-<br>- | 0<br>0<br>所<br>ず<br>課長所見             | 0<br>0<br>0<br>0<br>0<br>2<br>2<br>2<br>2                                                   | 0          | 000000000000000000000000000000000000000 |                                         | 0<br>0<br>0<br>0<br>0<br>0<br>0                                                                                                    | 0                                       |
| 王程管理版力<br>田田<br>田田<br>田<br>田田<br>田<br>田田<br>田<br>田<br>田<br>田<br>田田<br>田田<br>田<br>1<br>田<br>田                                                                                                    | カ<br>ンテーションカ<br>-<br>-<br>-<br>-<br>-<br>-<br>-<br>-<br>-<br>-<br>-<br>-<br>-<br>-<br>-<br>-<br>-<br>-<br>- | 0<br>0<br>所<br>財<br>課長所見             | 0<br>0<br>0<br>0<br>0<br>0<br>0<br>0<br>0<br>0<br>0<br>0<br>0<br>0<br>0<br>0<br>0<br>0<br>0 | 0          |                                         |                                         | 0<br>0<br>0<br>0<br>0<br>0<br>0                                                                                                    | 0                                       |
| 王程管理版力<br>田室で加加した。<br>田子がれた。調整能<br>田子がた、調整能<br>田子がた、調整<br>田子がた、調整<br>田子がた、調整<br>田子がた、調整<br>田子がた、調整<br>田子がた、調整<br>田子がた、調整<br>田子がた、調整<br>田子がた、調整<br>田子がた、調整<br>田子がた、調整<br>田子がた、調整<br>田子がた、調整<br>田子がた、調整<br>田子がた、調整<br>田子がた、調整<br>田子がた、<br>田子がた、<br>田子がた、<br>田子がた、<br>田子がた、<br>田子が、<br>田子が、<br>日本が、<br>田子が、<br>田子が、<br>田子が、<br>田子が、<br>田子が、<br>田子が、<br>日本が、<br>日本が、<br>日本が、<br>日本が、<br>日本が、<br>日本が、<br>日本が、<br>日本が、<br>日本が、<br>日本が、<br>日本が、<br>日本が、<br>日本が、<br>日本が、<br>日本が、<br>日本が、<br>日本が、<br>日本が、<br>日本が、<br>日本が、<br>日本が、<br>日本が、<br>日本が、<br>日本が、<br>日本が、<br>日本が、<br>日本が、<br>日本が、<br>日本が、<br>日本が、<br>日本が、<br>日本が、<br>日本が                                                                                                    | カ<br>ンテーションカ<br>-<br>-<br>-<br>-<br>-<br>-<br>-<br>-<br>-<br>-<br>-<br>-<br>-<br>-<br>-<br>-<br>-<br>-<br>- | 0<br>の<br>所<br>就<br>課<br>長<br>所<br>見 | 0<br>0<br>0<br>0<br>0                                                                       | 0          |                                         |                                         | 0<br>0<br>0<br>0<br>0<br>0<br>0<br>0                                                                                                    | 0 0 0 0 0 0 0 0 0 0 0 0 0 0 0 0 0 0 0 0 |
| 田田学校術 3000000000000000000000000000000000000                                                                                                    | カ<br>ンテーションカ<br>-<br>-<br>-<br>-<br>-<br>-<br>-<br>-<br>-<br>-<br>-<br>-<br>-<br>-<br>-<br>-<br>-<br>-<br>- | 0<br>所<br>就<br>課<br>長<br>所<br>見      | 0<br>0<br>0<br>0<br>0                                                                       | 0          |                                         | 0                                       | □<br>□<br>□<br>□<br>□<br>□<br>□<br>□<br>□<br>□<br>□<br>□<br>□<br>□<br>□<br>□<br>□<br>□<br>□                                                                                                    | 0<br>0<br>0<br>0<br>0                   |
| 工程管理版力         工程管理版力           通道方方         通方方           調用品契約         適子方方           調用品契約         適子方方           調用品契約         適子方方           調用品契約         適子方方           調用品契約         適子方方           調用品契約         適子方方           調用品契約         適用用           第二方方         調用           第二方方         調用           第二方方         調用           第二方方         調用           第二方方         調用           第二方方         調用           第二方         第二方方           第二方         第二方           第二方         第二           第二         第二           第二                                                                                                    | カ<br>ンテーションカ<br>-<br>-<br>-<br>-<br>-<br>-<br>-<br>-<br>-<br>-<br>-<br>-<br>-<br>-<br>-<br>-<br>-<br>-<br>- | 0<br>所<br>發<br>課長所見」                 | 0<br>0<br>0<br>0<br>0<br>0                                                                  | 0          |                                         | 0                                       | □<br>□<br>□<br>□<br>□<br>□<br>□<br>□<br>□<br>□<br>□<br>□<br>□<br>□<br>□<br>□<br>□<br>□<br>□                                                                                                    | 0<br>0<br>0<br>0                        |

| 内容        | 完成検査の検査事務が登録された委託 案件を選択し、 評価項目 の細別毎に各       |
|-----------|---------------------------------------------|
|           | 評価者が評価値を入力する機能。                             |
| 機能        | ・[執行年度]・[執行機関]・[施行開始年度]・[検査種別]・[適用する評定]・[評価 |
|           | 者]・[委託種別]を指定し、表示された案件の考査項目別運用表にて入力した結       |
|           | 果を「登録」「修正」「照会」「削除」することができる。                 |
| 詳細・近年の    | ● 業務委託成績評定表画面の設定変更:技術者の評価チェックボックスの初期設       |
| 機能拡張要望    | 定が、委託種別に応じて変わるように変更。[再掲]                    |
| (未改修内容含む) | ● (建築委託)採点表画面の仕様変更:評価項目が上下2段でセットであること       |
|           | から、下段のみチェックの場合、警告表示するよう変更。[再掲]              |
| 出力        | 設計業務等成績調書、設計業務等成績採点表(集計表)、設計業務等採点表          |
| 現行システム    | 1. 08-01 【再揭】                               |
| の課題・要望    | ・評定者を変える際に一回クリアされ、再度工事番号を入力し、修正ボタンに変        |
|           | えるのが面倒なのでワンクリックで評定者を変えられるようにしてほしい。          |
|           | 2. 08-05 成績採点表[再揭]                          |
|           | ・監督員と検査監の共通項目の採点が一致しない場合、採点ミスとならないよう        |
|           | にアラートを表示してほしい。                              |
|           | ・工事の場合は対照表が出てチェックしている。                      |
|           | 3. 08-30 バージョンの管理[再掲]                       |
|           | ・版数としては現行、旧版の数値が出力されるが、プログラムや EXCEL ファイ     |
|           | ルは常に最新のもので実行されるため、版数の変更内容によっては正しい結果         |
|           | が帳票等に出力されない可能性がある。                          |
| 対応案       | 1.                                          |
|           | ・「成績採点表画面」で監督員等の情報を設定して「更新」ボタンを押下すると        |
|           | 検索条件がクリアされるため、そのボタンを押下した際に前の検索条件が残る         |
|           | ようにする。                                      |
|           | 2.                                          |
|           | ・委託の場合は対照表はないので、新規に委託の場合も委託用の対照表を出力す        |
|           | るようにする。                                     |
|           | 3.                                          |
|           | ・デフォルト表示は最新版のものを表示し、古い版も管理できるようにし、古い        |
|           | 版は選択できるようにする。過去の出来高検査の版に合せるようにする。           |

# (2) 業務評定関連帳票の印刷

| 業務評定関連帧 | 長票の印刷                                                            |
|---------|------------------------------------------------------------------|
|         |                                                                  |
|         | 後期前 - Internet Explorer                                          |
|         |                                                                  |
|         | ☑ 設計業務等成績調書                                                      |
|         | <ul> <li>✓ 設計業務等成績採点表(集計表)</li> <li>□ 認計業務等成績採点表(集計表)</li> </ul> |
|         |                                                                  |
|         |                                                                  |
|         |                                                                  |
|         |                                                                  |
|         |                                                                  |
|         |                                                                  |
|         |                                                                  |
|         |                                                                  |
|         |                                                                  |
|         |                                                                  |
| [業務評定関連 | 帳票の印刷画面]                                                         |
|         |                                                                  |
|         |                                                                  |
| 内容      | 業務評定関連帳票を出力する機能。                                                 |
| 機能      | ・業務委託成績評定表にて指定した案件の業務評定関連帳票を印刷する。                                |
| 出力      | 設計業務等成績調書、設計業務等成績採点表(集計表)、設計業務等成績採点表                             |
| 現行システム  | 1. 08-04 成績評定[再揭]                                                |
| の課題・要望  | ・帳票を全て開かなくても帳票を印刷できるようにしてほしい。                                    |
|         | ・+ボタンを押下して展開表示しないと帳票が出ない。課長に点数入力を依頼す                             |
|         | る際に、未入力の帳票を印刷して依頼している。展開し忘れると漏れが発生す                              |
|         | る。                                                               |
|         | 2. 08-11 成績採点表画面[再掲]                                             |
|         | ・印刷する帳票を選択しなくてもすべての帳票を出力すればよいので、チェック                             |
|         | しなくても表示できるようにして欲しい。                                              |
| 対応案     | 1.                                                               |
|         | ・ 画面下部の+ボタンを押下して展開しないと帳票印刷がされないため、展開し                            |
|         | なくても帳票印刷ができるようにする。                                               |
|         | 2.                                                               |
|         | ・帳票印刷の画面を表示しなくてもすべての帳票印刷がされるようにする。                               |

#### 2.1.8 他部局成績評定(建築委託)

他部局の建築委託の成績評定データを入力・管理する機能。

#### (1) 業務委託成績評定表

業務委託成績評定表 🙆 KJS - Internet Explore 業務委組 ..... 9月11日 ● 終7 ○ 登録 ● 修正 クリア 印刷 確認 保存 ○ 國会 ○ 削除 襟率 中大 進行開始 林行在度 11/02/ Rà 17 490 F ✓評価者 ●監督員 ○班長又は課長等 ○検査 株査権別 「三川民内」 × - 11 回日 連用する評 「 委託種別 工事情報表示 | 工事情報非表示 | 工事番号 of the same 工路河川名 事 名工事種別 工事場所 請負者 請負金額 当初契約日 履行期間 . Report Property -----完了年月日 体管理イチ、他管理ニ、他管理ソン 他回覧イチ、他管理ニ、他管理ソン 他主任イチ、他担意二、他能賞サン 他主任イチ、他主任二、他主任サン 使専任主任イチ、他専任主任二、他専任主任5 完了検査年月日 管理技術者 ☑ 印刷表示 照查技術者 主任技術者 ☑ 印刷表示
 ☑ 印刷表示 团 印刷表示 專任主任技術者 祖当技術者氏名(1) 担当技術者氏名(2) 担当技術者氏名(3) 印刷表示 印刷表示 印刷表示 専任監督員 ✓ 監督員 1 \* \* \* \* 監督員 主幹 ..... 班長又は課長等 \* \* \* \* \* \* 副所長兼室長 ♥ 検査員 1 検査員 括 監督員比率 その他監督員 綛 建築意匠 建築構造 建築積算 電気設備 機械設備 電気積算機械積算 各分野比率 業務分類 完 監督員 班長又は課長等 接查員 項目 評価項目 分類 常務実施体制」 管理技術者の能力〈業務全体に関する評価) 主任担当技術者の能力〈担当分野に関する評価〉 常務履行中の説明宣科(途中成果物)に関する評価〉 体制評価 業務の実施能力 ブロセス評価 業務の実施状況 び説明、対応の迅速性 の理解、裏務への反映(設計提案) 初望及 与条件 業務目 課題へ 結果評価 業務目的の達成度 加減点 合計 評定点 〈担当別〉 計工点 (1日回初) 詳定点 (小計) 業務執行に私る過失に伴う減点 事故等による減点 即砥堝等2は復書物像による減点 管理技術者評定点 評価 評定点 (合計) 所 班長又は課長 検査員 監督員 、 「業務を選択してください ۹ 100۹ [業務委託成績評定表画面] 完成検査の検査事務が登録された委託 案件を選択し、項目 の 評価 項目 毎に 内容 各評価者が評価値を入力する機能。 ・[執行年度]・[執行機関]・[施行開始年度]・[検査種別]・[適用する評定]・[評価 機能

|           | 者]・[委託種別]を指定し、表示された案件の考査項目別運用表にて入力した結                    |
|-----------|----------------------------------------------------------|
|           | 果を「登録」「修正」「照会」「削除」することができる。                              |
| 詳細・近年の    | ● 業務委託成績評定表画面の設定変更:技術者の評価チェックボックスの初期設                    |
| 機能拡張要望    | 定が、委託種別に応じて変わるように変更。[再掲]                                 |
| (未改修内容含む) |                                                          |
| 出力        |                                                          |
| 現行システム    | 1. 08-01 [再揭]                                            |
| の課題・要望    | ・評定者を変える際に一回クリアされ、再度工事番号を入力し、修正ボタンに変                     |
|           | えるのが面倒なのでワンクリックで評定者を変えられるようにしてほしい。                       |
|           | 2. 08-05 成績採点表[再掲]                                       |
|           | ・監督員と検査監の共通項目の採点が一致しない場合、採点ミスとならないよう                     |
|           | にアラートを表示してほしい。                                           |
|           | ・工事の場合は対照表が出てチェックしている。                                   |
|           | 3. 08-23 (建築委託)業務委託成績評定表画面[再掲]                           |
|           | ・評価者比率、各分野比率を計算する機能が欲しい。あるいは EXCEL シートで                  |
|           | 計算し、案件ごとにファイルを登録(DLも可)する機能を付加する。比率を                      |
|           | 計算した情報も残したいため。                                           |
|           | 4. 08-25 設計業務等成績採点表 (建築) [再揭]                            |
|           | <ul> <li>・建築委託では評価項目が上下2項目で1セットとなっているので、2項目区切</li> </ul> |
|           | りで破線を入れてほしい。                                             |
|           | 5. 08-30 バージョンの管理[再掲]                                    |
|           | ・版数としては現行、旧版の数値が出力されるが、プログラムや EXCEL ファイ                  |
|           | ルは常に最新のもので実行されるため、版数の変更内容によっては正しい結果                      |
|           | が帳票等に出力されない可能性がある。                                       |
| 対応案       | 1.                                                       |
|           | ・「成績採点表画面」で監督員等の情報を設定して「更新」ボタンを押下すると                     |
|           | 検索条件がクリアされるため、そのボタンを押下した際に前の検索条件が残る                      |
|           | ようにする。                                                   |
|           | 2.                                                       |
|           | ・委託の場合は対照表がないので、新規に委託の場合も委託用の対照表を出力す                     |
|           | るようにする。                                                  |
|           | 3.                                                       |
|           | ・「(建築委託)業務委託成績評定表画面」において評価者比率、各分野比率を自                    |
|           | 動計算する機能を追加する。なお、標準の場合はプリセット値を設定できるよ                      |
|           | うにする。                                                    |
|           | 4.                                                       |
|           | ・「設計業務等成績採点表(建築)」において、評価項目が上下2項目で1セット                    |
|           | となっているので2項目区切りで破線を入れる。                                   |

|  | 5.                                   |
|--|--------------------------------------|
|  | ・デフォルト表示は最新版のものを表示し、古い版も管理できるようにし、古い |
|  | 版は選択できるようにする。過去の出来高検査の版に合せるようにする。    |
## (2) 業務評定関連帳票の印刷

| 業務評定関連帳票の印刷    |                                                                     |  |  |  |  |  |  |
|----------------|---------------------------------------------------------------------|--|--|--|--|--|--|
|                |                                                                     |  |  |  |  |  |  |
| <u>(</u> 2) 帳頭 | 真印刷 - Internet Explorer ー 〇 ×                                       |  |  |  |  |  |  |
|                | 帳票印刷                                                                |  |  |  |  |  |  |
|                | g計業務等成績調書(建築)                                                       |  |  |  |  |  |  |
|                | 设計業務等成績採点表(集計表)<br>                                                 |  |  |  |  |  |  |
|                | 系点結果(加減点分のみ)                                                        |  |  |  |  |  |  |
|                | 设計業務等成績採点表<br>                                                      |  |  |  |  |  |  |
|                | ED刷開始 閉じる                                                           |  |  |  |  |  |  |
|                |                                                                     |  |  |  |  |  |  |
|                |                                                                     |  |  |  |  |  |  |
|                |                                                                     |  |  |  |  |  |  |
|                |                                                                     |  |  |  |  |  |  |
| [業務評定関連]       | 帳票の印刷画面]                                                            |  |  |  |  |  |  |
|                |                                                                     |  |  |  |  |  |  |
| 内谷             | 業務許正関連帳票を出力する機能                                                     |  |  |  |  |  |  |
| 機能             | · 未伤安託风禎計止衣にし相止した条件の耒務許足関連帳票を印刷する。                                  |  |  |  |  |  |  |
| 詳細・近年の<br>     | ● 建築委託の帳票の変更:必要な帳票が出力されるように修止。[冉掲]                                  |  |  |  |  |  |  |
| 機能拡張要望         |                                                                     |  |  |  |  |  |  |
| (未改修内容含む)      |                                                                     |  |  |  |  |  |  |
| 出力             | 設計業務等成績調書(建築)、設計業務等成績採点表(集計表)、採点結果(加減                               |  |  |  |  |  |  |
|                | <ul> <li>点分のみ)、設計業務等成績採品表</li> <li>1. 00.04 (法結果中国)</li> </ul>      |  |  |  |  |  |  |
| 現行システムの調照一番胡   |                                                                     |  |  |  |  |  |  |
| の課題・安室         | ・帳票を至く開かなくくも帳票を印刷できるようにしてはしい。                                       |  |  |  |  |  |  |
|                | ・ + ボタンを押トして展開表示しないと帳票が出ない。課長に点数人力を依頼す                              |  |  |  |  |  |  |
|                | る際に、木八刀の帳票を印刷して依頼している。展開し忘れると痛れが発生す                                 |  |  |  |  |  |  |
|                |                                                                     |  |  |  |  |  |  |
|                | 2. 08-11 成績採点表画面[冉掲]                                                |  |  |  |  |  |  |
|                | ・印刷する帳票を選択しなくてもすべての帳票を出力すればよいので、チェック                                |  |  |  |  |  |  |
|                | しなく しも衣小 じきるようにしし飲しい。                                               |  |  |  |  |  |  |
| 刈心条            |                                                                     |  |  |  |  |  |  |
|                | ・ 画面 下 部の ナ ホ ク ノ を 押 下 し く 展 用 し ない と 帳 崇 印 桐 か さ れ ない た め 、 展 用 し |  |  |  |  |  |  |
|                | はてても「「「「」」」である。<br>の                                                |  |  |  |  |  |  |
|                |                                                                     |  |  |  |  |  |  |
|                | ・ 喉 宗 印 刷 の 画 面 を 表 示 し な く て も す べ て の 喉 票 印 刷 が さ れ る よ う に す る 。 |  |  |  |  |  |  |

### 2.1.9 成績評定システム(CSV出力)

成績評定の CSV 出力をする機能。

(1) 成績評定(CSV 出力)関連帳票の印刷

| 成績評定     | (CSV 出力)関連帳票の印刷                                   |
|----------|---------------------------------------------------|
| -        |                                                   |
| e        | KJS - Internet Explorer                           |
| K        | JSH0911 CSV出力画面 津建設一職員3 平成29年12月19日               |
|          |                                                   |
| 普        | #局 県土整備部 ∨                                        |
| <b>李</b> | 次行機関 津建設事務所 ▼                                     |
| ħ        | #行醫号 平成29年度 ✓ -                                   |
| 村        |                                                   |
| , F      | (有二日の「「」」                                         |
|          | <ul> <li></li></ul>                               |
|          | □ 全録データCSV(委託)                                    |
|          | ■ 登録データCSV(建築)                                    |
|          |                                                   |
|          |                                                   |
|          |                                                   |
|          |                                                   |
|          |                                                   |
|          |                                                   |
|          |                                                   |
|          |                                                   |
| ×        | 務を選択してください                                        |
|          | tt <u>100%</u> ▼                                  |
|          |                                                   |
| [成績評定    | (CSV 出力)関連帳票の印刷画面]                                |
| 内容       | 成績評定(CSV)帳票を出力する機能                                |
| 機能       | ・成績評定(CSV)帳票を出力する機能                               |
| 出力       | 登録データ CSV (土木工事)、登録データ CSV (営繕工事)、登録データ CSV (委託)、 |
|          | 登録データ CSV (建築)                                    |

## 3. データ (帳票) 一覧

成績評定管理システムの帳票一覧を以下に示す。

| No. | プロセス        | 画面名                   | 帳票名             | 出力<br>条件 | Excel<br>/PDF |
|-----|-------------|-----------------------|-----------------|----------|---------------|
| 1   | 成績評定(土木工事)  | 工事成績採点表               | _               |          |               |
|     |             | 考查項目別運用表              | _               |          |               |
|     |             | 工種選択                  | _               |          |               |
|     |             | 考査項目別運用表(品質、出来ばえ)     |                 |          |               |
|     |             | 帳票印刷指示                | 工事成績調書          |          | Excel         |
|     |             |                       | 工事成績採点表         |          | Excel         |
|     |             |                       | 評価対象項目の類似項目の対照表 |          | Excel         |
| 2   | 成績評定(営繕工事)  | 工事成績採点表               | _               |          |               |
|     | ※土木工事画面を流用  | 考查項目別運用表              | _               |          |               |
|     |             | 工種選択                  | _               |          |               |
|     |             | 考査項目別運用表(品質、出来ばえ)     |                 |          |               |
|     |             | 帳票印刷指示                | 工事成績調書          |          | Excel         |
|     |             |                       | 工事成績採点表         |          | Excel         |
|     |             |                       | 評価対象項目の類似項目の対照表 | 1        | Excel         |
| 3   | 成績評定(土木委託)  | 業務委託成績評定表             | _               |          |               |
|     |             | 業務委託考査項目別運用表          | _               | 1        |               |
|     |             | 帳票印刷指示                | 設計業務等成績調書       | 1        | Excel         |
|     |             |                       | 設計業務等成績採点表(集計表) | 1        | Excel         |
|     |             |                       | 設計業務等成績採点表      | 1        | Excel         |
| 4   | 成績評定(建築委託)  | 業務委託成績評定表             | _               |          |               |
|     |             | 業務委託考査項目別運用表          | _               | 1        |               |
|     |             | 帳票印刷指示                | 設計業務等成績調書(建築)   | -        | Excel         |
|     |             |                       | 設計業務等成績採点表(加減点) | 1        | Excel         |
|     |             |                       | 設計業務等成績採点表(集計表) | 1        | Excel         |
|     |             |                       | 設計業務等成績採点表      | 1        | Excel         |
| 5   | 他部局成績一覧     | 他部局用一覧                | _               | 1        |               |
| 6   | 成績評定(土木工事)  | 工事成績採点表               | _               | 1        |               |
|     | 他部局用        | 考查項目運用表               | _               | 1        |               |
|     |             | 工種選択                  | _               | 1        |               |
|     |             | 考査項目別運用表(品質、出来ばえ)     | _               | 1        |               |
|     |             | 帳票印刷指示                | 工事成績調書          | -        | Excel         |
|     |             |                       | 工事成績採点表         | 1        | Excel         |
|     |             |                       | 評価対象項目の類似項目の対照表 | 1        | Excel         |
| 7   | 成績評定 (営繕工事) | 工事成績採点表               | _               | 1        |               |
|     | 他部局用        | 考查項目運用表               | _               |          |               |
|     | ※土木工事を流用。   | 工種選択                  |                 |          |               |
|     |             | <br>考査項目別運用表(品質、出来ばえ) | _               | 1        |               |
|     |             | 帳票印刷指示                | 工事成績調書          |          | Excel         |
|     |             |                       | 工事成績採点表         |          | Excel         |
|     |             |                       | 評価対象項目の類似項目の対昭表 |          | Excel         |
| 8   | 成績評定 (十木丞託) | 業務委託成績評定表             |                 | +        | LACCI         |
| 0   | 他部局用        | 杰託業務成績評定入力            | _               |          |               |
|     |             | タドロ木(カル入頃町人)//        |                 |          |               |

### 表 3.1 データ (帳票) 一覧

| No. | プロセス       | 画面名          | 帳票名                    | 出力<br>条件 | Excel<br>/PDF |
|-----|------------|--------------|------------------------|----------|---------------|
|     |            | 帳票印刷指示       | 設計業務等成績調書              |          | Excel         |
|     |            |              | 設計業務等成績採点表             |          | Excel         |
| 9   | 成績評定(建築委託) | 業務委託成績評定表    | _                      |          |               |
|     | 他部局用       | 委託業務成績評定入力   | —                      |          |               |
|     |            | 帳票印刷指示       | 設計業務等成績調書(建築)          |          | Excel         |
|     |            |              | 設計業務等成績採点表(建築)         |          | Excel         |
| 10  | 帳票出力       | 帳票印刷指示       | 登録データ CSV 出力(土木工事)     |          | Excel         |
|     |            |              | 登録データ CSV 出力(営繕工事)     |          | Excel         |
|     |            |              | 登録データ CSV 出力(委託)       |          | Excel         |
|     |            |              | 登録データ CSV 出力(建築)       |          | Excel         |
| 11  | 帳票出力他部局用   | 帳票印刷指示 (他部局) | 他部局 登録データ CSV 出力(土木工事) |          | Excel         |
|     |            |              | 他部局 登録データ CSV 出力(営繕工事) |          | Excel         |
|     |            |              | 他部局 登録データ CSV 出力 (委託)  |          | Excel         |
|     |            |              | 他部局 登録データ CSV 出力 (建築)  |          | Excel         |
| 12  | マスタメンテ     | 細別マスタ        | —                      |          |               |
|     |            | 評価対象項目マスタ    | —                      |          |               |
|     |            | 対応事項マスタ      | _                      |          |               |
|     |            | 委託マスタ        | —                      |          |               |
|     |            | 委託(建築)マスタ    | _                      |          |               |

# 4. 拡張機能

| No | 管理番号   | 対象画面    | 対象帳票     | 課題・要望                      | 対応策                            |
|----|--------|---------|----------|----------------------------|--------------------------------|
| 1. | 08-01  | 成績採点表   |          | 評定者を変える際に一回クリアされ、再度工事番     | 「成績採点表画面」で監督員等の情報を設定して「更新」ボタ   |
|    |        |         |          | 号を入力し、修正ボタンに変えるのが面倒なので     | ンを押下すると検索条件がクリアされるため、そのボタンを押   |
|    |        |         |          | ワンクリックで評定者を変えられるようにして      | 下した際に前の検索条件が可能な限り残るようにする       |
|    |        |         |          | ほしい。                       |                                |
| 2. | 08-04① | 考查項目別運用 |          | 帳票を全て開かなくても帳票を印刷できるよう      | (対応方法①)「考査項目運用表画面」下部の+ボタンを押下   |
|    |        | 表・成績採点表 |          | にしてほしい。                    | して展開しないと帳票印刷がされないため、展開しなくても帳   |
|    |        |         |          |                            | 票印刷ができるようにする。                  |
| 3. | 08-04② | 考查項目別運用 |          |                            | (対応方法②)「考査項目運用表画面」で 1 度も展開されてい |
|    |        | 表・成績採点表 |          |                            | ない項目がある場合、アラートを表示するようにする。      |
| 4. | 08-05  |         | 新規帳票 (委託 | 監督員と検査監の共通項目の採点が一致しない      | 新たに委託の成績採点に係る対照表を作成して帳票出力する    |
|    |        |         | 用の対照表)   | 場合、採点ミスとならないようにアラートを表示     | ようにする。対照表についは、成績評定の所管元である工事検   |
|    |        |         |          | してほしい。                     | 査担当と調整が必要。                     |
| 5. | 08-06① | 工事成績採点表 |          | 工事成績採点表の工種欄の「上記以外の工種」の     | ①表記修正 (マスタ修正のみ)                |
| 6. | 08-06② | 工事成績採点表 | 工事成績採点   | 記載を「上記以外の工種(詳細工種名をエクセル     | ②成績評定採点表画面で工種を入力できるようにして、現在    |
|    |        |         | 表        | で修正」に標記を変えてよい。             | 「上記以外の工事」と表示されている箇所や「工事成績採点表」  |
|    |        |         |          |                            | の帳票にも工種が反映されるようにする             |
|    |        |         |          |                            | (「工事成績採点表画面」における「主たる工種」の選択箇所)  |
| 7. | 08-11  | 帳票印刷    |          | 印刷する帳票を選択しなくてもすべての帳票を      | 帳票印刷選択画面(印刷対象にチェックを入れる小画面)を表   |
|    |        |         |          | 出力すればよいので、チェックしなくても表示で     | 示しなくてもすべての帳票印刷がされるようにする        |
|    |        |         |          | きるようにして欲しい                 |                                |
| 8. | 08-18  | 考查項目別運用 |          | 各考査項目を「評価」、「削除」の2列ではなく、    | 表示名のみを修正し下記とする。                |
|    |        | 表画面     |          | 「良」、「否」、「該当なし」の3列チェック(旧    | 「評価」→「良」、「削除」→「該当なし」or「対象外」    |
|    |        |         |          | EXCEL 通り)として欲しい(3 列チェックだとど | (工事検査担当の判断による※参考:旧エクセル「該当なし」、  |
|    |        |         |          | こまで実施したかがわかる)              | システム「対象外」)                     |
| 9. | 08-19  | 考查項目別運用 |          | チェックした番号は当該のチェック項目に対す      | 考査項目別運用表画面の「創意工夫」の入力において、チェッ   |
|    |        | 表       |          | るコメントを入力する欄に再度当該番号を入力      | ク項目に対するコメントを入力する欄の上部に、チェックした   |

44

| No  | 管理番号   | 対象画面     | 対象帳票   | 課題・要望                      | 対応策                              |
|-----|--------|----------|--------|----------------------------|----------------------------------|
|     |        |          |        | しなければならないため、チェックした番号とそ     | 番号とその項目内容が表示されるようし、かつ、当該上部の自     |
|     |        |          |        | の項目をコメント入力欄に表示されるようにし      | 動表示欄はグレーアウトさせて直接修正を不可とする         |
|     |        |          |        | て欲しい                       |                                  |
| 10. | 08-20  | 考查項目別運用  |        | 創意工夫の場合の考査項目別運用表画面左下の      | 考査項目別運用表画面の「創意工夫」の場合、左下の評価数、     |
|     |        | 表        |        | 「評価値」の表示を削除して欲しい           | 対象項目、評価値は「-」表示もしくは空白とする          |
| 11. | 08-22  | 考查項目別運用  |        | 技術者の専任が必要な工事は、請負金額によるた     | 工事成績評定「考査項目別運用表画面」(KJSH1111)の「技術 |
|     |        | 表画面      |        | め、請負金額 3500 万未満の場合は評価対象外と  | 者の専任が必要な工事です。」のチェックは、請負価格が 3500  |
|     |        |          |        | なるため専任チェックをした場合にエラー表示      | 万未満の場合にオンにした場合エラー表示するようにして、デ     |
|     |        |          |        | して欲しい                      | ータ保存もできなくする。                     |
|     |        |          |        |                            | 請負金額 3500 万以上でオンにされていない場合警告を表示し、 |
|     |        |          |        |                            | 保存はできるようにする(検査時の技術者が当該工事の全期間     |
|     |        |          |        |                            | 専任でない場合を想定)                      |
| 12. | 08-23  | 業務委託成績評  |        | 評価者比率、各分野比率を計算する機能が欲し      | 「(建築委託)業務委託成績評定表画面」において評価者比率、    |
|     |        | 定表(建築委託) |        | い。あるいは EXCEL シートで計算し、案件ごとに | 各分野比率を自動計算する機能を追加する、なお標準の場合は     |
|     |        |          |        | ファイルを登録 (DLも可) する機能を付加して   | プリセット値を設定するようにし、手動設定もできるようにす     |
|     |        |          |        | 欲しい                        | る(なお、標準は設計業務等採点基準および設計業務成績採点     |
|     |        |          |        |                            | 表に基づく率での計算)                      |
| 13. | 08-25  |          | 設計業務等成 | 建築委託では評価項目が上下2項目で1セット      | 「設計業務等成績採点表(建築)」において、評価項目が上下2    |
|     |        |          | 績採点表(建 | となっているので、2 項目区切りで破線を入れて    | 項目で1セットとなっているので2項目区切りで破線を入れる     |
|     |        |          | 築)     | ほしい。                       |                                  |
| 14. | 08-28  | 考查項目別運用  |        | 創意工夫の評定点は小数点はない。小数点以下は     | 創意工夫の評点(合計値)の手動修正を不可とする          |
|     |        | 表        |        | 表示しないようにして欲しい。             |                                  |
| 15. | 08-30① | 成績採点表    |        | 工事検査担当の意見:バージョン管理の上、検査     | 成績採点表画面の「適用する評定」の版管理ができるようにす     |
|     |        |          |        | 日とバージョンとの紐付をして欲しい          | る①デフォルト表示は最新版のものを表示し、古い版も管理で     |
|     |        |          |        |                            | きるようにし、古い版は選択できるようにする。           |
| 16. | 08-30② | 成績採点表    |        |                            | ②過去の出来高検査の版に合せるようにする             |
| 17. | 08-31  |          | 工事成績採点 | 「工事成績採点表」(班長又は課長等)の体裁を     | 工事成績採点表の様式の内、「班長または課長等」を対象とし     |
|     |        |          | 表      | 変更して欲しい                    | た採点表について、「良」「否」「対象外」ではなく、「良」→「該  |

| No  | 管理番号  | 対象画面  | 対象帳票 | 課題・要望                  | 対応策                           |
|-----|-------|-------|------|------------------------|-------------------------------|
|     |       |       |      |                        | 当有」にして「否」「対象外」の項目名は空欄に変更する。ま  |
|     |       |       |      |                        | た空欄にした項目欄の色を現行の「否」の赤色系の色に変更す  |
|     |       |       |      |                        | 3                             |
| 18. | 08-35 | 成績採点表 |      | 評定方法を国交省準拠の評定方法に変更し、その | (土木・営繕工事対象)国交省の成績評定に準拠した評定項目・ |
|     |       |       |      | 機能を付加して欲しい             | 方法に対応する                       |

別添資料 1-2-2-9

# 機能・データー覧

# 情報提供システム (DWH)

情報提供機能

# 目 次

| 1. 機能一覧       | . 1 |
|---------------|-----|
| 2. 機能画面と出力データ | . 2 |
| 2.1 情報提供機能    | . 2 |
| 2.1.1 検索・抽出   | . 2 |
| 3. 拡張機能       | . 4 |

# 1. 機能一覧

| 番号 | 分類        | システム機能   | 機能概要                                                                                                    | 現行システムの課                                                                                                    | 対応策                                                                                            |
|----|-----------|----------|----------------------------------------------------------------------------------------------------|----------------------------------------------------------------------------------------------------|------------------------------------------------------------------------------------------------|
|    |           |          |                                                                                                    | 題・要望                                                                                                    |                                                                                                |
| 1  | 検索・抽<br>出 | 問い合わせの作成 | <ul> <li>・工事管理で登録されているデータを抽出する(災害システムのデータは抽出できない)。</li> <li>・データグループを選択する。</li> <li>・表の種類(集計表、明細表)を選択する。</li> <li>・抽出したいデータ項目を選択する。</li> <li>・抽出したい管理ポイントを選択する。</li> </ul> |                                                                                                    |                                                                                                |
| 2  |           | 条件の設定    | <ul> <li>・条件を指定したいデータ項目を選択する。</li> <li>・データ項目の範囲指定、一致指定を行う。</li> <li>・集計の対象とする管理ポイントを指定する。</li> </ul>                                                                      | <ul> <li>10-03</li> <li>・成績評定で、土</li> <li>木工事か営繕工</li> <li>事かがわかるよ</li> <li>うな項目を追加</li> <li>して欲しい</li> </ul> | <ul> <li>・以下のデータ項<br/>目を抽出対象<br/>に追加する</li> <li>・主たる工種、</li> <li>他、類する項<br/>目(成績評定)</li> </ul> |
| 3  |           | 問い合わせの結果 | <ul> <li>・作成した問い合わせを保存する。</li> <li>・問い合わせを実行する。</li> <li>・問い合わせの結果を Excel 形式、<br/>CSV 形式等で出力する。</li> </ul>                                                                 |                                                                                                    |                                                                                                |
| 4  |           | 占用許可データ  | <ul> <li>・占用許可システムと連携し、占用<br/>許可システムの情報も抽出できる<br/>ようにする。</li> </ul>                                                                                                    |                                                                                                    |                                                                                                |
| 5  |           | 用地管理データ  | <ul> <li>・用地の経費情報を加える(用地の<br/>情報を追加する)。利用できるユー<br/>ザを権限等で制御する。</li> </ul>                                                                                                  |                                                                                                    |                                                                                                |
| 6  |           | データ日時表示  | <ul> <li>・画面上にいつ現在のデータなのか<br/>表示する。</li> </ul>                                                                                                    |                                                                                                    |                                                                                                |
| 7  |           | データ更新    | <ul> <li>・データの更新頻度を1日1回に増<br/>やす。</li> </ul>                                                                                                    |                                                                                                    |                                                                                                |

## 2. 機能画面と出力データ

機能画面については各機能の主な画面を参考として示した。

- 2.1 情報提供機能
- 2.1.1 検索・抽出
  - (1) 問い合わせの作成

| 問い合わせ | さの作成                                                                                                    |
|-------|----------------------------------------------------------------------------------------------------|
|       | ■Nobbb/(779) - Internet Explorer」「あまい、<br>この                                                                                                    |
|       |                                                                                                    |
|       | ファイル名表示名: Unitide_*.me 10/5 問じる<br>問い合わせの作成 - レイクケトの作成<br>問                                                                                                    |
|       |                                                                                                    |
| -     |                                                                                                    |
| L     |                                                                                                    |
|       | 動行機等度         動行機等度         動行機等度         動行機等度         動行機等度         動行機等度         動行機等度         動行機等度         動行機等度         動行機等度         動行機等度         動行機等度         動行機等度         助行機等度         助行機等度         助行機等度         助行機等度         助行機等度         助行機等度         助行機等度         助行機等度         助行機等度         助行機等度         助行機等度         助行機等度         助力         シャン         シャン <t< th=""></t<> |
|       | ● Mintandeff ● ● ● ● ● ● ● ● ● ● ● ● ● ● ● ● ● ●                                                                                                    |
|       | □ 御//1-/*<br>□ 御//1-/*谷作<br>□ 雪素種別1-ド(注意素)                                                                                                    |
|       | 3 素植物彩体(五字美)<br>] 素式→「(古素其)<br>] 李素(各作(注本美))                                                                                                    |
|       |                                                                                                    |
|       | - ① 目外支第名作(全事集)<br>- ① 目別連環知:- F (主事者)<br>- ① 目別連環名作(主事素)                                                                                                    |
|       |                                                                                                    |
|       | - (                                                                                                    |
|       |                                                                                                    |
|       | - 입 감비를 지원 것 / · · · · · · · · · · · · · · · · · ·                                                                                                    |
|       |                                                                                                    |
|       | - ① 載何区 分<br>- ① 載行区 分合称                                                                                                    |
| -     | · · · · · · · · · · · · · · · · · · ·                                                                                                    |
|       |                                                                                                    |
| [問い合え | つせのレイアウト画面                                                                                                    |
|       |                                                                                                    |
| 为容    | 問い合わせを新規に作成する。                                                                                                    |
| 幾能    | ・工事管理で登録されているデータを抽出する(災害システムのデータは抽出できた                                                                                                    |
|       | しい)。                                                                                                    |
|       | ・データグループを選択する。                                                                                                    |
|       | ・表の種類(集計表、明細表)を選択する。                                                                                                    |
|       | ・抽出したいデータ項目を選択する。                                                                                                    |
|       | ・抽出したい管理ポイントを選択する。                                                                                                    |
|       |                                                                                                    |

ы

#### (2) 条件の設定

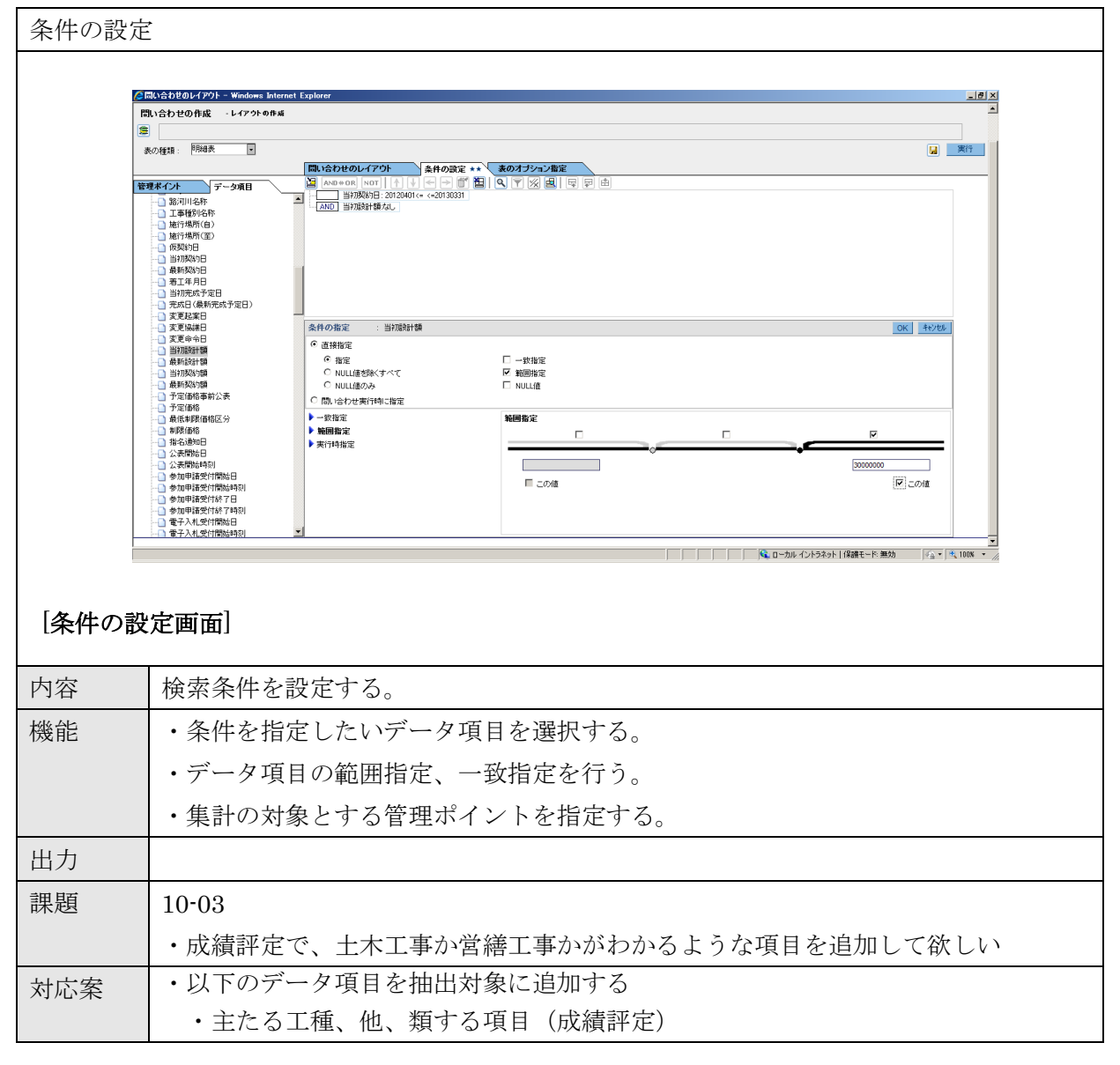

### (3) 問い合わせの結果

| e  | 同い合わせの結果    | – Internet Expl           | Drer                       |                    |                                       |                    |                                       |             |                                  | _ 8 :                    |
|----|-------------|---------------------------|----------------------------|--------------------|---------------------------------------|--------------------|---------------------------------------|-------------|----------------------------------|--------------------------|
| C  | 🔊 🗢 🧭 htt   | p://ss170058:8011.        | 'pureweb/displayResult.op  |                    | • ۵                                   | € →                | h (                                   | 🧃 問い合わせの結果  | ×                                | ∩ ★ 8                    |
| 7  | マイル名俵示名:    | Untitled_*.rne            |                            |                    |                                       |                    |                                       |             | 1                                | 1-7* 閉じる                 |
| r  | 問い合わせの結     | ŧ                         |                            |                    |                                       |                    |                                       |             |                                  |                          |
|    | 109508件中の   | )1-1000件目を表示              | しています                      |                    |                                       |                    |                                       |             |                                  |                          |
|    | 🗲 ダウンローF    | - 🖻 🖻                     |                            |                    |                                       |                    |                                       |             |                                  |                          |
|    | 4 4 6 10    | ▶ <u>1</u> /<br>列数:19 所要叫 | 110 ページ 更新 ペー<br>間:0分 10秒  | ジごとの行数 1000        | 件更新                                   |                    |                                       |             |                                  |                          |
| Б  | 教行规则 体行器    | 经存储 地行通道                  | 3. 新行爆制 <b>名</b> 在         | 補助単位区公司に応          | 活动影响区公安教                              | 敷漬加コード             | 数河川コンドタ数                              | 本業通知コード(主本制 | *) 本美酒別をむ(士本美)                   | ^                        |
|    | 020020 2015 | 05715                     | 水安源・地域プロジェクト課              | 14100年2023日-P<br>2 | 編励単位区 2 6 19<br>県単事業                  | ZL00001            | 木曽岬干拓地                                | 00849010100 | 木曽岬干托地整備事業費 木橋                   | 9岬干拓地2                   |
|    | 020020 2016 | 00301                     | 水姿源・地域プロジェクト課              | 2                  | 県単事業                                  | ZL00001            | 木曾岬干拓地                                | 00849010100 | 木曽岬干拓地整備事業費 木橋                   | 曽岬干拓地 <b>き</b>           |
|    | 020020 2017 | 02496                     | 水変源・地域プロジェクト課              | 2                  | 県単事業                                  | ZL00004            | 伊勢志摩であい交流スクエア                         | 02392010000 | 伊勢志摩であい交流スクエア整                   | 國事業費                     |
|    | 020110 2014 | 03128                     | スポーツ推進課<br>スポーツ推進課         | 2                  | ····································· | ZL80001            | 完 當 错 台 期 预 福<br>県 愛 錯 合 前 技 提        | 00677040100 | スポーツ施設整備運営費 県を<br>スポーツ施設整備運営券 県を | 1.111合用技術<br>1.11合前持續    |
|    | 020110 2014 | 03575                     | スポージ推進課                    | 2                  | 県単事業                                  | ZL80001            | 県営総合競技場                               | 00677040100 | スポーツ補助整備運営費 県営                   | 総合競技場                    |
|    | 020110 2014 | 07646                     | スポーツ推進課                    | 2                  | 県単事業                                  | ZL80001            | 県営総合競技場                               | 00677040103 | スポーツ施設整備運営長 県き                   | 総合兼技場                    |
|    | 020110 2014 | 08125                     | スポーツ推進課                    | 2                  | 県単事業                                  | ZL80001            | 県営総合競技場                               | 00677040103 | スポーツ施設整備運営費 県参                   | 部合兼技場                    |
|    | 020110 2015 | 02356                     | スポーツ推進課                    | 2                  | 県単事業                                  | ZL80001            | 県営総合競技場                               | 00677040103 | スポーツ施設整備運営費 県き                   | 2総合兼技場<br>24単一章154       |
|    | 020110 2015 | 02844                     | スポージ推進課                    | 2                  | ····································· | ZL80001<br>ZL80001 | ····································· | 00677040103 | スポーツ施設整備運営券 県営<br>スポーツ施設整備運営券 県会 | 1.11日用 17年<br>1.11日用 17年 |
|    | 020110 2015 | 04752                     | スポーツ推進課                    | 2                  | 県単事業                                  | ZL80001            | 県営総合競技場                               | 00677040103 | スポーツ諸政整備運営費 県営                   | (総合煎技坊                   |
|    | 020110 2015 | 05255                     | スポーツ推進課                    | 2                  | 県単事業                                  | ZL80001            | 県営総合競技場                               | 00677040103 | スポーツ施設整備運営長 県営                   | 総合競技場                    |
|    | 020110 2015 | 05257                     | スポーツ推進課                    | 2                  | 県単事業                                  | ZL80001            | 県営総合発技場                               | 00677040103 | スポーツ施設整備運営費 県営                   | 総合棄技場                    |
|    | 020110 2015 | 06350                     | スポーツ推進課                    | 2                  | 県単事業                                  | ZL80001            | 県営総合発技場                               | 00677040103 | スポーツ施設整備運営受 県営                   | 部合発技様                    |
|    | 020110 2016 | 01091                     | スポーツ推進課                    | 2                  | 県単事業                                  | ZL80002            | ※ ヨンパンル計業場                            | 00677050103 | スポーツ施設整備運営党 県営                   | ライフル射!                   |
|    | 020110 2016 | 03604                     | スポーツ推進課                    | 2                  | 県単事業                                  | ZL80001            | 県営総合競技場                               | 00677040103 | スポーツ施設整備運営券 三重                   | ≹交通G スポ                  |
|    | 020110 2016 | 04891                     | スポーツ推進課                    | 2                  | 県単事業                                  | ZL80001            | 県営総合第技場                               | 00677040103 | スポーツ補助整備運営費 三重                   | 交通ロスボ                    |
|    | 020110 2016 | 05090                     | スポーツ推進課                    | 2                  | 県単事業                                  | ZL80001            | 県営総合競技場                               | 00677040103 | スポーツ施設整備運営費 三重                   | 交通のスポ                    |
|    | 020110 2016 | 07087                     | スポージ推進線                    | 2                  | 原単事業                                  | ZL80001<br>ZL80002 | 県営ライフル射撃場                             | 00677040103 | スポーツ施設整備運営費 三里<br>スポーツ施設整備運営費 県を | ミンス書 マスホ                 |
|    | 020110 2017 | 03138                     | スポーツ推進課                    | 2                  | 県単事業                                  | ZL80001            | 県営総合競技場                               | 00677040103 | スポーツ施設整備運営党 三重                   | 2交通Gスポ                   |
|    | 020110 2017 | 03397                     | スポーツ推進課                    | 2                  | 県単事業                                  | ZL80001            | 県營繕合競技場                               | 00677040103 | スポーツ施設整備運営費 三重                   | 8交通Gスポ                   |
|    | 020110 2017 | 04607                     | スポーツ推進課                    | 2                  | 県単事業                                  | ZL80001            | 県営総合競技場                               | 00677040103 | スポーツ補助整備運営券 三重                   | を通るスポ                    |
|    | 023100 2010 | 01397                     | 梁省地域研究総合事務防<br>品名地場防災総合事務所 | 2                  | 原単事業                                  | ZL00001            | 木曽岬十拓地                                | 00004010100 | 不曾呼十兆地整備争某党 不管                   | 9 岬十站地2<br>9 岬千拓地2       |
|    | 023100 2010 | 01830                     | 桑名地域防災総合事務所                | 2                  | 県単事業                                  | ZL00001            | 木曾岬干拓地                                | 00004010100 | 木曽岬干拓地整備事業費 木橋                   | 曾岬干拓地的                   |
|    | 023100 2010 | 01967                     | 桑名地城防災総合事務所                | 2                  | 県単事業                                  | ZL00001            | 木曾岬干拓地                                | 00004010100 | 木曽岬干拓地整備事業費 木橋                   | 曾岬干拓地*                   |
|    | <           |                           |                            |                    |                                       |                    |                                       |             |                                  | >                        |
| 合わ | せの新         | 吉果画                       | 面]                         |                    |                                       |                    |                                       |             |                                  | <u>4</u> ,100% →         |
|    | 問い          | 合わせ                       | た内容を                       | 実行し、               | 、出力了                                  | ける。                |                                       |             |                                  |                          |
|    | ・作          | 成した                       | 問い合わ                       | せを保                | 存する。                                  |                    |                                       |             |                                  |                          |
|    | ・問          | い合わ                       | っせを実行                      | する。                |                                       |                    |                                       |             |                                  |                          |
|    | ・問          | い合わ                       | っせの結果                      | を Exce             | el 形式、                                | CS                 | / 形式等で                                | 出力する。       | o                                |                          |
|    | 問い          | Abt                       | - 紅里                       |                    |                                       |                    |                                       |             |                                  |                          |

## 3. 拡張機能

4

以下のデータ項目を抽出対象に追加する ・主たる工種、他、類する項目(成績評定)

別添資料 1-2-2-10

# 機能・データー覧

マスタメンテナンスシステム

各マスタ情報管理機能

# 目 次

| 1. 機能一覧        | 1 |
|----------------|---|
| 2. 機能画面と出力データ  | 2 |
| 2.1 各マスタ情報管理機能 | 2 |
| 2.1.1 マスタ管理    | 2 |
|                |   |
| 3. 拡張機能        | 4 |

# 1. 機能一覧

| 番号 | 分類    | システム機能         | 業務概要                                                     | 連携システム |
|----|-------|----------------|----------------------------------------------------------|--------|
| 1  | マスタ管理 | 職員情報           | ・職員情報のマスタのメンテナンスを行う。                                     |        |
| 2  |       | 運用管理メンテナ<br>ンス | ・運用管理(共通名称、工事名称、調査統計<br>名称、リンクテーブル設定)のマスタのメ<br>ンテナンスを行う。 |        |
| 3  |       | 災害事務メンテナ<br>ス  | ・災害事務のマスタのメンテナンスを行う。                                     |        |

## 2. 機能画面と出力データ

機能画面については各機能の主な画面を参考として示した。

## 2.1 各マスタ情報管理機能

### 2.1.1 マスタ管理

(1) 職員情報

| 職員情報  |                                                                                                    |
|-------|----------------------------------------------------------------------------------------------------|
|       |                                                                                                    |
|       | 取員番号     ▼     所属     ▼       道用期間     0     ■     0     ■     氏名       主成次     主新時     行進功     氏名     ●       10     第     0     ■     ●       10     第     0     ■     ●       11     15     ●     ● |
|       |                                                                                                    |
|       |                                                                                                    |
|       |                                                                                                    |
|       | 0 / 0 > >>         >>>>>         季照           業務を選択してください                                                                                                    |
| [職員情報 | http://ss170064:8011/MC24000KJS/KJSMainBodyDispatch.jsp#uji.model.30118.node_10                                                                                                    |
| (公共工  | 事進行管理システム)                                                                                                    |
| 内容    | 職員情報のメンテナンスを行う。                                                                                                    |
| 機能    | ・職員情報のマスタのメンテナンスを行う。                                                                                                    |
| 出力    |                                                                                                    |

(2) 運用管理メンテナンス

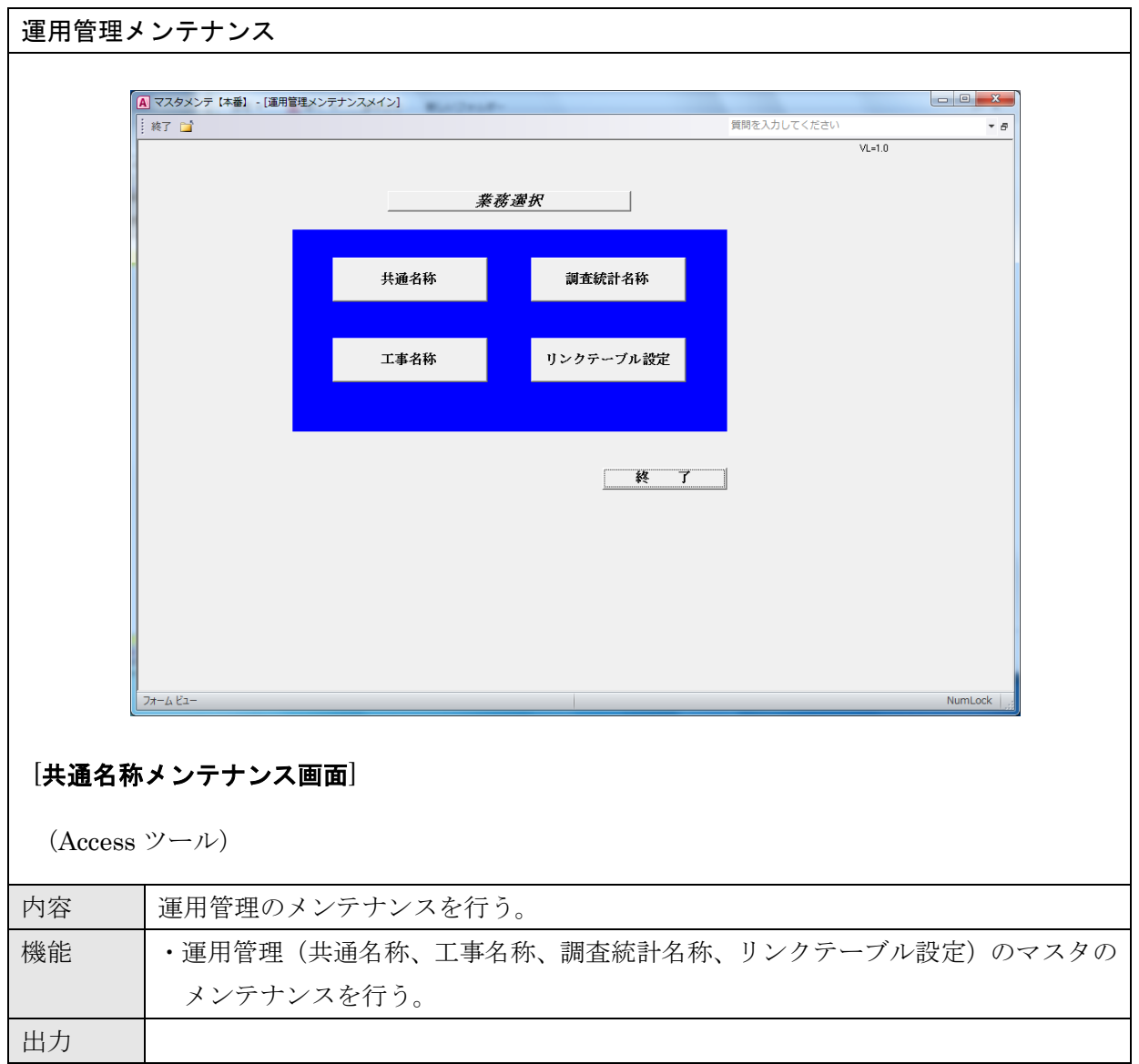

(3) 災害事務メンテナンス

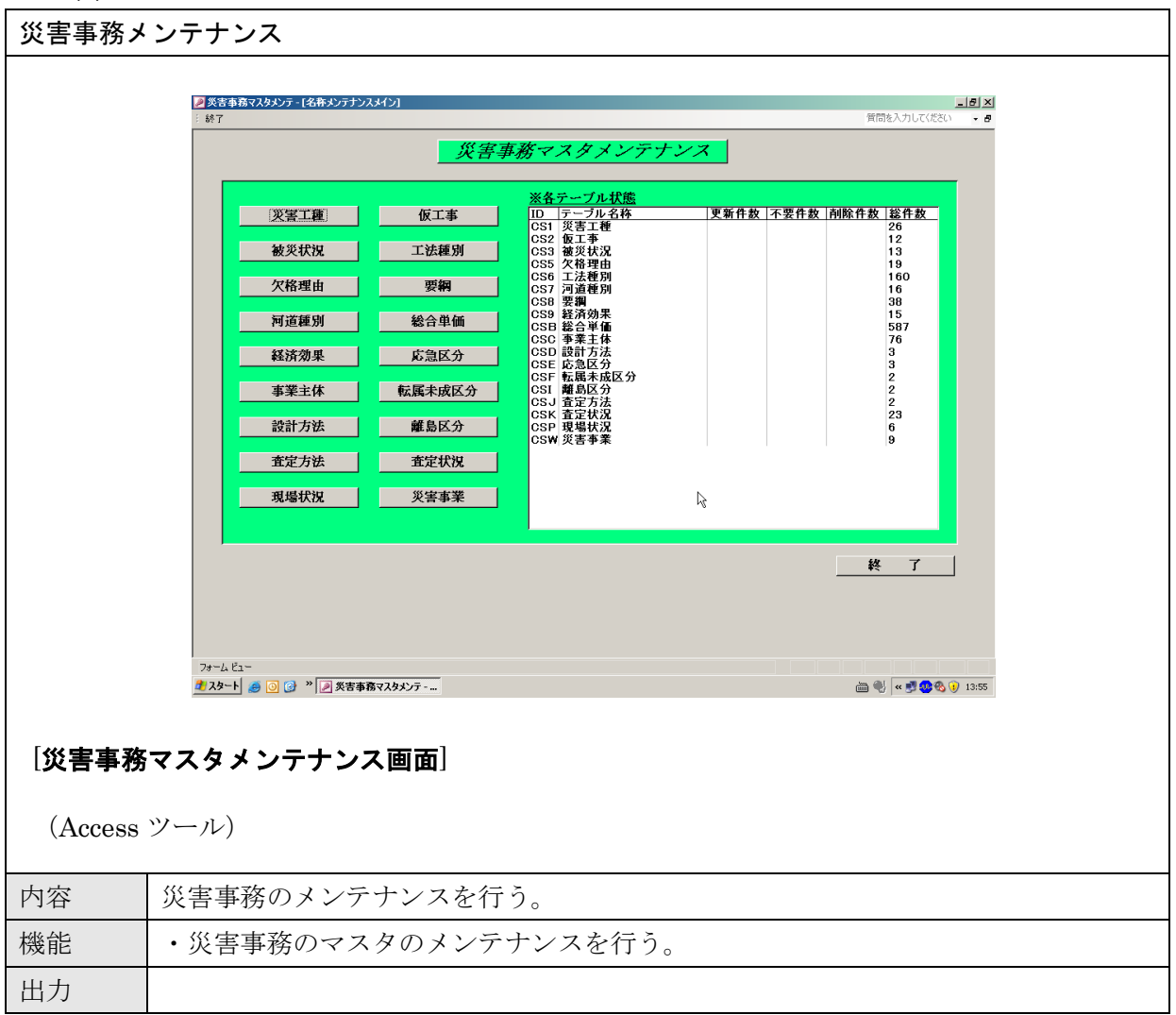

### 3. 拡張機能

なし